0 0 HEIDENHAIN Programming Program run, full sequence and editing Ø BEGIN PGM 17000 MM 1 BLK FORM 0.1 Z X-20 Y-32 Z-53 2 BLK FORM 0.2 IX+40 IY+64 IZ+53 3 L Z+100 R0 FMAX 4 TOOL CALL 51 Z 51000 -----5 L Z+100 R0 FMAX 6 L X+0 Y+0 R0 F9999 7 L Z+1 R0 F9999 M3 8 CYCL DEF 5.0 CIRCULAR POCKET 9 CYCL DEF 5.1 SET UP1 -24 99% S-OVR 15:35 115% F-OVR LIMIT 1 +13.000 Y +0.000+C × \*\* +26.000 2 +100.000 0 S 67.825 I 4 ACTL -: MAN T 53 Z 5 1241 M 5/9 UINDOU TRANSFER . + + BLK -DETAIL FORM 0  $\odot$ 

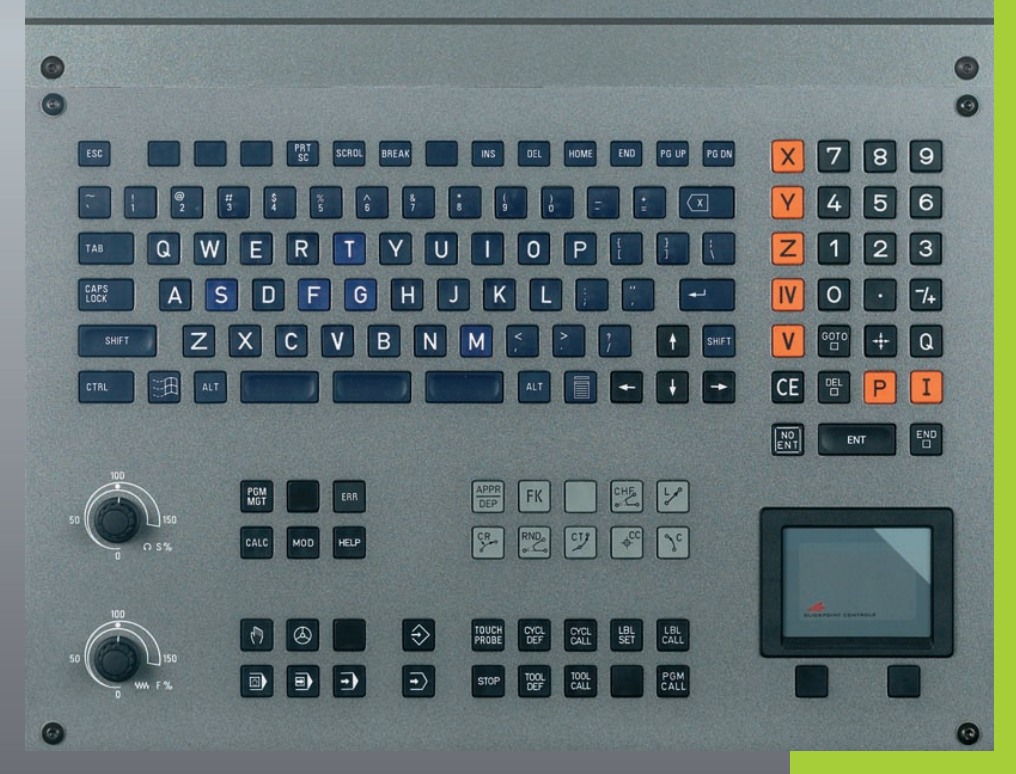

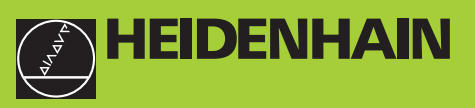

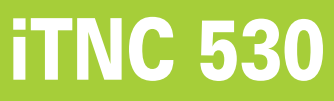

NC-software 340 422-xx 340 423-xx 340 480-xx 340 481-xx

Bedieningshandboek DIN/ISO-programmering

> Nederlands (nl) 6/2003

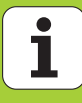

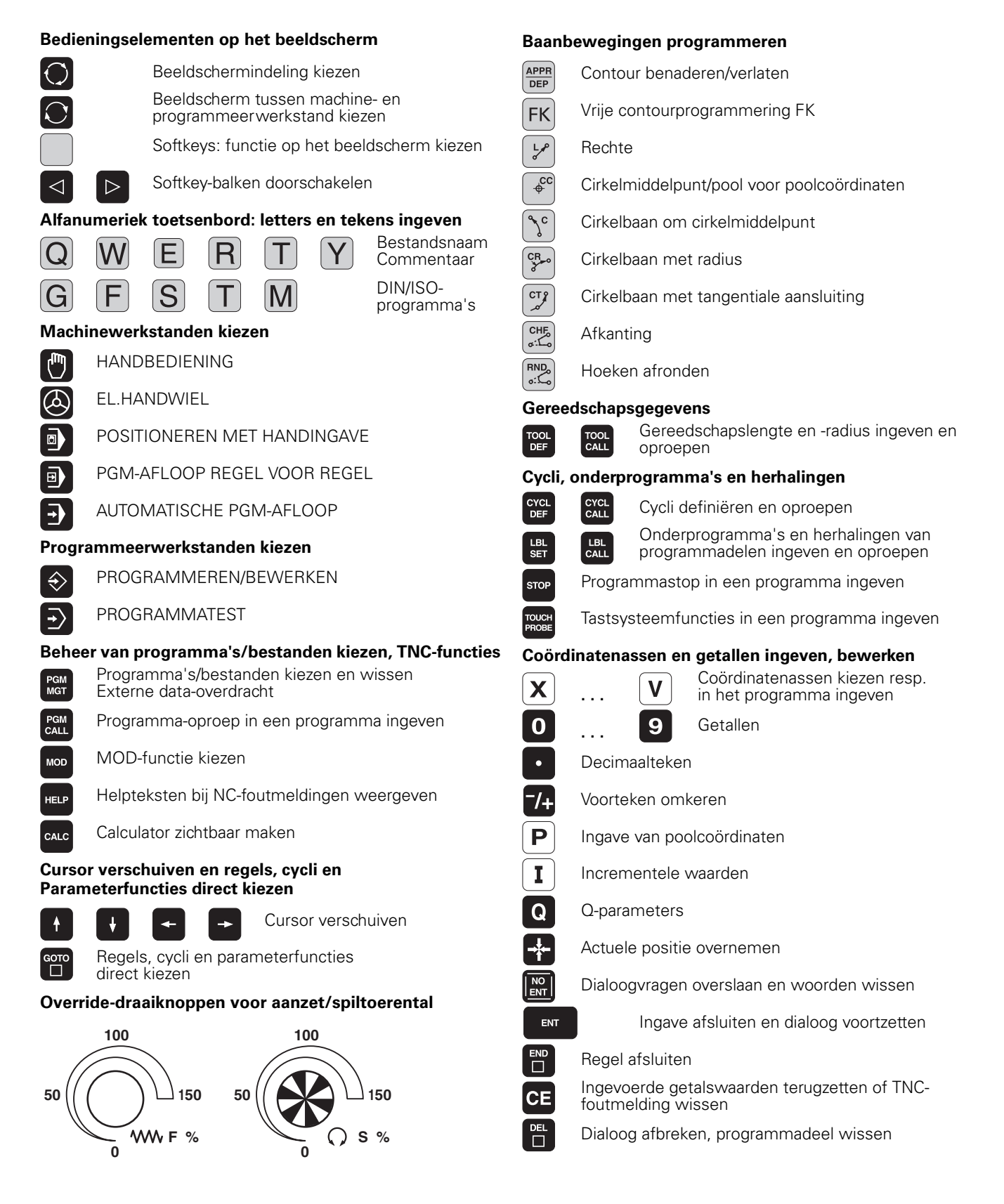

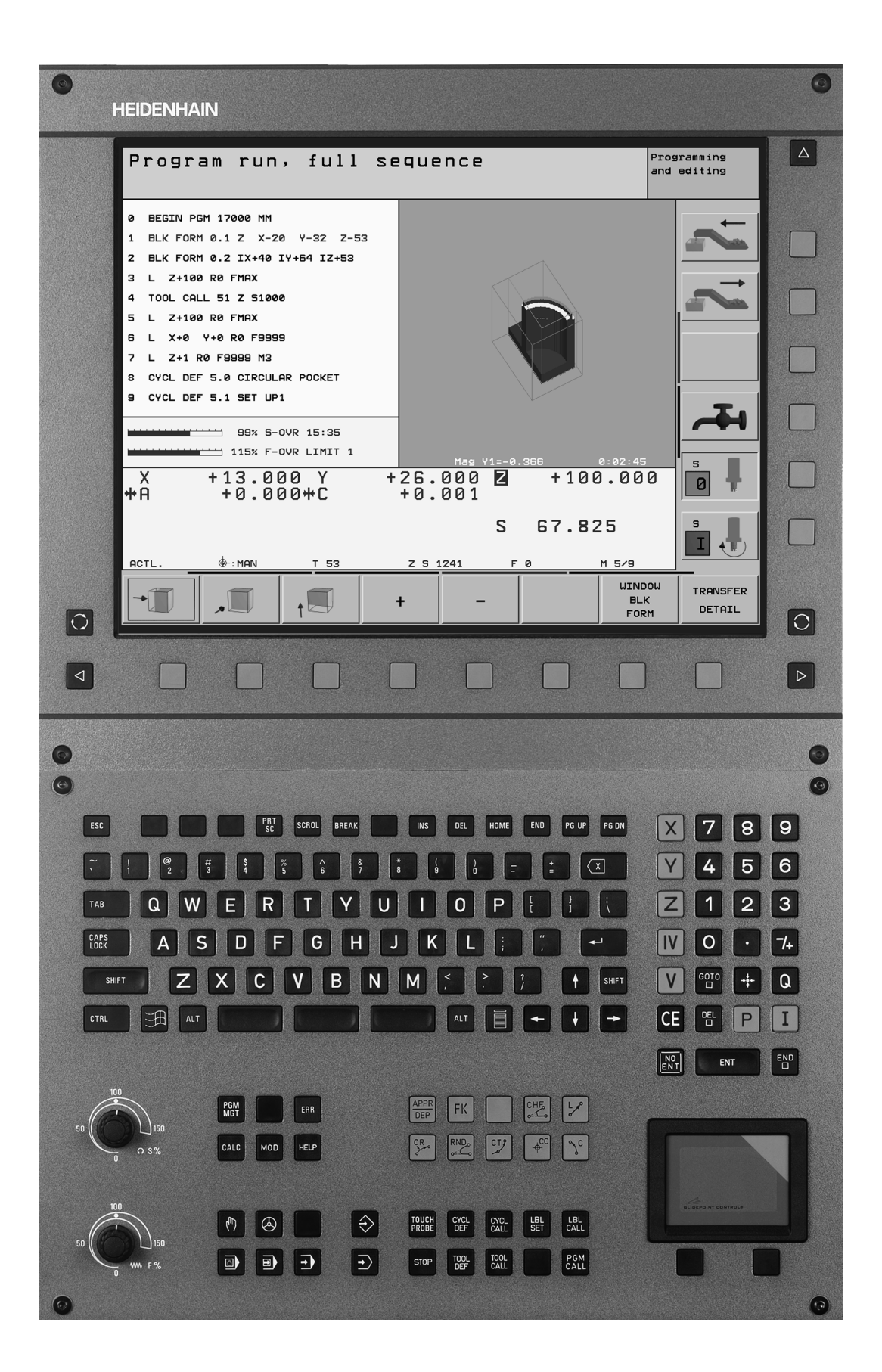

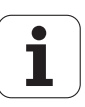

#### **TNC-type, software en functies**

Dit handboek beschrijft functies die in de TNC's vanaf de volgende NCsoftware-nummers beschikbaar zijn.

| TNC-type                            | NC-software-nr. |
|-------------------------------------|-----------------|
| iTNC 530                            | 340 422-xx      |
| iTNC 530 E                          | 340 423-xx      |
| iTNC 530, versie met 2 processoren  | 340 480-xx      |
| iTNC 530E, versie met 2 processoren | 340 481-xx      |

De exportversie van de TNC wordt met de letter E aangeduid. Voor de exportversie van de TNC geldt de volgende beperking:

rechteverplaatsingen gelijktijdig tot maximaal 4 assen

De machinefabrikant past de beschikbare functies van de TNC via machineparameters aan de desbetreffende machine aan. Vandaar dat in dit handboek ook functies beschreven zijn die niet op iedere TNC beschikbaar zijn.

Sommige TNC-functies zijn niet op alle machines beschikbaar omdat deze functies door u machinefabrikant dienen te worden aangepast, zoals bijvoorbeeld:

- tastfunctie voor het 3D-tastsysteem
- gereedschapsmeting met de TT 130
- schroefdraad tappen zonder voedingscompensatie
- contour opnieuw benaderen na onderbrekingen

Daarnaast beschikt de iTNC 530 nog over 2 software-optiepakketten, die door u of uw machinefabrikant kunnen worden vrijgegeven:

#### Software-optie 1

interpolatie van de cilindermantel (cycli 27 en 28)

Aanzet in mm/min bij rondassen: M116

Zwenken van het bewerkingsvlak (cyclus 19 en softkey 3D-ROT in de werkstand Handbediening)

Cirkel in 3 assen bij gezwenkt bewerkingsvlak

#### Software-optie 2

Regelverwerkingstijd 0,5 ms in plaats van 3,6 ms

5-as-interpolatie

Spline-interpolatie

3D-bewerking:

- M114: automatische correctie van de machinegeometrie bij het werken met zwenkassen
- M128: positie van de gereedschapspunt bij het positioneren van zwenkassen handhaven (TCPM)
- M144: rekening houden met de machinekinematica in ACTUELE/ NOMINALE posities aan het regeleinde
- Extra parameters Voorbewerken/nabewerken en Tolerantie voor rotatieassen in cyclus 32 (G62)
- LN-regels (3D-correctie)

U kunt contact opnemen met de machinefabrikant om erachter te komen met welke functies uw machine is uitgerust.

Veel machinefabrikanten en HEIDENHAIN bieden programmeercursussen aan voor de TNC's. Het volgen van een dergelijke cursus is zeker aan te bevelen, om tot in de finesses met de TNC-functies vertrouwd te raken.

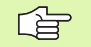

#### Gebruikershandboek tastsysteemfuncties:

Alle tastsysteemfuncties zijn in een afzonderlijk gebruikershandboek beschreven. Neem eventueel contact op met HEIDENHAIN, als u dit gebruikershandboek nodig heeft. Identificatienr.: 375 319-xx.

#### Gebruiksomgeving

De TNC komt overeen met klasse A volgens EN 55022 en is hoofdzakelijk bedoeld voor industriële werkzaamheden.

# Nieuwe functies gerelateerd aan de voorgaande versies 340 420-xx/340 421-xx

- Beheren van referentiepunten via de Preset-tabel (zie "Referentiepuntbeheer met de preset-tabel" op bladzijde 54)
- Nieuwe freescyclus KAMER (zie "KAMER (cyclus G251)" op bladzijde 285)
- Nieuwe freescyclus RONDKAMER (zie "RONDKAMER (cyclus G252)" op bladzijde 290)
- Nieuwe freescyclus SLEUFFREZEN (zie "SLEUFFREZEN (cyclus G253)" op bladzijde 293)
- Nieuwe freescyclus RONDE SLEUF (zie "RONDE SLEUF (cyclus G254)" op bladzijde 297)
- De functie CYCL CALL POS biedt nu een nieuwe mogelijkheid bewerkingscycli op te roepen(zie "Cyclusoproep met G79:G01 (CYCL CALL POS)" op bladzijde 227)
- Cyclus 205 UNIVERSEEL-DIEPBOREN uitgebreid: verdiept startpunt voor diepboren kan worden ingegeven (zie "UNIVERSEEL-DIEPBOREN (cyclus G205)" op bladzijde 246)
- Cyclus Puntenpatroon op cirkel uitgebreid: procedure tussen de bewerkingsposities naar keuze op een rechte of op de steekcirkel (zie "PUNTENPATROON OP EEN CIRKEL (cyclus G220)" op bladzijde 327)
- Bijzonderheden van de iTNC 530 met Windows 2000 (zie "iTNC 530 met Windows 2000 (optie)" op bladzijde 541)
- Beheer van afhankelijke bestanden (zie "Instelling afhankelijke bestanden veranderen" op bladzijde 494)
- Controleren van netwerkverbindingen met de ping-monitor (zie "Netwerkaansluiting controleren" op bladzijde 492)
- Bestand met versienummers maken (zie "Sleutelgetal ingeven" op bladzijde 481)
- Cyclus 210 SLEUF PENDELEND is uitgebreid met de parameter aanzet diepteverplaatsing bij nabewerking (zie "SLEUF (spiebaan) met pendelend insteken (cyclus G210)" op bladzijde 316)
- Cyclus 211 RONDE SLEUF is uitgebreid met de parameter aanzet diepteverplaatsing bij nabewerking (zie "RONDE SLEUF (spiebaan) met pendelend insteken (cyclus G211)" op bladzijde 319)

# Gewijzigde functies gerelateerd aan de voorgaande versies 340 420-xx/340 421-xx

- De functie Nulpuntverschuiving uit nulpuntstabellen is gewijzigd. REF-specifieke nulpunten staan nu niet meer ter beschikking. Daartoe is de preset-tabel geïntroduceerd (zie "NULPUNTverschuiving met nulpuntstabellen (cyclus G53)" op bladzijde 383)
- De functie van cyclus 247 is gewijzigd. Cyclus 247 activeert nu een preset uit de preset-tabel (zie "REFERENTIEPUNT VASTLEGGEN (cyclus G247)" op bladzijde 387)
- De machineparameter 7475 heeft geen functie meer (zie "Compatibiliteits-machineparameters voor nulpuntstabellen" op bladzijde 522)

# Nieuwe/gewijzigde beschrijvingen in dit handboek

- Betekenis van de softwarenummers onder MOD (zie "Software- en optienummers" op bladzijde 480)
- Oproepen van bewerkingscycli (zie "Cyclus oproepen" op bladzijde 226)
- Programmeervoorbeeld met nieuwe freescycli (zie "Voorbeeld: kamers, tappen en sleuven frezen" op bladzijde 322)
- Beschrijving van de nieuwe toetsenbordeenheid TE 530(zie "Bedieningspaneel" op bladzijde 35)
- Gereedschapsgegevens vanaf een externe PC overschrijven (zie "Overschrijven van afzonderlijke gereedschapsgegevens vanaf een externe PC" op bladzijde 147)
- iTNC direct met een Windows-PC verbinden (zie "iTNC direct met een Windows-PC verbinden" op bladzijde 487)

## Inhoud

#### Inleiding

Handbediening en uitrichten

Positioneren met handingave

Programmeren: basisprincipes bestandsbeheer, programmeerondersteuning

Programmeren: gereedschappen

Programmeren: contouren programmeren

Programmeren: additionele functies

Programmeren: cycli

Programmeren: onderprogramma's en herhaling van programmadelen

**Programmeren: Q-parameters** 

Programmatest en programma-afloop

**MOD**-functies

Tabellen en overzichten

iTNC 530 met Windows 2000 (optie)

## 1 Inleiding ..... 31

| 1.1 De iTNC 530 32                                                             |
|--------------------------------------------------------------------------------|
| Programmering: HEIDENHAIN klaartekst-dialoog en DIN/ISO 32                     |
| Compatibiliteit 32                                                             |
| 1.2 Beeldscherm en toetsenbord 33                                              |
| Beeldscherm 33                                                                 |
| Beeldschermindeling vastleggen 34                                              |
| Bedieningspaneel 35                                                            |
| 1.3 Werkstanden 36                                                             |
| Handbediening en El. handwiel 36                                               |
| Positioneren met handingave 36                                                 |
| Programmeren/bewerken 37                                                       |
| Programmatest 37                                                               |
| Automatische programma-afloop en programma-afloop regel voor regel 38          |
| 1.4 Statusweergaven 39                                                         |
| "Algemene" statusweergave 39                                                   |
| Additionele statusweergaven 40                                                 |
| 1.5 Accessoires: 3D-tastsystemen en elektronische handwielen van HEIDENHAIN 43 |
| 3D-tastsystemen 43                                                             |
| Elektronische handwielen HR 44                                                 |

i

### 2 Handbediening en uitrichten ..... 45

| 2.1 Inschakelen, uitschakelen 46                                |
|-----------------------------------------------------------------|
| Inschakelen 46                                                  |
| Uitschakelen 47                                                 |
| 2.2 Verplaatsen van de machine-assen 48                         |
| Let op 48                                                       |
| As met de externe richtingstoetsen verplaatsen 48               |
| Verplaatsen met het elektronisch handwiel HR 410 49             |
| Stapsgewijs positioneren 50                                     |
| 2.3 Spiltoerental S, aanzet F en additionele M-functie 51       |
| Toepassing 51                                                   |
| Waarden ingeven 51                                              |
| Spiltoerental en aanzet wijzigen 51                             |
| 2.4 Referentiepunt vastleggen (zonder 3D-tastsysteem) 52        |
| Let op 52                                                       |
| Voorbereiding 52                                                |
| Referentiepunten kunt bepalen 53                                |
| Referentiepuntbeheer met de preset-tabel 54                     |
| 2.5 Bewerkingsvlak zwenken (software-optie 1) 59                |
| Toepassing, werkwijze 59                                        |
| Referentiepunten benaderen bij gezwenkte assen 60               |
| Referentiepunt vastleggen in het gezwenkte systeem 61           |
| Referentiepunt vastleggen bij machines met rondtafel 61         |
| Referentiepunt vastleggen bij machines met kopwisselsystemen 61 |
| Digitale uitlezing in het gezwenkte systeem 62                  |
| Beperkingen bij zwenken van het bewerkingsvlak 62               |
| Handmatig zwenken activeren 63                                  |
|                                                                 |

#### 3 Positioneren met handingave ..... 65

3.1 Eenvoudige bewerkingen programmeren en afwerken ..... 66Positioneren met handingave toepassen ..... 66Programma's uit \$MDI opslaan of wissen ..... 69

# 4 Programmeren: Basisbegrippen, bestandsbeheer, programmeerondersteuning, palletsbeheer ..... 71

```
4.1 Basisbegrippen ..... 72
       Lengte- en hoekmeetsystemen en referentiemerken ..... 72
       Referentiesysteem ..... 72
       Referentiesysteem op freesmachines ..... 73
       Poolcoördinaten ..... 74
       Absolute en incrementele werkstukposities ..... 75
       Referentiepunt kiezen ..... 76
4.2 Bestandsbeheer: basisbegrippen ..... 77
       Bestanden ..... 77
       Gegevensbeveiliging ..... 78
4.3 Standaard-bestandsbeheer ..... 79
       Let op ..... 79
       Bestandsbeheer oproepen ..... 79
       Bestand kiezen ..... 80
       Bestand wissen ..... 80
       Bestand kopiëren ..... 81
       Data-overdracht naar/van een extern opslagmedium ..... 82
       Eén van de 10 laatst gekozen bestanden kiezen ..... 84
       Bestand hernoemen ..... 84
       Bestand beveiligen/bestandsbeveiliging opheffen ..... 85
4.4 Het uitgebreide bestandsbeheer ..... 86
       Let op ..... 86
       Directory's ..... 86
       Paden ..... 86
       Overzicht: functies van het uitgebreide bestandsbeheer ..... 87
       Bestandsbeheer oproepen ..... 88
       Loopwerken, directory's en bestanden kiezen ..... 89
       Nieuwe directory maken (alleen op loopwerk TNC:\ mogelijk) ..... 90
       Afzonderlijk bestand kopiëren ..... 91
       Directory kopiëren ..... 92
       Eén van de 10 laatst gekozen bestanden kiezen ..... 93
       Bestand wissen ..... 93
       Directory wissen ..... 93
       Bestanden markeren ..... 94
       Bestand hernoemen ..... 95
       Additionele functies ..... 95
       Data-overdracht naar/van een extern opslagmedium ..... 96
       Bestand naar een andere directory kopiëren ..... 97
       De TNC op het netwerk ..... 99
```

4.5 Programma's openen en ingeven ..... 100 Opbouw van een NC-programma in DIN/ISO-formaat ..... 100 Ruwdeel definiëren: G30/G31 ..... 100 Nieuw bewerkingsprogramma openen ..... 101 Gereedschapsbewegingen programmeren ..... 103 Actuele posities overnemen ..... 104 Programma bewerken ..... 105 De zoekfunctie van de TNC ..... 109 4.6 Grafische programmeerweergave ..... 111 Wel/geen grafische programmeerweergave ..... 111 Een bestaand programma grafisch laten weergeven ..... 111 Regelnummers tonen/niet tonen ..... 112 Grafische weergave wissen ..... 112 Vergroting/verkleining van een detail ..... 112 4.7 Programma's structureren ..... 113 Definitie, toepassingsmogelijkheid ..... 113 Structureringsvenster tonen/wisselen van het actieve venster ..... 113 Structureringsregel in het programmavenster (links) toevoegen ..... 113 Regels in structureringsvenster kiezen ..... 113 4.8 Commentaar toevoegen ..... 114 Toepassing ..... 114 Commentaar tijdens de programma-ingave ..... 114 Commentaar achteraf toevoegen ..... 114 Commentaar in een eigen regel ..... 114 Functies bij het bewerken van het commentaar ..... 114 4.9 Tekstbestanden maken ..... 115 Toepassing ..... 115 Tekstbestand openen en verlaten ..... 115 Teksten bewerken ..... 116 Tekens, woorden en regels wissen en weer invoegen ..... 117 Tekstblokken bewerken ..... 117 Tekstdelen zoeken ..... 118 4.10 De calculator ..... 119 Bediening ..... 119 4.11 Directe hulp bij NC-foutmeldingen ..... 120 Foutmeldingen tonen ..... 120 HELP weergeven ..... 120 4.12 Palletsbeheer ..... 121 Toepassing ..... 121 Palletstabel kiezen ..... 123 Palletsbestand verlaten ..... 123 Palletsbestand afwerken ..... 123

4.13 Palletsbedrijf met gereedschapsgeoriënteerde bewerking ..... 125 Toepassing ..... 125 Palletsbestand kiezen ..... 130 Palletsbestand met invoerformulier instellen ..... 130 Verloop van de gereedschapsgeoriënteerde bewerking ..... 134 Palletsbestand verlaten ..... 135 Palletsbestand afwerken ..... 135

#### 5 Programmeren: gereedschappen ..... 137

5.1 Ingaven gerelateerd aan gereedschap ..... 138 Voeding F ..... 138 Spindeltoerental S ..... 138 5.2 Gereedschapsgegevens ..... 139 Voorwaarde voor de gereedschapscorrectie ..... 139 Gereedschapsnummer, gereedschapsnaam ..... 139 Gereedschapslengte L ..... 139 Gereedschapsradius R ..... 140 Deltawaarden voor lengten en radiussen ..... 140 Gereedschapsgegevens in het programma ingeven ..... 140 Gereedschapsgegevens in de tabel ingeven ..... 141 Gereedschapstabellen bewerken ..... 144 Overschrijven van afzonderlijke gereedschapsgegevens vanaf een externe PC ..... 147 Plaatstabel voor gereedschapswisselaar ..... 148 Gereedschapsgegevens oproepen ..... 150 Gereedschapswissel ..... 151 5.3 Gereedschapscorrectie ..... 153 Inleiding ..... 153 Lengtecorrectie van het gereedschap ..... 153 Gereedschapsradiuscorrectie ..... 154 5.4 Peripheral Milling: 3D-radiuscorrectie met gereedschapsoriëntatie ..... 157 Toepassing ..... 157 5.5 Werken met snijgegevenstabellen ..... 158 Let op ..... 158 Toepassingsmogelijkheden ..... 158 Tabellen voor werkstukmaterialen ..... 159 Tabel voor snijmaterialen van het gereedschap ..... 160 Tabellen voor snijgegevens ..... 160 Vereiste gegevens in de gereedschapstabel ..... 161 Werkwijze bij het werken met automatische toerental-/aanzetberekening ..... 162 Tabelstructuur veranderen ..... 162 Data-overdracht van snijgegevenstabellen ..... 164 Configuratiebestand TNC.SYS ..... 164

### 6 Programmeren: Contouren programmeren ..... 165

| 6.1 Gereedschapsverplaatsingen 166                           |
|--------------------------------------------------------------|
| Baanfuncties 166                                             |
| Additionele M-functies 166                                   |
| Onderprogramma's en herhalingen van programmadelen 166       |
| Programmeren met Q-parameters 166                            |
| 6.2 Basisprincipes van de baanfuncties 167                   |
| Gereedschapsverplaatsing voor een bewerking programmeren 167 |
| 6.3 Contour benaderen en verlaten 170                        |
| Start- en eindpunt 170                                       |
| Tangentiaal benaderen en verlaten 172                        |
| 6.4 Baanbewegingen – rechthoekige coördinaten 174            |
| Overzicht baanfuncties 174                                   |
| Rechte in ijlgang G00, Rechte met aanzet G01 F 175           |
| Afkanting tussen twee rechten tussenvoegen 176               |
| Hoeken afronden G25 177                                      |
| Cirkelmiddelpunt I, J 178                                    |
| Cirkelbaan G02/G03/G05 om cirkelmiddelpunt I, J 179          |
| Cirkelbaan G02/G03/G05 met vastgelegde radius 180            |
| Cirkelbaan G06 met tangentiale aansluiting 182               |
| 6.5 Baanbewegingen – poolcoördinaten 187                     |
| Overzicht van de baanfuncties met poolcoördinaten 187        |
| Oorsprong poolcoördinaten: pool I, J 187                     |
| Rechte in ijlgang G10, Rechte met aanzet G11 F 188           |
| Cirkelbaan G12/G13/G15 om pool I, J 188                      |
| Cirkelbaan G16 met tangentiale aansluiting 189               |
| Schroeflijn (helix) 189                                      |
|                                                              |

### 7 Programmeren: Additionele functies ..... 195

| 7.1 Additionele M-functies en G38 (STOP) ingeven 196                                                                  |
|----------------------------------------------------------------------------------------------------|
| Basisbegrippen 196                                                                                                    |
| 7.2 Additionele functies voor controle van programma-afloop, spil en koelmiddel 197<br>Overzicht 197                  |
| 7.3 Additionele functies voor coördinatengegevens 198                                                                 |
| Coördinaten gerelateerd aan de machine programmeren: M91/M92 198                                                      |
| Het laatst vastgelegde referentiepunt activeren: M104 200                                                             |
| Posities in het niet-gezwenkte coördinatensysteem bij gezwenkt bewerkingsvlak benaderen: M130 200                     |
| 7 4 Additionele functies voor de baaninstelling 201                                                                   |
| Hoeken afronden: M90 201                                                                                              |
| Gedefinieerde afrondingscirkel tussen rechten tussenvoegen: M112 202                                                  |
| Geen rekening bouden met nunten hij het afwerken van niet-gecorrigeerde rechte-regels M124 202                        |
| Contourtranies bewerken: M97 203                                                                                      |
| Open contourhoeken volledig bewerken: M98 204                                                                         |
| Aanzetfactor voor insteekheweningen: M103 204                                                                         |
| Aanzet in millimeter/spilomwenteling: M136 205                                                                        |
| Aanzetspelheid hij cirkelhogen: M109/M110/M111 206                                                                    |
| Radiusgecorrigeerde contour vooraf berekenen (LOOK AHEAD): M120 207                                                   |
| Handwielpositionering tijdens de programma-afloon laten doorwerken: M118 208                                          |
| Terugtrekken van de contour in gereedschansasrichting: M140 209                                                       |
| Bewaking van testsveteem onderdrukken: M1/1 210                                                                       |
| Modale programma-informatie wissen: M1/2 211                                                                          |
| Basisrotatie wissen: M143 211                                                                                         |
| 7.5 Additionele functies voor rotatie-assen 212                                                                       |
| Aanzet in mm/min hij rotatie-assen A. B. C: M116 212                                                                  |
| Rotatie-assen over een zo'n gunstig mogelijke weg verplaatsen: M126 213                                               |
| Weergave van de rotatie-as tot een waarde onder 360° reduceren: M94 214                                               |
| Automatische correctie van de machinegeometrie bij het werken met zwenkassen:                                         |
| M114 (software-optie 2) 215                                                                                           |
| Positie van de gereedschapspunt bij het positioneren van zwenkassen handhaven (TCPM*):<br>M128 (software-ontie 2) 216 |
| Precisieston on hoeken met niet-tangentiale overgangen: M134 218                                                      |
| Keuze van zwenkassen: M138 218                                                                                        |
| Rekening houden met de machinekinematica in ACTUELE/NOMINALE posities aan het regeleinde:                             |
| M144 219                                                                                                    |
| 7.6 Additionele functies voor lasersnijmachines ingeven 220                                                           |
| Principe 220                                                                                                    |
| Geprogrammeerde spanning direct uitgeven: M200 220                                                                    |
| Spanning als functie van de weg uitgeven: M201 220                                                                    |
| Spanning als functie van snelheid uitgeven: M202 221                                                                  |
| Spanning als functie van de tijd uitgeven (tijdsafhankelijke flank): M203 221                                         |
| Spanning als functie van de tijd uitgeven (tijdsafhankelijke puls): M204 221                                          |

i

#### 8 Programmeren: cycli ..... 223

8.1 Met cycli werken ..... 224 Cyclus definiëren via softkeys ..... 224 Cyclus oproepen ..... 226 Cyclusoproep met G79 (CYCL CALL) ..... 226 Cyclusoproep met G79 PAT (CYCL CALL PAT) ..... 226 Cyclusoproep met G79:G01 (CYCL CALL POS) ..... 227 Cyclusoproep met M99/M89 ..... 227 Werken met additionele assen U/V/W ..... 227 8.2 Punttabellen ..... 228 Toepassing ..... 228 Punttabel ingeven ..... 228 Punttabel in programma kiezen ..... 229 Cyclus in combinatie met punttabellen oproepen ..... 230 8.3 Cycli voor het boren, schroefdraadtappen en schroefdraadfrezen ..... 232 Overzicht ..... 232 DIEPBOREN (cyclus G83) ..... 234 BOREN (cyclus G200) ..... 235 RUIMEN (cyclus G201) ..... 237 UITDRAAIEN (cyclus G202) ..... 239 UNIVERSEELBOREN (cyclus G203) ..... 241 IN VRIJLOOP VERPLAATSEN (cyclus G204) ..... 243 UNIVERSEEL-DIEPBOREN (cvclus G205) ..... 246 BOORFREZEN (cyclus G208) ..... 249 SCHROEFDRAAD TAPPEN met voedingscompensatie (cyclus G84) ..... 251 SCHROEFDRAADTAPPEN NIEUW met voedingscompensatie (cyclus G206) ..... 252 SCHROEFDRAAD TAPPEN zonder voedingscompensatie GS (cyclus G85) ..... 254 SCHROEFDRAADTAPPEN zonder voedingscompensatie GS NIEUW (cyclus 207) ..... 255 SCHROEFDRAADSNIJDEN (cyclus G86) ..... 257 SCHROEFDRAADTAPPEN SPAANBREKEN (cyclus G209) ..... 258 Basisprincipes van schroefdraadfrezen ..... 260 SCHROEFDRAAD FREZEN (cyclus G262) ..... 262 SCHROEFDRAAD FREZEN MET VERZINKEN (cyclus G263) ..... 264 SCHROEFDRAADFREZEN MET VERZINKEN EN VOORBOREN (cyclus G264) ..... 267 HELIX- SCHROEFDRAADFREZEN MET VERZINKEN (cyclus G265) ..... 271 BUITENSCHROEFDRAAD FREZEN (cyclus G267) ..... 274

8.4 Cycli voor het frezen van kamers, tappen en sleuven ..... 283 Overzicht ..... 283 KAMER (cyclus G251) ..... 285 RONDKAMER (cyclus G252) ..... 290 SLEUFFREZEN (cyclus G253) ..... 293 RONDE SLEUF (cyclus G254) ..... 297 KAMERFREZEN (cyclus G75, G76) ..... 302 KAMER NABEWERKEN (cyclus G212) ..... 304 TAP NABEWERKEN (cyclus G213) ..... 306 RONDKAMER (cyclus G77, G78) ..... 308 RONDKAMER NABEWERKEN (cyclus G214) ..... 310 RONDE TAP NABEWERKEN (cyclus G215) ..... 312 SLEUFFREZEN (cyclus G74) ..... 314 SLEUF (spiebaan) met pendelend insteken (cyclus G210) ..... 316 RONDE SLEUF (spiebaan) met pendelend insteken (cyclus G211) ..... 319 8.5 Cycli voor het maken van puntenpatronen ..... 325 Overzicht ..... 325 PUNTENPATROON OP EEN CIRKEL (cyclus G220) ..... 327 PUNTENPATROON OP LIJNEN (cyclus G221) ..... 329 8.6 SL-cycli groep I ..... 333 Basisbegrippen ..... 333 Overzicht SL-cycli groep I ..... 334 CONTOUR (cyclus G37) ..... 335 VOORBOREN (cyclus G56) ..... 336 UITRUIMEN (cyclus G57) ..... 337 CONTOURFREZEN (cyclus G58/G59) ..... 338 8.7 SL-cycli groep II ..... 339 Basisbegrippen ..... 339 Overzicht: SL-cycli ..... 340 CONTOUR (cyclus G37) ..... 341 Overlappende contouren ..... 341 CONTOURGEGEVENS (cyclus G120) ..... 344 VOORBOREN (cyclus G121) ..... 345 UITRUIMEN (cyclus G122) ..... 346 NABEWERKEN DIEPTE (cyclus G123) ..... 347 NABEWERKEN ZIJKANT (cvclus G124) ..... 348 AANEENGESLOTEN CONTOUR (cyclus G125) ..... 349 CILINDERMANTEL (cyclus G127, software-optie 1) ..... 351 CILINDERMANTEL sleuffrezen (cyclus G128, software-optie 1) ..... 353

8.8 SL-cycli met contourformule ..... 364 Basisbegrippen ..... 364 Programma met contourdefinities selecteren ..... 365 Contourbeschrijvingen definiëren ..... 365 Contourformule ingeven ..... 366 Overlappende contouren ..... 366 Contour afwerken met SL-cycli ..... 368 8.9 Cycli voor het affrezen ..... 372 Overzicht ..... 372 3D-GEGEVENS AFWERKEN (cyclus G60) ..... 373 AFFREZEN (cyclus G230) ..... 374 RECHTLIJNIG AFVLAKKEN (cyclus G231) ..... 376 8.10 Cycli voor coördinatenomrekening ..... 381 Overzicht ..... 381 Werking van de coördinatenomrekeningen ..... 381 NULPUNT-verschuiving (cyclus G54) ..... 382 NULPUNT-verschuiving met nulpuntstabellen (cyclus G53) ..... 383 REFERENTIEPUNT VASTLEGGEN (cyclus G247) ..... 387 SPIEGELEN (cyclus G28) ..... 388 ROTATIE (cyclus G73) ..... 390 MAATFACTOR (cyclus G72) ..... 391 BEWERKINGSVLAK (cyclus G80) ..... 392 8.11 Speciale cycli ..... 399 WACHTTIJD (cyclus G04) ..... 399 PROGRAMMA-OPROEP (cyclus G39) ..... 400 SPILORIËNTATIE (cyclus G36) ..... 401 TOLERANTIE (cyclus G62) ..... 402

### 9 Programmeren: onderprogramma's en herhaling van programmadelen ..... 405

| 9.1 Onderprogramma's en herhaling van programmadelen kenmerken |
|----------------------------------------------------------------|
| Label 406                                                      |
| 9.2 Onderprogramma's 407                                       |
| Werkwijze 407                                                  |
| Programmeeraanwijzingen 407                                    |
| Onderprogramma programmeren 407                                |
| Onderprogramma oproepen 407                                    |
| 9.3 Herhalingen van programmadelen 408                         |
| Label G98 408                                                  |
| Werkwijze 408                                                  |
| Programmeeraanwijzingen 408                                    |
| Herhaling van programmadeel programmeren 408                   |
| Herhaling van programmadeel oproepen 408                       |
| 9.4 Willekeurig programma als onderprogramma 409               |
| Werkwijze 409                                                  |
| Programmeeraanwijzingen 409                                    |
| Willekeurig programma als onderprogramma oproepen 410          |
| 9.5 Nestingen 411                                              |
| Nestingswijzen 411                                             |
| Nesting-diepte 411                                             |
| Onderprogramma in een onderprogramma 411                       |
| Herhalingen van programmadelen herhalen 412                    |
| Onderprogramma herhalen 413                                    |
|                                                                |

### 10 Programmeren: Q-parameters ..... 421

| 10.1 Principe en functie-overzicht 422                                                                    |
|----------------------------------------------------------------------------------------------------|
| Programmeerinstructies 422                                                                                |
| Q-parameterfuncties oproepen 423                                                                          |
| 10.2 Productfamilies – Q-parameters in plaats van getalwaarden 424                                        |
| NC-voorbeeldregels 424                                                                                    |
| Voorbeeld 424                                                                                             |
| 10.3 Contouren d.m.v. wiskundige functies beschrijven 425                                                 |
| Toepassing 425                                                                                            |
| Overzicht 425                                                                                             |
| Basisberekeningen programmeren 426                                                                        |
| 10.4 Hoekfuncties (trigonometrie) 428                                                                     |
| Definities 428                                                                                            |
| Het programmeren van hoekfuncties 429                                                                     |
| 10.5 Indien/dan-beslissingen met Q-parameters 430                                                         |
| Toepassing 430                                                                                            |
| Onvoorwaardelijke sprongen 430                                                                            |
| Indien/dan-beslissingen programmeren 430                                                                  |
| Toegepaste afkortingen en begrippen 431                                                                   |
| 10.6 Q-parameters controleren en veranderen 432                                                           |
| Werkwijze 432                                                                                             |
| 10.7 Additionele functies 433                                                                             |
| Overzicht 433                                                                                             |
| D14: ERROR: foutmeldingen uitgeven 434                                                                    |
| D15: PRINT: teksten of Q-parameterwaarden uitgeven 436                                                    |
| D19: PLC: waarden aan PLC doorgeven 436                                                                   |
| 10.8 Formule direct ingeven 437                                                                           |
| Formule ingeven 437                                                                                       |
| Rekenregels 439                                                                                           |
| Ingavevoorbeeld 440                                                                                       |
| 10.9 Vooraf bezette Q-parameters 441                                                                      |
| Waarden vanuit de PLC: Q100 t/m Q107 441                                                                  |
| Actieve gereedschapsradius: Q108 441                                                                      |
| Gereedschapsas: Q109 441                                                                                  |
| Spiltoestand: Q110 442                                                                                    |
| Koelmiddeltoevoer: Q111 442                                                                               |
| Overlappingsfactor: Q112 442                                                                              |
| Maatgegevens in het programma: Q113 442                                                                   |
| Gereedschapslengte: Q114 442                                                                              |
| Coördinaten na het tasten tijdens de programma-afloop 443                                                 |
| Afwijking actuele/nominale waarde bij automatische gereedschapsmeting met de TT 130 443                   |
| Zwenken van bewerkingsvlakken met werkstukhoeken door de TNC berekende coördinaten voor rotatie-assen 443 |
| Meetresultaten van tastcycli (zie ook gebruikershandboek, Tastcycli) 444                                  |

### 11 Programmatest en programma-afloop ..... 453

| 11.1 Grafische weergave 454                                 |
|-------------------------------------------------------------|
| Toepassing 454                                              |
| Overzicht: aanzichten 454                                   |
| Bovenaanzicht 455                                           |
| Weergave in 3 vlakken 456                                   |
| 3D-weergave 457                                             |
| Detailvergroting 458                                        |
| Grafische simulatie herhalen 460                            |
| Bewerkingstijd bepalen 461                                  |
| 11.2 Functies voor programmaweergave 462                    |
| Overzicht 462                                               |
| 11.3 Programmatest 463                                      |
| Toepassing 463                                              |
| 11.4 Programma-afloop 465                                   |
| Toepassing 465                                              |
| Bewerkingsprogramma uitvoeren 466                           |
| Bewerking onderbreken 467                                   |
| Machine-assen tijdens een onderbreking verplaatsen 468      |
| Verdergaan met programma-afloop na een onderbreking 469     |
| Willekeurige binnenkomst in het programma (regelsprong) 470 |
| Contour opnieuw benaderen 472                               |
| 11.5 Automatische programmastart 473                        |
| Toepassing 473                                              |
| 11.6 Regels overslaan 474                                   |
| Toepassing 474                                              |
| Wissen van het "/"-teken 474                                |
| 11.7 Naar keuze programmastop 475                           |
| Toepassing 475                                              |
|                                                             |

### 12 MOD-functies ..... 477

| 12.1 MOD-functie kiezen 478                      |
|--------------------------------------------------|
| MOD-functies kiezen 478                          |
| Instellingen veranderen 478                      |
| MOD-functies verlaten 478                        |
| Overzicht MOD-functies 478                       |
| 12.2 Software- en optienummers 480               |
| Toepassing 480                                   |
| 12.3 Sleutelgetal ingeven 481                    |
| Toepassing 481                                   |
| 12.4 data-interfaces instellen 482               |
| Toepassing 482                                   |
| RS-232-interface instellen 482                   |
| RS-422-interface instellen 482                   |
| WERKSTAND van het externe apparaat kiezen 482    |
| BAUDRATE instellen 482                           |
| Toewijzing 483                                   |
| Software voor data-overdracht 484                |
| 12.5 Ethernet-interface 486                      |
| Inleiding 486                                    |
| Aansluitingsmogelijkheden 486                    |
| iTNC direct met een Windows-PC verbinden 487     |
| TNC configureren 489                             |
| 12.6 PGM MGT configureren 493                    |
| Toepassing 493                                   |
| Instelling PGM MGT wijzigen 493                  |
| Instelling afhankelijke bestanden veranderen 494 |
| 12.7 Machinespecifieke gebruikerparameters 495   |
| Toepassing 495                                   |
| 12.8 Ruwdeel in het werkbereik weergeven 496     |
| Toepassing 496                                   |
| 12.9 Positieweergave kiezen 498                  |
| Toepassing 498                                   |

12.10 Maateenheid kiezen ..... 499

Toepassing ..... 499

- 12.11 Programmeertaal voor \$MDI kiezen ..... 500 Toepassing ..... 500
- 12.12 Askeuze voor het genereren van de L-regel ..... 501 Toepassing ..... 501
- 12.13 Begrenzingen van het verplaatsingsbereik ingeven, weergave van het nulpunt ..... 502

Toepassing ..... 502

Werken zonder begrenzing van het verplaatsingsbereik ..... 502

Maximale verplaatsingsbereik bepalen en ingeven ..... 503

Referentiepuntweergave ..... 503

12.14 HELP-bestanden weergeven ..... 504 Toepassing ..... 504

HELP-bestanden kiezen ..... 504

12.15 Bedrijfstijden tonen ..... 505

Toepassing ..... 505

12.16 Teleservice ..... 506

Toepassing ..... 506

Teleservice oproepen/afsluiten ..... 506

12.17 Externe toegang ..... 507 Toepassing ..... 507

#### 13 Tabellen en overzichten ..... 509

| 13.1 Algemene gebruikerparameters 510                           |
|-----------------------------------------------------------------|
| Ingavemogelijkheden voor machineparameters 510                  |
| Algemene gebruikerparameters kiezen 510                         |
| 13.2 Stekkerbezetting en aansluitkabel voor data-interfaces 523 |
| Data-interface V.24/RS-232-C HEIDENHAIN-apparatuur 523          |
| Randapparatuur 524                                              |
| Interface V.11/RS-422 525                                       |
| Ethernet-interface RJ45-bus 526                                 |
| 13.3 Technische informatie 527                                  |
| 13.4 Bufferbatterij verwisselen 533                             |
| 13.5 DIN/ISO-adresletters 534                                   |
| G-functies 534                                                  |
| Gebruikte adresletters 537                                      |
| Parameterfuncties 538                                           |
|                                                                 |
|                                                                 |

### 14 iTNC 530 met Windows 2000 (optie) ..... 541

| 14.1 Inleiding 542                         |
|--------------------------------------------|
| Algemeen 542                               |
| Technische gegevens 543                    |
| 14.2 iTNC 530-applicatie starten 544       |
| Windows-aanmelding 544                     |
| Aanmelding als TNC-gebruiker 544           |
| Aanmelding als locale beheerder 545        |
| 14.3 iTNC 530 uitschakelen 546             |
| Basisbegrippen 546                         |
| Afmelden van een gebruiker 546             |
| iTNC-applicatie afsluiten 547              |
| Windows uitschakelen 548                   |
| 14.4 Netwerkinstellingen 549               |
| Voorwaarde 549                             |
| Instellingen aanpassen 549                 |
| Toegangsautorisatie 550                    |
| 14.5 Bijzonderheden bij bestandsbeheer 551 |
| Loopwerk van de iTNC 551                   |
| Datatransmissie naar de iTNC 530 552       |
|                                            |

i

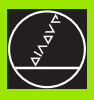

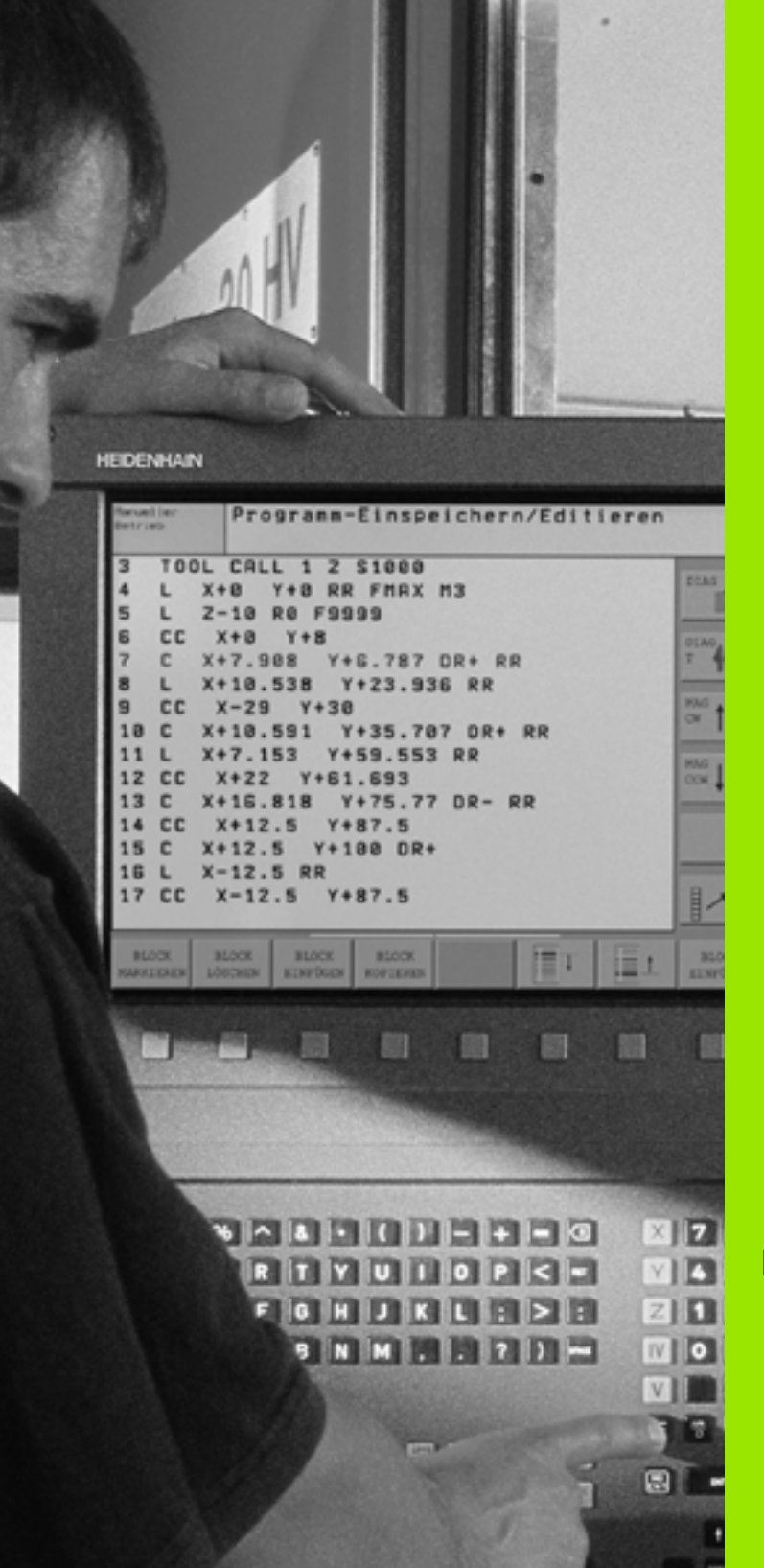

Inleiding

# 1.1 De iTNC 530

De TNC's van HEIDENHAIN zijn in de werkplaats programmeerbare baanbesturingen, waarmee standaard frees- en boorbewerkingen direct op de machine in gemakkelijk te begrijpen klaartekst-dialoog geprogrammeerd kunnen worden. Zij zijn geschikt voor toepassing op frees- en boormachines alsmede bewerkingscentra. De iTNC 530 kan maximaal 9 assen besturen. Ook kan de hoekpositie van de spil geprogrammeerd worden.

Op de geïntegreerde harde schijf kunnen willekeurig veel programma's opgeslagen worden, ook wanneer deze extern gemaakt zijn. Voor snelle berekeningen kan op elk moment een calculator opgeroepen worden.

De indeling van zowel het bedieningspaneel als van de beeldschermweergave is overzichtelijk, zodat alle functies snel en eenvoudig kunnen worden bereikt.

### Programmering: HEIDENHAIN klaartekstdialoog en DIN/ISO

De programmering is bijzonder eenvoudig in de gebruikersvriendelijke klaartekst-dialoog van HEIDENHAIN. Grafische programmeerweergave geeft de afzonderlijke bewerkingsstappen tijdens de programma-ingave weer. Ook helpt de vrije contourprogrammering FK, wanneer er geen voor NC geschikte tekening voorhanden is. De grafische simulatie van de werkstukbewerking is zowel tijdens de programmatest als ook tijdens de programma-afloop mogelijk. Bovendien kunnen de TNC's ook volgens DIN/ISO of in DNC-bedrijf geprogrammeerd worden.

Een programma kan ook ingegeven en getest worden, terwijl een ander programma op dat moment een werkstukbewerking uitvoert.

## Compatibiliteit

De TNC kan alle bewerkingsprogramma's uitvoeren die met behulp van HEIDENHAIN-baanbesturingen vanaf de TNC 150 B zijn gemaakt.

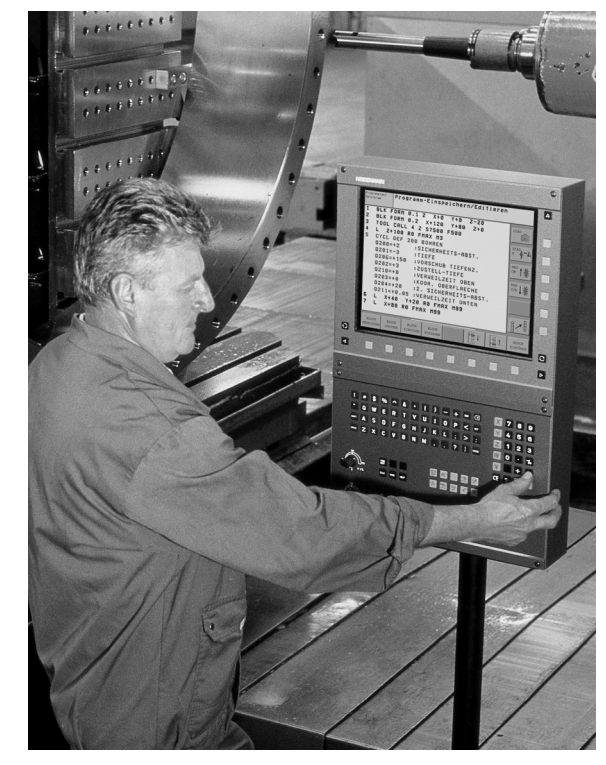

## 1.2 Beeldscherm en toetsenbord

#### Beeldscherm

De TNC is naar keuze te leveren met het kleurenbeeldscherm BF 150 (TFT) of met het kleurenvlakbeeldscherm BF 120 (TFT). De afbeelding rechtsboven toont de bedieningselementen van de BF 150, de afbeelding rechts in het midden toont de bedieningselementen van de BF120.

1 Kopregel

Bij een TNC die aangezet is, toont het beeldscherm in de kopregel de gekozen werkstanden: machinewerkstanden links en programmeerwerkstanden rechts. In het grotere veld van de kopregel staat de werkstand waarop het beeldscherm is ingeschakeld: daar verschijnen dialoogvragen en meldteksten (uitzondering: wanneer de TNC alleen grafisch weergeeft).

2 Softkeys

In de voetregel toont de TNC verdere functies in een softkey-balk. Deze functies worden d.m.v. de daaronder liggende toetsen gekozen. Ter oriëntering tonen streepjes direct boven de softkeybalk het aantal softkey-balken dat met de aan de buitenkant beschikbare zwarte pijltoetsen gekozen kan worden. De actieve softkeybalk wordt met een oplichtende balk weergegeven.

- 3 Softkey-keuzetoetsen
- 4 Softkey-balken doorschakelen
- 5 Vastleggen van de beeldschermindeling
- 6 Beeldscherm-doorschakeltoetsen voor machine- en programmeerwerkstanden
- 7 Softkey-keuzetoetsen voor softkeys voor machinefabrikanten
- 8 Softkey-balken voor softkeys voor machinefabrikanten doorschakelen

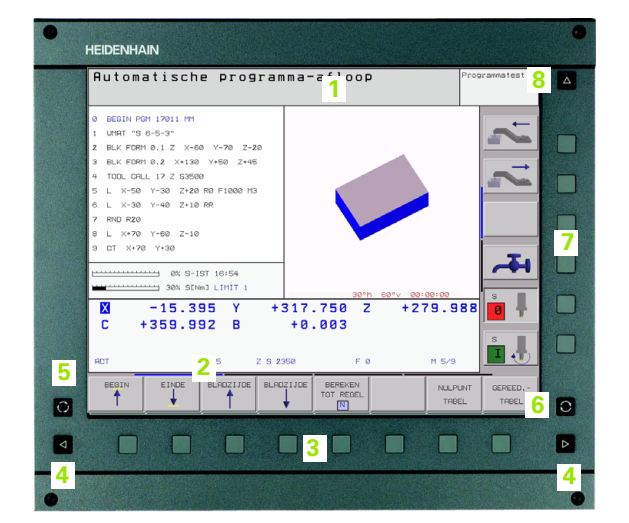

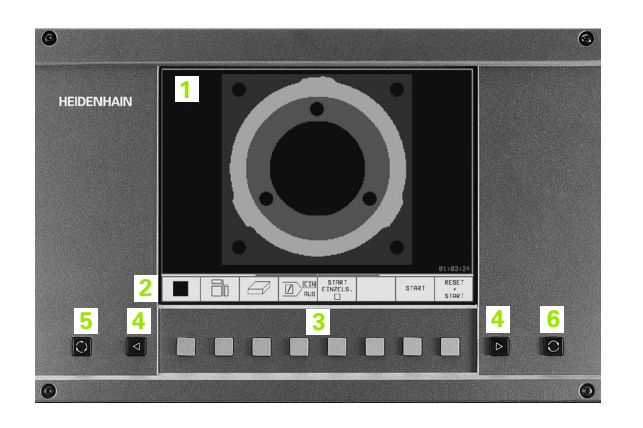

### Beeldschermindeling vastleggen

De gebruiker kiest de indeling van het beeldscherm; zo kan de TNC b.v. in de werkstand programmeren/bewerken het programma in het linker venster tonen, terwijl het rechter venster tegelijkertijd b.v. grafisch het programma weergeeft. Als alternatief kan in het rechter venster ook de onderverdeling van het programma getoond worden of uitsluitend het programma in één groot venster. Welk venster de TNC kan weergeven, hangt van de gekozen werkstand af.

Beeldschermindeling vastleggen:

 $\bigcirc$ 

Beeldscherm-doorschakeltoets indrukken: de softkey-balk toont de mogelijke beeldschermindelingen, zie "Werkstanden", bladzijde 36

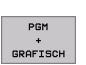

Beeldschermindeling met softkey kiezen

#### Bedieningspaneel

De TNC kan naar keuze worden geleverd met het bedieningspaneel TE 420 of het bedieningspaneel TE 530.De afbeelding rechtsboven toont de bedieningselementen van het bedieningspaneel TE 420, de afbeelding rechts in het midden toont de bedieningselementen van het bedieningspaneel TE 530:

1 Lettertoetsenbord voor tekstinvoer, bestandsnamen en DIN/ISOprogrammering.

Versie met twee processoren: additionele toetsen voor Windowsbediening

- 2 Bestandsbeheer
  - Calculator
  - MOD-functie
  - HELP-functie
- 3 Programmeerbedrijfsmodi
- 4 Machinewerkstanden
- 5 Openen van programmeerdialogen
- 6 Pijltoetsen en sprongfunctie GOTO
- 7 Ingave van getallen en askeuze
- 8 Mouse pad: alleen voor de bediening van de versie met twee processoren

De functies van de toetsen worden stuk voor stuk op de eerste uitklapbare bladzijde beschreven. Externe toetsen, zoals b.v. NC-START, staan in het machinehandboek beschreven.

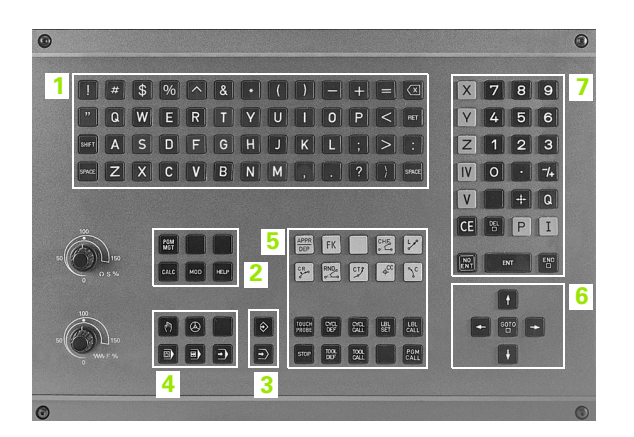

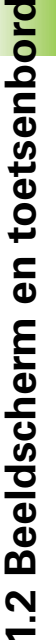

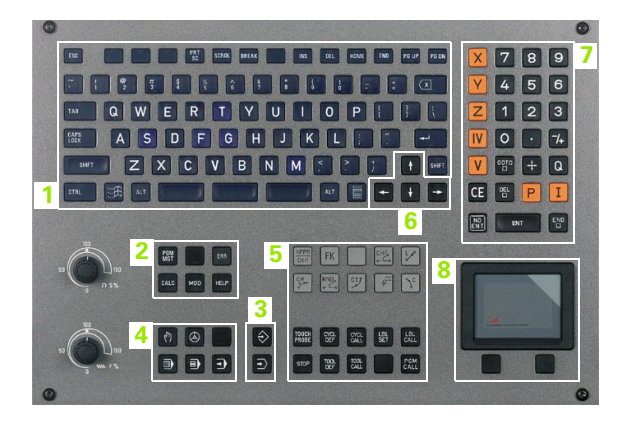

; |

# 1.3 Werkstanden

### Handbediening en El. handwiel

Het instellen van de machine gebeurt in handbediening. In deze werkstand kunnen de machine-assen handmatig of stapsgewijs gepositioneerd worden, de referentiepunten vastgelegd worden en kan het bewerkingsvlak gezwenkt worden.

De werkstand El. handwiel ondersteunt het handmatig verplaatsen van de machine-assen met een elektronisch handwiel HR.

**Softkeys voor de beeldschermindeling** (kiezen zoals hiervoor omschreven)

| Venster                                 | Softkey                |
|-----------------------------------------|------------------------|
| Posities                                | POSITIE                |
| Links: posities, rechts: statusweergave | POSITIE<br>+<br>STATUS |

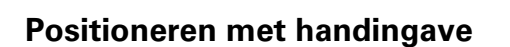

In deze werkstand kunnen eenvoudige verplaatsingen geprogrammeerd worden, b.v. voor het vlakfrezen of voorpositioneren.

#### Softkeys voor de beeldschermindeling

| Venster                                  | Softkey            |
|------------------------------------------|--------------------|
| Programma                                | PGM                |
| Links: programma, rechts: statusweergave | PGM<br>+<br>STATUS |

| Hanc  | lbedi  | ening               |                                                                                                    | Programmatest |
|-------|--------|---------------------|----------------------------------------------------------------------------------------------------|---------------|
|       |        |                     |                                                                                                    |               |
| RCT   | X<br>Y | -17.795<br>-497.488 | NDM -17.795<br>-497.488<br>- 447.673<br>- 446.673<br>- 446.673<br>- 446.673<br>- 446.693<br>- 46.893<br>- 46.803 |               |
|       | C<br>B | +0.000<br>+0.003    | A -90.0000<br>+0.0000<br>K Basisrotatie +0.0000                                                                  |               |
| 12    |        |                     |                                                                                                    | -             |
| M 5/9 | 7      | 5.0                 |                                                                                                    | s I           |
|       |        | 0% 9<br>30% 9       | S-IST 16:51<br>SENMJ LIMIT 1                                                                                     | s .           |
| М     |        |                     | RST- REF.PUNT INCRE- 30<br>MENTEEL MENTEEL INCRE-                                                                | ROT GEREED.   |

| Positioneren met                                                                                                    | andingave Programmeren<br>en bewerken                                                                                                    |
|----------------------------------------------------------------------------------------------------|----------------------------------------------------------------------------------------------------|
| X#FDI G71 +<br>NIO TO D10+<br>N20 T25 G19+<br>N20 G90 G90 2+100+<br>N20 G90 G90 2+100+<br>N20 G90 G90 2+100+<br>N20 G90 G90 2+100+<br>N20 G90 G90 C+0 40 H91+<br>N20 G90 G90 C+0 40 H91+<br>N20 G90 G90 C+0 2 J02 H11<br>N20 G90 G90 C+0 200+2 J02 H116H<br>N209509399 X#FDI G71 + | Image: state state |
| X −99.600 ¥<br>C +0.000 B                                                                                                    | -177.837 Z -167.876                                                                                                    |
| ACT I 22 2<br>STATUS STATUS STATUS<br>PGM POS. WEERG GEREED.                                                                                                    | F 0 H 5/9                                                                                                    |
# Programmeren/bewerken

Uw bewerkingsprogramma's worden in deze werkstand gemaakt. De verschillende cycli en Q-parameters garanderen uitgebreide ondersteuning en aanvulling bij het programmeren. Afzonderlijke stappen van het programma kunnen grafisch weergegeven worden.

#### Softkeys voor de beeldschermindeling

| Venster                                                  | Softkey               |
|----------------------------------------------------------|-----------------------|
| Programma                                                | PGM                   |
| Links: programma, rechts: grafische<br>programmaweergave | PGM<br>+<br>GRAFISCH  |
| Links: programma, rechts: onderverdeling pgm.            | PGM<br>+<br>VERDELING |

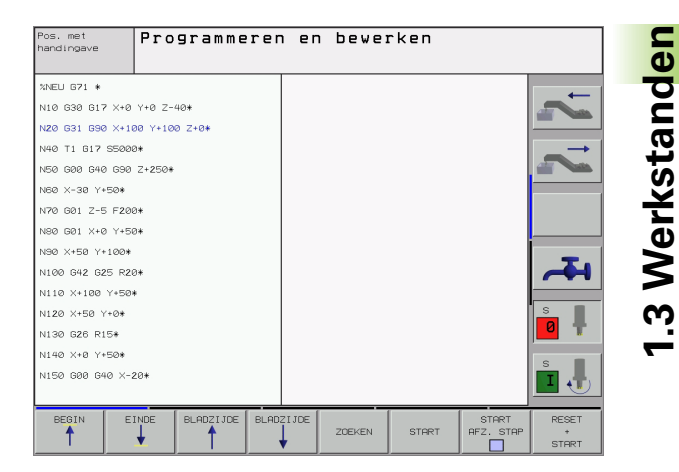

# Programmatest

De TNC simuleert programma's en delen van programma's in de werkstand Programmatest, om b.v. geometrische onverenigbaarheden, ontbrekende of foutieve ingaven in het programma en beschadigingen van het te bewerken oppervlak te ontdekken. De simulatie wordt grafisch met verschillende aanzichten ondersteund.

Softkeys voor de beeldschermindeling: .zie "Automatische programma-afloop en programma-afloop regel voor regel", bladzijde 38.

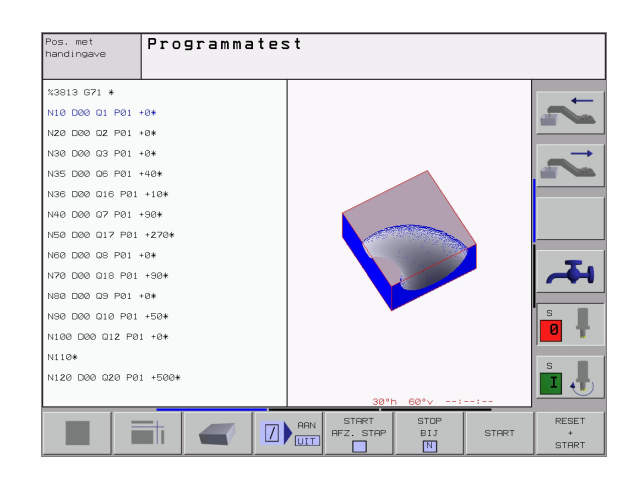

# Automatische programma-afloop en programma-afloop regel voor regel

In Automatische programma-afloop voert de TNC een programma t/m het einde van het programma of tot een handmatige resp. geprogrammeerde onderbreking uit. Na een onderbreking kan de programma-afloop weer voortgezet worden.

In Programma-afloop regel voor regel wordt elke regel apart gestart d.m.v. de externe START-toets.

## Softkeys voor de beeldschermindeling

| Venster                                       | Softkey               |
|-----------------------------------------------|-----------------------|
| Programma                                     | PGM                   |
| Links: programma, rechts: onderverdeling pgm. | PGM<br>+<br>VERDELING |
| Links: programma, rechts: status              | PGM<br>+<br>STATUS    |
| Links: programma, rechts: grafische weergave  | PGM<br>+<br>GRAFISCH  |
| Grafische weergave                            | GRAFISCH              |

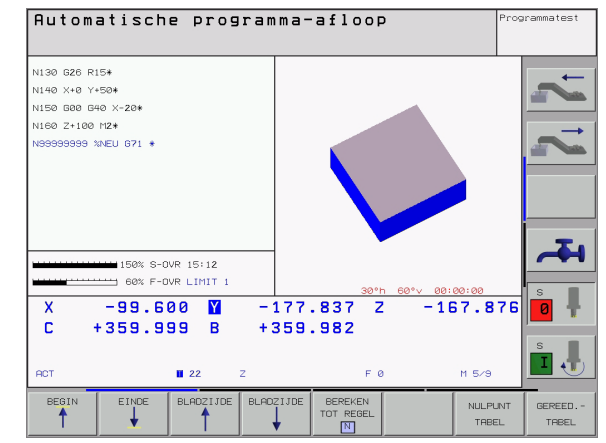

## Softkeys voor de beeldschermindeling bij pallettabellen

| Venster                                        | Softkey                 |
|------------------------------------------------|-------------------------|
| Palletstabel                                   | PALLET                  |
| Links: programma, rechts: pallettabel          | PGM<br>+<br>PALLET      |
| Links: pallettabel, rechts: status             | PALLET<br>+<br>STATUS   |
| Links: pallettabel, rechts: grafische weergave | PALLET<br>+<br>GRAFISCH |

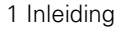

# 1.4 Statusweergaven

# "Algemene" statusweergave

De algemene statusweergave 1 informeert over de actuele toestand van de machine. Zij verschijnt automatisch in de werkstanden

- Programma-afloop regel voor regel en Automatische programmaafloop, zolang voor de weergave niet uitsluitend "grafische weergave" is gekozen, en bij het
- positioneren met handingave

In de werkstanden Handbediening en El. handwiel verschijnt de statusweergave in het grote venster.

#### Informatie over de statusweergave

| symbool    | Betekenis                                                                                                    |
|------------|----------------------------------------------------------------------------------------------------|
| АСТ        | Actuele of nominale coördinaten van de actuele<br>positie                                                                                                    |
| XYZ        | Machine-assen; hulpassen geeft de TNC met kleine<br>letters aan. De volgorde en het aantal van de<br>aangegeven assen wordt door de machinefabrikant<br>vastgelegd. Raadpleeg het machinehandboek! |
| ES M       | De weergave van de aanzet in inch komt overeen<br>met een tiende van de effectieve waarde. Toerental<br>S, aanzet F en werkzame additionele M-functie                                              |
| *          | Programma-afloop is gestart                                                                                                    |
| →          | As is geklemd                                                                                                    |
| $\bigcirc$ | As kan met het handwiel verplaatst worden                                                                                                    |
|            | Assen worden in het gezwenkte bewerkingsvlak<br>verplaatst                                                                                                    |
|            | Assen worden, rekening houdend met de basisrotatie, verplaatst                                                                                                    |

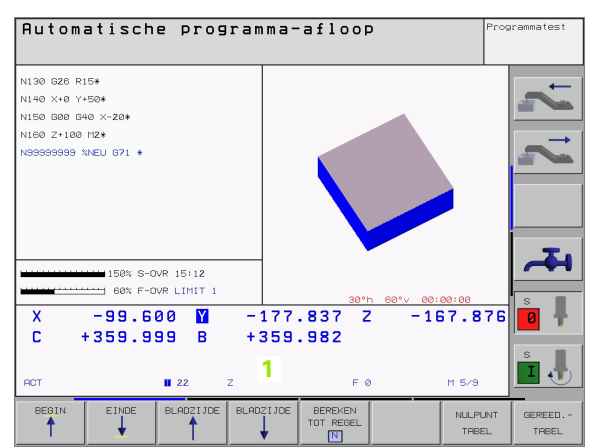

# Additionele statusweergaven

De additionele statusweergaven geven gedetailleerde informatie over de programma-afloop. Zij kunnen in alle werkstanden opgeroepen worden, m.u.v. programmeren/bewerken.

# Additionele statusweergave aanzetten

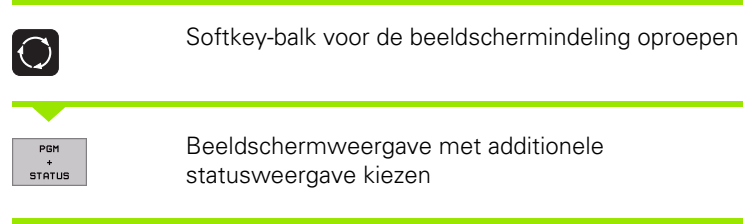

## Additionele statusweergaven kiezen

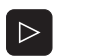

Softkey-balk doorschakelen, totdat STATUS-softkeys verschijnen

STATUS

Additionele statusweergave kiezen, b.v. algemene programma-informatie

Onderstaand worden verschillende additionele statusweergaven beschreven, die via de softkeys gekozen kunnen worden:

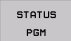

# Algemene programma-informatie

- Naam van het hoofdprogramma 1
- 2 Opgeroepen programma's
- Actieve bewerkingscyclus 3
- Cirkelmiddelpunt CC (pool) 4
- Bewerkingstijd 5
- Teller voor stilstandstijd 6

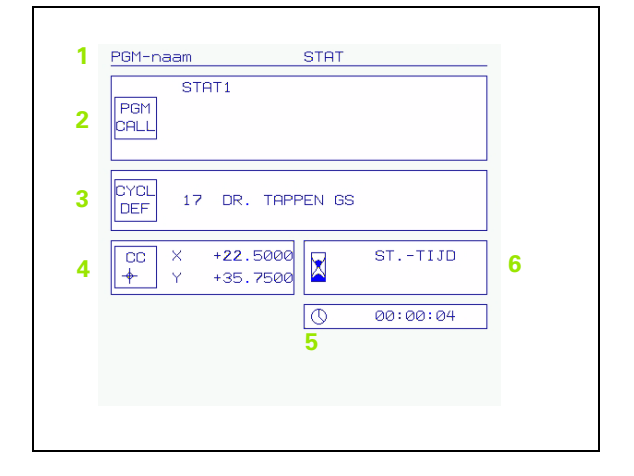

1.4 Statusweergaven

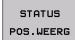

1

2 3

4

Digitale uitlezing

Hoek basisrotatie

Basisrotatie

NOM

 $\langle \rangle$ 

1

3 

Δ

#### STATUS GEREED.

# Informatie over de gereedschappen

Soort positieweergave, b.v. actuele positie

Zwenkhoek voor het bewerkingsvlak

- 1 Weergave T: gereedschapsnummer en -naam ■ Weergave RT: nummer en naam van een zustergereedschap
- 2 Gereedschapsas
- 3 Gereedschapslengte en -radii
- 4 Overmaten (deltawaarden) vanuit de TOOL CALL (PGM) en de gereedschapstabel (TAB)
- 5 Standtijd, maximale standtijd (TIME 1) en maximale standtijd bij TOOL CALL (TIME 2)
- 6 Weergaven van het actieve gereedschap en van het (volgende) zustergereedschap

| 1 | Geree                 | dscha T5                 | SCHL                     |                                |  |
|---|-----------------------|--------------------------|--------------------------|--------------------------------|--|
|   | 2 <mark>Z</mark><br>∬ | Ĭ                        | 3 R2                     | +66.9000<br>+3.0000<br>+0.0000 |  |
| 4 | TAB<br>PGM            | DL<br>+0.1000<br>+0.2500 | DR<br>+0.1000<br>+0.1000 | DR2<br>+0.0250<br>+0.0500      |  |
| 5 | 0                     | CUR.TIM<br>02:28         | E TIME1<br>04:10         | TIME <b>2</b><br>Ø3:55         |  |
| 6 | TOOL<br>RT ∓          | CALL 5                   | SCHL                     |                                |  |
|   |                       |                          |                          |                                |  |
|   |                       |                          |                          |                                |  |

-45.0000 +0.0000 +0.0000

+0.0000

A B C

# STATUS COÖRD. OMREK.

# Coördinatenomrekeningen

- Naam van het hoofdprogramma 1
- 2 Actieve nulpuntverschuiving (cyclus 7)
- 3 Actieve rotatiehoek (cyclus 10)
- 4 Gespiegelde assen (cyclus 8)
- Actieve maatfactor / maatfactoren (cycli 11 / 26) 5
- Middelpunt van de centrische strekking 6
- Zie "Cycli voor coördinatenomrekening" op bladzijde 381.

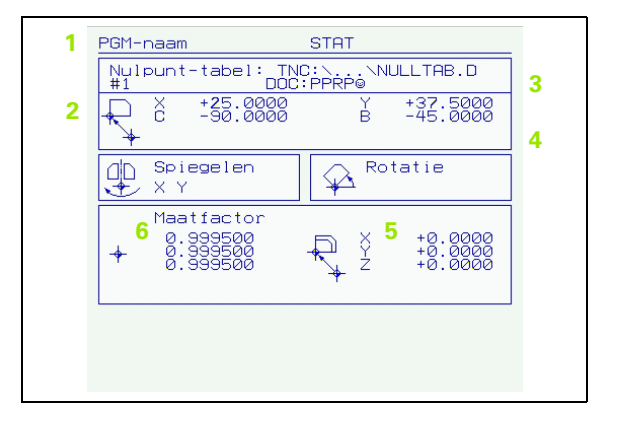

# STATUS Herhalingen van programmadelen/onderprogramma's

- 1 Actieve herhalingen van programmadelen met regelnummer, labelnummer en aantal van de geprogrammeerde/nog uit te voeren herhalingen
- 2 Actieve onderprogrammanummers met regelnummer waarin het onderprogramma is opgeroepen en het labelnummer dat is opgeroepen

| 1 | Program sect       | ion repea     | ats        |  |
|---|--------------------|---------------|------------|--|
|   | Blck no. L<br>22 1 | .BL no.<br>.5 | REP<br>5/3 |  |
| 2 | Subprograms        |               |            |  |
|   | Blck no. L<br>2 S  | .BL no.<br>39 |            |  |
|   |                    |               |            |  |

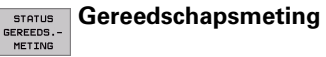

- 1 Nummer van het gereedschap dat gemeten wordt
- 2 Weergave, of gereedschapsradius of -lengte gemeten wordt
- 3 MIN- en MAX-waarde meting van de afzonderlijke snijkanten en resultaat van de meting met roterend gereedschap (DYN)
- 4 Nummer van gereedschapssnijkant met bijbehorende meetwaarde. Het sterretje achter de meetwaarde geeft aan dat de tolerantie uit de gereedschapstabel is overschreden

| 1 | Gereedscha T5 | SCHL                |  |
|---|---------------|---------------------|--|
|   | 2             | MIN<br>Max 3<br>Dyn |  |
| 4 |               |                     |  |
|   |               |                     |  |
|   |               |                     |  |
|   |               |                     |  |
|   |               |                     |  |

# Actieve additionele M-functies

- 1 Lijst met actieve M-functies met gedefinieerde betekenis
- 2 Lijst met actieve M-functies die door uw machinefabrikant worden aangepast

| 1 | M-Functions |  |
|---|-------------|--|
| 2 |             |  |

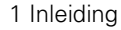

# 1.5 Accessoires: 3D-tastsystemen en elektronische handwielen van HEIDENHAIN

# 3D-tastsystemen

Met de verschillende 3D-tastsystemen van HEIDENHAIN kunnen:

- werkstukken automatisch uitgericht worden
- referentiepunten snel en nauwkeurig vastgelegd worden
- metingen op het werkstuk tijdens de programma-afloop uitgevoerd worden
- gereedschappen gemeten en gecontroleerd worden

Alle tastsysteemfuncties zijn in een afzonderlijk gebruikershandboek beschreven. Neem eventueel contact op met HEIDENHAIN, als u dit gebruikershandboek nodig heeft. Identificatienr.: 369 280-xx.

#### De schakelende tastsystemen TS 220, TS 630 en TS 632

Deze tastsystemen zijn bijzonder geschikt voor het automatisch uitrichten van het werkstuk, het vastleggen van het referentiepunt en voor metingen op het werkstuk. Bij de TS 220 vindt overdracht van de schakelsignalen plaats via een kabel en is een voordelig alternatief wanneer er slechts zo nu en dan gedigitaliseerd hoeft te worden.

De tastsystemen TS 630 en TS 632, waarbij de overdracht van schakelsignalen zonder kabels via een infraroodtraject plaatsvindt, zijn met name geschikt voor machines met een gereedschapwisselaar.

De werking: in de schakelende tastsystemen van HEIDENHAIN registreert een slijtvaste optische sensor het uitwijken van de taststift. Het gegenereerde signaal zorgt ervoor, dat de actuele waarde van de actuele positie van het tastsysteem opgeslagen wordt.

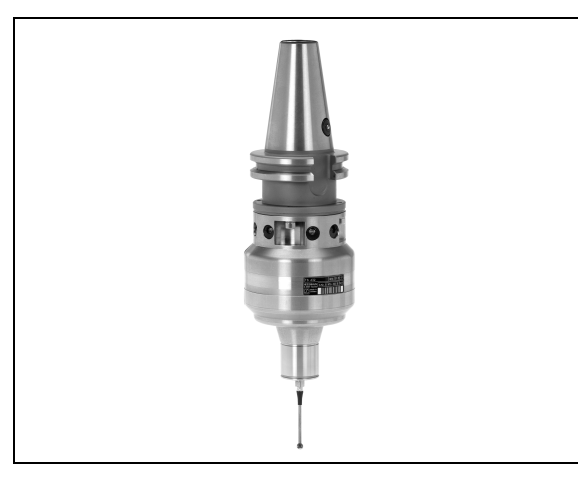

#### Het gereedschaps-tastsysteem TT 130 voor gereedschapsmeting

De TT 130 is een schakelend 3D-tastsysteem voor het meten en controleren van gereedschappen. De TNC stelt hiervoor 3 cycli beschikbaar, waarmee gereedschapsradius en -lengte bij stilstaande of roterende spil bepaald kunnen worden. De bijzonder robuuste bouwvorm en de hoge beschermingsklasse maken de TT 130 ongevoelig voor koelmiddelen en spanen. Het schakelsignaal wordt via een optische sensor gerealiseerd, die slijtvast werkt en een hoge betrouwbaarheid waarborgt.

# Elektronische handwielen HR

De elektronische handwielen vereenvoudigen het precieze handmatig verplaatsen van de assleden. De verplaatsing per handwielrotatie is over een groot bereik instelbaar. Naast de inbouwhandwielen HR 130 en HR 150 biedt HEIDENHAIN ook het draagbare handwiel HR 410 (zie afbeelding midden) aan.

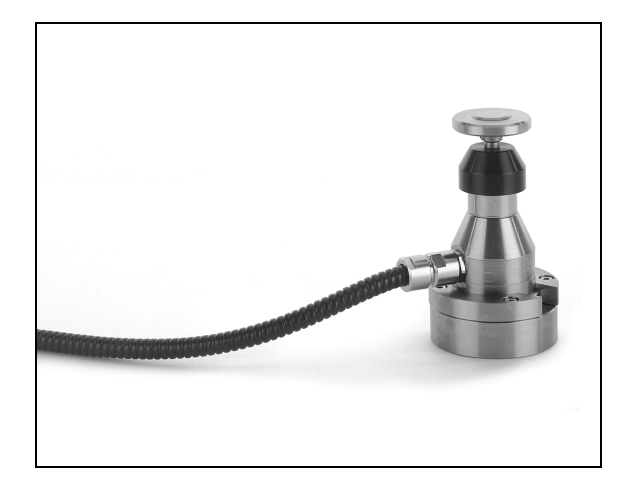

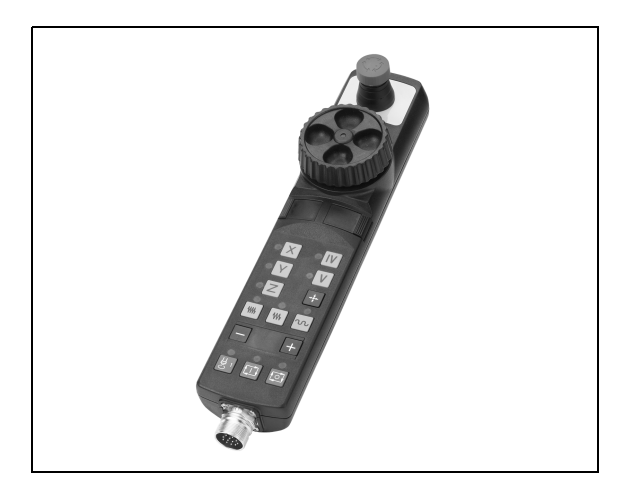

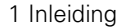

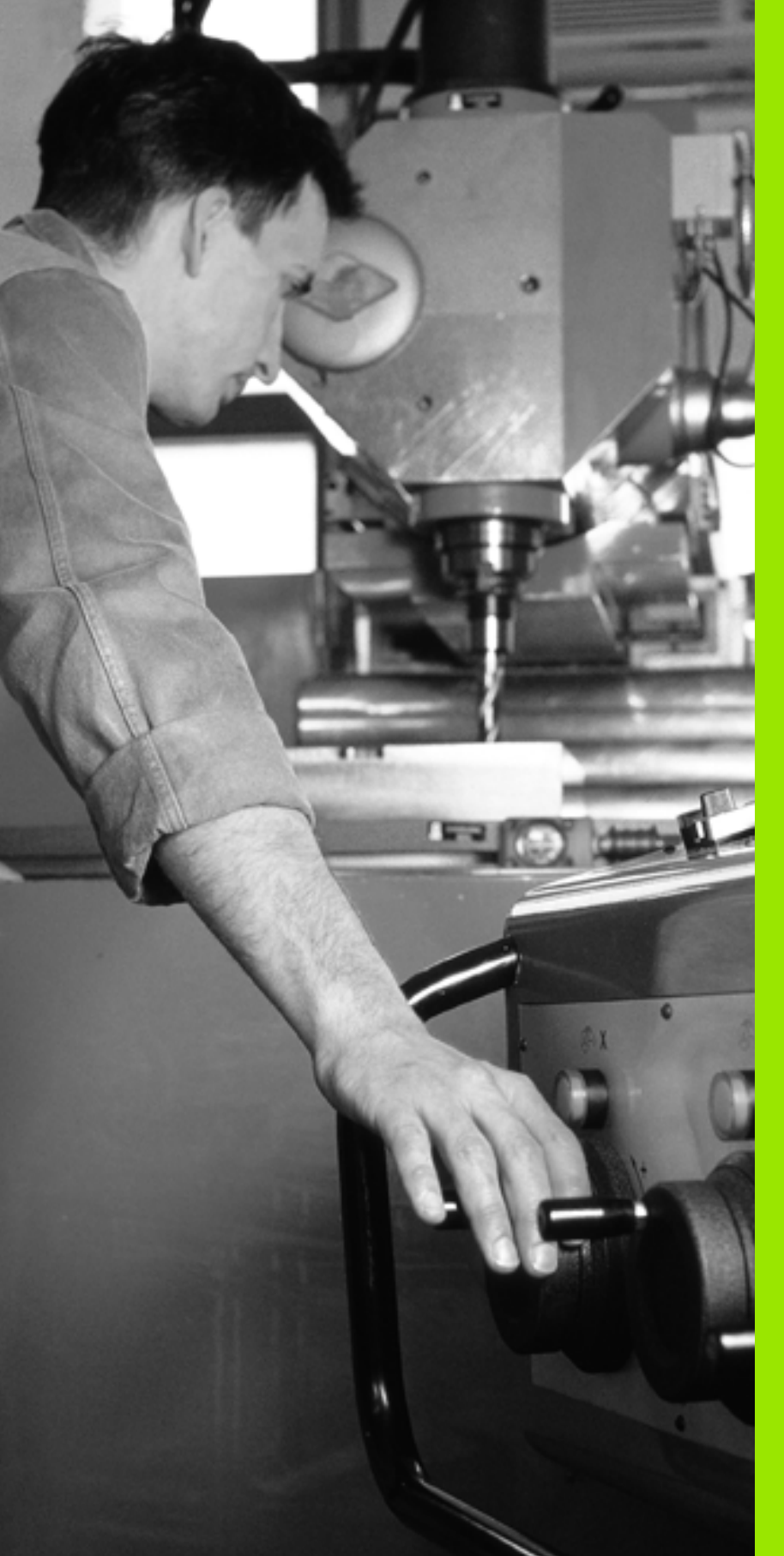

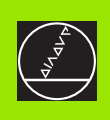

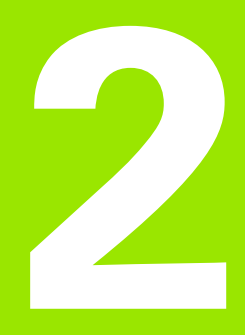

# Handbediening en uitrichten

# 2.1 Inschakelen, uitschakelen

# Inschakelen

Ţ

Het inschakelen en het benaderen van de referentiepunten zijn machine-afhankelijke functies. Raadpleeg uw machinehandboek.

De voedingsspanning van de TNC en de machine inschakelen. Vervolgens toont de TNC onderstaande dialoog:

# GEHEUGENTEST

Geheugen van de TNC wordt automatisch getest

STROOMONDERBREKING

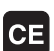

TNC-melding dat er een stroomonderbreking is geweest – melding wissen

## PLC-PROGRAMMA VERTALEN

PLC-programma van de TNC wordt automatisch vertaald

## STUURSPANNING VOOR RELAIS ONTBREEKT

I

Ι

Υ

Stuurspanning inschakelen. De TNC test de functie van het NOODSTOP-circuit

## HANDBEDRIJF REFERENTIEPUNTEN PASSEREN

Referentiepunten in opgegeven volgorde passeren: voor iedere as externe START-toets indrukken, of

Referentiepunten in willekeurige volgorde passeren: voor iedere as de externe richtingstoets indrukken en vasthouden, totdat het referentiepunt gepasseerd is

1

De TNC is nu gereed voor gebruik in de werkstand Handbediening.

Het passeren van de referentiepunten is alleen noodzakelijk, wanneer de machine verplaatst gaat worden. Wanneer alleen programma's bewerkt of getest moeten worden, dan moet na het inschakelen van de stuurspanning direct de werkstand Programmeren/ bewerken of Programmatest gekozen worden.

> De referentiepunten kunnen dan alsnog gepasseerd worden. Druk daarvoor in de werkstand Handbediening op de softkey REF.-PNT. BENADEREN.

#### Referentiepunt passeren bij gezwenkt bewerkingsvlak

Het passeren van referentiepunten in het gezwenkte coördinatensysteem is via de externe asrichtingstoetsen mogelijk. Hiervoor moet de functie "Bewerkingsvlak zwenken" in handbediening actief zijnzie "Handmatig zwenken activeren", bladzijde 63. De TNC interpoleert dan bij het aanraken van een asrichtingstoets de betreffende assen.

De NC-START-toets heeft geen functie. De TNC geeft bij het indrukken ervan een foutmelding.

Let erop, dat de in het menu geregistreerde hoekwaarden met de werkelijke hoeken van de zwenkas overeenstemmen.

# Uitschakelen

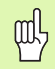

iTNC 530 met Windows 2000: Zie "iTNC 530 uitschakelen", bladzijde 546.

Om gegevensverlies bij het uitschakelen te voorkomen, moet het besturingssysteem van de TNC volgens een bepaalde procedure worden stopgezet:

▶ Werkstand Handbediening kiezen

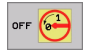

 Functie voor het stopzetten kiezen en nogmaals met de softkey JA bevestigen

Wanneer de TNC in een apart venster de tekst U kunt nu uitschakelen toont, mag de voedingsspanning naar de TNC worden onderbroken

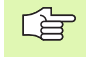

Willekeurig uitschakelen van de TNC kan gegevensverlies veroorzaken.

# 2.2 Verplaatsen van de machineassen

# Let op

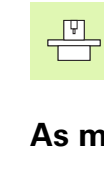

Verplaatsen met externe richtingstoetsen is een machineafhankelijke functie. Raadpleeg het machinehandboek!

# As met de externe richtingstoetsen verplaatsen

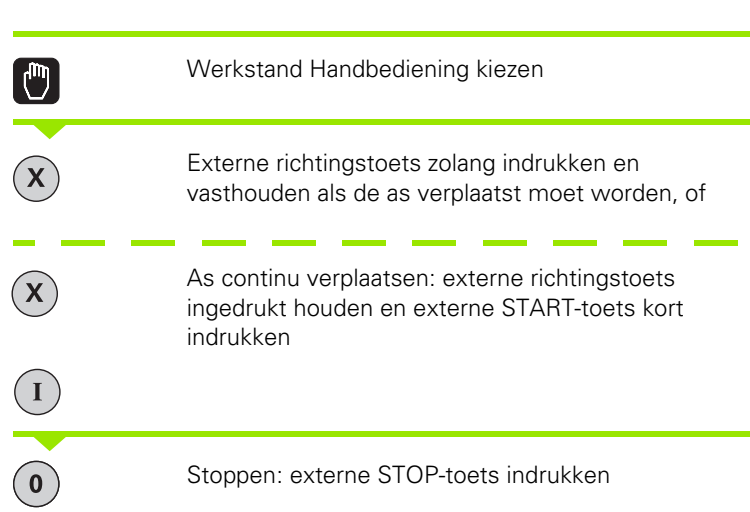

Met beide methoden kunnen ook meerdere assen tegelijkertijd verplaatst worden. De aanzet waarmee de assen worden verplaatst, kan worden veranderd met softkey F, zie "Spiltoerental S, aanzet F en additionele M-functie", bladzijde 51.

1

# Verplaatsen met het elektronisch handwiel HR 410

Het draagbare handwiel HR 410 is voorzien van twee vrijgavetoetsen. De vrijgavetoetsen bevinden zich onder de sterknop.

De machine-assen kunnen alleen verplaatst worden, wanneer één van de vrijgavetoetsen wordt ingedrukt (machine-afhankelijke functie).

Het handwiel HR 410 heeft onderstaande bedieningselementen:

- 1 NOODSTOP
- 2 Handwiel
- 3 Vrijgavetoetsen
- 4 Toetsen waarmee de as gekozen wordt
- 5 Toets voor overname van de actuele positie
- 6 Toetsen voor het vastleggen van de aanzet (langzaam, middel, snel; aanzetten worden door de machinefabrikant vastgelegd)
- 7 Richting, waarin de TNC de gekozen as verplaatst
- 8 Machinefuncties (worden door de machinefabrikant vastgelegd)

De rode LED's signaleren welke as en welke aanzet gekozen is.

Verplaatsen met het handwiel is ook tijdens de programma-afloop mogelijk.

#### Verplaatsen

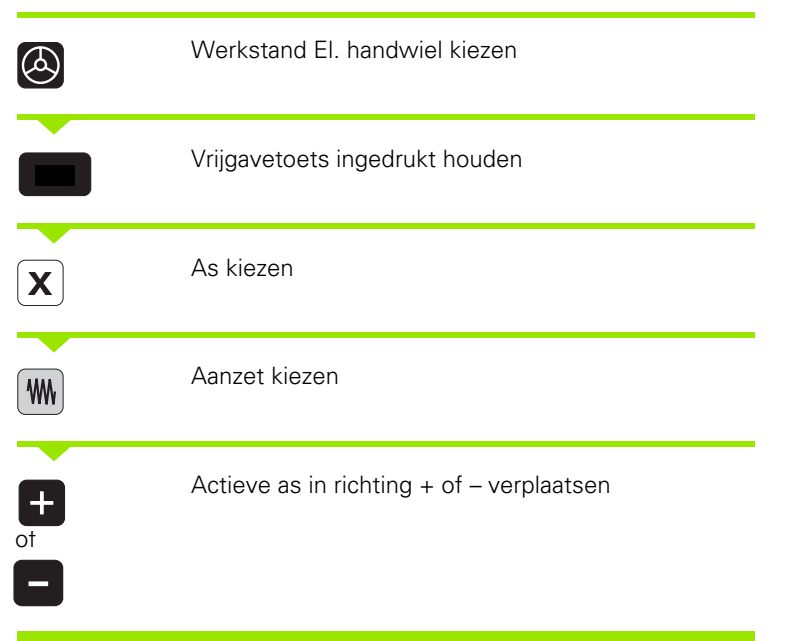

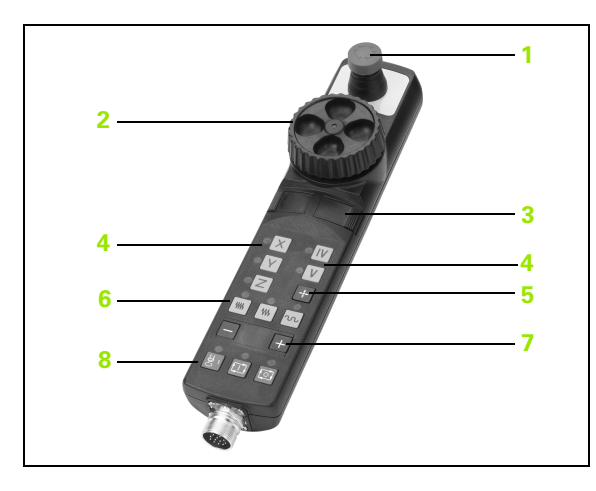

# Stapsgewijs positioneren

Bij stapsgewijs positioneren verplaatst de TNC een machine-as met een door u vastgelegde stapmaat.

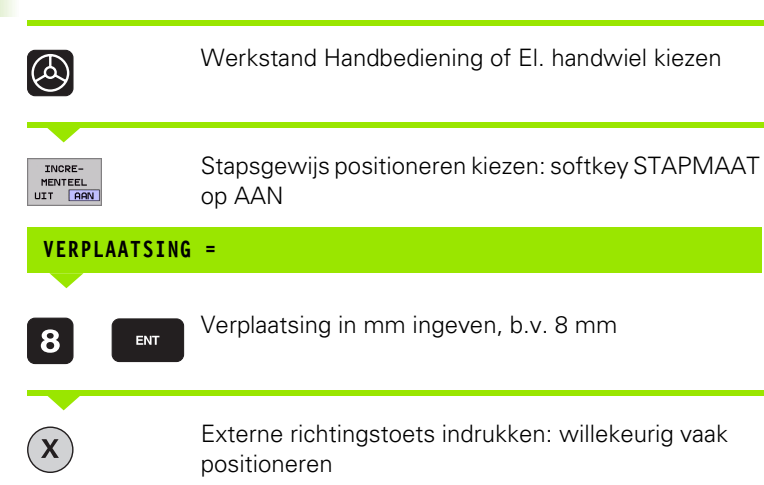

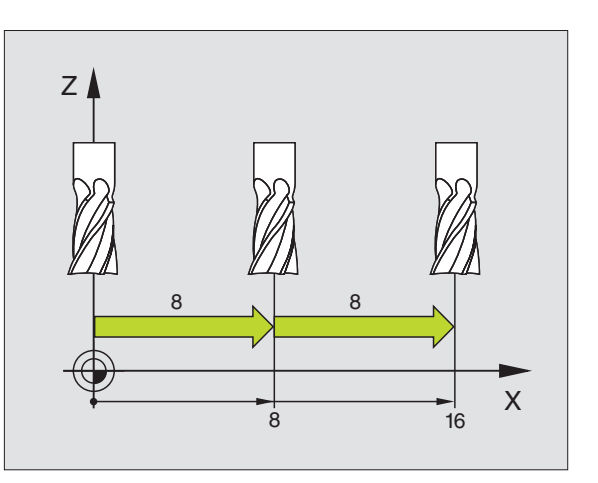

# 2.3 Spiltoerental S, aanzet F en additionele M-functie

# Toepassing

In de werkstanden Handbediening en El. handwiel wordt het spiltoerental S, de aanzet F en de additionele M-functie via softkeys ingegeven. De additionele functies worden in "7. Programmeren: additionele functies" beschreven.

| _ | ΓŢ |   |
|---|----|---|
|   |    | J |

De machinefabrikant legt vast, welke additionele Mfuncties gebruikt kunnen worden en welke functie ze vervullen.

# Waarden ingeven

## Spiltoerental S, additionele functie M

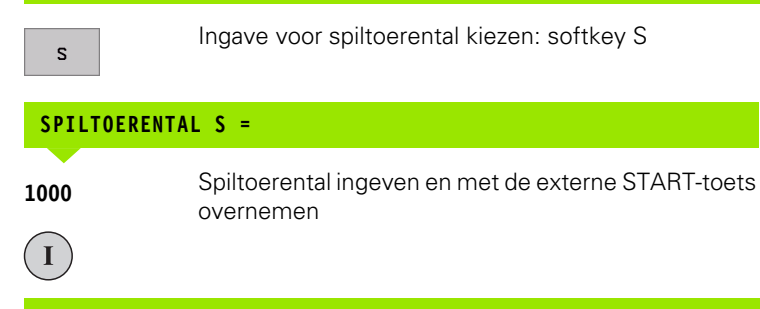

Het starten van de spil, met het ingegeven toerental S wordt door middel van een additionele M-functie gestart. U geeft een additionele M-functie op dezelfde wijze in.

# Voeding F

De ingave van aanzet F moet niet met de externe START-toets maar met de ENT-toets worden bevestigd.

Voor aanzet F geldt:

- wanneer F=0 is ingegeven, dan is de kleinste aanzet uit MP1020 werkzaam.
- F blijft ook na een stroomonderbreking gehandhaafd

# Spiltoerental en aanzet wijzigen

Met de override-draaiknoppen voor spiltoerental S en aanzet F kan de ingestelde waarde van 0% t/m 150% veranderd worden.

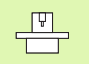

De override-draaiknop voor het spiltoerental werkt alleen bij machines met traploze spilaandrijving.

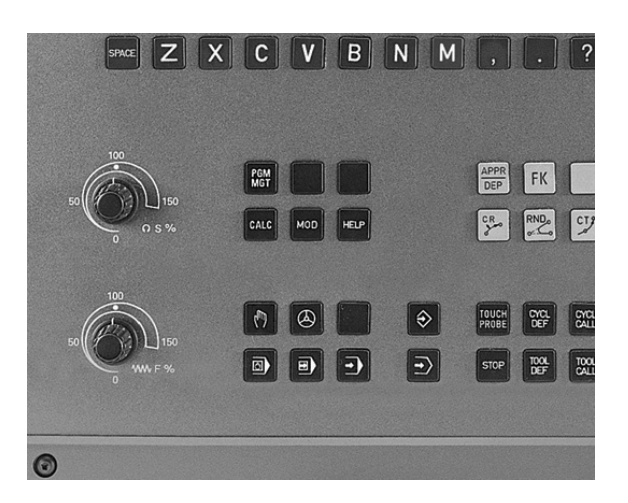

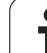

# 2.4 Referentiepunt vastleggen (zonder 3D-tastsysteem)

# Let op

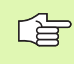

Referentiepunt vastleggen met 3D-tastsysteem: zie gebruikershandboek tastcycli

Bij "Vastleggen referentiepunt" wordt de weergave van de TNC op de coördinaten van een bekende positie op het werkstuk vastgelegd.

# Voorbereiding

- Werkstuk opspannen en eventueel uitrichten
- ▶ Nulgereedschap met bekende radius inspannen
- Ervoor zorgen, dat de TNC actuele posities weergeeft

1

# Referentiepunten kunt bepalen

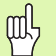

#### Beschermingsmaatregel

Wanneer het werkstukoppervlak niet geraakt mag worden, dan moet er een stalen plaat met een bekende dikte d op het werkstuk gelegd worden. Voor het referentiepunt moet dan een waarde vermeerderd met d ingegeven worden.

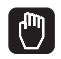

Werkstand Handbediening kiezen

Gereedschap voorzichtig verplaatsen, totdat het werkstuk aangeraakt wordt

As kiezen (alle assen kunnen ook via het ASCIItoetsenbord gekozen worden)

#### REFERENTIEPUNT VASTLEGGEN Z=

Ζ

 Nulgereedschap, spilas: weergave op bekende werkstukpositie (b.v. 0) vastleggen of dikte d van de stalen plaat ingeven. In het bewerkingsvlak: gereedschapsradius meeberekenen

De referentiepunten voor de resterende assen worden op dezelfde manier vastgelegd.

Als in de as voor de diepte-aanzet een vooraf ingesteld gereedschap toegepast wordt, dan moet de asweergave voor de diepte-aanzet op lengte L van het gereedschap resp. op de som Z=L+d vastgelegd worden.

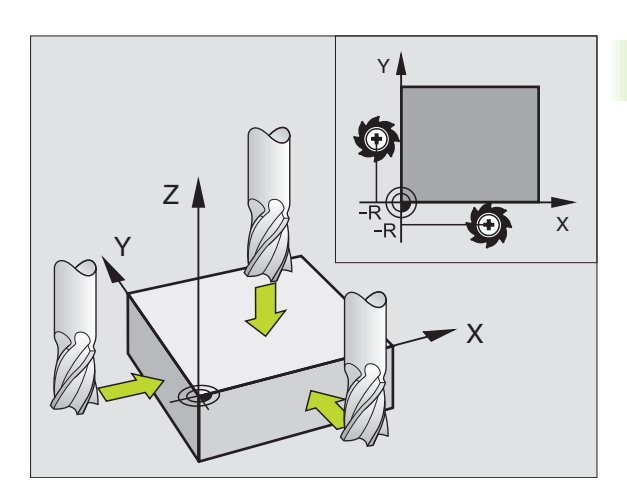

# Referentiepuntbeheer met de preset-tabel

- U moet van de preset-tabellen gebruik maken, als
  - uw machine is voorzien van rotatie-assen (zwenktafel of zwenkkop) en u de functie Bewerkingsvlak zwenken gebruikt
  - uw machine is uitgevoerd met een kopwisselsysteem
  - u tot nog toe met oudere TNC-besturingen met REFgerelateerde nulpuntstabellen gewerkt heeft
  - u verschillende werkstukken tegelijkertijd wilt bewerken die met verschillende scheve liggingen zijn opgespannen

Preset-tabellen mogen een willekeurig aantal regels (referentiepunten) bevatten. Teneinde de omvang van het bestand en de verwerkingssnelheid te optimaliseren, dient u echter uitsluitend het aantal regels te benutten dat daadwerkelijk voor het beheer van uw referentiepunten noodzakelijk is.

Veiligheidshalve kunnen nieuwe regels uitsluitend aan het einde van de preset-tabel worden ingevoegd.

| Tab<br>Rot | el bewer<br>atiehoek | ken<br>?                         |                                     |                                  |                    | Prog<br>en b        | ewerken |
|------------|----------------------|----------------------------------|-------------------------------------|----------------------------------|--------------------|---------------------|---------|
| Fi le      | BRESET.PR            | ROT                              |                                     | ~                                | 7                  | >>                  | -       |
| 0          | Machine Datum        | +0                               | +0                                  | +0                               | +0                 |                     |         |
| 1          | Workpiece 1          | +12.55                           | +86.2676                            | +86.2676                         | +86.2676           | ;                   |         |
| 2          | Workpiece 2          | +5.555                           | +349.257                            | +86.2676                         | +86.2676           |                     |         |
| 3          | Workpiece 3          | +0                               | +100                                | +0                               | +442.680           | 18                  |         |
| 4          | Offset Z-Axis        | - 1                              | -                                   | -                                | -72.4641           |                     |         |
| 5          | Workpiece 4          | +3.47                            | +0.4                                | -70.7635                         | +2536.9            |                     |         |
| 6          |                      | +0                               | +86.2676                            | +86.2676                         | +86.2676           | 3                   |         |
| 7          |                      | +12.375                          | +3.4761                             | +86.2676                         | +86.2676           | 3                   |         |
| X<br>**A   | -84.72<br>+5.91      | 10<br>10<br>22 Y<br>8 <b>#</b> E | 0% S-0<br>0% F-0<br>-71.8<br>+300.3 | VR 15:<br>VR LIM<br>593 Z<br>316 | 14<br>IT 1<br>-267 | '.376               | s<br>I  |
| ACT        | MAN                  | <b>1</b> 5                       | Z S 20                              | <b>S</b><br>2000 F               | 0.078<br>0         | <b>}</b><br>M 5∕9   | s .     |
| BEG        |                      | BLADZIJDE                        | BLADZIJDE                           | BEWERKEN                         | PRESET<br>OPSLAAN  | PRESET<br>ACTIVEREN | EIN     |

1

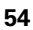

# 2.4 Referentiepunt vastleggen (zonder 3D-tastsy<mark>ste</mark>em)

#### Referentiepunten in de preset-tabel opslaan

De preset-tabel heeft de naam PRESET.PR en is in de directory TNC:\ opgeslagen. PRESET.PR kan uitsluitend in de werkstand **Handbediening** en **E1. handwie1** worden bewerkt. In de werkstand Programmeren/bewerken kan de tabel alleen worden gelezen; er kunnen echter geen wijzigingen worden aangebracht.

Referentiepunten/basisrotaties kunnen op verschillende manieren in de preset-tabel worden opgeslagen:

- via tastcycli in de werkstand Handbediening resp. E1. handwie1 (zie gebruikershandboek, Tastcycli, hoofdstuk 2)
- via de tastcycli 400 t/m 402 en 410 t/m 419 in automatisch bedrijf (zie gebruikershandboek, Tastcycli, hoofdstuk 3)
- door het overnemen van het actuele referentiepunt, dat u handmatig via de astoetsen heeft ingesteld

In de preset-tabel mogen alleen handmatig waarden worden ingevoerd wanneer de machine niet is voorzien van zwenkvoorzieningen. Dit geldt niet voor het invoeren van basisrotaties in de kolom **ROT**. Dit omdat de TNC de geometrie van de zwenkvoorziening bij het opslaan van waarden in de preset-tabel verrekend.

De TNC controleert bij het bepalen van het referentiepunt of de positie van de zwenkassen overeenkomt met de corresponderende waarden in het 3D ROT-menu (afhankelijk van machineparameter 7500, bit 5). Dit betekent het volgende:

- Als de functie Bewerkingsvlak zwenken niet actief is, moet de digitale uitlezing van de rotatie-assen 0° zijn (eventueel rotatie-assen op nul stellen)
- Als de functie Bewerkingsvlak zwenken actief is, moeten de digitale uitlezingen van de rotatie-assen overeenkomen met de geregistreerde hoekwaarden in het 3D ROT-menu

Uw machinefabrikant kan willekeurige regels in de presettabel blokkeren, om daarin vaste referentiepunten op te slaan (b.v. een middelpunt van de draaitafel). Dergelijke regels zijn met een andere kleur in de preset-tabel gemarkeerd (standaardmarkeringskleur is rood).

#### Verklaringen van de in de preset-tabel opgeslagen waarden

- Eenvoudige machine met drie assen zonder zwenkvoorziening De TNC slaat in de preset-tabel de afstand van het werkstukreferentiepunt tot het referentiepunt op (met het juiste voorteken, zie afbeelding rechtsboven)
- Machine met zwenkkop De TNC slaat in de preset-tabel de afstand van het werkstukreferentiepunt tot het referentiepunt op (met het juiste voorteken, zie afbeelding rechts midden)
- Machine met rondtafel

ar Any

> De TNC slaat in de preset-tabel de afstand van het werkstukreferentiepunt tot het middelpunt van de rondtafel op (met het juiste voorteken, zie afbeelding rechtsonder)

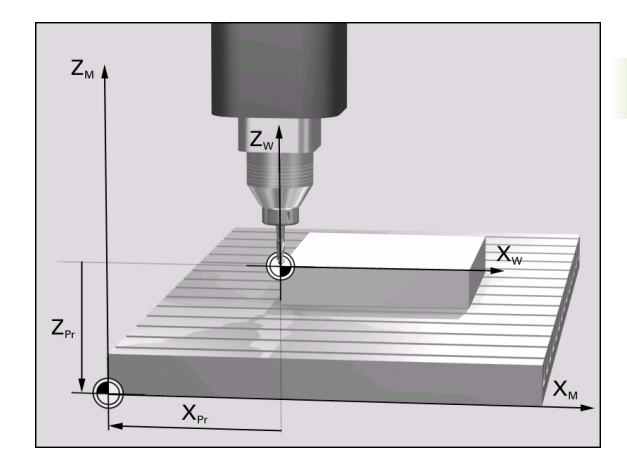

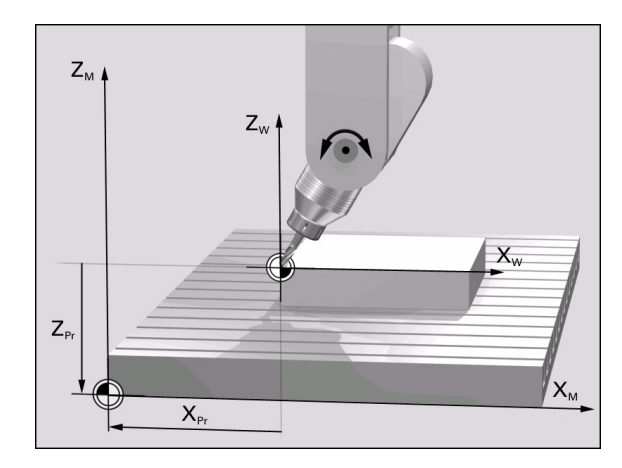

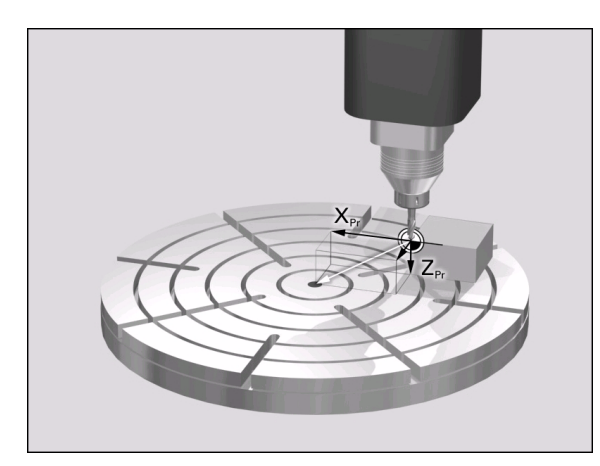

## Preset-tabel bewerken

| Bewerkingsfunctie in de tabelmodus                                                                                     | Softkey                            |
|----------------------------------------------------------------------------------------------------|------------------------------------|
| Begin van de tabel kiezen                                                                                              | BEGIN                              |
| Einde van de tabel kiezen                                                                                              |                                    |
| Vorige pagina van de tabel kiezen                                                                                      | BLADZIJDE                          |
| Volgende pagina van de tabel kiezen                                                                                    |                                    |
| Preset-tabel vrijgeven/blokkeren voor bewerken                                                                         | BEWERKEN<br>UIT AAN UIT AAN        |
| Het in de werkstand handbediening actieve<br>referentiepunt in de actueel gekozen regel van de<br>preset-tabel opslaan | PRESET<br>OPSLAAN                  |
| Het referentiepunt van de actueel gekozen regel<br>van de preset-tabel activeren                                       | PRESET<br>ACTIVEREN                |
| In te geven aantal regels aan het einde van de<br>tabel toevoegen (2e softkey-balk)                                    | N REGELS<br>AAN EINDE<br>TOEVOEGEN |
| Oplichtend veld kopiëren(2e softkey-balk)                                                                              | ACTUELE<br>WAARDE<br>KOPIEREN      |
| Gekopieerd veld invoegen (2e softkey-balk)                                                                             | GEKOP.<br>WAARDE<br>INVOEGEN       |
| Actueel gekozen regel terugzetten: de TNC voert<br>in alle kolommen – in (2e softkey-balk)                             | REGEL<br>TUSSENV.                  |
| Afzonderlijke regel aan het eind van de tabel<br>invoegen (2e softkey-balk)                                            | REGEL<br>TUSSENV.                  |
| Afzonderlijke regel aan het eind van de tabel<br>wissen (2e softkey-balk)                                              | REGELS<br>WISSEN                   |

# Het referentiepunt uit de preset-tabel in de werkstand Handbediening activeren

|                       | <ul> <li>Bij het activeren van een referentiepunt uit de preset-<br/>tabel, zet de TNC alle actieve coördinatenomrekeningen<br/>terug die met de volgende cycli werden geactiveerd:</li> <li>cyclus G53, nulpuntverschuiving uit nulpunttabellen</li> <li>cyclus G54, nulpuntverschuiving in programma</li> <li>cyclus G28, spiegelen</li> <li>cyclus G73, rotatie</li> <li>cyclus G72, maatfactor</li> <li>De coördinatenomrekening uit cyclus G80,<br/>bewerkingsvlak zwenken, blijft daarentegen actief.</li> </ul> |
|-----------------------|----------------------------------------------------------------------------------------------------|
|                       | Werkstand Handbediening kiezen                                                                                                    |
| REF.PUNT<br>VASTLEGG. | Functie voor 'Ref.punt vastleggen' oproepen                                                                                                    |
| REFEREN               | NTIEPUNT VASTLEGGEN X=                                                                                                    |
| PRESET<br>TABEL       | Preset-tabel oproepen                                                                                                    |
| BEWERKEN<br>UIT AAN   | Preset-tabel vrijgeven voor bewerken: Softkey<br>BEWERKEN UIT/AAN op AAN zetten                                                                                                    |
|                       | Met de pijltoetsen het referentiepunt-nummer kiezen<br>dat u wilt activeren, of                                                                                                    |
| <sup>GOTO</sup> 4     | via de toets GOTO het referentiepunt-nummer kiezen<br>dat u wilt activeren en met de toets ENT bevestigen                                                                                                    |

PRESET ACTIVEREN

UITVOEREN

Referentiepunt activeren

Activeren van het referentiepunt bevestigen. De TNC stelt de weergave in en, indien gedefinieerd, de basisrotatie

Preset-tabel verlaten

# Het referentiepunt uit de preset-tabel in een NC-programma activeren

Om referentiepunten uit de preset-tabel tijdens de programma-afloop te activeren, dient cyclus G247 te worden gebruikt. Definieer in cyclus G247 uitsluitend het nummer van het referentiepunt dat u wilt activeren (zie "REFERENTIEPUNT VASTLEGGEN (cyclus G247)" op bladzijde 387).

# 2.5 Bewerkingsvlak zwenken (software-optie 1)

# Toepassing, werkwijze

De functies voor het zwenken van het bewerkingsvlak worden door de machinefabrikant aan de TNC en de machine aangepast. Bij bepaalde zwenkkoppen (zwenktafels) legt de machinefabrikant vast of de in de cyclus geprogrammeerde hoeken door de TNC als coördinaten van de rotatie-assen of als hoekcomponenten van een schuin vlak geïnterpreteerd worden. Raadpleeg uw machinehandboek.

De TNC ondersteunt het zwenken van bewerkingsvlakken aan gereedschapsmachines met zwenkkoppen alsmede zwenktafels. Typische toepassingen zijn b.v. schuine boringen of ruimtelijk schuine contouren. Het zwenken van het bewerkingsvlak vindt altijd plaats om het actieve nulpunt. De bewerking wordt, zoals gebruikelijk, in een hoofdvlak (b.v. X/Y-vlak) geprogrammeerd, echter uitgevoerd in het vlak dat naar het hoofdvlak gezwenkt werd.

Voor het zwenken van het bewerkingsvlak zijn twee functies beschikbaar.

- Handmatig zwenken met de softkey 3D ROT in de werkstanden Handbediening en El. handwiel, zie "Handmatig zwenken activeren", bladzijde 63
- Gestuurd zwenken, cyclus G80 BEWERKINGSVLAK in het bewerkingsprogramma (zie "BEWERKINGSVLAK (cyclus G80)" op bladzijde 392)

De TNC-functies voor het "zwenken van het bewerkingsvlak" zijn coördinaten-transformaties. Daarbij staat het bewerkingsvlak altijd loodrecht op de richting van de gereedschapsas.

In principe onderscheidt de TNC bij het zwenken van het bewerkingsvlak twee machinetypes:

#### Machine met zwenktafel

- Het werkstuk moet door juiste positionering van de zwenktafel, b.v. met een G0-regel, in de gewenste bewerkingspositie gebracht worden.
- De positie van de getransformeerde gereedschapsas verandert ten opzichte van het machinevaste coördinatensysteem niet. Wanneer u de tafel – dus het werkstuk – b.v. 90° draait, draait het coördinatensysteem niet mee. Als in de werkstand Handbediening de asrichtingstoets Z+ ingedrukt wordt, dan verplaatst het gereedschap zich in de richting Z+
- De TNC houdt voor de berekening van het getransformeerde coördinatensysteem alleen rekening met mechanisch bepaalde verstellingen van de betreffende zwenktafel - – zgn. "translatorische" delen

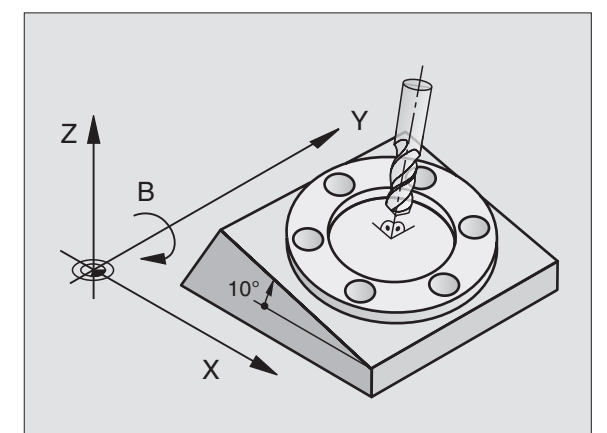

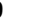

#### Machine met zwenkkop

- Het gereedschap moet door overeenkomstige positionering van de zwenkkop, b.v. met een G0-regel, in de gewenste bewerkingspositie gebracht worden.
- De positie van de gezwenkte (getransformeerde) gereedschapsas verandert ten opzichte van het machinevaste coördinatensysteem: wanneer de zwenkkop van de machine – dus ook het gereedschap – b.v. in de B-as met +90° wordt gedraaid, draait het coördinatensysteem mee. Als in de werkstand Handbediening de asrichtingstoets Z+ ingedrukt wordt, dan verplaatst het gereedschap zich in de richting X+ van het machinevaste coördinatensysteem
- De TNC houdt voor de berekening van het getransformeerde coördinatensysteem rekening met mechanisch bepaalde verstellingen van de zwenkkop ("translatorische" delen) en met verstellingen die door het zwenken van het gereedschap zijn ontstaan (3D-gereedschapslengtecorrectie)

# Referentiepunten benaderen bij gezwenkte

## assen

Bij gezwenkte assen worden de referentiepunten met de externe richtingstoetsen benaderd. De TNC interpoleert daarbij de bijbehorende assen. Let erop dat de functie "Bewerkingsvlak zwenken" in de werkstand Handbediening actief is en de actuele hoek van de rotatie-as in het menuveld geregistreerd werd.

1

# Referentiepunt vastleggen in het gezwenkte systeem

Nadat de rotatie-assen gepositioneerd zijn, wordt het referentiepunt vastgelegd zoals in het niet gezwenkte systeem. De instelling van de TNC bij het vastleggen van het referentiepunt is daarbij afhankelijk van machineparameter 7500:

#### MP 7500, Bit 5=0

De TNC controleert bij een actief gezwenkt bewerkingsvlak of bij het bepalen van het referentiepunt in de assen X, Y en Z de actuele coördinaten van de rotatieassen overeenstemmen met de door u gedefinieerde zwenkhoeken (3D-ROT-menu). Wanneer de functie Bewerkingsvlak zwenken niet actief is, controleert de TNC of de rotatie-assen op 0° staan (actuele posities). Indien de posities niet overeenstemmen, komt de TNC met een foutmelding.

#### MP 7500, Bit 5=1

De TNC controleert niet of de actuele coördinaten van de rotatieassen (actuele posities) overeenstemmen met de door u gedefinieerde rotatiehoeken.

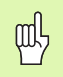

Indien de rotatie-as(sen) van de machine niet geregeld zijn, moet de actuele positie van de rotatie-as in het menu voor handmatig zwenken ingegeven worden: komt de actuele positie van de rotatie-as(sen) niet overeen met de ingave, wordt door de TNC het referentiepunt fout berekend.

# Referentiepunt vastleggen bij machines met rondtafel

Indien u het werkstuk door een rotatie van de rondtafel uitricht, b.v. met tastcyclus G403, dient u voor het bepalen van het referentiepunt in de lineaire assen X, Y en Z de rondtafelas na het uitrichten op nul te stellen. Anders geeft de TNC een foutmelding. In cyclus G403 beschikt u direct over deze mogelijkheid door een invoerparameter in te stellen (zie gebruikershandboek, Tastcycli, "Basisrotatie via een rotatie-as compenseren").

# Referentiepunt vastleggen bij machines met kopwisselsystemen

Indien uw machine is voorzien van een kopwisselsysteem, dient u de referentiepunten in principe via de preset-tabel te beheren. Referentiepunten die in de preset-tabellen zijn opgeslagen, bevatten de verrekening van de actieve machinekinematica (kopgeometrie). Indien u een nieuwe kop plaatst, houdt de TNC rekening met de nieuwe gewijzigde kopafmetingen zodat het actieve referentiepunt behouden blijft.

# Digitale uitlezing in het gezwenkte systeem

De in het statusveld weergegeven posities (NOMINAAL en ACTUEEL) zijn gerelateerd aan het gezwenkte coördinatensysteem.

# Beperkingen bij zwenken van het bewerkingsvlak

- De tastfunctie basisrotatie kan niet gebruikt worden.
- PLC-positioneringen (door de machinefabrikant vastgelegd) zijn niet toegestaan.

# Handmatig zwenken activeren

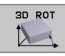

Handmatig zwenken kiezen: softkey 3D ROT. De menu-items kunnen alleen door middel van de pijltoetsen gekozen worden

#### Zwenkhoek ingeven

Gewenste werkstand in menu-item Bewerkingsvlak zwenken op actief zetten: menu-item kiezen, met ENT-toets doorschakelen

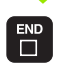

Ingave beëindigen: END-toets

Voor het deactiveren worden in het menu bewerkingsvlak zwenken de gewenste werkstanden op inactief gezet.

Wanneer de functie Bewerkingsvlak zwenken actief is en de TNC de machine-assen overeenkomstig de gezwenkte assen verplaatst, wordt in de statusweergave het symbool ka getoond.

Als de functie bewerkingsvlak zwenken voor de werkstand Programma-afloop op actief gezet wordt, dan geldt de in het menu geregistreerde zwenkhoek vanaf de eerste regel van het af te werken bewerkingsprogramma. Als in het bewerkingsprogramma cyclus **G80 BEWERKINGSVLAK** gebruikt wordt, dan zijn de in de cyclus gedefinieerde hoekwaarden (vanaf de cyclusdefinitie) actief. De in het menu geregistreerde hoekwaarden worden door de opgeroepen waarden overschreven.

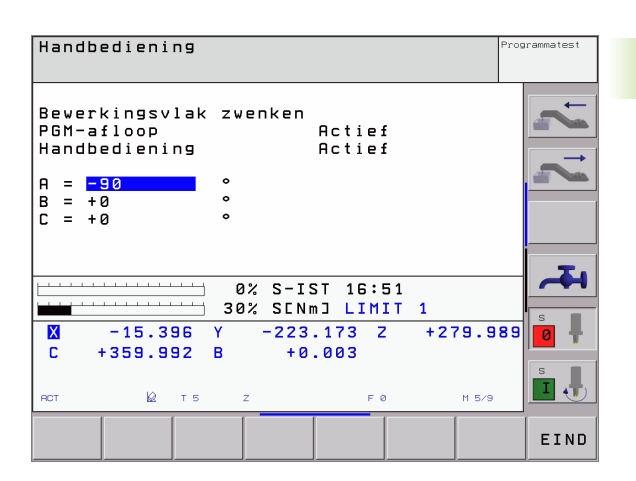

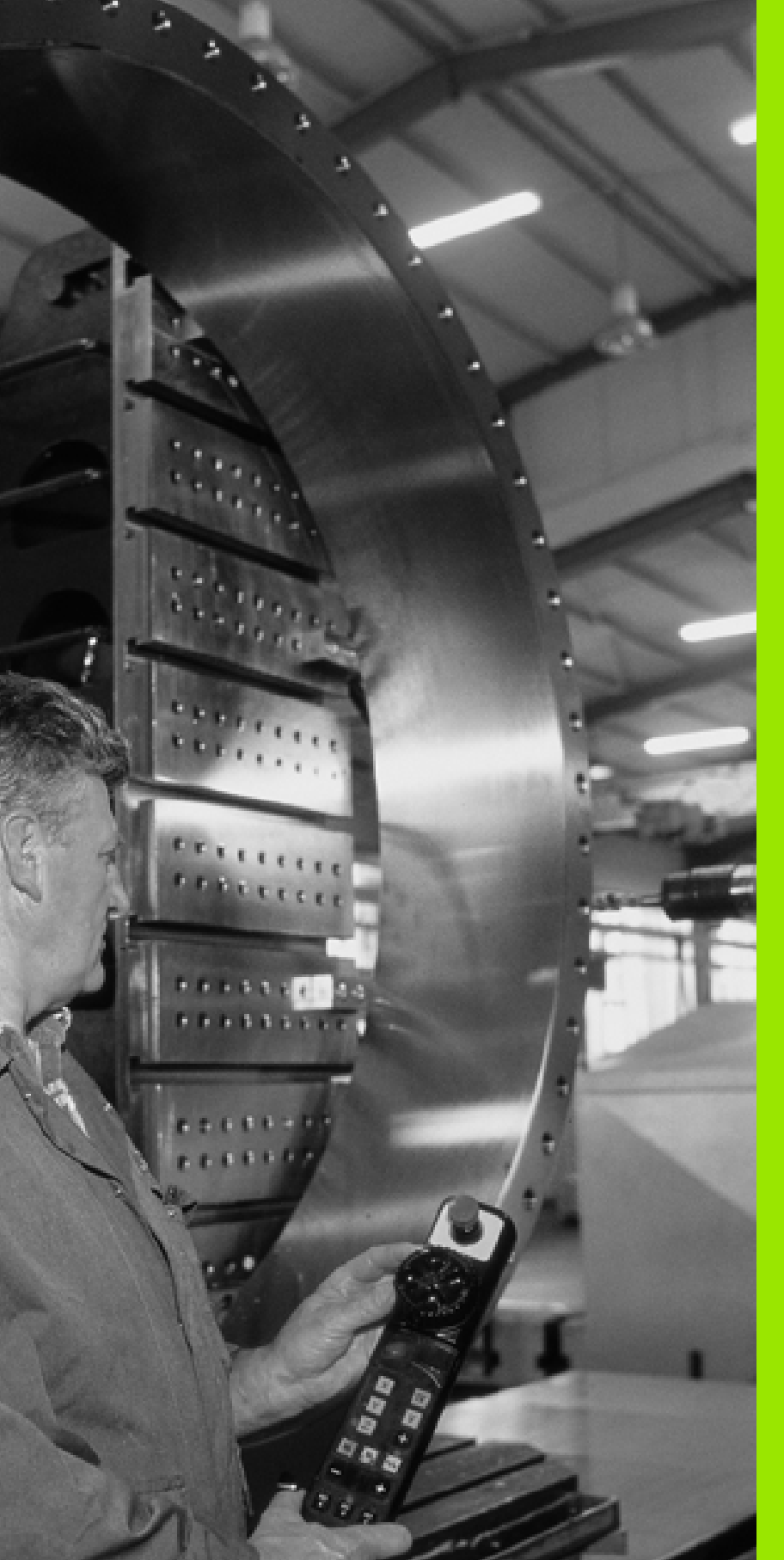

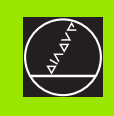

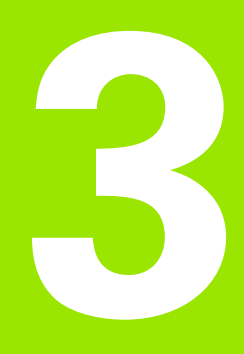

# Positioneren met handingave

# 3.1 Eenvoudige bewerkingen programmeren en afwerken

Voor eenvoudige bewerkingen of voor het voorpositioneren van het gereedschap is de werkstand Positioneren met handingave geschikt. Hier kan een kort programma in HEIDENHAIN-klaartekst-dialoog of volgens DIN/ISO ingegeven en direct uitgevoerd worden. Ook de cycli van de TNC kunnen opgeroepen worden. Het programma wordt in het bestand \$MDI opgeslagen. Bij het positioneren met handingave kan ook de additionele statusweergave geactiveerd worden.

# Positioneren met handingave toepassen

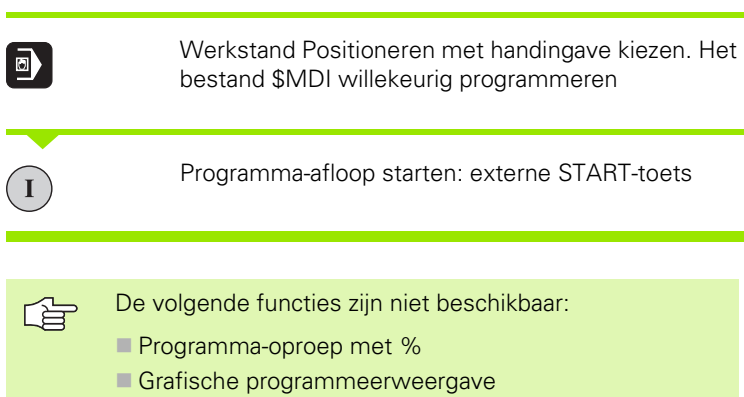

grafische weergave programma-afloop

## Voorbeeld 1

Een enkel werkstuk moet voorzien worden van een 20 mm diepe boring. Na het opspannen en uitrichten van het werkstuk en het vastleggen van het referentiepunt kan de boring met slechts enkele programmaregels geprogrammeerd en uitgevoerd worden.

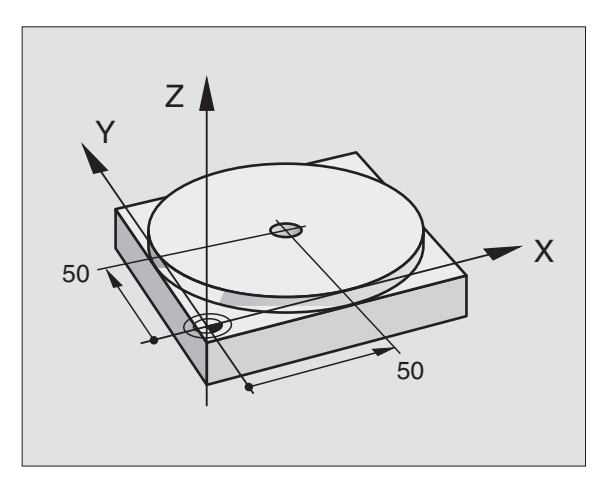

Eerst wordt het gereedschap met rechte-regels boven het werkstuk voorgepositioneerd en op een veiligheidsafstand van 5 mm boven het boorgat gepositioneerd. Vervolgens wordt de boring met de cyclus **G200** Boren uitgevoerd.

| %\$MDI G71 *                     |                                                                 |
|----------------------------------|-----------------------------------------------------------------|
| N10 G99 T1 L+0 R+5 *             | Gereedschap definiëren: nulgereedschap, radius 5                |
| N20 T1 G17 S2000 *               | Gereedschap oproepen: gereedschapsas Z,                         |
|                                  | Spiltoerental 2000 omw/min                                      |
| N30 G00 G40 G90 Z+200 *          | Gereedschap terugtrekken (ijlgang)                              |
| N40 X+50 Y+50 M3 *               | Gereedschap met ijlgang boven boorgat                           |
|                                  | positioneren, spil aan                                          |
| N50 G01 Z+2 F2000 *              | Gereedschap 2 mm boven boorgat positioneren                     |
| N60 G200 BOREN                   | Cyclus G200 Boren instellen                                     |
| Q200=2 ;VEILIGHEIDSAFST.         | Veiligheidsafst. van gereedschap boven boorgat                  |
| Q201=-20 ;DIEPTE                 | Diepte boorgat (voorteken=werkrichting)                         |
| Q206=250 ;F DIEPTEVERPLAATSING   | Booraanzet                                                      |
| Q2O2=10 ;DIEPTE-INSTELLING       | Diepteverplaatsing voor het terugtrekken                        |
| Q210=0 ;FTIJD BOVEN              | Stilstandstijd boven bij het verwijderen van spanen in seconden |
| Q2O3=+O ;COÖR. OPPERVL.          | Coördinaat bovenkant werkstuk                                   |
| Q204=50 ;2E VAFSTAND             | Positie na de cyclus, gerelateerd aan Q203                      |
| Q211=0.5 ;STILSTANDSTIJD BENEDEN | Stilstandstijd op bodem van de boring in seconden               |
| N70 G79 *                        | Cyclus G200 Diepboren oproepen                                  |
| N80 G00 G40 Z+200 M2 *           | Gereedschap terugtrekken                                        |
| N9999999 %\$MDI G71 *            | Einde programma                                                 |

Rechte-functie **G00** (zie "Rechte in ijlgang G00 Rechte met aanzet G01 F. . ." op bladzijde 175), cyclus **G200** Boren (zie "BOREN (cyclus G200)" op bladzijde 235).

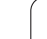

# Voorbeeld 2: compenseren van de scheve ligging van het werkstuk bij machines met rondtafel

Basisrotatie met 3D-tastsysteem uitvoeren. Zie gebruikershandboek tastcycli, "tastcycli in de werkstanden Handbediening en El. handwiel", hoofdstuk "Scheve ligging van het werkstuk compenseren".

Rotatiehoek noteren en basisrotatie weer opheffen

|   |    | Werkstand kiezen: positioneren met handingave                                                    |
|---|----|--------------------------------------------------------------------------------------------------|
| L | IV | Rondtafelas kiezen, genoteerde rotatiehoek en<br>aanzet ingeven b.v. G00 G40 G90 C+2.561 F50     |
|   |    | Beëindig de invoer                                                                               |
|   |    | Externe START-toets indrukken: scheve ligging wordt door rotatie van de rondtafel gecompenseerd. |

# Programma's uit \$MDI opslaan of wissen

Het bestand \$MDI wordt meestal voor korte en tijdelijk benodigde programma's gebruikt. Wanneer een programma toch opgeslagen dient te worden, gaat dat als volgt:

| $\Rightarrow$         | Werkstand kiezen: Programmeren/Bewerken                                                  |  |
|-----------------------|------------------------------------------------------------------------------------------|--|
| PGM<br>MGT            | Bestandsbeheer oproepen: toets PGM MGT<br>(program management)                           |  |
| t                     | Bestand \$MDI markeren                                                                   |  |
| KOPIEREN<br>RBC + XYZ | "Bestand kopiëren" kiezen: softkey KOPIEREN                                              |  |
| DOELBESTAND=          |                                                                                          |  |
| BORING                | Geef de naam in, waaronder de actuele inhoud van<br>bestand \$MDI moet worden opgeslagen |  |
| ENT<br>UITVOEREN      | Kopiëren uitvoeren: softkey UITVOEREN                                                    |  |
| EIND                  | Bestandsbeheer verlaten: softkey EINDE                                                   |  |

Het wissen van de inhoud van het bestand \$MDI gaat op een soortgelijke wijze: in plaats van te kopiëren wordt de inhoud gewist met de softkey WISSEN. Bij de volgende omschakeling naar de werkstand Positioneren met handingave toont de TNC een leeg bestand \$MDI.

Wanneer \$MDI gewist moet worden, dan
 mag de werkstand Positioneren met handingave niet gekozen zijn (ook niet op de achtergrond)
 mag het bestand \$MDI in de werkstand Programmeren/bewerken niet gekozen zijn

Meer informatie: zie "Afzonderlijk bestand kopiëren", bladzijde 91.

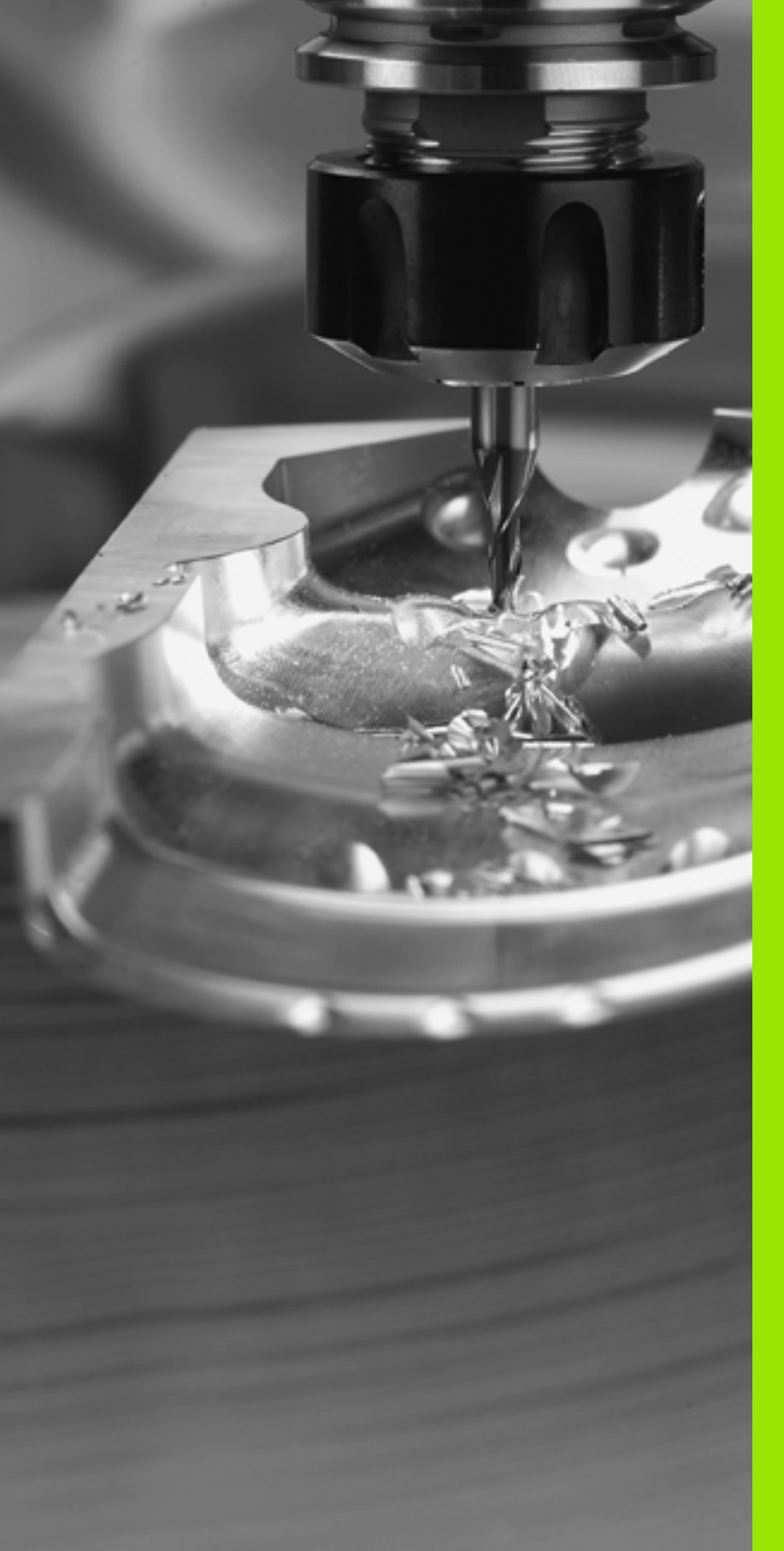

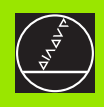

Programmeren: basisbegrippen, bestandsbeheer, programmeerondersteuning, palletsbeheer

# 4.1 Basisbegrippen

# Lengte- en hoekmeetsystemen en referentiemerken

Op de machine-assen bevinden zich lengte- en hoekmeetsystemen, die de posities van de machinetafel resp. het gereedschap registreren. Er zijn meestal lengtemeetsystemen aan lineaire assen aangebouwd, en hoekmeetsystemen aan rondtafels en zwenkassen.

Wanneer een machine-as wordt verplaatst, genereert het bijbehorende lengte- en hoekmeetsysteem een elektrisch signaal, waaruit de TNC de precieze actuele positie van de machine-as bepaalt.

Bij een stroomonderbreking gaat de relatie tussen de positie van de machineslede en de berekende actuele positie verloren. Om deze relatie te herstellen, beschikken incrementele lengte- en hoekmeetsystemen over referentiemerken. Bij het passeren van een referentiemerk ontvangt de TNC een signaal, dat een machinevast referentiepunt kenmerkt. Daarmee kan de TNC de relatie tussen de actuele positie en de actuele positie van de machine herstellen. Bij lengtemeetsystemen met afstandsgecodeerde referentiemerken moeten de machine-assen maximaal 20 mm verplaatst worden, bij hoekmeetsystemen maximaal 20°.

Bij absolute meetsystemen wordt na inschakeling een absolute positiewaarde naar de besturing gezonden. Hierdoor is, zonder dat de machine-assen worden verplaatst, de relatie tussen de actuele positie en de positie van de machineslede direct na inschakeling hersteld.

# Referentiesysteem

Met een referentiesysteem worden posities in één vlak of ruimte eenduidig vastgelegd. De opgave van een positie is altijd gerelateerd aan een vastgelegd punt en wordt door coördinaten beschreven.

In het rechthoekige systeem (cartesiaans systeem) worden drie richtingen als assen X, Y en Z vastgelegd. De assen staan loodrecht op elkaar en snijden elkaar in één punt, het nulpunt. Eén coördinaat geeft de afstand naar het nulpunt in één van deze richtingen aan. Zo wordt een positie in het vlak door twee coördinaten en in een ruimte door drie coördinaten beschreven.

Coördinaten die aan het nulpunt zijn gerelateerd, worden als absolute coördinaten gekenmerkt. Gerelateerde coördinaten zijn gerelateerd aan een willekeurig andere positie (referentiepunt) in het coördinatensysteem. Gerelateerde coördinatenwaarden worden ook als incrementele coördinatenwaarden aangeduid.

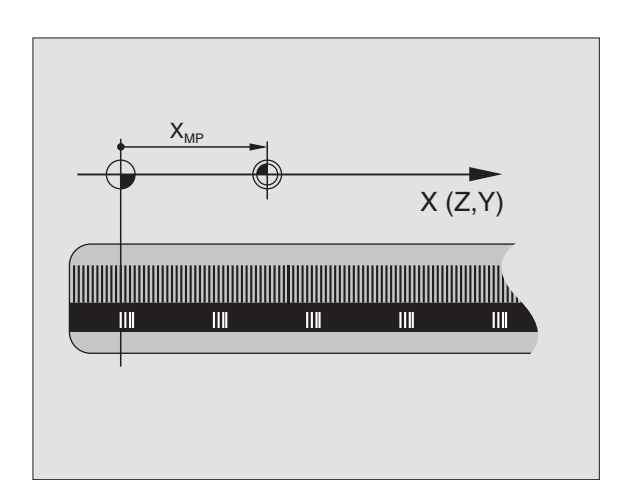

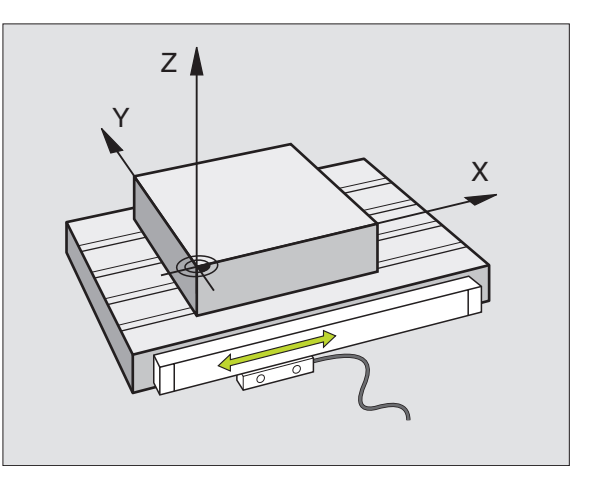

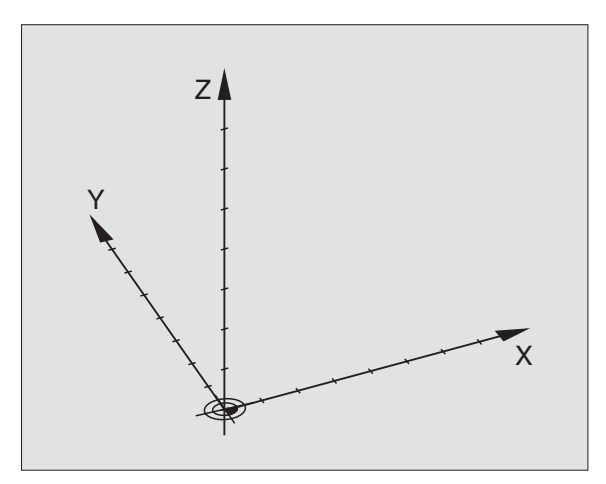
# 4.1 Ba<mark>sis</mark>begrippen

# **Referentiesysteem op freesmachines**

Bij de bewerking van een werkstuk op een freesmachine gaat men in het algemeen uit van het rechthoekige coördinatensysteem. De afbeelding rechts toont, hoe het rechthoekige coördinatensysteem toegekend wordt aan de machine-assen. De drie-vinger-regel van de rechterhand dient als ezelsbruggetje: wanneer de middelvinger in de richting van de gereedschapsas vanaf het werkstuk naar het gereedschap wijst, dan wijst hij in de richting Z+, de duim in de richting X+ en de wijsvinger in de richting Y+.

De iTNC 530 kan in totaal maximaal 9 assen besturen. Naast de hoofdassen X, Y en Z zijn er ook parallelle additionele assen U, V en W. Rotatie-assen worden met A, B en C aangeduid. De afbeelding rechtsonder toont de indeling van de additionele assen resp. rotatieassen ten opzichte van de hoofdassen.

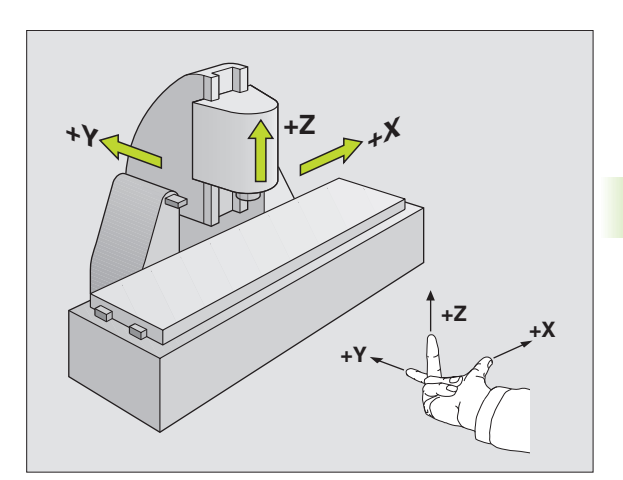

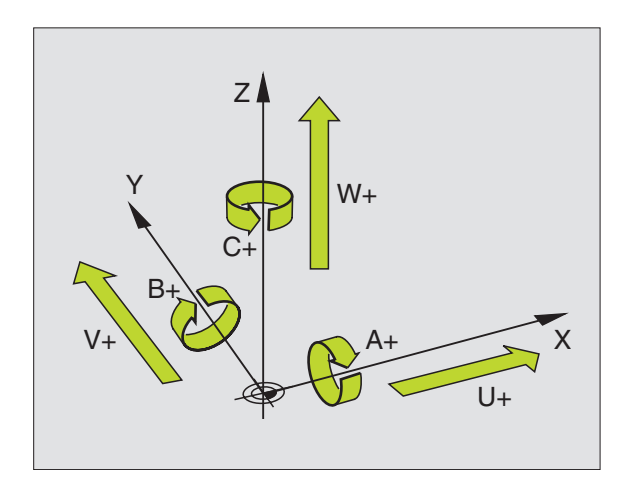

# Poolcoördinaten

Als de maatvoering van de werkstuktekening rechthoekig is, moet het bewerkingsprogramma ook met rechthoekige coördinaten gemaakt worden. Bij werkstukken met cirkelbogen of bij hoekmaten is het vaak eenvoudiger de positie d.m.v. poolcoördinaten vast te leggen.

Poolcoördinaten beschrijven (in tegenstelling tot de rechthoekige coördinaten X, Y en Z) alleen posities in één vlak. Het nulpunt van poolcoördinaten ligt in de pool. Een positie in één vlak wordt duidelijk vastgelegd door middel van:

- poolcoördinaten-radius: afstand vanaf de pool tot de positie
- poolcoördinatenhoek: hoek tussen de hoekreferentie-as en de lijn die pool CC met de positie verbindt

Zie afbeelding rechtsboven

## Vastleggen van de pool en de hoekreferentie-as

De pool wordt door twee coördinaten in het rechthoekige coördinatensysteem in één van de drie vlakken vastgelegd. Daarmee wordt ook de hoekreferentie-as voor de poolcoördinatenhoek H bepaald.

| Poolcoördinaten (vlak) | Hoekreferentie-as |
|------------------------|-------------------|
| l en J                 | +X                |
| J en K                 | +Y                |
| K en I                 | +Z                |

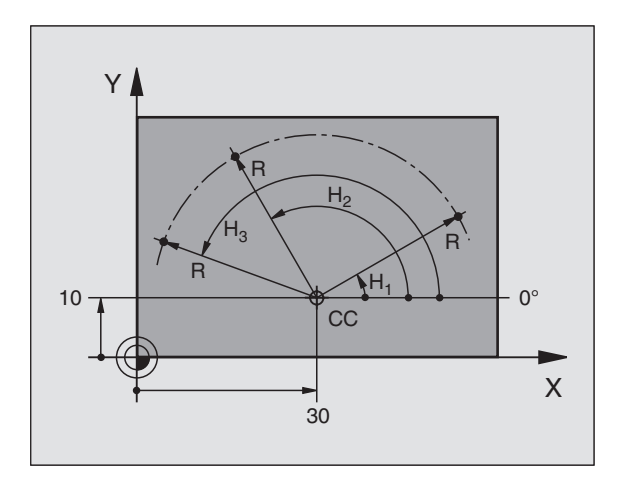

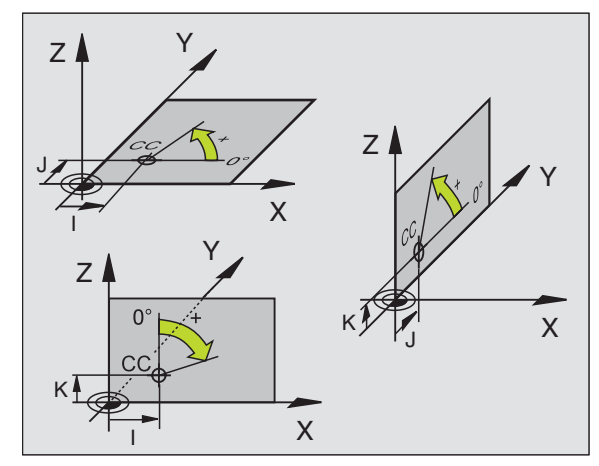

# 4.1 Ba<mark>sis</mark>begrippen

# Absolute en incrementele werkstukposities

#### Absolute werkstukposities

Wanneer de coördinaten van een positie gerelateerd zijn aan het coördinatennulpunt (oorsprong), worden deze als absolute coördinaten gekenmerkt. Elke positie op het werkstuk wordt door middel van de absolute coördinaten eenduidig vastgelegd.

Voorbeeld 1: boringen met absolute coördinaten

| Boring 1  | Boring 2  | Boring 3  |
|-----------|-----------|-----------|
| X = 10 mm | X = 30 mm | X = 50 mm |
| Y = 10 mm | Y = 20 mm | Y = 30 mm |

#### Incrementele werkstukposities

Incrementele coördinaten zijn gerelateerd aan de laatst geprogrammeerde positie van het gereedschap, die als gerelateerd (toebedacht) nulpunt dient. Incrementele coördinaten geven bij het maken van het programma dus de maat tussen de laatste en de daarop volgende nominale positie aan, waarmee het gereedschap zich moet verplaatsen. Derhalve wordt het ook als kettingmaat aangeduid.

Een incrementele maat wordt gekenmerkt door de functie G91 voor de asaanduiding.

Voorbeeld 2: boringen met incrementele coördinaten

Absolute coördinaten van de boring 4

X = 10 mmY = 10 mm

| Boring <mark>5</mark> , gerelateerd aan 4 | Boring 6, gerelateerd aan 5 |
|-------------------------------------------|-----------------------------|
| G91 X = 20 mm                             | G91 X = 20 mm               |
| G91 Y = 10 mm                             | G91 Y = 10 mm               |

#### Absolute en incrementele poolcoördinaten

Absolute coördinaten zijn altijd gerelateerd aan de pool en de hoekreferentie-as.

Incrementele coördinaten zijn altijd gerelateerd aan de laatst geprogrammeerde positie van het gereedschap.

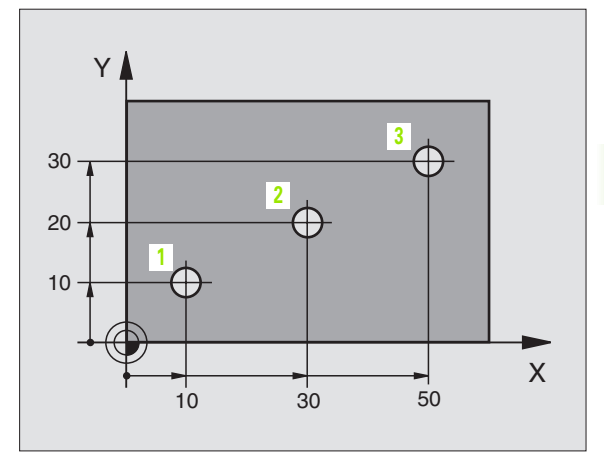

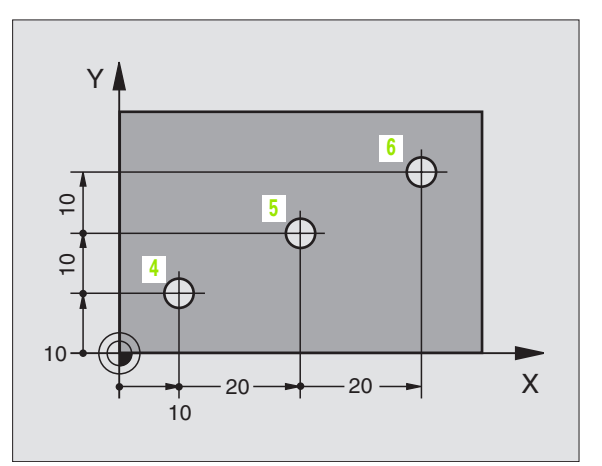

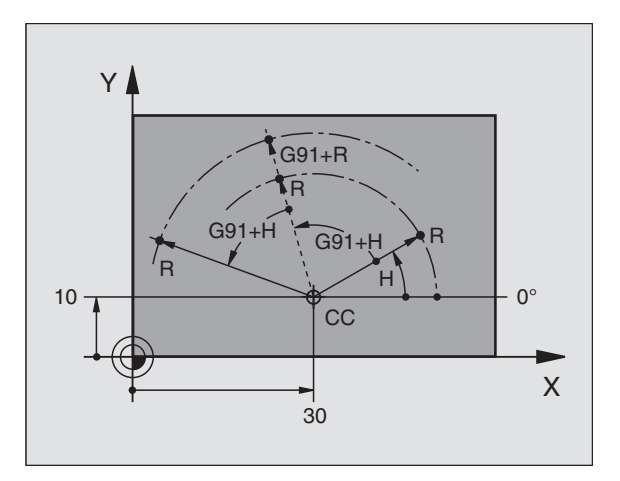

# Referentiepunt kiezen

Een productietekening geeft een bepaald vormelement van het werkstuk als absoluut referentiepunt (nulpunt) aan, meestal een hoek van het werkstuk. Bij het vastleggen van het referentiepunt wordt het werkstuk eerst ten opzichte van de machine-assen uitgericht en wordt het gereedschap voor elke as in een bekende positie ten opzichte van het werkstuk gebracht. Voor deze positie wordt de weergave van de TNC of op nul of op de overeenkomstige positiewaarde vastgelegd. Daardoor wordt het werkstuk toegekend aan het referentiesysteem dat voor de TNC-weergave resp. zijn bewerkingsprogramma geldt.

Geeft de productietekening gerelateerde referentiepunten aan, dan moet eenvoudig gebruik gemaakt worden van de cycli voor coördinatenomrekening (zie "Cycli voor coördinatenomrekening" op bladzijde 381).

Wanneer de productietekening geen juiste NC-maten heeft, dan wordt een positie of een hoek van het werkstuk als referentiepunt gekozen, van waaruit de maten van de overige posities op het werkstuk heel eenvoudig bepaald kunnen worden.

De referentiepunten kunnen met een 3D-tastsysteem van HEIDENHAIN bijzonder eenvoudig worden vastgelegd. Zie gebruikershandboek tastcycli "Referentiepunt vastleggen met 3Dtastsystemen".

#### Voorbeeld

De schets van het werkstuk rechts toont boringen (1 t/m 4), waarvan de maatvoering gerelateerd is aan een absoluut referentiepunt met de coördinaten X=0 Y=0. De boringen (5 t/m 7) zijn gerelateerd aan een relatief referentiepunt met de absolute coördinaten X=450 Y=750. Met de cyclus **NULPUNTVERSCHUIVING** kan het nulpunt tijdelijk naar positie X=450, Y=750 worden verschoven om de boringen (5 t/m 7) zonder verdere berekeningen te programmeren.

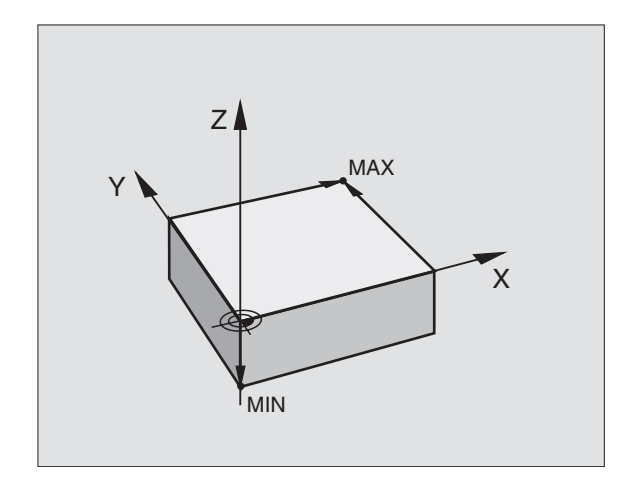

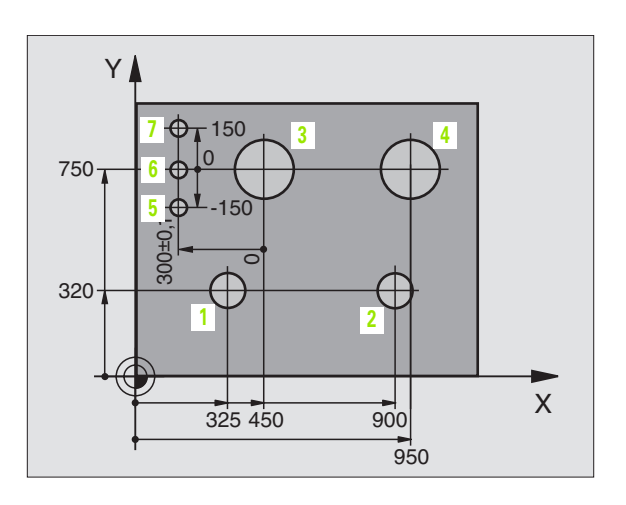

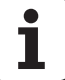

# 4.2 Bestandsbeheer: basisbegrippen

# Bestanden

| 48 |  |
|----|--|

Via de MOD-functie PGM MGT (zie "PGM MGT configureren" op bladzijde 493) kan gekozen worden tussen standaard-bestandsbeheer en uitgebreid bestandsbeheer.

Wanneer de TNC aangesloten is op een netwerk, pas dan het uitgebreide bestandsbeheer toe.

| Bestanden in de TNC                                                                                                    | Туре                                                          |
|----------------------------------------------------------------------------------------------------|---------------------------------------------------------------|
| <b>programma's</b><br>in HEIDENHAIN-formaat<br>in DIN/ISO-formaat                                                                                                   | .H<br>.I                                                      |
| Tabellen voorGereedschapGereedschapswisselaarPalletsNulpuntenPuntenPresetsFreesgegevensSnijmaterialen, grondstoffenAfhankelijke gegevens (b.v.structureringspunten) | .T<br>.TCH<br>.P<br>.D<br>.PNT<br>.PR<br>.CDT<br>.TAB<br>.DEP |
| <b>Teksten als</b><br>ASCII-bestanden                                                                                                    | .А                                                            |

Als een bewerkingsprogramma in de TNC ingegeven wordt, moet dit eerst een naam krijgen. De TNC slaat het programma als bestand met dezelfde naam op. De TNC slaat teksten en tabellen ook in de vorm van bestanden op.

Om de bestanden snel te kunnen vinden en beheren, beschikt de TNC over een speciaal venster voor bestandsbeheer. Hier kunnen de verschillende bestanden opgeroepen, gekopieerd, hernoemd en gewist worden.

Met de TNC kan bijna een onbeperkt aantal bestanden beheerd worden, echter minimaal **2.000 MByte**.

#### Namen van bestanden

Bij programma's, tabellen en teksten zet de TNC achter de bestandsnaam nog een extensie. Deze extensie wordt van de bestandsnaam gescheiden door een punt. Deze extensie kenmerkt het bestandstype.

| PROG20       | .1                              |
|--------------|---------------------------------|
| Bestandsnaam | Bestandstype                    |
| Max. lengte  | Zie tabel "Bestanden in de TNC" |

# Gegevensbeveiliging

HEIDENHAIN adviseert u regelmatig een backup te maken van programma's en bestanden die in de TNC nieuw worden aangemaakt.

Hiervoor stelt HEIDENHAIN een gratis backup-programma (TNCBACK.EXE) beschikbaar. U kunt zich hiervoor tot uw machinefabrikant wenden.

Bovendien hebt u een diskette nodig waarop alle machinespecifieke gegevens (PLC-programma, machineparameters enz.) zijn opgeslagen. Hiervoor kunt u zich ook tot uw machinefabrikant wenden.

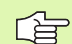

Wanneer er een backup gemaakt moet worden van alle bestanden (> 2 GByte) op de harde schijf, dan neemt dit meerdere uren in beslag. Misschien kunt u dit karwei in de nachtelijke uren laten plaatsvinden of gebruik maken van de functie PARALLEL UITVOEREN (kopiëren op de achtergrond).

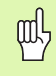

Bij harde schijven moet, afhankelijk van de bedrijfscondities (b.v. trillingsbelastingen), na een periode van 3 tot 5 jaar rekening worden gehouden met een verhoogd storingspercentage. HEIDENHAIN adviseert derhalve de harde schijf na 3 tot 5 jaar te laten controleren.

# 4.3 Standaard-bestandsbeheer

# Let op

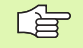

Het is aan te raden met standaard-bestandsbeheer te werken, wanneer alle bestanden in een directory moeten worden opgeslagen of wanneer u vertrouwd bent met bestandsbeheer van oudere TNC-besturingen.

Zet hiervoor de MOD-functie **PGM MGT** (zie "PGM MGT configureren" op bladzijde 493) op **Standaard**.

## Bestandsbeheer oproepen

PGM MGT Toets PGM MGT indrukken: de TNC toont het venster voor bestandsbeheer (zie afbeelding rechts)

Het venster toont alle bestanden, die in de TNC zijn opgeslagen. Van elk bestand wordt uitgebreidere informatie getoond:

| Weergave     | Betekenis                                                                                                    |
|--------------|----------------------------------------------------------------------------------------------------|
| BESTANDSNAAM | Naam met maximaal 16 tekens en<br>bestandstype                                                                                         |
| BYTE         | Omvang bestand in byte                                                                                                    |
| STATUS       | Eigenschappen bestand:                                                                                                    |
| E            | Programma werd in de werkstand<br>Programmeren/bewerken gekozen                                                                        |
| S            | Programma werd in de werkstand<br>Programmeren/bewerken gekozen                                                                        |
| Μ            | Programma werd in een<br>werkstand Programma-afloop gekozen                                                                            |
| Ρ            | Bestand tegen wissen en wijzigen beveiligd<br>(protected)                                                                              |
| +            | Er bestaan bestanden die van dit bestand<br>afhankelijk zijn. (zie "Instelling afhankelijke<br>bestanden veranderen" op bladzijde 494) |

| Handbediening | Programm<br>Bestands | neren e<br>snaam = | n bewer<br>FRAES_2 | ken<br>.CDT |           |      |
|---------------|----------------------|--------------------|--------------------|-------------|-----------|------|
| TNC:\*.*      | ŧ                    |                    |                    |             |           |      |
| Bestar        | ndsnaam              |                    | Byte               | Statu       | S         |      |
| %TCHPRN       | Т                    | .Α                 | 73                 |             |           |      |
| CVREPOR       | ₹T                   | .А                 | 593                |             |           |      |
| FRAES_2       | 2                    | .CDT               | 10874              |             |           |      |
| FRAES_0       | ЪВ                   | .CDT               | 10874              |             |           |      |
| 1             |                      | .COM               | 20                 |             |           |      |
| TEST          |                      | . D                | 959K               |             |           |      |
| \$MDI         |                      | .н                 | 416                |             |           |      |
| 1             |                      | .н                 | 874                |             |           | -T-I |
| 220           |                      | .н                 | 4608               |             |           |      |
| e716164       | 6                    | .h                 | 491K               |             |           | S    |
| FLASCHE       |                      | .н                 | 1192               |             |           | 0 🕈  |
| 23 best       | and(en)              | 379124             | 8 kbyte            | vrij        |           |      |
|               |                      |                    |                    |             |           |      |
| [             |                      | 1                  | 1                  | _           |           |      |
| BLADZIJDE BLA |                      |                    |                    | EXT         | BESTANDEN | EIND |

# **Bestand kiezen**

| PGM<br>MGT                      | Bestandsbeheer oproepen                                                                                 |
|---------------------------------|----------------------------------------------------------------------------------------------------|
| Gebruik de pij<br>bestand te ve | ltoetsen of de pijl-softkeys, om de cursor naar het<br>rplaatsen, waarvan overdracht moet plaatsvinden: |
|                                 | Verplaatst de cursor <b>per bestand</b> in het venster op en<br>neer                                    |
| BLADZIJDE                       | <ul> <li>Verplaatst de cursor per pagina in het venster op en<br/>neer</li> </ul>                       |
| OT                              | Bestand kiezen: softkey KIEZEN of ENT-toets indrukken                                                   |
| Bestand v                       | vissen                                                                                                  |
| PGM<br>MGT                      | Bestandsbeheer oproepen                                                                                 |
| Gebruik de pii                  | ltoetsen of de pijl-softkevs, om de cursor naar het                                                     |

bestand te verplaatsen, dat moet worden gewist:

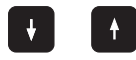

Verplaatst de cursor **per bestand** in het venster op en neer

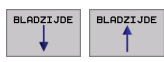

Verplaatst de cursor **per pagina** in het venster op en neer

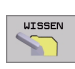

Bestand wissen: softkey WISSEN indrukken

| BESTAND | WISSEN ?                  |   |
|---------|---------------------------|---|
| JA      | met softkey JA bevestigen |   |
| NEE     | met softkey NEE annuleren | - |

i

# Bestand kopiëren

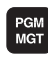

Bestandsbeheer oproepen

Gebruik de pijltoetsen of de pijl-softkeys, om de cursor naar het bestand te verplaatsen, dat moet worden gekopieerd:

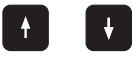

Verplaatst de cursor **per bestand** in het venster op en neer

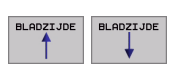

Verplaatst de cursor **per pagina** in het venster op en neer

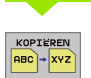

Bestand kopiëren: softkey KOPIEREN indrukken

# DOELBESTAND=

Nieuwe bestandsnaam ingeven, met de softkey UITVOEREN of met de ENT-toets bevestigen. Door de TNC wordt een statusvenster getoond, dat u over de voortgang van het kopiëren informeert. Zolang de TNC kopieert, kan er niet verdergewerkt worden, of

wanneer zeer lange programma's gekopieerd moeten worden: nieuwe bestandsnaam ingeven, met softkey PARALLEL UITVOEREN bevestigen. Na het starten van het kopiëren kan dan verdergewerkt worden, omdat het bestand door de TNC op de achtergrond gekopieerd wordt.

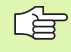

De TNC toont in een apart venster de voortgang wanneer het kopiëren met de softkey UITVOEREN is gestart

# Data-overdracht naar/van een extern opslagmedium

Voo ops ing bla

PGM MGT

EXT

Voordat overdracht van gegevens naar een extern opslagmedium kan plaatsvinden, moet de data-interface ingesteld worden (zie "data-interfaces instellen" op bladzijde 482).

Bestandsbeheer oproepen

Data-overdracht activeren: op softkey EXT drukken. De TNC toont in de linker beeldschermhelft 1 alle bestanden die in de TNC zijn opgeslagen, en in de rechter beeldschermhelft 2 alle bestanden die in een extern opslagmedium zijn opgeslagen

Gebruik de pijltoetsen, om de cursor naar het bestand te verplaatsen, waarvan overdracht moet plaatsvinden:

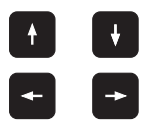

Verplaatst de cursor in een venster op en neer

Verplaatst de cursor van het rechter naar het linker venster en omgekeerd

Wanneer er van de TNC naar het externe opslagmedium gekopieerd moet worden, zet dan de cursor in het linker venster op het bestand, waarvan overdracht moet plaatsvinden.

Wanneer er van het externe opslagmedium naar de TNC moet worden gekopieerd, zet dan de cursor in het rechter venster op het bestand, waarvan overdracht moet plaatsvinden.

| Markeringsfunctie                            | Softkey                                          |
|----------------------------------------------|--------------------------------------------------|
| Afzonderlijk bestand markeren                | BESTAND<br>MARKEREN                              |
| Alle bestanden markeren                      | ALLE<br>BESTANDEN<br>MARKEREN                    |
| Markering voor afzonderlijk bestand opheffen | MARK.<br>OPHEFFEN                                |
| Markering voor alle bestanden opheffen       | ALLE<br>MARK.<br>OPHEFFEN                        |
| Alle gemarkeerde bestanden kopiëren          | кор.мяк.<br>———————————————————————————————————— |

| Handbediening  | Programmerer<br>Bestandsnaam | en bewe<br>= <mark>TOOL_P</mark> | rken<br>.TCH       | I    |
|----------------|------------------------------|----------------------------------|--------------------|------|
| TNC: \*. *     | 1                            | TNC:\*.*                         | 2                  | -    |
| Bestandsnaam   | Byte Status                  | Bestandsnaam                     | Byte Status        |      |
| test           | .i 45292                     | test                             | .i 45292           |      |
| 1              | .P 0                         | 1                                | .P 0               |      |
| т              | .PNT 112                     | т                                | .PNT 112           |      |
| PRESET         | .PR 12 M                     | PRESET                           | .PR 12 M           |      |
| SRVE           | .T 160K                      | SAVE                             | .T 160K            |      |
| TOOL           | .T 164K SM                   | TOOL                             | .T 164K SM         |      |
| TMAT           | .TAB 1516                    | тмат                             | .TAB 1516          |      |
| TMAT_GB        | .TAB 1516                    | TMAT_GB                          | .TAB 1516          | -T-I |
| WHAT           | .TAB 5468                    | WMAT                             | .TAB 5468          |      |
| WMAT_GB        | .TAB 5948                    | WMAT_GB                          | .TAB 5948          | s    |
| TTCL P         | .TCH 584 M                   | TODI P                           | .TCH 584 M         | 0 📍  |
| 24 bestand(en) | 3788940 kbyte vrij           | 24 bestand(en)                   | 3788940 kbyte vrij | s J  |
| BLADZIJDE BLA  |                              |                                  | TNC                | EIND |

| KOPIËREN     | Overdracht van afzonderlijk bestand: softkey                                                                        |
|--------------|----------------------------------------------------------------------------------------------------|
| ABC + XYZ    | KOPIEREN indrukken, of                                                                                              |
| MARKEREN     | Overdracht van meerdere bestanden: softkey<br>MARKEREN indrukken, of                                                |
| KOPIEREN     | Overdracht van alle bestanden: softkey TNC => EXT                                                                   |
| TNC + EXT    | indrukken                                                                                                    |
| Met softkey  | / UITVOEREN of met de ENT-toets bevestigen. Door de                                                                 |
| TNC wordt    | een statusvenster getoond, dat u over de voortgang van                                                              |
| het kopiërei | n informeert, of                                                                                                    |
| wanneer ov   | rerdracht van lange of meerdere programma's moet                                                                    |
| plaatsvinder | n: met softkey PARALLEL UITVOEREN bevestigen. De                                                                    |
| TNC kopiee   | rt het bestand dan op de achtergrond                                                                                |
| TNC          | Data-overdracht beëindigen: softkey TNC indrukken.<br>De TNC toont weer het standaardvenster voor<br>bestandsbeheer |

ſ

# Eén van de 10 laatst gekozen bestanden kiezen

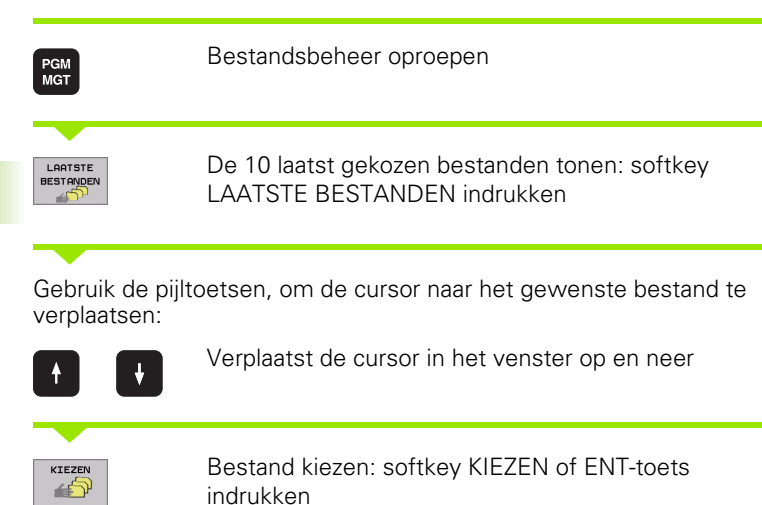

| Handbediening | Programmen                                                                                                    | en en bew  | verken                                                                                                    |      |
|---------------|----------------------------------------------------------------------------------------------------|------------|----------------------------------------------------------------------------------------------------|------|
|               | ThC::SOPEEN<br>IE<br>IE<br>IF<br>IF<br>IC<br>IC<br>IC<br>IC<br>IC<br>IC<br>IC<br>IC<br>IC<br>IC<br>IC<br>IC<br>IC | DUTP-++, + | Status Materi<br>03-12-2001 00:26:6<br>03-12-2001 00:26:6<br>03-12-2001 00:26:6<br>26:6<br>26:6<br>26:6<br>26:6<br>26:6<br>26:6<br>26 |      |
|               |                                                                                                    |            |                                                                                                    | EIND |

# **Bestand hernoemen**

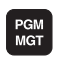

Of ENT

Bestandsbeheer oproepen

Gebruik de pijltoetsen of de pijl-softkeys, om de cursor naar het bestand te verplaatsen, dat moet worden hernoemd:

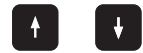

Verplaatst de cursor **per bestand** in het venster op en neer

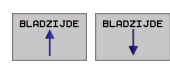

Verplaatst de cursor **per pagina** in het venster op en neer

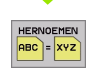

Bestand hernoemen: softkey HERNOEMEN indrukken

#### DOELBESTAND=

Nieuwe bestandsnaam ingeven, met de softkey UITVOEREN of met de ENT-toets bevestigen

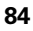

# Bestand beveiligen/bestandsbeveiliging opheffen

PGM MGT

Bestandsbeheer oproepen

Gebruik de pijltoetsen of de pijl-softkeys, om de cursor naar het bestand te verplaatsen, dat moet worden beveiligd, of waarvan de bestandsbeveiliging moet worden opgegeven:

|           | Verplaatst de cursor <b>per bestand</b> in het venster op en neer                      |
|-----------|----------------------------------------------------------------------------------------|
| BLADZIJDE | Verplaatst de cursor <b>per pagina</b> in het venster op en neer                       |
| BESCHERM. | Bestand beveiligen: softkey BEVEILIGEN indrukken.<br>Het bestand heeft de status P, of |
| ONBESCH.  | Bestandsbeveiliging opheffen: softkey ONBEVEIL.<br>indrukken. De status P wordt gewist |

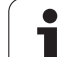

# 4.4 Het uitgebreide bestandsbeheer

# Let op

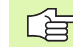

Het is aan te raden om met het uitgebreide bestandsbeheer te werken, wanneer de bestanden in verschillende directory's moeten worden opgeslagen.

Zet hiervoor de MOD-functie PGM MGT (zie "PGM MGT configureren" op bladzijde 493).

Zie ook "Bestandsbeheer: basisbegrippen" op bladzijde 77.

# Directory's

Daar er op de harde schijf zeer veel programma's resp. bestanden opgeslagen kunnen worden, is het overzichtelijker wanneer de afzonderlijke bestanden onderverdeeld worden in directory's (mappen). In deze directory's kunnen weer volgende directory's aangelegd worden, de zg. subdirectory's. Met de toets -/+ of de ENTtoets kunnen subdirectory's zichtbaar/onzichtbaar worden gemaakt.

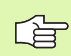

De TNC beheert max. 6 directory-niveaus!

Wanneer meer dan 512 bestanden in een directory worden opgeslagen, dan zet de TNC de bestanden niet meer in alfabetische volgorde!

#### Namen van directory's

De naam van een directory mag maximaal 16 tekens lang zijn en beschikt niet over een extensie. Wanneer meer dan 16 tekens voor de directorynaam worden ingegeven, komt de TNC met een foutmelding.

# Paden

Een pad geeft het loopwerk en alle directory's resp. subdirectory's weer, waar een bestand is opgeslagen. De afzonderlijke gegevens worden door een "\" gescheiden.

#### Voorbeeld

In het loopwerk **TNC:**\ is de directory AUFTR1 aangemaakt. Vervolgens werd in de directory **AUFTR1** nog de subdirectory NCPROG gemaakt een daar werd het bewerkingsprogramma PROG1.H naartoe gekopieerd. Het bewerkingsprogramma heeft dus het pad:

### TNC:\AUFTR1WCPROG\PROG1.H

Rechts wordt een voorbeeld gegeven van een directory-overzicht met verschillende paden.

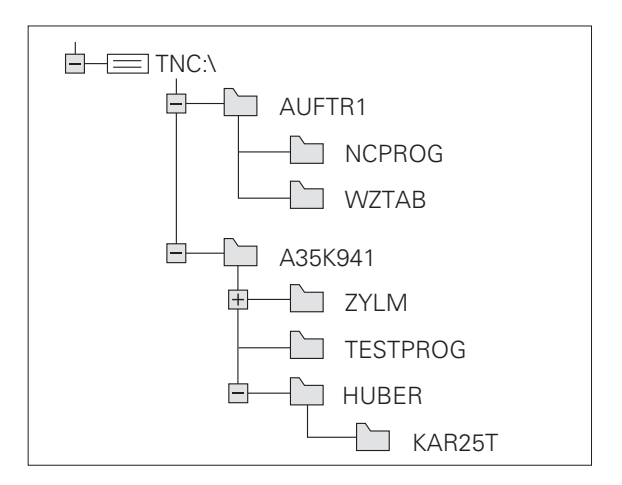

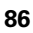

# Overzicht: functies van het uitgebreide bestandsbeheer

| Functie                                        | Softkey               |
|------------------------------------------------|-----------------------|
| Afzonderlijk bestand kopiëren (en converteren) | KOPIEREN<br>RBC + XYZ |
| Doeldirectory kiezen                           | ₽                     |
| Bepaald bestandstype tonen                     |                       |
| De 10 laatst gekozen bestanden tonen           |                       |
| Bestand of directory wissen                    | WISSEN                |
| Bestand markeren                               | MARKEREN              |
| Bestand hernoemen                              |                       |
| Bestand tegen wissen en wijzigen beveiligen    | BESCHERM.             |
| Bestandsbeveiliging opheffen                   | ONBESCH.              |
| Netloopwerken beheren                          | NETWERK               |
| Directory kopiëren                             |                       |
| Directory's van een loopwerk weergeven         | АСТ.<br>Воом          |
| Directory met alle subdirectory's wissen       | WIS<br>ALLE           |
|                                                |                       |

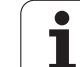

PGM MGT Toets PGM MGT indrukken: de TNC toont het venster voor bestandsbeheer (de afbeelding rechtsboven toont de basisinstelling. Wanneer de TNC een andere beeldschermindeling weergeeft, druk dan op de softkey VENSTER)

Het linker, smalle venster 1 toont de beschikbare loopwerken en directory's. Loopwerken duiden de apparaten aan, waarmee gegevens opgeslagen worden of waarmee overdracht van gegevens geschiedt. Eén loopwerk is de harde schijf van de TNC. Andere loopwerken zijn de interfaces (RS232, RS422, Ethernet), waarop b.v. een PC aangesloten kan worden. Een directory wordt altijd door een map-symbool (links) en de naam van de directory (rechts) aangeduid. Subdirectory's zijn naar rechts ingesprongen. Als er voor het mapsymbool een hokje met het +-symbool staat, dan zijn er nog meer subdirectory's die met de toets -/+ of de ENT-toets zichtbaar kunnen worden gemaakt.

In het rechter, brede venster worden alle bestanden 2 getoond die in de gekozen directory zijn opgeslagen. Van elk bestand wordt uitgebreidere informatie getoond, die in onderstaande tabel wordt beschreven.

| Uitlezing    | Betekenis                                                       |
|--------------|-----------------------------------------------------------------|
| BESTANDSNAAM | Naam met maximaal 16 tekens en<br>bestandstype                  |
| ВҮТЕ         | Omvang bestand in byte                                          |
| STATUS       | Eigenschappen bestand:                                          |
| E            | Programma werd in de werkstand<br>Programmeren/bewerken gekozen |
| S            | Programma werd in de werkstand<br>Programmeren/bewerken gekozen |
| Μ            | Programma werd in een<br>werkstand Programma-afloop gekozen     |
| Р            | Bestand tegen wissen en wijzigen beveiligd<br>(protected)       |
| DATUM        | Datum waarop het bestand het laatst is<br>gewijzigd             |
| TIJD         | Tijdstip waarop het bestand het laatst is<br>gewijzigd          |

| Handbediening                | Prog   | ramme      | ren        | en b     | ever     | ken        |            |               |
|------------------------------|--------|------------|------------|----------|----------|------------|------------|---------------|
|                              | Best   | andsn      | aam :      | BLK      | .Н       |            |            | l             |
| DEBUG:                       |        | TNC:\SCREE | ENDUMP\*.* | •        |          | 2          |            | -             |
| TNC:                         | 1      | Bestands   | snaam      | Byte     | Stati    | 5 Datum    | Tijd       | -             |
| ₿ 🗁 BHB530<br>в 🗁 Muell      |        | 1E         | .+         | 4 47     | 8        | 03-12-2001 | 08:26:04   |               |
|                              |        | 1F         | .+         | 47       | 0        | 03-12-2001 | 08:26:04   | $\rightarrow$ |
|                              |        | 1GB        | .+         | 46       | 8        | 03-12-2001 | 08:26:04   |               |
| ⊨ C Robert<br>⊨ C Screendump |        | 1 I        | .+         | н зз     | 0        | 03-12-2001 | 08:26:04   |               |
| UOPL DI                      |        | 1NL        |            | 42       | 4        | 03-12-2001 | 08:26:04   |               |
| E WORLD. <                   |        | 1S         | .+         | 46       | 0        | 03-12-2001 | 08:26:04   |               |
|                              |        | 3507       | . e        | 4 110    | 2        | 03-12-2001 | 08:26:04   |               |
|                              |        | 35071      | .+         | 4 54     | 2        | 03-12-2001 | 08:26:04   | <b>H</b>      |
|                              |        | 3516       | .+         | H 130    | 6        | 03-12-2001 | 08:26:04   |               |
|                              |        | 30JOINT    |            | H 60     | 4        | 05-12-2001 | Ø8:45:26   | s             |
|                              |        | BLK        |            | 1 7      | 2 E      | 10-12-2001 | 09:27:38   | 0 🕇           |
|                              |        | 38 bestar  | nd(en) 379 | 91248 kb | yte vri: | j          |            |               |
|                              |        |            |            |          |          |            |            |               |
|                              |        |            |            |          |          |            |            |               |
| BLADZIJDE BLAD               | DZIJDE | KIEZEN     | KOPIERE    | NT       | YPE      | VENSTER    |            | ETND          |
| T                            | ↓      |            |            |          | EZEN     |            | BESTRINDEN | EIND          |

# Loopwerken, directory's en bestanden kiezen

PGM MGT

Bestandsbeheer oproepen

Gebruik de pijltoetsen of de softkeys, om de cursor naar de gewenste plaats op het beeldscherm te brengen:

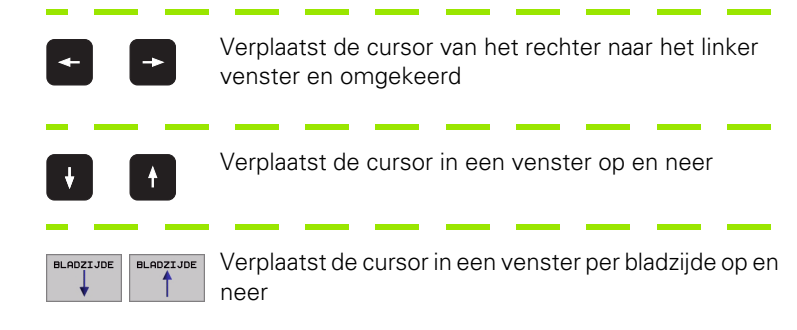

1e stap: loopwerk kiezen

Loopwerk in het linker venster markeren:

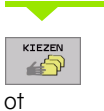

Loopwerk kiezen: softkey KIEZEN of ENT-toets indrukken

ENT

2e stap: directory kiezen

Directory in het linker venster markeren: het rechter venster toont automatisch alle bestanden van de gemarkeerde (oplichtende) directory 3e stap: bestand kiezen

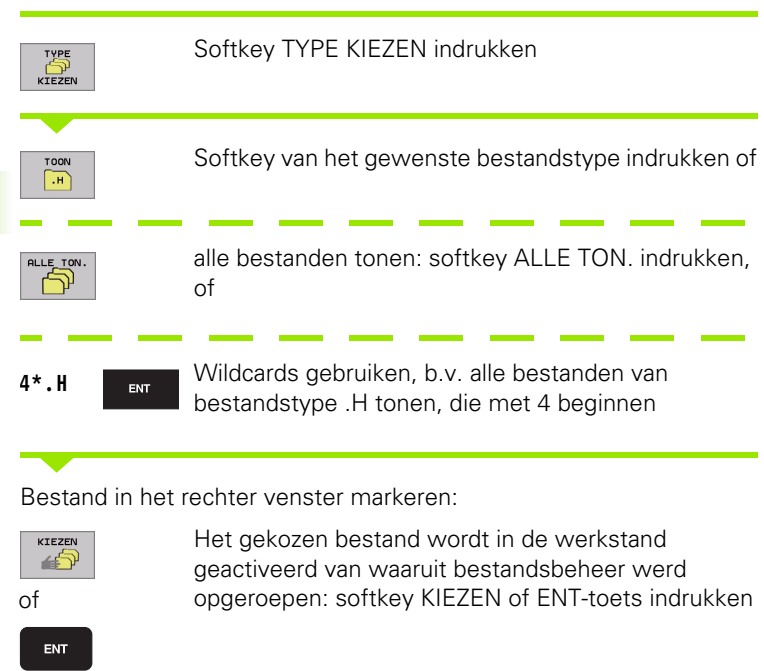

# Nieuwe directory maken (alleen op loopwerk TNC:\mogelijk)

Directory in het linker venster markeren, waarin een subdirectory gemaakt moet worden

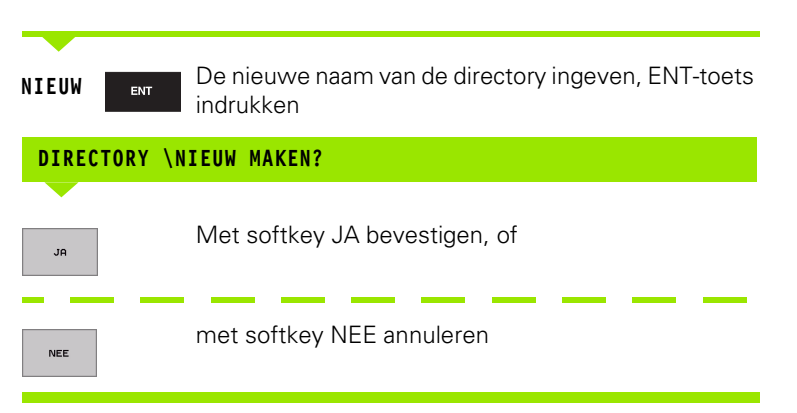

# Afzonderlijk bestand kopiëren

Verplaats de cursor naar het bestand dat gekopieerd moet worden

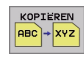

- Softkey KOPIEREN indrukken: kopieerfunctie kiezen. De TNC toont een softkey-balk met verschillende functies
- Druk op de softkey "Doeldirectory selecteren", om in een apart venster de doeldirectory te bepalen. Na het selecteren van de doeldirectory staat het gekozen pad in de dialoogregel. Met de toets "Backspace" positioneert u de cursor direct aan het einde van de padnaam, om de naam van doelbestand te kunnen invoeren.

UITVOEREN

Naam van het doelbestand invoeren en met de toets ENT of softkey UITVOEREN overnemen: De TNC kopieert het bestand naar de actuele directory resp. de gekozen doeldirectory. Het oorspronkelijke bestand blijft behouden, of

PARALLEL UITVOEREN Druk de softkey PARALLEL UITVOEREN in, om het bestand op de achtergrond te kopiëren. Gebruik deze functie bij het kopiëren van grote bestanden, zodat er na het starten van het kopiëren verder gewerkt kan worden. Terwijl de TNC op de achtergrond kopieert, kan via de softkey INFO PARALLEL UITVOEREN (onder ADDIT. FUNCT., 2e softkey-balk) de status van het kopiëren bekeken worden

De TNC toont in een apart venster de voortgang wanneer het kopiëren met de softkey UITVOEREN is gestart

#### Tabel kopiëren

Wanneer tabellen gekopieerd worden, kunnen met de softkey VELDEN VERVANGEN afzonderlijke regels of kolommen in de bestemmingstabel overschreven worden. Voorwaarden:

- de bestemmingstabel moet al bestaan
- het te kopiëren bestand mag alleen de te vervangen kolommen of regels bevatten
- het t rege

De softkey **VELDEN VERVANGEN** verschijnt niet wanneer u extern met datatransmissiesoftware (b.v. TNCremoNT) de tabel in de TNC wilt overschrijven. Kopieer het extern gemaakte bestand naar een andere directory en kopieer vervolgens met behulp van de bestandsbeheerfunctie van de TNC.

#### Voorbeeld

Er zijn op een vooraf ingesteld apparaat gereedschapslengtes en de gereedschapsradii van 10 nieuwe gereedschappen gemeten. Aansluitend produceert het vooraf ingestelde apparaat de gereedschapstabel TOOL.T met 10 regels (lees 10 gereedschappen) en de kolommen

- Gereedschapsnummer (kolom T)
- Gereedschapslengte (kolom L)
- Gereedschapsradius (kolom R)

Kopieer dit bestand naar een andere directory dan die waarin de bestaande TOOL.T staat. Wanneer u dit bestand met de bestandsbeheerfunctie van de TNC over de bestaande tabel kopieert, vraagt de TNC of de bestaande gereedschapstabel TOOL.T moet worden overschreven:

- Wanneer de softkey JA wordt ingedrukt, overschrijft de TNC het actuele bestand TOOL.T volledig. Na het kopiëren bestaat TOOL.T dus uit 10 regels. Alle kolommen – behalve natuurlijk de kolommen nummer, lengte en radius– worden teruggezet
- Of druk op de softkey VELDEN VERVANGEN. De TNC overschrijft dan in het bestand TOOL.T alleen de kolommen nummer, lengte en radius van de eerste 10 regels. De gegevens van de overige regels en kolommen worden door de TNC niet gewijzigd

# Directory kopiëren

Zet de cursor in het linker venster op de directory die gekopieerd moet worden. Druk dan op de softkey KOP. DIR. in plaats van op de softkey KOPIEREN. Subdirectory's worden door de TNC meegekopieerd.

# Eén van de 10 laatst gekozen bestanden kiezen

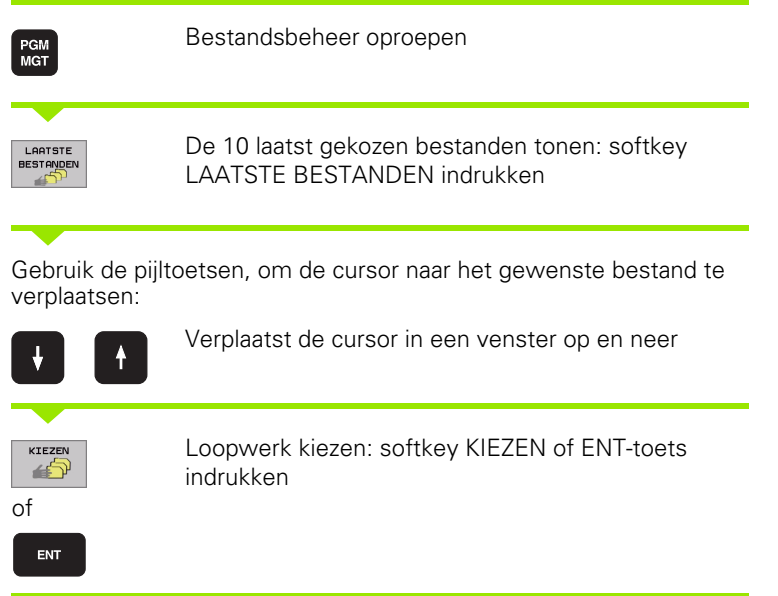

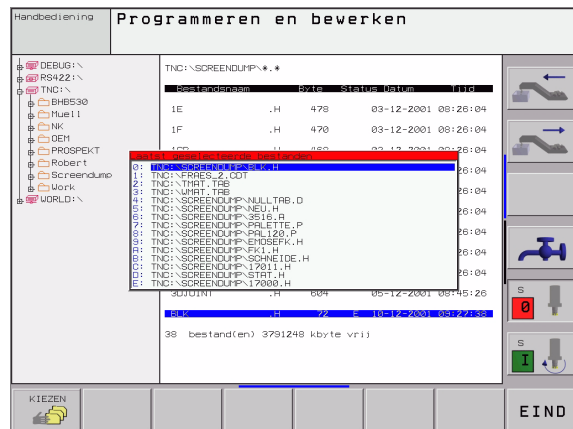

## **Bestand wissen**

Verplaats de cursor naar het bestand dat gewist moet worden

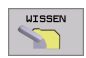

- Wisfunctie kiezen: softkey WISSEN indrukken. De TNC vraagt, of de bestanden echt gewist moeten worden.
- ▶ Wissen bevestigen: softkey JA indrukken of
- ▶ Wissen afbreken: softkey NEE indrukken

# **Directory wissen**

- Wis alle bestanden en subdirectory's uit de directory die gewist moet worden.
- ▶ Verplaats de cursor naar de directory die gewist moet worden.

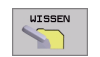

- Wisfunctie kiezen: softkey WISSEN indrukken. De TNC vraagt, of de directory echt gewist moet worden.
- ▶ Wissen bevestigen: softkey JA indrukken of
- Wissen afbreken: softkey NEE indrukken

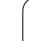

# Bestanden markeren

| Markeringsf                                        | unctie                                                                                                    | Softkey                                                     |
|----------------------------------------------------|----------------------------------------------------------------------------------------------------|-------------------------------------------------------------|
| Afzonderlijk k                                     | pestand markeren                                                                                                    | BESTAND<br>MARKEREN                                         |
| Alle bestande                                      | en in de directory markeren                                                                                                    | ALLE<br>BESTANDEN<br>MARKEREN                               |
| Markering vo                                       | oor afzonderlijk bestand opheffen                                                                                                | MARK.<br>OPHEFFEN                                           |
| Markering vo                                       | oor alle bestanden opheffen                                                                                                    | ALLE<br>MARK.<br>OPHEFFEN                                   |
| Alle gemarke                                       | eerde bestanden kopiëren                                                                                                    | кор. мярк.<br>————————————————————————————————————          |
| Functies, zoals<br>op afzonderlijk<br>worden. Meer | s het kopiëren of wissen van besta<br>e als op meerdere bestanden tege<br>dere bestanden worden als volgt g                      | anden, kunnen zowel<br>elijkertijd toegepast<br>gemarkeerd: |
| Cursor naar he                                     | et eerste bestand verplaatsen                                                                                                    |                                                             |
| MARKEREN                                           | Markeringsfuncties weergeven:<br>indrukken                                                                                       | softkey MARKEREN                                            |
| BESTAND<br>MARKEREN                                | Bestand markeren: softkey BES<br>indrukken                                                                                       | TAND MARKEREN                                               |
| Cursor naar vo                                     | lgend bestand verplaatsen                                                                                                    |                                                             |
| BESTAND<br>MARKEREN                                | Volgend bestand markeren: soft<br>BESTAND MARKEREN indrukke                                                                      | ikey<br>en enz.                                             |
| кор. някк.<br>———————————————————————————————————  | Gemarkeerde bestanden kopiër<br>KOP. MARK. indrukken, of                                                                         | en: softkey                                                 |
| EIND                                               | Gemarkeerde bestanden wisser<br>indrukken, om markeringsfuncti<br>vervolgens softkey WISSEN ind<br>gemarkeerde bestanden te wiss | n: softkey EINDE<br>es te verlaten en<br>rukken, om<br>sen  |

i

# **Bestand hernoemen**

> Verplaats de cursor naar het bestand dat hernoemd moet worden

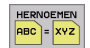

- ▶ Functie voor het hernoemen kiezen
- Nieuwe bestandsnaam ingeven; het bestandstype kan niet worden gewijzigd.
- ▶ Het hernoemen uitvoeren: ENT-toets indrukken

# **Additionele functies**

#### Bestand beveiligen/bestandsbeveiliging opheffen

Verplaats de cursor naar het bestand dat beveiligd moet worden.

Additionele functies kiezen: softkey ADDIT. FUNCT. indrukken

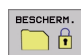

EXTRO

FUNCTIES

- Bestandsbeveiliging activeren: softkey BEVEILIGEN indrukken. Het bestand krijgt de status P
- De bestandsbeveiliging wordt op dezelfde wijze met de softkey ONBEVEIL. op

#### Directory inclusief alle subdirectory's en bestanden wissen

Zet de cursor in het linker venster op de directory die gewist moet worden.

| EXTRA    |
|----------|
| FUNCTIES |

Additionele functies kiezen: softkey ADDIT. FUNCT. indrukken

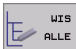

- Directory compleet wissen: softkey WIS ALLE indrukken
  - Wissen bevestigen: softkey JA indrukken. Wissen afbreken: softkey NEE indrukken

# Data-overdracht naar/van een extern opslagmedium

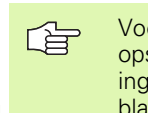

Voordat overdracht van gegevens naar een extern opslagmedium kan plaatsvinden, moet de data-interface ingesteld worden (zie "data-interfaces instellen" op bladzijde 482).

Bestandsbeheer oproepen

PGM MGT

> Beeldschermindeling voor de data-overdracht kiezen: softkey VENSTER indrukken. De TNC toont in de linker beeldschermhelft 1 alle bestanden die in de TNC zijn opgeslagen, en in de rechter beeldschermhelft 2 alle bestanden die in een extern opslagmedium zijn opgeslagen

Gebruik de pijltoetsen, om de cursor naar het bestand te verplaatsen, waarvan overdracht moet plaatsvinden:

| t | ŧ |
|---|---|
| - | - |

Verplaatst de cursor in een venster op en neer

Verplaatst de cursor van het rechter naar het linker venster en omgekeerd

Wanneer er van de TNC naar het externe opslagmedium gekopieerd moet worden, zet dan de cursor in het linker venster op het bestand, waarvan overdracht moet plaatsvinden.

Wanneer er van het externe opslagmedium naar de TNC moet worden gekopieerd, zet dan de cursor in het rechter venster op het bestand, waarvan overdracht moet plaatsvinden.

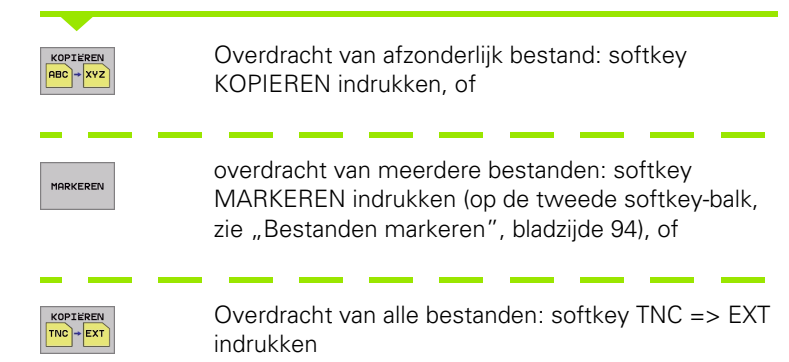

| Handbediening | Pro<br>Bes | ogramm<br>stands | neren<br>snaam | en bewø<br>= <mark>BLK.H</mark> | erke  | n        |        |     |
|---------------|------------|------------------|----------------|---------------------------------|-------|----------|--------|-----|
| TNC:\SCREEND  | UMP\*.*    |                  |                | TNC:\*.*                        |       |          |        |     |
| Bestandsna    | am         | Byte St          | atus           | Bestandsnaam                    |       | Byte     | Status |     |
| 1 E           | .н         | 478              |                | test                            | . i   | 45292    |        |     |
| 1F            | . н        | 470              |                | 1                               | . P   | 0        |        |     |
| 1GB           | .н         | 468              |                | т                               | . PNT | 11Z      |        |     |
| 1 I           | . н        | 330              |                | PRESET                          | . PR  | 12       | м      |     |
| 1NL           | .н         | 424              |                | SAVE                            | .т    | 160K     |        |     |
| 1S            | .н         | 460              |                | TOOL                            | .т    | 164K     | SM     |     |
| 3507          | .н         | 1102             |                | тмят                            | . TAB | 1516     |        |     |
| 35071         | .н         | 542              |                | TMAT_GB                         | . TAB | 1516     |        |     |
| 3516          | .н         | 1306             |                | WHAT                            | . TAB | 5468     |        |     |
| 3DJOINT       | .н         | 604              |                | WMAT_GB                         | . TAB | 5948     |        | S   |
| BLK           | .н         | 72               | E              | TOOL_P                          | . TCH | 584      | м      | 0 1 |
| 38 bestand(   | en) 37912  | 48 kbyte v       | rij            | 23 bestand(en                   | 37912 | 98 kbyti | e vrij |     |
|               | 1          |                  |                |                                 | 2     |          |        |     |
| BLADZIJDE     | BLADZIJDE  | KIEZEN           |                |                                 | VE    | NSTER    | PAD    | EIN |

Met softkey UITVOEREN of met de ENT-toets bevestigen. Door de TNC wordt een statusvenster getoond, dat u over de voortgang van het kopiëren informeert, of

wanneer overdracht van lange of meerdere programma's moet plaatsvinden: met softkey PARALLEL UITVOEREN bevestigen. De TNC kopieert het bestand dan op de achtergrond

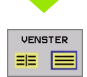

Data-overdracht beëindigen: cursor naar het linker venster verschuiven en dan de softkey VENSTER indrukken. De TNC toont weer het standaardvenster voor bestandsbeheer

Om bij de weergave van twee bestandsvensters een andere directory te kiezen, moet de softkey PAD ingedrukt worden. Kies in het extra venster met de pijltoetsen en de toets ENT de gewenste directory!

# Bestand naar een andere directory kopiëren

- Beeldschermindeling met vensters van gelijke grootte kiezen
- ▶ In beide vensters directory's tonen: softkey PAD indrukken

#### Rechter venster

Cursor naar de directory verplaatsen, waarnaar u de bestanden wilt kopiëren en de bestanden met de ENT-toets in deze directory weergeven

Linker venster

Directory met de bestanden kiezen die gekopieerd moeten worden en met de ENT-toets bestanden weergeven.

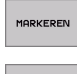

▶ Functies voor het markeren van de bestanden tonen.

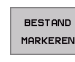

Cursor op het bestand zetten dat u wilt kopiëren en het bestand markeren. Eventueel kunnen nog meer bestanden op dezelfde wijze gemarkeerd worden.

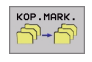

De gemarkeerde bestanden naar de doeldirectory kopiëren.

Overige markeringsfuncties: zie "Bestanden markeren", bladzijde 94.

Wanneer zowel in het linker als in het rechter venster bestanden gemarkeerd zijn, dan kopieert de TNC vanuit de directory waarin ook de cursor staat.

#### Bestanden overschrijven

Als bestanden naar een directory gekopieerd worden, waarin bestanden met dezelfde namen staan, vraagt de TNC, of de bestanden in de doeldirectory overschreven mogen worden:

- > alle bestanden overschrijven: softkey JA indrukken of
- geen bestand overschrijven: softkey NEE indrukken of
- overschrijven van elk bestand apart bevestigen: softkey BEVESTIG. indrukken

Wanneer een beveiligd bestand overschreven moet worden, moet deze separaat bevestigd resp. afgebroken worden.

i

# De TNC op het netwerk

Om de Ethernet-kaart op uw netwerk aan te sluiten, (zie "Ethernet-interface" op bladzijde 486).

Om de iTNC met Windows 2000 op uw netwerk aan te sluiten, zie "Netwerkinstellingen", bladzijde 549.

De TNC legt foutmeldingen tijdens de netwerkbedrijf vast (zie "Ethernet-interface" op bladzijde 486).

Wanneer de TNC op een netwerk is aangesloten, staan max.7 extra loopwerken in het directory-venster 1 ter beschikking (zie afbeelding rechts). Alle eerder beschreven functies (loopwerk kiezen, bestanden kopiëren enz.) gelden ook voor netloopwerken, zover hun toegangsautorisatie dit toelaat.

#### Netloopwerk aansluiten en losmaken

PGM MGT

NETWERK

Bestandsbeheer kiezen: PGM MGT-toets indrukken, evt. met softkey VENSTER de beeldschermindeling zo kiezen als in de afbeelding rechtsboven is weergegeven.

Netloopwerken beheren: softkey NETWERK (tweede softkey-balk) indrukken. De TNC toont in het rechter venster 2 mogelijke netloopwerken, waarop u toegang heeft. Met de hieronder omschreven softkeys kunnen voor elk loopwerk de aansluitingen vastgelegd worden.

Softkey

LOOPWERK

VERBINDEN

LOOPWERK VERBREKEN

AUTOM.

VERBINDEN

NIET AUTOM. VERBINDEN

**Functie** Netwerkaansluiting maken, de TNC schrijft in de kolom **Mnt** een **M**, wanneer de aansluiting actief is. Er kunnen max. 7 extra loopwerken op de TNC aangesloten worden

Netwerkaansluiting beëindigen

Automatisch een netwerkaansluiting maken bij inschakeling van de TNC. De TNC schrijft in de kolom **Auto** een **A**, wanneer de verbinding automatisch wordt gemaakt

Netwerkaansluiting bij het inschakelen van de TNC niet automatisch maken

De opbouw van een netwerkaansluiting kan enige tijd duren. De TNC geeft dan rechtsboven in het beeldscherm **[READ DIR]** aan. De maximale overdrachtssnelheid ligt tussen 2 en 5 Mbit/s, afhankelijk van welk bestandstype overdracht plaatsvindt en hoe hoog de belasting van het net is.

| Handbediening Pi<br>Pi | rog<br>ad | ramme<br>= <b>DER</b> | ren<br>G:\ | i er  | ı bew    | /eI  | rken       |          |
|------------------------|-----------|-----------------------|------------|-------|----------|------|------------|----------|
|                        |           |                       | NDUMP      | *.*   |          | - 2  | 2          |          |
|                        |           | Bestands              | naam       |       | Byte :   | stat | us Datum   | Tijd     |
| BHB530                 |           | 1E                    |            | .н    | 478      |      | 03-12-2001 | 08:26:04 |
|                        |           | 1F                    |            | .н    | 470      |      | 03-12-2001 | 08:26:04 |
|                        |           | 1GB                   |            | .н    | 468      |      | 03-12-2001 | 08:26:04 |
| e CoRobert             |           | 1 I                   |            | .н    | 330      |      | 03-12-2001 | 08:26:04 |
| Work                   |           | 1NL                   |            | .н    | 424      |      | 03-12-2001 | 08:26:04 |
| P W MOKED: <           |           | 1S                    |            | .н    | 460      |      | 03-12-2001 | 08:26:04 |
|                        |           | 3507                  |            | .н    | 1102     |      | 03-12-2001 | 08:26:04 |
|                        |           | 35071                 |            | .н    | 542      |      | 03-12-2001 | 08:26:04 |
|                        |           | 3516                  |            | .н    | 1306     |      | 03-12-2001 | 08:26:04 |
|                        |           | SDJOINT               |            | .н    | 604      |      | 05-12-2001 | Ø8:45:26 |
|                        |           | BLK                   |            | .н    | 72       | Ε    | 10-12-2001 | 09:27:38 |
|                        |           | 38 bestar             | nd(en)     | 37912 | 48 kbyte | vri  | i          |          |
|                        |           |                       |            |       |          |      |            |          |
|                        |           |                       |            |       |          |      |            |          |
| BLADZIJDE BLADZIJ      | JDE       | WISSEN                | 1          | OCT   |          | [    |            | EVTRO    |
| ↑   ↓                  |           | $\sim$                | E          | BOOM  |          |      | NETWERK    | FUNCTIES |

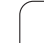

# 4.5 Programma's openen en ingeven

# Opbouw van een NC-programma in DIN/ISOformaat

Een bewerkingsprogramma bestaat uit een aantal programmaregels. De afbeelding rechts toont de elementen van een regel.

De TNC nummert de regels van een bewerkingsprogramma automatisch afhankelijk van MP7220. Met MP7220 wordt de stapgrootte van regelnummers gedefinieerd.

De eerste regel van een programma wordt d.m.v. %, de programmanaam en de geldende maateenheid (G70/G71) gekenmerkt.

De daaropvolgende regels bevatten informatie over:

- het ruwdeel
- gereedschapsdefinities en -oproepen
- aanzetten en toerentallen
- baanbewegingen, cycli en verdere functies

De laatste regel van een programma wordt d.m.v. **N99999999 %**, de programmanaam en de geldige maateenheid (G70/G71) gekenmerkt.

# Ruwdeel definiëren: G30/G31

Direct na het openen van een nieuw programma moet een rechthoekig, onbewerkt werkstuk gedefinieerd worden. Deze definitie heeft de TNC nodig voor grafische simulaties. De zijden van de rechthoek mogen niet langer zijn dan 100 000 mm en liggen parallel aan de assen X, Y en Z. Het ruwdeel wordt met twee hoekpunten vastgelegd:

- MIN-punt G30: kleinste X-,Y- en Z-coördinaat van de rechthoek; absolute waarden ingeven
- MAX-punt G31: grootste X-, Y- en Z-coördinaat van de rechthoek; absolute of incrementele waarden (met G91) ingeven

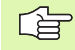

De definitie van het ruwdeel is alleen noodzakelijk, wanneer het programma grafisch moet worden getest!

| iey  |         |       |       |     |      |      |     |  |
|------|---------|-------|-------|-----|------|------|-----|--|
| N10  | G00     | G40   | X+10  | Y+5 | F100 | M3   | *   |  |
|      |         |       |       |     |      |      |     |  |
|      | <br>baa | anfur | nctie |     | V    | /oor | den |  |
|      |         |       |       |     |      |      |     |  |
| Rege | lnum    | mer   |       |     |      |      |     |  |

# Nieuw bewerkingsprogramma openen

Een bewerkingsprogramma moet altijd in de werkstand **Programmeren/Bewerken** ingegeven worden:

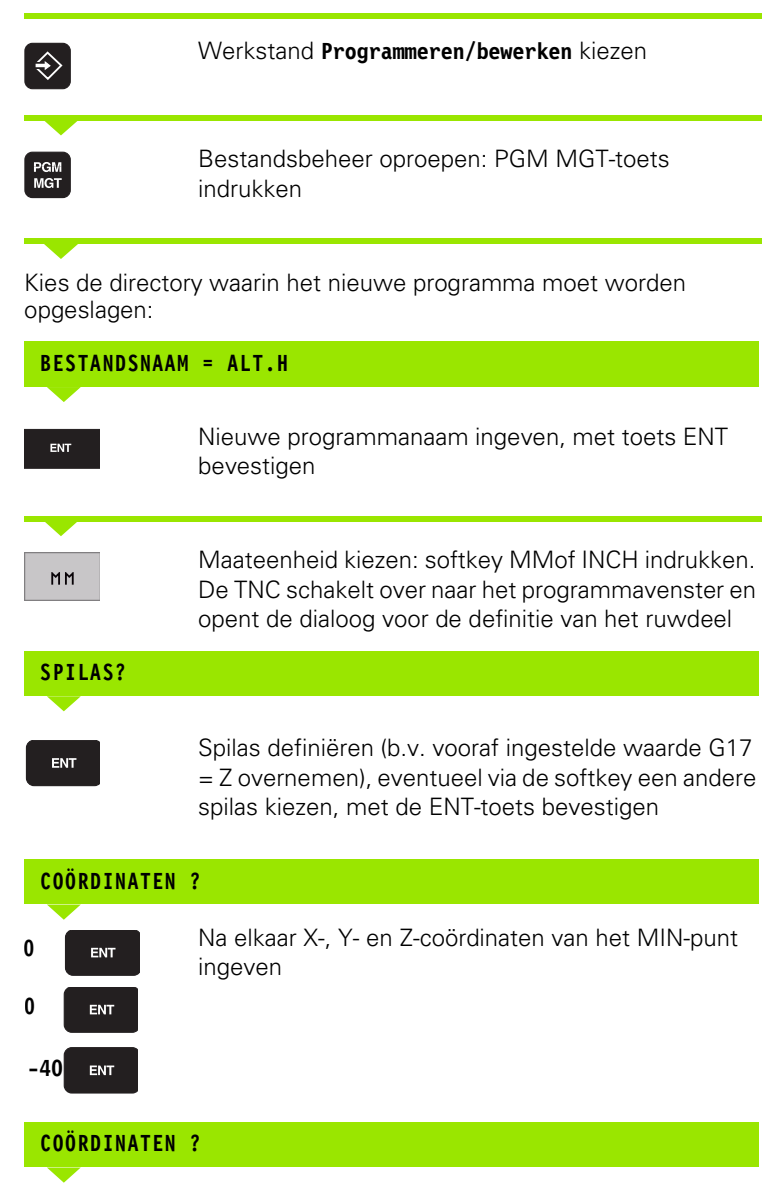

Absolute of incrementele ingave definiëren; kan voor elke coördinaat afzonderlijk worden geselecteerd

G91

G90

### COÖRDINATEN ?

ENT

ENT

100

100

0

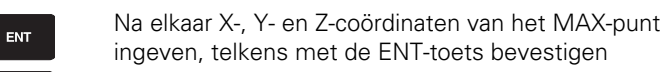

#### Voorbeeld: weergave van het ruwdeel in het NC-programma

| %NEU G71 *                    | Programmabegin, naam, maateenheid  |  |
|-------------------------------|------------------------------------|--|
| N10 G30 G17 X+0 Y+0 Z-40 *    | Spilas, MIN-punt-coördinaten       |  |
| N20 G31 G90 X+100 Y+100 Z+0 * | MAX-punt-coördinaten               |  |
| N9999999 %NIEUW G71 *         | Programma-einde, naam, maateenheid |  |

De TNC genereert automatisch de eerste en laatste regel van het programma.

Wanneer er geen definitie van het ruwdeel geprogrammeerd moet worden, breekt u de dialoog bij **Spilas Z - vlak XY** met de DEL-toets af!

De TNC kan de grafische weergave alleen tonen wanneer de kortste zijde minimaal 50  $\mu m$ en de langste zijde maximaal 99 999,999 mm bedraagt.

# Gereedschapsbewegingen programmeren

Om een regel te programmeren, kiest u een DIN/ISO-functietoets op het alfanumerieke toetsenbord. Voor de bijbehorende G-code kunt u ook gebruik maken van de grijze baanfunctietoetsen.

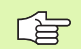

Let erop dat het gebruik van hoofdletters geactiveerd is.

#### Voorbeeld van een positioneerregel

|                         | Regel openen                                                                                         |  |  |
|-------------------------|----------------------------------------------------------------------------------------------------|--|--|
| COÖRDINATEN ?           |                                                                                                    |  |  |
| <b>X</b> 10             | Doelcoördinaat voor X-as ingeven                                                                     |  |  |
| <b>Y</b> 5 ENT          | Doelcoördinaat voor Y-as ingeven, met toets ENT<br>naar de volgende vraag                            |  |  |
| MIDDELPUNTSBAAN FREES   |                                                                                                    |  |  |
| <b>G</b> <sup>40</sup>  | Zonder gereedschapsradiuscorrectie verplaatsen:<br>met ENT-toets bevestigen, of                      |  |  |
| G41 G42                 | Links of rechts van de geprogrammeerde contour<br>verplaatsen: G41 resp. G42 via softkey kiezen      |  |  |
| AANZET ? F =            |                                                                                                    |  |  |
| 750 ENT                 | Aanzet voor deze baanbeweging 750 mm/min, met<br>ENT-toets bevestigen                                |  |  |
| ADDITIONELE M-FUNCTIE ? |                                                                                                    |  |  |
| 3 END                   | Gewenste additionele functie (b.v. M3 Spil aan)<br>ingeven, met toets END regel afsluiten en opslaan |  |  |
| M120                    | Door de TNC in de softkey-balk getoonde additionele<br>functie kiezen                                |  |  |
|                         |                                                                                                    |  |  |

Het programmavenster toont de regel:

N30 G01 G40 X+10 Y+5 F100 M3 \*

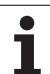

# Actuele posities overnemen

De TNC biedt de mogelijkheid de actuele gereedschapspositie in het programma over te nemen, b.v. bij

- Verplaatsingsregels programmeren
- Cycli programmeren
- Gereedschap met G99 definiëren

Ga als volgt te werk om hiervoor de juiste positiewaarden over te nemen:

Invoerveld op de positie in een regel positioneren waar u een positie wilt overnemen

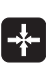

Functie Actuele positie overnemen kiezen: de TNC toont in de softkey-balk de assen waarvan u de posities kunt overnemen

AS Z As kiezen: de TNC schrijft de actuele positie van de geselecteerde as in het actieve invoerveld

| ſ |
|---|
|   |

De TNC neemt in het bewerkingsvlak altijd de coördinaten van het gereedschapsmiddelpunt over, ook wanneer de gereedschapsradiuscorrectie actief is.

De TNC neemt in de gereedschapsas altijd de coördinaat van de gereedschapspunt over en houdt dus altijd rekening met de actieve gereedschapslengtecorrectie.

# Programma bewerken

Tijdens het maken of wijzigen van een bewerkingsprogramma kan met de pijltoetsen of met de softkeys elke regel in het programma en elk afzonderlijk woord van een regel gekozen worden:

| Functie                                                                                                    | Softkey/toetsen                 |
|----------------------------------------------------------------------------------------------------|---------------------------------|
| Per bladzijde terugbladeren                                                                                                    | BLADZIJDE                       |
| Per bladzijde verderbladeren                                                                                                    |                                 |
| Sprong naar programma-begin                                                                                                    | BEGIN                           |
| Sprong naar programma-einde                                                                                                    |                                 |
| Positie van de actuele regel op het<br>beeldscherm wijzigen. Hiermee kunt u<br>meerdere programmaregels laten<br>weergeven, die vóór de actuele regel<br>geprogrammeerd zijn. | T                               |
| Positie van de actuele regel op het<br>beeldscherm wijzigen. Hiermee kunt u<br>meerdere programmaregels laten<br>weergeven, die na de actuele regel<br>geprogrammeerd zijn.   |                                 |
| Van regel naar regel springen                                                                                                    |                                 |
| Afzonderlijke woorden in regel kiezen                                                                                                    |                                 |
| Functie                                                                                                    | Softkey/toets                   |
| Waarde van een gekozen woord op nul zetten                                                                                                    | CE                              |
| Foutieve waarde wissen                                                                                                    | CE                              |
| Niet knipperende foutmelding wissen                                                                                                    | CE                              |
| Gekozen woord wissen                                                                                                    | NO<br>ENT                       |
| Gekozen regel wissen                                                                                                    | DEL                             |
| Regel invoegen die als laatste is bewerkt<br>resp. gewist                                                                                                    | LAATSTE<br>NC-REGEL<br>INVOEGEN |

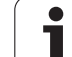

#### Regels op een willekeurige plaats invoegen

Kies de regel, waarachter een nieuwe regel tussengevoegd moet worden en open de dialoog.

#### Woorden veranderen en tussenvoegen

- Kies in een regel een woord en overschrijf het door het nieuwe woord. Op het moment dat het woord wordt gekozen, staat de klaartekst-dialoog ter beschikking
- Wijziging beëindigen: toets END indrukken

Wanneer een woord tussengevoegd moet worden, druk dan op de pijltoetsen (naar rechts of links), totdat de gewenste dialoog verschijnt en geef het gewenste woord in.

#### Dezelfde woorden in verschillende regels zoeken

Voor deze functie softkey AUTOM. TEKENEN op UIT zetten.

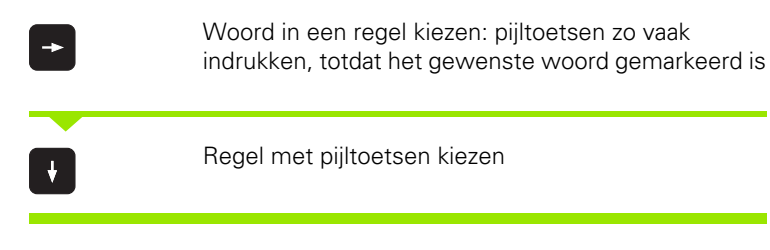

De markering bevindt zich in de nieuw gekozen regel op hetzelfde woord als in de eerst gekozen regel.

#### Programmadelen markeren, kopiëren, wissen en invoegen

Om programmadelen binnen een NC-programma of naar een ander NC-programma te kopiëren, beschikt de TNC over de volgende functies: zie tabel hieronder.

Ga bij het kopiëren van programmadelen als volgt te werk:

- ▶ Kies de softkey-balk met markeerfuncties
- Kies de eerste (laatste) regel van het te kopiëren programmadeel
- Markeer de eerste (laatste) regel: softkey BLOK MARKEREN indrukken. De TNC laat de eerste positie van het regelnummer oplichten en toont de softkey MARKEREN OPHEFFEN
- Verplaats de cursor naar de laatste (eerste) regel van het programmadeel dat u wilt kopiëren of wissen. De TNC geeft alle gemarkeerde regels in een andere kleur weer. U kunt de markeerfunctie op elk gewenst moment beëindigen door de softkey MARKEREN OPHEFFEN in te drukken
- Gemarkeerd programmadeel kopiëren: softkey BLOK KOPIËREN indrukken, gemarkeerd programmadeel wissen: softkey BLOK WISSEN indrukken. De TNC slaat het gemarkeerde blok op.
- Kies met de pijltoetsen de regel waarachter het gekopieerde (gewiste) programmadeel moet worden ingevoegd.

Om het gekopieerde programmadeel in een ander programma in te voegen, moet via bestandsbeheer het juiste programma worden gekozen. Daarin moet u de regel markeren waarachter u wilt invoegen.

- Opgeslagen programmadeel invoegen: softkey BLOK INVOEGEN indrukken, de ingevoegde tekst blijft voor de duidelijkheid gemarkeerd
- Markeerfunctie beëindigen: softkey MARKEREN AFBREKEN indrukken

| Functie                              | Softkey              |
|--------------------------------------|----------------------|
| Markeerfunctie inschakelen           | BLOK<br>MARKEREN     |
| Markeerfunctie uitschakelen          | SELECTIE<br>Afbreken |
| Gemarkeerd blok wissen               | BLOK<br>WISSEN       |
| In geheugen opgeslagen blok invoegen | BLOK<br>TUSSENV.     |
| Gemarkeerd blok kopiëren             | BLOK<br>Kopiären     |

#### Stapgrootte regelnummers wijzigen

Wanneer u programmadelen heeft gewist, verplaatst of toegevoegd, kan via de softkey REGELNUMMERS SORTEREN een nieuwe regelnummering worden uitgevoerd:

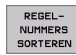

- Nieuwe regelnummering uitvoeren: softkey REGELNUMMERS SORTEREN indrukken, de TNC toont een venster waarin de stapgrootte van de regelnummers kan worden ingegeven
- Gewenste stapgrootte van regelnummers ingeven, met ENT-toets bevestigen. De TNC nummert het complete programma opnieuw

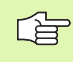

Bij het invoegen van een nieuwe NC-regel maakt de TNC gebruik van de stapgrootte van regelnummers die in machineparameter 7220 is gedefinieerd.
## De zoekfunctie van de TNC

Met de zoekfunctie van de TNC kunnen willekeurige teksten in een programma worden gezocht en eventueel ook door een nieuwe tekst worden vervangen.

#### Naar willekeurige teksten zoeken

H WC UIT

| Nual Whitek                                            | cunge teksten zoeken                                                                                                    |                                                                   |
|--------------------------------------------------------|----------------------------------------------------------------------------------------------------|-------------------------------------------------------------------|
| Eventueel                                              | <ul> <li>regel kiezen waarin het te zoeken woo</li> <li>Zoekfunctie kiezen: de TNC toont h<br/>in de softkey-balk de zoekfuncties<br/>beschikking heeft (zie tabel Zoekfu</li> </ul> | ord is opgeslagen<br>et zoekvenster en<br>die u tot uw<br>ncties) |
| <b>G</b> 40                                            | De te zoeken tekst invoeren; let op h<br>letters                                                                                                    | noofdletters/kleine                                               |
| UITVOEREN                                              | <ul> <li>Zoeken starten: de TNC toont in de<br/>beschikbare zoekopties (zie tabel Z<br/>volgende bladzijde)</li> </ul>                                                               | softkey-balk de<br>oekopties op de                                |
| HEEL<br>WOORD                                          | Eventueel zoekopties wijzigen                                                                                                    |                                                                   |
| UITVOEREN                                              | Zoeken starten: de TNC springt naa<br>regel waarin de gezochte tekst is o                                                                                                    | ar de volgende<br>pgeslagen                                       |
| UITVOEREN                                              | Zoeken herhalen: de TNC springt na<br>regel waarin de gezochte tekst is o                                                                                                    | aar de volgende<br>pgeslagen                                      |
|                                                        | Zoekfunctie beëindigen                                                                                                    |                                                                   |
| Zoekfunct                                              | ies                                                                                                    | Softkey                                                           |
| Apart vens<br>zoekeleme<br>pijltoets he<br>toets overr | ter tonen waarin de laatste<br>nten worden getoond. Met de<br>t zoekelement kiezen, met de ENT-<br>nemen                                                                             | LAATSTE<br>ZOEK<br>ELEMENTEN                                      |
| Apart vens<br>zoekeleme<br>opgeslager<br>kiezen, me    | ter tonen waarin mogelijke<br>nten van de actuele regel zijn<br>n. Met de pijltoets het zoekelement<br>t de ENT-toets overnemen                                                      | ELEMENTEN<br>ACTUELE<br>REGEL                                     |
| Apart vens<br>belangrijks<br>pijltoets he              | ter tonen waarin een selectie van de<br>te NC-functies wordt getoond. Met de<br>t zoekelement kiezen, met de ENT-                                                                    | NC<br>REGELS                                                      |

toets overnemen Functie Zoeken/vervangen activeren

ZOEKEN + VERVANGEN

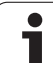

| Zoekopt                        | ties                                                                                                    | Softkey                                                                   |
|--------------------------------|----------------------------------------------------------------------------------------------------|---------------------------------------------------------------------------|
| Zoekrich                       | ting vastleggen                                                                                                    | OPWAARTS<br>NEERWRTS NEERWRTS                                             |
| Einde va<br>COMPLE<br>de ander | n zoeken vastleggen: met de instelling<br>EET wordt van de ene actuele regel naar<br>re actuele regel gezocht                                                          | COMPLEET<br>BEGIN/END<br>BEGIN/END                                        |
| Nieuwe                         | zoekactie starten                                                                                                    | OPNIEUW<br>ZOEKEN                                                         |
| Zoeken/v                       | ervangen van willekeurige teksten                                                                                                    |                                                                           |
| Eventue<br>zoeken              | <ul> <li>eel regel kiezen waarin het te zoeken wor</li> <li>Zoekfunctie kiezen: de TNC toont h<br/>in de softkey-balk de zoekfuncties<br/>beschikking heeft</li> </ul> | ord is opgeslagen<br>net zoekvenster en<br>die u tot uw                   |
| ZOEKEN<br>+<br>VERVANGEN       | <ul> <li>Vervangen activeren: de TNC toon<br/>venster een extra mogelijkheid voo<br/>tekst</li> </ul>                                                                  | t in het extra<br>or het invoeren van                                     |
| <b>G</b> 02                    | De te zoeken tekst invoeren; let op<br>letters, met de ENT-toets bevestig                                                                                              | hoofdletters/kleine<br>gen                                                |
| <b>G</b> 03                    | Tekst invoeren, let op hoofdletters                                                                                                    | kleine letters/                                                           |
| UITVOEREN                      | Zoeken starten: de TNC toont in de beschikbare zoekopties (zie tabel 2                                                                                                 | e softkey-balk de<br>Zoekopties)                                          |
| HEEL<br>WOORD<br>UIT AAN       | Eventueel zoekopties wijzigen                                                                                                    |                                                                           |
| UITVOEREN                      | Zoeken starten: de TNC springt na<br>gezochte tekst                                                                                                    | ar de volgende                                                            |
| UITVOEREN                      | Om de tekst te vervangen en daarn<br>treffer te springen: softkey VERVA<br>of om de tekst niet te vervangen et<br>treffer te springen: softkey NIET V                  | a naar de volgende<br>ANGEN indrukken,<br>n naar de volgende<br>/ERVANGEN |

Zoekfunctie beëindigen

indrukken

i

# 4.6 Grafische programmeerweergave

#### Wel/geen grafische programmeerweergave

Tijdens het maken van een programma kan de TNC de geprogrammeerde contour als een 2D-lijngrafiek weergeven.

Naar de beeldschermindeling programma links en grafische weergave rechts gaan: toets SPLIT SCREEN en softkey PROGRAMMA + GRAFISCHE WEERGAVE indrukken.

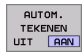

Softkey AUTOM. TEKENEN op AAN zetten. Tijdens het ingeven van de programmaregels toont de TNC elke geprogrammeerde baanbeweging in het grafisch venster rechts.

Wanneer het programmeren niet grafisch moet worden weergegeven, zet dan de softkey AUTOM. TEKENEN op UIT.

BIJ AUTOM. TEKENEN AAN worden geen herhalingen van programmadelen meegetekend.

# Een bestaand programma grafisch laten weergeven

Kies met de pijltoetsen de regel tot waar grafisch weergegeven moet worden of druk op GOTO en geef het gewenste regelnummer direct in

| RESET |
|-------|
| +     |
| START |

Grafisch weergeven: softkey RESET + START indrukken

Overige functies:

| Functie                                                                                                    | Softkey             |
|----------------------------------------------------------------------------------------------------|---------------------|
| Grafische programmeerweergave in zijn geheel<br>maken                                                                        | RESET<br>+<br>START |
| Grafische programmeerweergave regel voor regel maken                                                                         | START<br>AFZ. STAP  |
| Grafische programmeerweergave in zijn geheel<br>maken of na RESET + START completeren                                        | START               |
| Grafische programmeerweergave stoppen. Deze<br>softkey verschijnt alleen, terwijl de TNC het<br>programma grafisch weergeeft | STOP                |

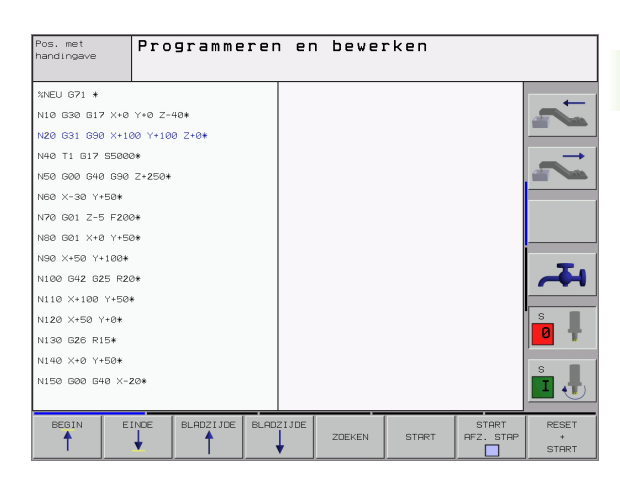

#### **Regelnummers tonen/niet tonen**

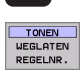

 $\triangleright$ 

- Softkey-balk doorschakelen
- Regelnummers tonen: softkey WEERGEVEN WEGLATEN REGELNR. op WEERGEVEN zetten
- Regelnummers weglaten: softkey WEERGEVEN WEGLATEN REGELNR. op WEGLATEN zetten

#### Grafische weergave wissen

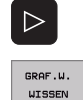

- Softkey-balk doorschakelen
- Grafische weergave wissen: softkey GRAF.W. WISSEN indrukken

## Vergroting/verkleining van een detail

U kunt zelf bepalen hoe de grafische weergave moet worden afgebeeld. D.m.v. een kader wordt het detail voor vergroting of verkleining gekozen.

 Softkey-balk voor vergroting/verkleining van detail kiezen (tweede balk, zie afbeelding rechts midden)

U beschikt dan over de volgende functies:

| Functie                                                                                                    | Softkey                                                                                           |
|----------------------------------------------------------------------------------------------------|---------------------------------------------------------------------------------------------------|
| Kader tonen en verschuiven. Voor het<br>verschuiven de softkey die op dat moment<br>ingedrukt wordt, vasthouden | $\begin{array}{c c} \bullet \\ \hline \bullet \\ \hline \bullet \\ \hline \bullet \\ \end{array}$ |
| Kader verkleinen – voor het verkleinen softkey<br>ingedrukt houden                                              | <<                                                                                                |
| Kader vergroten – voor het vergroten softkey<br>ingedrukt houden                                                | >>                                                                                                |

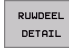

Met softkey DETAIL RUWDEEL gekozen bereik overnemen

Met de softkey RUWDEEL ALS BLK FORM wordt het oorspronkelijke detail hersteld.

1

## 4.7 Programma's structureren

## Definitie, toepassingsmogelijkheid

De TNC maakt het mogelijk, bewerkingsprogramma's met structureringsregels te becommentariëren. Structureringsregels zijn korte teksten (max. 244 tekens), die bedoeld zijn als uitleg of titels voor de daaropvolgende programmaregels.

Lange en ingewikkelde programma's kunnen door zinvolle structureringsregels een overzichtelijkere en begrijpelijkere vorm krijgen.

Dit vergemakkelijkt in het bijzonder latere veranderingen in het programma. Structureringsregels worden op een willekeurige plaats in het bewerkingsprogramma tussengevoegd. Zij kunnen additioneel in een eigen venster weergegeven en ook bewerkt resp. aangevuld worden.

# Structureringsvenster tonen/wisselen van het actieve venster

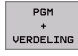

- Structureringsvenster tonen: beeldschermindeling PROGRAMMA + STRUCT. selecteren
- Ander actief venster kiezen: softkey "Ander venster kiezen" indrukken

# Structureringsregel in het programmavenster (links) toevoegen

- Gewenste regel kiezen, waarachter de structureringsregel tussengevoegd moet worden
  - Softkey STRUCTURERING INVOEGEN of toets \* op het ASCII-toetsenbord indrukken
    - Structureringstekst via alfanumeriek toetsenbord ingeven.

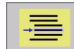

INDELING

INVOEGEN

Eventueel structureringsdiepte met de softkey veranderen

#### Regels in structureringsvenster kiezen

Als in het structureringsvenster van regel naar regel wordt gesprongen, voert de TNC de regelweergave in het pgm.-venster mee. Zo kunnen in enkele stappen grote pgm.delen overgeslagen worden.

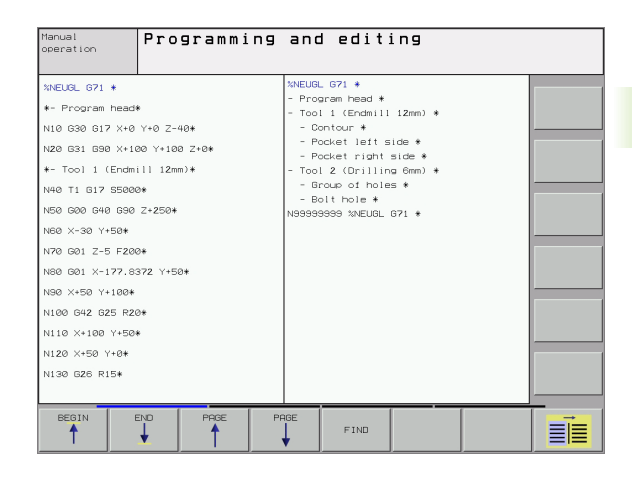

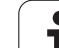

## 4.8 Commentaar toevoegen

## Toepassing

Elke regel in een bewerkingsprogramma kan van commentaar voorzien worden met als doel, programmastappen te verklaren c.q. aanwijzingen te geven. Er kan op drie verschillende manieren becommentarieerd worden:

## Commentaar tijdens de programma-ingave

- Gegevens voor een programmaregel ingeven, dan ";" (puntkomma) op het alfanumerieke toetsenbord indrukken – de TNC komt met de vraag Commentaar?
- Commentaar ingeven en de regel met de END-toets afsluiten

## Commentaar achteraf toevoegen

- De regel kiezen, waarachter het commentaar moet worden gezet
- Met de pijl-naar-rechts-toets een willekeurig woord in de regel kiezen, dan op ";" (puntkomma) op het alfanumerieke toetsenbord drukken – de TNC toont de vraag Commentaar?
- Commentaar ingeven en de regel met de END-toets afsluiten

## Commentaar in een eigen regel

- De regel kiezen, waarachter het commentaar moet worden tussengevoegd.
- De programmeerdialoog met de toets ";" (puntkomma) op het alfanumerieke toetsenbord openen
- Commentaar ingeven en de regel met de END-toets afsluiten

## Functies bij het bewerken van het commentaar

| Functie                                                                                             | Softkey                |
|----------------------------------------------------------------------------------------------------|------------------------|
| Naar het begin van het commentaar springen                                                          | BEGIN                  |
| Naar het einde van het commentaar springen                                                          |                        |
| Naar het begin van een woord springen Woorden<br>moeten met een spatie van elkaar worden gescheiden | LAATSTE<br>WOORD<br><< |
| Naar het einde van een woord springen. Woorden moeten met een spatie van elkaar worden gescheiden   | VOLGEND<br>WOORD<br>>> |
| Omschakelen van invoeg- naar overschrijf-modus                                                      | TUSSENV.<br>OVERSCHR.  |

| Pos. met<br>handingave                                                                                                    | Programmeren en bewerken<br>Commentaar?                                                                                                    |              |
|----------------------------------------------------------------------------------------------------|----------------------------------------------------------------------------------------------------|--------------|
| %NEU         G71           N10         G30           N20         G31           *         TOOL           N40         T1           N50         G80           N50         X-32           N70         G01           N80         G01           N90         X+52           N100         G42           N110         X+1           N120         X+52           N130         G26           N140         X+6 | * 617 X+0 Y+0 Z-40* 690 X+100 Y+100 Z+0* 1 1 17 S5000* 640 690 Z+250* 7+50* 2-5 F200* X+0 Y+50* 9 Y+100* 6625 R20* 00 Y+50* 10 Y+50* 10 Y+50* 11 11 12 S15* 12 Y+50* 11 12 S15* 13 Y+50* 14 S15* 14 S15* 14 S1 | <b>= ■ 2</b> |
| BEGIN E                                                                                                    | NDE LARTSTE VOLGEND UDDRD UDDRD VOLGEND UDDRD VOLGEND UDDRD VOVERSCHR.                                                                                                    |              |

## 4.9 Tekstbestanden maken

## Toepassing

Op de TNC kunnen teksten d.m.v. een teksteditor gemaakt en bewerkt worden. Typische toepassingen:

- ervaringswaarden bewaren
- werkwijzen documenteren
- formuleverzamelingen maken

Tekstbestanden zijn bestanden van het type .A (ASCII). Wanneer andere bestanden bewerkt moeten worden, dan moeten deze eerst naar type .A geconverteerd worden.

#### Tekstbestand openen en verlaten

- Werkstand Programmeren/bewerken kiezen
- ▶ Bestandsbeheer oproepen: PGM MGT-toets indrukken
- Bestanden van het type .A tonen: achtereenvolgens softkey TYPE KIEZEN en softkey TONEN .A indrukken
- Bestand kiezen en met de softkey KIEZEN of de ENT-toets openen of een nieuw bestand openen: nieuwe naam ingeven, met ENTtoets bevestigen

Wanneer u de teksteditor wilt verlaten, dan moet bestandsbeheer opgeroepen worden en een bestand van een ander type, b.v. een bewerkingsprogramma, gekozen worden.

| Cursor verplaatsen                      | Softkey                |
|-----------------------------------------|------------------------|
| Cursor een woord naar rechts            | VOLGEND<br>WOORD       |
| Cursor een woord naar links             | LAATSTE<br>WOORD<br><< |
| Cursor naar de volgende beeldschermblz. | BLADZIJDE              |
| Cursor naar de vorige beeldschermblz.   | BLADZIJDE              |
| Cursor naar het begin van het bestand   | BEGIN                  |
| Cursor naar het einde van het bestand   |                        |

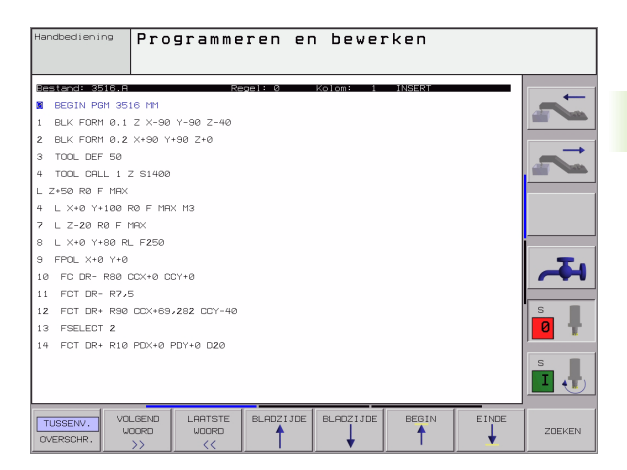

| Bewerkingsfuncties                      | Toets       |
|-----------------------------------------|-------------|
| Nieuwe regel beginnen                   | RET         |
| Teken links van de cursor wissen        | X           |
| Lege regel tussenvoegen                 | SPACE       |
| Omschakelen hoofdletters/kleine letters | SHIFT SPACE |

## Teksten bewerken

In de eerste regel van de teksteditor bevindt zich een informatiebalk, die de bestandsnaam, de plaats en de schrijfmodus van de cursor (engl. blokje) toont:

| Bestand:   | naam van het tekstbestand                                                          |
|------------|------------------------------------------------------------------------------------|
| Regel:     | actuele regelpositie van de cursor                                                 |
| Kolom:     | actuele kolompositie van de cursor                                                 |
| INSERT:    | nieuw ingegeven tekens worden tussengevoegd                                        |
| OVERWRITE: | nieuw ingegeven tekens overschrijven de aanwezige tekst op de plaats van de cursor |

De tekst wordt op die plaats tussengevoegd, waar de cursor op dat moment is. Met de pijltoetsen kan de cursor op elke willekeurige plaats van het tekstbestand gezet worden.

De regel waarop de cursor staat, wordt gekleurd weergegeven. Een regel kan maximaal 77 tekens bevatten en wordt d.m.v. de toets RET (Return) of ENT voortgezet.

i

#### Tekens, woorden en regels wissen en weer invoegen

Met de tekstbewerker kunnen hele woorden of regels gewist en op andere plaatsen weer tussengevoegd worden: zie tabel rechts.

- Cursor op het woord of de regel zetten, dat gewist en op een andere plaats weer tussengevoegd moet worden.
- Softkey WOORD WISSEN of REGEL WISSEN indrukken: de tekst wordt verwijderd en tijdelijk opgeslagen
- Cursor op de positie zetten waar de tekst ingevoegd moet worden en softkey REGEL/WOORD INVOEGEN indrukken

| Functie                                           | Softkey                     |
|---------------------------------------------------|-----------------------------|
| Regel wissen en tijdelijk opslaan                 | REGELS<br>WISSEN            |
| Woord wissen en tijdelijk opslaan                 | WOORD<br>WISSEN             |
| Teken wissen en tijdelijk opslaan                 | TEKENS<br>WISSEN            |
| Regel of woord na het wissen weer<br>tussenvoegen | REGEL/<br>WOORD<br>TUSSENV. |

#### Tekstblokken bewerken

Tekstblokken van willekeurige grootte kunnen gekopieerd, gewist en op een andere plaats weer tussengevoegd worden. In elk geval moet eerst het gewenste tekstblok gemarkeerd worden:

Tekstblok markeren: cursor op het teken zetten, van waaraf de tekstmarkering moet beginnen

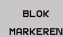

- Softkey BLOK MARKEREN indrukken
- Cursor op het teken zetten, waar de tekstmarkering moet stoppen. Wanneer de cursor met de pijltoetsen direct naar boven of beneden wordt verplaatst, worden de tussenliggende tekstdelen volledig gemarkeerd – de gemarkeerde tekst wordt gekleurd weergegeven

Nadat het gewenste tekstblok gemarkeerd is, kan de tekst met onderstaande softkeys verder bewerkt worden:

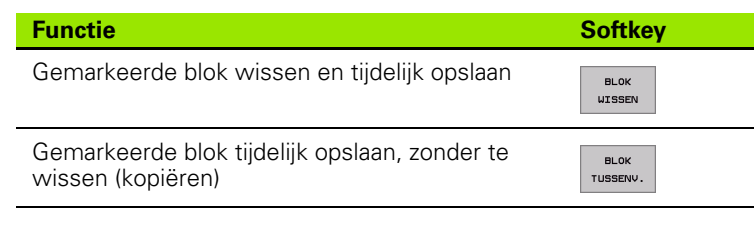

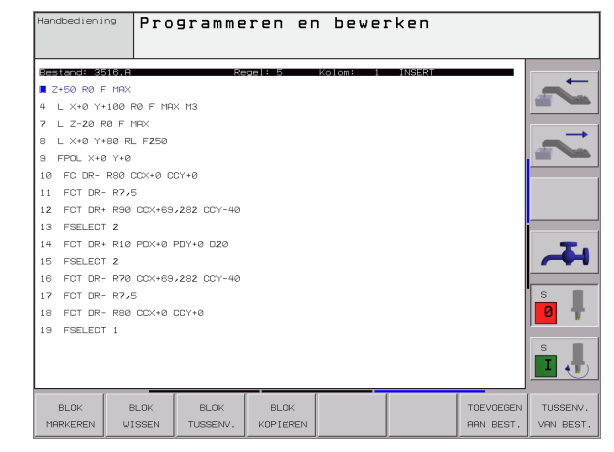

Wanneer het tijdelijk opgeslagen blok op een andere plaats moet worden tussengevoegd, gaat dat als volgt:

Cursor op de positie zetten, waar het tijdelijk opgeslagen tekstblok tussengevoegd moet worden.

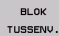

Softkey BLOK INVOEGEN indrukken: de tekst wordt ingevoegd

Zolang de tekst in het tijdelijke geheugen staat, kan zij willekeurig vaak tussengevoegd worden.

#### Overdracht van het gemarkeerde blok naar een ander bestand

Het tekstblok zoals reeds beschreven, markeren.

| TOEVOEGEN |  |
|-----------|--|
| AAN BEST. |  |

- Softkey AAN BESTAND HANGEN indrukken. De TNC toont de dialoog Doelbestand =
- Pad en naam van het doelbestand ingeven. De TNC voegt het gemarkeerde tekstblok toe aan het doelbestand. Wanneer er geen doelbestand met de ingegeven naam bestaat, dan schrijft de TNC de gemarkeerde tekst in een nieuw bestand.

#### Ander bestand op de cursorpositie tussenvoegen

De cursor op de plaats in de tekst zetten, waar een ander tekstbestand tussengevoegd moet worden.

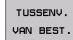

- Softkey BESTAND INVOEGEN indrukken. De TNC toont de dialoog Bestandnaam =
- Pad en naam ingeven van het bestand dat tussengevoegd moet worden

## Tekstdelen zoeken

De zoekfunctie van de tekstbewerker vindt woorden of strings in de tekst. De TNC biedt twee mogelijkheden.

#### Actuele tekst zoeken

De zoekfunctie moet een woord vinden dat overeenkomt met het woord waarop de cursor staat:

- Cursor op het gewenste woord zetten.
- Zoekfunctie kiezen: softkey ZOEKEN indrukken
- Softkey ACTUELE WOORD ZOEKEN indrukken
- Zoekfunctie verlaten: softkey EINDE indrukken

#### Willekeurige tekst zoeken

- Zoekfunctie kiezen: softkey ZOEKEN indrukken. De TNC toont de dialoog Zoek tekst:
- Gezochte tekst ingeven.
- Tekst zoeken: softkey UITVOEREN indrukken
- Zoekfunctie verlaten: softkey EINDE indrukken

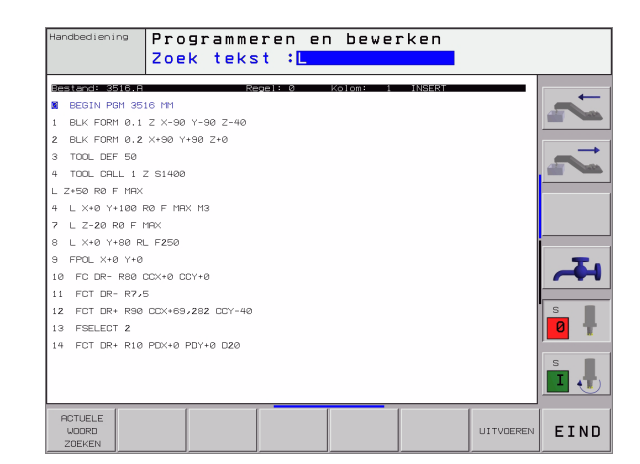

## 4.10 De calculator

#### Bediening

De TNC beschikt over een calculator met de belangrijkste wiskundige functies.

- Met de toets CALC de calculator laten weergeven of weer sluiten
- Rekenfuncties via verkorte commando's via het alfanumerieke toetsenbord kiezen. De verkorte commando's worden in de calculator in kleur aangegeven

| Rekenfunctie                | Verkort commando (toets) |
|-----------------------------|--------------------------|
| Optellen                    | +                        |
| aftrekken                   | -                        |
| Vermenigvuldigen            | *                        |
| Delen                       | :                        |
| Sinus                       | S                        |
| Cosinus                     | С                        |
| tangens                     | Т                        |
| arc-sinus                   | AS                       |
| arc-cosinus                 | AC                       |
| arc-tangens                 | AT                       |
| machtsverheffen             | ٨                        |
| vierkantswortel trekken     | Q                        |
| inverse functie             | /                        |
| berekeningen tussen haakjes | ()                       |
| PI (3.14159265359)          | P                        |
| resultaat weergeven         | =                        |

#### Berekende waarde in het programma overnemen

- Met de pijltoetsen het woord kiezen waarin de berekende waarde wordt overgenomen
- Met de toets CALC de calculator laten weergeven en de gewenste berekening uitvoeren
- Toets "Actuele positie overnemen" indrukken, de TNC toont een softkey-balk
- Softkey CALC indrukken: de TNC neemt de waarde in het actieve invoerveld over en sluit de calculator

| Pos. met<br>nandingave | Programmeren en bewerken                     |               |
|------------------------|----------------------------------------------|---------------|
| %NEU 671               | *                                            |               |
| N10 G30                | G17 X+0 Y+0 Z-40*                            |               |
| N20 G31                | G90 X+100 Y+100 Z+0*                         |               |
| N40 T1 0               | 617 S5000*                                   | $\rightarrow$ |
| N50 G00                | G40 G90 Z+250*                               |               |
| N60 X-30               | ) Y+50*                                      |               |
| N70 G01                | Z-5 F20                                      |               |
| N80 G01                | X+0 Y+5 ARC SIN COS TAN 7 8 9                |               |
| N90 X+50               | ) Y+100* <u>+ - + - 455</u>                  |               |
| N100 G42               | 2 G25 R2 C C C C C C C C C C C C C C C C C C |               |
| N110 X+1               | 100 Y+50*                                    |               |
| N120 X+5               | 50 Y+0*                                      | S             |
| N130 G26               | 6 R15*                                       | 0 🕈           |
| N140 X+0               | ) Y+50*                                      |               |
| N150 G00               | ) G40 X−20*                                  |               |
|                        |                                              |               |
| BEGIN E                | INDE BLADZIJDE BLADZIJDE                     | <u> </u>      |
| <b>A</b>               | ZOEKEN                                       |               |

## 4.11 Directe hulp bij NCfoutmeldingen

## Foutmeldingen tonen

De TNC komt o.a. automatisch met foutmeldingen bij:

- verkeerde invoer
- logische fouten in het programma
- niet-uitvoerbare contourelementen
- gebruik van het tastsysteem in strijd met de voorschriften

Een foutmelding die het nummer van een programmaregel bevat, is door deze regel of een voorgaande regel veroorzaakt. TNCmeldteksten kunnen gewist worden met de CE-toets, nadat de foutoorzaak is opgeheven.

Om nadere informatie over een bepaalde foutmelding te verkrijgen, moet de HELP-toets ingedrukt worden. De TNC toont dan een venster, waarin de foutoorzaak en het opheffen ervan beschreven staat.

## **HELP** weergeven

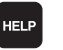

- ▶ HELP weergeven: HELP-toets indrukken
- Beschrijving van de fout en de mogelijkheden tot het opheffen ervan doorlezen. Met de CE-toets wordt het HELP-venster gesloten en tevens de actuele foutmelding verwijderd.
- Fout overeenkomstig de beschrijving in het HELPvenster opheffen.

Bij knipperende foutmeldingen toont de TNC de HELP-tekst automatisch. Na knipperende foutmeldingen moet de TNC opnieuw gestart worden, terwijl de END-toets 2 seconden wordt ingedrukt.

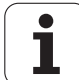

## 4.12 Palletsbeheer

## Toepassing

Het palletsbeheer is een machine-afhankelijke functie. Hieronder wordt de standaard functie-omvang omschreven. Raadpleeg tevens het machinehandboek.

Palletstabellen worden voor de bewerkingscentra met palletswisselaars toegepast: de palletstabel roept voor de verschillende pallets de daarbijbehorende bewerkingsprogramma's op en activeert de overeenkomstige nulpuntverschuivingen resp. nulpuntstabellen.

Palletstabellen kunnen ook toegepast worden, om verschillende programma's met verschillende referentiepunten na elkaar af te werken.

Palletstabellen bevatten onderstaande gegevens:

PAL/PGM (notatie absoluut noodzakelijk):

Sleutel pallet of NC-programma (met toets ENT resp. NO ENT kiezen)

**NAME** (notatie absoluut noodzakelijk):

pallets- resp. programmanaam. De palletsnaam wordt door de machinefabrikant vastgelegd (raadpleeg het machinehandboek). Programmanaam moet in dezelfde directory opgeslagen zijn als de palletstabel, anders moet de volledige padnaam van het programma worden ingegeven

**DATUM** (notatie optioneel):

naam van de nulpuntstabel. Nulpuntstabellen moeten in dezelfde directory opgeslagen zijn als de palletstabel, anders moet de volledige padnaam van de nulpuntstabel worden ingegeven. Nulpunten uit de nulpuntstabel worden in het NC-programma met cyclus G53 **NULPUNTVERSCHUIVING** geactiveerd

 X, Y, Z (notatie optioneel, andere assen mogelijk): bij palletsnamen zijn de geprogrammeerde coördinaten gerelateerd aan het machinenulpunt. Bij NC-programma's zijn de geprogrammeerde coördinaten gerelateerd aan het palletsnulpunt. Deze ingevoerde gegevens overschrijven het laatste nulpunt dat in de werkstand Handbediening is ingesteld. Met de additionele functie M104 kan het laatste ingestelde referentiepunt weer worden geactiveerd. Met de toets "Actuele positie overnemen" toont de TNC een venster waarmee verschillende punten van de TNC als referentiepunt kunnen worden ingegeven (zie volgende tabel)

| Positie           | Betekenis                                                                                                   |
|-------------------|----------------------------------------------------------------------------------------------------|
| Actuele waarden   | Coördinaten van de actuele<br>gereedschapspositie gerelateerd aan het<br>actieve coördinatensysteem ingeven |
| Referentiewaarden | Coördinaten van de actuele<br>gereedschapspositie gerelateerd aan het<br>machinenulpunt ingeven             |

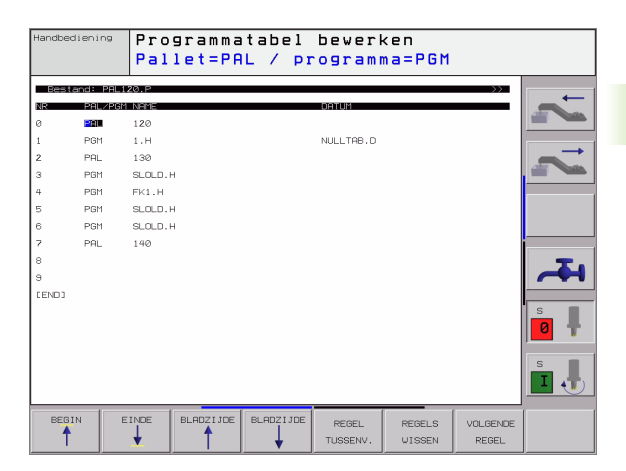

| Positie                | Betekenis                                                                                                    |
|------------------------|----------------------------------------------------------------------------------------------------|
| Meetwaarden<br>ACTUEEL | Coördinaten gerelateerd aan het actieve<br>coördinatensysteem van het laatste in de<br>werkstand Handbediening getaste<br>referentiepunt ingeven |
| Meetwaarden <b>REF</b> | Coördinaten gerelateerd aan het<br>machinenulpunt van het laatste in de<br>werkstand Handbediening getaste<br>referentiepunt ingeven             |

Met de pijltoetsen en de ENT-toets kunt u de positie kiezen die moet worden overgenomen. Daarna kiest u met de softkey ALLE WAARDEN dat de TNC de desbetreffende coördinaten van alle actieve assen in de palletstabel opslaat. Met de softkey ACTUELE WAARDE slaat de TNC de coördinaten van de as op, waarop de cursor in de palletstabel op dat moment staat.

Wanneer voor een NC-programma geen pallet gedefinieerd is, zijn de geprogrammeerde coördinaten gerelateerd aan het machinenulpunt. Als er niets wordt gedefinieerd, blijft het handmatig ingestelde referentiepunt actief.

| Bewerkingsfunctie                                                 | Softkey                            |
|-------------------------------------------------------------------|------------------------------------|
| Begin van de tabel kiezen                                         | BEGIN                              |
| Einde van de tabel kiezen                                         |                                    |
| Vorige pagina van de tabel kiezen                                 | BLADZIJDE                          |
| Volgende pagina van de tabel kiezen                               |                                    |
| Regel aan einde van de tabel toevoegen                            | REGEL<br>TUSSENV.                  |
| Regel aan het einde van de tabel wissen                           | REGELS<br>WISSEN                   |
| Begin volgende regel kiezen                                       | VOLGENDE<br>REGEL                  |
| In te geven aantal regels aan het einde van de<br>tabel toevoegen | N REGELS<br>AAN EINDE<br>TOEVOEGEN |
| Oplichtend veld kopiëren (2e softkey-balk)                        | ACTUELE<br>WARRDE<br>KOPIËREN      |
| Gekopieerd veld invoegen (2e softkey-balk)                        | GEKOP.<br>WAARDE<br>INVOEGEN       |

## Palletstabel kiezen

- In de werkstand Programmeren/bewerken of Programma-afloop bestandsbeheer kiezen: toets PGM MGT indrukken
- Bestanden van het type .P weergeven: softkeys TYPE KIEZEN en WEERGEVEN .P indrukken
- Palletstabel met pijltoetsen kiezen of naam voor een nieuwe tabel ingeven.
- ▶ Keuze met ENT-toets bevestigen

## Palletsbestand verlaten

- Bestandsbeheer kiezen: PGM MGT-toets indrukken
- Ander bestandstype kiezen: softkey TYPE KIEZEN en softkey voor het gewenste bestandstype indrukken, b.v. WEERGEVEN .H
- Gewenste bestand kiezen

## Palletsbestand afwerken

Programma's die via het palletbestand worden uitgevoerd, mogen geen M30 (M02) bevatten.

In machineparameter 7683 wordt vastgelegd, of de palletstabel stapsgewijs of continu afgewerkt moet worden (zie "Algemene gebruikerparameters" op bladzijde 510).

- In de werkstand Automatische programma-afloop of Programmaafloop regel voor regel bestandsbeheer kiezen: toets PGM MGT indrukken
- Bestanden van het type .P weergeven: softkeys TYPE KIEZEN en WEERGEVEN .P indrukken
- > Palletstabel met pijltoetsen kiezen, met ENT-toets bevestigen
- Palletstabel afwerken: toets NC-start indrukken, de TNC werkt de pallets af zoals in machineparameter 7683 is vastgelegd.

#### Beeldschermindeling bij het afwerken van de palletstabel

Als u de programma-inhoud en de inhoud van de palletstabel gelijktijdig wilt bekijken, kies dan de beeldschermindeling PROGRAMMA + PALLETS. Tijdens het afwerken toont de TNC dan links op het beeldscherm het programma en rechts de pallet. Ga als volgt te werk, om de programma-inhoud vóór het afwerken te kunnen bekijken:

- Palletstabel kiezen
- Met de pijltoetsen het programma kiezen dat u wilt controleren
- Softkey PROGRAMMA OPENEN indrukken: de TNC toont het gekozen programma op het beeldscherm. U kunt nu met de pijltoetsen in het programma bladeren
- ▶ Terug naar de palletstabel: druk op de softkey END PGM

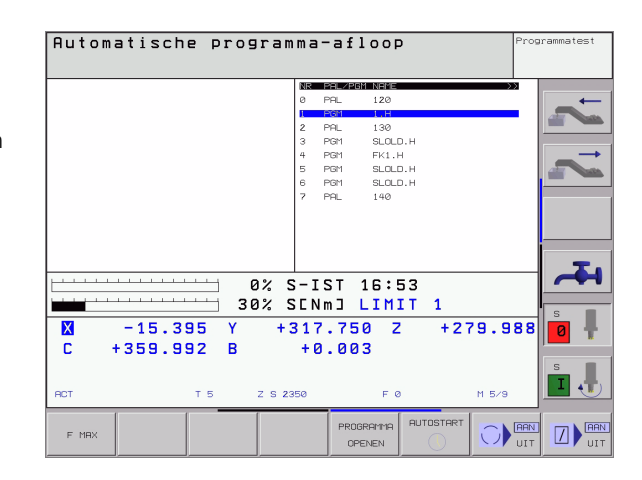

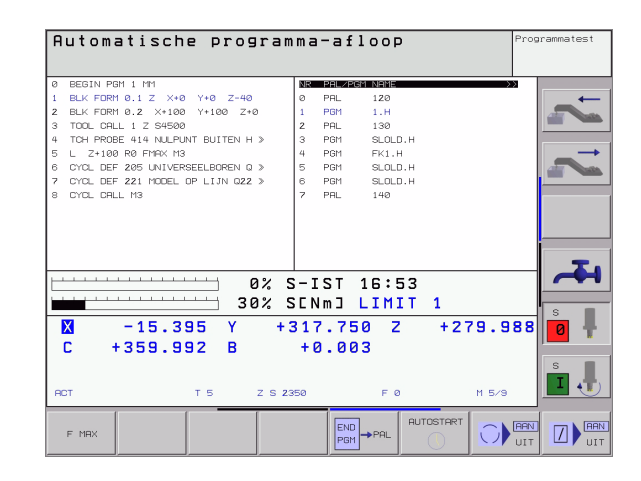

## 4.13 Palletsbedrijf met gereedschapsgeoriënteerde bewerking

#### Toepassing

Het palletbeheer is in combinatie met de gereedschapsgeoriënteerde bewerking een machineafhankelijke functie. Hieronder wordt de standaard functie-omvang omschreven. Raadpleeg tevens het machinehandboek.

Palletstabellen worden voor de bewerkingscentra met palletswisselaars toegepast: de palletstabel roept voor de verschillende pallets de daarbijbehorende bewerkingsprogramma's op en activeert de overeenkomstige nulpuntverschuivingen resp. nulpuntstabellen.

Palletstabellen kunnen ook toegepast worden, om verschillende programma's met verschillende referentiepunten na elkaar af te werken.

Palletstabellen bevatten onderstaande gegevens:

**PAL/PGM** (notatie absoluut noodzakelijk):

Met de invoer **PAL** wordt de tabelidentificatie vastgelegd, met **FIX** wordt een opspanningsniveau gemarkeerd en met **PGM** wordt een werkstuk aangegeven

#### W-STATE :

actuele bewerkingsstatus. Met de bewerkingsstatus wordt de voortgang van de bewerking vastgelegd. Geef voor het onbewerkte werkstuk **BLANK** op. De TNC verandert deze invoer bij de bewerking in **INCOMPLETE** en na de complete bewerking op **ENDED**. Met de invoer **EMPTY** wordt een plaats aangeduid waarop geen werkstuk is opgespannen of geen bewerking moet plaatsvinden

#### **METHOD** (notatie absoluut noodzakelijk):

geeft aan volgens welke methode de programma-optimalisatie plaatsvindt. Met WPO vindt de bewerking werkstukgeoriënteerd plaats. Met TO vindt de bewerking van het werkstuk gereedschapsgeoriënteerd plaats. Om de onderstaande werkstukken in de gereedschapsgeoriënteerde bewerking mee te nemen, moet gebruik worden gemaakt van de invoer CTO (continued tool oriented). De gereedschapsgeoriënteerde bewerking is ook voor opspanningen van een pallet mogelijk, echter niet voor meerdere pallets

**NAME** (notatie absoluut noodzakelijk):

pallets- resp. programmanaam. De palletsnaam wordt door de machinefabrikant vastgelegd (raadpleeg het machinehandboek). Programma's moeten in dezelfde directory opgeslagen zijn als de palletstabel, anders moet de volledige padnaam worden van het programma worden ingegeven

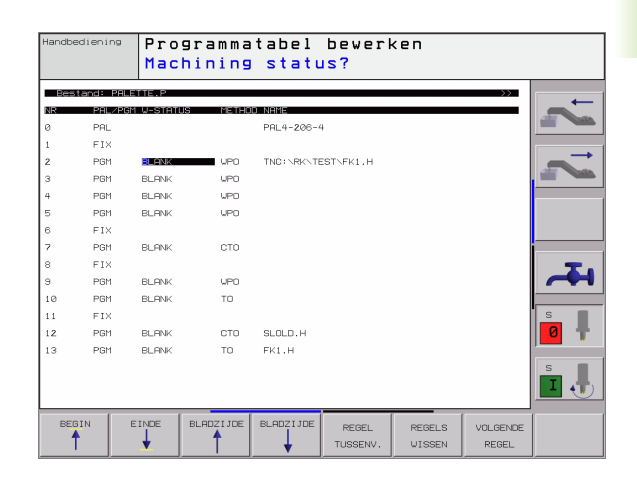

DATUM (notatie optioneel): naam van de nulpuntstabel. Nulpuntstabellen moeten in dezelfde directory opgeslagen zijn als de palletstabel, anders moet de volledige padnaam van de nulpuntstabel worden ingegeven. Nulpunten uit de nulpuntstabel worden in het NC-programma met cyclus G53 NULPUNTVERSCHUIVING geactiveerd

**X, Y, Z** (notatie optioneel, andere assen mogelijk): Bij pallets en opspanningen zijn de geprogrammeerde coördinaten gerelateerd aan het machinenulpunt. Bij NC-programma's zijn de geprogrammeerde coördinaten gerelateerd aan het palletsnulpunt resp. het opspanningsnulpunt. Deze ingevoerde gegevens overschrijven het laatste nulpunt dat in de werkstand Handbediening is ingesteld. Met de additionele functie M104 kan het laatste ingestelde referentiepunt weer worden geactiveerd. Met de toets "Actuele positie overnemen" toont de TNC een venster waarmee verschillende punten van de TNC als referentiepunt kunnen worden ingegeven (zie volgende tabel)

| Positie                | Betekenis                                                                                                    |
|------------------------|----------------------------------------------------------------------------------------------------|
| Actuele waarden        | Coördinaten van de actuele<br>gereedschapspositie gerelateerd aan het<br>actieve coördinatensysteem ingeven                                      |
| Referentiewaarden      | Coördinaten van de actuele<br>gereedschapspositie gerelateerd aan het<br>machinenulpunt ingeven                                                  |
| Meetwaarden<br>ACTUEEL | Coördinaten gerelateerd aan het actieve<br>coördinatensysteem van het laatste in de<br>werkstand Handbediening getaste<br>referentiepunt ingeven |
| Meetwaarden <b>REF</b> | Coördinaten gerelateerd aan het<br>machinenulpunt van het laatste in de<br>werkstand Handbediening getaste<br>referentiepunt ingeven             |

Met de pijltoetsen en de ENT-toets kunt u de positie kiezen die moet worden overgenomen. Daarna kiest u met de softkey ALLE WAARDEN dat de TNC de desbetreffende coördinaten van alle actieve assen in de palletstabel opslaat. Met de softkey ACTUELE WAARDE slaat de TNC de coördinaten van de as op, waarop de cursor in de palletstabel op dat moment staat.

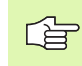

Wanneer voor een NC-programma geen pallet gedefinieerd is, zijn de geprogrammeerde coördinaten gerelateerd aan het machinenulpunt. Als er niets wordt gedefinieerd, blijft het handmatig ingestelde referentiepunt actief.

SP-X, SP-Y, SP-Z (notatie optioneel, andere assen mogelijk): Voor de assen kunnen veiligheidsposities worden opgegeven die met SYSREAD FN18 ID510 NR 6 door NC-macro's kunnen worden uitgelezen. Met SYSREAD FN18 ID510 NR 5 kan worden vastgesteld of er in de kolom een waarde is geprogrammeerd. De opgegeven posities worden alleen benaderd wanneer deze waarden in de NC-macro's worden gelezen en dienovereenkomstig worden geprogrammeerd

1

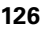

#### **CTID** (invoer geschiedt door de TNC):

Het context-identificatienummer wordt door de TNC toegekend en bevat informatie over de voortgang van de bewerking. Als de invoer wordt gewist of gewijzigd, kan de bewerking niet opnieuw worden geactiveerd.

| Bewerkingsfunctie in de tabelmodus                                | Softkey                            |
|-------------------------------------------------------------------|------------------------------------|
| Begin van de tabel kiezen                                         | BEGIN                              |
| Einde van de tabel kiezen                                         |                                    |
| Vorige pagina van de tabel kiezen                                 | BLADZIJDE                          |
| Volgende pagina van de tabel kiezen                               |                                    |
| Regel aan einde van de tabel toevoegen                            | REGEL<br>TUSSENV.                  |
| Regel aan het einde van de tabel wissen                           | REGELS<br>WISSEN                   |
| Begin volgende regel kiezen                                       | VOLGENDE<br>REGEL                  |
| In te geven aantal regels aan het einde van de<br>tabel toevoegen | N REGELS<br>AAN EINDE<br>TOEVOEGEN |
| Oplichtend veld kopiëren(2e softkey-balk)                         | ACTUELE<br>WARRDE<br>KOPIËREN      |
| Gekopieerd veld invoegen (2e softkey-balk)                        | GEKOP.<br>WARDE<br>INVOEGEN        |
|                                                                   |                                    |
| Bewerkingsfunctie in de formuliermodus                            | Softkey                            |
| Vorige pallet selecteren                                          | PALLET                             |
| Volgende pallet selecteren                                        | PALLET                             |

|                                | 1 T      |
|--------------------------------|----------|
| Volgende pallet selecteren     | PALLET   |
| Vorige opspanning selecteren   | OPSPANN. |
| Volgende opspanning selecteren | OPSPANN. |
| Vorig werkstuk selecteren      |          |
| Volgend werkstuk selecteren    |          |
|                                |          |

| Bewerkingsfunctie in de formuliermodus       | Softkey                        |
|----------------------------------------------|--------------------------------|
| Naar palletniveau omschakelen                | RANZICHT<br>PALLET-<br>VLAK    |
| Naar opspanningsniveau omschakelen           | RANZICHT<br>OPSPRN-<br>VLRK    |
| Naar werkstukniveau omschakelen              | RANZICHT<br>WERKSTUK-<br>VLAK  |
| Standaardaanzicht Pallet selecteren          | PALLET<br>DETAIL<br>PALLET     |
| Detailaanzicht Pallet selecteren             | PALLET<br>DETAIL<br>PALLET     |
| Standaardaanzicht Opspanning selecteren      | DPSPANN.<br>DETAIL<br>OPSPANN. |
| Detailaanzicht Opspanning selecteren         | OPSPANN.<br>DETAIL<br>OPSPANN. |
| Standaardaanzicht werkstuk selecteren        | UERKSTUK<br>DETAIL<br>WERKSTUK |
| Detailaanzicht Werkstuk selecteren           | WERKSTUK<br>DETAIL<br>WERKSTUK |
| Pallet invoegen                              | PALLET<br>INVOEGEN             |
| Opspanning invoegen                          | OPSPANN.<br>INVOEGEN           |
| Werkstuk invoegen                            | WERKSTUK<br>INVOEGEN           |
| Pallet wissen                                | PALLET<br>WISSEN               |
| Opspanning wissen                            | OPSPANN.<br>WISSEN             |
| Werkstuk wissen                              | WERKSTUK<br>WISSEN             |
| Alle velden naar het buffergeheugen kopiëren | ALLE<br>VELDEN<br>COPIEREN     |
| Oplichtend veld naar buffergeheugen kopiëren | GESELECT.<br>VELD<br>COPIEREN  |
| Gekopieerd veld invoegen                     | VELDEN<br>INVOEGEN             |
| Buffergeheugen wissen                        | BUFFER-<br>GEHEUGEN<br>WISSEN  |

i

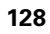

| Bewerkingsfunctie in de formuliermodus     | Softkey                |
|--------------------------------------------|------------------------|
| Gereedschapsgeoptimaliseerde bewerking     | GEREEDSCH<br>ORIENTAT. |
| Werkstukgeoptimaliseerde bewerking         | WERKSTUK<br>ORIENTAT.  |
| Koppelen resp. scheiden van de bewerkingen | VERBONDEN<br>VERBROKEN |
| Vlak als blanco markeren                   | URIJE<br>POSITIE       |
| Vlak als onbewerkt markeren                | RUWDEEL                |

ĺ

## Palletsbestand kiezen

- In de werkstand Programmeren/bewerken of Programma-afloop bestandsbeheer kiezen: toets PGM MGT indrukken
- Bestanden van het type .P weergeven: softkeys TYPE KIEZEN en WEERGEVEN .P indrukken
- Palletstabel met pijltoetsen kiezen of naam voor een nieuwe tabel ingeven.
- Keuze met ENT-toets bevestigen

#### Palletsbestand met invoerformulier instellen

De palletmode met gereedschaps- of werkstukgeoriënteerde bewerking kan in drie niveaus worden onderverdeeld:

- Palletsniveau PAL
- Opspanningsniveau FIX
- Werkstukniveau PGM

Op elk niveau kan er naar detailaanzicht worden omgeschakeld. In het normale aanzicht kunt u de bewerkingsmethode en status voor de pallet, de opspanning en het werkstuk vastleggen. Wanneer u een bestaand palletsbestand bewerkt, worden de actuele ingevoerde gegevens getoond. Maak voor het instellen van het palletsbestand gebruik van het detailaanzicht.

Richt het palletbestand overeenkomstig de machineconfiguratie in. Als u slechts over een spanmal met meerdere werkstukken beschikt, kunt u volstaan met het definiëren van een opspanning **FIX** met werkstukken **PGM**. Wanneer een pallet meerdere spanmallen bevat of wanneer een opspanning aan meerdere zijden wordt bewerkt, moet er een pallet **PAL** met bijbehorende opspanningsniveaus **FIX** worden gedefinieerd.

Met de toets voor de beeldschermindeling kunt van tabelweergave naar formulierweergave, en omgekeerd, omschakelen.

De grafische ondersteuning voor de formulierinvoer is nog niet beschikbaar.

Met behulp van softkeys heeft u toegang tot de verschillende niveaus in het invoerformulier. In de statusregel licht in het invoerformulier altijd het actuele niveau op. Wanneer u met de toets voor de beeldschermindeling naar de tabelweergave omschakelt, staat de cursor op hetzelfde niveau als in de formulierweergave.

| Handbediening Program<br>Machini  | matabel bewerken<br>ng method?                            |             |
|-----------------------------------|-----------------------------------------------------------|-------------|
| Bestand:TNC:\SC                   | REENDUMP\PALETTE.P<br>■FIXPGM                             | -           |
| Pallet ID:<br>Methode:<br>Status: | PAL4-206-4<br>Werkst./gereedsch geor.<br>Ruwdeel          | ~           |
| Pallet ID:<br>Methode:<br>Status: | PAL4-208-11<br>Gereedschap georient.<br>Ruwdeel           | <b>–T</b> 4 |
| Pallet ID:<br>Methode:<br>Status: | PAL3-208-6<br>GEREEDSCHAP GEORIENT.<br>RUWDEEL            | s 🖡         |
|                                   |                                                           |             |
|                                   | ARNZICHT PALLET PALLET<br>OPSPRN-<br>VLAK PALLET INVOEGEN | WERKSTUK    |

1

#### Palletsniveau instellen

- Pallets-id: de palletsnaam wordt aangegeven
- Methode: u kunt de bewerkingsmethoden WORKPIECE ORIENTED resp. TOOL ORIENTED selecteren. Uw keuze wordt in het bijbehorende werkstukniveau overgenomen en overschrijft de eventueel bestaande invoer. In de tabelweergave verschijnt de methode WERKSTUKGEORIENTEERD met WPO en GEREEDSCHAPGEORIENTEERD met TO.

Item TO-/WP-ORIENTED kan niet met een softkey worden ingesteld. Dit verschijnt alleen wanneer op het werkstuk- resp. opspanningsniveau verschillende bewerkingsmethoden voor de werkstukken zijn ingesteld.

> Als de bewerkingsmethode op het opspanningsniveau wordt ingesteld, worden de ingevoerde gegevens in het werkstukniveau overgenomen en eventueel bestaande gegevens overschreven.

Status: met de softkey RUWDEEL wordt de pallet met de bijbehorende opspanningen of werkstukken als nog niet bewerkt aangeduid, in het veld Status wordt BLANK ingevoerd. Gebruik de softkey VRIJE PLAATS als u de pallet bij de bewerking wilt overslaan. In het veld Status verschijnt EMPTY

#### Details op palletsniveau instellen

- Pallets-id: voer de palletsnaam in
- **Nulpunt**: voer het nulpunt voor de pallet in
- NP-tabel: voer de naam en het pad van de nulpuntstabel voor het werkstuk in. De invoer wordt in het opspannings- en werkstukniveau overgenomen.
- Veil. hoogte: (optioneel): veilige positie voor de afzonderlijke assen gerelateerd aan de pallet. De opgegeven posities worden alleen benaderd wanneer deze waarden in de NC-macro's worden gelezen en dienovereenkomstig worden geprogrammeerd.

| Handbediening Progr | ammatabel bewerken      |         |
|---------------------|-------------------------|---------|
| Machi               | ning method?            |         |
| Bestand:TNC:\       | SCREENDUMP\PALETTE.P    |         |
|                     | PALFIXPGM               |         |
|                     |                         |         |
| Pallet ID:          | PAL4-206-4              |         |
| Methode:            | WERKST./GEREEDSCH GEOR. |         |
| Status:             | RUWDEEL                 |         |
|                     |                         |         |
| Pallet ID:          | PAL4-208-11             |         |
| Methode:            | GEREEDSCHAP GEORIENT.   |         |
| Status:             | RUWDEEL                 |         |
|                     |                         |         |
| Pallet ID+          | CEREERSCURP CEORIENT    |         |
| nethode:            | GEREEDSCHHP GEURIENI.   |         |
|                     | RUWDEEL                 | s       |
|                     |                         | I       |
|                     |                         |         |
| PALLET PALLET       | ARNZICHT PALLET PALLET  | WERKSTU |
|                     | VLAK PALLET INVOEGEN    | WISSEN  |

| Pallet / NC-programma?                                                |          |
|-----------------------------------------------------------------------|----------|
| Bestand:TNC:\SCREENDUMP\PALETTE.P                                     | +        |
| Pallet ID: PAL4-206-4                                                 |          |
| X120,238 Y202,94 Z20,326                                              |          |
| Nulpnttabel: TNC:\RK\TEST\TABLE01.D                                   | <b>.</b> |
| Veilig.hgte:                                                          |          |
| X Y Z 100                                                             | s 🖡      |
|                                                                       | s I      |
| PALLET PALLET PALLET PALLET PALLET PALLET PALLET PALLET UNXOEGEN VLRX | WERKSTUK |

Handhadianian Deserve was to be 1. he was here

#### Opspanningsniveau instellen

- **Opspanning**: het nummer van de opspanning wordt getoond. Na de slash wordt het aantal opspanningen op dit niveau getoond
- Methode: u kunt de bewerkingsmethoden WORKPIECE ORIENTED resp. TOOL ORIENTED selecteren. Uw keuze wordt in het bijbehorende werkstukniveau overgenomen en overschrijft de eventueel bestaande invoer. In de tabelweergave verschijnt de invoer WORKPIECE ORIENTED met WPO en TOOL ORIENTED met TO.

Met de softkey **KOPPELEN/SCHEIDEN** markeert u opspanningen waarmee bij gereedschapsgeoriënteerde bewerking bij de berekening van de arbeidscyclus rekening wordt gehouden. Gekoppelde opspanningen worden met een onderbroken scheidingslijn aangeduid, gescheiden opspanningen met een ononderbroken lijn. In de tabelweergave worden gekoppelde werkstukken in de kolom METHOD met **CT0** aangeduid.

> Item TO-/WP-ORIËNTATE kan niet met een softkey worden ingesteld; verschijnt alleen wanneer op het werkstukniveau verschillende bewerkingsmethoden voor de werkstukken zijn ingesteld.

Als de bewerkingsmethode op het opspanningsniveau wordt ingesteld, worden de ingevoerde gegevens in het werkstukniveau overgenomen en eventueel bestaande gegevens overschreven.

 Status: met de softkey RUWDEEL wordt de opspanning met de bijbehorende werkstukken als nog niet bewerkt aangeduid en in het veld Status wordt BLANK ingevoerd. Gebruik de softkey VRIJE PLAATS als u de opspanning bij de bewerking wilt overslaan. In het veld STATUS verschijnt EMPTY

#### Details op het opspanningsniveau instellen

- **Opspanning**: het nummer van de opspanning wordt getoond. Na de slash wordt het aantal opspanningen op dit niveau getoond
- **Nulpunt**: voer het nulpunt voor de opspanning in
- NP-tabel: voer de naam en het pad van de nulpuntstabel in die voor de bewerking van het werkstuk geldt. De invoer wordt in het werkstukniveau overgenomen.
- NC-macro: bij gereedschapsgeoriënteerde bewerking wordt de macro TCTOOLMODE in plaats van de normale gereedschapswisselmacro uitgevoerd.
- **Veil. hoogte**: (optioneel): veilige positie voor de afzonderlijke assen gerelateerd aan de opspanning

Voor de assen kunnen veiligheidsposities worden opgegeven die met SYSREAD FN18 ID510 NR 6 door NCmacro's kunnen worden uitgelezen. Met SYSREAD FN18 ID510 NR 5 kan worden vastgesteld of er in de kolom een waarde is geprogrammeerd. De opgegeven posities worden alleen benaderd wanneer deze waarden in de NCmacro's worden gelezen en dienovereenkomstig worden geprogrammeerd

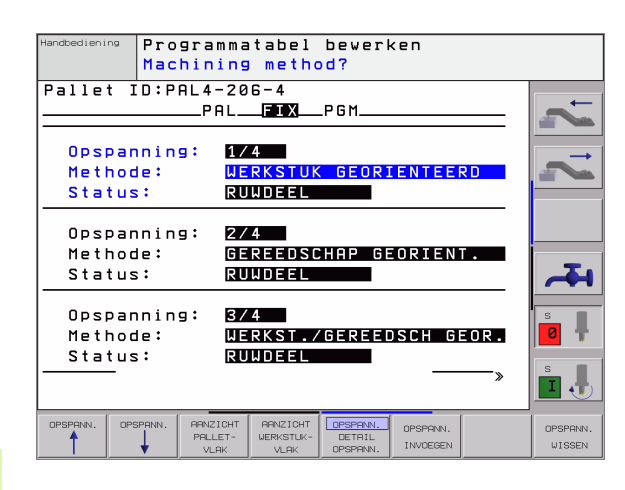

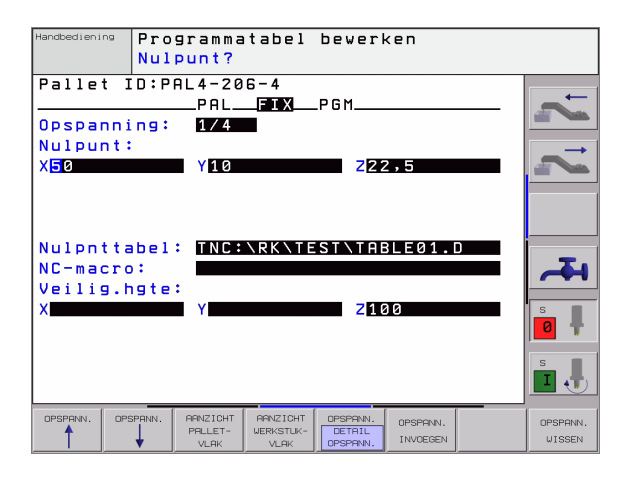

#### Werkstukniveau instellen

- Werkstuk: het nummer van het werkstuk wordt getoond. Na de slash wordt het aantal werkstukken binnen dit opspanningsniveau aetoond
- Methode: u kunt de bewerkingsmethoden WORKPIECE ORIENTED resp. TOOL ORIENTED selecteren. In de tabelweergave verschijnt de invoer WORKPIECE ORIENTED met WPO en TOOL ORIENTED met TO.

Met de softkey KOPPELEN/SCHEIDEN markeert u opspanningen waarmee bij gereedschapsgeoriënteerde bewerking bij de berekening van de arbeidscyclus rekening wordt gehouden. Gekoppelde opspanningen worden met een onderbroken scheidingslijn aangeduid, gescheiden opspanningen met een ononderbroken lijn. In de tabelweergave worden gekoppelde werkstukken in de kolom METHOD met CTO aangeduid.

Status: met de softkey RUWDEEL wordt het werkstuk als nog niet bewerkt aangeduid en in het veld Status wordt BLANK ingevoerd. Gebruik de softkey VRIJE PLAATS als u een werkstuk bij de bewerking wilt overslaan. In het veld Status verschijnt EMPTY

Stel de methode en status bij het pallet-resp. opspanningsniveau in.

Bij meerdere werkstukvarianten binnen hetzelfde niveau moeten werkstukken van een bepaalde variant na elkaar worden ingegeven. Bij een gereedschapsgeoriënteerde bewerking kunnen de werkstukken van de desbetreffende variant dan met de softkev KOPPELEN/SCHEIDEN gemarkeerd en groepsgewijs worden bewerkt.

#### Details op het werkstukniveau instellen

- Werkstuk: het nummer van het werkstuk wordt getoond. Na de slash wordt het aantal werkstukken binnen dit opspannings- of palletsniveau getoond
- **Nulpunt**: voer het nulpunt voor het werkstuk in
- **NP-tabel**: voer de naam en het pad van de nulpuntstabel in die voor de bewerking van het werkstuk geldt. Als u voor alle werkstukken dezelfde nulpunttabel gebruikt, voert u de naam met het pad in de pallets- of opspanningsniveaus in. De invoer wordt automatisch in het werkstukniveau overgenomen.
- **NC-programma**: voer het pad van het NC-programma in dat voor de bewerking van het werkstuk noodzakelijk is
- Veil. hoogte: (optioneel): veilige positie voor de afzonderlijke assen gerelateerd aan het werkstuk. De opgegeven posities worden alleen benaderd wanneer deze waarden in de NC-macro's worden gelezen en dienovereenkomstig worden geprogrammeerd.

| landbediening | Progra     | ammatabe       | l bewerk  | en     |          |         |
|---------------|------------|----------------|-----------|--------|----------|---------|
|               | Machir     | ning met       | hod?      |        |          |         |
| Pallet I      | D:PAL4     | -206-4         | 005       | sp.:1  |          |         |
|               | F          | AL_FIX.        | PGM       | -      |          | -       |
|               |            |                |           |        | — I      |         |
| Werkst        | uk:        | 1/4            |           |        |          |         |
| Method        | ie:        | WERKST         | JK GEORIE | ENTEER | D        | -       |
| Status        |            | RUWDEEI        |           |        |          |         |
|               |            |                |           |        | — I      |         |
| Werkst        | uk:        | 2/4            |           |        |          |         |
| Methor        | le:        | WERKSTI        | JK GEORIE | ENTEER | 10       |         |
| Status        | s :        | RUWDEEL        |           |        |          | T       |
|               | -          |                |           |        |          |         |
| Werkst        | uk:        | 3/4            |           |        | l        | S       |
| Methor        | le:        | WERKSTI        | JK GEORIE | ENTEER | <b>D</b> | 0 🖡     |
| Status        |            | RUWDEEL        |           |        |          |         |
|               |            |                |           |        | —»       | s       |
|               |            |                |           |        |          |         |
| 1             | 1          | [              |           | 1      |          |         |
| WERKSTÜK WEF  | RKSTUK AAN | ZICHT<br>SPRN- | DETAIL    |        | WERKSTUK | WERKSTU |
|               | 🔶 🗸 🗸      | LAK            | WERKSTUK  |        | INVOEGEN | WISSEN  |

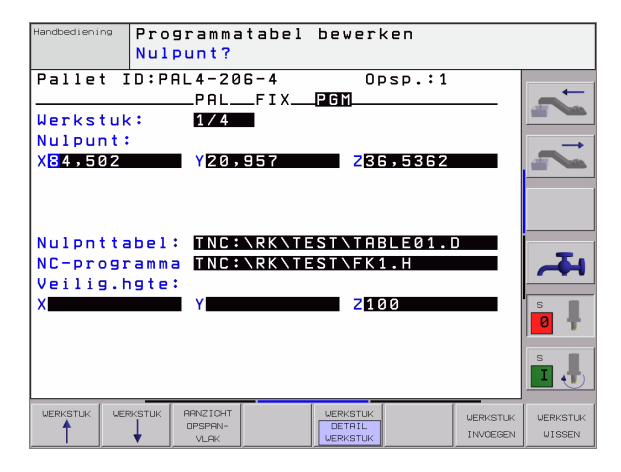

# Verloop van de gereedschapsgeoriënteerde bewerking

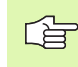

De TNC voert alleen een gereedschapsgeoriënteerde bewerking uit wanneer bij de methode GEREEDSCHAPSGEORIENTEERD is geselecteerd en daarom de invoer TO resp. CTO in de tabel staat.

- De TNC herkent door de invoer TO resp. CTO in het veld Methode dat via deze regels de optimale bewerking moet plaatsvinden.
- Palletsbeheer start het NC-programma dat in de regel met de invoer TO staat
- Het eerste werkstuk wordt bewerkt tot de volgende TOOL CALL. In een speciale gereedschapswisselmacro wordt het werkstuk verlaten
- In de kolom W-STATE wordt de invoer BLANK in INCOMPLETE gewijzigd en in het veld CTID voert de TNC een waarde volgens hexadecimale notatie in

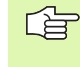

De in het veld CTID ingevoerde waarde geeft voor de TNC duidelijk aan hoever de bewerking is gevorderd. Als deze waarde is gewist of gewijzigd, is verdere bewerking of voorlopen of opnieuw beginnen niet meer mogelijk.

- Alle andere regels van het palletsbestand die in het veld METHODE met CTO zijn aangeduid, worden op dezelfde wijze uitgevoerd als bij het eerste werkstuk. De bewerking van de werkstukken kan over meerdere opspanningen plaatsvinden.
- Als zich de volgende situatie voordoet, voert de TNC met het volgende gereedschap de overige bewerkingsstappen uit, beginnend vanaf de regel met de invoer TO:
  - in het veld PAL/PGM van de volgende regel zou de invoer PAL staan
  - in het veld METHOD van de volgende regel zou de invoer TO of WPO staan
  - in de reeds uitgevoerde regels staat onder METHODE nog invoer die nog niet de status EMPTY of ENDED heeft
- Op basis van de in het veld CTID ingevoerde waarde wordt het NCprogramma op de opgeslagen positie voortgezet. Meestal wordt bij het eerste werkstuk een gereedschapswissel uitgevoerd. Bij de volgende werkstukken onderdrukt de TNC de gereedschapswissel.
- De invoer in het veld CTID wordt bij elke bewerkingsstap geactualiseerd. Als er in het NC-programma een END PGM of M02 wordt uitgevoerd, wordt een eventueel bestaande invoer gewist en in het veld Bewerkingsstatus ENDED ingevoerd.

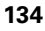

Wanneer alle werkstukken in een groep van items met TO of CTO de status ENDED hebben, worden in het palletsbestand de volgende regels uitgevoerd

Bij een regelsprong is alleen een

gereedschapsgeoriënteerde bewerking mogelijk. Onderstaande elementen worden volgens de ingevoerde methode bewerkt.

De in het veld CT-ID ingevoerde waarde blijft maximaal 1 week bestaan. Binnen deze tijd kan de bewerking op de opgeslagen plaats worden hervat. Vervolgens wordt de waarde gewist om te voorkomen dat er teveel gegevens op de harde schijf komen te staan.

Er mag van werkstand worden veranderd nadat een groep items met TO of CTO is afgewerkt

De onderstaande functies zijn niet toegestaan:

- Verplaatsingsbereik omschakelen
- PLC-nulpunt verschuiven
- M118

#### **Palletsbestand verlaten**

- Bestandsbeheer kiezen: PGM MGT-toets indrukken
- Ander bestandstype kiezen: softkey TYPE KIEZEN en softkey voor het gewenste bestandstype indrukken, b.v. WEERGEVEN .H
- Gewenste bestand kiezen

#### Palletsbestand afwerken

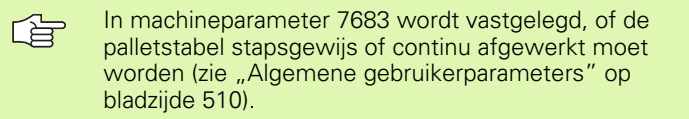

- In de werkstand Automatische programma-afloop of Programmaafloop regel voor regel bestandsbeheer kiezen: toets PGM MGT indrukken
- Bestanden van het type .P weergeven: softkeys TYPE KIEZEN en WEERGEVEN .P indrukken
- Palletstabel met pijltoetsen kiezen, met ENT-toets bevestigen
- Palletstabel afwerken: toets NC-start indrukken, de TNC werkt de pallets af zoals in machineparameter 7683 is vastgelegd.

#### Beeldschermindeling bij het afwerken van de palletstabel

Als u de programma-inhoud en de inhoud van de palletstabel gelijktijdig wilt bekijken, kies dan de beeldschermindeling PROGRAMMA + PALLETS. Tijdens het afwerken toont de TNC dan links op het beeldscherm het programma en rechts de pallet. Ga als volgt te werk, om de programma-inhoud vóór het afwerken te kunnen bekijken:

- Palletstabel kiezen
- Met de pijltoetsen het programma kiezen dat u wilt controleren
- Softkey PROGRAMMA OPENEN indrukken: de TNC toont het gekozen programma op het beeldscherm. U kunt nu met de pijltoetsen in het programma bladeren
- ▶ Terug naar de palletstabel: druk op de softkey END PGM

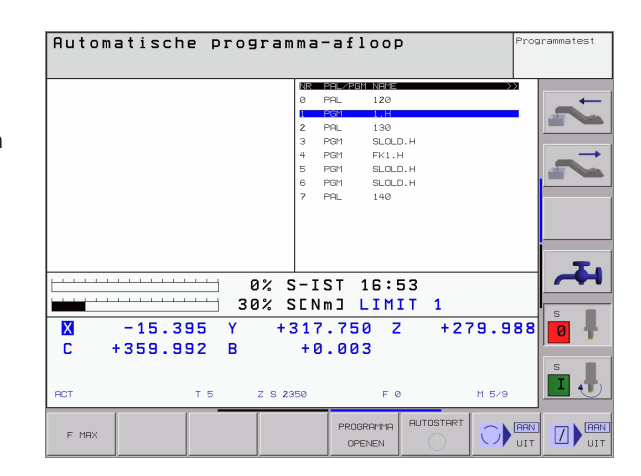

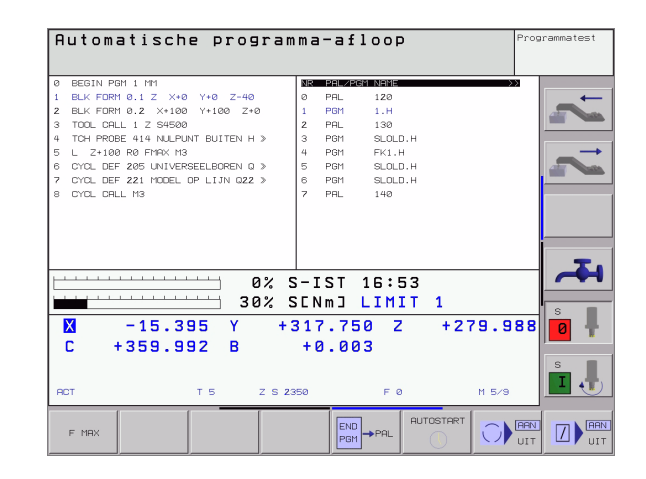

i

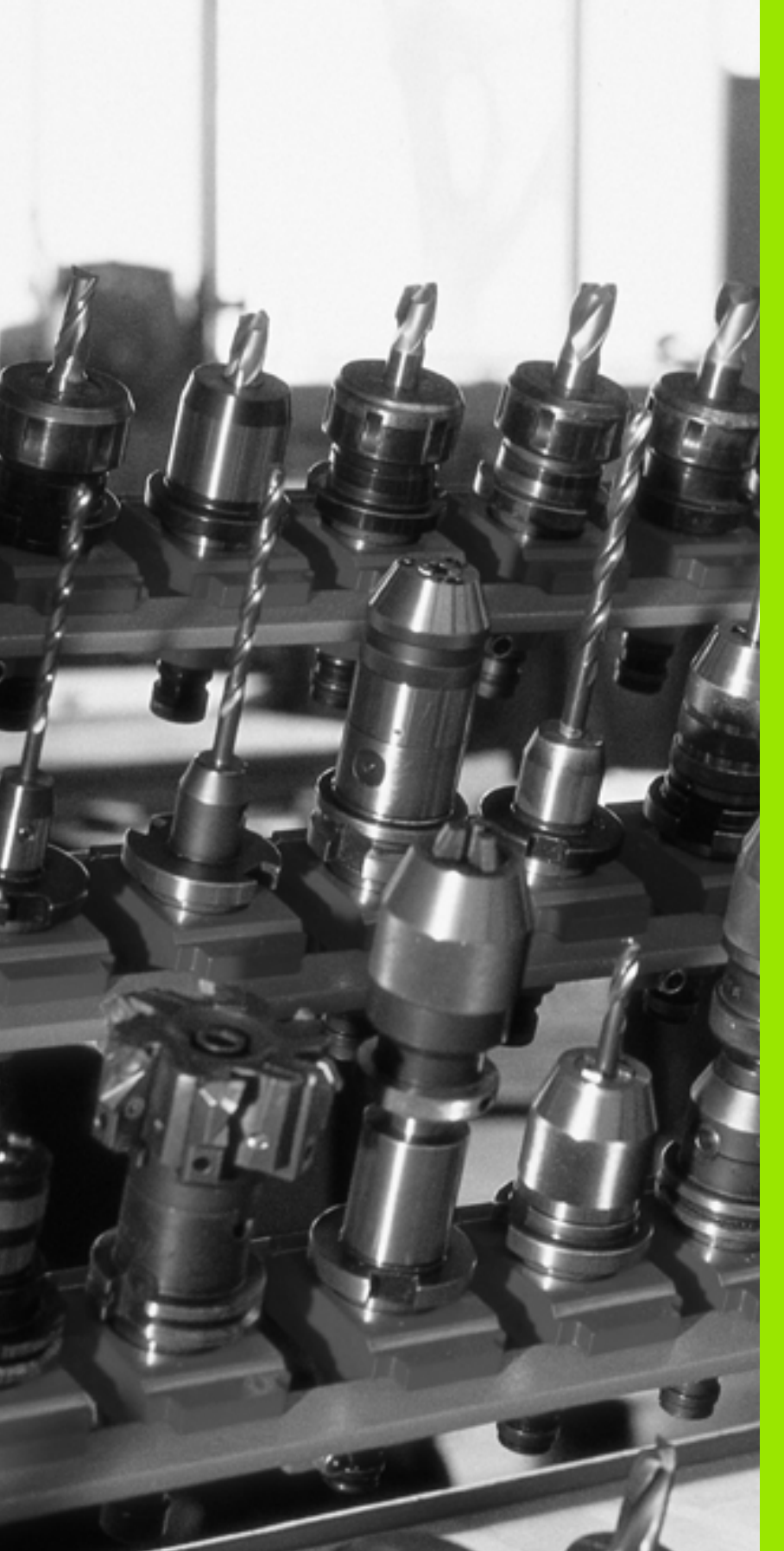

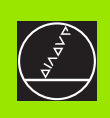

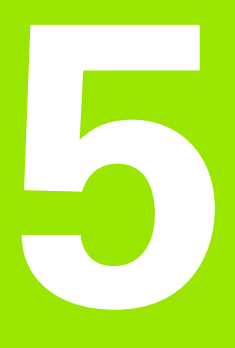

Programmeren: gereedschappen

# 5.1 Ingaven gerelateerd aan gereedschap

## Voeding F

De aanzet **F** is de snelheid in mm/min (inch/min), waarmee het gereedschapsmiddelpunt zich op zijn baan verplaatst. De maximale aanzet kan voor elke machine-as verschillend zijn en wordt door machineparameters vastgelegd.

#### Ingave

De aanzet kan in elke positioneerregel of in een afzonderlijke regel ingegeven worden. Druk hiervoor toets F op het alfanumerieke toetsenbord in.

#### IJIgang

Voor de ijlgang moet **G00** ingegeven worden.

#### Werkingsduur

De met een getalwaarde geprogrammeerde aanzet geldt tot de regel waarin een nieuwe aanzet geprogrammeerd wordt. Als de nieuwe aanzet **G00** (ijlgang) is, geldt na de volgende regel met **G01** weer de laatste met een getalswaarde geprogrammeerde aanzet.

#### Verandering tijdens de programma-afloop

Tijdens de programma-afloop kan de aanzet veranderd worden met de override-draaiknop F voor de aanzet.

## **Spindeltoerental S**

Het spiltoerental S wordt in omwentelingen per minuut (omw/min) in een willekeurige regel ingegeven (b.v. bij gereedschapsoproep).

#### Geprogrammeerde verandering

In het bewerkingsprogramma kan het spiltoerental met een S-regel veranderd worden:

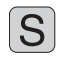

Spiltoerental programmeren: toets S op het alfanumerieke toetsenbord indrukken

Nieuw spiltoerental ingeven

#### Verandering tijdens de programma-afloop

Tijdens de programma-afloop kan het spiltoerental veranderd worden met de override-draaiknop S voor het spiltoerental.

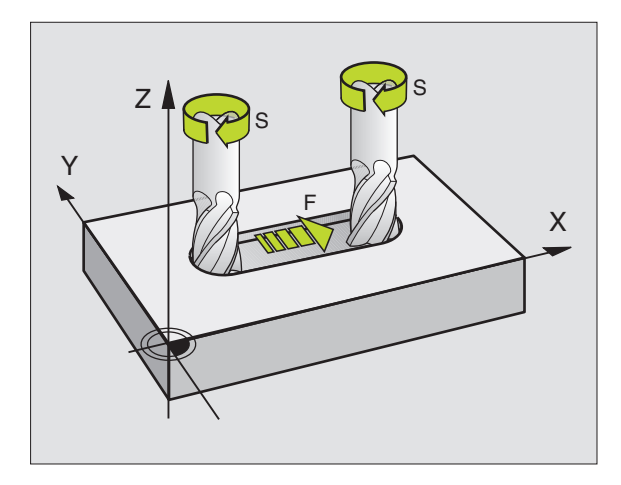

## 5.2 Gereedschapsgegevens

## Voorwaarde voor de gereedschapscorrectie

Zoals gebruikelijk is, worden de coördinaten van de baanverplaatsingen geprogrammeerd overeenkomstig de maten in de productietekening. Om de TNC in staat te stellen de baan van het gereedschapsmiddelpunt te berekenen, en dus een gereedschapscorrectie uit te voeren, moet de lengte en radius van elk ingezet gereedschap ingegeven worden.

Gereedschapsgegevens kunnen met de functie **G99** direct in het programma of separaat in gereedschapstabellen ingegeven worden. Wanneer gereedschapsgegevens in tabellen worden ingegeven, staat uitgebreidere gereedschapsspecifieke informatie ter beschikking. Wanneer het bewerkingsprogramma loopt, houdt de TNC rekening met alle ingegeven informatie.

#### Gereedschapsnummer, gereedschapsnaam

Elk gereedschap wordt door een nummer tussen de 0 en 254 gekenmerkt. Wanneer met gereedschapstabellen gewerkt wordt, kunnen hogere nummers toegepast en extra gereedschapsnamen gegeven worden.

Het gereedschap met nr. 0 wordt als nulgereedschap vastgelegd en heeft lengte L=0 en radius R=0.

In gereedschapstabellen moet het gereedschap T0 ook met L=0 en R=0 gedefinieerd worden.

## Gereedschapslengte L

De gereedschapslengte L kan op twee manieren bepaald worden:

#### het lengteverschil tussen gereedschap en nulgereedschap L0

Voorteken:

- L>L0: het gereedschap is langer dan het nulgereedschap
- L<L0: het gereedschap is korter dan het nulgereedschap

Lengte bepalen:

- Nulgereedschap naar referentiepositie in de gereedschapsas verplaatsen (b.v. werkstukoppervlak met Z=0).
- Weergave gereedschapsas op nul vastleggen (referentiepunt vastleggen).
- ▶ Volgend gereedschap inspannen
- Gereedschap naar dezelfde referentiepositie als het nulgereedschap verplaatsen.
- Weergave van de gereedschapsas toont het lengteverschil van het gereedschap t.o.v. het nulgereedschap
- Waarde met de toets "Actuele positie overnemen" in de regel G99 resp. in de gereedschapstabel overnemen

#### Lengte L met een voorinstelapparaat bepalen

Geef vervolgens de vastgestelde waarde direct in de gereedschapsdefinitie **G99** of in de gereedschapstabel in.

HEIDENHAIN iTNC 530

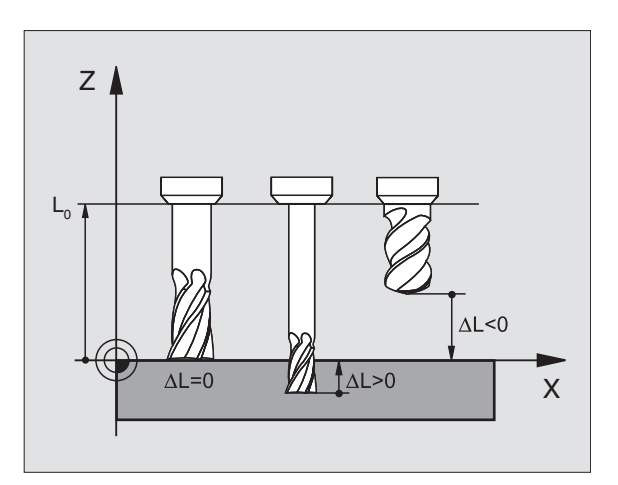

Ø

Ζ

8

12

13

R

18

Х

# 5.2 Gereedschapsgegevens

## Gereedschapsradius R

De gereedschapsradius R wordt direct ingegeven.

## Deltawaarden voor lengten en radiussen

Deltawaarden duiden afwijkingen voor lengte en radius van gereedschappen aan.

Een positieve deltawaarde staat voor een overmaat (DL, DR>0). Bij een bewerking met overmaat wordt de waarde voor de overmaat bij het programmeren van de gereedschapsoproep met **T** ingegeven.

Een negatieve deltawaarde betekent een ondermaat (DL, DR<0). Een ondermaat wordt in de gereedschapstabel voor slijtage van een gereedschap ingegeven.

Deltawaarden worden als getalswaarden ingegeven, in een T-regel kan de waarde ook met een **T**-parameter worden ingegeven.

In te geven bereik: deltawaarden mogen max. ± 99,999 mm zijn.

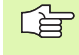

Deltawaarden uit de gereedschapstabel beïnvloeden de grafische weergave van het **gereedschap**. De weergave van het **werkstuk** blijft bij de simulatie gelijk.

Deltawaarden uit de TOOL CALL regel veranderen tijdens de simulatie de weergavegrootte van het **werkstuk**. De gesimuleerde **gereedschapsgrootte** blijft gelijk.

# Gereedschapsgegevens in het programma ingeven

Nummer, lengte en radius voor een bepaald gereedschap worden in het bewerkingsprogramma eenmaal in een **G99**-regel vastgelegd:

▶ Gereedschapsdefinitie kiezen: toets TOOL DEF indrukken

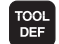

- Gereedschapsnummer : Met het gereedschapsnummer een gereedschap eenduidig kenmerken
- ▶ Gereedschapslengte : correctiewaarde voor de lengte
- ▶ Gereedschapsradius : correctiewaarde voor de radius

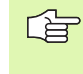

Tijdens de dialoog kan de waarde voor de lengte en radius direct in het dialoogveld worden ingevoegd: gewenste assoftkey indrukken.

#### Voorbeeld NC-regel:

N40 G99 T5 L+10 R+5 \*

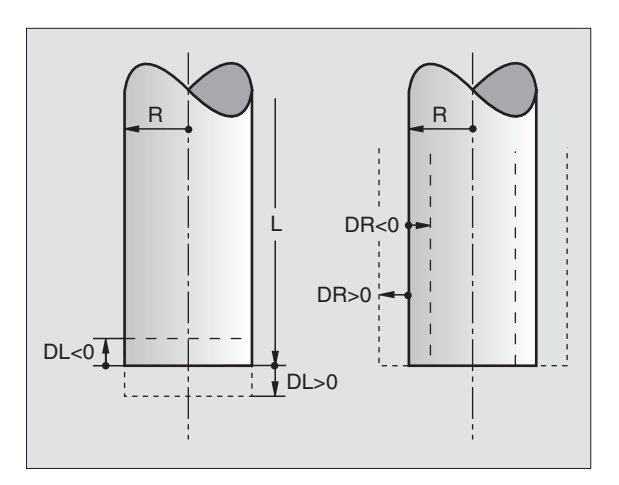

## Gereedschapsgegevens in de tabel ingeven

In een gereedschapstabel kunnen max. 32767 gereedschappen gedefinieerd en de gereedschapsgegevens ervan opgeslagen worden. Het aantal gereedschappen dat de TNC bij het openen van een nieuwe tabel genereert, kan met machineparameter 7260 worden vastgelegd. Raadpleeg ook de bewerkingsfuncties verderop in dit hoofdstuk. Om voor een gereedschap verschillende correctiegegevens te kunnen ingeven (gereedschapsnummer indexeren), moet u voor machineparameter 7262 een andere waarde dan 0 ingeven.

De gereedschapstabellen moeten gebruikt worden, wanneer:

- geïndexeerd gereedschap, zoals b.v. getrapte boren met verschillende lengtecorrectie, moet worden toegepast
- de machine met automatische gereedschapswisselaar is toegerust
- wanneer met de TT 130 gereedschappen automatisch gemeten moeten worden, zie gebruikershandboek tastsysteem, hoofdstuk 4
- met de bewerkingscyclus G122 nageruimd moet worden (zie "UITRUIMEN (cyclus G122)" op bladzijde 346)
- met automatische berekening van snijgegevens gewerkt moet worden

#### Gereedschapstabel: standaardgereedschapsgegevens

| Afk.  | Ingaven                                                                                                    | Dialoog                                      |
|-------|----------------------------------------------------------------------------------------------------|----------------------------------------------|
| т     | Nummer waarmee het gereedschap in het programma wordt<br>opgeroepen (b.v. 5, index: 5.2)                                                                              | -                                            |
| NAME  | Naam waarmee het gereedschap in het programma wordt<br>opgeroepen                                                                                                    | Gereedschapsnaam ?                           |
| L     | Correctiewaarde voor de gereedschapslengte L                                                                                                    | Gereedschapslengte ?                         |
| R     | Correctiewaarde voor de gereedschapsradius R                                                                                                    | Gereedschapsradius R?                        |
| R2    | Gereedschapsradius R2 voor hoekradiusfrees (alleen voor<br>driedimensionale radiuscorrectie of grafische weergave van de<br>bewerking met radiusfrees)                | Gereedschapsradius R2?                       |
| DL    | Deltawaarde gereedschapsradius R2                                                                                                    | Overmaat gereedschapslengte ?                |
| DR    | Deltawaarde gereedschapsradius R                                                                                                    | Overmaat gereedschapsradius R?               |
| DR2   | Deltawaarde gereedschapsradius R2                                                                                                    | Overmaat gereedschapsradius R2?              |
| LCUTS | Lengte van de snijkant van het gereedschap voor cyclus 22                                                                                                    | Lengte snijkant in gereedschapsas ?          |
| ANGLE | Maximale insteekhoek van het gereedschap bij pendelende<br>insteekbeweging voor cyclus 22 en 208                                                                      | Maximale insteekhoek ?                       |
| TL    | Gereedschapsblokkering vaststellen (TL: voor <b>T</b> ool <b>L</b> ocked = Engels voor gereedschap geblokkeerd)                                                       | Ger. geblokkeerd?<br>Ja = ENT / Nee = NO ENT |
| RT    | Nummer zustergereedschap – indien beschikbaar – als<br>reservegereedschap ( <b>RT = R</b> eplacement <b>T</b> ool = Engels voor<br>reservegereedschap); zie ook TIME2 | Zustergereedschap ?                          |

| Ingaven                                                                                                    | Dialoog                                                                                                    |
|----------------------------------------------------------------------------------------------------|----------------------------------------------------------------------------------------------------|
| Maximale standtijd van het gereedschap in minuten. Dit is een<br>machine-afhankelijke functie en wordt in het machinehandboek<br>beschreven                                                                                                    | Max. standtijd?                                                                                                    |
| Maximale standtijd van het gereedschap bij een<br>gereedschapsoproep in minuten: bereikt of overschrijdt de actuele<br>standtijd deze waarde, dan zet de TNC bij de volgende<br>gereedschapsoproep het zustergereedschap in (zie ook<br>CUR.TIME)   | Maximale standtijd bij TOOL CALL ?                                                                                                    |
| Actuele standtijd van het gereedschap in minuten: de TNC houdt<br>de actuele standtijd (CUR.TIME: voor CURrent TIME = engl.<br>actuele/lopende tijd) automatisch bij. Voor te gebruiken<br>gereedschappen kan vooraf een standtijd ingegeven worden | Actuele standtijd ?                                                                                                    |
| Commentaar met betrekking tot gereedschap (max. 16 tekens)                                                                                                    | Gereedschapscommentaar ?                                                                                                    |
| Informatie over dit gereedschap die aan de PLC moet worden overgedragen                                                                                                    | PLC-status?                                                                                                    |
| Waarde van dit gereedschap waarvan overdracht naar de PLC moet plaatsvinden                                                                                                    | PLC-waarde?                                                                                                    |
| Gereedschapstype voor verwerking in de plaatstabel                                                                                                    | Gereedschapstype voor plaatstabel?                                                                                                    |
| Begrenzing van het spindeltoerental voor dit gereedschap. Zowel<br>de geprogrammeerde waarde (foutmelding) als een<br>toerentalverhoging worden via potentiometers bewaakt - functie<br>niet actief: – ingeven                                      | Max. toerental [1/min]?                                                                                                    |
|                                                                                                    | IngavenMaximale standtijd van het gereedschap in minuten. Dit is een<br>machine-afhankelijke functie en wordt in het machinehandboek<br>beschrevenMaximale standtijd van het gereedschap bij een<br>gereedschapsoproep in minuten: bereikt of overschrijdt de actuele<br>standtijd deze waarde, dan zet de TNC bij de volgende<br>gereedschapsoproep het zustergereedschap in (zie ook<br>CUR.TIME)Actuele standtijd van het gereedschap in minuten: de TNC houdt<br>de actuele standtijd (CUR.TIME: voor CURrent TIME = engl.<br>actuele/lopende tijd) automatisch bij. Voor te gebruiken<br>gereedschappen kan vooraf een standtijd ingegeven wordenCommentaar met betrekking tot gereedschap (max. 16 tekens)Informatie over dit gereedschap die aan de PLC moet worden<br>overgedragenWaarde van dit gereedschap waarvan overdracht naar de PLC<br>moet plaatsvindenGereedschapstype voor verwerking in de plaatstabelBegrenzing van het spindeltoerental voor dit gereedschap. Zowel<br>de geprogrammeerde waarde (foutmelding) als een<br>toerentalverhoging worden via potentiometers bewaakt - functie<br>niet actief: – ingeven |

## Gereedschapstabel: gereedschapsgegevens voor de automatische gereedschapsmeting

| hoofdstuk 4. | <u>F</u> | Beschrijving van de cycli voor automatische<br>gereedschapsmeting: zie gebruikershandboek, tastcycli<br>hoofdstuk 4. |
|--------------|----------|----------------------------------------------------------------------------------------------------|
|--------------|----------|----------------------------------------------------------------------------------------------------|

| Afk.    | Ingaven                                                                                                    | Dialoog                      |
|---------|----------------------------------------------------------------------------------------------------|------------------------------|
| CUT     | Aantal snijkanten van gereedschap (max. 20 snijkanten)                                                                                                    | Aantal snijkanten ?          |
| LTOL    | Toelaatbare afwijking van gereedschapslengte L voor vaststellen<br>van slijtage. Bij overschrijding van de ingegeven waarde blokkeert<br>de TNC het gereedschap (status L). In te geven bereik: 0 t/m<br>0,9999 mm         | Slijtagetolerantie: lengte ? |
| RTOL    | Toelaatbare afwijking van gereedschapsradius R voor vaststellen<br>van slijtage. Bij overschrijding van de ingegeven waarde blokkeert<br>de TNC het gereedschap (status <b>L</b> ). In te geven bereik: 0 t/m<br>0,9999 mm | Slijtagetolerantie: radius ? |
| DIRECT. | Snijrichting van het gereedschap voor meting met roterend gereedschap                                                                                                    | Snijrichting (M3 = -)?       |

i

| Afk.      | Ingaven                                                                                                    | Dialoog                          |
|-----------|----------------------------------------------------------------------------------------------------|----------------------------------|
| TT:R-OFFS | Lengtemeting: verstelling van het gereedschap tussen hart van<br>de stift en hart van het gereedschap. Voorinstelling:<br>gereedschapsradius R (toets NO ENT geeft <b>R</b> )                                              | Gereedschapsverstelling radius ? |
| TT:L-OFFS | Radiusmeting: extra verstelling van het gereedschap t.o.v.<br>MP6530 (zie "Algemene gebruikerparameters" op bladzijde 510)<br>tussen bovenkant stift en onderkant gereedschap. Vooraf<br>ingestelde waarde: 0              | Gereedschapsverstelling lengte ? |
| LBREAK    | Toelaatbare afwijking van de gereedschapslengte L voor<br>vaststellen van breuk. Bij overschrijding van de ingegeven waarde<br>blokkeert de TNC het gereedschap (status <b>L</b> ). In te geven bereik:<br>0 t/m 0,9999 mm | Breuktolerantie: lengte ?        |
| RBREAK    | Toelaatbare afwijking van de gereedschapsradius R voor<br>vaststellen van breuk. Bij overschrijding van de ingegeven<br>waarde, blokkeert de TNC het gereedschap (status L). In te geven<br>bereik: 0 t/m 0,9999 mm        | Breuktolerantie: radius ?        |

## Gereedschapstabel: gereedschapsgegevens voor automatische berekening van toerental/aanzet

| Afk. | Ingaven                                                                                                    | Dialoog                    |
|------|----------------------------------------------------------------------------------------------------|----------------------------|
| ТҮРЕ | Gereedschapstype (MILL=frees, DRILL=boor, TAP=draadtap):<br>softkey TYPE KIEZEN (3e softkey-balk); de TNC toont een venster<br>waarin het gereedschapstype kan worden gekozen | Gereedschapstype?          |
| TMAT | Snijmateriaal gereedschap: softkey SNIJMATERIAAL KIEZEN (3e<br>softkey-balk); de TNC toont een venster waarin het snijmateriaal<br>kan worden gekozen                         | Snijmateriaal gereedschap? |
| CDT  | Snijgegevenstabel: softkey CDT KIEZEN (3e softkey-balk); de<br>TNC toont een venster waarin de snijgegevenstabel kan worden<br>gekozen                                        | Naam snijgegevenstabel ?   |

#### Gereedschapstabel: gereedschapsgegevens voor schakelende 3D-tastsystemen (alleen als bit1 in MP7411 = 1 is ingesteld, zie ook gebruikershandboek tastcycli)

| Afk.    | Ingaven                                                                                                    | Dialoog                           |
|---------|----------------------------------------------------------------------------------------------------|-----------------------------------|
| CAL-OF1 | De TNC slaat bij het kalibreren de middenverstelling in de hoofdas<br>van een 3D-taster in deze kolom op, wanneer in het<br>kalibreermenu een gereedschapsnummer is aangegeven | Middenverstelling taster hoofdas? |
| CAL-OF2 | De TNC slaat bij het kalibreren de middenverstelling in de nevenas<br>van een 3D-taster in deze kolom op, wanneer in het<br>kalibreermenu een gereedschapsnummer is aangegeven | Middenverstelling taster nevenas? |
| CAL-ANG | De TNC slaat bij het kalibreren op bij welke spilhoek een 3D-taster<br>is gekalibreerd, wanneer in het kalibreermenu een<br>gereedschapsnummer is aangegeven                   | Spilhoek bij het kalibreren?      |

## Gereedschapstabellen bewerken

De voor de programma-afloop geldende gereedschapstabel heeft de bestandsnaam TOOL.T. TOOL T moet in de directory TNC: opgeslagen zijn en kan alleen in een machinewerkstand bewerkt worden. Gereedschapstabellen die gearchiveerd moeten worden of voor programmatest worden ingezet, krijgen een andere bestandsnaam met de extensie .T.

Gereedschapstabel TOOL.T openen:

▶ Willekeurige machinewerkstand kiezen

GEREED.-TABEL BEWERKEN

UIT AAN

indrukken ▶ Softkey BEWERKEN op "AAN" zetten

Willekeurige andere gereedschapstabel openen:

Werkstand Programmeren/bewerken kiezen

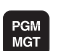

Bestandsbeheer oproepen

Keuze van bestandstypen weergeven: softkey TYPE KIEZEN indrukken

Gereedschapstabel kiezen: softkey GEREED. TABEL

- Bestanden van type .T tonen: softkey WEERGEVEN .T indrukken
- Kies een bestand of geef een nieuwe bestandsnaam in. Bevestig met de ENT-toets of met de softkey KIEZEN

Wanneer een gereedschapstabel voor het bewerken is geopend, dan kan de cursor in de tabel met de pijltoetsen of met de softkeys op elke willekeurige plaats gezet worden. Op een willekeurige positie kunnen de opgeslagen waarden overschreven of kunnen nieuwe waarden ingegeven worden. Extra bewerkingsfuncties kunnen uit de tabel op de volgende bladzijde afgelezen worden.

Als de TNC de posities niet allemaal tegelijkertijd kan weergeven, dan verschijnt in de balk boven in de tabel het symbool ">>" resp. "<<".

| Bewerkingsfuncties voor gereedschapstabellen | Softkey                   |
|----------------------------------------------|---------------------------|
| Begin van de tabel kiezen                    | BEGIN                     |
| Einde van de tabel kiezen                    | EINDE                     |
| Vorige pagina van de tabel kiezen            | BLADZIJDE                 |
| Volgende pagina van de tabel kiezen          |                           |
| Gereedschapsnaam in de tabel zoeken          | GEREEDS<br>NAAM<br>ZOEKEN |

| Gere<br><mark>Gere</mark> | edschap<br>edschap | ostabel<br>oslengt | bewer<br>e? | `ken    |                                            | Prog                  | rammatest |
|---------------------------|--------------------|--------------------|-------------|---------|--------------------------------------------|-----------------------|-----------|
| Bestar                    | nd: TOOL.T         | MM                 |             |         |                                            |                       | +         |
|                           | NAME               | L                  | R           | R2      | OL.                                        |                       |           |
|                           |                    | +150               | +3          | +0      | +1                                         |                       |           |
|                           |                    | +85.35             | *2          | *0      | *0                                         |                       |           |
|                           |                    | +0                 | +3          | +0      | +0                                         |                       |           |
|                           | SCHR               | +47.5              | +3          | +0      | +0                                         |                       |           |
|                           | SCHL               | +66.9              | +3          | *0      | *Ø.1                                       |                       |           |
|                           |                    | +0                 | +1.5        | +Ø      | +0                                         |                       |           |
|                           |                    | +0                 | +2.5        | +0      | +0                                         |                       |           |
|                           |                    | +25                | +7.5        | +0      | +0                                         |                       | _         |
|                           |                    |                    | 12 S-T      | ST 16.5 | c                                          |                       | -         |
|                           |                    | 30                 | 1% SENI     | m] LIMI | т 1                                        |                       |           |
| X                         | -15.3              | 95 Y               | +317        | .750 Z  | +27                                        | 9,988                 |           |
| ř.                        | +359 9             | 92 B               | +0          | 003     |                                            |                       |           |
| <u>د</u>                  |                    | 52 0               |             |         |                                            |                       | s         |
|                           |                    |                    |             |         |                                            |                       | in .      |
| RCT                       | 6                  | т 5                | Z S 2350    | FØ      |                                            | M 5/9                 |           |
|                           | EINDE              |                    | BL BOZT TOF | [ [     | SEPEEDS -                                  |                       |           |
| BEBIN                     |                    |                    |             |         | had been been been been been been been bee | and the second second |           |
| Bewerkingsfuncties voor gereedschapstabellen                                                                                                    | Softkey                               |
|----------------------------------------------------------------------------------------------------|---------------------------------------|
| Informatie over het gereedschap in kolommen<br>weergeven of alle informatie over het gereedschap<br>op een beeldschermpagina weergeven                                                                                                    | LIJST<br>FORMULIER                    |
| Sprong naar het begin van de regel                                                                                                    | BEGIN<br>REGEL                        |
| Sprong naar het einde van de regel                                                                                                    | EINDE<br>REGEL                        |
| Oplichtend veld kopiëren                                                                                                    | ACTUELE<br>WAARDE<br>KOPIËREN         |
| Gekopieerd veld tussenvoegen                                                                                                    | GEKOP.<br>WAARDE<br>INVOEGEN          |
| In te geven aantal regels (gereedschappen) aan<br>tabeleinde toevoegen                                                                                                    | N REGELS<br>AAN EINDE<br>TOEVOEGEN    |
| Regel met geïndexeerd gereedschapsnummer na<br>de actuele regel invoegen. Deze functie is alleen<br>actief wanneer u voor een gereedschap<br>verschillende correctiegegevens mag opslaan<br>(machineparameter 7262 niet gelijk aan 0). De TNC<br>voegt na de laatste index een kopie van de<br>gereedschapsgegevens in en verhoogt de index<br>met 1. Toepassing: b.v. getrapte boor met<br>verschillende lengtecorrecties | REGEL<br>TUSSENV.                     |
| Actuele regel (gereedschap) wissen                                                                                                    | REGELS<br>WISSEN                      |
| Plaatsnummers weergeven / niet weergeven                                                                                                    | PLAATSNR.<br>[WEEREEVEN]<br>VERBERGEN |
| Alle gereedschappen tonen / alleen de<br>gereedschappen tonen die in de plaatstabel zijn<br>opgeslagen                                                                                                    | GEREEDSCH<br>UEERGEVEN<br>VERBERGEN   |

### Gereedschapstabel verlaten

Bestandsbeheer oproepen en een bestand van een ander type kiezen, b.v. een bewerkingsprogramma.

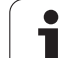

# 5.2 Gereedschapsgegevens

### Opmerkingen betreffende gereedschapstabellen

Via de machineparameter 7266.x wordt vastgelegd, welke gegevens in een gereedschapstabel ingegeven kunnen worden en in welke volgorde ze worden uitgevoerd.

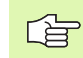

Het is mogelijk afzonderlijke kolommen of regels van een gereedschapstabel te overschrijven met de inhoud van een ander bestand. Voorwaarden:

- het doelbestand moet reeds bestaan
- het te kopiëren bestand mag alleen de te vervangen kolommen (regels) bevatten

Afzonderlijke kolommen of regels worden gekopieerd met de softkey VELDEN VERVANGEN (zie "Afzonderlijk bestand kopiëren" op bladzijde 91).

i

# 5.2 Gereedschapsgegevens

# Overschrijven van afzonderlijke gereedschapsgegevens vanaf een externe PC

Een bijzonder handige methode om willekeurige

gereedschapsgegevens vanaf een externe PC te overschrijven biedt de HEIDENHAIN-data-overdrachtsoftwareTNCremo NT (zie "Software voor data-overdracht" op bladzijde 484). Deze applicatie kan uitsluitend worden toegepast wanneer u gereedschapsgegevens op een extern vooraf ingesteld apparaat wilt bepalen en vervolgens naar de TNC wilt overzenden. Ga daarbij als volgt te werk:

- ▶ Gereedschapstabel TOOL.T naar de TNC kopiëren, bijv. naar TST.T
- Data-transmissiesoftware TNCremo NT op de PC starten
- Verbinding met de TNC tot stand brengen
- Gekopieerde gereedschapstabel TST.T naar PC verzenden
- Bestand TST.T met een teksteditor naar keuze reduceren tot het daadwerkelijk te wijzigen aantal regels en kolommen (zie figuur rechtsboven). Let er daarbij op, dat de kopregel niet wordt gewijzigd en dat de gegevens altijd compact in de kolom worden opgenomen. Het gereedschapsnummer (kolom T) hoeft niet doorlopend te zijn
- In TNCremo NT menu-item <Extra's> en <TNCcmd> kiezen: TNCcmd wordt gestart
- Om bestand TST.T naar de TNC te verzenden, dient het volgende commando te worden ingevoerd en met behulp van Return te worden uitgevoerd (zie afbeelding rechts midden): put tst.t tool.t /m

| ~ | ~ |
|---|---|
|   | Ŧ |

ongewijzigd.

Bij het verzenden worden uitsluitend die gereedschapsgegevens overschreven die in het deelbestand (b.v. TST.T) zijn gedefinieerd. Alle andere gereedschapsgegevens van de tabel TOOL.T blijven

| BEGIN | TST  | .T MM |        |      |
|-------|------|-------|--------|------|
| Т     | NAME |       | L      | R    |
| 1     |      |       | +12.5  | +9   |
| 3     |      |       | +23.15 | +3.5 |
| [END] |      |       |        |      |
|       |      |       |        |      |
|       |      |       |        |      |
|       |      |       |        |      |
|       |      |       |        |      |
|       |      |       |        |      |
|       |      |       |        |      |
|       |      |       |        |      |
|       |      |       |        |      |
|       |      |       |        |      |
|       |      |       |        |      |
|       |      |       |        |      |

Cond - UNIX Command Line Client for HEIDENHAIN Controls - Version: 3.06 nnecting with IINCS30 (160.1.180.23). nnection established with IINCS30, NC Software 340422 001 G:\> put text. tool.t /n

# Plaatstabel voor gereedschapswisselaar

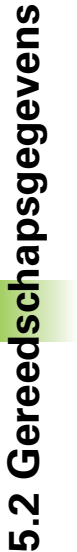

De machinefabrikant past het aantal beschikbare functies van de plaatstabel aan uw machine aan. Raadpleeg het machinehandboek!

Voor de automatische gereedschapswissel heeft u de plaatstabel TOOL\_P.TCH nodig. De TNC beheert meerdere plaatstabellen met willekeurige bestandsnamen. De plaatstabel die u voor de programma-afloop wilt activeren, kan in een werkstand Programmaafloop via bestandsbeheer (status M) worden gekozen. Om in een plaatstabel meerdere magazijnen te kunnen beheren (plaatsnummer indexeren), stelt u voor de machineparameters 7261.0 t/m 7261.3 een andere waarde dan 0 in.

### Plaatstabel in een werkstand Programma-afloop bewerken

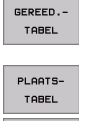

Ţ٩

- Gereedschapstabel kiezen: softkey GEREED.TABEL indrukken
- Plaatstabel kiezen: softkey PLAATSTABEL kiezen
- TABEL BEWERKEN UIT AAN
- ▶ Softkey BEWERKEN op AAN zetten

### Plaatstabel in de werkstand Programmeren/ bewerken kiezen

- PGM MGT
- ▶ Bestandsbeheer oproepen
- Keuze van bestandstypen weergeven: softkey TYPE KIEZEN indrukken
- Bestanden van het type .TCH weergeven: softkey TCH BESTANDEN indrukken (tweede softkey-balk)
- Kies een bestand of geef een nieuwe bestandsnaam in. Bevestig met de ENT-toets of met de softkey KIEZEN

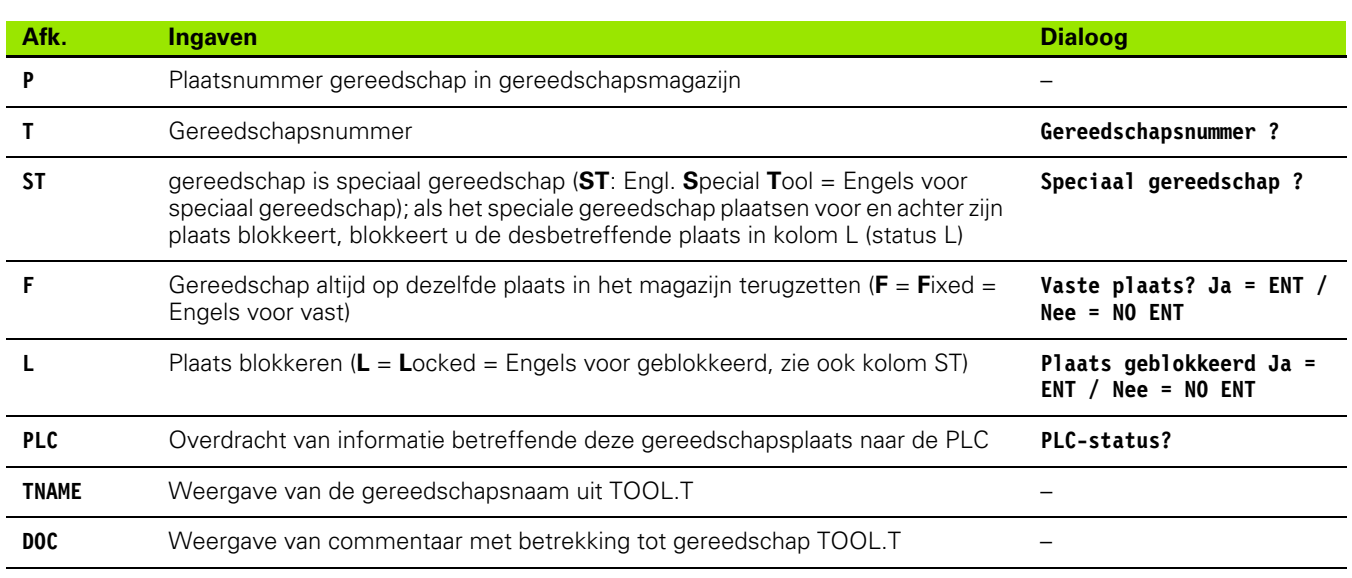

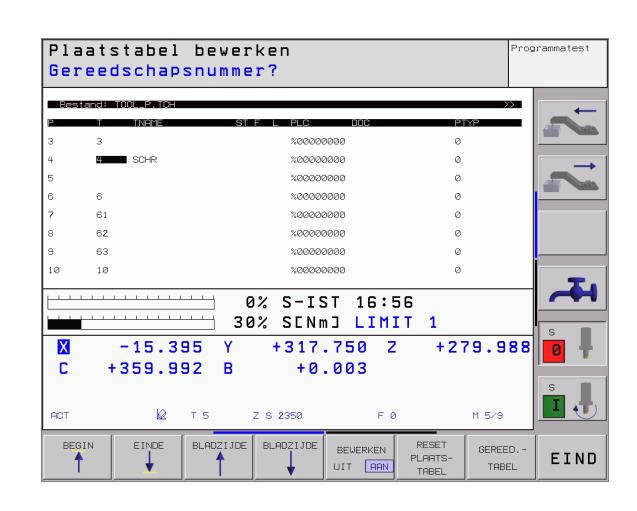

| Bewerkingsfuncties voor plaatstabellen  | Softkey                   |
|-----------------------------------------|---------------------------|
| Begin van de tabel kiezen               | BEGIN                     |
| Einde van de tabel kiezen               | EINDE                     |
| Vorige pagina van de tabel kiezen       | BLADZIJDE                 |
| Volgende pagina van de tabel kiezen     |                           |
| Plaatstabel terugzetten                 | RESET<br>PLAATS-<br>TABEL |
| Spring naar begin van de volgende regel | VOLGENDE<br>REGEL         |
| Kolom gereedschapsnummer T terugzetten  | RESET<br>KOLOM<br>T       |
|                                         |                           |

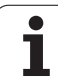

# Gereedschapsgegevens oproepen

Een gereedschapsoproep in het bewerkingsprogramma geschiedt met de toets TOOL CALL:

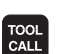

Gereedschapsnummer: nummer of naam van het gereedschap ingeven. Het gereedschap is vooraf in een G99-regel of in de gereedschapstabel vastgelegd. Een gereedschapsnaam wordt tussen aanhalingstekens gezet. De naam heeft betrekking op een registratie in de actieve gereedschapstabel TOOL .T. Om een gereedschap met andere correctiewaarden op te roepen, geeft u de in de gereedschapstabel vastgelegde index na een decimale punt ook in

- Spilas Z vlak XY: gereedschapsas ingeven. Voorinstelling G17 overnemen: toets ENT indrukken of via de softkey een andere gereedschapsas kiezen
- Spiltoerental S: spiltoerental direct ingeven, of door de TNC laten berekenen, wanneer met snijgegevenstabellen wordt gewerkt. Druk daarvoor de softkey S AUTOM. BEREKENENin. De TNC begrenst het spiltoerental op de maximale waarde die in de machineparameter 3515 is vastgelegd. Ingegeven toerental met toets ENT bevestigen
- Aanzet F: aanzet direct ingeven, of door de TNC laten berekenen, wanneer met snijgegevenstabellen wordt gewerkt. Druk daarvoor de softkey F AUTOM. BEREKENENin. De TNC begrenst de aanzet tot de maximale aanzet van de "langzaamste as" (in machineparameter 1010 vastgelegd). F werkt zolang, totdat in een positioneerregel of in een T-regel een nieuwe aanzet wordt geprogrammeerd Ingegeven aanzet met toets ENT bevestigen
- Overmaat gereedschapslengte: deltawaarde voor de gereedschapslengte ingeven, met toets ENT bevestigen
- Overmaat gereedschapsradius: deltawaarde voor de gereedschapsradius ingeven, met toets ENT bevestigen
- Overmaat gereedschapsradius 2: deltawaarde voor gereedschapsradius 2 ingeven, met toets ENT bevestigen

### Voorbeeld: gereedschapsoproep

Opgeroepen wordt gereedschap nummer 5 in de gereedschapsas Z met het spiltoerental 2500 omw/min. De overmaat voor de gereedschapslengte is 0,2 mm, de ondermaat voor de gereedschapsradius 1 mm.

### N20 T 5.2 G17 S2500 DL+0,2 DR-1

De D voor de L en R staat voor deltawaarde.

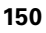

### Voorlopige keuze bij gereedschapstabellen

Bij toepassing van gereedschapstabellen wordt met een regel **G51** een voorlopige keuze gedaan voor het volgende te gebruiken gereedschap. Daarvoor moet het gereedschapsnummer resp. een Q-parameter worden ingegeven, of een gereedschapsnaam tussen aanhalingstekens.

### Gereedschapswissel

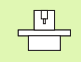

De gereedschapswissel is een machine-afhankelijke functie. Raadpleeg het machinehandboek!

### Positie voor de gereedschapswissel

De positie voor de gereedschapswissel moet zonder botsingsgevaar te benaderen zijn. Met de additionele M-functies **M91** en **M92** kan een machinevaste wisselpositie benaderd worden. Wanneer voor de eerste gereedschapsoproep **T0** is geprogrammeerd, dan verplaatst de TNC de opnameschacht in de spilas naar een positie die onafhankelijk is van de gereedschapslengte.

### Handmatige gereedschapswissel

Voor een handmatige gereedschapswissel wordt de spil gestopt en het gereedschap naar de positie voor de gereedschapswissel verplaatst:

- gereedschapswisselpositie geprogrammeerd benaderen
- programma-afloop onderbreken, zie "Bewerking onderbreken", bladzijde 467
- Gereedschap wisselen
- Programma-afloop voortzetten, zie "Verdergaan met programmaafloop na een onderbreking", bladzijde 469

### Automatische gereedschapswissel

Bij automatische gereedschapswissel wordt de programma-afloop niet onderbroken. Bij een gereedschapsoproep met  $\mathbf{T}$  verwisselt de TNC het gereedschap uit het gereedschapsmagazijn.

# Automatische gereedschapswissel bij het overschrijden van de standtijd: M101

**M101** is een machine-afhankelijke functie. Raadpleeg het machinehandboek!

Als de standtijd van een gereedschap **TIME2** bereikt, verwisselt de TNC automatisch het gereedschap voor een zustergereedschap. Hiervoor moet aan het begin van het programma de additionele Mfunctie **M101** geactiveerd worden. De werking van **M101** kan met **M102** worden opgeheven.

De automatische gereedschapswissel begint niet altijd direct na het verstrijken van de standtijd, echter enkele programmaregels later, afhankelijk van de belasting van de besturing.

# Voorwaarden voor standaard NC-regels met radiuscorrectie R0, RR, RL

De radius van het zustergereedschap moet gelijk zijn aan de radius van het oorspronkelijk gebruikte gereedschap. Wanneer dit niet het geval is, meldt de TNC dit en verwisselt het gereedschap niet.

<sup>....</sup> 

# 5.3 Gereedschapscorrectie

# Inleiding

De TNC corrigeert de gereedschapsbaan met de correctiewaarde voor gereedschapslengte in de spilas en met de gereedschapsradius in het bewerkingvlak.

Wanneer het bewerkingsprogramma direct op de TNC gemaakt wordt, dan is de radiuscorrectie van het gereedschap alleen in het bewerkingsvlak werkzaam. De TNC houdt daarbij rekening met maximaal 5 assen, inclusief de rotatie-assen.

# Lengtecorrectie van het gereedschap

De lengtecorrectie van het gereedschap werkt, zodra een gereedschap wordt opgeroepen en in de spilas geplaatst wordt. Zij wordt opgeheven, als een gereedschap met lengte L=0 wordt opgeroepen.

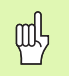

Wanneer een lengtecorrectie met positieve waarde door **T0** opgeheven wordt, verkleint de afstand van gereedschap tot werkstuk.

Na de gereedschapsoproep verandert de geprogrammeerde weg van het gereedschap in de spilas met het lengteverschil tussen het oude en het nieuwe gereedschap.

Bij de lengtecorrectie worden de deltawaarden zowel uit de **T**-regel als uit de gereedschapstabel meeberekend

 $\label{eq:correctieve} \mbox{Correctiewaarde} = \mbox{L} + \mbox{D}\mbox{L}_{T} + \mbox{D}\mbox{L}_{TAB} \mbox{ met}$ 

- L: gereedschapslengte L uit G99-regels of gereedschapstabel
- **DL** <sub>TL</sub>: overmaat **DL** voor lengte uit **T**-regel (hiermee wordt geen rekening gehouden in de digitale uitlezing)
- **DL** TAB: overmaat **DL** voor lengte uit de gereedschapstabel

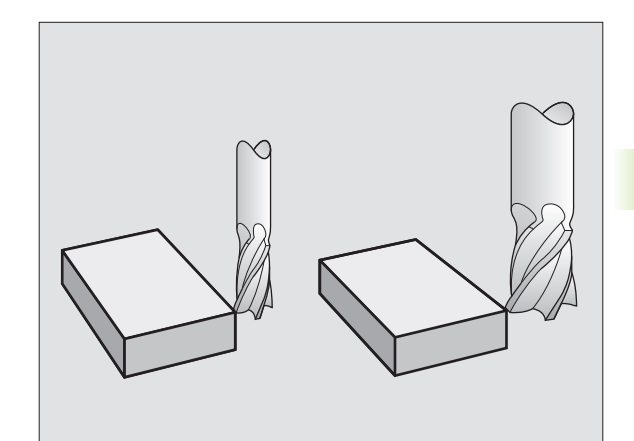

# Gereedschapsradiuscorrectie

De programmaregel voor een gereedschapsbeweging bevat

- G41 of G42 voor een radiuscorrectie
- **G43** of **G44**, voor een radiuscorrectie bij een asparallelle verplaatsing
- **G40**, wanneer er geen radiuscorrectie uitgevoerd moet worden

De radiuscorrectie wordt actief, zodra een gereedschap opgeroepen en in het bewerkingsvlak met G41 of G42 wordt verplaatst.

- De TNC heft de radiuscorrectie op, wanneer:
  - een positioneerregel met **G40** geprogrammeerd wordt
  - een programma-oproep met %... programmeren
  - een nieuw programma met PGM MGT gekozen wordt

Bij de radiuscorrectie worden de deltawaarden zowel uit de **T**-regel als uit de gereedschapstabel meeberekend:

Correctiewaarde =  $\mathbf{R} + \mathbf{D}\mathbf{R}_{T} + \mathbf{D}\mathbf{R}_{TAB}$  met

- R: gereedschapsradius R uit G99-regel of gereedschapstabel
- **DR**<sub>T</sub>: overmaat **DR** voor radius uit **T**-regel (hiermee wordt geen rekening gehouden in de digitale uitlezing)
- DR TAB: overmaat DR voor radius uit de gereedschapstabel

### Baanbewegingen zonder radiuscorrectie: R0

Het gereedschap verplaatst zich, in het bewerkingsvlak, met zijn middelpunt volgens de geprogrammeerde baan, resp. volgens de geprogrammeerde coördinaten.

Toepassingsmogelijkheden: boren, voorpositioneren.

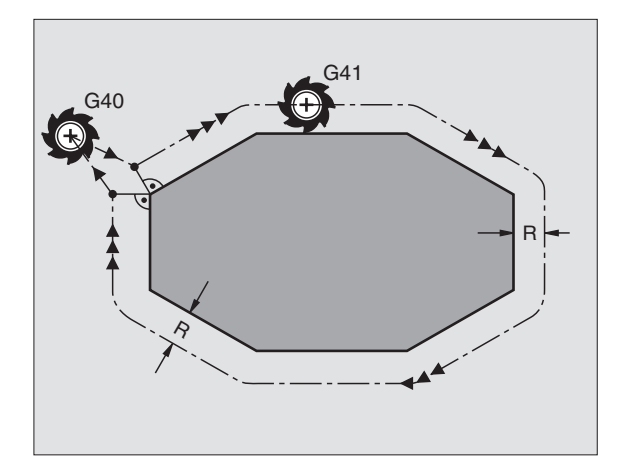

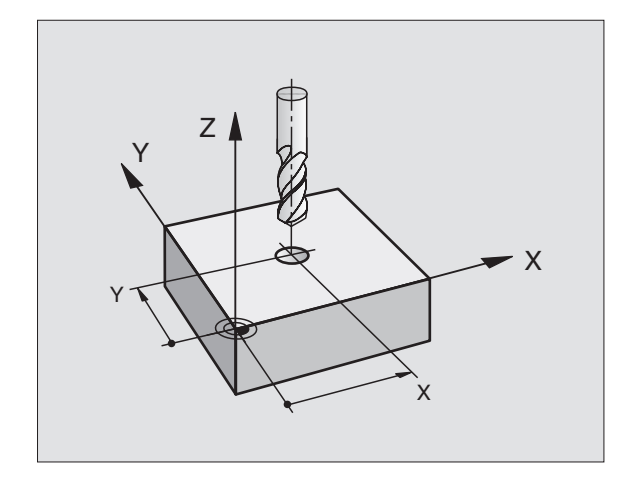

### Baanverplaatsingen met radiuscorrectie: G42 en G41

- **G42** Het gereedschap verplaatst zich rechts van de contour
- G41 Het gereedschap verplaatst zich links van de contour

Het gereedschapsmiddelpunt heeft daarbij de afstand van de gereedschapsradius van de geprogrammeerde contour. "Rechts" en "links" duiden de positie aan van het gereedschap in de verplaatsingsrichting langs de werkstukcontour. Zie afbeeldingen rechts.

> Tussen twee programmaregels met verschillende radiuscorrectie **G42** en **G41** moet ten minste een verplaatsingsregel in het bewerkingsvlak zonder radiuscorrectie (dus met **G40**) staan.

Een radiuscorrectie wordt aan het einde van de regel actief, waarin zij voor de eerste keer geprogrammeerd werd.

De radiuscorrectie kan ook voor additionele assen van het bewerkingsvlak worden geactiveerd. Programmeer de additionele assen ook in elke volgende regel, omdat de TNC de radiuscorrectie anders weer in de hoofdas uitvoert.

Bij de eerste regel met radiuscorrectie **G42/G41** en bij het opheffen met G40 positioneert de TNC het gereedschap altijd loodrecht op het geprogrammeerde start- en eindpunt. Positioneer het gereedschap zo voor het eerste contourpunt resp. achter het laatste contourpunt, dat de contour niet wordt beschadigd.

### Ingave van de radiuscorrectie

U geeft de radiuscorrectie in een regel G01 in:

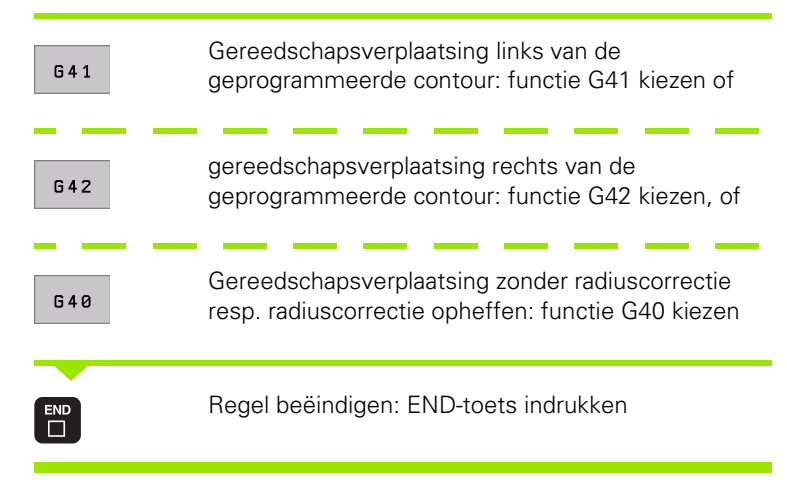

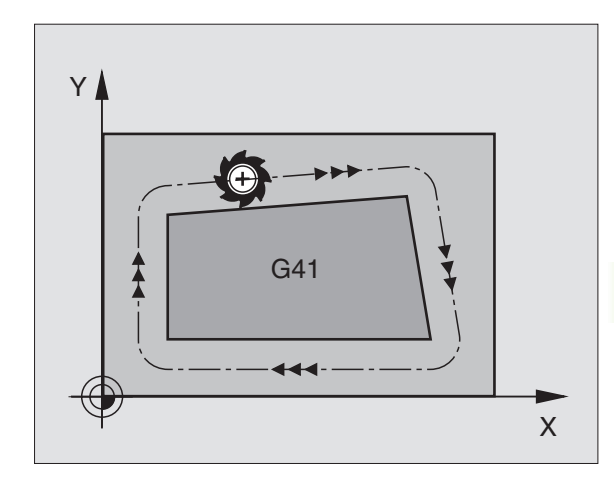

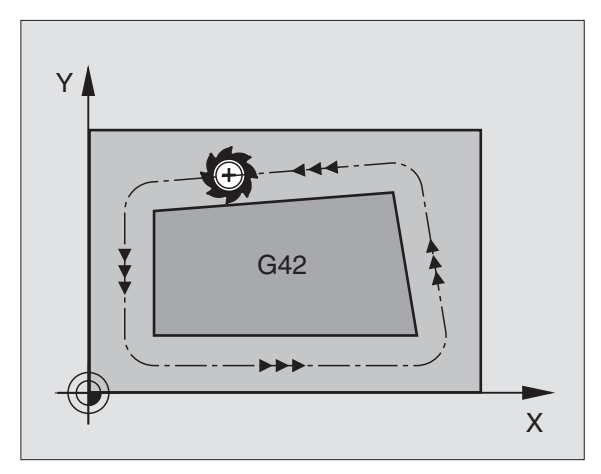

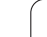

### Radiuscorrectie: hoeken bewerken

Buitenhoeken:

Wanneer een radiuscorrectie geprogrammeerd is, dan leidt de TNC het gereedschap naar de buitenhoeken of op een overgangscirkel of op een "spline" (te kiezen via MP 7680). Indien nodig, reduceert de TNC de aanzet op de buitenhoeken, b.v. bij grote richtingsveranderingen.

Binnenhoeken:

Via de binnenhoeken berekent de TNC het snijpunt van de banen, waarop het gereedschapsmiddelpunt gecorrigeerd verplaatst. Vanaf dit punt verplaatst het gereedschap langs het volgende contourelement. Dit voorkomt beschadiging van het werkstuk op de binnenhoeken. De gereedschapsradius mag dus voor een bepaalde contour niet willekeurig groot gekozen worden.

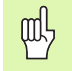

Het wordt afgeraden om als start- of eindpunt voor een binnenbewerking, een hoekpunt van de contour te kiezen, daar anders de contour beschadigd kan worden.

### Hoeken zonder radiuscorrectie bewerken

Zonder radiuscorrectie kan de gereedschapsbaan en de aanzet op de hoeken van het werkstuk met de additionele functie **M90** worden beïnvloed, Zie "Hoeken afronden: M90", bladzijde 201.

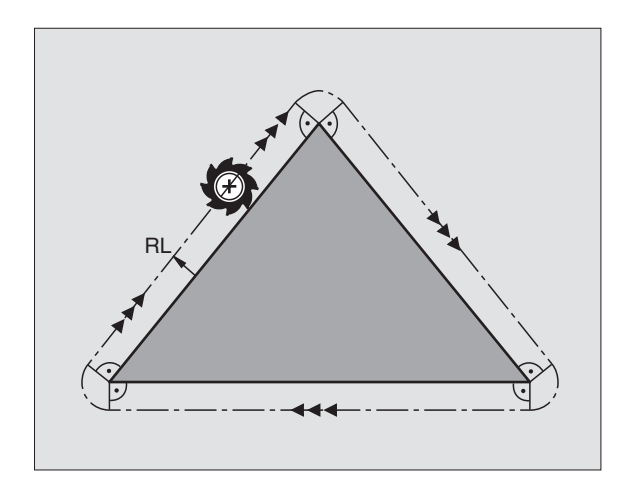

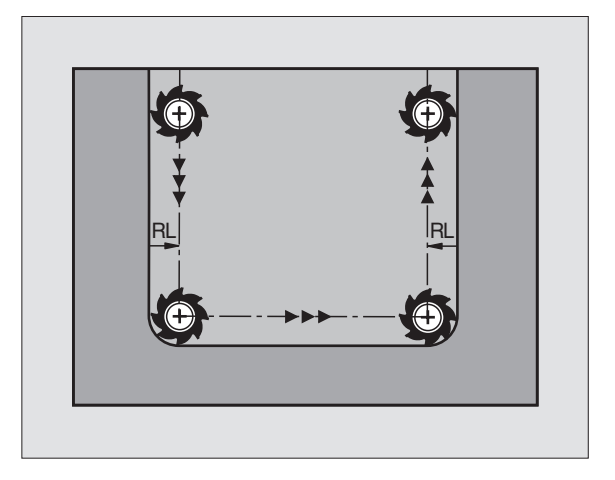

# 5.4 Peripheral Milling: 3Dradiuscorrectie met gereedschapsoriëntatie

## Toepassing

Bij Peripheral Milling verplaatst de TNC het gereedschap loodrecht op de bewegingsrichting en loodrecht op de gereedschapsrichting met de som van de deltawaarden **DR** (gereedschapstabel en **T**-regel). De correctierichting wordt met radiuscorrectie **G41/G42** vastgelegd (zie afbeelding rechtsboven, bewegingsrichting Y+).

Om de TNC in staat te stellen de vooraf ingestelde gereedschapsoriëntatie te realiseren, moet u de functie **M128** (zie "Positie van de gereedschapspunt bij het positioneren van zwenkassen handhaven (TCPM\*): M128 (software-optie 2)" op bladzijde 216) en daarna de gereedschapsradiuscorrectie activeren. De TNC positioneert dan de rotatie-assen van de machine automatisch zodanig dat het gereedschap de vooraf ingestelde gereedschapsoriëntatie met de actieve correctie bereikt.

> Deze functie staat alleen ter beschikking op machines waarbij voor de zwenkas-configuratie ruimtelijke hoeken kunnen worden gedefinieerd. Raadpleeg uw machinehandboek.

De TNC kan niet bij alle machines de rotatie-assen automatisch positioneren. Raadpleeg het machinehandboek.

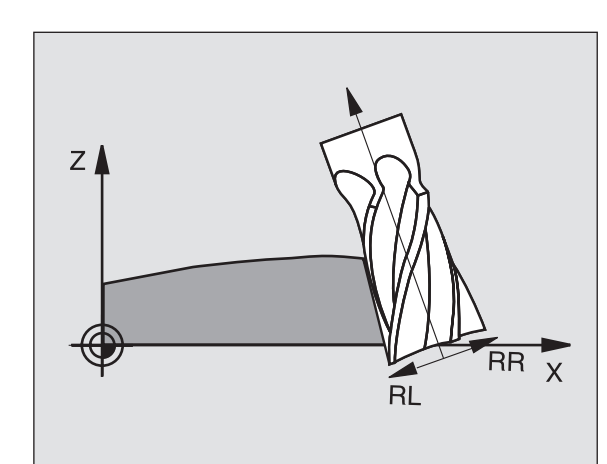

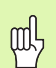

### Botsingsgevaar!

Bij machines met rotatie-assen die slechts een beperkt verplaatsingsbereik toestaan, kunnen zich bij het automatisch positioneren bewegingen voordoen, waarvoor bijv. de tafel 180° moet worden gedraaid. Let op het botsingsgevaar van de kop met het werkstuk of met spaninrichtingen.

De gereedschapsoriëntatie kan in een G01-regel als volgt worden gedefinieerd.

# Voorbeeld: definitie van de gereedschapsoriëntatie met M128 en coördinaten van de rotatie-assen

| N10 G00 G90 X-20 Y+0 Z+0 B+0 C+0 *      | Voorpositioneren                                |
|-----------------------------------------|-------------------------------------------------|
| N20 M128 *                              | M128 activeren                                  |
| N30 G01 G42 X+0 Y+0 Z+0 B+0 C+0 F1000 * | Radiuscorrectie activeren                       |
| N40 X+50 Y+0 Z+0 B-30 C+0 *             | Roterende as instellen (gereedschapsoriëntatie) |

# 5.5 Werken met snijgegevenstabellen

# Let op

De TNC moet door de machinefabrikant voor het werken met snijgegevenstabellen voorbereid zijn.

Het kan zijn, dat enkele van de functies die hier omschreven worden, niet toepasbaar zijn op uw machine. Raadpleeg uw machinehandboek.

# Toepassingsmogelijkheden

Via snijgegevenstabellen, waarin willekeurige combinaties van grondstof/snijmateriaal zijn vastgelegd, kan de TNC uit de snijsnelheid  $V_C$  en de tandaanzet f<sub>z</sub> het spiltoerental S en de baanaanzet F berekenen. Voor de berekening is het noodzakelijk, dat in het programma het werkstukmateriaal en in de gereedschapstabel verschillende gereedschapsspecifieke eigenschappen zijn vastgelegd.

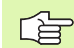

Voordat de snijgegevens automatisch door de TNC worden berekend, moet in de werkstand Programmatest de gereedschapstabel geactiveerd worden (status S) waaruit de TNC de gereedschapsspecifieke gegevens moet halen.

| Bewerkingsfuncties voor snijgegevenstabellen | Softkey                       |
|----------------------------------------------|-------------------------------|
| Regel tussenvoegen                           | REGEL<br>TUSSENV.             |
| Regel wissen                                 | REGELS<br>WISSEN              |
| Begin volgende regel kiezen                  | VOLGENDE<br>REGEL             |
| Tabel sorteren                               | REGEL-<br>NUMMERS<br>SORTEREN |
| Oplichtend veld kopiëren(2e softkey-balk)    | ACTUELE<br>WAARDE<br>Kopiëren |
| Gekopieerd veld invoegen (2e softkey-balk)   | GEKOP.<br>WARRDE<br>INVOEGEN  |
| Tabelformaat bewerken (2e softkey-balk)      | FORMAAT<br>EDITEREN           |

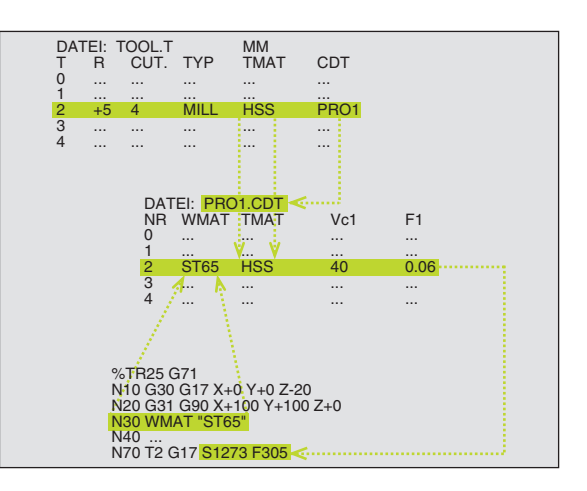

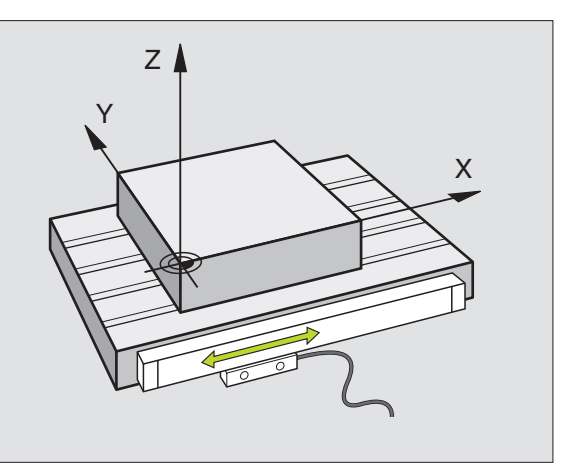

# Tabellen voor werkstukmaterialen

Werkstukmaterialen worden in de tabel WMAT.TAB gedefinieerd (zie afbeelding rechtsboven). WMAT.TAB is standaard in de directory TNC:\opgeslagen en kan willekeurig veel materiaalnamen bevatten. De materiaalnaam mag maximaal 32 tekens (incl. spaties) lang zijn. De TNC toont de inhoud van de kolom NAAM, wanneer in het programma het werkstukmateriaal wordt vastgelegd (zie volgend gedeelte).

> Wanneer de standaardmaterialentabel veranderd wordt, moet deze naar een andere directory gekopieerd worden. Anders worden uw veranderingen bij een softwareupdate door standaardgegevens van HEIDENHAIN overschreven. Definieer dan het pad in het bestand TNC.SYS met het sleutelwoord WMAT= (zie "Configuratiebestand TNC.SYS", bladzijde 164).

Om te voorkomen dat gegevens verloren gaan, moet het bestand WMAT.TAB regelmatig worden opgeslagen.

### Werkstukmateriaal in het NC-programma vastleggen

In het NC-programma wordt de grondstof gekozen via de softkey WMAT uit de tabel WMAT.TAB:

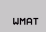

- Werkstukmateriaal programmeren: in de werkstand Programmeren/bewerken de softkey WMAT indrukken.
- SELECTIE
- Tabel WMAT.TAB tonen: softkey GRONDSTOF KIEZEN indrukken. De TNC toont in een overlappend venster de grondstoffen die in WMAT.TAB zijn opgeslagen.
- Werkstukmateriaal kiezen: zet de cursor met de pijltoetsen op het gewenste materiaal en bevestig met de ENT-toets. De TNC neemt de grondstof over in de WMAT-regel.
- Dialoog beëindigen: END-toets indrukken

Wanneer in een programma de WMAT-regel veranderd wordt, komt de TNC met een waarschuwing. Controleer of de in de T-regel opgeslagen snijgegevens nog geldig zijn.

| Handbe | ediening   | Pro<br>NAI | ogramma<br><mark>AM ?</mark> | tabel     | bewerl            | <en< th=""><th></th><th></th></en<> |                   |               |
|--------|------------|------------|------------------------------|-----------|-------------------|-------------------------------------|-------------------|---------------|
| Bes    | tand: WMAT | TAB        |                              |           |                   |                                     |                   | -             |
| NR     | NAME       |            |                              | 1 2510    |                   |                                     |                   |               |
| 1      |            | 1.0        | Eincatz-Stari                | 1.2010    |                   |                                     |                   |               |
| 2      | 1/12 110   | 10         | Linsatz-Stain                | 1.35932   |                   |                                     |                   | >             |
| 2      | 15 CrNi    | 6          | Eineatz-Stabl                | 1 5919    |                   |                                     |                   |               |
| 4      | 16 CrMa    | . 4 . 4    | Baustabl 1 79                | 37        |                   |                                     |                   |               |
| 5      | 16 MnCr    | 5          | Einsatz-Stabl                | 1.7131    |                   |                                     |                   |               |
| 6      | 17 MoV     | 8 4        | Baustabl 1.54                | 26        |                   |                                     |                   |               |
| 7      | 18 CrNi    | 8          | Einsatz-Stahl                | 1.5920    |                   |                                     |                   |               |
| 8      | 19 Mn 5    |            | Baustahl 1.04                | 82        |                   |                                     |                   | -             |
| 9      | 21 MnCr    | 5          | WerkzStahl                   | 1.2162    |                   |                                     |                   | $\rightarrow$ |
| 10     | 26 CrMo    | 4          | Baustahl 1.72                | 19        |                   |                                     |                   |               |
| 11     | 28 NiCr    | Mo 4       | Baustahl 1.65                | 13        |                   |                                     |                   | S 📕           |
| 12     | 30 CrMo    | v e v      | VergStahl 1                  | . 7707    |                   |                                     |                   | 0             |
| 13     | 30 CrNi    | Mo 8       | VergStahl 1                  | .6580     |                   |                                     |                   |               |
|        |            |            |                              |           |                   |                                     |                   | s 🖡           |
| BEG    | JIN E      |            | BLADZIJDE                    | BLADZIJDE | REGEL<br>TUSSENV. | REGELS<br>WISSEN                    | VOLGENDE<br>REGEL | ORDER         |

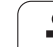

# Tabel voor snijmaterialen van het gereedschap

Snijmaterialen van het gereedschap worden in de tabel TMAT.TAB gedefinieerd. TMAT.TAB is standaard in de directory TNC: opgeslagen en kan willekeurig veel snijmateriaalnamen bevatten (zie afbeelding rechtsboven). De naam van het snijmateriaal mag maximaal 16 tekens (incl. spaties) lang zijn. De TNC toont de inhoud van de kolom NAAM, wanneer in de gereedschapstabel TOOL.T het snijmateriaal van het gereedschap is vastgelegd.

Wanneer de standaardmaterialentabel veranderd wordt, moet deze naar een andere directory gekopieerd worden. Anders worden uw veranderingen bij een softwareupdate door standaardgegevens van HEIDENHAIN overschreven. Definieer dan het pad in het bestand TNC.SYS met het sleutelwoord TMAT= (zie "Configuratiebestand TNC.SYS", bladzijde 164).

Om te voorkomen dat gegevens verloren gaan, moet het bestand TMAT.TAB regelmatig worden opgeslagen.

| Handb  | ediening Pi<br>Nf | rogrammatabel<br>AAM ? | bewer             | ken    |          |                |
|--------|-------------------|------------------------|-------------------|--------|----------|----------------|
| Be     | stand: TMAT.TAB   |                        |                   |        |          | _ <del>-</del> |
| n<br>n | NHRE<br>HC-K15    | HM beschichtet         |                   |        |          |                |
| 1      | HC-P25            | HM beschichtet         |                   |        |          |                |
| 2      | HC-P35            | HM beschichtet         |                   |        |          | $\rightarrow$  |
| з      | HSS               |                        |                   |        |          |                |
| 4      | HSSE-Co5          | HSS + Kobalt           |                   |        |          |                |
| 5      | HSSE-Co8          | HSS + Kobalt           |                   |        |          |                |
| 6      | HSSE-Co8-Ti       | N HSS + Kobalt         |                   |        |          |                |
| 7      | HSSE/TION         | TiCN-beschichtet       |                   |        |          |                |
| 8      | HSSE/T i N        | TiN-beschichtet        |                   |        |          | Ξ.             |
| 9      | HT-P15            | Cermet                 |                   |        |          |                |
| 10     | HT-M15            | Cermet                 |                   |        |          |                |
| 11     | HW-K15            | HM unbeschichtet       |                   |        |          | S              |
| 12     | HW-K25            | HM unbeschichtet       |                   |        |          | 0 🕈            |
| 13     | HW-P25            | HM unbeschichtet       |                   |        |          |                |
|        |                   |                        |                   |        |          | s 🖡            |
| BE     |                   |                        | REGEL<br>TUSSENV. | REGELS | VOLGENDE | ORDER          |

# Tabellen voor snijgegevens

De combinaties van grondstof/snijmateriaal met de daarbijbehorende snijgegevens worden in een tabel gedefinieerd met de extensie .CDT (Engl. cutting data file: snijgegevenstabel; zie afbeelding rechts in het midden). De registraties in de snijgegevenstabel kunnen door u vrij geconfigureerd worden. Naast de absoluut noodzakelijke kolommen NR, WMAT en TMAT kan de TNC maximaal vier snijsnelheids- (V<sub>C</sub>)/ aanzet- (F)-combinaties beheren.

In de directory TNC:\ wordt de standaard-snijgegevenstabel FRAES\_2.CDT opgeslagen. U kunt FREES\_2.CDT willekeurig bewerken en aanvullen of willekeurig veel nieuwe snijgegevenstabellen toevoegen.

Wanneer de standaardsnijgegevenstabel veranderd wordt, moet deze naar een andere directory gekopieerd worden. Anders worden uw veranderingen bij een software-update door standaardgegevens van HEIDENHAIN overschreven (zie "Configuratiebestand TNC.SYS", bladzijde 164).

Alle snijgegevenstabellen moeten in dezelfde directory zijn opgeslagen. Wanneer de directory niet de standaarddirectory TNC:\ is:, dan moet in het bestand TNC.SYS na het sleutelwoord PCDT= het pad ingegeven worden, waarin de snijgegevenstabellen zijn opgeslagen.

Om te voorkomen dat gegevens verloren gaan, moeten de snijgegevenstabellen regelmatig worden opgeslagen.

| Bes | stand: FRAES_2.C      | DT          |     |       |     |       |     |
|-----|-----------------------|-------------|-----|-------|-----|-------|-----|
| NR  | WMAT                  | HIGH        | Vc1 | FI    | Vc2 | F2    |     |
| 0   | <mark>S</mark> t 33-1 | HSSE/TiN    | 40  | 0,016 | 55  | 0,020 |     |
| 1   | St 33-1               | HSSE/TiON   | 40  | 0,016 | 55  | 0,020 |     |
| 2   | St 33-1               | HC-P25      | 100 | 0,200 | 130 | 0,250 |     |
| 3   | St 37-2               | HSSE-Co5    | ZØ  | 0,025 | 45  | 0,030 |     |
| 4   | St 37-2               | HSSE/T I ON | 40  | 0,016 | 55  | 0,020 |     |
| 5   | St 37-2               | HC-P25      | 100 | 0,200 | 130 | 0,250 |     |
| 6   | St 50-2               | HSSE/T i N  | 40  | 0,016 | 55  | 0,020 |     |
| 7   | St 50-2               | HSSE/T i ON | 40  | 0,016 | 55  | 0,020 |     |
| 8   | St 50-2               | HC-P25      | 100 | 0,200 | 130 | 0,250 | -   |
| 9   | St 60-2               | HSSE/T i N  | 40  | 0,016 | 55  | 0,020 |     |
| 10  | St 60-2               | HSSE/TION   | 40  | 0,016 | 55  | 0,020 |     |
| 11  | St 60-2               | HC-P25      | 100 | 0,200 | 130 | 0,250 | S   |
| 12  | C 15                  | HSSE-Co5    | 20  | 0,040 | 45  | 0,050 | 0   |
| 13  | C 15                  | HSSE/T i ON | 26  | 0,040 | 35  | 0,050 |     |
|     |                       |             |     |       |     |       | S . |

### Nieuwe snijgegevenstabel aanmaken

- Werkstand Programmeren/bewerken kiezen
- Bestandsbeheer kiezen: toets PGM MGT indrukken.
- Directory kiezen waarin de snijgegevenstabellen moet zijn opgeslagen (standaard: TNC:\)
- Nieuwe programmanaam en bestandstype .CDT ingeven, met ENTtoets bevestigen
- De TNC toont in de rechterhelft van het beeldscherm verschillende tabelformaten (machine-afhankelijk, voorbeeld zie afbeelding rechtsonder), die zich onderscheiden qua aantal snijsnelheid-/ aanzetcombinaties. Zet de cursor met de pijltoetsen op het gewenste tabelformaat en bevestig met de ENT-toets. De TNC maakt een nieuwe lege snijgegevenstabel aan.

# Vereiste gegevens in de gereedschapstabel

- Gereedschapsradius kolom R (DR)
- Aantal tanden (alleen bij freesgereedschappen) kolom CUT
- Gereedschapstype kolom TYPE
- Het gereedschapstype beïnvloedt de berekening van de baanaanzet:
  Freesgereedschap: F = S · f<sub>7</sub> · z
  - Alle andere gereedschappen:  $F = S \cdot f_{II}$
- S: spiltoerental
- f<sub>7</sub>: aanzet per tand
- fu: aanzet per omwenteling
- z: aantal tanden
- Snijmateriaal gereedschap kolom TMAT
- Naam van de snijgegevenstabel die voor dit gereedschap toegepast moet worden – kolom CDT
- Het gereedschapstype, het snijmateriaal van het gereedschap en de naam van de snijgegevenstabel wordt in de gereedschapstabel gekozen via softkey (zie "Gereedschapstabel: gereedschapsgegevens voor automatische berekening van toerental/aanzet", bladzijde 143).

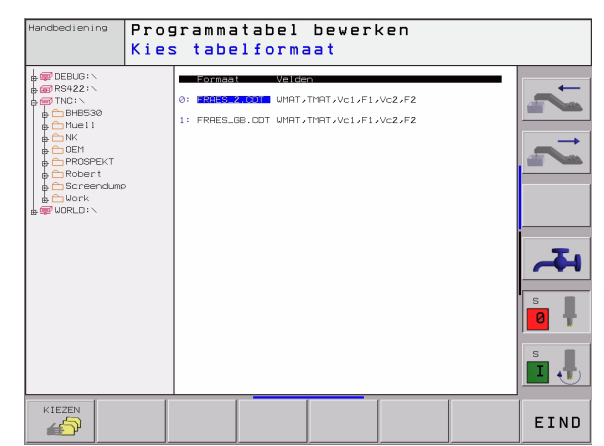

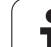

# Werkwijze bij het werken met automatische toerental-/aanzetberekening

- 1 Wanneer nog niet geregistreerd: werkstukmateriaal in bestand WMAT.TAB registreren.
- 2 Wanneer nog niet geregistreerd: snijmateriaal in bestand TMAT.TAB registreren.
- **3** Wanneer nog niet geregistreerd: alle gereedschapsspecifieke gegevens die nodig zijn voor de berekening van de snijgegevens, in de gereedschapstabel registreren:
  - Gereedschapsradius
  - Aantal tanden
  - Gereedschapstype
  - Snijmateriaal gereedschap
  - Bij het gereedschap behorende snijgegevenstabel
- 4 Wanneer nog niet geregistreerd: snijgegevens in een willekeurige snijgegevenstabel (CDT-bestand) registreren.
- **5** Werkstand test: gereedschapstabel activeren, van waaruit de TNC de gereedschapsspecifieke gegevens moet halen (status S)
- 6 In het NC-programma: via softkey WMAT werkstukmateriaal vastleggen
- 7 In het NC-programma: in de TOOL CALL-regel spiltoerental en aanzet via softkeys automatisch laten berekenen.

# Tabelstructuur veranderen

Snijgegevenstabellen zijn voor de TNC zogenaamde "vrij definieerbare tabellen". Het formaat van vrij definieerbare tabellen kan met de structuur-editor veranderd worden.

De TNC kan maximaal 200 tekens per regel en maximaal 30 kolommen verwerken.

Wanneer aan een bestaande tabel achteraf een kolom moet worden toegevoegd, dan verschuift de TNC de reeds ingegeven waarden niet automatisch.

### Structuur-editor oproepen

Druk op de softkey FORMAAT BEWERKEN (2e softkeyniveau). De TNC opent het editor-venster (zie afbeelding rechts), waarin de structuur van de tabellen "90° gedraaid" weergegeven wordt. Een regel in het editor-venster definieert een kolom in de daarbij behorende tabel. Voor de betekenis van de structureringsopdracht (kopregelregistratie) zie de tabel hiernaast.

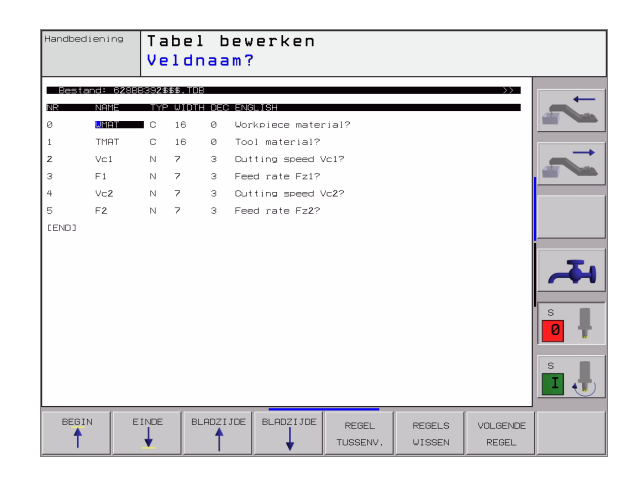

### Structuur-editor beëindigen

Druk op de END-toets. De TNC zet gegevens die reeds in de tabel zijn opgeslagen om in een nieuw formaat. Elementen, die de TNC niet in de nieuwe structuur kan omzetten, worden door # gekenmerkt (b.v. wanneer de kolombreedte verkleind is).

| Structuuropdracht          | Betekenis                                                                           |
|----------------------------|-------------------------------------------------------------------------------------|
| NR                         | Kolomnummer                                                                         |
| NAME                       | Titel kolom                                                                         |
| TYPE                       | N: numerieke ingave<br>C: alfanumerieke ingave                                      |
| WIDTH                      | Breedte van de kolom. Bij type N inclusief voorteken, komma en plaatsen na de komma |
| DEC                        | Aantal plaatsen na de komma (max.4, alleen<br>bij type N werkzaam)                  |
| ENGLISH<br>t/m<br>HUNGARIA | Spraakafhankelijke dialogen tot (max.32<br>karakters)                               |

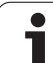

# Data-overdracht van snijgegevenstabellen

Wanneer een bestand van het bestandstype .TAB of .CDT via een externe data-interface wordt uitgelezen, slaat de TNC de structuurdefinitie van de tabel ook op. De structuurdefinitie begint met de regel #STRUCTBEGIN en eindigt met de regel #STRUCTEND. Zie voor de betekenis van de afzonderlijke sleutelwoorden de tabel "Structureringsopdracht" (zie "Tabelstructuur veranderen", bladzijde 162). Achter #STRUCTEND slaat de TNC de eigenlijke inhoud van de tabel op.

# **Configuratiebestand TNC.SYS**

Het configuratiebestand TNC.SYS moet toegepast worden, wanneer uw snijgegevenstabellen niet in de standaarddirectory TNC:\ opgeslagen zijn. Leg dan in de TNC.SYS het pad vast, waarin uw snijgegevenstabellen zijn opgeslagen.

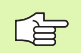

Het bestand TNC.SYS moet in de root-directory TNC:\ opgeslagen zijn.

| Invoer in TNC.SYS | Betekenis                        |
|-------------------|----------------------------------|
| WMAT=             | Pad voor tabel werkstukmateriaal |
| TMAT=             | Pad voor tabel snijmateriaal     |
| PCDT=             | Pad voor snijgegevenstabellen    |

### Voorbeeld voor TNC.SYS

WMAT=TNC:\CUTTAB\WMAT\_GB.TAB

TMAT=TNC:\CUTTAB\TMAT\_GB.TAB

PCDT=TNC:\CUTTAB\

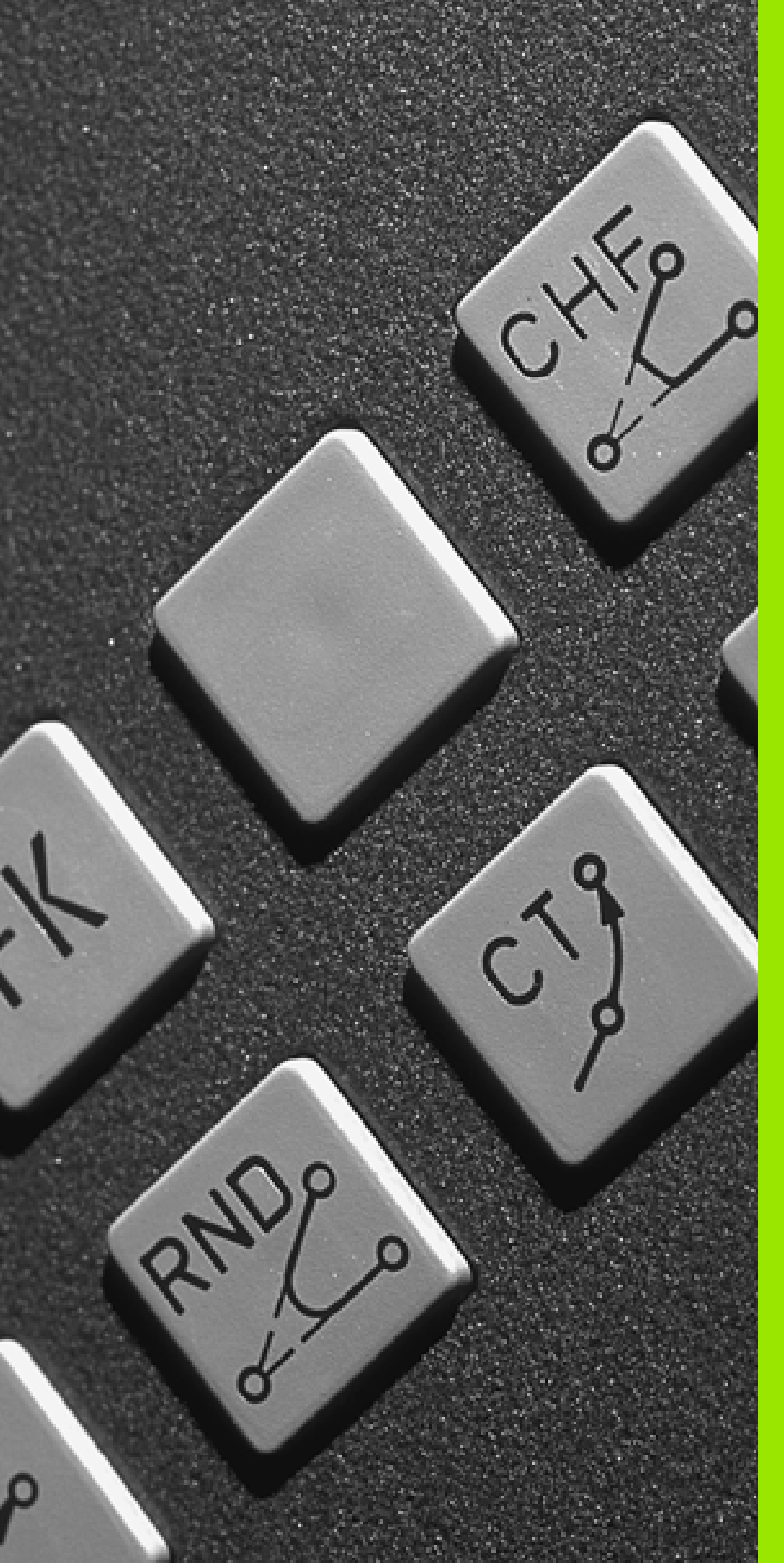

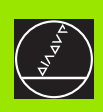

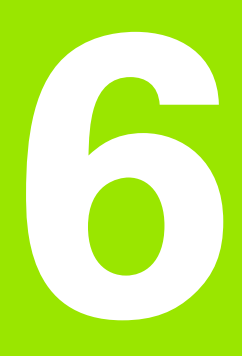

Programmeren: Contouren programmeren

# 6.1 Gereedschapsverplaatsingen

# Baanfuncties

Een werkstukcontour is meestal samengesteld uit meerdere contourelementen zoals rechten en cirkelbogen. Met de baanfuncties worden de gereedschapsverplaatsingen voor **rechten** en **cirkelbogen** geprogrammeerd.

# Additionele M-functies

Met de additionele M-functies van de TNC wordt bestuurd:

- de programma-afloop, b.v. onderbreking van programma-afloop
- de machinefuncties, zoals het aan- en uitzetten van de spil en het koelmiddel
- de baaninstelling van het gereedschap

# Onderprogramma's en herhalingen van programmadelen

Herhalende bewerkingsstappen hoeven slechts eenmaal als onderprogramma of als herhaling van een programmadeel ingegeven te worden. Wanneer een deel van het programma alleen onder bepaalde voorwaarden uitgevoerd mag worden, leg dan deze programmastappen eveneens in een onderprogramma vast. Daarnaast kan een bewerkingsprogramma een volgend programma oproepen en laten uitvoeren.

Het programmeren met onderprogramma's en herhalingen van programmadelen wordt in hoofdstuk 9 beschreven.

# Programmeren met Q-parameters

In het bewerkingsprogramma staan Q-parameters i.p.v. getalwaarden: aan een Q-parameter wordt op een andere plaats een getalwaarde toegekend. Met Q-parameters kunnen wiskundige functies geprogrammeerd worden, die de programma-afloop besturen of een contour beschrijven.

Additioneel kunnen, met behulp van Q-parameter-programmering, metingen met het 3D-tastsysteem tijdens de programma-afloop uitgevoerd worden.

Het programmeren met Q-parameters wordt in hoofdstuk 10 beschreven.

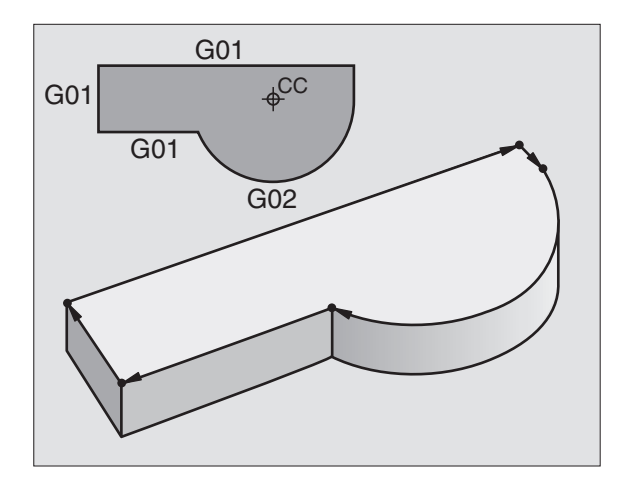

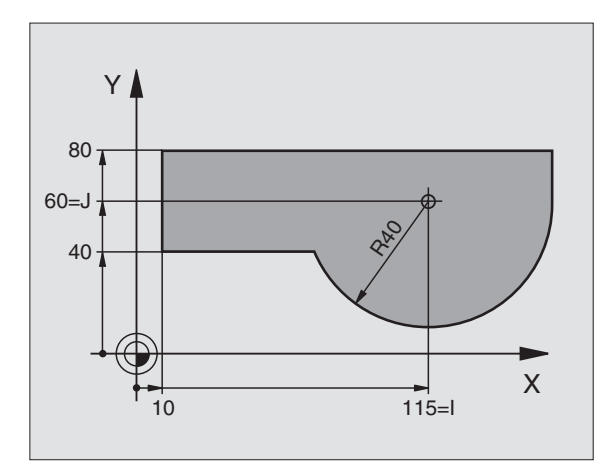

# 6.2 Basisprincipes van de baanfuncties

# Gereedschapsverplaatsing voor een bewerking programmeren

Als u een bewerkingsprogramma maakt, moeten na elkaar de baanfuncties voor de afzonderlijke elementen van de werkstukcontour geprogrammeerd worden. Meestal worden daartoe **de coördinaten voor de eindpunten van de contourelementen** uit de tekening ingegeven. Uit deze coördinatengegevens, de gereedschapsgegevens en de radiuscorrectie stelt de TNC de daadwerkelijke verplaatsing van het gereedschap vast.

De TNC verplaatst gelijktijdig alle machine-assen die in de programmaregel van een baanfunctie geprogrammeerd zijn.

### Verplaatsingen parallel aan de machine-assen

De programmaregel bevat een coördinaatgegeven: de TNC verplaatst het gereedschap parallel aan de geprogrammeerde machine-as.

Afhankelijk van de constructie van uw machine verplaatst zich bij het afwerken of het gereedschap of de machinetafel met het opgespannen werkstuk. Bij het programmeren van de baanbeweging gaan we er in principe vanuit dat het gereedschap zich verplaatst.

Voorbeeld:

### N50 G00 X+100 \*

| N50   | Regelnummer                    |
|-------|--------------------------------|
| G00   | Baanfunctie "Rechte in ijlgang |
| X+100 | Coördinaten van het eindpunt   |

Het gereedschap onthoudt de Y- en Z-coördinaten en verplaatst zich naar de positie X=100. Zie afbeelding rechtsboven.

### Verplaatsingen in de hoofdvlakken

De programmaregel bevat twee coördinatengegevens: de TNC verplaatst het gereedschap in het geprogrammeerde vlak.

Voorbeeld:

N50 G00 X+70 Y+50 \*

Het gereedschap onthoudt de Z-coördinaat en verplaatst zich in het XYvlak naar de positie X=70, Y=50. Zie afbeelding rechts in het midden.

### Driedimensionale verplaatsing

De programmaregel bevat drie coördinatengegevens: de TNC verplaatst het gereedschap ruimtelijk naar de geprogrammeerde positie.

Voorbeeld:

N50 G01 X+80 Y+0 Z-10 \*

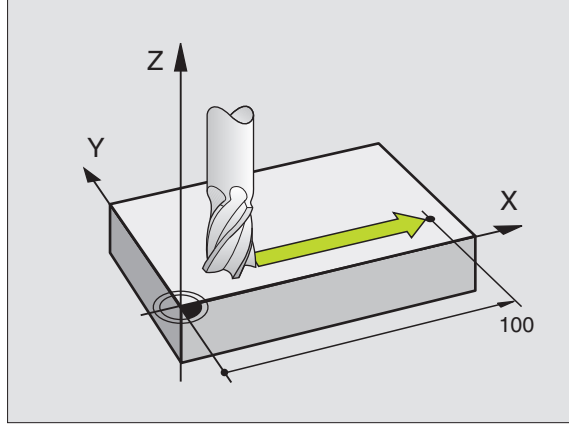

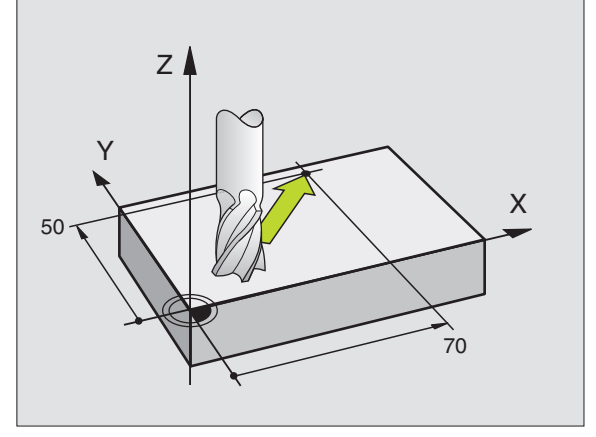

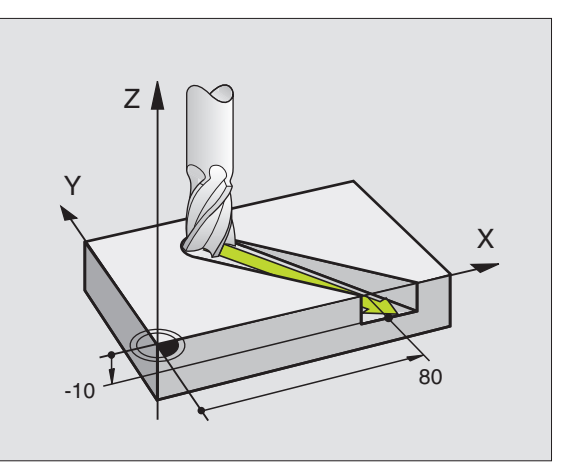

i

### Ingave van meer dan drie coördinaten

De TNC kan maximaal 5 assen tegelijkertijd besturen. Bij een bewerking met 5 assen verplaatsen zich bijvoorbeeld 3 lineaire en 2 rotatie-assen gelijktijdig.

Het bewerkingsprogramma voor zo'n bewerking wordt meestal door een CAD-systeem geleverd en kan niet op de machine gemaakt worden.

Voorbeeld:

### N G01 G40 X+20 Y+10 Z+2 A+15 C+6 F100 M3 $\star$

G

Een verplaatsing van meer dan 3 assen wordt door de TNC niet grafisch weergegeven.

### Cirkels en cirkelbogen

Bij cirkelbewegingen verplaatst de TNC twee machine-assen tegelijkertijd: het gereedschap beweegt zich t.o.v. het werkstuk via een cirkelbaan. Voor cirkelbewegingen kan een cirkelmiddelpunt ingegeven worden.

Met de baanfuncties voor cirkelbogen worden cirkels in de hoofdvlakken geprogrammeerd: het hoofdvlak kan bij de gereedschapsoproep met het vastleggen van de spilas gedefinieerd worden:

| Spilas  | Hoofdvlak                     | cirkelmiddelpunt |
|---------|-------------------------------|------------------|
| Z (G17) | <b>XY</b> , ook<br>UV, XV, UY | l, J             |
| Y (G18) | <b>ZX</b> , ook<br>WU, ZU, WX | К, І             |
| X (G19) | <b>YZ</b> , ook<br>VW, YW, VZ | J, K             |

Cirkels die niet parallel aan het hoofdvlak liggen, worden ook geprogrammeerd met de functie "Bewerkingsvlak zwenken" (zie "BEWERKINGSVLAK (cyclus G80)", bladzijde 392), of met Q-parameters (zie "Principe en functie-overzicht", bladzijde 422).

### Rotatierichting bij cirkelbewegingen

Voor cirkelbewegingen zonder tangentiale overgang naar andere contourelementen geeft u de rotatierichting via de volgende functies in:

- Rotatie in richting van wijzers v.d. klok: G02/G12
- Rotatie tegen richting van wijzers v.d. klok in: G03/G13

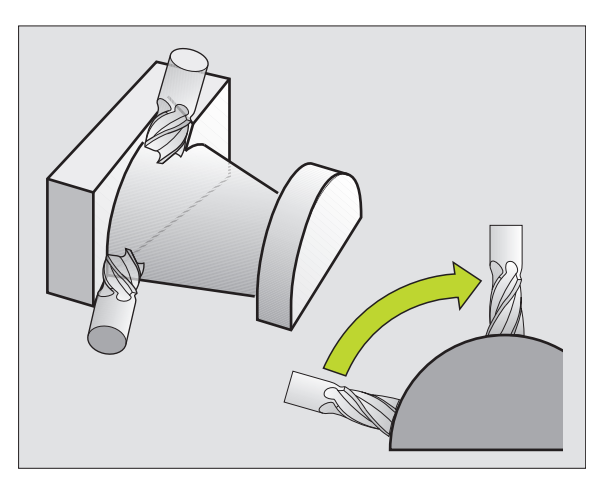

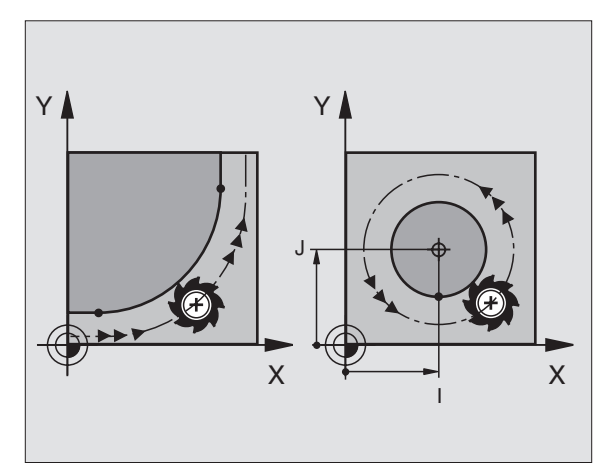

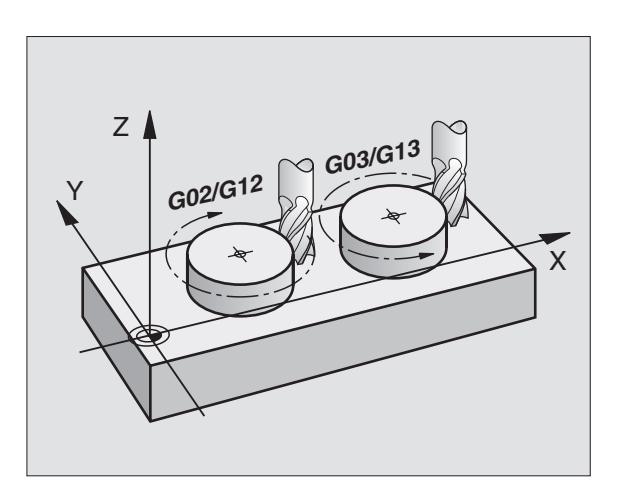

### Radiuscorrectie

De radiuscorrectie moet in de regel staan waarmee het eerste contourelement benaderd wordt. De radiuscorrectie mag niet in een regel voor een cirkelbaan beginnen. Deze moet vooraf in een rechteregel geprogrammeerd worden zie "Baanbewegingen – rechthoekige coördinaten", bladzijde 174

### Voorpositioneren

Positioneer het gereedschap aan het begin van een bewerkingsprogramma zo voor, dat een beschadiging van gereedschap en werkstuk uitgesloten is.

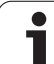

# 6.3 Contour benaderen en verlaten

# Start- en eindpunt

Het gereedschap verplaatst zich vanaf het startpunt naar het eerste contourpunt. Eisen waaraan het startpunt moet voldoen:

- moet zonder radiuscorrectie geprogrammeerd zijn
- moet zonder botsing benaderd kunnen worden
- moet zich dicht bij het eerste contourpunt bevinden

### Voorbeeld

Afbeelding rechtsboven: als het startpunt in het donkergrijze gebied wordt vastgelegd, wordt de contour bij het benaderen van het eerste contourpunt beschadigd.

### **Eerste contourpunt**

Voor de gereedschapsverplaatsing naar het eerste contourpunt programmeert u een radiuscorrectie.

### Startpunt in de spilas benaderen

Bij het benaderen van het startpunt moet het gereedschap in de spilas zich op werkdiepte verplaatsen. Bij botsingsgevaar moet het startpunt in de spilas afzonderlijk worden benaderd.

NC-voorbeeldregels

N30 G00 G40 X+20 Y+30 \*

N40 Z-10 \*

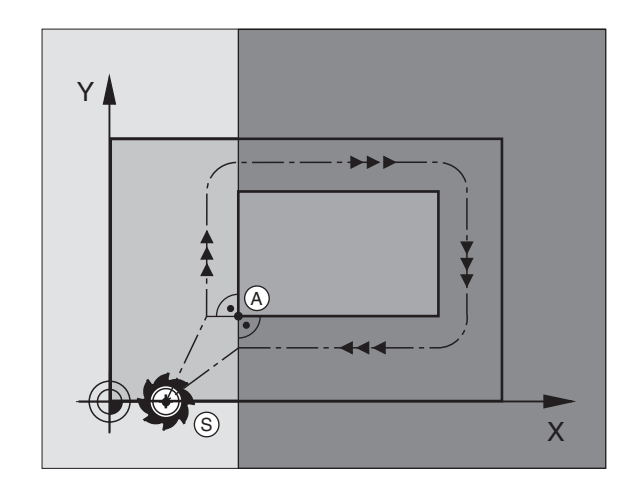

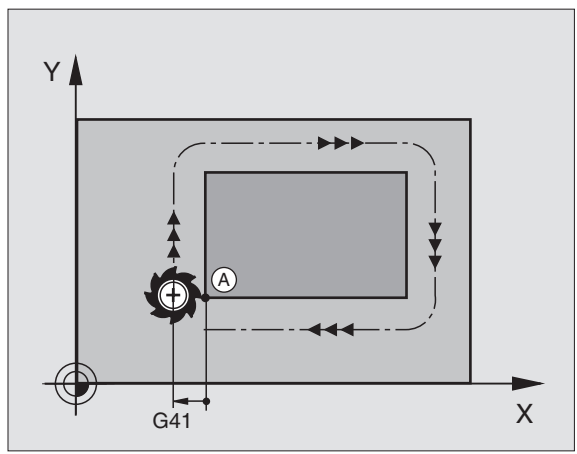

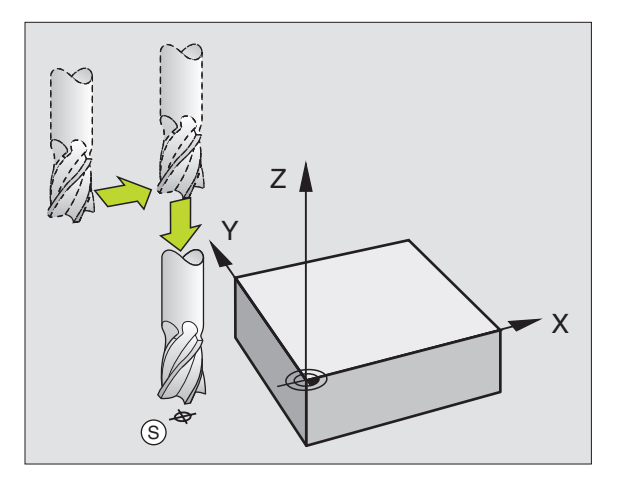

### Eindpunt

Eisen t.a.v. de keuze van het eindpunt:

- moet zonder botsing benaderd kunnen worden
- moet zich dicht bij het laatste contourpunt bevinden
- Contourbeschadiging uitsluiten: het optimale eindpunt ligt in het verlengde van de gereedschapsbaan voor de bewerking van het laatste contourelement.

### Voorbeeld

Afbeelding rechtsboven: als het eindpunt in het donkergrijze gebied wordt vastgelegd, wordt de contour bij het benaderen van het eindpunt beschadigd.

Eindpunt in spilas verlaten:

Bij het verlaten van het eindpunt programmeert u de spilas afzonderlijk. Zie afbeelding rechts in het midden.

NC-voorbeeldregels

N50 G00 G40 X+60 Y+70 \* N60 Z+250 \*

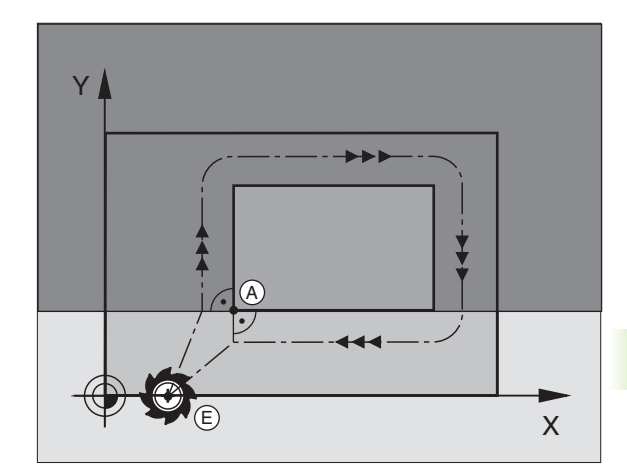

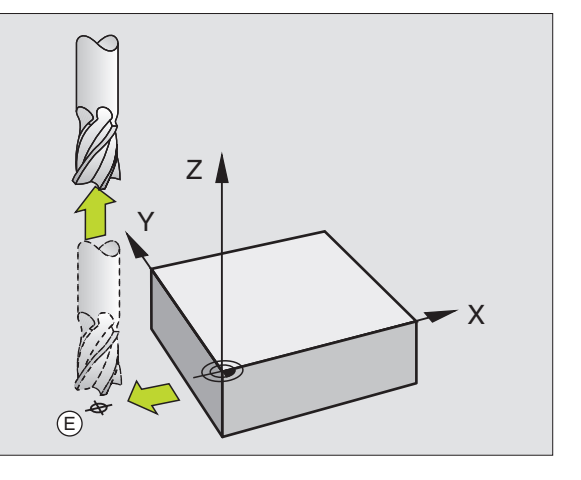

### Gemeenschappelijk start- en eindpunt

Voor een gemeenschappelijk start- en eindpunt programmeert u geen radiuscorrectie.

Contourbeschadiging uitsluiten: het optimale startpunt ligt tussen de verlengden van de gereedschapsbanen voor de bewerking van het eerste en laatste contourelement.

### Voorbeeld

Afbeelding rechtsboven: als het eindpunt in het gearceerde gebied wordt vastgelegd, wordt de contour bij het benaderen van het eerste contourpunt beschadigd.

### Tangentiaal benaderen en verlaten

Met **G26** (afbeelding midden rechts) kan het werkstuk tangentiaal worden benaderd en met **G27** (afbeelding rechtsonder) tangentiaal worden verlaten. Hierdoor worden markeringen tijdens vrije sneden voorkomen.

### Start- en eindpunt

Start- en eindpunt liggen dicht bij het eerste resp. laatste contourpunt buiten het werkstuk en moeten zonder radiuscorrectie worden geprogrammeerd.

### Benaderen

G26 na de regel ingeven, waarin het eerste contourpunt is geprogrammeerd: dat is de eerste regel met radiuscorrectie G41/G42

### Verlaten

 G27 na de regel ingeven, waarin het laatste contourpunt is geprogrammeerd: dat is de laatste regel met radiuscorrectie G41/ G42

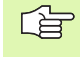

Kies de radius voor **G26** en **G27** zodanig, dat de TNC de cirkelbaan tussen startpunt en eerste contourpunt, en laatste contourpunt en eindpunt, kan uitvoeren.

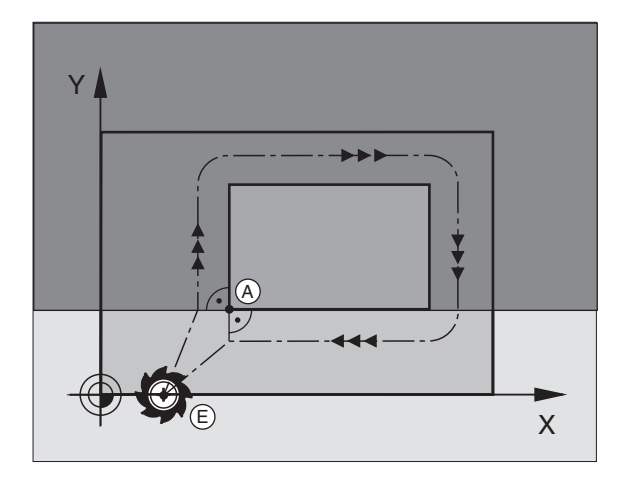

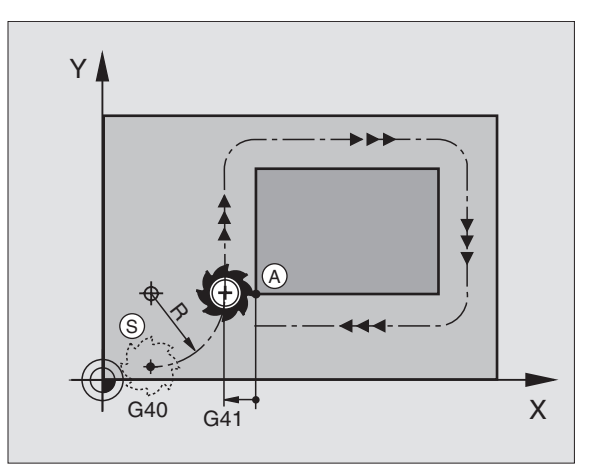

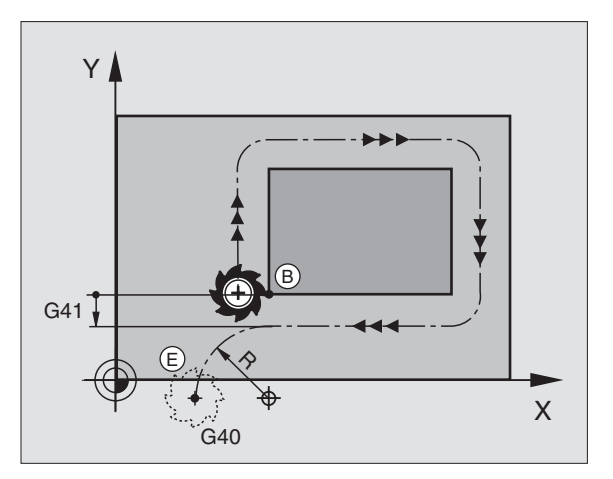

### NC-voorbeeldregels

| N50 G00 G40 G90 X-30 Y+50 *   | startpunt                                 |
|-------------------------------|-------------------------------------------|
| N60 G01 G41 X+0 Y+50 F350 *   | Eerste contourpunt                        |
| N70 G26 R5 *                  | Tangentiaal benaderen met radius R = 5 mm |
| · · · ·                       |                                           |
| CONTOURELEMENTEN PROGRAMMEREN |                                           |
| · · · ·                       | Laatste contourpunt                       |
| N210 G27 R5 *                 | Tangentiaal verlaten met radius R = 5mm   |
| N220 G00 G40 X-30 Y+50 *      | eindpunt                                  |

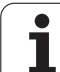

# 6.4 Baanbewegingen – rechthoekige coördinaten

# **Overzicht baanfuncties**

| Gereedschapsverplaatsing                                                                           | Functie    | Benodigde ingaven                                                                        |
|----------------------------------------------------------------------------------------------------|------------|------------------------------------------------------------------------------------------|
| Rechte in aanzet<br>Rechte in ijlgang                                                              | G00<br>G01 | Coördinaten van het eindpunt van de rechte                                               |
| Afkanting tussen twee rechten                                                                      | G24        | Lengte afkanting R                                                                       |
| -                                                                                                  | I, J, K    | Coördinaten van het cirkelmiddelpunt                                                     |
| Cirkelbaan in de richting van de wijzers van de klok<br>Cirkelbaan tegen de wijzers van de klok in | G02<br>G03 | Coördinaten v.h. cirkeleindpunt in combinatie met I,<br>J, K of bovendien cirkelradius R |
| Cirkelbaan volgens actieve rotatierichting                                                         | G05        | Coördinaten van het cirkeleindpunt en cirkelradius <b>R</b>                              |
| Cirkelbaan met tangentiale aansluiting op voorafgaand contourelement                               | G06        | Coördinaten eindpunt cirkel                                                              |
| Cirkelbaan met tangentiale aansluiting op voorafgaand<br>en volgend contourelement                 | G25        | Hoekradius R                                                                             |

i

# Rechte in ijlgang G00 Rechte met aanzet G01 F...

De TNC verplaatst het gereedschap via een rechte lijn van zijn actuele positie naar het eindpunt van de rechte. Het startpunt is het eindpunt van de voorafgaande regel.

### Programmering

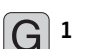

**Coördinaten** van het eindpunt van de rechte

Indien nodig:

Radiuscorrectie G40/G41/G42

▶ Voeding F

Additionele M-functie

NC-voorbeeldregels

| N70 G01 G41 X+10 Y+40 F200 M3 * |  |
|---------------------------------|--|
| N80 G91 X+20 Y-15 *             |  |
| N90 G90 X+60 G91 Y-10 *         |  |

### Actuele positie overnemen

Met de functie Actuele positie overnemen kan een willekeurige aspositie in een regel worden overgenomen:

- Verplaats het gereedschap in de werkstand Handbediening naar de positie die overgenomen moet worden.
- ▶ Beeldschermweergave op programmeren/bewerken zetten.
- ▶ Kies de programmaregel waarin u een aspositie wilt overnemen

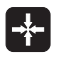

Functie Actuele positie overnemen kiezen: de TNC toont in de softkey-balk de assen waarvan u de posities kunt overnemen

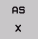

As kiezen, b.v. X: de TNC schrijft de actuele positie van de geselecteerde as in het actieve invoerveld

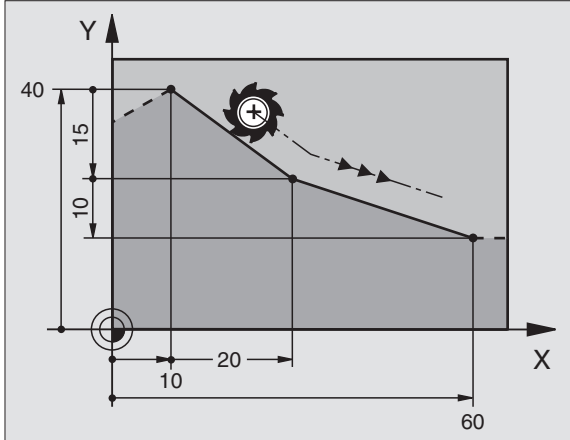

# Afkanting tussen twee rechten tussenvoegen

Contourhoeken die door het snijden van twee rechten ontstaan, kunnen afgekant worden.

- In de rechteregels voor en na regel G24 worden steeds beide coördinaten van het vlak geprogrammeerd, waarin de afkanting moet worden uitgevoerd.
- De radiuscorrectie voor en na regel **G24** moet dezelfde zijn.
- De afkanting moet met het actuele gereedschap uitgevoerd kunnen worden.

### Programmering

G 24

Afkantingsgedeelte: lengte van de afkanting

Indien nodig: Aanzet F (werkt alleen in G24-regel)

NC-voorbeeldregels

| N70 G01 G41 X+0 Y+30 F300 M3 * |
|--------------------------------|
| N80 X+40 G91 Y+5 *             |
| N90 G24 R12 F250 *             |
| N100 G91 X+5 G90 Y+0 *         |

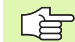

Een contour mag niet met regel G24 beginnen!

Een afkanting wordt alleen in het bewerkingsvlak uitgevoerd.

Het door de afkanting afgesneden hoekpunt wordt niet benaderd.

Een in de regel **G24** geprogrammeerde aanzet werkt alleen in deze regel **G24**. Daarna geldt weer de vóór regel **G25** geprogrammeerde aanzet.

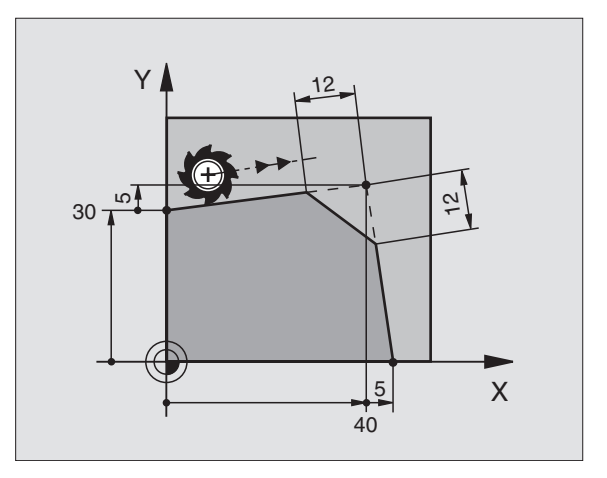

# Hoeken afronden G25

Met de functie G25 worden contourhoeken afgerond.

Het gereedschap verplaatst zich op een cirkelbaan, die zowel op het voorafgaande als op het volgende contourelement tangentiaal aansluit.

De afrondingscirkel moet met het opgeroepen gereedschap uitgevoerd kunnen worden.

### Programmering

G 25

Afrondingsradius: radius van de cirkelboog

Indien nodig: Aanzet F (werkt alleen in een G25-regel)

NC-voorbeeldregels

| N50 G01 G41 X+10 Y+40 F300 M3 * |  |
|---------------------------------|--|
| N60 X+40 Y+25 *                 |  |
| N70 G25 R5 F100 *               |  |
| N80 X+10 Y+5 *                  |  |

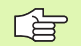

Het voorafgaande en volgende contourelement moeten beide coördinaten van het vlak bevatten, waarin het afronden van de hoeken uitgevoerd gaat worden. Wanneer de contour zonder gereedschapsradiuscorrectie moet worden uitgevoerd, moeten beide coördinaten van het bewerkingsvlak worden geprogrammeerd.

Het hoekpunt wordt niet benaderd.

Een in de regel **G25** geprogrammeerde aanzet werkt alleen in deze regel **G25**. Daarna geldt weer de vóór regel **G25** geprogrammeerde aanzet.

Een **G25**-regel kan ook worden toegepast voor het voorzichtig benaderen van de contour, zie "Tangentiaal benaderen en verlaten", bladzijde 172.

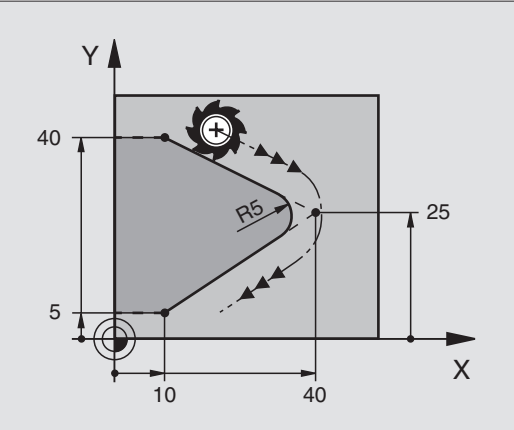

# Cirkelmiddelpunt I, J

Van cirkelbanen die met behulp van de functies G02, G03 of G05 geprogrammeerd worden, kan het middelpunt worden vastgelegd. Daartoe

- moeten de rechthoekige coördinaten van het cirkelmiddelpunt ingegeven worden of
- moet de laatst geprogrammeerde positie met G29 worden overgenomen, of
- moeten de coördinaten via de functie Actuele positie overnemen worden overgenomen

### Programmering

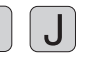

Coördinaten voor het cirkelmiddelpunt ingeven of Om de laatst geprogrammeerde positie over te nemen: G29 ingeven

NC-voorbeeldregels

### N50 I+25 J+25 \*

### of

### 5 CC X+25 Y+25

### N20 G29 \*

De programmaregels N10 en N20 hebben geen betrekking op de afbeelding.

### Geldigheid

Het cirkelmiddelpunt geldt totdat een nieuw cirkelmiddelpunt wordt geprogrammeerd. Een cirkelmiddelpunt kan ook voor de additionele assen U, V en W vastgelegd worden.

### Cirkelmiddelpunt I, J incrementeel ingeven

Een incrementeel ingegeven coördinaat voor het cirkelmiddelpunt is altijd gerelateerd aan de laatst geprogrammeerde gereedschapspositie.

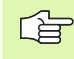

Met I en J wordt een positie als cirkelmiddelpunt gekenmerkt: het gereedschap verplaatst zich niet naar deze positie.

Het cirkelmiddelpunt is tevens de pool voor poolcoördinaten.

Wanneer parallelle assen als pool gedefinieerd moeten worden, drukt u eerst op toets  $\mathbf{I}$  (**J**) op het ASCII-toetsenbord en vervolgens op de oranje astoets van de desbetreffende parallelle as.

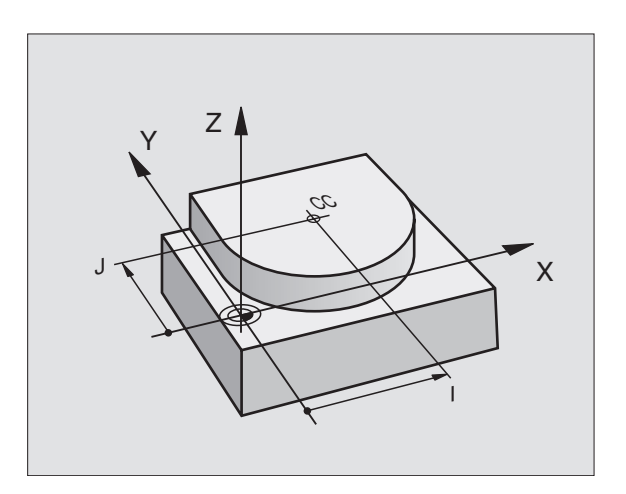

# Cirkelbaan G02/G03/G05 om cirkelmiddelpunt I, J

Het cirkelmiddelpunt **I**, **J** moet vastgelegd worden, voordat de cirkelbaan geprogrammeerd wordt. De laatst geprogrammeerde gereedschapspositie voor de cirkelbaan wordt het startpunt van de cirkelbaan.

### Rotatierichting

- In richting wijzers v.d. klok: G02
- Tegen wijzers van de klok in: G03
- Zonder opgave van rotatierichting: G05. De TNC voert de cirkelbaan in de laatst geprogrammeerde rotatierichting uit

### Programmering

- Gereedschap naar het startpunt van de cirkelbaan verplaatsen
  - Coördinaten van het cirkelmiddelpunt ingeven

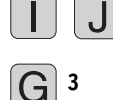

- Coördinaten eindpunt cirkelboog ingeven
- Indien nodig:
- Voeding F
- Additionele M-functie

NC-voorbeeldregels

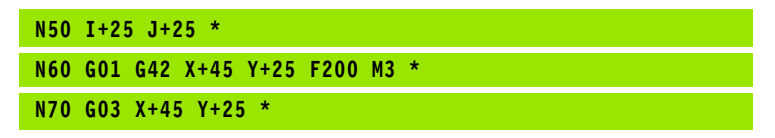

### Volledige cirkel

Programmeer voor het eindpunt dezelfde coördinaten als voor het startpunt.

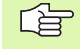

Start- en eindpunt van de cirkelbeweging moeten op de cirkelbaan liggen.

Ingavetolerantie: tot 0,016 mm (via MP7431 te kiezen)

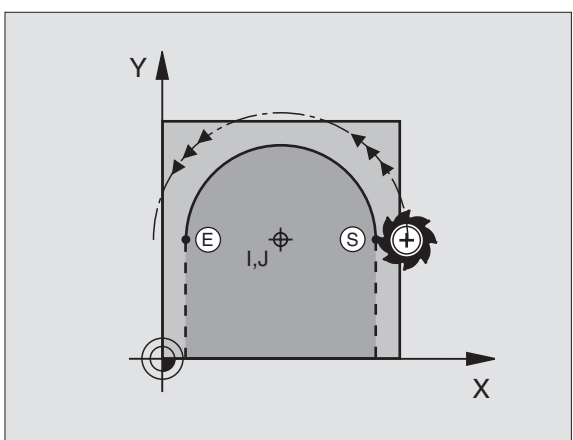

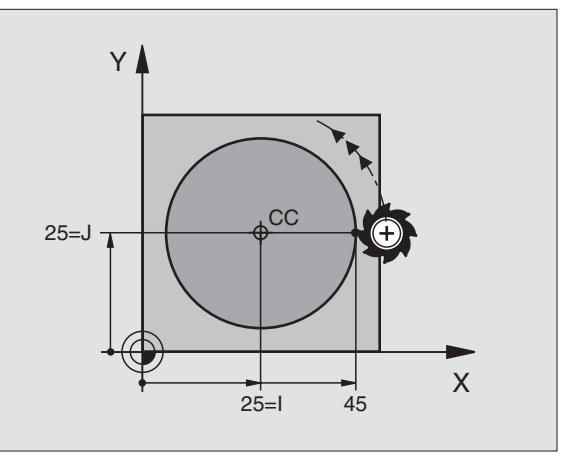

# Cirkelbaan G02/G03/G05 met vastgelegde radius

Het gereedschap verplaatst zich op een cirkelbaan met radius R.

### Rotatierichting

- In richting wijzers v.d. klok: G02
- Tegen wijzers van de klok in: G03
- Zonder opgave van rotatierichting: **G05**. De TNC voert de cirkelbaan in de laatst geprogrammeerde rotatierichting uit

### Programmering

**G** 3

Coördinaten eindpunt cirkelboog ingeven

Radius R Let op: het voorteken legt de grootte van de cirkelboog vast!

Indien nodig:

- Voeding F
- ► Additionele M-functie

### Volledige cirkel

Voor een volledige cirkel worden 2 CR-regels na elkaar geprogrammeerd:

het eindpunt van de eerste helft van de cirkel is het startpunt van de tweede helft. Het eindpunt van de tweede helft van de cirkel is het startpunt van de eerste helft.

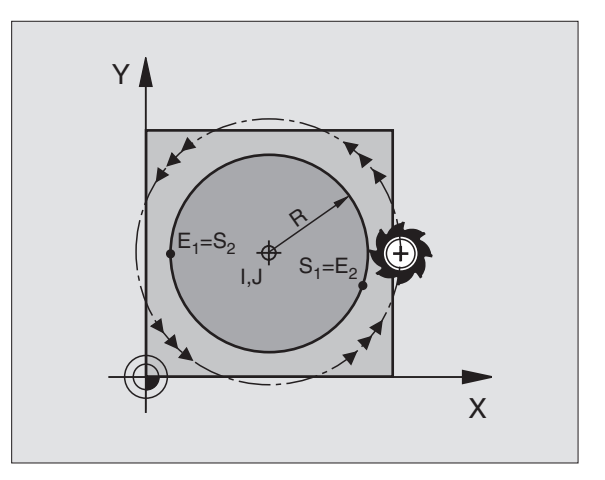

i
# 6.4 Baanbewegingen – recht<mark>hoe</mark>kige coördinaten

### Centreerhoek CCA en cirkelboogradius R

Startpunt en eindpunt op de contour kunnen door vier verschillende cirkelbogen met dezelfde radius met elkaar verbonden worden:

Kleinere cirkelboog: CCA<180° Radius heeft positief voorteken R>0

Grotere cirkelboog: CCA>180° Radius heeft negatief voorteken R<0

Met de rotatierichting wordt vastgelegd, of de cirkelboog naar buiten (convex) of naar binnen (concaaf) uitgevoerd wordt:

Convex: rotatierichting G02 (met radiuscorrectie G41)

Concaaf: rotatierichting G03 (met radiuscorrectie G41)

NC-voorbeeldregels

N100 G01 G41 X+40 Y+40 F200 M3 \*

N110 G02 X+70 Y+40 R+20 \* (B00G 1)

of

N110 G03 X+70 Y+40 R+20 \* (B00G 2)

of

N110 G02 X+70 Y+40 R-20 \* (B00G 3)

of

N110 G03 X+70 Y+40 R-20 \* (B00G 4)

De afstand tussen start- en eindpunt van de cirkeldiameter mag niet groter zijn dan de cirkeldiameter.

De maximale radius bedraagt 99,9999 m.

De ingave van hoekassen A, B en C is toegestaan.

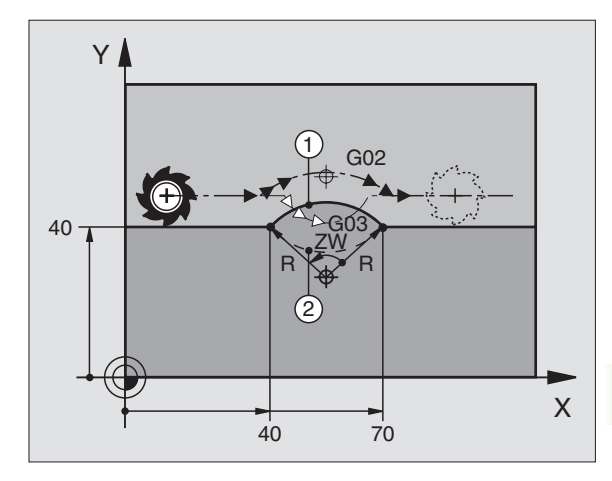

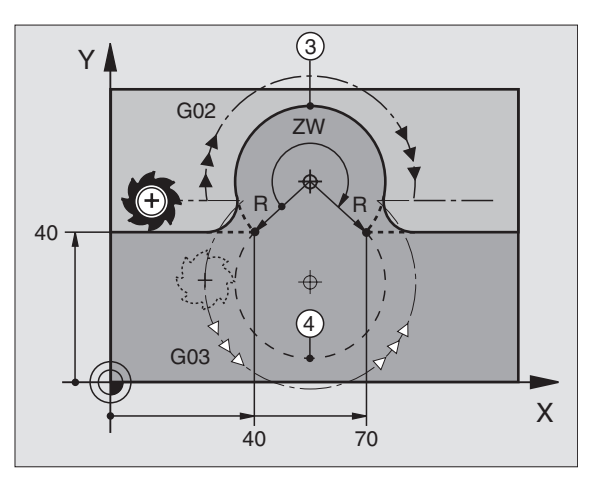

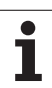

### Cirkelbaan G06 met tangentiale aansluiting

Het gereedschap verplaatst op een cirkelboog, die tangentiaal op het eerder geprogrammeerde contourelement aansluit.

Een overgang is "tangentiaal", wanneer op het snijpunt van de contourelementen geen knik- of hoekpunt ontstaat, d.w.z. dat de contourelementen vloeiend in elkaar overgaan.

Het contourelement, waarop de cirkelboog tangentiaal aansluit, wordt direct voor regel **606** geprogrammeerd. Hiervoor zijn minstens twee positioneerregels nodig:

### Programmering

**G** 6

Coördinaten eindpunt cirkelboog ingeven

Indien nodig: ▶Voeding F

Additionele M-functie

NC-voorbeeldregels

| N70 G01 G41 X+0 Y+25 F300 M3 * |
|--------------------------------|
|                                |
| N80 X+25 Y+30 *                |
|                                |
| N90 G06 X+45 Y+20 *            |
|                                |
| G01 Y+0 *                      |

In regel **G06** en het daarvoor geprogrammeerde contourelement moeten beide coördinaten van het vlak staan, waarin de cirkelboog wordt uitgevoerd!

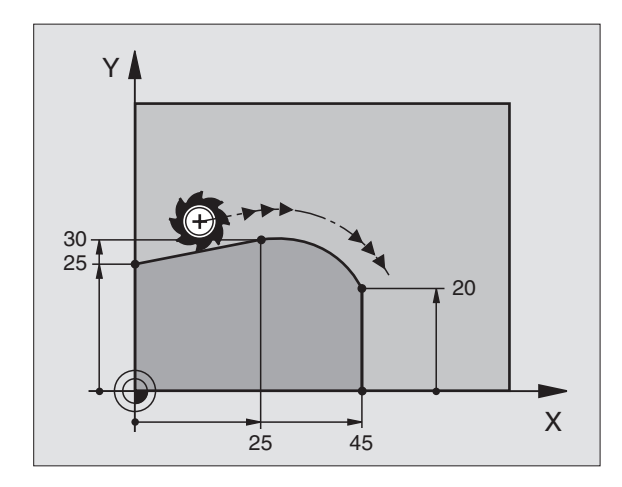

# 6.4 Baanbewegingen – recht<mark>hoe</mark>kige coördinaten

### Voorbeeld: rechteverplaatsing en afkantingen cartesiaans

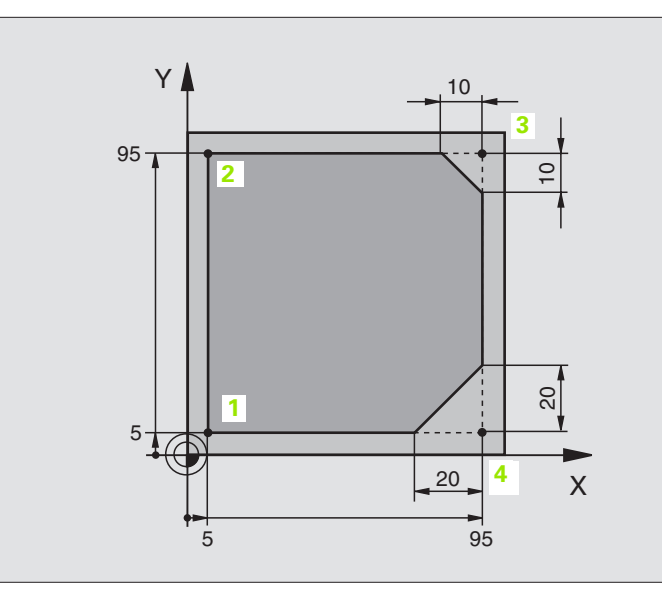

| %LINEAR G71 *                 |                                                                          |
|-------------------------------|--------------------------------------------------------------------------|
| N10 G30 G17 X+0 Y+0 Z-20 *    | Definitie van het ruwdeel voor grafische simulatie van de bewerking      |
| N20 G31 G90 X+100 Y+100 Z+0 * |                                                                          |
| N30 G99 T1 L+0 R+10 *         | Gereedschapsdefinitie in het programma                                   |
| N40 T1 G17 S4000 *            | Gereedschapsoproep met spilas en spiltoerental                           |
| N50 G00 G40 G90 Z+250 *       | Gereedschap terugtrekken in de spilas met ijlgang                        |
| N60 X-10 Y-10 *               | Gereedschap voorpositioneren                                             |
| N70 G01 Z-5 F1000 M3 *        | Naar bewerkingsdiepte verplaatsen met aanzet F = 1000 mm/min             |
| N80 G01 G41 X+5 Y+5 F300 *    | Contour op punt 1 benaderen, radiuscorrectie G41 activeren               |
| N90 G26 R5 F150 *             | Tangentiaal benaderen                                                    |
| N100 Y+95 *                   | Punt 2 benaderen                                                         |
| N110 X+95 *                   | Punt 3: eerste rechte voor hoek 3                                        |
| N120 G24 R10 *                | Afkanting met een lengte van 10 mm programmeren                          |
| N130 Y+5 *                    | Punt 4: tweede rechte voor hoek 3, eerste rechte voor hoek 4             |
| N140 G24 R20 *                | Afkanting met een lengte van 20 mm programmeren                          |
| N150 X+5 *                    | Laatste contourpunt 1 benaderen, tweede rechte voor hoek 4               |
| N160 G27 R5 F500 *            | Tangentiaal verlaten                                                     |
| N170 G40 X-20 Y-20 F1000 *    | Gereedschap terugtrekken in het bewerkingsvlak, radiuscorrectie opheffen |
| N180 G00 Z+250 M2 *           | Gereedschap terugtrekken, einde programma                                |
| N999999 %LINEAR G71 *         |                                                                          |

### Voorbeeld: cirkelbeweging cartesiaans

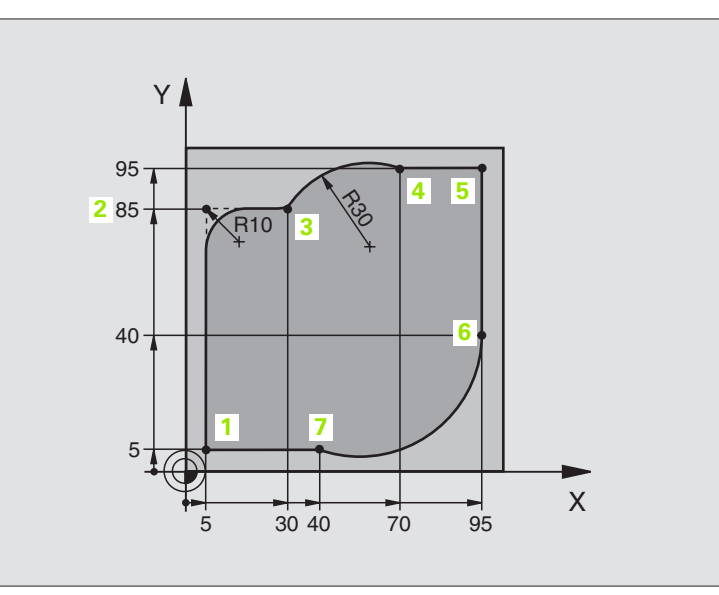

| %CIRCULAR G71 *               |                                                                      |
|-------------------------------|----------------------------------------------------------------------|
| N10 G30 G17 X+0 Y+0 Z-20 *    | Definitie van het ruwdeel voor grafische simulatie van de bewerking  |
| N20 G31 G90 X+100 Y+100 Z+0 * |                                                                      |
| N30 G99 T1 L+0 R+10 *         | Gereedschapsdefinitie in het programma                               |
| N40 T1 G17 S4000 *            | Gereedschapsoproep met spilas en spiltoerental                       |
| N50 G00 G40 G90 Z+250 *       | Gereedschap terugtrekken in de spilas met ijlgang                    |
| N60 X-10 Y-10 *               | Gereedschap voorpositioneren                                         |
| N70 G01 Z-5 F1000 M3 *        | Naar bewerkingsdiepte verplaatsen met aanzet F = 1000 mm/min         |
| N80 G01 G41 X+5 Y+5 F300 *    | Contour op punt 1 benaderen, radiuscorrectie G41 activeren           |
| N90 G26 R5 F150 *             | Tangentiaal benaderen                                                |
| N100 Y+85 *                   | Punt 2: eerste rechte voor hoek 2                                    |
| N110 G25 R10 *                | Radius met R = 10 mm tussenvoegen, aanzet: 150 mm/min                |
| N120 X+30 *                   | Punt 3 benaderen: startpunt van de cirkel                            |
| N130 G02 X+70 Y+95 R+30 *     | Punt 4 benaderen: eindpunt van de cirkel met G02, radius 30 mm       |
| N140 G01 X+95 *               | Punt 5 benaderen                                                     |
| N150 Y+40 *                   | Punt 6 benaderen                                                     |
| N160 G06 X+40 Y+5 *           | Punt 7 benaderen: eindpunt van de cirkel, cirkelboog met tangentiale |
|                               | aansluiting op punt 6, TNC berekent de radius zelf                   |

| N170 G01 X+5 *             | Laatste contourpunt 1 benaderen                                          |
|----------------------------|--------------------------------------------------------------------------|
| N180 G27 R5 F500 *         | Contour verlaten via een cirkelbaan met tangentiale aansluiting          |
| N190 G40 X-20 Y-20 F1000 * | Gereedschap terugtrekken in het bewerkingsvlak, radiuscorrectie opheffen |
| N200 G00 Z+250 M2 *        | Gereedschap terugtrekken in de spilas, einde programma                   |
| N999999 %CIRCULAR G71 *    |                                                                          |

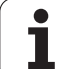

### Voorbeeld: volledige cirkel cartesiaans

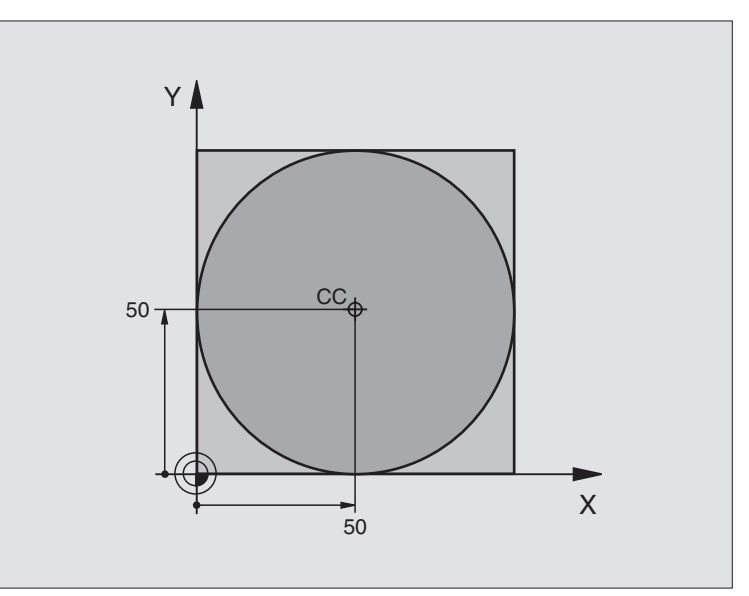

| %C-CC G71 *                    |                                                                          |
|--------------------------------|--------------------------------------------------------------------------|
| N10 G30 G17 X+0 Y+0 Z-20 *     | Definitie van het ruwdeel                                                |
| N20 G31 G90 X+100 Y+100 Z+0 *  |                                                                          |
| N30 G99 T1 L+0 R+12,5 *        | Gereedschapsdefinitie                                                    |
| N40 T1 G17 S3150 *             | Gereedschapsoproep                                                       |
| N50 G00 G40 G90 Z+250 *        | Gereedschap terugtrekken                                                 |
| N60 I+50 J+50 *                | Cirkelmiddelpunt definiëren                                              |
| N70 X-40 Y+50 *                | Gereedschap voorpositioneren                                             |
| N80 G01 Z-5 F1000 M3 *         | Naar bewerkingsdiepte verplaatsen                                        |
| N90 G41 X+0 Y+50 F300 *        | Startpunt cirkel benaderen, radiuscorrectie G41                          |
| N100 G26 R5 F150 *             | Tangentiaal benaderen                                                    |
| N110 G02 X+0 *                 | Eindpunt van de cirkel (=startpunt cirkel) benaderen                     |
| N120 G27 R5 F500 *             | Tangentiaal verlaten                                                     |
| N130 G01 G40 X-40 Y-50 F1000 * | Gereedschap terugtrekken in het bewerkingsvlak, radiuscorrectie opheffen |
| N140 G00 Z+250 M2 *            | Gereedschap terugtrekken in de spilas, einde programma                   |
| N999999 %C-CC G71 *            |                                                                          |

# 6.5 Baanbewegingen – poolcoördinaten

## Overzicht van de baanfuncties met poolcoördinaten

Met poolcoördinaten wordt een positie via een hoek **H** en een afstand **R** t.o.v. een vooraf gedefinieerde pool **I**, **J** vastgelegd (zie "Vastleggen van de pool en de hoekreferentie-as", bladzijde 74).

Poolcoördinaten kunnen goed ingezet worden bij:

posities op cirkelbogen

werkstuktekeningen met hoekgegevens, b.v. bij gatencirkels

| Gereedschapsverplaatsing                                                                           | Functie    | Benodigde ingaven                                   |
|----------------------------------------------------------------------------------------------------|------------|-----------------------------------------------------|
| Rechte in aanzet<br>Rechte in ijlgang                                                              | G10<br>G11 | Poolradius, poolhoek van het eindpunt van de rechte |
| Cirkelbaan in de richting van de wijzers van de klok<br>Cirkelbaan tegen de wijzers van de klok in | G12<br>G13 | Poolhoek van het cirkeleindpunt                     |
| Cirkelbaan volgens actieve rotatierichting                                                         | G15        | Poolhoek van het cirkeleindpunt                     |
| Cirkelbaan met tangentiale aansluiting op voorafgaand contourelement                               | G16        | Poolradius, poolhoek van het eindpunt van de cirkel |

### Oorsprong poolcoördinaten: pool I, J

De pool I, J kan op een willekeurige plaats in het bewerkingsprogramma vastgelegd worden, voordat de posities door poolcoördinaten worden aangegeven. Handel bij het vastleggen van de pool zoals bij het programmeren van het cirkelmiddelpunt.

### Programmering

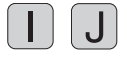

Rechthoekige coördinaten voor de pool ingeven of Om de laatst geprogrammeerde positie over te nemen: 629 ingeven De pool moet worden vastgelegd, voordat er poolcoördinaten worden geprogrammeerd. Programmeer de pool uitsluitend in rechthoekige coördinaten. De pool is actief, totdat een nieuwe pool is vastgelegd.

### **NC-voorbeeldregels**

N120 I+45 J+45 \*

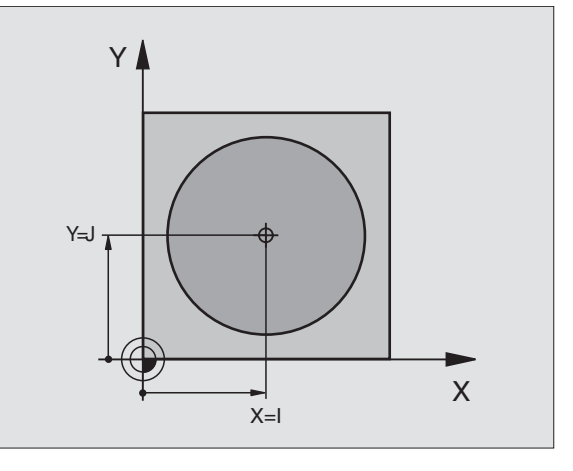

### Rechte in ijlgang G10 Rechte met aanzet G11 F . . .

Het gereedschap verplaatst zich via een rechte van zijn actuele positie naar het eindpunt van de rechte. Het startpunt is het eindpunt van de voorafgaande regel.

### Programmering

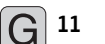

- Poolcoördinaten-radius R: afstand tussen het eindpunt van de rechte en pool I, J ingeven
  - Poolcoördinatenhoek H: hoekpositie van het eindpunt van de rechte tussen -360° en +360°

Het voorteken van **H** wordt bepaald door de hoekreferentie-as:

- Hoek van de hoekreferentie-as t.o.v. R tegen richting wijzers van de klok in: H >0
- Hoek van de hoekreferentie-as t.o.v. R tegen richting wijzers van de klok in: H<0</p>

NC-voorbeeldregels

| N120 I+45 J+45 *                |  |
|---------------------------------|--|
| N130 G11 G42 R+30 H+0 F300 M3 * |  |
| N140 H+60 *                     |  |
| N150 G91 H+60 *                 |  |
| N160 G90 H+180 *                |  |

### Cirkelbaan G12/G13/G15 om pool I, J

De poolcoördinaten-radius **R** is tevens radius van de cirkelboog. R wordt door de afstand van het startpunt t.o.v. pool **I**, **J** vastgelegd. De laatst geprogrammeerde gereedschapspositie voor regel **G12**, **G13** of **G15** wordt het startpunt van de cirkelbaan.

### Rotatierichting

- In richting wijzers v.d. klok: G12
- Tegen richting wijzers van de klok in: G13
- Zonder opgave van rotatierichting: **G15**. De TNC voert de cirkelbaan in de laatst geprogrammeerde rotatierichting uit

### Programmering

| $\frown$ | 12  |
|----------|-----|
|          | 1.2 |
|          |     |

Poolcoördinaten-hoek H: hoekpositie van het eindpunt van de cirkelbaan tussen –5400° en +5400°

NC-voorbeeldregels

| N180 I+25 J+25 *                |
|---------------------------------|
| N190 G11 G42 R+20 H+0 F250 M3 * |
| N200 G13 H+180 *                |

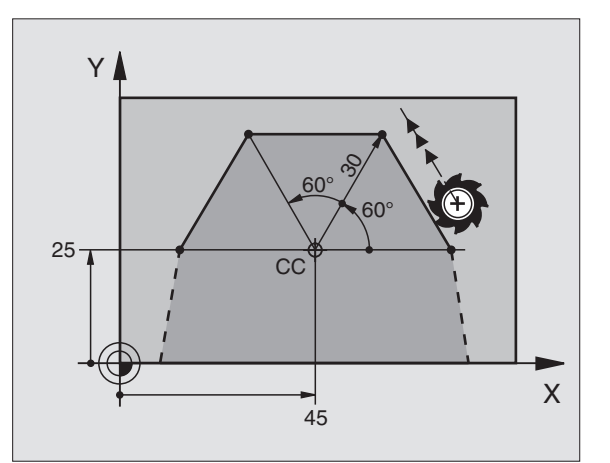

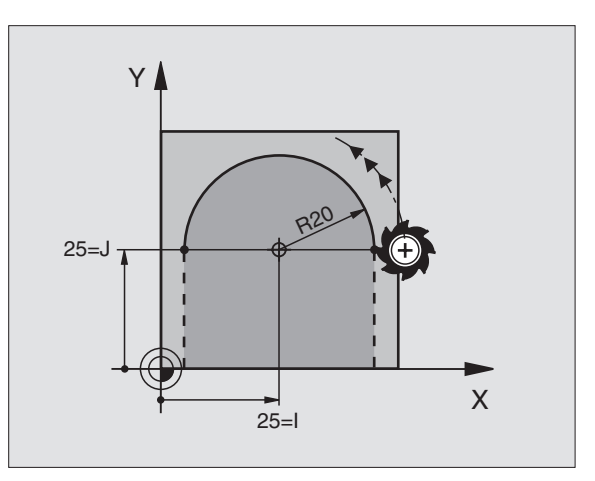

# 6.5 Baanbeweginge<mark>n –</mark> poolcoördinaten

### Cirkelbaan G16 met tangentiale aansluiting

Het gereedschap verplaatst via een cirkelbaan, die tangentiaal op een voorafgaand contourelement aansluit.

### Programmering

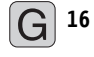

- Poolcoördinaten-radius R: afstand tussen het eindpunt van de cirkelbaan en pool I, J ingeven
- Poolcoördinaten-hoek H: hoekpositie van het eindpunt van de cirkelbaan.

### NC-voorbeeldregels

| N120 I+40 J+35 *                |
|---------------------------------|
| N130 G01 G42 X+0 Y+35 F250 M3 * |
| N140 G11 R+25 H+120 *           |
| N150 G16 R+30 H+30 *            |
| N160 G01 Y+0 *                  |

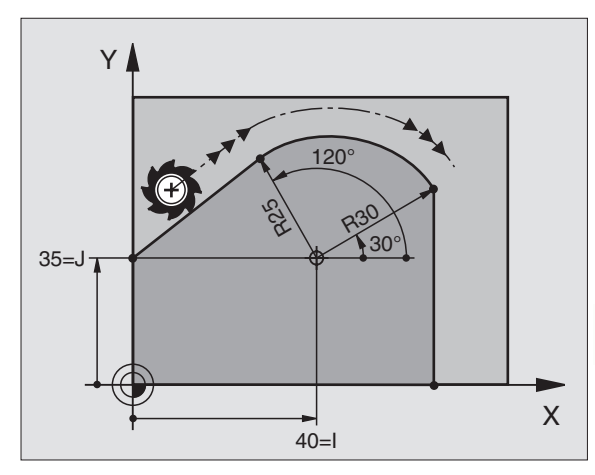

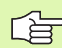

De pool is **niet** het middelpunt van de contourcirkel!

### Schroeflijn (helix)

Een schroeflijn ontstaat uit de combinatie van een cirkelbeweging en een rechtebeweging loodrecht daarop. De cirkelbaan wordt in een hoofdvlak geprogrammeerd.

De baanbewegingen voor de schroeflijn kunnen alleen in poolcoördinaten geprogrammeerd worden.

### Toepassing

- binnen- en buitendraad met grotere diameters
- smeergroeven

### Berekening van de schroeflijn

Voor het programmeren moet ingegeven worden: de totale incrementele hoek waarlangs het gereedschap zich op de schroeflijn verplaatst en de totale hoogte van de schroeflijn.

Voor berekening in de freesrichting van beneden naar boven geldt:

| Aantal gangen n               | Aantal gangen inclusief in- en<br>in- en uitloop                          |
|-------------------------------|---------------------------------------------------------------------------|
| Totale hoogte h               | Spoed P x aantal gangen n                                                 |
| Incrementele<br>totale hoek H | aantal gangen x 360° + hoek voor<br>begin van de draad + hoek voor inloop |
| Startcoördinaat Z             | spoed P x (aantal gangen inclusief inloop)                                |

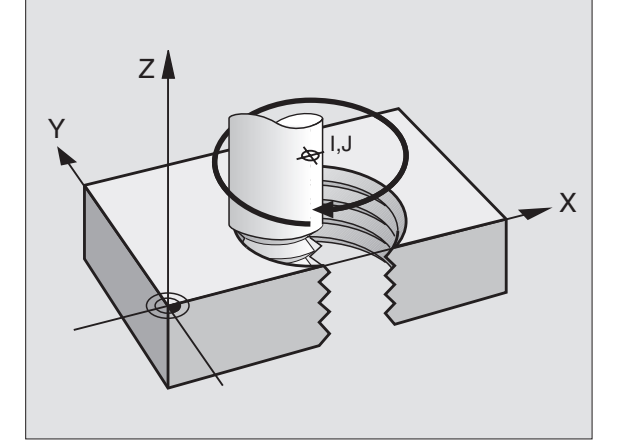

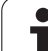

### Vorm van de schroeflijn

De tabel toont de relatie tussen werkrichting, rotatierichting en radiuscorrectie voor bepaalde baanvormen.

| Binnendraad   | Werkrichting | Rotatierichting | Radiuscorrectie |
|---------------|--------------|-----------------|-----------------|
| rechtse draad | Z+           | G13             | G41             |
| linkse draad  | Z+           | G12             | G42             |
| rechtse draad | Z–           | G12             | G42             |
| linkse draad  | Z–           | G13             | G41             |
| Buitendraad   |              |                 |                 |
| rechtse draad | Z+           | G13             | G42             |
| linkse draad  | Z+           | G12             | G41             |
| rechtse draad | Z-           | G12             | G41             |
|               | 7-           | G13             | G42             |

### Schroeflijn programmeren

G

G 12

Geef de rotatierichting en de totale incrementele hoek **G91 H** met hetzelfde voorteken in, anders kan het gereedschap zich langs een verkeerde baan verplaatsen.

Voor de totale hoek **G91 H** kan een waarde tussen -5400° en +5400° ingegeven worden. Wanneer de draad meer dan 15 gangen heeft, programmeer dan de schroeflijn in een herhaling van een programmadeel (zie "Herhalingen van programmadelen", bladzijde 408)

- Poolcoördinaten-hoek H: totale hoek incrementeel ingeven, waarmee het gereedschap zich op de schroeflijn verplaatst. Na ingave van de hoek wordt de gereedschapsas met een askeuzetoets gekozen.
  - Coördinaat voor de hoogte van de schroeflijn incrementeel ingeven
  - ▶ Radiuscorrectie G41/G42 volgens tabel ingeven

NC-voorbeeldregels: draad M6 x 1 mm met 5 gangen

| N120 I+40 J+25 *          |
|---------------------------|
| N130 G01 Z+0 F100 M3 *    |
| N140 G11 G41 R+3 H+270 *  |
| N150 G12 G91 H-1800 Z+5 * |

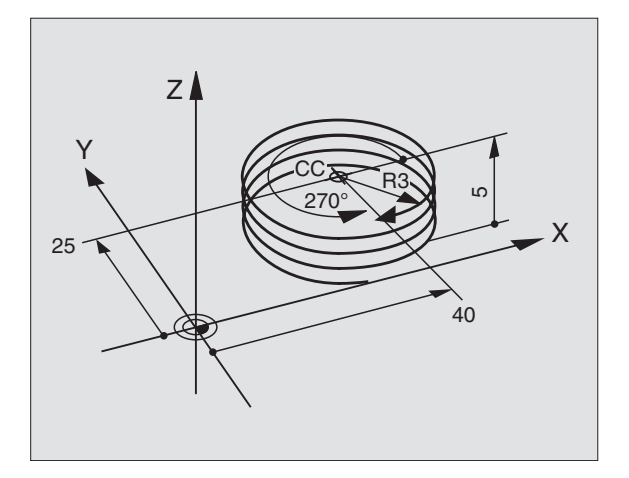

1

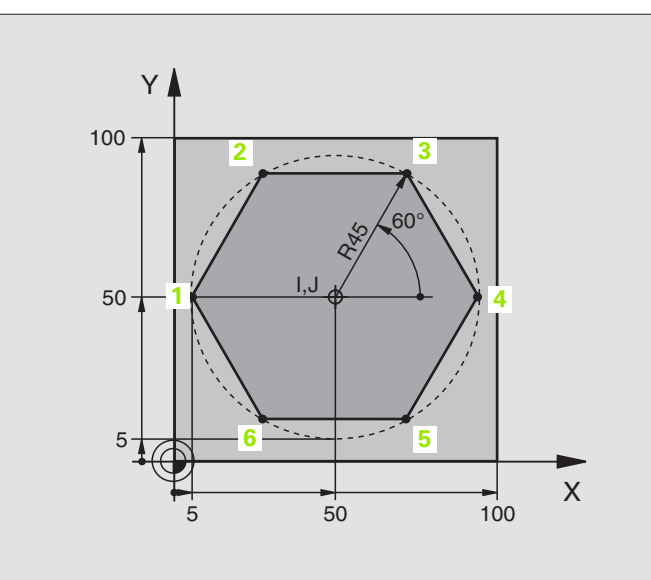

| %LINEARPO G71 *               |                                                                          |
|-------------------------------|--------------------------------------------------------------------------|
| N10 G30 G17 X+0 Y+0 Z-20 *    | Definitie van het ruwdeel                                                |
| N20 G31 G90 X+100 Y+100 Z+0 * |                                                                          |
| N30 G99 T1 L+0 R+7,5 *        | Gereedschapsdefinitie                                                    |
| N40 T1 G17 S4000 *            | Gereedschapsoproep                                                       |
| N50 G00 G40 G90 Z+250 *       | Referentiepunt voor poolcoördinaten definiëren                           |
| N60 I+50 J+50 *               | Gereedschap terugtrekken                                                 |
| N70 G10 R+60 H+180 *          | Gereedschap voorpositioneren                                             |
| N80 G01 Z-5 F1000 M3 *        | Naar bewerkingsdiepte verplaatsen                                        |
| N90 G11 G41 R+45 H+180 F250 * | Contour op punt 1 benaderen                                              |
| N110 G26 R5 *                 | Contour op punt 1 benaderen                                              |
| N120 H+120 *                  | Punt 2 benaderen                                                         |
| N130 H+60 *                   | Punt 3 benaderen                                                         |
| N140 H+0 *                    | Punt 4 benaderen                                                         |
| N150 H-60 *                   | Punt 5 benaderen                                                         |
| N160 H-120 *                  | Punt 6 benaderen                                                         |
| N170 H+180 *                  | Punt 1 benaderen                                                         |
| N180 G27 R5 F500 *            | Tangentiaal verlaten                                                     |
| N190 G40 R+60 H+180 F1000 *   | Gereedschap terugtrekken in het bewerkingsvlak, radiuscorrectie opheffen |
| N200 G00 Z+250 M2 *           | Gereedschap terugtrekken in de spilas, einde programma                   |
| N999999 %LINEARPO G71 *       |                                                                          |

### Voorbeeld: helix

| Y   |           |
|-----|-----------|
| 100 |           |
| 50  | M64 × 1,5 |

| %HELIX G71 *                       |                                                    |
|------------------------------------|----------------------------------------------------|
| N10 G30 G17 X+0 Y+0 Z-20 *         | Definitie van het ruwdeel                          |
| N20 G31 G90 X+100 Y+100 Z+0 *      |                                                    |
| N30 G99 T1 L+0 R+5 *               | Gereedschapsdefinitie                              |
| N40 T1 G17 S1400 *                 | Gereedschapsoproep                                 |
| N50 G00 G40 G90 Z+250 *            | Gereedschap terugtrekken                           |
| N60 X+50 Y+50 *                    | Gereedschap voorpositioneren                       |
| N70 G29 *                          | Laatste geprogrammeerde positie als pool overnemen |
| N80 G01 Z-12,75 F1000 M3 *         | Naar bewerkingsdiepte verplaatsen                  |
| N90 G11 G41 R+32 H+180 F250 *      | Eerste contourpunt benaderen                       |
| N100 G26 R2 *                      | aansluiting                                        |
| N110 G13 G91 H+3240 Z+13,5 F200 *  | Helix benaderen                                    |
| N120 G27 R2 F500 *                 | Tangentiaal verlaten                               |
| N170 G01 G40 G90 X+50 Y+50 F1000 * | Gereedschap terugtrekken, einde programma          |
| N180 G00 Z+250 M2 *                |                                                    |

Als er meer dan 16 gangen gemaakt moeten worden:

| N80 G01 Z-12,75 F1000 M3 *    |                       |
|-------------------------------|-----------------------|
| N90 G11 G41 H+180 R+32 F250 * |                       |
| N100 G26 R2 *                 | Tangentiaal benaderen |

| N110 G98 L1 *                   | Begin herhaling van een programmadeel          |
|---------------------------------|------------------------------------------------|
| N120 G13 G91 H+360 Z+1,5 F200 * | Spoed direct als incrementele Z-waarde ingeven |
| N130 L1,24 *                    | Aantal herhalingen (gangen)                    |
| N999999 %HELIX G71 *            |                                                |

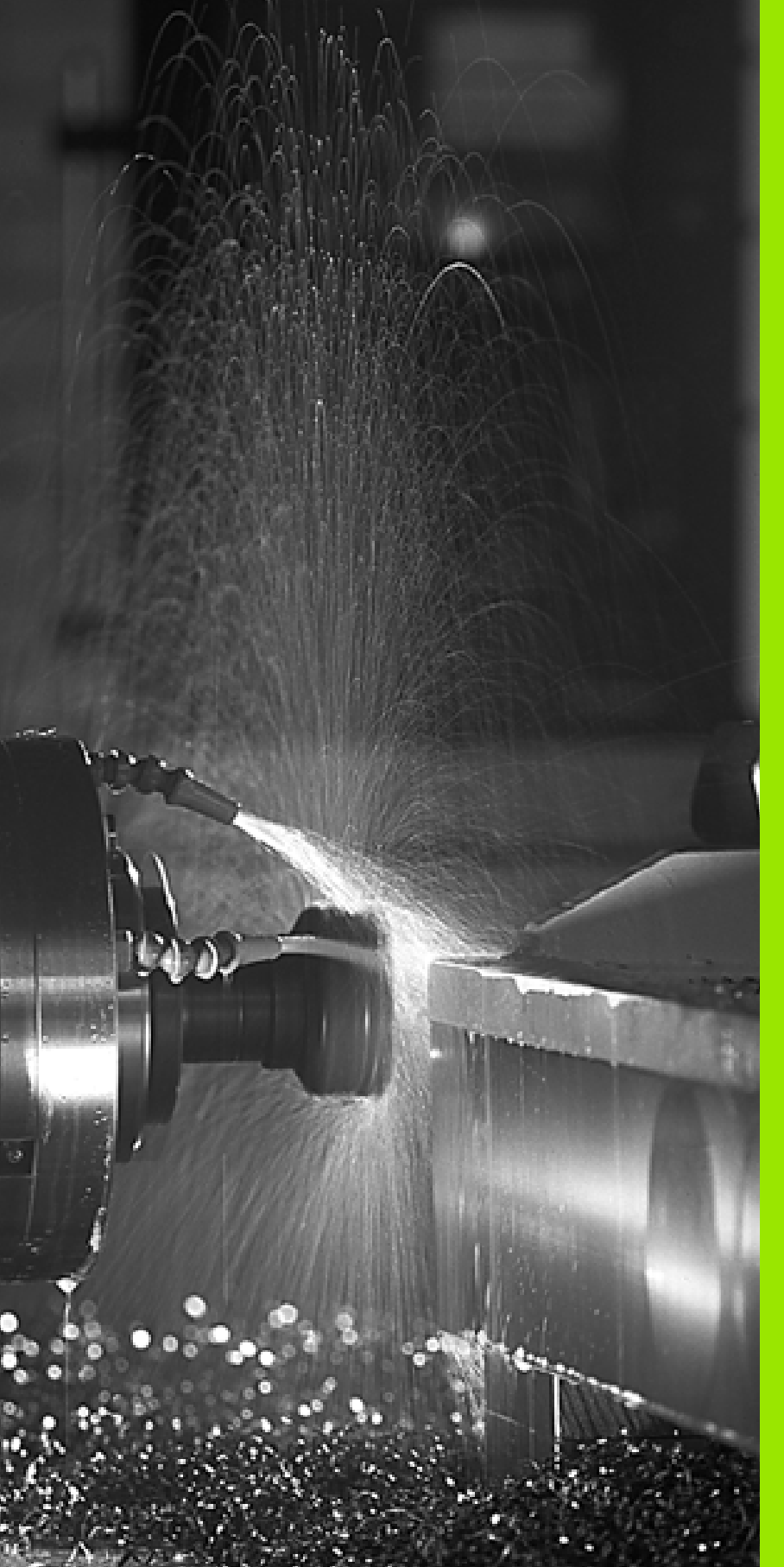

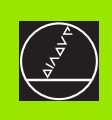

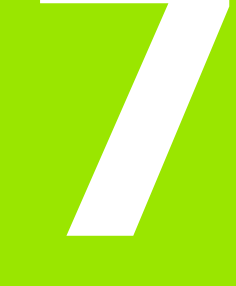

Programmeren: Additionele functies

# 7.1 Additionele M-functies en G38 (STOP) ingeven

### Basisbegrippen

De additionele functies van de TNC – ook M-functies genoemd – besturen

- de programma-afloop, b.v. onderbreking van programma-afloop
- de machinefuncties, zoals het aan- en uitzetten van de spil en het koelmiddel
- de baaninstelling van het gereedschap

| Ψ | De machinefabrikant kan additionele functies vrijgeven die |
|---|------------------------------------------------------------|
|   | niet in dit handboek beschreven zijn. Raadpleeg uw         |
|   | machinehandboek.                                           |

U kunt maximaal twee additionele M-functies aan het einde van een positioneerregel ingeven. De TNC toont dan de dialoog:

### Additionele M-functie ?

Meestal wordt in de dialoog alleen het nr. van de additionele functie ingegeven. Bij enkele additionele functies wordt de dialoog voortgezet, waardoor parameters voor deze functies kunnen worden ingegeven.

In de werkstanden Handbediening en El. handwiel worden de additionele functies via de softkey M ingegeven.

Let erop dat enkele additionele functies aan het begin van een positioneerregel werkzaam worden, andere aan het einde ervan.

De additionele functies werken vanaf de regel, waarin ze opgeroepen worden. Als de additionele functie niet alleen per regel werkzaam is, wordt zij in een volgende regel of aan het einde van het programma weer opgeheven. Enkele additionele functies gelden alleen in de regel, waarin ze zijn opgeroepen.

### Additionele functie in regel G38 ingeven

Een geprogrammeerde G38-regel onderbreekt de programma-afloop resp. de programmatest, b.v. voor een gereedschapscontrole. In een STOP-regel kan een additionele M-functie geprogrammeerd worden:

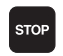

Onderbreking van een pgm.-afloop programmeren: STOP-toets indrukken

Additionele M-functie ingeven

NC-voorbeeldregels

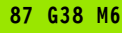

### 7.2 Additionele functies voor controle van programmaafloop, spil en koelmiddel

### Overzicht

| Μ   | Werking                                                                            | Werkzaam aan regel-                                                                   | Begin | Einde |
|-----|------------------------------------------------------------------------------------|---------------------------------------------------------------------------------------|-------|-------|
| M00 | Programma-<br>Spil STOP<br>Koelmiddel                                              | -afloop STOP<br>UIT                                                                   |       |       |
| M01 | Programma-                                                                         | afloop STOP naar keuze                                                                |       | -     |
| M02 | Programma-<br>Spil STOP<br>Koelmiddel<br>Terugspring<br>Wissen stat<br>van machine | -afloop STOP<br>UIT<br>en naar regel 1<br>usweergave (afhankelijk<br>eparameter 7300) |       |       |
| M03 | Spil AAN me                                                                        | et de klok mee                                                                        |       |       |
| M04 | Spil AAN teg                                                                       | gen de wijzers v.d. klok in                                                           |       |       |
| M05 | Spil STOP                                                                          |                                                                                       |       | -     |
| M06 | Gereedscha<br>Spil STOP<br>Programma-<br>van machine                               | pswissel<br>-afloop STOP (afhankelijk<br>eparameter 7440)                             |       |       |
| M08 | Koelmiddel                                                                         | AAN                                                                                   |       |       |
| M09 | Koelmiddel                                                                         | UIT                                                                                   |       |       |
| M13 | Spil AAN me<br>Koelmiddel                                                          | et de wijzers v.d. klok mee<br>AAN                                                    |       |       |
| M14 | Spil AAN teg<br>Koelmiddel                                                         | gen de klok in<br>AAN                                                                 |       |       |
| M30 | Als M02                                                                            |                                                                                       |       |       |

# 7.3 Additionele functies voor coördinatengegevens

## Coördinaten gerelateerd aan de machine programmeren: M91/M92

### Nulpunt meetliniaal

Op de meetliniaal legt één referentiemerk de positie van het nulpunt van de meetliniaal vast.

### Machinenulpunt

Het machinenulpunt wordt gebruikt om:

- begrenzingen van verplaatsingen (software-eindschakelaars) vast te leggen
- machinevaste posities (b.v. gereedschapswisselpositie) te benaderen
- het referentiepunt van het werkstuk vast te leggen

De machinefabrikant geeft voor elke as de afstand tussen het machinenulpunt en het nulpunt van de meetliniaal in een machineparameter in.

### Standaardinstelling

De TNC relateert coördinaten aan het nulpunt van het werkstuk, zie "Referentiepunt vastleggen (zonder 3D-tastsysteem)", bladzijde 52.

### Instelling met M91 – Machinenulpunt

Wanneer de coördinaten in de positioneerregels aan het machinenulpunt gerelateerd moeten worden, geef dan in deze regels M91 in.

De TNC toont de coördinatenwaarden gerelateerd aan het machinenulpunt. In de statusweergave moet de coördinaatweergave op REF zie "Statusweergaven", bladzijde 39worden gezet.

### Instelling met M92 – Machinereferentiepunt

Behalve het machinenulpunt kan de machinefabrikant nog een ander machinevaste positie (machinereferentiepunt) vastleggen.

De machinefabrikant legt voor elke as de afstand tussen het machinereferentiepunt en het machinenulpunt vast (zie machinehandboek).

Wanneer de coördinaten in de positioneerregels aan het machinereferentiepunt moeten worden gerelateerd, geef dan in deze regels M92 in.

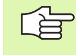

Ook met M91 of M92 voert de TNC de radiuscorrectie correct uit. Er wordt echter **geen** rekening gehouden met de gereedschapslengte.

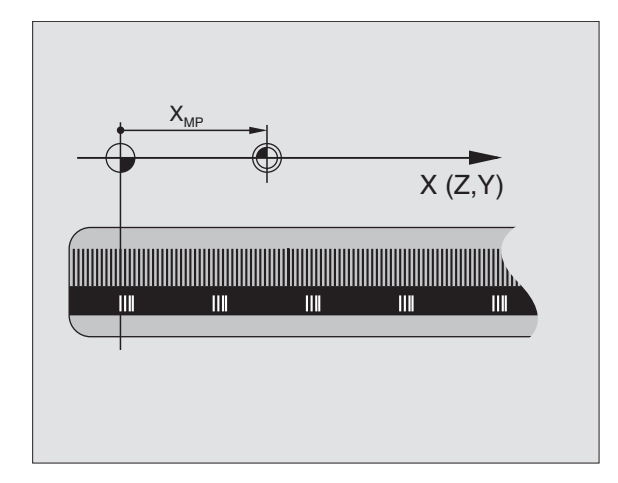

# 7.3 Additionele functies vo<mark>or c</mark>oördinatengegevens

### Werking

M91 en M92 werken alleen in de programmaregels, waarin M91 of M92 is geprogrammeerd.

M91 en M92 werken vanaf het begin van de regel.

### Referentiepunt van het werkstuk

Als coördinaten altijd aan het machinenulpunt moeten worden gerelateerd, kan het "referentiepunt vastleggen" voor één of meerdere assen geblokkeerd worden; (zie "Algemene gebruikerparameters" op bladzijde 510).

Wanneer het "referentiepunt vastleggen" voor alle assen geblokkeerd wordt, dan wordt de softkey REFERENTIEPUNT VASTLEGGEN in de werkstand Handbediening niet meer getoond.

De afbeelding rechts toont coördinatensystemen met machine- en werkstuknulpunt.

### M91/M92 in de werkstand Programmatest

Om M91/M92-bewegingen ook grafisch te kunnen simuleren, moet de bewaking van het werkbereik worden geactiveerd en moet u het ruwdeel t.o.v. het ingestelde referentiepunt laten weergeven, zie "Ruwdeel in het werkbereik weergeven", bladzijde 496.

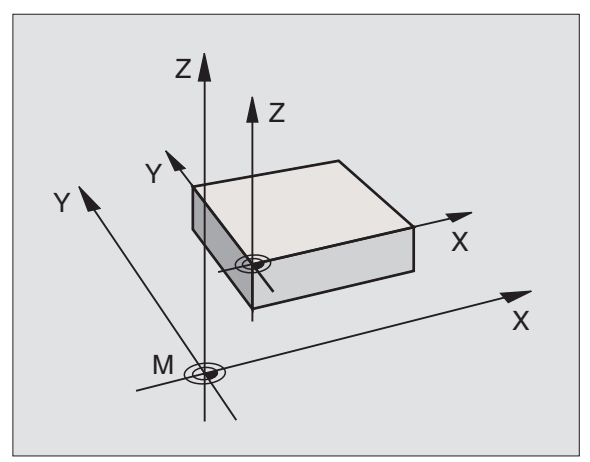

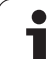

# Het laatst vastgelegde referentiepunt activeren: M104

### Functie

Bij het afwerken van pallettabellen overschrijft de TNC eventueel het laatste door u vastgelegde referentiepunt met waarden uit de pallettabel. Met de functie M104 wordt het laatste door u vastgelegde referentiepunt weer vastgelegd.

### Werking

M104 werkt alleen in de programmaregels, waarin M104 geprogrammeerd werd.

M104 wordt werkzaam aan het einde van de regel.

### Posities in het niet-gezwenkte coördinatensysteem bij gezwenkt bewerkingsvlak benaderen: M130

### Standaardinstelling bij gezwenkt bewerkingsvlak

De TNC relateert coördinaten in positioneerregels aan het gezwenkte coördinatensysteem.

### Instelling met M130

De TNC relateert coördinaten in rechte-regels bij het actieve, gezwenkte bewerkingsvlak aan het niet gezwenkte coördinatensysteem.

De TNC positioneert dan het (gezwenkte) gereedschap op de geprogrammeerde coördinaat van het niet gezwenkte systeem.

| 吵 |
|---|
|---|

Onderstaande positieregels of bewerkingscycli worden weer in het gezwenkte coördinatensysteem uitgevoerd. Dit kan bij bewerkingscycli met absolute voorpositionering tot problemen leiden.

De functie M130 is niet toegestaan wanneer de functie Bewerkingsvlak zwenken actief is.

### Werking

M130 werkt alleen in rechte-regels zonder radiuscorrectie van het gereedschap en in de programmaregels, waarin M130 geprogrammeerd werd.

# 7.4 Additionele functies voor de baaninstelling

### Hoeken afronden: M90

### Standaardinstelling

Bij positioneerregels zonder radiuscorrectie van gereedschap wordt door de TNC het gereedschap in hoeken kort gestopt (precisiestop).

Bij programmaregels met radiuscorrectie (**G41/G42**) voegt de TNC op de buitenhoeken automatisch een overgangscirkel tussen.

### Instelling met M90

Het gereedschap wordt met constante baansnelheid door hoekige overgangen geleid: de hoeken worden afgerond en het werkstukoppervlak wordt gladder. Bovendien wordt de bewerkingstijd korter. Zie afbeelding rechts in het midden.

Toepassingsvoorbeeld: vlakken uit korte rechte stukken.

### Werking

M90 werkt alleen in de programmaregel, waarin M90 is geprogrammeerd.

M90 wordt werkzaam vanaf het begin van de regel. Er moet bedrijf met sleepafstand worden geselecteerd.

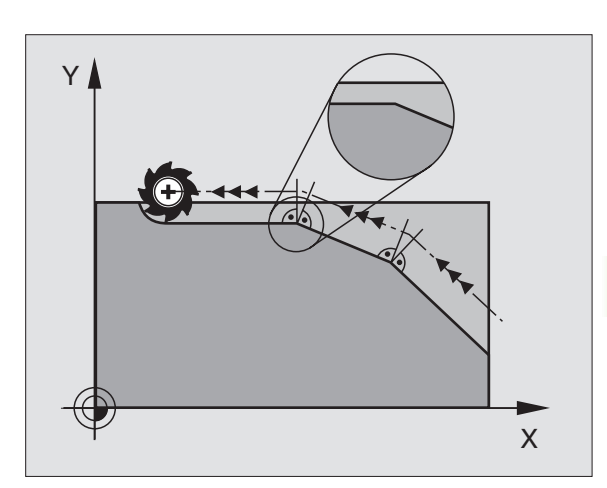

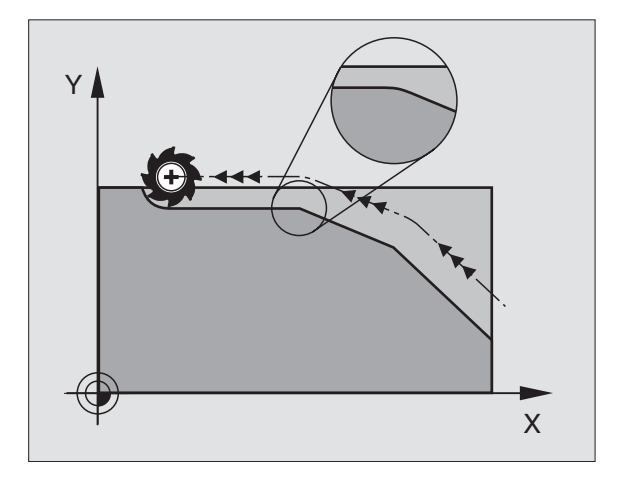

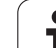

## Gedefinieerde afrondingscirkel tussen rechten tussenvoegen: M112

### Compatibiliteit

Om de compatibiliteit te waarborgen, is de functie M112 in de iTNC 530 reeds beschikbaar. Om de tolerantie bij het snelle contourfrezen vast te leggen, adviseert HEIDENHAIN echter bij deze TNC's de toepassing van de cyclus TOLERANTIE, zie "TOLERANTIE (cyclus G62)", bladzijde 402.

### Geen rekening houden met punten bij het afwerken van niet-gecorrigeerde rechte-regels M124

### Standaardinstelling

De TNC werkt alle rechte-regels af die in het actieve programma zijn ingevoerd.

### Instelling met M124

Bij het afwerken van **niet-gecorrigeerde rechte-regels** met zeer kleine puntafstanden kan via parameter **E** een minimale puntafstand worden gedefinieerd, tot waar de TNC geen rekening moet houden met punten bij het afwerken.

### Werking

M124 wordt werkzaam aan het begin van de regel.

De TNC zet de M124 automatisch terug wanneer er een nieuw programma wordt gekozen.

### M124 ingeven

Wanneer in een positioneerregel M124 ingegeven wordt, dan gaat de TNC verder met de dialoog voor deze regel en vraagt de minimale puntafstand  ${\bf E}$ .

**E** kan ook via Q-parameters vastgelegd worden (zie "Programmeren: Q-parameters" op bladzijde 421).

# 7.4 Additionele functie<mark>s vo</mark>or de baaninstelling

### Contourtrapjes bewerken: M97

### Standaardinstelling

De TNC voegt aan de buitenkant een overgangscirkel toe. Bij zeer kleine contourtrapjes zou het gereedschap daardoor de contour beschadigen.

De TNC onderbreekt op deze plaatsen de programma-afloop en komt met de foutmelding "Gereedschapsradius te groot".

### Instelling met M97

De TNC bepaalt een baansnijpunt voor de contourelementen - zoals bij de binnenhoeken - en verplaatst het gereedschap over dit punt.

M97 wordt in de regel geprogrammeerd, waarin het buitenhoekpunt is vastgelegd.

### Werking

M97 werkt alleen in de programmaregel, waarin M97 geprogrammeerd werd.

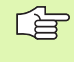

De contourhoek wordt met M97 niet volledig bewerkt. Het kan zijn dat de contourhoek met een kleiner gereedschap nabewerkt moet worden.

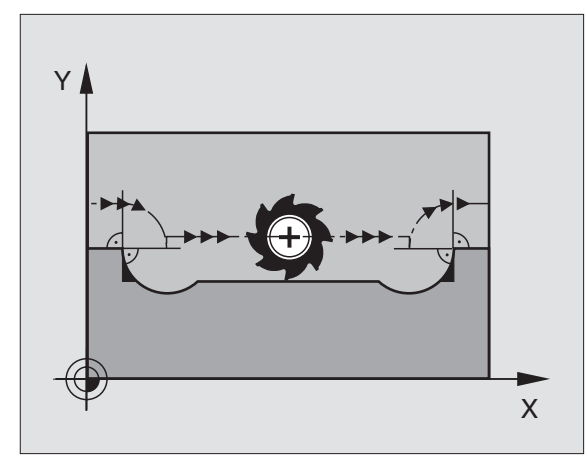

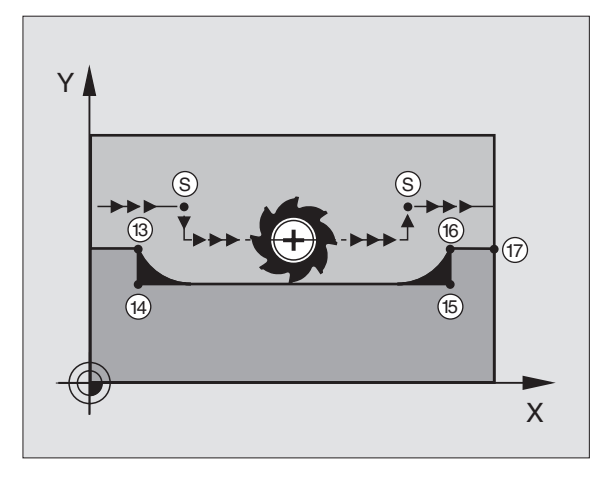

### NC-voorbeeldregels

| N50 G99 G01 R+20 * | Grote gereedschapsradius        |
|--------------------|---------------------------------|
| ····               |                                 |
| N130 X Y F M97 *   | Contourpunt 13 benaderen        |
| N140 G91 Y-0,5 F * | Contourtrapje 13 en 14 bewerken |
| N150 X+100 *       | Contourpunt 15 benaderen        |
| N160 Y+0.5 F M97 * | Contourtrapje 15 en 16 bewerken |
| N170 G90 X Y *     | Contourpunt 17 benaderen        |

### Open contourhoeken volledig bewerken: M98

### Standaardinstelling

De TNC bepaalt op binnenhoeken het snijpunt van de freesbanen en verplaatst het gereedschap vanaf dit punt in de nieuwe richting.

Wanneer de contour op de hoeken open is, resulteert dit in een onvolledige bewerking:

### **Instelling met M98**

Met de additionele functie M98 verplaatst de TNC het gereedschap zo ver, dat elk contourpunt daadwerkelijk bewerkt wordt:

### Werking

M98 werkt alleen in de programmaregels, waarin M98 geprogrammeerd werd.

M98 wordt werkzaam aan het einde van de regel.

### **NC-voorbeeldregels**

Na elkaar de contourpunten 10, 11 en 12 benaderen:

| N100 G01 G41 X | Y F * |
|----------------|-------|
| N110 X G91 Y   | M98 * |
| N120 X+ *      |       |

### Aanzetfactor voor insteekbewegingen: M103

### Standaardinstelling

De TNC verplaatst het gereedschap onafhankelijk van de bewegingsrichting met de laatst geprogrammeerde aanzet.

### **Instelling met M103**

De TNC reduceert de baanaanzet, wanneer het gereedschap zich in negatieve richting van de gereedschapsas verplaatst. De aanzet bij het insteken FZMAX wordt berekend uit de laatst geprogrammeerde aanzet FPROG en een factor F%:

FZMAX = FPROG x F%

### M103 ingeven

Wanneer in een positioneerregel M103 ingegeven is, dan gaat de TNC verder met de dialoog en vraagt de factor F.

### Werking

M103 wordt werkzaam aan het begin van de regel. M103 opheffen: M103 zonder factor opnieuw programmeren

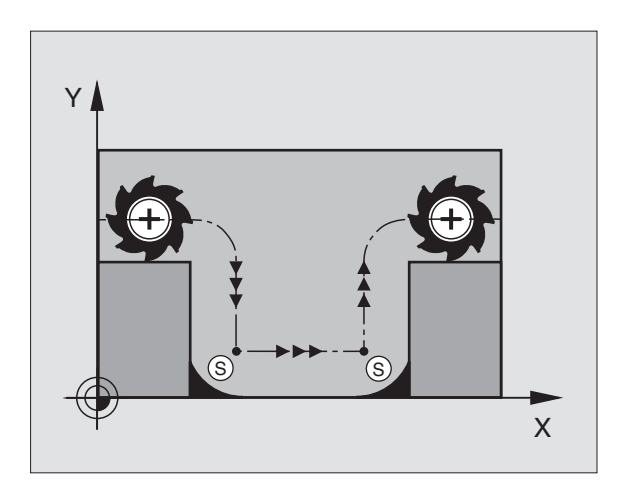

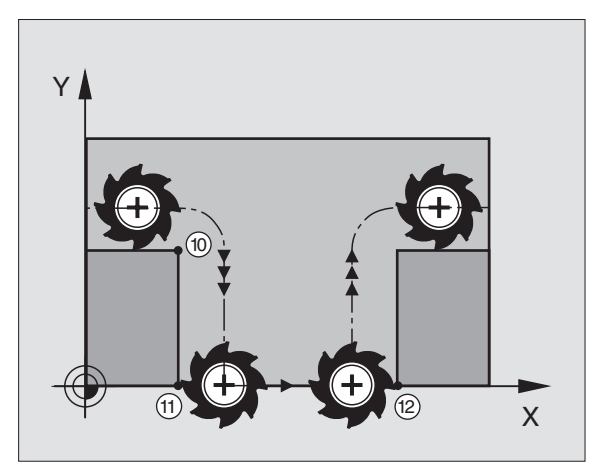

### **NC-voorbeeldregels**

Aanzet bij het insteken is 20% van de vlakaanzet.

| · · · ·                                | Werkelijke baanaanzet (mm/min): |
|----------------------------------------|---------------------------------|
| N107 G01 G41 X+20 Y+20 F500 M103 F20 * | 500                             |
| N180 Y+50 *                            | 500                             |
| N190 G91 Z-2,5 *                       | 100                             |
| N200 Y+5 Z-5 *                         | 141                             |
| N210 X+50 *                            | 500                             |
| N220 G90 Z+5 *                         | 500                             |

### Aanzet in millimeter/spilomwenteling: M136

### Standaardinstelling

De TNC verplaatst het gereedschap met de in het programma vastgelegde aanzet F in mm/min.

### Instelling met M136

Met M136 verplaatst de TNC het gereedschap niet in mm/min, maar met de in het programma vastgelegde aanzet F in micrometer/ spilomwenteling. Wanneer het toerental via spil-override wordt veranderd, past de TNC de aanzet automatisch aan.

### Werking

M136 wordt werkzaam aan het begin van de regel.

M136 kan worden opgeheven door M137 te programmeren.

### Aanzetsnelheid bij cirkelbogen: M109/M110/ M111

### Standaardinstelling

De TNC relateert de geprogrammeerde aanzetsnelheid aan de middelpuntsbaan van het gereedschap.

### Instelling bij cirkelbogen met M109

De TNC houdt bij binnen- en buitenbewerkingen de aanzet van cirkelbogen op de snijkant van het gereedschap constant.

### Instelling bij cirkelbogen met M110

De TNC houdt de aanzet bij cirkelbogen uitsluitend bij een binnenbewerking constant. Bij een buitenbewerking van cirkelbogen wordt de aanzet niet aangepast.

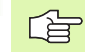

M110 werkt ook bij de binnenbewerking van cirkelbogen met contourcycli. Wanneer M109 of M110 voor de oproep van een bewerkingscyclus wordt gedefinieerd, werkt de aanpassing van de aanzet ook bij cirkelbogen binnen bewerkingscycli. Aan het einde of na het afbreken van een bewerkingscyclus wordt de oorspronkelijke toestand hersteld.

### Werking

M109 en M110 worden werkzaam aan het begin van de regel. M109 en M110 kunnen met M111 worden teruggezet.

# 7.4 Additionele functie<mark>s vo</mark>or de baaninstelling

# Radiusgecorrigeerde contour vooraf berekenen (LOOK AHEAD): M120

### Standaardinstelling

Wanneer de gereedschapsradius groter is dan de contourtrap die met een gecorrigeerde radius verplaatst moet worden, dan onderbreekt de TNC de programma-afloop en toont een foutmelding. M97 (zie "Contourtrapjes bewerken: M97" op bladzijde 203): M97" verhindert weliswaar de foutmelding, maar leidt tot een markering door vrije sneden en bovendien tot verschuiving van de hoek.

Bij ondersnijdingen kan de TNC de contour beschadigen.

### Instelling met M120

De TNC controleert een radiusgecorrigeerde contour op ondersnijdingen en overlappingen en berekent de gereedschapsbaan vooraf, vanaf de actuele regel. Plaatsen waar het gereedschap de contour zou beschadigen, blijven onbewerkt (in de afbeelding rechts donker weergegeven). M120 kan ook toegepast worden, om digitaliseringsgegevens of gegevens, die door een extern programmeersysteem gemaakt werden, te voorzien van radiuscorrectie van het gereedschap. Hierdoor is het mogelijk afwijkingen van de theoretische gereedschapsradius te compenseren.

Het aantal regels (maximaal 99) dat de TNC vooraf berekent, wordt met LA (Engl. Look **Ahead**: kijk vooruit) na M120 vastgelegd. Hoe groter het aantal regels is dat de TNC vooraf moet berekenen, hoe langer de verwerkingstijd wordt.

### Ingave

Wanneer in een positioneerregel M120 ingegeven is, dan gaat de TNC verder met de dialoog voor deze regel en vraagt het aantal vooraf berekende regels LA.

### Werking

M120 moet in een NC-regel staan die ook de radiuscorrectie G41 of G42 bevat. M120 werkt vanaf deze regel totdat:

- de radiuscorrectie met G40 opheffen
- M120 LA0 geprogrammeerd wordt
- M120 zonder LA geprogrammeerd wordt
- met %... een ander programma wordt opgeroepen

M120 wordt werkzaam aan het begin van de regel.

### Beperkingen

- De terugkeer naar een contour na een externe/interne stop mag alleen met de functie SPRING NAAR REGEL N worden uitgevoerd.
- Als de baanfuncties G25 en G24 toegepast worden, mogen de regels voor en na een G25 resp. G24 alleen coördinaten van het bewerkingsvlak bevatten.

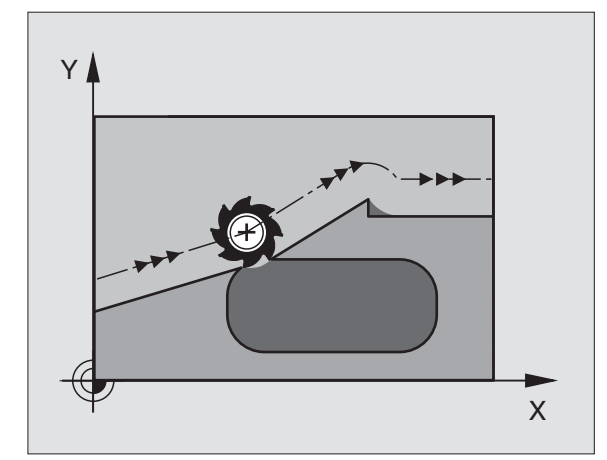

### Handwielpositionering tijdens de programmaafloop laten doorwerken: M118

### Standaardinstelling

De TNC verplaatst het gereedschap in de werkstanden voor programma-afloop zoals in het bewerkingsprogramma is vastgelegd.

### Instelling met M118

Met M118 kan men tijdens de programma-afloop handmatige correcties met het handwiel uitvoeren. Daarvoor moet M118 geprogrammeerd en een asspecifieke waarde X, Y en Z in mm ingegeven worden.

M118 ingeven

Als in een positioneerregel M118 ingegeven wordt, dan gaat de TNC verder met de dialoog en vraagt de asspecifieke waarden. Gebruik de oranjekleurige astoetsen of het ASCII-toetsenbord voor het ingeven van coördinaten.

### Werking

De handwielpositionering wordt opgeheven, wanneer M118 zonder X, Y en Z opnieuw geprogrammeerd wordt.

M118 wordt werkzaam aan het begin van de regel.

### **NC-voorbeeldregels**

Tijdens de programma-afloop moet met het handwiel in het bewerkingsvlak X/Y  $\pm$  1 mm van de geprogrammeerde waarde verplaatst kunnen worden:

### G01 G41 X+0 Y+38,5 F125 M118 X1 Y1 \*

| Ĺ | ζ-UU |
|---|------|
|   |      |

P

M118 werkt altijd in het oorspronkelijke coördinatensysteem, ook als de functie +bewerkingsvlak zwenken+ actief is!

M118 werkt ook in de werkstand Positioneren met handingave!

Wanneer M118 actief is, is bij een programmaonderbreking de functie HANDMATIG VERPLAATSEN niet beschikbaar!

# Terugtrekken van de contour in gereedschapsasrichting: M140

### Standaardinstelling

De TNC verplaatst het gereedschap in de werkstanden voor programma-afloop zoals in het bewerkingsprogramma is vastgelegd.

### Instelling met M140

Met M140 MB (move back) kunt u de contour via een in te geven baan in de richting van de gereedschapsas verlaten.

### Ingave

Wanneer u in een positioneerregel M140 ingeeft, dan gaat de TNC verder met de dialoog en vraagt via welke baan het gereedschap de contour moet verlaten. Geef in via welke gewenste baan het gereedschap de contour moet verlaten of druk op de softkey MAX, om tot de rand van het verplaatsingsbereik te gaan.

### Werking

M140 werkt alleen in de programmaregel waarin M140 geprogrammeerd werd.

M140 wordt werkzaam aan het begin van de regel.

### **NC-voorbeeldregels**

Regel 250: gereedschap 50 mm van de contour verlaten

Regel 251: gereedschap tot de rand van het verplaatsingsbereik verplaatsen

### N45 G01 X+0 Y+38,5 F125 M140 MB 50

### N55 G01 X+0 Y+38,5 F125 M140 MB MAX

M140 werkt ook wanneer de functie Bewerkingsvlak zwenken, M114 of M128 actief is. Bij machines met zwenkkoppen verplaatst de TNC het gereedschap dan in het gezwenkte systeem.

Met de functie **FN18: SYSREAD ID230 NR6** kunt u de afstand tussen de actuele positie en de grens van het verplaatsingsbereik van de positieve gereedschapsas bepalen.

Met M140 MB MAX kan alleen in positieve richting worden vrijgezet.

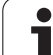

### Bewaking van tastsysteem onderdrukken: M141

### Standaardinstelling

De TNC komt bij een uitgeweken taststift met een foutmelding zodra u een machineas wilt verplaatsen.

### Instelling met M141

De TNC verplaatst de machineassen ook wanneer het tastsysteem is uitgeweken. Deze functie is vereist wanneer u een eigen meetcyclus in combinatie met meetcyclus 3 schrijft om het tastsysteem na het uitwijken met een positioneerregel weer terug te trekken.

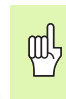

Wanneer gebruik wordt gemaakt van de functie M141, let er dan op dat het tastsysteem in de juiste richting wordt vrijgezet.

M141 werkt alleen bij verplaatsingen met rechte-regels.

### Werking

M141 werkt alleen in de programmaregel waarin M141 geprogrammeerd werd.

M141 wordt werkzaam aan het begin van de regel.

1

### Modale programma-informatie wissen: M142

### Standaardinstelling

De TNC reset modale programma-informatie in de onderstaande situaties:

- nieuw programma kiezen
- additionele functies M02, M30 of de regel N999999 %... uitvoeren (afhankelijk van machineparameter 7300)
- cyclus met waarden voor de basisinstelling opnieuw definiëren

### Instelling met M142

Alle modale programma-informatie behalve de basisrotatie, 3D-rotatie en Q-parameters wordt gereset.

### Werking

M142 werkt alleen in de programmaregel waarin M142 geprogrammeerd werd.

M142 wordt werkzaam aan het begin van de regel.

### Basisrotatie wissen: M143

### Standaardinstelling

De basisrotatie blijft actief totdat deze wordt gereset of door een nieuwe waarde wordt overschreven.

### Instelling met M143

De TNC wist een geprogrammeerde basisrotatie in het NC-programma.

### Werking

M143 werkt alleen in de programmaregel waarin M143 geprogrammeerd werd.

M143 wordt werkzaam aan het begin van de regel.

# 7.5 Additionele functies voor rotatie-assen

### Aanzet in mm/min bij rotatie-assen A, B, C: M116

### Standaardinstelling

De TNC interpreteert de geprogrammeerde aanzet bij een rotatie-as in graden/min. De baanaanzet is dus afhankelijk van de afstand tussen het gereedschapsmiddelpunt en het centrum van de rotatie-assen.

Hoe groter deze afstand, hoe groter de baanaanzet.

### Aanzet in mm/min bij rotatie-assen met M116

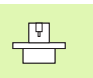

De machinegeometrie moet door de machinefabrikant in de machineparameters 7510 e.v. vastgelegd zijn.

De TNC interpreteert de geprogrammeerde aanzet bij een rotatie-as in mm/min. Daarbij berekent de TNC steeds aan het begin van de regel de aanzet voor deze regel. De aanzet bij een rotatie-as wijzigt niet tijdens het afwerken van de regel, ook niet als het gereedschap zich naar het centrum van de rotatie-as verplaatst.

### Werking

M116 werkt in het bewerkingsvlak Met M117 wordt M116 teruggezet; aan het einde van het programma wordt M116 eveneens opgeheven.

M116 wordt werkzaam aan het begin van de regel.

## Rotatie-assen over een zo'n gunstig mogelijke weg verplaatsen: M126

### Standaardinstelling

De standaardinstelling van de TNC bij het positioneren van rotatieassen, waarvan de weergave tot waarden beneden de 360° gereduceerd is, is afhankelijk van machineparameter 7682. Daar is vastgelegd of de TNC het verschil nominale positie - actuele positie, of dat de TNC in principe altijd (ook zonder M126) via de kortste weg de geprogrammeerde positie moet benaderen. Voorbeelden:

| Actuele positie | Nominale positie | Verplaatsing |
|-----------------|------------------|--------------|
| 350°            | 10°              | –340°        |
| 10°             | 340°             | +330°        |

### Instelling met M126

Met M126 verplaatst de TNC een rotatie-as, waarvan de weergave tot waarden beneden de 360° gereduceerd is, via de kortste weg. Voorbeelden:

| Actuele positie | Nominale positie | Verplaatsing |
|-----------------|------------------|--------------|
| 350°            | 10°              | +20°         |
| 10°             | 340°             | –30°         |

### Werking

M126 wordt werkzaam aan het begin van de regel.

M126 wordt met M127 teruggezet; aan het einde van het programma wordt M126 eveneens opgeheven.

# Weergave van de rotatie-as tot een waarde onder 360° reduceren: M94

### Standaardinstelling

De TNC verplaatst het gereedschap van de actuele hoekwaarde naar de geprogrammeerde hoekwaarde.

Voorbeeld:

| Actuele hoekwaarde:         | 538°  |
|-----------------------------|-------|
| Geprogrammeerde hoekwaarde: | 180°  |
| Werkelijke verplaatsing:    | –358° |

### Instelling met M94

De TNC reduceert aan het begin van de regel de actuele hoekwaarde tot een waarde onder 360° en verplaatst aansluitend naar de geprogrammeerde waarde. Als meerdere rotatie-assen actief zijn, reduceert M94 de weergave van alle rotatie-assen. Alternatief kan na M94 een rotatie-as ingegeven worden. De TNC reduceert dan alleen de weergave van deze as.

NC-voorbeeldregels

Uitlezingswaarden van alle actieve rotatie-assen reduceren:

### N50 M94 \*

Alleen uitlezingswaarde van de C-as reduceren:

### N50 M94 C \*

Weergave van alle actieve rotatie-assen reduceren en aansluitend met de C-as naar de geprogrammeerde waarde verplaatsen:

N50 G00 C+180 M94 \*

### Werking

M94 werkt alleen in de programmaregel, waarin M94 geprogrammeerd werd.

M94 wordt werkzaam aan het begin van de regel.

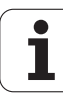

### Automatische correctie van de machinegeometrie bij het werken met zwenkassen: M114 (software-optie 2)

De machinegeometrie moet door de machinefabrikant in de machineparameters 7510 e.v. vastgelegd zijn.

### Standaardinstelling

De TNC verplaatst het gereedschap naar de in het

bewerkingsprogramma vastgelegde posities. Als in het programma de positie van een zwenkas verandert, moet de postprocessor de daaruit voortvloeiende verstelling in de lineaire assen berekenen en in een positioneerregel verwerken. Omdat hier ook de machinegeometrie een rol speelt, moet voor elke machine het NC-programma separaat worden berekend.

### Instelling met M114

Wanneer in het programma de positie van een gestuurde zwenkas verandert, dan compenseert de TNC automatisch de verstelling van het gereedschap met een 3D-lengtecorrectie. Daar de geometrie van de machine in machineparameters is opgeslagen, compenseert de TNC automatisch ook machinespecifieke verstellingen. Programma's hoeven door de postprocessor slechts eenmaal berekend te worden, ook als zij op verschillende machines met TNC-besturing afgewerkt worden.

Wanneer de machine geen gestuurde zwenkassen heeft (kop handmatig te zwenken, kop wordt door de PLC gepositioneerd), dan kan achter M114 de op dat moment geldende zwenkkoppositie ingegeven worden (b.v. M114 B+45, Q-parameters toegestaan).

Met de radiuscorrectie van het gereedschap moet het CAD-systeem resp. de postprocessor rekening houden. Een geprogrammeerde radiuscorrectie G41/G42 leidt tot een foutmelding.

Als de lengtecorrectie van het gereedschap door de TNC uitgevoerd wordt, is de geprogrammeerde aanzet gerelateerd aan de gereedschapspunt, anders aan het referentiepunt van het gereedschap.

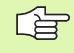

Wanneer de machine een gestuurde zwenkkop heeft, kan de programma-afloop onderbroken en de positie van de zwenkas veranderd worden (b.v. met het handwiel).

Met de functie SPRING NAAR REGEL N kan het bewerkingsprogramma vervolgens op de plaats waar onderbroken werd, verdergaan. Als M114 actief is, houdt de TNC automatisch rekening met de nieuwe zwenkaspositie.

Om de positie van de zwenkas met het handwiel tijdens de pgm.-afloop te veranderen, moet in combinatie met M128, M118 toegepast worden.

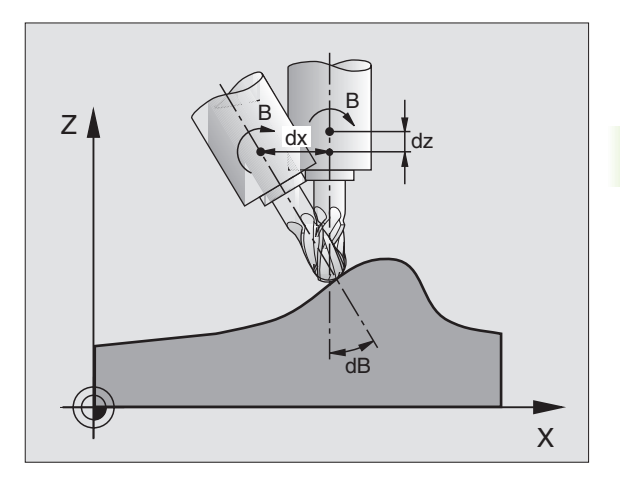

### Werking

M114 wordt werkzaam aan het begin van de regel, M115 aan het einde van de regel. M114 werkt niet bij actieve radiuscorrectie van het gereedschap.

M114 wordt met M115 teruggezet. Aan het einde van het programma wordt M114 eveneens opgeheven.

### Positie van de gereedschapspunt bij het positioneren van zwenkassen handhaven (TCPM\*): M128 (software-optie 2)

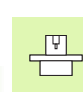

7.5 Additionele fun<mark>ctie</mark>s voor rotatie-assen

De machinegeometrie moet door de machinefabrikant in de machineparameters 7510 e.v. vastgelegd zijn.

### Standaardinstelling

De TNC verplaatst het gereedschap naar de in het bewerkingsprogramma vastgelegde posities. Als in het programma de positie van een zwenkas verandert, dan heeft dit een verstelling in de lineaire assen tot gevolg. Deze verstelling moet berekend en in een positioneerregel verwerkt worden (zie afb. bij M114).

### Instelling met M128

Wanneer in het programma de positie van een gestuurde zwenkas verandert, dan blijft tijdens het zwenken de positie van de gereedschapspunt t.o.v. het werkstuk onveranderd.

Pas M128 in combinatie met M118 toe, wanneer tijdens de pgm.afloop de positie van de zwenkas met het handwiel gewijzigd moet worden. Het laten doorwerken van een handwielpositionering geschiedt als M128 actief is, in het machinevaste coördinatensysteem.

吵

Bij zwenkassen met Hirth-vertanding: verander de positie van de zwenkas alleen, nadat het gereedschap uit het materiaal is gehaald. Anders kan de contour bij het terugtrekken uit de vertanding worden beschadigd.

Na M128 kan nog een voeding worden ingegeven, waarmee de TNC de compensatiebewegingen in de lineaire assen uitvoert. Als geen voeding wordt ingegeven, of een voeding wordt ingegeven die groter is dan de in machineparameter 7472 vastgelegde waarde, geldt de voeding uit machineparameter 7471.

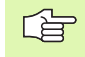

Voor positioneringen met M91 of M92 en voor een T-regel: M128 terugzetten.

Om beschadigingen van de contour te voorkomen, mogen met M128 alleen radiusfrezen worden toegepast.

De gereedschapslengte moet aan het midden van de kogel van de radiusfrees worden gerelateerd.

Wanneer M128 actief is, toont de TNC in de statusweergave het symbool  $\bigotimes$  .

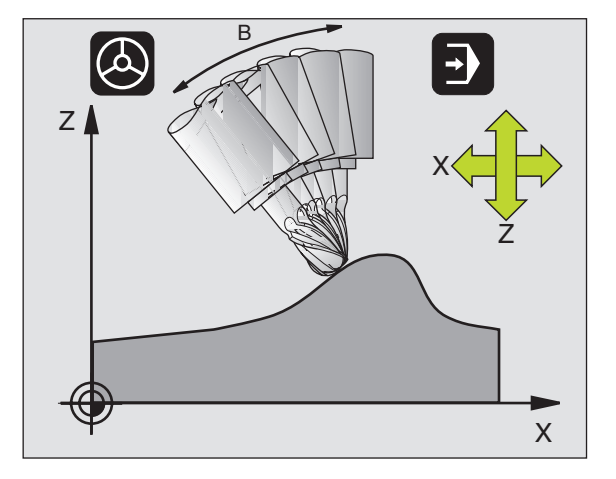
# M128 bij zwenktafels

Als bij actieve M128 een beweging van de zwenktafel geprogrammeerd is, dan draait de TNC het coördinatensysteem overeenkomstig mee. Als u b.v. de C-as 90° draait (door positioneren of nulpuntverschuiving) en aansluitend een beweging in de X-as programmeert, dan voert de TNC de beweging in de machine-as Y uit.

Ook het vastgelegde referentiepunt, dat door de verplaatsing van de rondtafel veranderd, transformeert de TNC.

# M128 bij driedimensionele gereedschapscorrectie

Wanneer er een driedimensionale gereedschapscorrectie wordt uitgevoerd, terwijl M128 en radiuscorrectie G41/G42 actief zijn, positioneert de TNC bij bepaalde machinegeometrieën de rotatieassen automatisch (Peripheral-Milling, zie "Peripheral Milling: 3Dradiuscorrectie met gereedschapsoriëntatie", bladzijde 157).

# Werking

M128 wordt werkzaam aan het begin van de regel, M129 aan het einde van de regel. M128 werkt ook in de handbedieningswerkstanden en blijft na het wijzigen van de werkstand actief. De voeding voor de compensatiebeweging blijft actief, totdat u een andere voeding programmeert of M128 met M129 terugzet.

M128 wordt met M129 teruggezet. Wanneer in een programmaafloop-werkstand een nieuw programma gekozen wordt, wordt M128 eveneens door de TNC opgeheven.

NC-voorbeeldregels

Compensatiebewegingen met een voeding van 1000 mm/min uitvoeren:

G01 G41 X+0 Y+38,5 F125 M128 F1000 \*

# Precisiestop op hoeken met niet-tangentiale overgangen: M134

# Standaardinstelling

De TNC verplaatst het gereedschap bij positioneringen met rotatieassen zo, dat op niet-tangentiale contourovergangen een overgangselement wordt tussengevoegd. De contourovergang is afhankelijk van de versnelling, de schok en de vastgelegde tolerantie van de contourafwijking.

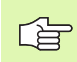

De standaardinstelling van de TNC kan met machineparameter 7440 zo worden veranderd, dat bij de keuze van een programma M134 automatisch actief wordt, zie "Algemene gebruikerparameters", bladzijde 510.

# Instelling met M134

De TNC verplaatst het gereedschap bij positioneringen met rotatieassen zo dat op niet-tangentiale contourovergangen een nauwkeurige stop wordt uitgevoerd.

# Werking

M134 wordt werkzaam aan het begin van de regel, M135 aan het einde van de regel.

M134 wordt met M135 teruggezet. Wanneer in een programmaafloop-werkstand een nieuw programma gekozen wordt, wordt door de TNC M134 eveneens opgeheven.

# Keuze van zwenkassen: M138

# Standaardinstelling

De TNC houdt bij de functies M114, M128 en bewerkingsvlak zwenken rekening met de zwenkassen die uw machinefabrikant in machineparameters heeft vastgelegd.

# Instelling met M138

Bij de hierboven genoemde functies houdt de TNC alleen rekening met de zwenkassen die met M138 zijn vastgelegd.

# Werking

M138 wordt werkzaam aan het begin van de regel.

M138 kan worden teruggezet, door M138 opnieuw te programmeren zonder dat zwenkassen worden ingegeven.

NC-voorbeeldregels

Voor de bovengenoemde functies alleen rekening houden met zwenkas C:

G00 G40 Z+100 M138 C \*

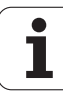

# Rekening houden met de machinekinematica in ACTUELE/NOMINALE posities aan het regeleinde: M144

# Standaardinstelling

De TNC verplaatst het gereedschap naar de in het bewerkingsprogramma vastgelegde posities. Als in het programma de positie van een zwenkas verandert, dan moet de daaruit volgende verstelling in de lineaire assen worden berekend en in een positioneerregel worden verwerkt.

# Instelling met M144

De TNC houdt rekening met een verandering van de machinekinematica in de digitale uitlezing, zoals die bijvoorbeeld door het wisselen van een voorzetspil ontstaat. Wanneer de positie van een gestuurde zwenkas verandert, dan wordt tijdens het zwenken ook de positie van de gereedschapspunt t.o.v. het werkstuk veranderd. De verspringing die hierdoor ontstaat wordt in de digitale uitlezing verrekend.

Positioneringen met M91/M92 zijn toegestaan, als M144 actief is.

De digitale uitlezing in de werkstanden AUTOMATISCHE PROGRAMMA-AFLOOP en PROGRAMMA-AFLOOP REGEL VOOR REGEL verandert pas nadat de zwenkassen hun eindpositie hebben bereikt.

# Werking

M144 wordt werkzaam aan het begin van de regel. M144 werkt niet in combinatie met M114, M128 of Bewerkingsvlak Zwenken.

M144 kan worden opgeheven door M145 te programmeren.

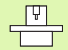

De machinegeometrie moet door de machinefabrikant in de machineparameters 7502 e.v. vastgelegd zijn. De machinefabrikant legt de werkwijze bij de automatische werkstanden en de werkstand Handbediening vast. Raadpleeg uw machinehandboek.

# 7.6 Additionele functies voor lasersnijmachines ingeven

# Principe

Om het vermogen van de laser te regelen, geeft de TNC via de analoge S-uitgang, spanningswaarden uit. Met de M-functies M200 t/ m M204 kan tijdens de programma-afloop het vermogen van de laser beïnvloed worden.

# Additionele functies voor lasersnijmachines ingeven

Wanneer in een positioneerregel een M-functie voor lasersnijmachines ingegeven wordt, dan gaat de TNC verder met de dialoog en vraagt de bijbehorende parameters van de additionele functie.

Alle additionele functies voor lasersnijmachines worden aan het begin van de regel werkzaam.

# Geprogrammeerde spanning direct uitgeven: M200

# Instelling met M200

De TNC geeft de na M200 geprogrammeerde waarde als spanning V uit.

In te geven bereik: 0 t/m 9.999 V

# Werking

M200 werkt net zolang, totdat via M200, M201, M202, M203 of M204 een nieuwe spanning wordt uitgegeven.

# Spanning als functie van de weg uitgeven: M201

# Instelling met M201

M201 geeft de spanning afhankelijk van de af te leggen weg uit. De TNC verhoogt of verlaagt de actuele spanning lineair tot de geprogrammeerde waarde V.

In te geven bereik: 0 t/m 9.999 V

# Werking

M201 werkt net zolang, totdat via M200, M201, M202, M203 of M204 een nieuwe spanning wordt uitgegeven.

# Spanning als functie van snelheid uitgeven: M202

# Instelling met M202

De TNC geeft de spanning als functie van snelheid uit. De machinefabrikant legt in machineparameters maximaal drie karakteristieken FNR. vast, waarin bepaalde aanzetsnelheden aan bepaalde spanningen gekoppeld worden. Met M202 wordt de karakteristiek FNR. gekozen, volgens welke de TNC de uit te geven spanning bepaalt.

In te geven bereik: 1 t/m 3

# Werking

M202 werkt net zolang, totdat via M200, M201, M202, M203 of M204 een nieuwe spanning wordt uitgegeven.

# Spanning als functie van de tijd uitgeven (tijdsafhankelijke flank): M203

# Instelling met M203

De TNC geeft de spanning V als functie van de tijd TIME uit. De TNC verhoogt of verlaagt de actuele spanning lineair in de na TIME geprogrammeerde tijd tot de geprogrammeerde spanningswaarde V.

#### Ingavebereik

Spanning V: 0 t/m 9.999 volt Tijd TIME: 0 t/m 1.999 seconden

# Werking

M203 werkt net zolang, totdat via M200, M201, M202, M203 of M204 een nieuwe spanning wordt uitgegeven.

# Spanning als functie van de tijd uitgeven (tijdsafhankelijke puls): M204

# Instelling met M204

De TNC geeft een geprogrammeerde spanning als puls met een geprogrammeerde duur TIME uit.

#### Ingavebereik

Spanning V: 0 t/m 9.999 volt Tijd TIME: 0 t/m 1.999 seconden

#### Werking

M204 werkt net zolang, totdat via M200, M201, M202, M203 of M204 een nieuwe spanning wordt uitgegeven.

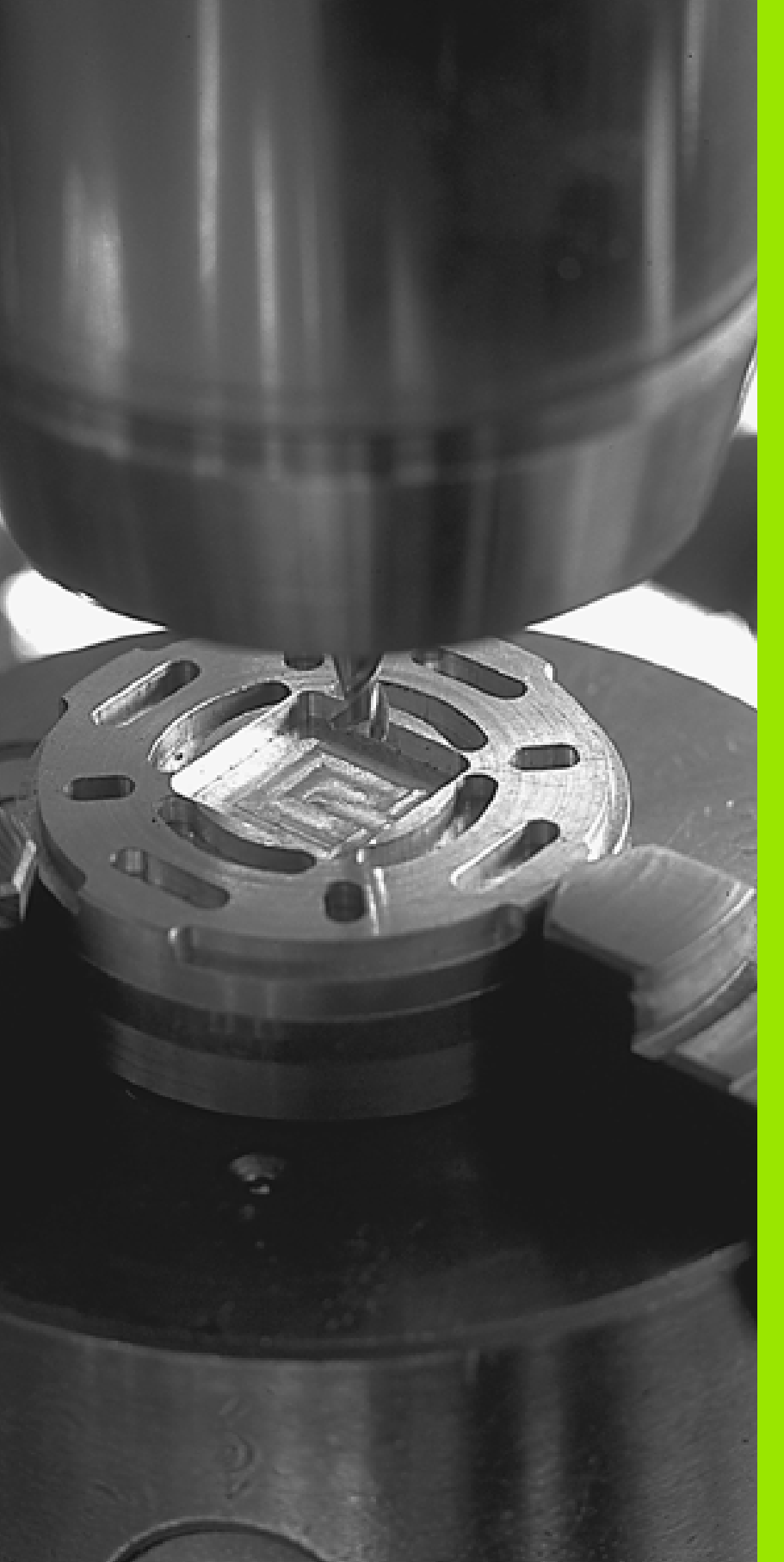

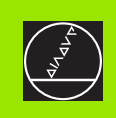

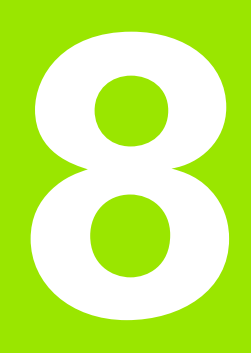

# Programmeren: cycli

# 8.1 Met cycli werken

Bewerkingen die steeds terugkomen en meerdere bewerkingsstappen omvatten, worden in de TNC als cycli opgeslagen. Ook coördinatenomrekeningen en enkele speciale functies staan als cycli ter beschikking (zie tabel op volgende bladzijde).

Voor bewerkingscycli vanaf nr. 200 worden Q-parameters als overgaveparameters gebruikt. Voor parameters met dezelfde functie die de TNC in verschillende cycli nodig heeft, wordt steeds hetzelfde nummer gehanteerd: zo wordt b.v. met Q200 altijd de veiligheidsafstand, met Q202 altijd de diepte-instelling, enz. aangeduid.

吵

Om de invoer van verkeerde gegevens bij de cyclusdefinitie te voorkomen, moet vóór het afwerken een grafische programmatest worden uitgevoerd (zie "Programmatest" op bladzijde 463)!

# Cyclus definiëren via softkeys

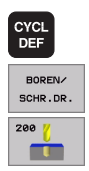

- ▶ De softkey-balk toont de verschillende cyclusgroepen.
- Cyclusgroep kiezen, b.v. boorcycli.
- Cyclus kiezen, b.v. BOREN. De TNC opent een dialoog en vraagt om ingave van alle waarden; tegelijkertijd verschijnt op de rechterzijde van het beeldscherm een hulpbeeld, waarin de in te geven parameter op een verlichte achtergrond wordt getoond.
- Geef alle door de TNC gevraagde parameters in en sluit elke ingave met de ENT-toets af.
- De TNC beëindigt de dialoog, nadat alle gegevens zijn ingegeven.

# NC-voorbeeldregel

| N10 G200 BOREN |                         |
|----------------|-------------------------|
| Q200=2         | ;VEILIGHEIDSAFST.       |
| Q201=3         | ;DIEPTE                 |
| Q206=150       | ;AANZET DIEPTEVERPL.    |
| Q202=5         | ;DIEPTE-INSTELLING      |
| Q210=0         | ;STILSTANDSTIJD BOVEN   |
| Q203=+0        | ;COÖRD. OPPERVLAK       |
| Q204=50        | ;2E VEILIGHEIDSAFST.    |
| Q211=0.25      | ;STILSTANDSTIJD BENEDEN |

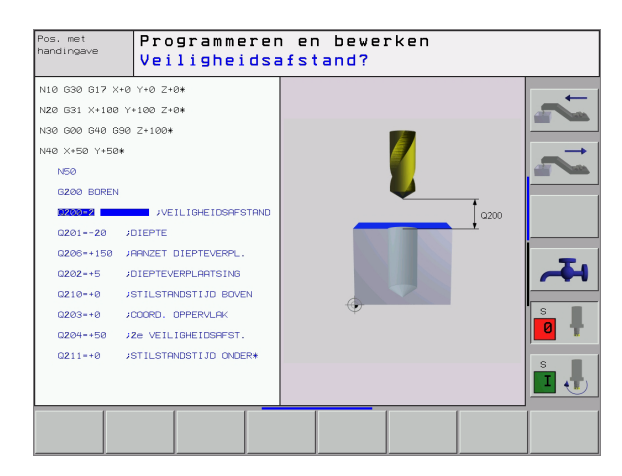

| Cyclusgroep                                                                                                    | Softkey                       |
|----------------------------------------------------------------------------------------------------|-------------------------------|
| Cycli voor diepboren, ruimen, uitdraaien, in vrijloop<br>verplaatsen, schroefdraadtappen, schroefdraadsnijden<br>en schroefdraadfrezen                                                                       | BOREN/<br>SCHR.DR.            |
| Cycli voor het frezen van kamers, tappen en sleuven                                                                                                    | KAMERS/<br>TAPPEN/<br>SLEUVEN |
| Cycli voor het maken van puntenpatronen, b.v.<br>gatencirkel of gatenvlak                                                                                                    | PUNTEN-<br>PATRONEN           |
| SL-cycli (subcontourlijst), waarmee de wat grotere<br>contouren, die uit meer overlappende deelcontouren<br>zijn samengesteld, parallel aan de contour bewerkt<br>worden, interpolatie van de cilindermantel | SL-<br>CYCLI                  |
| Cycli voor het affrezen van gladde of gedraaide vlakken                                                                                                    | AFFREZEN                      |
| Cycli voor coördinatenomrekening, waarmee<br>willekeurige contouren verschoven, gedraaid,<br>gespiegeld, vergroot en verkleind worden                                                                        | COÖRD.<br>Omrekenen           |
| Speciale cycli stilstandstijd, programma-oproep, spiloriëntatie, tolerantie                                                                                                    | SPECIALE<br>CYCLI             |
|                                                                                                    |                               |

Wanneer bij bewerkingscycli met nummers vanaf 200 indirecte parametertoewijzingen (b.v. **D00 Q210 = Q1**) worden toegepast, wordt een wijziging van de toegewezen parameter (b.v. Q1) na de cyclusdefinitie niet actief. Definieer in dat geval de cyclusparameter (b.v. **D00 Q210 = 5**) direct.

Om de bewerkingscycli G83 t/m G86, G74 t/m G78 en G56 t/m G59 ook op oudere TNC-baanbesturingen af te kunnen werken, moet bij veiligheidsafstand en bij diepte-instelling extra een negatief voorteken geprogrammeerd worden.

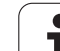

# Cyclus oproepen

G

# 8.1 Met cycli werken

# Voorwaarden

Voor een cyclusoproep in ieder geval het volgende programmeren:

- G30/G31 voor de grafische weergave (alleen vereist voor testgrafiek)
- Gereedschapsoproep
- rotatierichting spil (additionele functie M3/M4)
- Cyclusdefinitie

Let ook op de andere voorwaarden die bij de navolgende cyclusbeschrijvingen vermeld worden.

Onderstaande cycli werken vanaf hun definitie in het bewerkingsprogramma. Deze cycli kunnen en mogen niet opgeroepen worden:

- de cycli G220 Puntenpatroon op cirkel en G221 Puntenpatroon op lijnen
- de SL-cyclus G14 CONTOUR
- de SL-cyclus G20 CONTOURGEGEVENS
- Cyclus G62 TOLERANTIE
- Cycli voor coördinatenomrekening
- cyclus G04 STILSTANDSTIJD

Alle overige cycli roept u op met de hieronder beschreven functies.

# Cyclusoproep met G79 (CYCL CALL)

De functie **G79** roept de laatste gedefinieerde bewerkingscyclus eenmaal op. Het startpunt van de cyclus is de laatste vóór regel G79 geprogrammeerde positie.

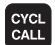

- Cyclusoproep programmeren: toets CYCL CALL indrukken
- Cyclusoproep ingeven: softkey CYCL CALL M indrukken
- Eventueel additionele M-functie ingeven (b.v. M3 om de spindel in te schakelen), of de dialoog met de END -toets beëindigen.

# Cyclusoproep met G79 PAT (CYCL CALL PAT)

De functie **G79 PAT** roept de laatste gedefinieerde bewerkingscyclus op alle posities op, die in een punttabel zijn gedefinieerd(zie "Punttabellen" op bladzijde 228).

# Cyclusoproep met G79:G01 (CYCL CALL POS)

De functie **G79:601** roept de laatste gedefinieerde bewerkingscyclus eenmaal op. Het startpunt van de cyclus is de positie die u in de **G79:601** -regel gedefinieerd heeft.

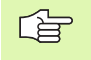

De TNC verplaatst het gereedschap eerst naar de gedefinieerde positie en roept vervolgens de laatste gedefinieerde bewerkingscyclus op.

De in de **G79:G01**-regel gedefinieerde voeding geldt uitsluitend voor de verplaatsing naar de in deze regel geprogrammeerde startpositie.

De verplaatsing door de TNC naar de in de **G79:G01**-regel gedefinieerde positie vindt in principe plaats met nietactieve radiuscorrectie (R0).

Indien u met **G79:G01** een cyclus oproept waarin een startpositie is gedefinieerd (b.v. cyclus 212), gebruikt de TNC in principe de in **G79:G01** gedefinieerde positie als startpositie.

# Cyclusoproep met M99/M89

De per regel werkzame functie **M99** roept de laatste gedefinieerde bewerkingscyclus eenmaal op. **M99** kunt u aan het einde van een positioneerregel programmeren. De TNC verplaatst zich dan naar deze positie en roept vervolgens de laatste gedefinieerde bewerkingscyclus op.

Wanneer de cyclus na elke positioneerregel automatisch uitgevoerd moet worden, programmeer dan de eerste cyclusoproep met **M89** (afhankelijk van machineparameter 7440).

Om de werking van **M89** op te heffen, moet het volgende geprogrammeerd worden:

- **M99** in de positioneerregel waarin u naar het laatste startpunt verplaatst, of
- **G79**, of
- definieer met CYCL DEF een nieuwe bewerkingscyclus.

# Werken met additionele assen U/V/W

De TNC voert verplaatsingen in de as uit, die in de TOOL CALL-regel als spilas is gedefinieerd. Verplaatsingen in het bewerkingsvlak voert de TNC in principe alleen in de hoofdassen X, Y of Z uit. Uitzonderingen:

- Wanneer in cyclus G74 SLEUFFREZEN en in cyclus G75/G76 KAMERFREZEN voor de lengte van de zijden direct additionele assen geprogrammeerd worden.
- wanneer bij SL-cycli additionele assen in een contouronderprogramma geprogrammeerd zijn

8.1 Met cycli werken

# 8.2 Punttabellen

# Toepassing

Wanneer u een cyclus of meerdere cycli na elkaar op een onregelmatig puntenpatroon wilt uitvoeren, maakt u punttabellen.

Als u van boorcycli gebruik maakt, komen de coördinaten van het bewerkingsvlak in de punttabel overeen met de coördinaten van de middelpunten van de boring. Als u van freescycli gebruik maakt, komen de coördinaten van het bewerkingsvlak in de punttabel overeen met de coördinaten van het startpunt van de desbetreffende cyclus (b.v. coördinaten van het middelpunt van een rondkamer). De coördinaten in de spilas komen overeen met de coördinaat van het werkstukoppervlak.

# Punttabel ingeven

Werkstand Programmeren/bewerken kiezen:

| PGM<br>MGT        | Bestandsbeheer oproepen: PGM MGT-toets indrukken                                                                                  |
|-------------------|----------------------------------------------------------------------------------------------------|
| BESTANDSNA        | AM?                                                                                                    |
|                   | Naam en bestandstype van de punttabel ingeven,<br>met de ENT-toets bevestigen                                                     |
| ММ                | Maateenheid kiezen: softkey MMof INCH indrukken.<br>De TNC schakelt over naar het programmavenster en<br>toont een lege punttabel |
| REGEL<br>TUSSENV. | Met de softkey REGEL TUSSENVOEGEN een nieuwe<br>regel invoegen en de coördinaten van de gewenste<br>bewerkingsplaats ingeven      |

Deze stap herhalen totdat alle gewenste coördinaten zijn ingegeven

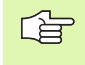

Met de softkeys X UIT/AAN, Y UIT/AAN, Z UIT/AAN (tweede softkey-balk) wordt vastgelegd welke coördinaten in de punttabel kunnen worden ingegeven.

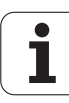

# Punttabel in programma kiezen

In de werkstand Programmeren/bewerken het programma kiezen waarvoor de punttabel geactiveerd moet worden:

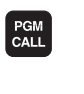

Functie voor keuze van de punttabel oproepen: toets PGM CALL indrukken

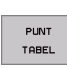

Softkey PUNTTABEL indrukken

Naam van de punttabel ingeven, met de END-toets bevestigen.

# NC-voorbeeldregel

N72 %:PAT: "NAAM"\*

# Cyclus in combinatie met punttabellen oproepen

De TNC voert met **G79 PAT** de puntentabellen uit die u als laatste heeft gedefinieerd (ook als de puntentabel in een met % genest programma is gedefinieerd).

De TNC gebruikt de coördinaat in de spilas als veilige hoogte waarop het gereedschap zich bij de cyclusoproep bevindt. In een cyclus afzonderlijk vastgelegde veilige hoogten resp. 2e veiligheidsafstanden mogen niet groter zijn dan de globale pattern-veiligheidshoogte.

Als de TNC de laatst gedefinieerde bewerkingscyclus oproept bij de punten die in een puntentabel zijn vastgelegd, moet de cyclusoproep met **G79 PAT** worden geprogrammeerd:

CYCL CALL

G

- Cyclusoproep programmeren: toets CYCL CALL indrukken
- Puntentabel oproepen: softkey CYCL CALL PAT indrukken
- Aanzet ingeven waarmee de TNC tussen de punten moet verplaatsen (geen ingave: verplaatsen met de laatst geprogrammeerde aanzet)
- Eventueel additionele M-functie ingeven en met ENDtoets bevestigen

De TNC trekt het gereedschap tussen de startpunten terug naar veilige hoogte (veilige hoogte = spilascoördinaat bij de cyclusoproep). Om deze werkwijze ook bij cycli met nummer vanaf 200 te kunnen hanteren, moet de 2e veiligheidsafstand (Q204) op 0 worden ingesteld.

Als u bij het voorpositioneren in de spilas met gereduceerde aanzet wilt werken, moet gebruik worden gemaakt van additionele functie M103 (zie "Aanzetfactor voor insteekbewegingen: M103" op bladzijde 204).

# Werkwijze van de puntentabellen met cycli G83, G84 en G74 t/m G78

De TNC interpreteert de punten van het bewerkingsvlak als coördinaten van het middelpunt van de boring. Met de coördinaat van de spilas wordt de bovenkant van het werkstuk vastgelegd, zodat de TNC automatisch kan voorpositioneren (volgorde: bewerkingsvlak, dan spilas).

# Werkwijze van de puntentabellen met SL-cycli en cyclus G39

De TNC interpreteert de punten als extra nulpuntverschuiving.

# Werkwijze van de puntentabellen met cycli G200 t/m G208 en G262 t/m G267

De TNC interpreteert de punten van het bewerkingsvlak als coördinaten van het middelpunt van de boring. Als u de in de punttabel vastgelegde coördinaat in de spilas als startpuntcoördinaat wilt gebruiken, moet de bovenkant van het werkstuk (Q203) op 0 worden ingesteld.

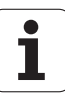

# Werkwijze van de puntentabellen met cycli G210 t/m G215

De TNC interpreteert de punten als extra nulpuntverschuiving. Als u de in de punttabel vastgelegde punten als startpuntcoördinaten wilt gebruiken, moeten de startpunten en de bovenkant van het werkstuk (Q203) in de desbetreffende freescyclus met 0 worden geprogrammeerd.

# Werkwijze van de puntentabellen met cycli G251 t/m G254

De TNC interpreteert de punten van het bewerkingsvlak als coördinaten van de startpositie. Als u de in de punttabel vastgelegde coördinaat in de spilas als startpuntcoördinaat wilt gebruiken, moet de bovenkant van het werkstuk (Q203) op 0 worden ingesteld.

# 8.3 Cycli voor het boren, schroefdraadtappen en schroefdraadfrezen

# Overzicht

De TNC beschikt in totaal over 19 cycli voor de meest uiteenlopende boorbewerkingen:

| Cyclus                                                                                                    | Softkey   |
|----------------------------------------------------------------------------------------------------|-----------|
| G83 DIEPBOREN<br>Zonder automatische voorpositionering                                                                  | 83 (      |
| G200 BOREN<br>Met automatische voorpositionering,<br>2e veiligheidsafstand                                              | 200 (     |
| G201 RUIMEN<br>Met automatische voorpositionering,<br>2e veiligheidsafstand                                             | 201       |
| G202 UITBOREN<br>Met automatische voorpositionering,<br>2e veiligheidsafstand                                           | 282       |
| G203 UNIVERSEELBOREN<br>Met automatische voorpositionering,<br>2e veiligheidsafstand, spaanbreken, degressie            | 203 1     |
| G204 IN VRIJLOOP VERPLAATSEN<br>Met automatische voorpositionering,<br>2e veiligheidsafstand                            | 204 1     |
| G205 UNIVERSEEL-DIEPBOREN<br>Met automatische voorpositionering,<br>2e veiligheidsafstand, spaanbreken, voorstopafstand | 205 ( 111 |
| G208 BOORFREZEN<br>Met automatische voorpositionering,<br>2e veiligheidsafstand                                         | 208       |

i

| Cyclus                                                                                                    | Softkey  |
|----------------------------------------------------------------------------------------------------|----------|
| G84 SCHROEFDRAAD TAPPEN<br>Met voedingscompensatie                                                                                              | 84       |
| G85 SCHROEFDRAAD TAPPEN GS<br>Zonder voedingscompensatie                                                                                        | 85 🛔 RT  |
| G86 SCHROEFDRAAD SNIJDEN<br>Voor integratie in fabrikantencycli                                                                                 | 36       |
| G206 SCHROEFDRAAD TAPPEN NIEUW<br>Met voedingscompensatie, met automatische<br>voorpositionering, 2e veiligheidsafstand                         | 205      |
| G207 SCHROEFDRAAD TAPPEN GS NIEUW<br>Zonder voedingscompensatie, met automatische<br>voorpositionering, 2e veiligheidsafstand                   | 207 🛑 RT |
| G209 SCHROEFDRAAD TAPPEN SPAANBREKEN<br>Zonder voedingscompensatie, met automatische<br>voorpositionering, 2e veiligheidsafstand; spaanbreken   | 209 🛔 RT |
| G262 SCHROEFDRAAD FREZEN<br>Cyclus voor schroefdraadfrezen in voorgeboord<br>materiaal                                                          | 262 👹    |
| G263 SCHROEFDRAAD FREZEN MET VERZINKEN<br>Cyclus voor schroefdraadfrezen in voorgeboord<br>materiaal, waarbij een afkanting wordt gemaakt       | 263      |
| G264 SCHROEFDRAADFREZEN MET VERZINKEN EN<br>VOORBOREN<br>Cyclus voor boren in volmateriaal en aansluitend<br>schroefdraadfrezen met gereedschap | 264      |
| G265 HELIX-SCHROEFDRAADFREZEN MET<br>VERZINKEN<br>Cyclus voor schroefdraadfrezen in volmateriaal                                                | 265      |
| G267 BUITENSCHROEFDRAAD FREZEN<br>Cyclus voor buitenschroefdraadfrezen, waarbij een<br>afkanting wordt gemaakt                                  | 267 🛔    |

1

# **DIEPBOREN (cyclus G83)**

- Het gereedschap boort met de ingegeven aanzet F van de actuele positie tot de eerste diepte-instelling.
  Vervolgens wordt het gereedschap door de TNC in jilgang
  - 2 Vervolgens wordt het gereedschap door de TNC in ijlgang teruggetrokken en weer verplaatst tot aan de eerste diepteinstelling, verminderd met de voorstopafstand t.
  - **3** De besturing bepaalt de voorstopafstand automatisch:
    - boordiepte tot 30 mm: t = 0,6 mm
    - boordiepte boven de 30 mm: t = boordiepte/50
    - maximale voorstopafstand: 7 mm
  - 4 Aansluitend boort het gereedschap met de ingegeven aanzet F naar een volgende diepte-instelling.
  - **5** De TNC herhaalt dit proces (1 t/m 4), totdat de ingegeven boordiepte is bereikt.
  - 6 Op de bodem van de boring trekt de TNC het gereedschap, na de stilstandstijd voor het vrijmaken, met ijlgang naar de startpositie terug.

# Let vóór het programmeren op het volgende:

Positioneerregel op het startpunt (midden van de boring) van het bewerkingsvlak met radiuscorrectie **G40** programmeren.

Positioneerregel op het startpunt in de spilas (veiligheidsafstand boven het werkstukoppervlak) programmeren.

Het voorteken van de cyclusparameter diepte legt de werkrichting vast. Wanneer diepte = 0 wordt geprogrammeerd, dan voert de TNC de cyclus niet uit.

- Veiligheidsafstand 1 (incrementeel): afstand gereedschapspunt (startpositie) – werkstukoppervlak
- Boordiepte 2 (incrementeel): afstand werkstukoppervlak – bodem van de boring (punt van de boor)
- Diepte-instelling 3 (incrementeel): maat die betrekking heeft op de verplaatsing van het gereedschap. De boordiepte hoeft geen veelvoud van de diepte-instelling te zijn. Het gereedschap verplaatst zich in één beweging naar boordiepte, als
  - de diepte-instelling gelijk is aan de diepte
  - de diepte-instelling groter is dan de boordiepte
- Stilstandstijd in seconden: tijd die het gereedschap op de bodem van de boring stilstaat voor het vrijmaken.
- ► Aanzet F: verplaatsingssnelheid van het gereedschap bij het boren in mm/min

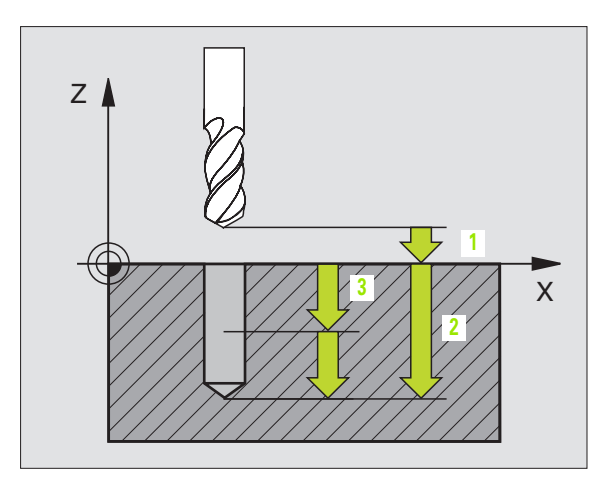

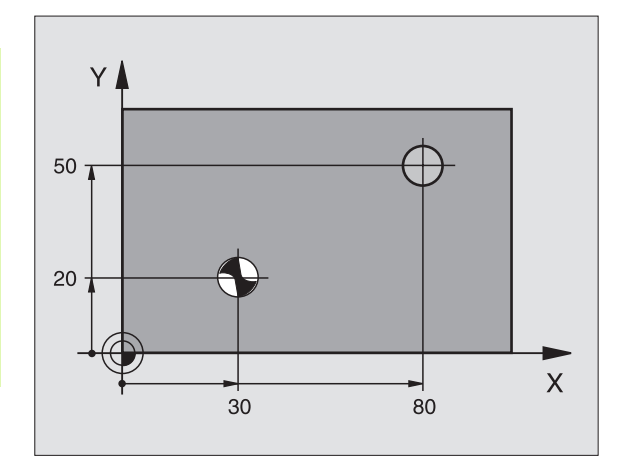

# Voorbeeld: NC-regel

N10 G83 P01 2 P02 -20 P03 -8 P04 0 P05 500\*

83 <mark>(</mark>

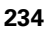

# **BOREN (cyclus G200)**

ᇞ

- 1 De TNC positioneert het gereedschap in de spilas in ijlgang naar de ingegeven veiligheidsafstand boven het werkstukoppervlak.
- **2** Het gereedschap boort met de geprogrammeerde aanzet F tot de eerste diepte-instelling.
- **3** Het gereedschap wordt door de TNC met ijlgang teruggetrokken tot de veiligheidsafstand, blijft daar - indien ingegeven - en verplaatst zich vervolgens weer met ijlgang naar de veiligheidsafstand boven de eerste diepte-instelling.
- **4** Aansluitend boort het gereedschap met de ingegeven aanzet F naar een volgende diepte-instelling.
- **5** De TNC herhaalt dit proces (2 t/m 4), totdat de ingegeven boordiepte is bereikt.
- 6 Vanaf de bodem van de boring verplaatst het gereedschap zich met ijlgang naar de veiligheidsafstand of indien ingegeven naar de 2e veiligheidsafstand

#### Let vóór het programmeren op het volgende:

Positioneerregel op het startpunt (midden van de boring) van het bewerkingsvlak met radiuscorrectie **G40** programmeren.

Het voorteken van de cyclusparameter diepte legt de werkrichting vast. Wanneer diepte = 0 wordt geprogrammeerd, dan voert de TNC de cyclus niet uit.

Via machineparameter 7441 bit 2 kunt u instellen of de TNC bij de ingave van een positieve diepte een foutmelding moet geven (bit 2=1) of niet (bit 2=0).

# Attentie: botsingsgevaar!

Houd er rekening mee dat de TNC bij **een positief ingegeven diepte** de berekening van de voorpositie omkeert. Het gereedschap verplaatst zich dus in de gereedschapsas met ijlgang naar de veiligheidsafstand **onder** het werkstukoppervlak!

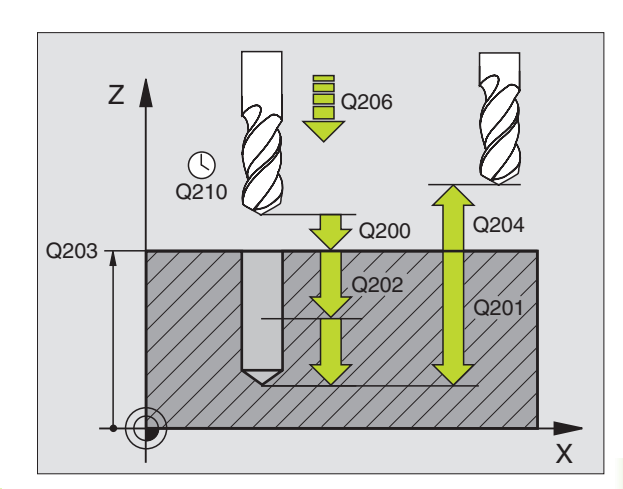

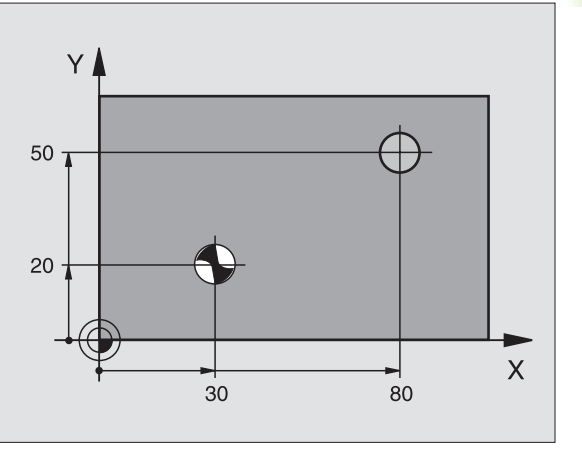

- Veiligheidsafstand Q200 (incrementeel): afstand gereedschapspunt – werkstukoppervlak; waarde positief ingeven
- Diepte Q201 (incrementeel): afstand werkstukoppervlak – bodem van de boring (punt van de boor)
- Aanzet diepteverplaatsing Q206: verplaatsingssnelheid van het gereedschap bij het boren in mm/min
- Diepte-instelling Q202 (incrementeel): maat die betrekking heeft op de verplaatsing van het gereedschap. De diepte hoeft geen veelvoud van de diepte-instelling te zijn. De TNC verplaatst in één slag naar diepte als:
  - de diepte-instelling gelijk is aan de diepte
  - de diepte-instelling groter is dan de diepte
- Stilstandstijd boven Q210: tijd in seconden die het gereedschap op veiligheidsafstand stilstaat, nadat het door de TNC uit de boring is teruggetrokken
- ► Coörd. werkstukoppervlak Q203 (absoluut): coördinaat werkstukoppervlak
- 2e veiligheidsafstand Q204 (incrementeel): coördinaat spilas waarin botsing tussen het gereedschap en het werkstuk (spaninrichting) uitgesloten is
- Stilstandstijd beneden Q211: tijd in seconden die het gereedschap op de bodem van de boring stilstaat

# Voorbeeld: NC-regels

| N100 G00 Z+100 | G40                     |
|----------------|-------------------------|
| N110 G200 BORE | N                       |
| Q200=2         | ;VEILIGHEIDSAFST.       |
| Q291=-15       | ;DIEPTE                 |
| Q206=250       | ;AANZET DIEPTEVERPL.    |
| Q202=5         | ;DIEPTE-INSTELLING      |
| Q210=0         | ;STILSTANDSTIJD BOVEN   |
| Q203=+20       | ;COÖRD. OPPERVLAK       |
| Q204=100       | ;2E VEILIGHEIDSAFST.    |
| Q211=0.1       | ;STILSTANDSTIJD BENEDEN |
| N120 X+30 Y+20 | M3 M99                  |
| N130 X+80 Y+50 | M99                     |
| N140 Z+100 M2  |                         |

200 🎸

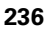

# **RUIMEN (cyclus G201)**

ᇞ

- 1 De TNC positioneert het gereedschap in de spilas in ijlgang naar de ingegeven veiligheidsafstand boven het werkstukoppervlak.
- 2 Het gereedschap ruimt met de ingegeven aanzet F tot de geprogrammeerde diepte.
- **3** Op de bodem van de boring staat het gereedschap stil, indien ingegeven.
- 4 Aansluitend verplaatst de TNC het gereedschap met aanzet F terug naar de veiligheidsafstand en van daaruit - indien ingegeven - met ijlgang naar de 2e veiligheidsafstand

# Let vóór het programmeren op het volgende:

Positioneerregel op het startpunt (midden van de boring) van het bewerkingsvlak met radiuscorrectie **G40** programmeren.

Het voorteken van de cyclusparameter diepte legt de werkrichting vast. Wanneer diepte = 0 wordt geprogrammeerd, dan voert de TNC de cyclus niet uit.

Via machineparameter 7441 bit 2 kunt u instellen of de TNC bij de ingave van een positieve diepte een foutmelding moet geven (bit 2=1) of niet (bit 2=0).

# Attentie: botsingsgevaar!

Houd er rekening mee dat de TNC bij **een positief ingegeven diepte** de berekening van de voorpositie omkeert. Het gereedschap verplaatst zich dus in de gereedschapsas met ijlgang naar de veiligheidsafstand **onder** het werkstukoppervlak!

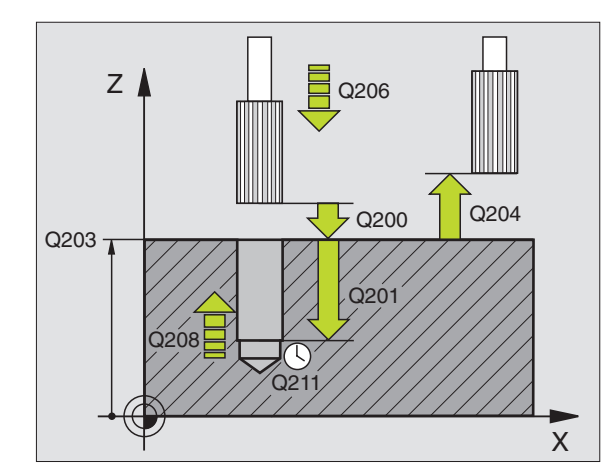

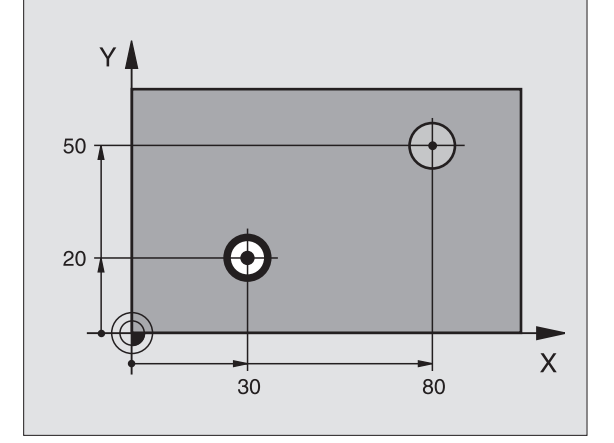

- 201
- Veiligheidsafstand Q200 (incrementeel): afstand gereedschapspunt – werkstukoppervlak
- Diepte Q201 (incrementeel): afstand werkstukoppervlak – bodem van de boring
- ► Aanzet diepteverplaatsing Q206: verplaatsingssnelheid van het gereedschap bij het ruimen in mm/min
- Stilstandstijd beneden Q211: tijd in seconden die het gereedschap op de bodem van de boring stilstaat
- Aanzet terugtrekken Q208: verplaatsingssnelheid van het gereedschap bij het terugtrekken uit de boring in mm/min. Wanneer Q208 = 0 wordt ingegeven, dan geldt de aanzet ruimen
- ► Coörd. werkstukoppervlak Q203 (absoluut): coördinaat werkstukoppervlak
- 2e veiligheidsafstand Q204 (incrementeel): coördinaat spilas waarin botsing tussen het gereedschap en het werkstuk (spaninrichting) uitgesloten is

# Voorbeeld: NC-regels

| N100 G00 Z+100 G4 | 10                      |
|-------------------|-------------------------|
| N110 G201 RUIMEN  |                         |
| Q200=2            | ;VEILIGHEIDSAFST.       |
| Q201=-15          | ;DIEPTE                 |
| Q206=100          | ;AANZET DIEPTEVERPL.    |
| Q211=0.5          | ;STILSTANDSTIJD BENEDEN |
| Q208=250          | ;AANZET TERUGTREKKEN    |
| Q203=+20          | ;COÖRD. OPPERVLAK       |
| Q204=100          | ;2E VEILIGHEIDSAFST.    |
| N120 X+30 Y+20 M3 | 8 M99                   |
| N130 X+80 Y+50 M9 | 9                       |
| N140 G00 Z+100 M2 | 2                       |

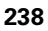

# **UITDRAAIEN (cyclus G202)**

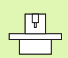

Machine en TNC moeten door de machinefabrikant voor de cyclus G202 voorbereid zijn.

- **1** De TNC positioneert het gereedschap in de spilas in ijlgang naar de ingegeven veiligheidsafstand boven het werkstukoppervlak.
- 2 Het gereedschap boort met de booraanzet tot de diepte.
- **3** Op de bodem van de boring staat het gereedschap stil indien ingegeven met draaiende spil voor het vrijmaken.
- 4 Aansluitend voert de TNC een spiloriëntatie uit op de positie die in parameter **Q336** gedefinieerd is.
- **5** Indien terugtrekken is gekozen, wordt het gereedschap door de TNC in de ingegeven richting 0,2 mm (vaste waarde) uit het materiaal gehaald.
- 6 Aansluitend verplaatst de TNC het gereedschap met aanzet terugtrekken naar de veiligheidsafstand en van daaruit -indien ingegeven- met ijlgang naar de 2e veiligheidsafstand. Indien **Q214=0**, wordt er langs de wand van de boring teruggetrokken

#### Let vóór het programmeren op het volgende

Positioneerregel op het startpunt (midden van de boring) van het bewerkingsvlak met radiuscorrectie **G40** programmeren.

Het voorteken van de cyclusparameter diepte legt de werkrichting vast. Wanneer diepte = 0 wordt geprogrammeerd, dan voert de TNC de cyclus niet uit.

De TNC brengt aan het einde van de cyclus de koelmiddelen spiltoestand terug, die voor de cyclusoproep actief waren.

ᇝ

Via machineparameter 7441 bit 2 kunt u instellen of de TNC bij de ingave van een positieve diepte een foutmelding moet geven (bit 2=1) of niet (bit 2=0).

#### Attentie: botsingsgevaar!

Houd er rekening mee dat de TNC bij **een positief ingegeven diepte** de berekening van de voorpositie omkeert. Het gereedschap verplaatst zich dus in de gereedschapsas met ijlgang naar de veiligheidsafstand **onder** het werkstukoppervlak!

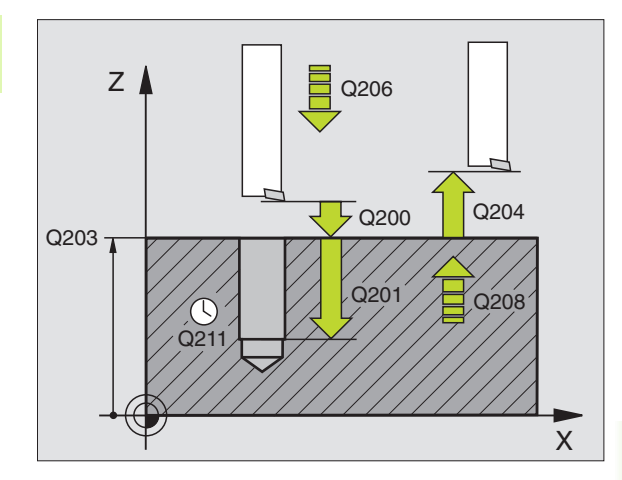

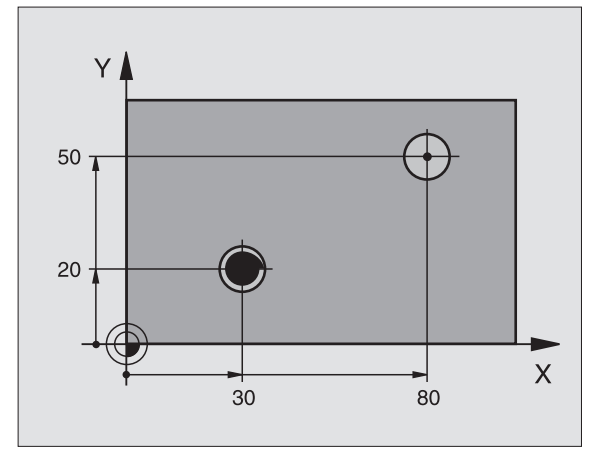

- 202
- Veiligheidsafstand Q200 (incrementeel): afstand gereedschapspunt – werkstukoppervlak
- Diepte Q201 (incrementeel): afstand werkstukoppervlak – bodem van de boring
- ► Aanzet diepteverplaatsing Q206: verplaatsingssnelheid van het gereedschap bij het uitdraaien in mm/min
- Stilstandstijd beneden Q211: tijd in seconden die het gereedschap op de bodem van de boring stilstaat
- Aanzet terugtrekken Q208: verplaatsingssnelheid van het gereedschap bij het terugtrekken uit de boring in mm/min. Wanneer Q208=0 wordt ingegeven, dan geldt aanzet diepteverplaatsing
- ► Coörd. werkstukoppervlak Q203 (absoluut): coördinaat werkstukoppervlak
- 2e veiligheidsafstand Q204 (incrementeel): coördinaat spilas waarin botsing tussen het gereedschap en het werkstuk (spaninrichting) uitgesloten is
- Vrijlooprichting (0/1/2/3/4) Q214: richting vastleggen waarin de TNC het gereedschap op de bodem van de boring terugtrekt (na de spiloriëntatie)
- 0: Gereedschap niet terugtrekken
- 1: Gereedschap in minrichting van de hoofdas terugtrekken
- 2: Gereedschap in minrichting van de nevenas terugtrekken
- 3: Gereedschap in plusrichting van de hoofdas terugtrekken
- 4: Gereedschap in plusrichting van de nevenas terugtrekken

#### Botsingsgevaar!

Kies de vrijlooprichting zo dat het gereedschap zich van de rand van de boring af verplaatst.

Controleer waar de gereedschapspunt staat, wanneer een spiloriëntatie op de hoek wordt geprogrammeerd, die u in Q336 ingeeft (b.v. in de werkstand Positioneren met handingave). Kies de hoek zo dat de gereedschapspunt parallel aan een coördinaatas staat.

Bij het terugtrekken houdt de TNC automatisch rekening met een actieve rotatie van het coördinatensysteem.

Hoek voor spiloriëntatie Q336 (absoluut): hoek waarop de TNC het gereedschap vóór het terugtrekken positioneert

# Voorbeeld:

| N100 G00 Z+100 G     | 640                     |  |
|----------------------|-------------------------|--|
| N110 G202 UITDRAAIEN |                         |  |
| Q200=2               | ;VEILIGHEIDSAFST.       |  |
| Q201=-15             | ;DIEPTE                 |  |
| Q206=100             | ;AANZET DIEPTEVERPL.    |  |
| Q211=0.5             | ;STILSTANDSTIJD BENEDEN |  |
| Q208=250             | ;AANZET TERUGTREKKEN    |  |
| Q203=+20             | ;COÖRD. OPPERVLAK       |  |
| Q204=100             | ;2E VEILIGHEIDSAFST.    |  |
| Q214=1               | ;VRIJLOOPRICHTING       |  |
| Q336=0               | ;SPILHOEK               |  |
| N120 X+30 Y+20 M     | 13                      |  |
| N130 G79             |                         |  |
| N140 L X+80 Y+50     | ) FMAX M99              |  |

呦

# 8.3 Cycli voor het boren, schroefdraadtap<mark>pe</mark>n en schroefdraadfrezen

# **UNIVERSEELBOREN (cyclus G203)**

- 1 De TNC positioneert het gereedschap in de spilas in ijlgang naar de ingegeven veiligheidsafstand boven het werkstukoppervlak.
- **2** Het gereedschap boort met de ingegeven aanzet F tot de eerste diepte-instelling.
- 3 Indien spaanbreken is ingegeven, trekt de TNC het gereedschap met de ingegeven terugtrekwaarde terug. Wanneer zonder spaanbreuk gewerkt wordt, dan verplaatst de TNC het gereedschap met de aanzet terugtrekken naar de veiligheidsafstand terug, blijft daar staan - indien ingegeven - en verplaatst aansluitend weer met ijlgang naar veiligheidsafstand boven de eerste diepte-instelling
- **4** Aansluitend boort het gereedschap met aanzet naar de volgende diepte-instelling. De diepte-instelling wordt met elke verplaatsing verminderd met de afnamefactor indien ingegeven
- **5** De TNC herhaalt dit proces (2-4), totdat de boordiepte is bereikt.
- 6 Op de bodem van de boring staat het gereedschap stil indien ingegeven - voor het vrijmaken en wordt na de stilstandstijd met de aanzet terugtrekken naar de veiligheidsafstand teruggetrokken. Indien een 2e veiligheidsafstand ingegeven is, verplaatst de TNC het gereedschap met ijlgang daarheen.

#### Let vóór het programmeren op het volgende:

Positioneerregel op het startpunt (midden van de boring) van het bewerkingsvlak met radiuscorrectie **G40** programmeren.

Het voorteken van de cyclusparameter diepte legt de werkrichting vast. Wanneer diepte = 0 wordt geprogrammeerd, dan voert de TNC de cyclus niet uit.

Via machineparameter 7441 bit 2 kunt u instellen of de TNC bij de ingave van een positieve diepte een foutmelding moet geven (bit 2=1) of niet (bit 2=0).

# Attentie: botsingsgevaar!

Houd er rekening mee dat de TNC bij **een positief ingegeven diepte** de berekening van de voorpositie omkeert. Het gereedschap verplaatst zich dus in de gereedschapsas met ijlgang naar de veiligheidsafstand **onder** het werkstukoppervlak!

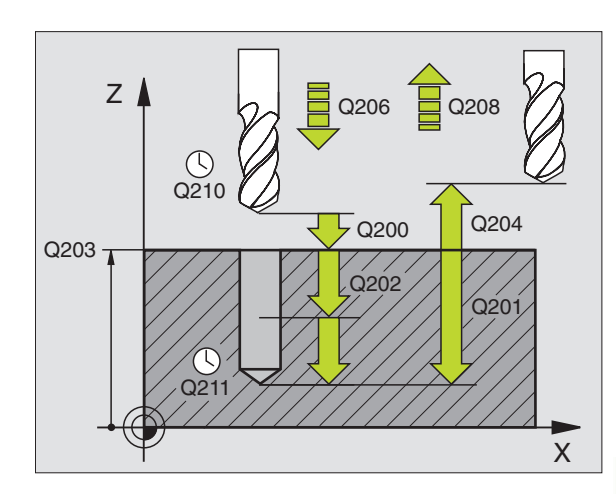

# Voorbeeld: NC-regels

| N110 G203 UNIVERS | EELBOREN                 |
|-------------------|--------------------------|
| Q200=2            | ;VEILIGHEIDSAFST.        |
| Q201=-20          | ;DIEPTE                  |
| Q206=150          | ;AANZET DIEPTEVERPL.     |
| Q202=5            | ;DIEPTE-INSTELLING       |
| Q210=0            | ;STILSTANDSTIJD BOVEN    |
| Q203=+20          | ;COÖRD. OPPERVLAK        |
| Q204=50           | ;2E VEILIGHEIDSAFST.     |
| Q212=0.2          | ;AFNAMEFACTOR            |
| Q213=3            | ;SPAANBREKEN             |
| Q205=3            | ;MIN. DIEPTE-INSTELLING  |
| Q211=0.25         | ;STILSTANDSTIJD BENEDEN  |
| Q208=500          | ;AANZET TERUGTREKKEN     |
| Q256=0.2          | ;TERUGT. BIJ SPAANBREKEN |

μ)

- Veiligheidsafstand Q200 (incrementeel): afstand gereedschapspunt – werkstukoppervlak
- Diepte Q201 (incrementeel): afstand werkstukoppervlak – bodem van de boring (punt van de boor)
- Aanzet diepteverplaatsing Q206: verplaatsingssnelheid van het gereedschap bij het boren in mm/min
- Diepte-instelling Q202 (incrementeel): maat die betrekking heeft op de verplaatsing van het gereedschap. De diepte hoeft geen veelvoud van de diepte-instelling te zijn. De TNC verplaatst in één slag naar diepte als:
  - de diepte-instelling gelijk is aan de diepte
  - de diepte-instelling groter is dan de diepte
- Stilstandstijd boven Q210: tijd in seconden die het gereedschap op veiligheidsafstand stilstaat, nadat het door de TNC uit de boring is teruggetrokken om de spanen te verwijderen
- Coörd. werkstukoppervlak Q203 (absoluut): coördinaat werkstukoppervlak
- 2e veiligheidsafstand Q204 (incrementeel): coördinaat spilas waarin botsing tussen het gereedschap en het werkstuk (spaninrichting) uitgesloten is
- Afnamefactor Q212 (incrementeel): waarde waarmee de TNC de diepte-instelling Q202 na elke verplaatsing vermindert
- Aantal keren spaanbreken tot terugtrekken Q213: aantal keren spaanbreken voordat de TNC het gereedschap uit de boring moet terugtrekken, om de spanen te verwijderen. Voor het spaanbreken trekt de TNC het gereedschap steeds met de terugtrekwaarde Q256 terug.
- Minimale diepte-instelling Q205 (incrementeel): wanneer een afnamefactor is ingegeven, begrenst de TNC de verplaatsing op de met Q205 ingegeven waarde
- Stilstandstijd beneden Q211: tijd in seconden die het gereedschap op de bodem van de boring stilstaat
- Aanzet terugtrekken Q208: verplaatsingssnelheid van het bij het terugtrekken uit de boring in mm/min. Indien Q208=0 is ingegeven, dan trekt de TNC het gereedschap met aanzet Q206 terug
- Terugtrekken bij spaanbreken Q256 (incrementeel): waarde waarmee de TNC het gereedschap bij spaanbreken terugtrekt

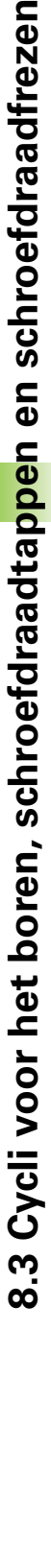

203 🎸

# .3 Cycli voor het boren, schroefdraadtap<mark>pe</mark>n en schroefdraadfrezen

# IN VRIJLOOP VERPLAATSEN (cyclus G204)

Machine en TNC moeten door de machinefabrikant voorbereid zijn.

De cyclus werkt alleen met zogenaamde achterwaartse kotterbaars

Met deze cyclus worden verplaatsingen gemaakt, die zich op de onderkant van het werkstuk bevinden.

- 1 De TNC positioneert het gereedschap in de spilas in ijlgang naar de ingegeven veiligheidsafstand boven het werkstukoppervlak.
- **2** Aansluitend voert de TNC een spiloriëntatie uit op de 0°-positie en verplaatst het gereedschap met de vrijloopverplaatsing.
- **3** Aansluitend steekt het gereedschap met de aanzet voorpositioneren in de voorgeboorde boring in, totdat de snijkant op veiligheidsafstand onder de onderkant van het werkstuk staat.
- **4** De TNC verplaatst nu het gereedschap weer naar het midden van de boring, schakelt de spil en evt. het koelmiddel in en verplaatst dan met de aanzet vrijloop naar de ingegeven kamerhoogte.
- 5 Indien ingegeven, staat het gereedschap op de bodem van de verplaatsing stil en verplaatst aansluitend weer vanuit de boring, voert een spiloriëntatie uit en verplaatst opnieuw met de vrijloopverplaatsing.
- 6 Aansluitend verplaatst de TNC het gereedschap met aanzet voorpositioneren terug naar de veiligheidsafstand en van daaruit indien ingegeven met ijlgang naar de 2e veiligheidsafstand

### Let vóór het programmeren op het volgende:

Positioneerregel op het startpunt (midden van de boring) van het bewerkingsvlak met radiuscorrectie **G40** programmeren.

Het voorteken van de cyclusparameter diepte legt de werkrichting bij het vrijlopen vast. Opgelet: positief voorteken loopt vrij in de richting van de positieve spilas.

Gereedschapslengte zo ingeven, dat niet de snijkant, maar de onderkant van de kotterbaar opgemeten is.

De TNC houdt voor de berekening van het startpunt van de vrijloop rekening met de lengte van de snijkant van de kotterbaar en de materiaaldikte.

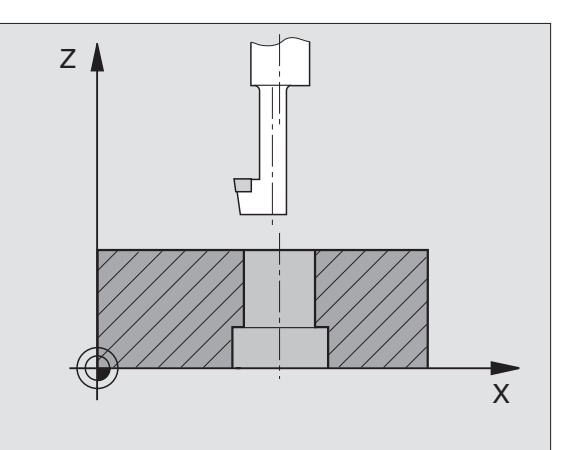

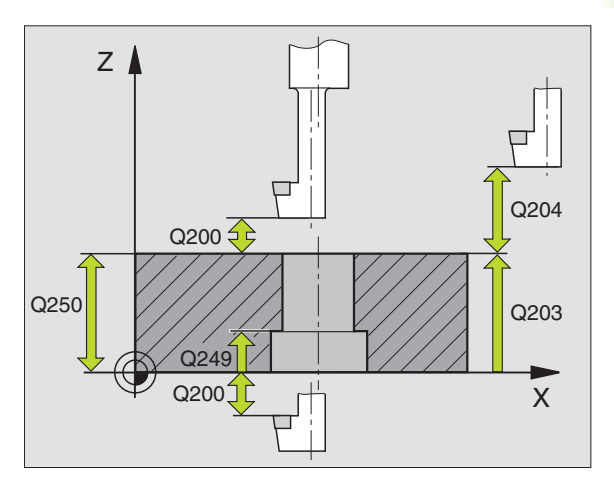

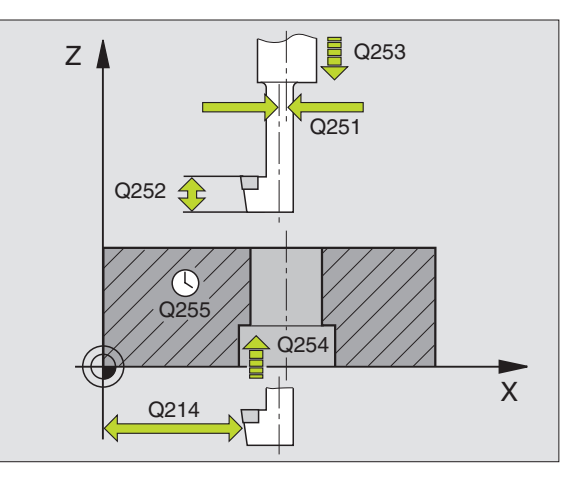

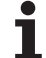

- Veiligheidsafstand Q200 (incrementeel): afstand gereedschapspunt werkstukoppervlak
- Kamerhoogte Q249 (incrementeel): afstand tussen onderkant werkstuk – bodem van de verplaatsing. Positief voorteken maakt de vrijloop in positieve richting van de spilas.
- Materiaaldikte Q250 (incrementeel): dikte van het werkstuk
- Vrijloopverplaatsing Q251 (incrementeel): vrijloopverplaatsing van de kotterbaar; halen uit het gegevensblad van het gereedschap
- Hoogte snijkant Q252 (incrementeel): afstand onderkant kotterbaar – hoofdsnijkant; halen uit het gegevensblad van het gereedschap
- Aanzet voorpositioneren Q253: verplaatsingssnelheid van het gereedschap bij het insteken in het werkstuk resp. bij het terugtrekken uit het werkstuk in mm/min
- ► Aanzet vrijloop Q254: verplaatsingssnelheid van het gereedschap bij het vrijlopen in mm/min
- Stilstandstijd Q255: stilstandstijd in seconden op de bodem van de verplaatsing
- ► Coörd. werkstukoppervlak Q203 (absoluut): coördinaat werkstukoppervlak
- 2e veiligheidsafstand Q204 (incrementeel): coördinaat spilas waarin botsing tussen het gereedschap en het werkstuk (spaninrichting) uitgesloten is
- Vrijlooprichting (0/1/2/3/4) Q214: richting vastleggen waarin de TNC het gereedschap met vrijloopverplaatsing moet verplaatsen (na de spiloriëntatie); ingave van 0 niet toegestaan
  - 1 Gereedschap in minrichting van de hoofdas terugtrekken
  - **2** Gereedschap in minrichting van de nevenas terugtrekken
  - **3** Gereedschap in plusrichting van de hoofdas terugtrekken
  - 4 Gereedschap in plusrichting van de nevenas terugtrekken

# Voorbeeld: NC-regels

| N110 | G204 IN  | VRIJLOOP VERPLAATSEN      |
|------|----------|---------------------------|
|      | Q200=2   | ;VEILIGHEIDSAFST.         |
|      | Q249=+5  | ;KAMERHOOGTE              |
|      | Q250=20  | ;MATERIAALDIKTE           |
|      | Q251=3.5 | ;VRIJLOOPVERPLAATSING     |
|      | Q252=15  | ;HOOGTE SNIJKANT          |
|      | Q253=750 | ;AANZET VOORPOS.          |
|      | Q254=200 | ;AANZET DIEPTE-INSTELLING |
|      | Q255=0   | ;WACHTTIJD                |
|      | Q203=+20 | ;COÖRD. OPPERVLAK         |
|      | Q204=50  | ;2E VEILIGHEIDSAFST.      |
|      | Q214=1   | ;VRIJLOOPRICHTING         |
|      | Q336=0   | ;SPILHOEK                 |

204 1

8 Programmeren: cycli

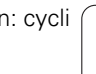

### Botsingsgevaar!

呣

Controleer waar de gereedschapspunt staat, wanneer een spiloriëntatie op de hoek wordt geprogrammeerd, die u in Q336 ingeeft (b.v. in de werkstand Positioneren met handingave). Kies de hoek zo dat de gereedschapspunt parallel aan een coördinaatas staat. Kies de vrijlooprichting zo dat het gereedschap zich van de rand van de boring af verplaatst.

Hoek voor spiloriëntatie Q336 (absoluut): hoek waarop de TNC het gereedschap vóór het insteken en vóór het terugtrekken uit de boring positioneert

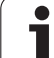

# **UNIVERSEEL-DIEPBOREN (cyclus G205)**

- 1 De TNC positioneert het gereedschap in de spilas in ijlgang naar de ingegeven veiligheidsafstand boven het werkstukoppervlak.
- 2 Het gereedschap boort met de ingegeven aanzet F tot de eerste diepte-instelling.
- 3 Indien spaanbreken is ingegeven, trekt de TNC het gereedschap met de ingegeven terugtrekwaarde terug. Wanneer zonder spaanbreken wordt gewerkt, dan trekt de TNC het gereedschap met ijlgang naar de veiligheidsafstand terug en aansluitend met ijlgang naar de ingegeven voorstop-afstand boven de eerste diepte-instelling
- 4 Aansluitend boort het gereedschap met aanzet naar de volgende diepte-instelling. De diepte-instelling wordt met elke verplaatsing verminderd met de afnamefactor indien ingegeven
- 5 De TNC herhaalt dit proces (2-4), totdat de boordiepte is bereikt.
- 6 Op de bodem van de boring staat het gereedschap stil indien ingegeven voor het vrijmaken en wordt na de stilstandstijd met de aanzet terugtrekken naar de veiligheidsafstand teruggetrokken. Indien een 2e veiligheidsafstand ingegeven is, verplaatst de TNC het gereedschap met ijlgang daarheen.

# Let vóór het programmeren op het volgende:

Positioneerregel op het startpunt (midden van de boring) van het bewerkingsvlak met radiuscorrectie **G40** programmeren.

Het voorteken van de cyclusparameter diepte legt de werkrichting vast. Wanneer diepte = 0 wordt geprogrammeerd, dan voert de TNC de cyclus niet uit.

Via machineparameter 7441 bit 2 kunt u instellen of de TNC bij de ingave van een positieve diepte een foutmelding moet geven (bit 2=1) of niet (bit 2=0).

# Attentie: botsingsgevaar!

Houd er rekening mee dat de TNC bij **een positief ingegeven diepte** de berekening van de voorpositie omkeert. Het gereedschap verplaatst zich dus in de gereedschapsas met ijlgang naar de veiligheidsafstand **onder** het werkstukoppervlak!

ᇞ

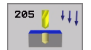

- ▶ Veiligheidsafstand Q200 (incrementeel): afstand gereedschapspunt werkstukoppervlak
- Diepte Q201 (incrementeel): afstand werkstukoppervlak – bodem van de boring (punt van de boor)
- Aanzet diepteverplaatsing Q206: verplaatsingssnelheid van het gereedschap bij het boren in mm/min
- Diepte-instelling Q202 (incrementeel): maat die betrekking heeft op de verplaatsing van het gereedschap. De diepte hoeft geen veelvoud van de diepte-instelling te zijn. De TNC verplaatst in één slag naar diepte als:
  - de diepte-instelling gelijk is aan de diepte
  - de diepte-instelling groter is dan de diepte
- Coörd. werkstukoppervlak Q203 (absoluut): coördinaat werkstukoppervlak
- 2e veiligheidsafstand Q204 (incrementeel): coördinaat spilas waarin botsing tussen het gereedschap en het werkstuk (spaninrichting) uitgesloten is
- Afnamefactor Q212 (incrementeel): waarde waarmee de TNC de diepte-instelling Q202 vermindert
- Minimale diepte-instelling Q205 (incrementeel): wanneer een afnamefactor is ingegeven, begrenst de TNC de verplaatsing op de met Q205 ingegeven waarde
- Voorstop-afstand boven Q258 (incrementeel): veiligheidsafstand voor ijlgangpositionering, wanneer de TNC het gereedschap na terugtrekken uit de boring weer naar de actuele diepte-instelling verplaatst; waarde bij de eerste verplaatsing
- Voorstop-afstand onder Q259 (incrementeel): veiligheidsafstand voor ijlgangpositionering, wanneer de TNC het gereedschap na terugtrekken uit de boring weer naar de actuele diepte-instelling verplaatst; waarde bij de laatste verplaatsing

Wanneer u voor Q258 een andere waarde dan voor Q259 ingeeft, verandert de TNC de voorstop-afstand tussen de eerste en laatste verplaatsing gelijkmatig.

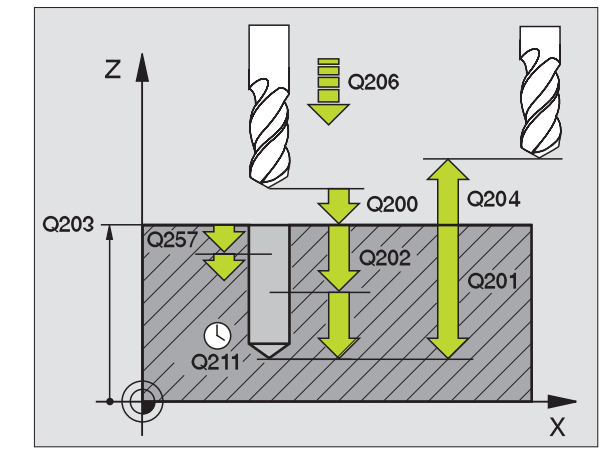

#### Voorbeeld: NC-regels

| N110 G205 UNIVE | ERSEEL-DIEPBOREN          |
|-----------------|---------------------------|
| Q200=2          | ;VEILIGHEIDSAFST.         |
| Q201=-80        | ;DIEPTE                   |
| Q206=150        | ;AANZET DIEPTEVERPL.      |
| Q202=15         | ;DIEPTE-INSTELLING        |
| Q203=+100       | ;COÖRD. OPPERVLAK         |
| Q204=50         | ;2E VEILIGHEIDSAFST.      |
| Q212=0.5        | ;AFNAMEFACTOR             |
| Q205=3          | ;MIN. DIEPTE-INSTELLING   |
| Q258=0.5        | ;VOORSTOP-AFSTAND BOVEN   |
| Q259=1          | ;VOORSTOPAFSTAND: BENEDEN |
| Q257=5          | ;BOORDIEPTE SPAANBREKEN   |
| Q256=0.2        | ;TERUGT. BIJ SPAANBREKEN  |
| Q211=0.25       | ;STILSTANDSTIJD BENEDEN   |
| Q379=7.5        | ;STARTPUNT                |
| Q253=750        | ;AANZET VOORPOS.          |

8.3 Cycli voor het boren, schroefdraadtap<mark>pe</mark>n en schroefdraadfrezen

- ▶ Boordiepte tot spaanbreken Q257 (incrementeel): verplaatsing, nadat de TNC het spaanbreken heeft uitgevoerd. Geen spaanbreken als 0 is ingegeven
- Terugtrekken bij spaanbreken Q256 (incrementeel): waarde waarmee de TNC het gereedschap bij spaanbreken terugtrekt
- Stilstandstijd beneden Q211: tijd in seconden die het gereedschap op de bodem van de boring stilstaat
- Verdiept startpunt Q379 (incrementeel gerelateerd aan het werkstukoppervlak): startpunt van de eigenlijke boorbewerking, wanneer reeds met een korter werktuig tot op een bepaalde diepte is voorgeboord. De TNC verplaatst zich met aanzet voorpositioneren van de veiligheidsafstand naar het verdiepte startpunt
- Aanzet voorpositioneren Q253: verplaatsingssnelheid van het gereedschap bij het positioneren van de veiligheidsafstand naar een verdiept startpunt in mm/min. Werkt uitsluitend wanneer Q379 niet gelijk aan 0 is ingegeven.

Indien via Q379 een verdiept startpunt wordt ingegeven, verandert de TNC uitsluitend het startpunt van de dieptebeweging. Terugtrekbewegingen worden door de TNC niet veranderd en hebben derhalve betrekking op de coördinaten van het werkstukoppervlak.

# **BOORFREZEN (cyclus G208)**

- 1 De TNC positioneert het gereedschap in de spilas in ijlgang naar de ingegeven veiligheidsafstand boven het werkstukoppervlak en nadert de ingegeven diameter op een afrondingscirkel (als er plaats is)
- 2 Het gereedschap freest met de ingegeven aanzet F spiraalsgewijs naar de ingegeven boordiepte
- **3** Wanneer de boordiepte is bereikt, legt de TNC nogmaals een volledige cirkel af, om het materiaal dat bij het insteken is blijven staan, weg te frezen
- **4** Vervolgens positioneert de TNC het gereedschap terug naar het midden van de boring
- **5** Vervolgens keert de TNC met ijlgang terug naar de veiligheidsafstand. Indien een 2e veiligheidsafstand ingegeven is, verplaatst de TNC het gereedschap met ijlgang daarheen.

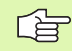

ф,

#### Let vóór het programmeren op het volgende:

Positioneerregel op het startpunt (midden van de boring) van het bewerkingsvlak met radiuscorrectie **G40** programmeren.

Het voorteken van de cyclusparameter diepte legt de werkrichting vast. Wanneer diepte = 0 wordt geprogrammeerd, dan voert de TNC de cyclus niet uit.

Wanneer u voor de boringdiameter en de gereedschapsdiameter dezelfde waarde heeft ingegeven, boort de TNC zonder schroeflijninterpolatie direct naar de ingegeven diepte.

Via machineparameter 7441 bit 2 kunt u instellen of de TNC bij de ingave van een positieve diepte een foutmelding moet geven (bit 2=1) of niet (bit 2=0).

#### Attentie: botsingsgevaar!

Houd er rekening mee dat de TNC bij **een positief ingegeven diepte** de berekening van de voorpositie omkeert. Het gereedschap verplaatst zich dus in de gereedschapsas met ijlgang naar de veiligheidsafstand **onder** het werkstukoppervlak!

1

8.3 Cycli voor het boren, schroefdraadtap<mark>pe</mark>n en schroefdraadfrezen

208

- Veiligheidsafstand Q200 (incrementeel): afstand onderkant gereedschap – werkstukoppervlak
- Diepte Q201 (incrementeel): afstand werkstukoppervlak – bodem van de boring
- Aanzet diepteverplaatsing Q206: verplaatsingssnelheid van het gereedschap bij boren op de schroeflijn in mm/min
- Verplaatsing per schroeflijn Q334 (incrementeel): maat waarmee het gereedschap op een schroeflijn (=360°) telkens wordt verplaatst
- Let erop dat bij een te grote verplaatsing zowel het gereedschap zelf als het werkstuk wordt beschadigd.

Om te voorkomen dat er een te grote verplaatsing wordt ingegeven, moet in de gereedschapstabel in de kolom **ANGLE** de maximaal mogelijke insteekhoek van het gereedschap worden ingegeven, zie "Gereedschapsgegevens", bladzijde 139. De TNC berekent dan automatisch de maximaal toegestane verplaatsing en verandert eventueel de door u ingegeven waarde.

- ► Coörd. werkstukoppervlak Q203 (absoluut): coördinaat werkstukoppervlak
- 2e veiligheidsafstand Q204 (incrementeel): coördinaat spilas waarin botsing tussen het gereedschap en het werkstuk (spaninrichting) uitgesloten is
- Nominale diameter Q335 (absoluut): boringdiameter. Wanneer u voor de nominale diameter en de gereedschapsdiameter dezelfde waarde heeft ingegeven, boort de TNC zonder schroeflijninterpolatie direct naar de ingegeven diepte.
- Voorgeboorde diameter Q342 (absoluut): zodra in Q342 een waarde groter dan 0 wordt ingegeven, controleert de TNC niet langer de verhouding nominale diameter/gereedschapsdiameter. Hierdoor kunt u boringen uitfrezen met een diameter die meer dan twee keer zo groot is dan de gereedschapsdiameter

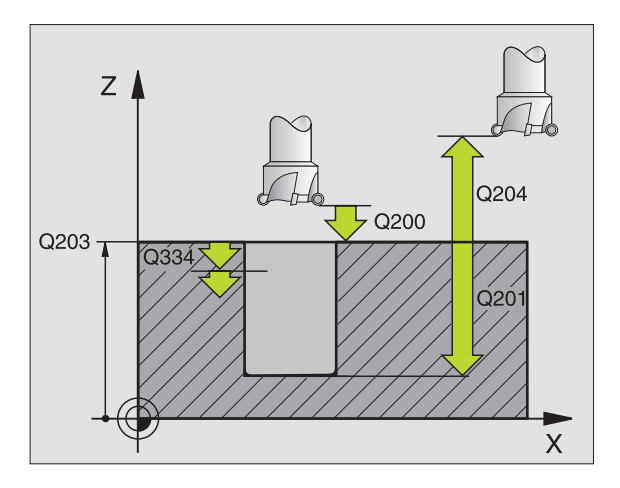

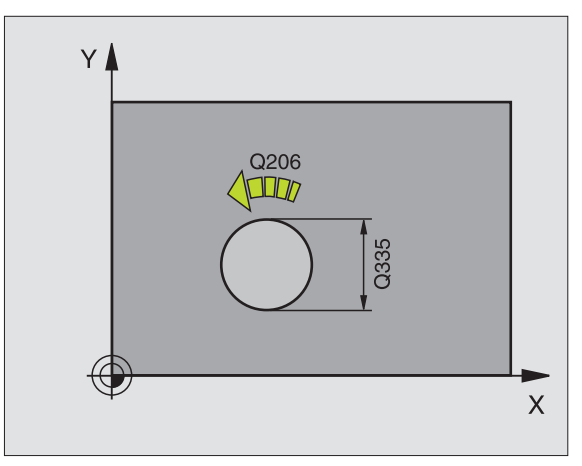

# Voorbeeld: NC-regels

| N120 G208 BOORFRE | ZEN                  |
|-------------------|----------------------|
| Q200=2            | ;VEILIGHEIDSAFST.    |
| Q201=-80          | ;DIEPTE              |
| Q206=150          | ;AANZET DIEPTEVERPL. |
| Q334=1.5          | ;DIEPTE-INSTELLING   |
| Q203=+100         | ;COÖRD. OPPERVLAK    |
| Q204=50           | ;2E VEILIGHEIDSAFST. |
| Q335=25           | ;NOMINALE DIAMETER   |
| Q342=0            | ;INGESTELDE DIAMETER |

# 8.3 Cycli voor het boren, schroefdraadtap<mark>pe</mark>n en schroefdraadfrezen

# SCHROEFDRAAD TAPPEN met voedingscompensatie (cyclus G84)

- 1 Het gereedschap verplaatst in één slag naar boordiepte.
- 2 Vervolgens wordt de rotatierichting van de spil omgekeerd en het gereedschap na stilstandstijd naar de startpositie teruggetrokken.
- **3** Op de startpositie wordt de rotatierichting van de spil opnieuw omgekeerd.

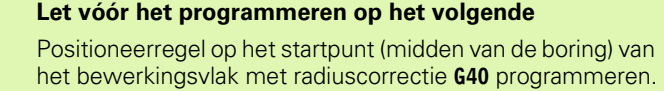

Positioneerregel op het startpunt in de spilas (veiligheidsafstand boven het werkstukoppervlak) programmeren.

Het voorteken van de cyclusparameter diepte legt de werkrichting vast. Wanneer diepte = 0 wordt geprogrammeerd, dan voert de TNC de cyclus niet uit.

Het gereedschap moet in een voeding met lengtecompensatie opgespannen zijn. De voeding met lengtecompensatie compenseert toleranties van aanzet en toerental tijdens de bewerking.

Tijdens het afwerken van de cyclus, werkt de draaiknop voor de toerental-override niet. De draaiknop voor de aanzetoverride is nog beperkt actief (door de machinefabrikant vastgelegd, raadpleeg het machinehandboek).

Voor rechtse draad spil met M3 activeren, voor linkse draad met M4.

- Veiligheidsafstand 1 (incrementeel): afstand gereedschapspunt (startpositie) – werkstukoppervlak; richtwaarde: 4x spoed
- Boordiepte 2 (draadlengte, incrementeel): afstand werkstukoppervlak – einde van draad
- Stilstandstijd in seconden: waarde tussen 0 en 0,5 seconden ingeven, om te voorkomen dat het gereedschap zich tijdens het terugtrekken in het materiaal vastzet
- Aanzet F: verplaatsingssnelheid van het gereedschap bij het schroefdraadtappen

# Aanzet bepalen: F = S x p

- F: Voeding (mm/min)
- S: spiltoerental (omw/min)
- p: spoed (mm)

# Gereedschap terugtrekken bij een programma-onderbreking

Wanneer tijdens het schroefdraad tappen de externe stoptoets ingedrukt wordt, toont de TNC een softkey, waarmee het gereedschap kan worden teruggetrokken.

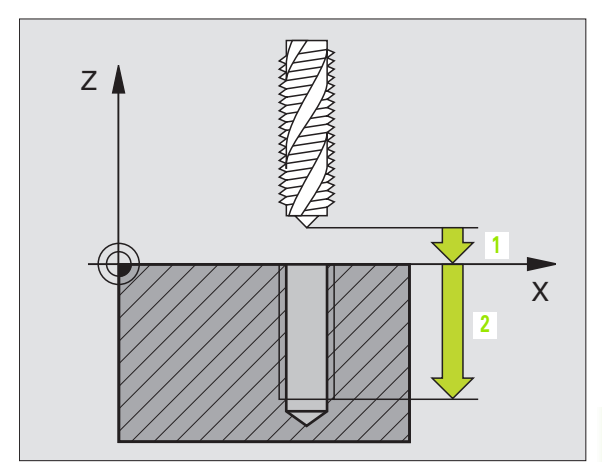

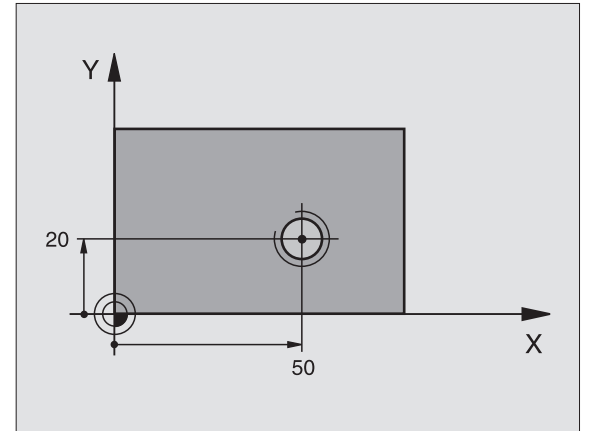

# Voorbeeld: NC-regel

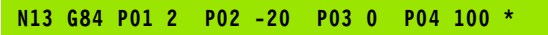

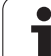

# SCHROEFDRAADTAPPEN NIEUW met voedingscompensatie (cyclus G206)

- 1 De TNC positioneert het gereedschap in de spilas in ijlgang naar de ingegeven veiligheidsafstand boven het werkstukoppervlak.
- 2 Het gereedschap verplaatst in één slag naar boordiepte.
- 3 Vervolgens wordt de rotatierichting van de spil omgekeerd en het gereedschap na de stilstandstijd naar de veiligheidsafstand teruggetrokken. Indien een 2e veiligheidsafstand ingegeven is, verplaatst de TNC het gereedschap met ijlgang daarheen.
- 4 Op de veiligheidsafstand wordt de rotatierichting van de spil opnieuw omgekeerd

# Let vóór het programmeren op het volgende:

Positioneerregel op het startpunt (midden van de boring) van het bewerkingsvlak met radiuscorrectie **G40** programmeren.

Het voorteken van de cyclusparameter diepte legt de werkrichting vast. Wanneer diepte = 0 wordt geprogrammeerd, dan voert de TNC de cyclus niet uit.

Het gereedschap moet in een voeding met lengtecompensatie opgespannen zijn. De voeding met lengtecompensatie compenseert toleranties van aanzet en toerental tijdens de bewerking.

Tijdens het afwerken van de cyclus, werkt de draaiknop voor de toerental-override niet. De draaiknop voor de aanzet-override is nog beperkt actief (door de machinefabrikant vastgelegd, raadpleeg het machinehandboek).

Voor rechtse draad spil met M3 activeren, voor linkse draad met M4.

Via machineparameter 7441 bit 2 kunt u instellen of de TNC bij de ingave van een positieve diepte een foutmelding moet geven (bit 2=1) of niet (bit 2=0).

# Attentie: botsingsgevaar!

Houd er rekening mee dat de TNC bij **een positief ingegeven diepte** de berekening van de voorpositie omkeert. Het gereedschap verplaatst zich dus in de gereedschapsas met ijlgang naar de veiligheidsafstand **onder** het werkstukoppervlak!

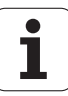

叫
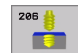

- Veiligheidsafstand Q200 (incrementeel): afstand gereedschapspunt (startpositie) – werkstukoppervlak; richtwaarde: 4x spoed
- Boordiepte Q201 (draadlengte, incrementeel): afstand werkstukoppervlak – einde van draad
- ► Aanzet F Q206: verplaatsingssnelheid van het gereedschap bij het schroefdraadtappen
- Stilstandstijd beneden Q211: waarde tussen 0 en 0,5 seconden ingeven, om te voorkomen dat het gereedschap zich tijdens het terugtrekken in het materiaal vastzet
- Coörd. werkstukoppervlak Q203 (absoluut): coördinaat werkstukoppervlak
- 2e veiligheidsafstand Q204 (incrementeel): coördinaat spilas waarin botsing tussen het gereedschap en het werkstuk (spaninrichting) uitgesloten is

#### Aanzet bepalen: F = S x p

- F: Voeding (mm/min)
- S: spiltoerental (omw/min)
- p: spoed (mm)

#### Gereedschap terugtrekken bij een programma-onderbreking

Wanneer tijdens het schroefdraad tappen de externe stoptoets ingedrukt wordt, toont de TNC een softkey, waarmee het gereedschap kan worden teruggetrokken.

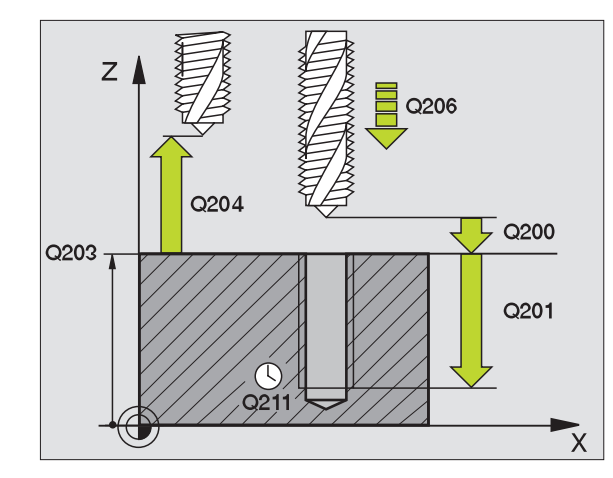

#### Voorbeeld: NC-regels

| N250 G206 SCHROEF | DRAAD TAPPEN NIEUW      |
|-------------------|-------------------------|
| Q200=2            | ;VEILIGHEIDSAFST.       |
| Q201=-20          | ;DIEPTE                 |
| Q206=150          | ;AANZET DIEPTEVERPL.    |
| Q211=0.25         | ;STILSTANDSTIJD BENEDEN |
| Q203=+25          | ;COÖRD. OPPERVLAK       |
| Q204=50           | ;2E VEILIGHEIDSAFST.    |

1

## SCHROEFDRAAD TAPPEN zonder voedingscompensatie GS (cyclus G85)

Machine en TNC moeten door de machinefabrikant voorbereid zijn.

De schroefdraad wordt door de TNC in één of meerdere bewerkingen zonder voeding met lengtecompensatie getapt.

Voordelen t.o.v. de cyclus schroefdraad tappen met voedingscompensatie:

- hogere bewerkingssnelheid
- hetzelfde schroefdraad kan herhaald worden, omdat de spil zich bij de cyclusoproep op de 0°-positie oriënteert (afhankelijk van machineparameter 7160)
- groter verplaatsingsbereik van de spilas, omdat de voedingscompensatie vervalt

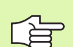

Ŷ

#### Let vóór het programmeren op het volgende:

Positioneerregel op het startpunt (midden van de boring) van het bewerkingsvlak met radiuscorrectie **G40** programmeren.

Positioneerregel op het startpunt in de spilas (veiligheidsafstand boven het werkstukoppervlak) programmeren.

Het voorteken van de parameter boordiepte legt de werkrichting vast.

De TNC berekent de aanzet afhankelijk van het toerental. Wanneer tijdens het schroefdraad tappen de draaiknop voor de toerental-override bediend wordt, dan wordt de aanzet door de TNC automatisch aangepast.

De draaiknop voor de aanzet-override is niet actief.

Aan het einde van de cyclus staat de spil. Voor de volgende bewerking de spil met M3 (resp. M4) weer inschakelen.

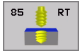

Veiligheidsafstand 1 (incrementeel): afstand gereedschapspunt (startpositie) – werkstukoppervlak

Boordiepte 2 (incrementeel): afstand werkstukoppervlak (begin van draad) – einde van draad

#### Spoed 3:

spoed van de draad. Het voorteken legt rechtse of linkse draad vast: += rechtse draad

-= linkse draad

### Gereedschap terugtrekken bij een programma-onderbreking

Als tijdens het schroefdraad tappen de externe stoptoets wordt ingedrukt, toont de TNC de softkey HANDMATIG TERUGTREKKEN. Wanneer HANDMATIG TERUGTREKKEN wordt ingedrukt, kan het gereedschap gestuurd teruggetrokken worden. Druk daarvoor op de positieve asrichtingstoets van de actieve spilas.

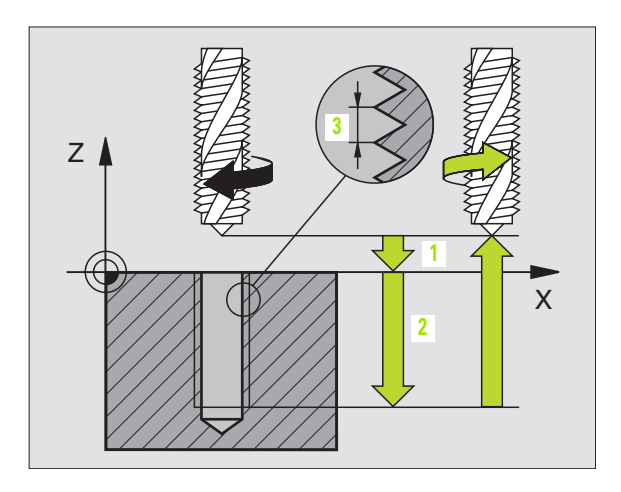

#### Voorbeeld: NC-regel

N18 G85 P01 2 P02 -20 P03 +1 \*

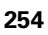

<sup>8.3</sup> Cycli voor het boren, schroefdraadtap<mark>pe</mark>n en schroefdraadfrezen

## SCHROEFDRAADTAPPEN zonder voedingscompensatie GS NIEUW (cyclus 207)

**F** 

口白

Machine en TNC moeten door de machinefabrikant voorbereid zijn.

De schroefdraad wordt door de TNC in één of meerdere bewerkingen zonder voeding met lengtecompensatie getapt.

Voordelen t.o.v. de cyclus schroefdraad tappen met voedingscompensatie: Zie "SCHROEFDRAAD TAPPEN zonder voedingscompensatie GS (cyclus G85)", bladzijde 254

- 1 De TNC positioneert het gereedschap in de spilas in ijlgang naar de ingegeven veiligheidsafstand boven het werkstukoppervlak.
- 2 Het gereedschap verplaatst in één slag naar boordiepte.
- **3** Vervolgens wordt de rotatierichting van de spil omgekeerd en het gereedschap na de stilstandstijd naar de veiligheidsafstand teruggetrokken. Indien een 2e veiligheidsafstand ingegeven is, verplaatst de TNC het gereedschap met ijlgang daarheen.
- 4 Op veiligheidsafstand stopt de TNC de spil

#### Let vóór het programmeren op het volgende:

Positioneerregel op het startpunt (midden van de boring) van het bewerkingsvlak met radiuscorrectie **G40** programmeren.

Het voorteken van de parameter boordiepte legt de werkrichting vast.

De TNC berekent de aanzet afhankelijk van het toerental. Wanneer tijdens het schroefdraad tappen de draaiknop voor de toerental-override bediend wordt, dan wordt de aanzet door de TNC automatisch aangepast.

De draaiknop voor de aanzet-override is niet actief.

Aan het einde van de cyclus staat de spil. Voor de volgende bewerking de spil met **M3** (resp. **M4**) weer inschakelen.

ᇞ

Via machineparameter 7441 bit 2 kunt u instellen of de TNC bij de ingave van een positieve diepte een foutmelding moet geven (bit 2=1) of niet (bit 2=0).

#### Attentie: botsingsgevaar!

Houd er rekening mee dat de TNC bij **een positief ingegeven diepte** de berekening van de voorpositie omkeert. Het gereedschap verplaatst zich dus in de gereedschapsas met ijlgang naar de veiligheidsafstand **onder** het werkstukoppervlak!

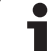

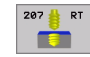

- ▶ Veiligheidsafstand Q200 (incrementeel): afstand gereedschapspunt (startpositie) werkstukoppervlak
- Boordiepte Q201 (incrementeel): afstand werkstukoppervlak – einde van de draad
- Spoed Q239 spoed van de draad. Het voorteken legt rechtse of linkse draad vast:
   += rechtse draad
   -= linkse draad
- ► Coörd. werkstukoppervlak Q203 (absoluut): coördinaat werkstukoppervlak
- 2e veiligheidsafstand Q204 (incrementeel): coördinaat spilas waarin botsing tussen het gereedschap en het werkstuk (spaninrichting) uitgesloten is

#### Gereedschap terugtrekken bij een programma-onderbreking

Als tijdens het schroefdraadsnijden de externe stoptoets wordt ingedrukt, toont de TNC de softkey HANDMATIG TERUGTREKKEN. Wanneer HANDMATIG TERUGTREKKEN wordt ingedrukt, kan het gereedschap gestuurd teruggetrokken worden. Druk daarvoor op de positieve asrichtingstoets van de actieve spilas.

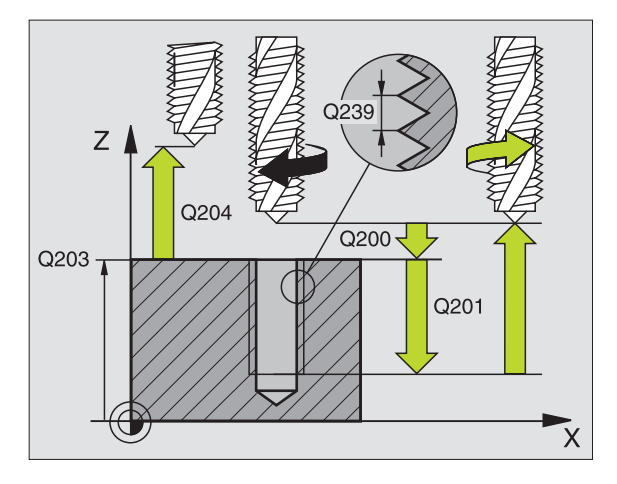

#### Voorbeeld: NC-regels

| ;VEILIGHEIDSAFST.    |
|----------------------|
| ;DIEPTE              |
| ;SPOED               |
| ;COÖRD. OPPERVLAK    |
| ;2E VEILIGHEIDSAFST. |
|                      |

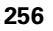

## SCHROEFDRAADSNIJDEN (cyclus G86)

|   | ĥ |
|---|---|
| 7 |   |

Machine en TNC moeten door de machinefabrikant voorbereid zijn.

Cyclus G86 SCHROEFDRAAD SNIJDEN verplaatst het gereedschap met geregelde spil van de actuele positie met het actieve toerental naar de diepte. Op de bodem van de boring volgt een spilstop. De bewegingen voor het benaderen en verlaten moeten separaat ingegeven zijn - dit kan het beste in een fabrikantencyclus gebeuren. Uw machinefabrikant kan hierover nadere informatie geven.

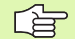

#### Let vóór het programmeren op het volgende:

De TNC berekent de aanzet afhankelijk van het toerental. Wanneer tijdens het schroefdraad snijden de draaiknop voor de toerental-override wordt bediend, past de TNC de aanzet automatisch aan.

De draaiknop voor de aanzet-override is niet actief.

De TNC schakelt de spil automatisch aan en uit. Voor de cyclusoproep niet M3 of M4 programmeren.

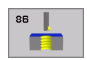

Boordiepte 1: afstand actuele gereedschapspositie – einde van de draad

Het voorteken van de boordiepte legt de werkrichting vast ("–" komt overeen met de negatieve richting in de spilas)

Spoed 2:

spoed van de draad. Het voorteken legt rechtse of linkse draad vast:

- += rechtse draad (M3 bij negatieve boordiepte)
- = linkse draad (M4 bij negatieve boordiepte)

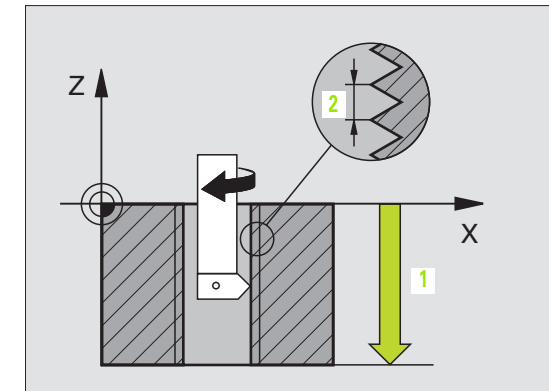

#### Voorbeeld: NC-regel

N22 G86 P01 -20 P02 +1 \*

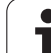

## SCHROEFDRAADTAPPEN SPAANBREKEN (cyclus G209)

ΓΨ,

Machine en TNC moeten door de machinefabrikant voorbereid zijn.

De TNC snijdt de schroefdraad in meerdere verplaatsingen naar de ingegeven diepte. Via een parameter kan worden vastgelegd of het gereedschap bij het spaanbreken al dan niet helemaal uit de boring moet worden teruggetrokken.

- 1 De TNC positioneert het gereedschap in de spilas in ijlgang naar de ingegeven veiligheidsafstand boven het werkstukoppervlak en voert daar een spiloriëntatie uit
- 2 Het gereedschap verplaatst zich naar de ingegeven diepteinstelling, draait de spilrotatierichting om en keert – afhankelijk van de definitie – met een bepaalde waarde terug of wordt uit de boring teruggetrokken, om de spanen te verwijderen
- **3** Vervolgens wordt de spilrotatierichting weer omgekeerd en wordt het gereedschap naar de volgende diepte-instelling verplaatst
- **4** De TNC herhaalt dit proces (2 en 3), totdat de ingegeven draaddiepte is bereikt
- **5** Vervolgens wordt het gereedschap naar de veiligheidsafstand teruggetrokken. Indien een 2e veiligheidsafstand ingegeven is, verplaatst de TNC het gereedschap met ijlgang daarheen.
- 6 Op veiligheidsafstand stopt de TNC de spil

## Let vóór het programmeren op het volgende:

Positioneerregel op het startpunt (midden van de boring) van het bewerkingsvlak met radiuscorrectie **G40** programmeren.

Het voorteken van de parameter draaddiepte legt de werkrichting vast.

De TNC berekent de aanzet afhankelijk van het toerental. Wanneer tijdens het schroefdraad tappen de draaiknop voor de toerental-override bediend wordt, dan wordt de aanzet door de TNC automatisch aangepast.

De draaiknop voor de aanzet-override is niet actief.

Aan het einde van de cyclus staat de spil. Voor de volgende bewerking de spil met M3 (resp. M4) weer inschakelen.

Via machineparameter 7441 bit 2 kunt u instellen of de TNC bij de ingave van een positieve diepte een foutmelding moet geven (bit 2=1) of niet (bit 2=0).

#### Attentie: botsingsgevaar!

Houd er rekening mee dat de TNC bij **een positief ingegeven diepte** de berekening van de voorpositie omkeert. Het gereedschap verplaatst zich dus in de gereedschapsas met ijlgang naar de veiligheidsafstand **onder** het werkstukoppervlak!

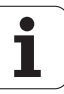

ᇞ

<sup>8.3</sup> Cycli voor het boren, schroefdraadtap<mark>pe</mark>n en schroefdraadfrezen

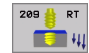

- ▶ Veiligheidsafstand Q200 (incrementeel): afstand gereedschapspunt (startpositie) werkstukoppervlak
- Draaddiepte Q201 (incrementeel): afstand werkstukoppervlak – einde van de draad
- Spoed Q239 spoed van de draad. Het voorteken legt rechtse of linkse draad vast:
   += rechtse draad
   -= linkse draad
- ► Coörd. werkstukoppervlak Q203 (absoluut): coördinaat werkstukoppervlak
- 2e veiligheidsafstand Q204 (incrementeel): coördinaat spilas waarin botsing tussen het gereedschap en het werkstuk (spaninrichting) uitgesloten is
- Boordiepte tot spaanbreken Q257 (incrementeel): verplaatsing, nadat de TNC het spaanbreken heeft uitgevoerd
- Terugtrekken bij spaanbreken Q256: de TNC vermenigvuldigt spoed Q239 met de ingegeven waarde en verplaatst het gereedschap bij het spaanbreken met deze berekende waarde terug. Wanneer Q256 = 0 wordt ingegeven, trekt de TNC het gereedschap volledig uit de boring terug (naar veiligheidsafstand), om de spanen te verwijderen
- Hoek voor spiloriëntatie Q336 (absoluut): hoek waarop de TNC het gereedschap vóór het schroefdraadsnijden positioneert. Hierdoor kan de schroefdraad eventueel worden nagesneden

#### Gereedschap terugtrekken bij een programma-onderbreking

Als tijdens het schroefdraadsnijden de externe stoptoets wordt ingedrukt, toont de TNC de softkey HANDMATIG TERUGTREKKEN. Wanneer HANDMATIG TERUGTREKKEN wordt ingedrukt, kan het gereedschap gestuurd teruggetrokken worden. Druk daarvoor op de positieve asrichtingstoets van de actieve spilas.

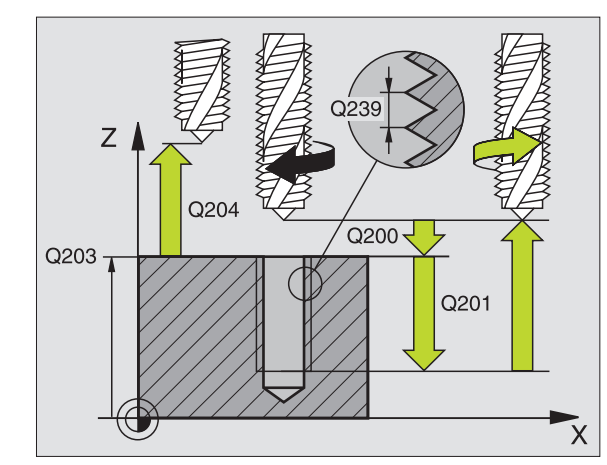

#### Voorbeeld: NC-regels

| N260 G207 SCHR. | TAPPEN GS NIEUW      |
|-----------------|----------------------|
| Q200=2          | ;VEILIGHEIDSAFST.    |
| Q201=-20        | ;DIEPTE              |
| Q239=+1         | ;SPOED               |
| Q203=+25        | ;COÖRD. OPPERVLAK    |
| Q204=50         | ;2E VEILIGHEIDSAFST. |

1

## Basisprincipes van schroefdraadfrezen

### Voorwaarden

- De machine moet met inwendige spilkoeling (koelsmeermiddel min. 30 bar, perslucht min. 6 bar) uitgevoerd zijn
- Omdat bij het schroefdraadfrezen meestal vervorming van het draadprofiel optreedt, moeten meestal specifieke correcties aan het gereedschap worden uitgevoerd. Deze kunt u vinden in de gereedschapscatalogus of bij de gereedschapsfabrikant opvragen. De correctie vindt bij de gereedschapsoproep via de deltaradius DR plaats
- De cycli 262, 263, 264 en 267 kunnen alleen met rechtsdraaiend gereedschap worden uitgevoerd. Voor cyclus 265 kan rechts- en linksdraaiend gereedschap worden toegepast
- De werkrichting volgt uit de volgende invoerparameters: voorteken van de spoed Q239 (+ = rechtse draad /- = linkse draad) en freeswijze Q351 (+1 = meelopend /-1 = tegenlopend). In onderstaande tabel wordt de relatie tussen de invoerparameters bij rechtsdraaiend gereedschap duidelijk.

| Binnendraad   | Spoed | Freeswijze | Werkrichting |
|---------------|-------|------------|--------------|
| rechtse draad | +     | +1(RL)     | Z+           |
| linkse draad  | -     | –1(RR)     | Z+           |
| rechtse draad | +     | –1(RR)     | Z–           |
| linkse draad  | -     | +1(RL)     | Z–           |

| Buitendraad   | Spoed | Freeswijze | Werkrichting |
|---------------|-------|------------|--------------|
| rechtse draad | +     | +1(RL)     | Z–           |
| linkse draad  | -     | –1(RR)     | Z–           |
| rechtse draad | +     | –1(RR)     | Z+           |
| linkse draad  | -     | +1(RL)     | Z+           |

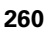

#### Botsingsgevaar!

ᇞ

Programmeer bij de diepteverplaatsingen altijd dezelfde voortekens, omdat de cycli diverse processtappen bevatten die niet van elkaar afhankelijk zijn. Bij de afzonderlijke cycli is beschreven in welke volgorde de werkrichting wordt bepaald. Als u b.v. een cyclus alleen met verzinken wilt herhalen, dan geeft u bij de draaddiepte 0 in. De werkrichting wordt dan via de verzinkingsdiepte bepaald.

#### Instellingen bij gereedschapsbreuk!

Wanneer zich tijdens het schroefdraadsnijden een gereedschapsbreuk voordoet, moet u de programmaafloop direct stoppen, naar de werkstand Positioneren met handingave omschakelen. Verplaats daar het gereedschap met een rechtlijnige beweging naar het midden van de boring. Vervolgens kan het gereedschap in de as voor diepte-aanzet uit het materiaal worden gehaald en worden verwisseld.

De TNC relateert de geprogrammeerde aanzet bij het schroefdraadfrezen aan de snijkant van het gereedschap. Omdat de TNC echter de aanzet gerelateerd aan de middelpuntsbaan weergeeft, komt de aangegeven waarde niet met de geprogrammeerde waarde overeen.

De draairichting van het schroefdraad verandert wanneer een schroefdraadfreescyclus in combinatie met cyclus 8 SPIEGELEN in slechts één as wordt afgewerkt.

## SCHROEFDRAAD FREZEN (cyclus G262)

- 1 De TNC positioneert het gereedschap in de spilas in ijlgang naar de ingegeven veiligheidsafstand boven het werkstukoppervlak.
- 2 Het gereedschap verplaatst zich met de geprogrammeerde aanzet voorpositioneren naar het startniveau dat volgt uit het voorteken van de spoed, de freeswijze en het aantal gangen voor het stappen
- 3 Het gereedschap verplaatst zich vervolgens tangentiaal in een helixbeweging naar de schroefdraad-binnendiameter. Daarbij wordt voorafgaand aan de helix-benaderingsbeweging nog een compensatiebeweging in de gereedschapsas uitgevoerd om met de schroefdraadbaan op het geprogrammeerde startniveau te beginnen
- 4 Afhankelijk van de parameter stappen, freest het gereedschap de schroefdraad in meerdere versprongen schroeflijnbewegingen of in een continue schroeflijnbeweging
- Vervolgens verplaatst het gereedschap tangentiaal van de contour af, terug naar het startpunt in het bewerkingsvlak.
- Aan het einde van de cyclus verplaatst de TNC het gereedschap in ijlgang naar de veiligheidsafstand of – indien ingegeven – naar de 2e veiligheidsafstand

#### Let vóór het programmeren op het volgende

Positioneerregel op het startpunt (midden van de boring) van het bewerkingsvlak met radiuscorrectie **G40** programmeren.

Het voorteken van de cyclusparameter draaddiepte legt de werkrichting vast. Wanneer diepte = 0 wordt geprogrammeerd, dan voert de TNC de cyclus niet uit.

De nominale schroefdraaddiameter wordt via een halve cirkel vanuit het midden benaderd. Als de gereedschapsdiameter 4 keer de spoed kleiner is dan de nominale schroefdraaddiameter, vindt er een zijdelingse positionering plaats.

Via machineparameter 7441 bit 2 kunt u instellen of de TNC bij de ingave van een positieve diepte een foutmelding moet geven (bit 2=1) of niet (bit 2=0).

#### Attentie: botsingsgevaar!

Houd er rekening mee dat de TNC bij **een positief ingegeven diepte** de berekening van de voorpositie omkeert. Het gereedschap verplaatst zich dus in de gereedschapsas met ijlgang naar de veiligheidsafstand **onder** het werkstukoppervlak!

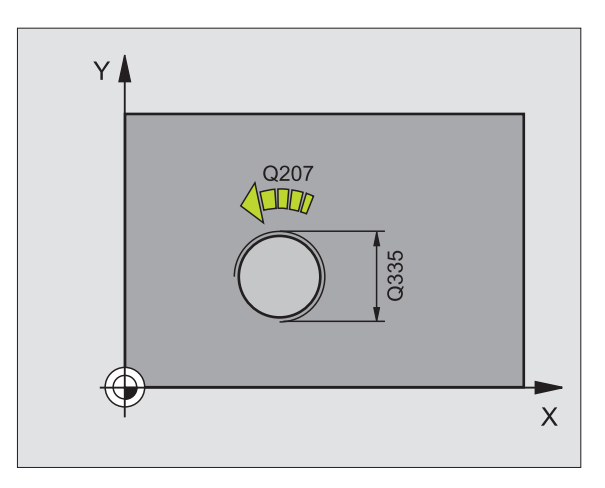

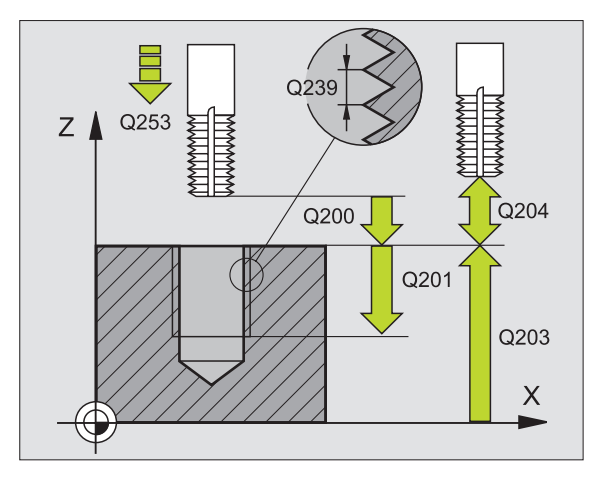

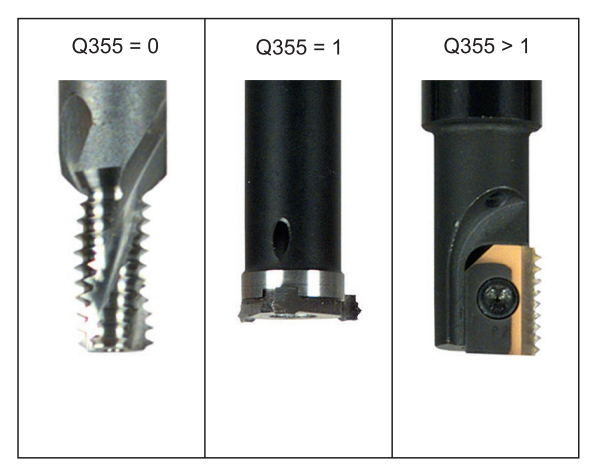

8.3 Cycli voor het boren, schroefdraadtap<mark>pe</mark>n en schroefdraadfrezen

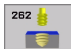

- Nominale diameter Q335: schroefdraadbinnendiameter
- Spoed Q239: spoed van de draad. Het voorteken legt rechtse of linkse draad vast:
  - += rechtse draad
  - = linkse draad
- Draaddiepte Q201 (incrementeel): afstand tussen werkstukoppervlak en bodem van de draad
- Stappen Q355: aantal gangen waarmee het gereedschap wordt verplaatst, zie afbeelding rechtsonder
  - **0** = een 360° schroeflijn naar de draaddiepte
  - 1 = continue schroeflijn over de totale draadlengte
    >1 = meerdere helixbanen met benaderen en verlaten; daartussen verplaatst de TNC het gereedschap met Q355 x de spoed
- ▶ Aanzet voorpositioneren Q253: verplaatsingssnelheid van het gereedschap bij het insteken in het werkstuk resp. bij het terugtrekken uit het werkstuk in mm/min
- Freeswijze Q351: wijze van de freesbewerking bij M03
  - +1 = meelopend frezen
  - -1 = tegenlopend frezen
- Veiligheidsafstand Q200 (incrementeel): afstand tussen gereedschapspunt en werkstukoppervlak
- ► Coörd. werkstukoppervlak Q203 (absoluut): coördinaat werkstukoppervlak
- 2e veiligheidsafstand Q204 (incrementeel): coördinaat spilas waarin botsing tussen het gereedschap en het werkstuk (spaninrichting) uitgesloten is
- ► Aanzet frezen Q207: verplaatsingssnelheid van het gereedschap bij het frezen in mm/min

Voorbeeld: NC-regels

| N250 G262 SCHROEFE | DRAAD FREZEN         |
|--------------------|----------------------|
| Q335=10            | ;NOMINALE DIAMETER   |
| Q239=+1.5          | ;SPOED               |
| Q201=-20           | ;DRAADDIEPTE         |
| Q355=0             | ;STAPPEN             |
| Q253=750           | ;AANZET VOORPOS.     |
| Q351=+1            | ;FREESWIJZE          |
| Q200=2             | ;VEILIGHEIDSAFST.    |
| Q203=+30           | ;COÖRD. OPPERVLAK    |
| Q204=50            | ;2E VEILIGHEIDSAFST. |
| 0207=500           | ;AANZET FREZEN       |

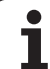

## SCHROEFDRAAD FREZEN MET VERZINKEN (cyclus G263)

1 De TNC positioneert het gereedschap in de spilas in ijlgang naar de ingegeven veiligheidsafstand boven het werkstukoppervlak.

#### Verzinken

- 2 Het gereedschap verplaatst zich met aanzet voorpositioneren naar de verzinkingsdiepte min de veiligheidsafstand, en vervolgens met aanzet vrijloop naar de verzinkingsdiepte
- **3** Als een veiligheidsafstand zijkant is ingegeven, positioneert de TNC het gereedschap meteen met aanzet voorpositioneren naar de verzinkingsdiepte
- 4 Vervolgens benadert de TNC, afhankelijk van de beschikbare ruimte, vanuit het midden of met zijdelings voorpositioneren de kerndiameter voorzichtig en voert een cirkelbeweging uit

#### Verzinken aan kopvlakzijde

- 5 Het gereedschap verplaatst zich met aanzet voorpositioneren naar de verzinkingsdiepte aan kopvlakzijde
- **6** De TNC positioneert het gereedschap ongecorrigeerd vanuit het midden via een halve cirkel naar de verspringing aan kopvlakzijde, en voert een cirkelbeweging met aanzet vrijloop uit
- 7 Aansluitend verplaatst de TNC het gereedschap weer via een halve cirkel naar het midden van de boring

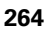

#### Draadfrezen

- 8 De TNC verplaatst het gereedschap met de geprogrammeerde aanzet voorpositioneren naar het startniveau voor de schroefdraad dat volgt uit het voorteken van de spoed en de freeswijze
- **9** Het gereedschap verplaatst zich vervolgens tangentiaal in een helixbeweging naar de schroefdraad-binnendiameter en freest met een 360°-schroeflijnbeweging de schroefdraad
- **10** Vervolgens verplaatst het gereedschap tangentiaal van de contour af, terug naar het startpunt in het bewerkingsvlak.
- **11** Aan het einde van de cyclus verplaatst de TNC het gereedschap in ijlgang naar de veiligheidsafstand of indien ingegeven naar de 2e veiligheidsafstand

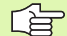

#### Let vóór het programmeren op het volgende

Positioneerregel op het startpunt (midden van de boring) van het bewerkingsvlak met radiuscorrectie **G40** programmeren.

De voortekens van de cyclusparameters draaddiepte, verzinkingsdiepte resp. diepte aan kopvlakzijde bepalen de werkrichting. De werkrichting wordt in onderstaande volgorde bepaald:

- 1. Draaddiepte
- 2. Verzinkingsdiepte
- 3. Diepte aan kopvlakzijde

Als voor een van de diepteparameters 0 wordt gekozen, voert de TNC deze bewerkingsstap niet uit.

Wanneer aan kopvlakzijde moet worden verzonken, moet voor de parameter verzinkingsdiepte 0 worden gekozen.

Programmeer de draaddiepte minstens 1/3 x de spoed kleiner dan de verzinkingsdiepte.

빤

Via machineparameter 7441 bit 2 kunt u instellen of de TNC bij de ingave van een positieve diepte een foutmelding moet geven (bit 2=1) of niet (bit 2=0).

#### Attentie: botsingsgevaar!

Houd er rekening mee dat de TNC bij **een positief ingegeven diepte** de berekening van de voorpositie omkeert. Het gereedschap verplaatst zich dus in de gereedschapsas met ijlgang naar de veiligheidsafstand **onder** het werkstukoppervlak!

- 263
- ▶ Nominale diameter Q335: schroefdraadbinnendiameter
- ▶ **Spoed** Q239: spoed van de draad. Het voorteken legt rechtse of linkse draad vast:
  - += rechtse draad
  - = linkse draad
- Draaddiepte Q201 (incrementeel): afstand tussen werkstukoppervlak en bodem van de draad
- ▶ Verzinkingsdiepte Q356: (incrementeel): afstand tussen werkstukoppervlak en gereedschapspunt
- Aanzet voorpositioneren Q253: verplaatsingssnelheid van het gereedschap bij het insteken in het werkstuk resp. bij het terugtrekken uit het werkstuk in mm/min
- Freeswijze Q351: wijze van de freesbewerking bij M03
  - +1 = meelopend frezen
  - -1 = tegenlopend frezen
- Veiligheidsafstand Q200 (incrementeel): afstand tussen gereedschapspunt en werkstukoppervlak
- ▶ Veiligheidsafstand zijkant Q357 (incrementeel): afstand tussen snijkant van gereedschap en wand van de boring
- Diepte aan kopvlakzijde Q358 (incrementeel): afstand tussen werkstukoppervlak en gereedschapspunt bij verzinken aan kopvlakzijde
- Verspringing verzinken kopvlakzijde Q359 (incrementeel): afstand waarmee de TNC het midden van het gereedschap vanuit het midden van de boring verspringt

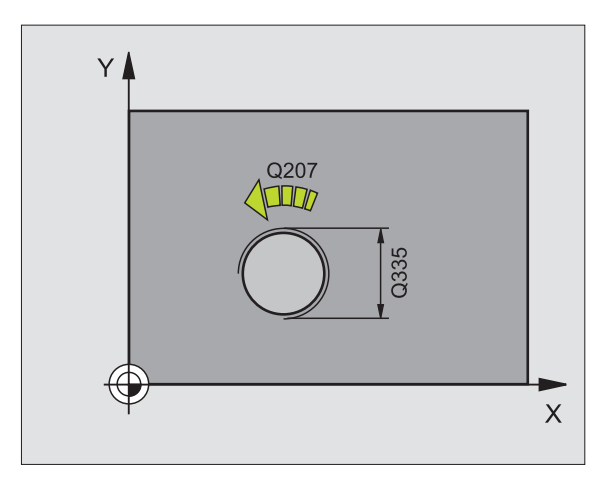

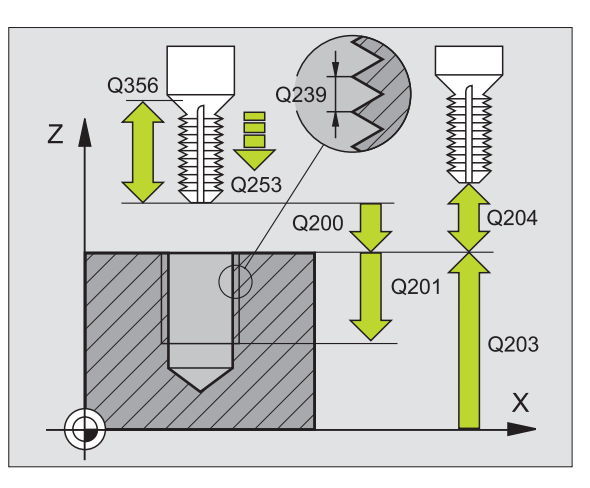

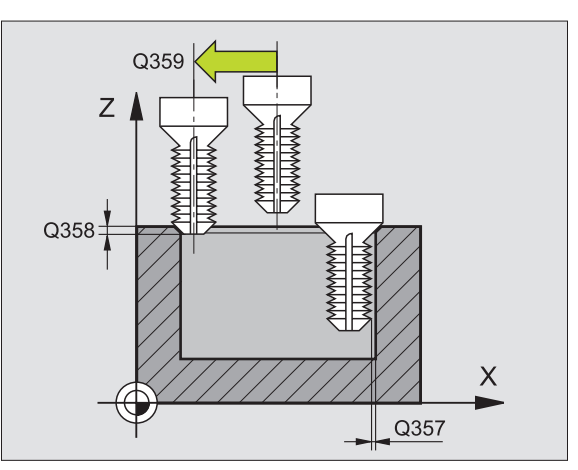

- ► Coörd. werkstukoppervlak Q203 (absoluut): coördinaat werkstukoppervlak
- 2e veiligheidsafstand Q204 (incrementeel): coördinaat spilas waarin botsing tussen het gereedschap en het werkstuk (spaninrichting) uitgesloten is
- ► Aanzet vrijloop Q254: verplaatsingssnelheid van het gereedschap bij het vrijlopen in mm/min
- ► Aanzet frezen Q207: verplaatsingssnelheid van het gereedschap bij het frezen in mm/min

#### Voorbeeld: NC-regels

| N250 G263 SCHR | OEFDRAAD FREZEN MET VERZINKEN  |
|----------------|--------------------------------|
| Q335=10        | ;NOMINALE DIAMETER             |
| Q239=+1.5      | ;SPOED                         |
| Q201=-16       | ;DRAADDIEPTE                   |
| Q356=-20       | ;VERZINKINGSDIEPTE             |
| Q253=750       | ;AANZET VOORPOS.               |
| Q351=+1        | ;FREESWIJZE                    |
| Q200=2         | ;VEILIGHEIDSAFST.              |
| Q357=0.2       | ;VEILIGHEIDSAFST. ZIJKANT      |
| Q358=+0        | ;DIEPTE AAN KOPVLAKZIJDE       |
| Q359=+0        | ;VERSPRINGING AAN KOPVLAKZIJDE |
| Q203=+30       | ;COÖRD. OPPERVLAK              |
| Q204=50        | ;2E VEILIGHEIDSAFST.           |
| Q254=150       | ;AANZET DIEPTE-INSTELLING      |
| Q207=500       | ;AANZET FREZEN                 |

## SCHROEFDRAADFREZEN MET VERZINKEN EN VOORBOREN (cyclus G264)

1 De TNC positioneert het gereedschap in de spilas in ijlgang naar de ingegeven veiligheidsafstand boven het werkstukoppervlak.

#### Boren

- 2 Het gereedschap boort met de ingegeven aanzet diepteverplaatsing tot de eerste diepte-instelling
- **3** Indien spaanbreken is ingegeven, trekt de TNC het gereedschap met de ingegeven terugtrekwaarde terug. Wanneer zonder spaanbreken wordt gewerkt, dan trekt de TNC het gereedschap met ijlgang naar de veiligheidsafstand terug en aansluitend met ijlgang naar de ingegeven voorstop-afstand boven de eerste diepte-instelling
- 4 Aansluitend boort het gereedschap met aanzet naar de volgende diepte-instelling
- **5** De TNC herhaalt dit proces (2-4), totdat de boordiepte is bereikt.

#### Verzinken aan kopvlakzijde

- **6** Het gereedschap verplaatst zich met aanzet voorpositioneren naar de verzinkingsdiepte aan kopvlakzijde
- 7 De TNC positioneert het gereedschap ongecorrigeerd vanuit het midden via een halve cirkel naar de verspringing aan kopvlakzijde, en voert een cirkelbeweging met aanzet vrijloop uit
- 8 Aansluitend verplaatst de TNC het gereedschap weer via een halve cirkel naar het midden van de boring

#### Draadfrezen

- **9** De TNC verplaatst het gereedschap met de geprogrammeerde aanzet voorpositioneren naar het startniveau voor de schroefdraad dat volgt uit het voorteken van de spoed en de freeswijze
- 10 Het gereedschap verplaatst zich vervolgens tangentiaal in een helixbeweging naar de schroefdraad-binnendiameter en freest met een 360°-schroeflijnbeweging de schroefdraad
- **11** Vervolgens verplaatst het gereedschap tangentiaal van de contour af, terug naar het startpunt in het bewerkingsvlak.
- **12** Aan het einde van de cyclus verplaatst de TNC het gereedschap in ijlgang naar de veiligheidsafstand of indien ingegeven naar de 2e veiligheidsafstand

## Let vóór het programmeren op het volgende

Positioneerregel op het startpunt (midden van de boring) van het bewerkingsvlak met radiuscorrectie **G40** programmeren.

De voortekens van de cyclusparameters draaddiepte, verzinkingsdiepte resp. diepte aan kopvlakzijde bepalen de werkrichting. De werkrichting wordt in onderstaande volgorde bepaald:

- 1. Draaddiepte
- 2. Boordiepte
- 3. Diepte aan kopvlakzijde

Als voor een van de diepteparameters 0 wordt gekozen, voert de TNC deze bewerkingsstap niet uit.

Programmeer de draaddiepte minstens 1/3 x de spoed kleiner dan de boordiepte.

Via machineparameter 7441 bit 2 kunt u instellen of de TNC bij de ingave van een positieve diepte een foutmelding moet geven (bit 2=1) of niet (bit 2=0).

#### Attentie: botsingsgevaar!

Houd er rekening mee dat de TNC bij **een positief ingegeven diepte** de berekening van de voorpositie omkeert. Het gereedschap verplaatst zich dus in de gereedschapsas met ijlgang naar de veiligheidsafstand **onder** het werkstukoppervlak!

ᇞ

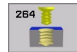

- Nominale diameter Q335: schroefdraadbinnendiameter
- ▶ Spoed Q239: spoed van de draad. Het voorteken legt rechtse of linkse draad vast:
  - += rechtse draad
  - = linkse draad
- Draaddiepte Q201 (incrementeel): afstand tussen werkstukoppervlak en bodem van de draad
- Boordiepte Q356: (incrementeel): afstand tussen werkstukoppervlak en gereedschapspunt
- Aanzet voorpositioneren Q253: verplaatsingssnelheid van het gereedschap bij het insteken in het werkstuk resp. bij het terugtrekken uit het werkstuk in mm/min
- Freeswijze Q351: wijze van de freesbewerking bij M03

**+1** = meelopend frezen

- -1 = tegenlopend frezen
- Diepte-instelling Q202 (incrementeel): maat die betrekking heeft op de verplaatsing van het gereedschap. De diepte hoeft geen veelvoud van de diepte-instelling te zijn. De TNC verplaatst in één slag naar diepte als:
  - de diepte-instelling gelijk is aan de diepte
  - de diepte-instelling groter is dan de diepte
- Voorstop-afstand boven Q258 (incrementeel): veiligheidsafstand voor ijlgangpositionering, wanneer de TNC het gereedschap na terugtrekken uit de boring weer naar de actuele diepte-instelling verplaatst
- Boordiepte tot spaanbreken Q257 (incrementeel): verplaatsing, nadat de TNC het spaanbreken heeft uitgevoerd. Geen spaanbreken als 0 is ingegeven
- Terugtrekken bij spaanbreken Q256 (incrementeel): waarde waarmee de TNC het gereedschap bij spaanbreken terugtrekt
- Diepte aan kopvlakzijde Q358 (incrementeel): afstand tussen werkstukoppervlak en gereedschapspunt bij verzinken aan kopvlakzijde
- Verspringing verzinken kopvlakzijde Q359 (incrementeel): afstand waarmee de TNC het midden van het gereedschap vanuit het midden van de boring verspringt

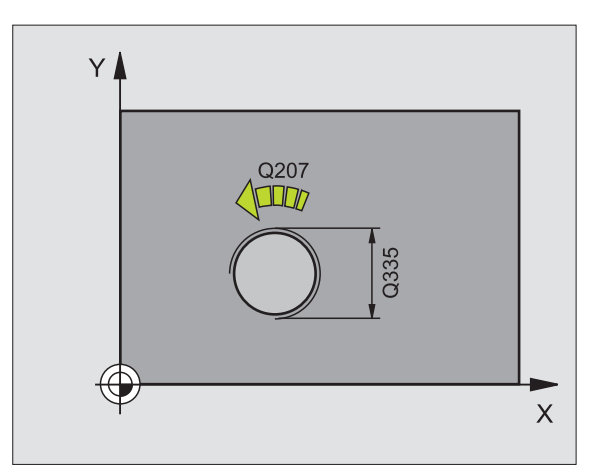

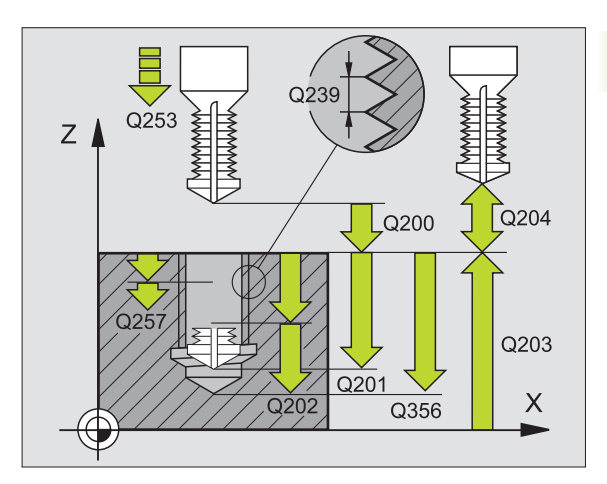

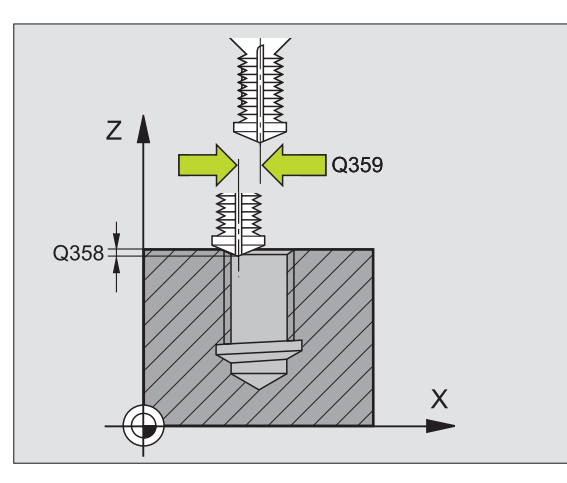

- 8.3 Cycli voor het boren, schroefdraadtap<mark>pe</mark>n en schroefdraadfrezen
- ▶ Veiligheidsafstand Q200 (incrementeel): afstand tussen gereedschapspunt en werkstukoppervlak
- Coörd. werkstukoppervlak Q203 (absoluut): coördinaat werkstukoppervlak
- 2e veiligheidsafstand Q204 (incrementeel): coördinaat spilas waarin botsing tussen het gereedschap en het werkstuk (spaninrichting) uitgesloten is
- Aanzet diepteverplaatsing Q206: verplaatsingssnelheid van het gereedschap bij het boren in mm/min
- ► Aanzet frezen Q207: verplaatsingssnelheid van het gereedschap bij het frezen in mm/min

#### Voorbeeld: NC-regels

| N250 | G264 SCHR | DEFDRAADFREZEN MET VERZINKEN   |
|------|-----------|--------------------------------|
|      | Q335=10   | ;NOMINALE DIAMETER             |
|      | Q239=+1.5 | ;SPOED                         |
|      | Q201=-16  | ;DRAADDIEPTE                   |
|      | Q356=-20  | ;BOORDIEPTE                    |
|      | Q253=750  | ;AANZET VOORPOS.               |
|      | Q351=+1   | ;FREESWIJZE                    |
|      | Q202=5    | ;DIEPTE-INSTELLING             |
|      | Q258=0.2  | ;VOORSTOP-AFSTAND              |
|      | Q257=5    | ;BOORDIEPTE SPAANBREKEN        |
|      | Q256=0.2  | ;TERUGT. BIJ SPAANBREKEN       |
|      | Q358=+0   | ;DIEPTE AAN KOPVLAKZIJDE       |
|      | Q359=+0   | ;VERSPRINGING AAN KOPVLAKZIJDE |
|      | Q200=2    | ;VEILIGHEIDSAFST.              |
|      | Q203=+30  | ;COÖRD. OPPERVLAK              |
|      | Q204=50   | ;2E VEILIGHEIDSAFST.           |
|      | Q206=150  | ;AANZET DIEPTEVERPL.           |
|      | Q207=500  | ;AANZET FREZEN                 |

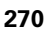

## HELIX- SCHROEFDRAADFREZEN MET VERZINKEN (cyclus G265)

1 De TNC positioneert het gereedschap in de spilas in ijlgang naar de ingegeven veiligheidsafstand boven het werkstukoppervlak.

#### Verzinken aan kopvlakzijde

- 2 Bij het verzinken voor de bewerking van de schroefdraad verplaatst het gereedschap zich met aanzet vrijloop naar de verzinkingsdiepte aan kopzijde. Bij het verzinken na de bewerking van de schroefdraad verplaatst de TNC het gereedschap met aanzet voorpositioneren naar de verzinkingsdiepte
- **3** De TNC positioneert het gereedschap ongecorrigeerd vanuit het midden via een halve cirkel naar de verspringing aan kopvlakzijde, en voert een cirkelbeweging met aanzet vrijloop uit
- 4 Aansluitend verplaatst de TNC het gereedschap weer via een halve cirkel naar het midden van de boring

#### Draadfrezen

- **5** De TNC verplaatst het gereedschap met de geprogrammeerde aanzet voorpositioneren naar het startniveau voor de schroefdraad
- **6** Het gereedschap verplaatst zich vervolgens tangentiaal in een helixbeweging naar de schroefdraad-binnendiameter.
- 7 De TNC verplaatst het gereedschap via een continue schroeflijn naar beneden, totdat de draaddiepte bereikt is
- 8 Vervolgens verplaatst het gereedschap tangentiaal van de contour af, terug naar het startpunt in het bewerkingsvlak.
- **9** Aan het einde van de cyclus verplaatst de TNC het gereedschap in ijlgang naar de veiligheidsafstand of indien ingegeven naar de 2e veiligheidsafstand

#### Let vóór het programmeren op het volgende

Positioneerregel op het startpunt (midden van de boring) van het bewerkingsvlak met radiuscorrectie **G40** programmeren.

De voortekens van de cyclusparameters draaddiepte of diepte aan kopvlakzijde bepalen de werkrichting. De werkrichting wordt in onderstaande volgorde bepaald: 1. Draaddiepte

2. Diepte aan kopvlakzijde

Als voor een van de diepteparameters 0 wordt gekozen, voert de TNC deze bewerkingsstap niet uit.

De freeswijze (tegen-/meelopend) wordt bepaald door het schroefdraad (rechtse/linkse schroefdraad) en de rotatierichting van het gereedschap, omdat alleen de werkrichting van het werkstukoppervlak in het materiaal mogelijk is. Via machineparameter 7441 bit 2 kunt u instellen of de TNC bij de ingave van een positieve diepte een fourmelding moet geven (bit 2=1) of niet (bit 2=0).

#### Attentie: botsingsgevaar!

Houd er rekening mee dat de TNC bij een positief ingegeven diepte de berekening van de voorpositie omkeert. Het gereedschap verplaatst zich dus in de gereedschapsas met ijlgang naar de veiligheidsafstand onder het werkstukoppervlak!

8 Programmeren: cycli

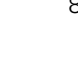

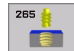

- ▶ Nominale diameter Q335: schroefdraadbinnendiameter
- Spoed Q239: spoed van de draad. Het voorteken legt rechtse of linkse draad vast:
  - += rechtse draad
  - = linkse draad
- Draaddiepte Q201 (incrementeel): afstand tussen werkstukoppervlak en bodem van de draad
- Aanzet voorpositioneren Q253: verplaatsingssnelheid van het gereedschap bij het insteken in het werkstuk resp. bij het terugtrekken uit het werkstuk in mm/min
- Diepte aan kopvlakzijde Q358 (incrementeel): afstand tussen werkstukoppervlak en gereedschapspunt bij verzinken aan kopvlakzijde
- Verspringing verzinken kopvlakzijde Q359 (incrementeel): afstand waarmee de TNC het midden van het gereedschap vanuit het midden van de boring verspringt
- Verzinken Q360: uitvoering van de afkanting
  0 = voor bewerking van de schroefdraad
  1 = na bewerking van de schroefdraad
- Veiligheidsafstand Q200 (incrementeel): afstand tussen gereedschapspunt en werkstukoppervlak

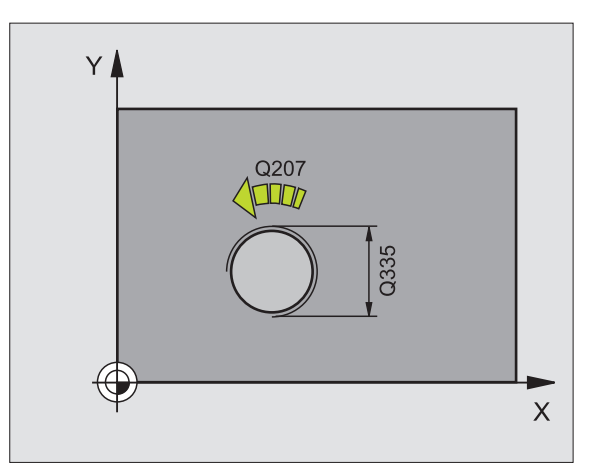

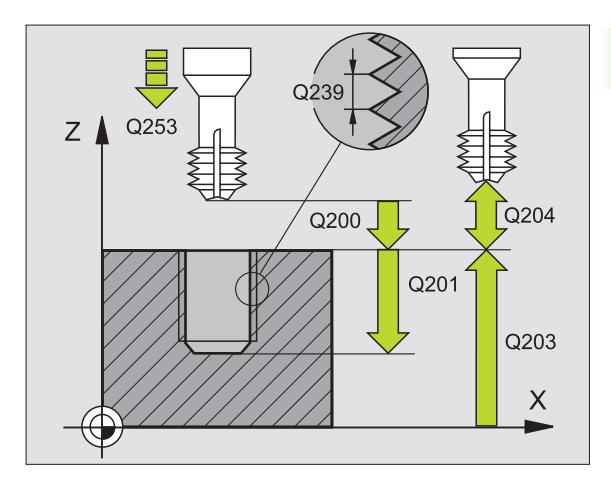

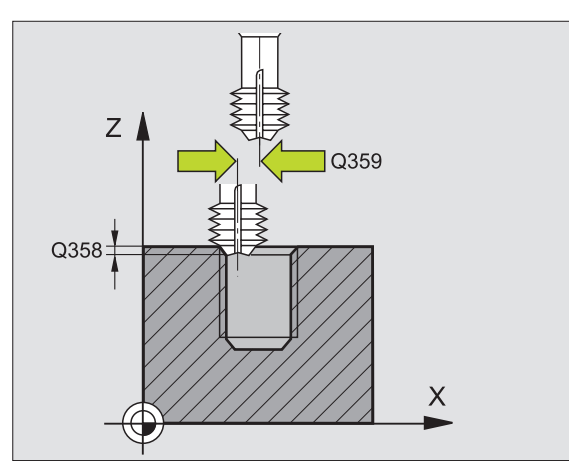

- ► Coörd. werkstukoppervlak Q203 (absoluut): coördinaat werkstukoppervlak
- 2e veiligheidsafstand Q204 (incrementeel): coördinaat spilas waarin botsing tussen het gereedschap en het werkstuk (spaninrichting) uitgesloten is
- Aanzet vrijloop Q254: verplaatsingssnelheid van het gereedschap bij het vrijlopen in mm/min
- ► Aanzet frezen Q207: verplaatsingssnelheid van het gereedschap bij het frezen in mm/min

#### Voorbeeld: NC-regels

| N250 G265 HELI<br>VERZINKEN. | X-SCHROEFDRAAD FREZEN MET      |
|------------------------------|--------------------------------|
| Q335=10                      | ;NOMINALE DIAMETER             |
| Q239=+1.5                    | ;SPOED                         |
| Q201=-16                     | ;DRAADDIEPTE                   |
| Q253=750                     | ;AANZET VOORPOS.               |
| Q358=+0                      | ;DIEPTE AAN KOPVLAKZIJDE       |
| Q359=+0                      | ;VERSPRINGING AAN KOPVLAKZIJDE |
| Q360=0                       | ;VERZINKEN                     |
| Q200=2                       | ;VEILIGHEIDSAFST.              |
| Q203=+30                     | ;COÖRD. OPPERVLAK              |
| Q204=50                      | ;2E VEILIGHEIDSAFST.           |
| Q254=150                     | ;AANZET DIEPTE-INSTELLING      |
| Q207=500                     | ;AANZET FREZEN                 |

## **BUITENSCHROEFDRAAD FREZEN (cyclus G267)**

1 De TNC positioneert het gereedschap in de spilas in ijlgang naar de ingegeven veiligheidsafstand boven het werkstukoppervlak.

#### Verzinken aan kopvlakzijde

- 2 De TNC benadert het startpunt voor het verzinken aan kopvlakzijde vanuit het midden van de tap op de hoofdas van het bewerkingsvlak. De positie van het startpunt volgt uit de schroefdraadradius, gereedschapsradius en spoed
- **3** Het gereedschap verplaatst zich met aanzet voorpositioneren naar de verzinkingsdiepte aan kopvlakzijde
- **4** De TNC positioneert het gereedschap ongecorrigeerd vanuit het midden via een halve cirkel naar de verspringing aan kopvlakzijde, en voert een cirkelbeweging met aanzet vrijloop uit
- 5 Aansluitend verplaatst de TNC het gereedschap weer via een halve cirkel naar het startpunt

#### Draadfrezen

- 6 De TNC positioneert het gereedschap op het startpunt als er niet eerst aan kopvlakzijde verzonken is. Startpunt schroefdraadfrezen = startpunt verzinken aan kopvlakzijde
- 7 Het gereedschap verplaatst zich met de geprogrammeerde aanzet voorpositioneren naar het startniveau dat volgt uit het voorteken van de spoed, de freeswijze en het aantal gangen voor het stappen
- 8 Het gereedschap verplaatst zich vervolgens tangentiaal in een helixbeweging naar de schroefdraad-binnendiameter.
- **9** Afhankelijk van de parameter stappen, freest het gereedschap de schroefdraad in meerdere versprongen schroeflijnbewegingen of in een continue schroeflijnbeweging

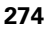

- **10** Vervolgens verplaatst het gereedschap tangentiaal van de contour af, terug naar het startpunt in het bewerkingsvlak.
- **11** Aan het einde van de cyclus verplaatst de TNC het gereedschap in ijlgang naar de veiligheidsafstand of indien ingegeven naar de 2e veiligheidsafstand

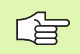

#### Let vóór het programmeren op het volgende

Positioneerregel op het startpunt (midden van de tap) van het bewerkingsvlak met radiuscorrectie **G40** programmeren.

De noodzakelijke verspringing voor het aan kopvlakzijde verzinken moet vooraf worden bepaald. U moet de waarde van het midden van de tap tot het midden van het gereedschap (ongecorrigeerde waarde) opgeven.

De voortekens van de cyclusparameters draaddiepte, verzinkingsdiepte resp. diepte aan kopvlakzijde bepalen de werkrichting. De werkrichting wordt in onderstaande volgorde bepaald:

- 1. Draaddiepte
- 2. Diepte aan kopvlakzijde

Als voor een van de diepteparameters 0 wordt gekozen, voert de TNC deze bewerkingsstap niet uit.

Het voorteken van de cyclusparameter draaddiepte legt de werkrichting vast.

呣

Via machineparameter 7441 bit 2 kunt u instellen of de TNC bij de ingave van een positieve diepte een foutmelding moet geven (bit 2=1) of niet (bit 2=0).

#### Attentie: botsingsgevaar!

Houd er rekening mee dat de TNC bij **een positief ingegeven diepte** de berekening van de voorpositie omkeert. Het gereedschap verplaatst zich dus in de gereedschapsas met ijlgang naar de veiligheidsafstand **onder** het werkstukoppervlak!

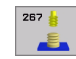

- ▶ Nominale diameter Q335: schroefdraadbinnendiameter
- ▶ **Spoed** Q239: spoed van de draad. Het voorteken legt rechtse of linkse draad vast:
  - += rechtse draad
  - = linkse draad
- Draaddiepte Q201 (incrementeel): afstand tussen werkstukoppervlak en bodem van de draad
- Stappen Q355: aantal gangen waarmee het gereedschap wordt verplaatst, zie afbeelding rechtsonder
  - **0** = een schroeflijn naar de draaddiepte
  - 1 = continue schroeflijn over de totale draadlengte
    1 = meerdere helixbanen met benaderen en verlaten; daartussen verplaatst de TNC het gereedschap met Q355 x de spoed
- ► Aanzet voorpositioneren Q253:

verplaatsingssnelheid van het gereedschap bij het insteken in het werkstuk resp. bij het terugtrekken uit het werkstuk in mm/min

- Freeswijze Q351: wijze van de freesbewerking bij M03
  - +1 = meelopend frezen
  - -1 = tegenlopend frezen

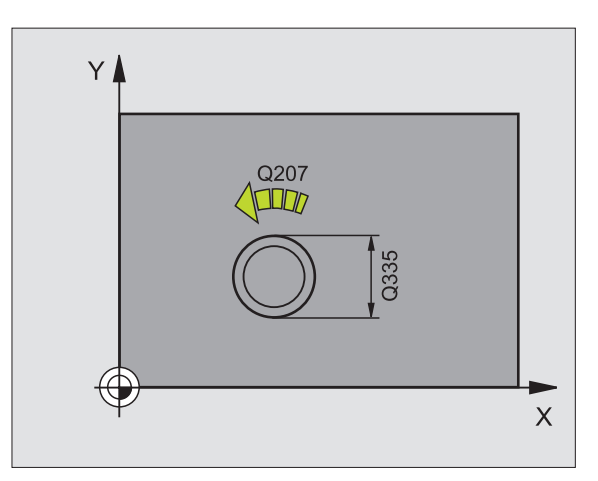

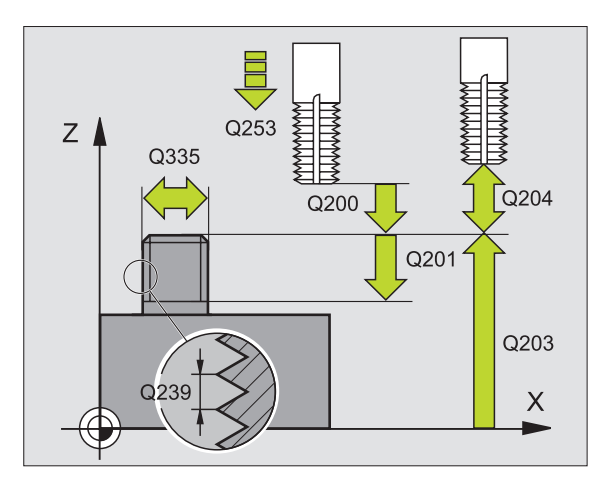

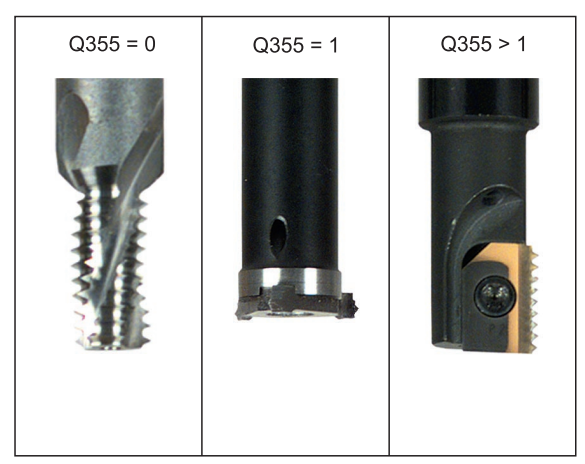

8.3 Cycli voor het boren, schroefdraadtap<mark>pe</mark>n en schroefdraadfrezen

- ▶ Veiligheidsafstand Q200 (incrementeel): afstand tussen gereedschapspunt en werkstukoppervlak
- Diepte aan kopvlakzijde Q358 (incrementeel): afstand tussen werkstukoppervlak en gereedschapspunt bij verzinken aan kopvlakzijde
- Verspringing verzinken kopvlakzijde Q359 (incrementeel): afstand waarmee de TNC het midden van het gereedschap vanuit het midden van de boring verspringt
- Coörd. werkstukoppervlak Q203 (absoluut): coördinaat werkstukoppervlak
- 2e veiligheidsafstand Q204 (incrementeel): coördinaat spilas waarin botsing tussen het gereedschap en het werkstuk (spaninrichting) uitgesloten is
- ► Aanzet vrijloop Q254: verplaatsingssnelheid van het gereedschap bij het vrijlopen in mm/min
- ► Aanzet frezen Q207: verplaatsingssnelheid van het gereedschap bij het frezen in mm/min

#### Voorbeeld: NC-regels

| N250 G267 | BUITENSCH  | ROEFDRAA | D FR.     |          |
|-----------|------------|----------|-----------|----------|
| Q335=     | 10 ;NOMI   | NALE DIA | METER     |          |
| Q239=     | +1.5 ;SPOE | D        |           |          |
| Q201=     | -20 ;DRAA  | DDIEPTE  |           |          |
| Q355=     | O ;STAP    | PEN      |           |          |
| Q253=     | 750 ;AANZ  | ET VOORP | OS.       |          |
| Q351=     | +1 ;FREE   | SWIJZE   |           |          |
| Q200=     | 2 ;VEIL    | IGHEIDSA | FST.      |          |
| Q358=     | +0 ;DIEP   | TE AAN K | OPVLAKZIJ | DE       |
| Q359=     | +0;VERS    | PRINGING | AAN KOPV  | LAKZIJDE |
| Q203=     | +30 ;COÖR  | D. OPPER | VLAK      |          |
| Q204=     | 50 ;2E V   | EILIGHEI | DSAFST.   |          |
| Q254=     | 150 ;AANZ  | ET DIEPT | E-INSTELL | ING      |
| Q207=     | 500 ;AANZ  | ET FREZE | N         |          |

## Voorbeeld: boorcycli

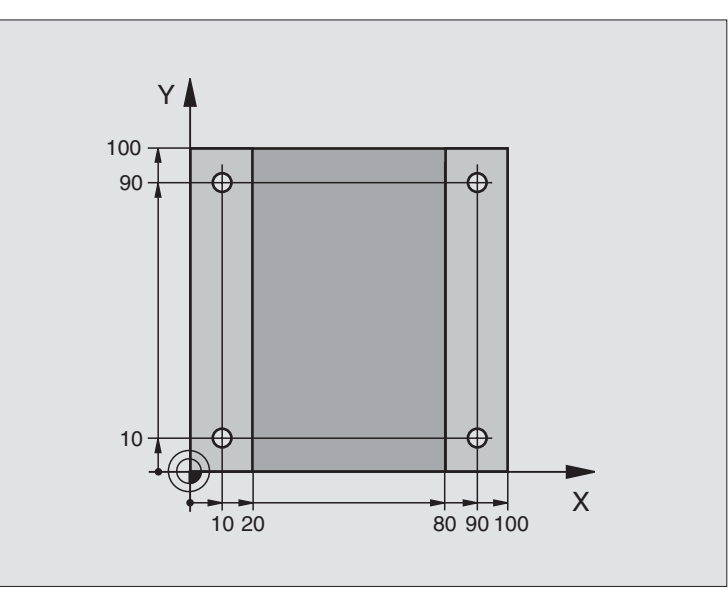

| %C200 G71 *                      |                           |
|----------------------------------|---------------------------|
| N10 G30 G17 X+0 Y+0 Z-20 *       | Definitie van het ruwdeel |
| N20 G31 G90 X+100 Y+100 Z+0 *    |                           |
| N30 G99 T1 L+0 R+3 *             | Gereedschapsdefinitie     |
| N40 T1 G17 S4500 *               | Gereedschapsoproep        |
| N50 G00 G40 G90 Z+250 *          | Gereedschap terugtrekken  |
| N60 G200 BOREN                   | Cyclusdefinitie           |
| Q200=2 ;VEILIGHEIDSAFST.         |                           |
| Q201=-15 ;DIEPTE                 |                           |
| Q206=250 ;F DIEPTEVERPLAATSING   |                           |
| Q202=5 ;DIEPTE-INSTELLING        |                           |
| Q210=0 ;FTIJD BOVEN              |                           |
| Q2O3=-10 ;COÖR. OPPERVL.         |                           |
| Q204=20 ;2E VAFSTAND             |                           |
| Q211=0.2 ;STILSTANDSTIJD BENEDEN |                           |

i

| n en schroefdraadfrezen |  |
|-------------------------|--|
| per                     |  |
| schroefdraadtap         |  |
| Cycli voor het boren,   |  |
| 8.<br>3                 |  |

| N70 X+10 Y+10 M3 *  | Boring 1 benaderen, spil aanzetten          |
|---------------------|---------------------------------------------|
| N80 Z-8 M99 *       | Voorpositioneren in de spilas, cyclusoproep |
| N90 Y+90 M99 *      | Boring 2 benaderen, cyclusoproep            |
| N100 Z+20 *         | Spilas terugtrekken                         |
| N110 X+90 *         | Boring 3 benaderen                          |
| N120 Z-8 M99 *      | Voorpositioneren in de spilas, cyclusoproep |
| N130 Y+10 M99 *     | Boring 4 benaderen, cyclusoproep            |
| N140 G00 Z+250 M2 * | Gereedschap terugtrekken, einde programma   |
| N999999 %C200 G71 * | Cyclusoproep                                |

## Voorbeeld: boorcycli

#### Programma-afloop

- Boorcyclus programmeren in het hoofdprogramma
- Bewerking programmeren in het onderprogramma, zie "Onderprogramma's", bladzijde 407

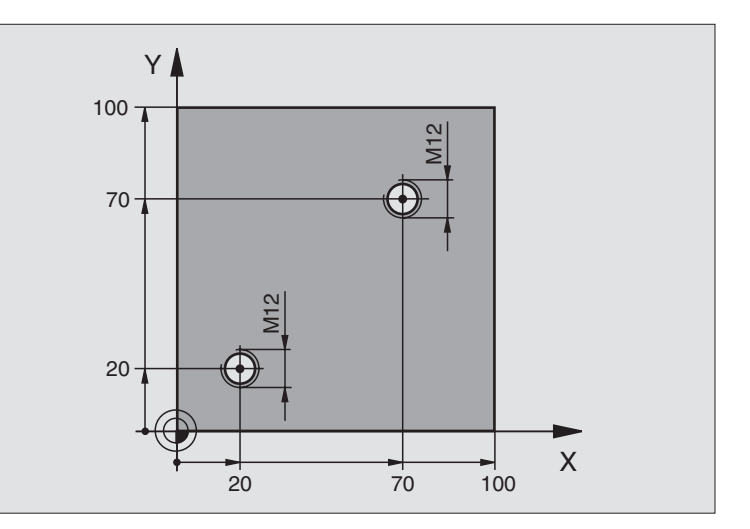

| %C18 G71 *                    |                                                                                |
|-------------------------------|--------------------------------------------------------------------------------|
| N10 G30 G17 X+0 Y+0 Z-20 *    | Definitie van het ruwdeel                                                      |
| N20 G31 G90 X+100 Y+100 Z+0 * |                                                                                |
| N30 G99 T1 L+0 R+6 *          | Gereedschapsdefinitie                                                          |
| N40 T1 G17 S4500 *            | Gereedschapsoproep                                                             |
| N50 G00 G40 G90 Z+250 *       | Gereedschap terugtrekken                                                       |
| N60 G86 P01 +30 P02 -1,75 *   | Cyclusdefinitie - schroefdraad snijden                                         |
| N70 X+20 Y+20 *               | Boring 1 benaderen                                                             |
| N80 L1,0 *                    | Onderprogramma 1 oproepen                                                      |
| N90 X+70 Y+70 *               | Boring 2 benaderen                                                             |
| N100 L1,0 *                   | Onderprogramma 1 oproepen                                                      |
| N110 G00 Z+250 M2 *           | Gereedschap terugtrekken, einde hoofdprogramma                                 |
| N120 G98 L1 *                 | Onderprogramma 1: schroefdraad snijden                                         |
| N130 G36 S0 *                 | Spilhoek voor oriëntatie vastleggen                                            |
| N140 M19 *                    | Spil oriënteren (herhaaldelijk snijden mogelijk)                               |
| N150 G01 G91 X-2 F1000 *      | Gereedschap in het vlak verplaatsen voor botsingsvrij insteken<br>(afhankelijk |
|                               | van kerndiameter en gereedschap)                                               |
| N160 G90 Z-30 *               | Naar startdiepte verplaatsen                                                   |
| N170 G91 X+2 *                | Gereedschap weer naar het midden van de boring verplaatsen                     |
| N180 G79 *                    | Cyclus 18 oproepen                                                             |
| N190 G90 Z+5 *                | Terugtrekken                                                                   |
| N200 G98 L0 *                 | Einde onderprogramma 1                                                         |
| N999999 %C18 G71 *            |                                                                                |

i

## Voorbeeld: boorcycli in combinatie met punttabellen

De boringcoördinaten zijn in de puntentabel TAB1.PNT opgeslagen en worden door de TNC met G79 PAT opgeroepen.

De gereedschapsradiussen zijn zo gekozen dat alle werkstappen in de grafische testweergave zijn te zien.

#### Programma-afloop

- Centreren
- Boren
- Schroefdraadtappen

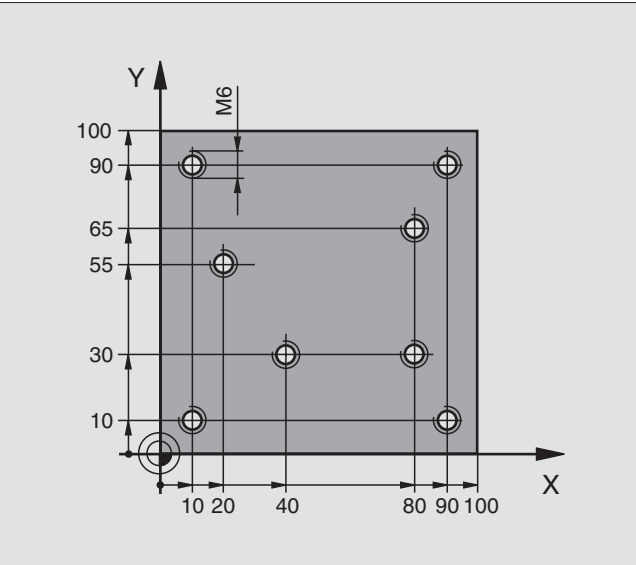

| %1 G71 *                   |                                                                         |
|----------------------------|-------------------------------------------------------------------------|
| N10 G30 G17 X+0 Y+0 Z-20 * | Definitie van het ruwdeel                                               |
| N20 G31 X+100 Y+100 Z+0 *  |                                                                         |
| N30 G99 1 L+0 R+4 *        | Gereedschapsdefinitie centerboor                                        |
| N40 G99 2 L+0 R+2.4 *      | Gereedschapsdefinitie boor                                              |
| N50 G99 3 L+0 R+3 *        | Gereedschapsdefinitie draadtap                                          |
| N60 T1 G17 S5000 *         | Gereedschapsoproep centerboor                                           |
| N70 G01 G40 Z+10 F5000 *   | Gereedschap naar veilige hoogte verplaatsen (F met waarde programmeren, |
|                            | de TNC positioneert na elke cyclus naar de veilige hoogte)              |
| N80 %:PAT: "TAB1" *        | Punttabel vastleggen                                                    |
| N90 G200 BOREN             | Cyclusdefinitie centreren                                               |
| Q200=2 ;VEILIGHEIDSAFST    |                                                                         |
| Q201=-2 ;DIEPTE            |                                                                         |
| Q206=150 ;F DIEPTEVERPLAA  | TSING                                                                   |
| Q202=2 ;DIEPTE-INSTELLI    | NG                                                                      |
| Q210=0 ;FTIJD BOVEN        |                                                                         |
| Q2O3=+O ;COÖR. OPPERVL.    | Absoluut noodzakelijk om 0 in te geven, is vanuit punttabel actief      |
| Q204=0 ;2E VAFSTAND        | Absoluut noodzakelijk om 0 in te geven, is vanuit punttabel actief      |
| Q211=0.2 ;STILSTANDSTIJD   | BENEDEN                                                                 |

i

| N100 G79 "PAT" F5000 M3 *              | Cyclusoproep in combinatie met punttabel TAB1.PNT,                         |
|----------------------------------------|----------------------------------------------------------------------------|
|                                        | Aanzet tussen de punten: 5000 mm/min                                       |
| N110 G00 G40 Z+100 M6 *                | Gereedschap terugtrekken, gereedschapswissel                               |
| N120 T2 G17 S5000 *                    | Gereedschapsoproep boor                                                    |
| N130 G01 G40 Z+10 F5000 *              | Gereedschap naar veilige hoogte verplaatsen (F met waarde<br>programmeren) |
| N140 G200 BOREN                        | Cyclusdefinitie boren                                                      |
| Q200=2 ;VEILIGHEIDSAFST.               |                                                                            |
| Q201=-25 ;DIEPTE                       |                                                                            |
| Q206=150 ;F DIEPTEVERPLAATSING         |                                                                            |
| Q202=5 ;DIEPTE-INSTELLING              |                                                                            |
| Q210=0 ;FTIJD BOVEN                    |                                                                            |
| Q2O3=+O ;COÖR. OPPERVL.                | Absoluut noodzakelijk om 0 in te geven, is vanuit punttabel actief         |
| Q204=0 ;2E VAFSTAND                    | Absoluut noodzakelijk om 0 in te geven, is vanuit punttabel actief         |
| Q211=0.2 ;STILSTANDSTIJD BENEDEN       |                                                                            |
| N150 G79 "PAT" F5000 M3 *              | Cyclusoproep in combinatie met punttabel TAB1.PNT.                         |
| N160 G00 G40 Z+100 M6 *                | Gereedschap terugtrekken, gereedschapswissel                               |
| N170 T3 G17 S200 *                     | Gereedschapsoproep draadtap                                                |
| N180 G00 G40 Z+50 *                    | Gereedschap naar veilige hoogte verplaatsen                                |
| N190 G84 P01 +2 P02 -15 P030 P04 150 * | Cyclusdefinitie schroefdraad tappen                                        |
| N200 G79 "PAT" F5000 M3 *              | Cyclusoproep in combinatie met punttabel TAB1.PNT.                         |
| N210 G00 G40 Z+100 M2*                 | Gereedschap terugtrekken, einde programma                                  |
| N99999 %1 G71*                         |                                                                            |

### Punttabel TAB1.PNT

|     | TAB1. | PNT | MM |
|-----|-------|-----|----|
| NR  | X     | Y   | Z  |
| 0   | +10   | +10 | +0 |
| 1   | +40   | +30 | +0 |
| 2   | +90   | +10 | +0 |
| 3   | +80   | +30 | +0 |
| 4   | +80   | +65 | +0 |
| 5   | +90   | +90 | +0 |
| 6   | +10   | +90 | +0 |
| 7   | +20   | +55 | +0 |
| ΓEN | D1    |     |    |

1

# 8.4 Cycli voor het frezen van kamers, tappen en sleuven

## Overzicht

| Cyclus                                                                                                    | Softkey       |
|----------------------------------------------------------------------------------------------------|---------------|
| G251 KAMER<br>Voor-/nabewerkingscyclus met keuze van de<br>bewerkingsomvang en helixvormig insteken                                                                                            | 251           |
| G252 RONDKAMER<br>Voor-/nabewerkingscyclus met keuze van de<br>bewerkingsomvang en helixvormig insteken                                                                                        | 252           |
| G253 SLEUFFREZEN<br>Voor-/nabewerkingscyclus met keuze van de<br>bewerkingsomvang en pendelend/helixvormig<br>insteken                                                                         | 253           |
| G254 RONDE SLEUF<br>Voor-/nabewerkingscyclus met keuze van de<br>bewerkingsomvang en pendelend/helixvormig<br>insteken                                                                         | 254           |
| G75/G76 KAMERFREZEN (rechthoekig)<br>Voorbewerkingscyclus zonder automatische<br>voorpositionering<br>G75: in richting v.d. wijzers v.d. klok<br>G76: tegen richting v.d. wijzers v.d. klok in | 75 <b>1</b> ~ |
| G212 KAMER NABEWERKEN (rechthoekig)<br>Nabewerkingscyclus met automatische<br>voorpositionering,<br>2e veiligheidsafstand                                                                      | 212           |
| G213 TAPPEN NABEWERKEN (rechthoekig)<br>Nabewerkingscyclus met automatische<br>voorpositionering,<br>2e veiligheidsafstand                                                                     | 213           |
| G77/G78 RONDKAMER<br>Voorbewerkingscyclus zonder automatische<br>voorpositionering<br>G77: in richting v.d. wijzers v.d. klok<br>G78: tegen richting v.d. wijzers v.d. klok in                 | 77 <b>1</b> ~ |
| G214 RONDKAMER NABEWERKEN<br>Nabewerkingscyclus met automatische<br>voorpositionering,<br>2e veiligheidsafstand                                                                                | 214           |
| G215 RONDE TAP NABEWERKEN<br>Nabewerkingscyclus met automatische<br>voorpositionering,<br>2e veiligheidsafstand                                                                                | 215           |

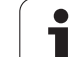

| Cyclus                                                                                                    | Softkey |
|----------------------------------------------------------------------------------------------------|---------|
| G74 SLEUFFREZEN<br>Voor-/nabewerkingscyclus zonder automatische<br>voorpositionering, loodrechte diepteverplaatsing | 74      |
| G210 SLEUF PENDELEND<br>Voor-/nabewerkingscyclus met automatische<br>voorpositionering, pendelende insteekbeweging  | 210     |
| G211 RONDE SLEUF<br>Voor-/nabewerkingscyclus met automatische<br>voorpositionering, pendelende insteekbeweging      | 211     |

1

## KAMER (cyclus G251)

Met de kamercyclus G251 kunt u een kamer volledig bewerken. Afhankelijk van de cyclusparameters staan de volgende bewerkingsalternatieven ter beschikking:

- Complete bewerking: voorbewerken, nabewerken diepte, nabewerken zijkant
- Alleen voorbewerken
- Alleen nabewerken diepte en nabewerken zijkant
- Alleen nabewerken diepte
- Alleen nabewerken zijkant

#### Voorbewerken

- 1 Het gereedschap steekt in het midden van de kamer in het werkstuk en verplaatst zich naar de eerste diepte-instelling. De insteekstrategie legt u met de parameter Q366 vast
- 2 De TNC ruimt de kamer van binnen naar buiten uit, waarbij rekening wordt gehouden met de overlappingsfactor (parameter Q370) en de kantnabewerking (parameter Q368)
- **3** Dit proces herhaalt zich totdat de geprogrammeerde kamerdiepte is bereikt.

#### Nabewerken

- **4** Als er kantnabewerkingen zijn vastgelegd, bewerkt de TNC eerst de bodem van de kamer van binnen naar buiten na. De bodem van de kamer wordt daarbij tangentiaal benaderd
- **5** Daarna bewerkt de TNC de kamerwanden, indien ingegeven in meerdere verplaatsingen. De kamerwand wordt daarbij tangentiaal benaderd

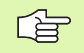

#### Let vóór het programmeren op het volgende:

Gereedschap naar de startpositie in het bewerkingsvlak voorpositioneren met radiuscorrectie R0. Houd rekening met parameter Q367 (kamerpositie).

De TNC voert de cyclus uit in de assen (bewerkingsvlak) waarmee u de startpositie heeft benaderd. Bijv. in X en Y, wanneer u met **G79:G01 X... Y...** en in U en V, wanneer u met **G79:G01 U... V...** heeft geprogrammeerd.

De TNC positioneert het gereedschap in de gereedschapsas automatisch voor. Houd rekening met parameter Q204 (2e veiligheidsafstand).

Het voorteken van de cyclusparameter diepte legt de werkrichting vast. Wanneer diepte = 0 wordt geprogrammeerd, voert de TNC de cyclus niet uit.

De TNC verplaatst het gereedschap aan het einde van de cyclus weer terug naar de startpositie.

ᇝ

Via machineparameter 7441 bit 2 kunt u instellen of de TNC bij de ingave van een positieve diepte een foutmelding moet geven (bit 2=1) of niet (bit 2=0).

#### Attentie: botsingsgevaar!

Houd er rekening mee dat de TNC bij **een positief ingegeven diepte** de berekening van de voorpositie omkeert. Het gereedschap verplaatst zich dus in de gereedschapsas met ijlgang naar de veiligheidsafstand **onder** het werkstukoppervlak!

i

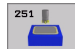

- **Bewerkingsomvang (0/1/2)** Q215:
  - bewerkingsomvang vastleggen:
  - 0: voor- en nabewerken 1: alleen voorbewerken
  - 2: alleen nabewerken

Nabewerken zijkant en nabewerken diepte is alleen van toepassing, indien de desbetreffende overmaat voor kantnabewerking (Q368, Q369) is vastgelegd

- Lengte van de 1e zijde Q218 (incrementeel): lengte van de kamer, parallel aan de hoofdas van het bewerkingsvlak
- Lengte van de 2e zijde Q219 (incrementeel): lengte van de kamer, parallel aan de nevenas van het bewerkingsvlak
- Hoekradius Q220: radius van de hoek van de kamer. Wanneer deze niet ingegeven is, geeft de TNC voor de hoekradius hetzelfde in als de gereedschapsradius.
- Overmaat voor kantnabewerking Q368 (incrementeel): overmaat voor nabewerking in het bewerkingsvlak
- Rotatiepositie Q224 (absoluut): hoek waarmee de totale kamer wordt gedraaid. Het centrum van de rotatie ligt op de positie waar het gereedschap bij de cyclusoproep staat
- Kamerpositie Q367: positie van de kamer gerelateerd aan de positie van het gereedschap bij de cyclusoproep (zie afbeelding rechts in het midden):
  - **0**: Gereedschapspositie = midden van de kamer
  - 1: Gereedschapspositie = hoek linksonder
  - **2**: Gereedschapspositie = hoek rechtsonder
  - **3**: Gereedschapspositie = hoek rechtsboven
  - 4: Gereedschapspositie = hoek linksboven
- Aanzet frezen Q207: verplaatsingssnelheid van het gereedschap bij het frezen in mm/min
- Freeswijze Q351: wijze van de freesbewerking bij M03:
  - +1 = meelopend frezen
  - -1 = tegenlopend frezen

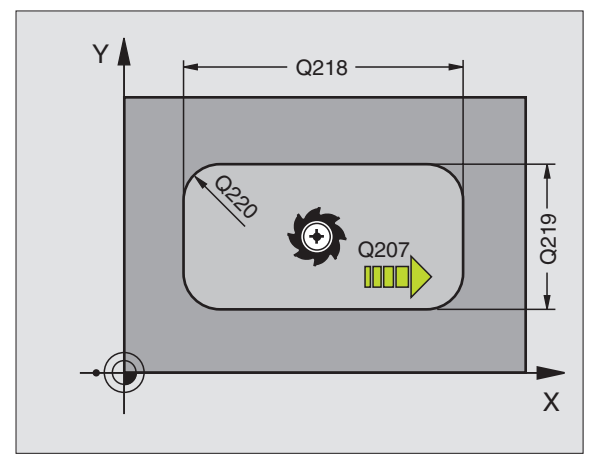

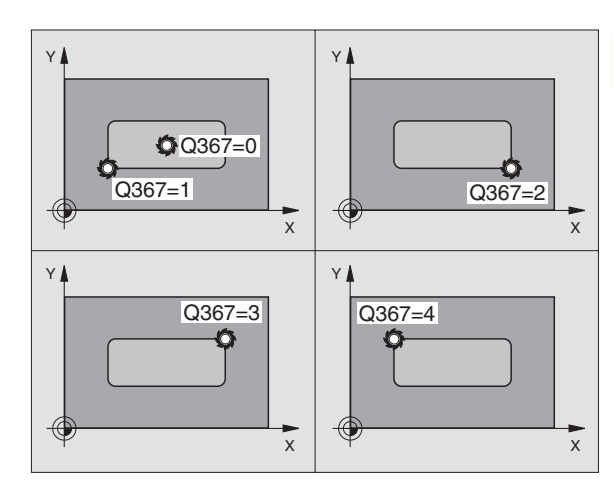

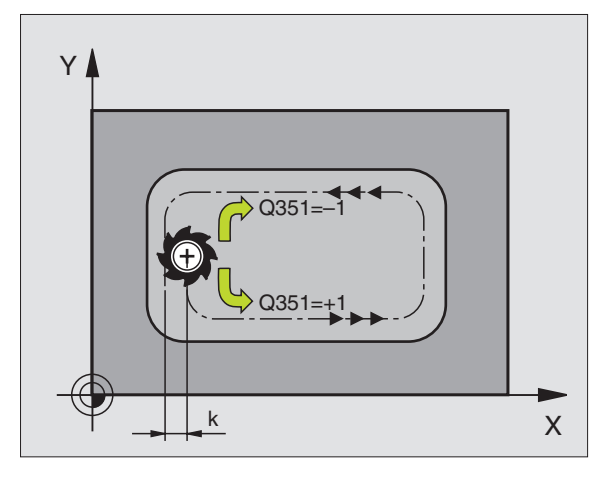

- Diepte Q201 (incrementeel): afstand werkstukoppervlak – bodem van de kamer
- Diepte-instelling Q202 (incrementeel): maat die betrekking heeft op de verplaatsing van het gereedschap; waarde groter dan 0 ingeven
- Overmaat voor dieptenabewerking Q369 (incrementeel): overmaat voor nabewerking voor de diepte
- Aanzet diepteverplaatsing Q206: verplaatsingssnelheid van het gereedschap bij het verplaatsen naar diepte in mm/min
- Verplaatsing nabewerken Q338 (incrementeel): maat waarmee het gereedschap bij de nabewerking in de spilas wordt verplaatst. Q338=0: nabewerken in een verplaatsing
- Veiligheidsafstand Q200 (incrementeel): afstand tussen kopvlak van het gereedschap en het werkstukoppervlak
- Coördinaat werkstukoppervlak Q203 (absoluut): absolute coördinaat van het werkstukoppervlak
- 2e veiligheidsafstand Q204 (incrementeel): coördinaat spilas waarin botsing tussen het gereedschap en het werkstuk (spaninrichting) uitgesloten is

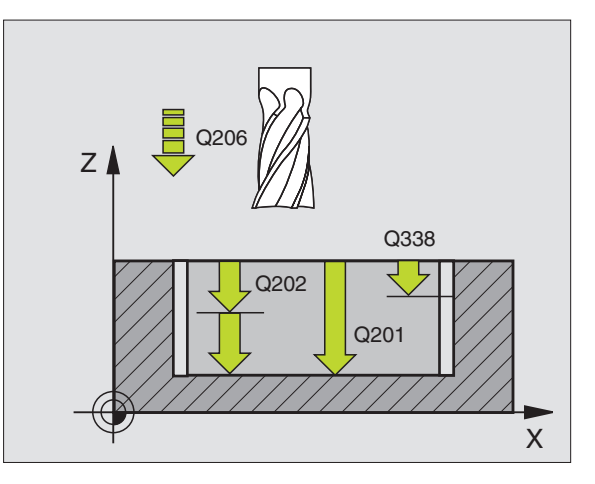

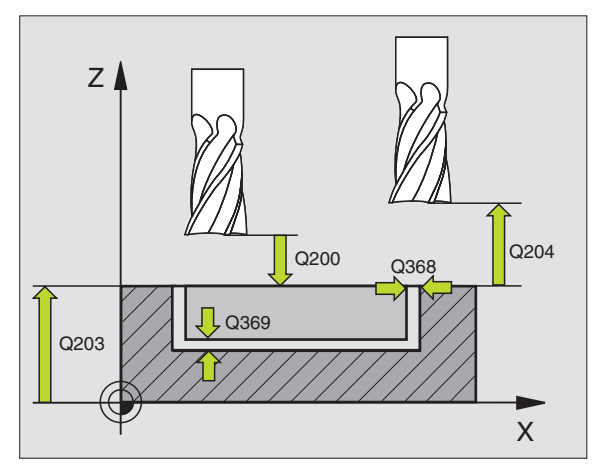

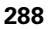
- ▶ Factor baanoverlapping Q370: Q370 x gereedschapsradius levert de zijdelingse verplaatsing k op.
- Insteekstrategie Q366: wijze van de insteekstrategie:
  - 0 = loodrecht insteken. In de gereedschapstabel moet de insteekhoek ANGLE voor het actieve gereedschap ook op 0 zijn gedefinieerd. Anders geeft de TNC een foutmelding
  - 1 = helixvormig insteken. In de gereedschapstabel moet de insteekhoek ANGLE voor het actieve gereedschap op een andere waarde dan 0 gedefinieerd zijn. Anders geeft de TNC een foutmelding

| N80 G251 KAMER   |                         |
|------------------|-------------------------|
| Q215=0           | ;BEWERKINGSOMVANG       |
| Q218=80          | ;LENGTE VAN DE 1E ZIJDE |
| Q219=60          | ;LENGTE VAN 2E ZIJDE    |
| Q220=5           | ;HOEKRADIUS             |
| Q368=0.2         | ;OVERMAAT ZIJKANT       |
| Q224=+0          | ;ROTATIEPOSITIE         |
| Q367=0           | ;KAMERPOSITIE           |
| Q207=500         | ;AANZET FREZEN          |
| Q351=+1          | ;FREESWIJZE             |
| Q201=-20         | ;DIEPTE                 |
| Q202=5           | ;DIEPTE-INSTELLING      |
| Q369=0.1         | ;OVERMAAT DIEPTE        |
| Q206=150         | ;AANZET DIEPTEVERPL.    |
| Q338=5           | ;AANZET NABEWERKEN      |
| Q200=2           | ;VEILIGHEIDSAFST.       |
| Q203=+0          | ;COÖRD. OPPERVLAK       |
| Q204=50          | ;2E VEILIGHEIDSAFST.    |
| Q370=1           | ;BAANOVERLAPPING        |
| Q366=1           | ;INSTEKEN               |
| N90 G79:G01 X+50 | Y+50 F10000 M3          |

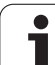

# **RONDKAMER** (cyclus G252)

Met de rondkamercyclus G252 kunt u een rondkamer volledig bewerken. Afhankelijk van de cyclusparameters staan de volgende bewerkingsalternatieven ter beschikking:

- Complete bewerking: voorbewerken, nabewerken diepte, nabewerken zijkant
- Alleen voorbewerken
- Alleen nabewerken diepte en nabewerken zijkant
- Alleen nabewerken diepte
- Alleen nabewerken zijkant

# Voorbewerken

- 1 Het gereedschap steekt in het midden van de kamer in het werkstuk en verplaatst zich naar de eerste diepte-instelling. De insteekstrategie legt u met de parameter Q366 vast
- 2 De TNC ruimt de kamer van binnen naar buiten uit, waarbij rekening wordt gehouden met de overlappingsfactor (parameter Q370) en de kantnabewerking (parameter Q368)
- **3** Dit proces herhaalt zich totdat de geprogrammeerde kamerdiepte is bereikt.

# Nabewerken

- 4 Als er kantnabewerkingen zijn vastgelegd, bewerkt de TNC eerst de bodem van de kamer van binnen naar buiten na. De bodem van de kamer wordt daarbij tangentiaal benaderd
- 5 Daarna bewerkt de TNC de kamerwanden, indien ingegeven in meerdere verplaatsingen. De kamerwand wordt daarbij tangentiaal benaderd

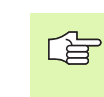

### Let vóór het programmeren op het volgende:

Gereedschap naar de startpositie (cirkelmiddelpunt) in het bewerkingsvlak voorpositioneren met radiuscorrectie R0.

De TNC voert de cyclus uit in de assen (bewerkingsvlak) waarmee u de startpositie heeft benaderd. Bijv. in X en Y, wanneer u met **G79:G01 X... Y...** en in U en V, wanneer u met **G79:G01 U... V...** heeft geprogrammeerd.

De TNC positioneert het gereedschap in de gereedschapsas automatisch voor. Houd rekening met parameter Q204 (2e veiligheidsafstand).

Het voorteken van de cyclusparameter diepte legt de werkrichting vast. Wanneer diepte = 0 wordt geprogrammeerd, voert de TNC de cyclus niet uit.

De TNC verplaatst het gereedschap aan het einde van de cyclus weer terug naar de startpositie.

Via machineparameter 7441 bit 2 kunt u instellen of de TNC bij de ingave van een positieve diepte een foutmelding moet geven (bit 2=1) of niet (bit 2=0).

#### Attentie: botsingsgevaar!

Houd er rekening mee dat de TNC bij **een positief ingegeven diepte** de berekening van de voorpositie omkeert. Het gereedschap verplaatst zich dus in de gereedschapsas met ijlgang naar de veiligheidsafstand **onder** het werkstukoppervlak!

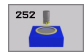

ф

### Bewerkingsomvang (0/1/2) Q215:

bewerkingsomvang vastleggen: **0**: voor- en nabewerken

- 1: alleen voorbewerken
- 2: alleen nabewerken

Nabewerken zijkant en nabewerken diepte is alleen van toepassing, indien de desbetreffende overmaat voor kantnabewerking (Q368, Q369) is vastgelegd

- Cirkeldiameter Q223: diameter van de kamer die gereed is
- Overmaat voor kantnabewerking Q368 (incrementeel): overmaat voor nabewerking in het bewerkingsvlak
- ► Aanzet frezen Q207: verplaatsingssnelheid van het gereedschap bij het frezen in mm/min
- Freeswijze Q351: wijze van de freesbewerking bij M03:
  - **+1** = meelopend frezen
  - -1 = tegenlopend frezen
- Diepte Q201 (incrementeel): afstand werkstukoppervlak – bodem van de kamer
- Diepte-instelling Q202 (incrementeel): maat die betrekking heeft op de verplaatsing van het gereedschap; waarde groter dan 0 ingeven
- Overmaat voor dieptenabewerking Q369 (incrementeel): overmaat voor nabewerking voor de diepte
- Aanzet diepteverplaatsing Q206: verplaatsingssnelheid van het gereedschap bij het verplaatsen naar diepte in mm/min
- Verplaatsing nabewerken Q338 (incrementeel): maat waarmee het gereedschap bij de nabewerking in de spilas wordt verplaatst. Q338=0: nabewerken in een verplaatsing

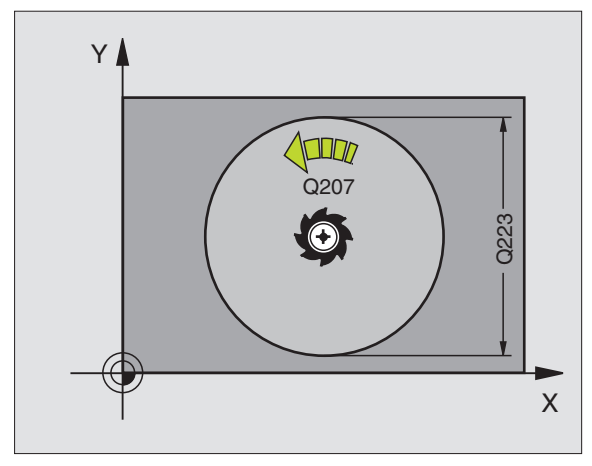

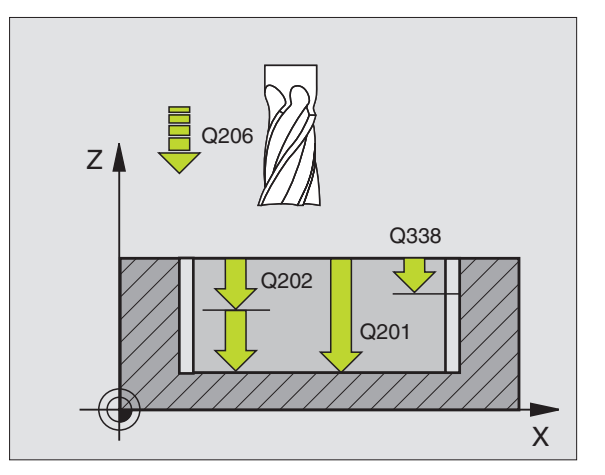

8.4 Cycli voor het frezen van <mark>kam</mark>ers, tappen en sleuven

- Veiligheidsafstand Q200 (incrementeel): afstand tussen kopvlak van het gereedschap en het werkstukoppervlak
- Coördinaat werkstukoppervlak Q203 (absoluut): absolute coördinaat van het werkstukoppervlak
- 2e veiligheidsafstand Q204 (incrementeel): coördinaat spilas waarin botsing tussen het gereedschap en het werkstuk (spaninrichting) uitgesloten is
- ▶ Factor baanoverlapping Q370: Q370 x gereedschapsradius levert de zijdelingse verplaatsing k op.
- Insteekstrategie Q366: wijze van de insteekstrategie:
  - 0 = loodrecht insteken. In de gereedschapstabel moet de insteekhoek ANGLE voor het actieve gereedschap ook op 0 zijn gedefinieerd. Anders geeft de TNC een foutmelding
  - 1 = helixvormig insteken. In de gereedschapstabel moet de insteekhoek ANGLE voor het actieve gereedschap op een andere waarde dan 0 gedefinieerd zijn. Anders geeft de TNC een foutmelding

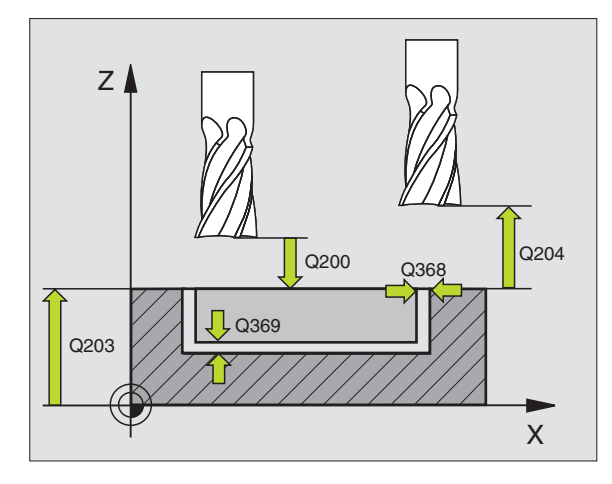

| N80 G252 RONDKAME | R                    |
|-------------------|----------------------|
| Q215=0            | ;BEWERKINGSOMVANG    |
| Q223=60           | ;CIRKELDIAMETER      |
| Q368=0.2          | ;OVERMAAT ZIJKANT    |
| Q207=500          | ;AANZET FREZEN       |
| Q351=+1           | ;FREESWIJZE          |
| Q201=-20          | ;DIEPTE              |
| Q202=5            | ;DIEPTE-INSTELLING   |
| Q369=0.1          | ;OVERMAAT DIEPTE     |
| Q206=150          | ;AANZET DIEPTEVERPL. |
| Q338=5            | ;AANZET NABEWERKEN   |
| Q200=2            | ;VEILIGHEIDSAFST.    |
| Q203=+0           | ;COÖRD. OPPERVLAK    |
| Q204=50           | ;2E VEILIGHEIDSAFST. |
| Q370=1            | ;BAANOVERLAPPING     |
| Q366=1            | ;INSTEKEN            |
| N90 G79:G01 X+50  | Y+50 F10000 M3       |

# **SLEUFFREZEN (cyclus G253)**

Met de cyclus G253 kunt u een sleuf volledig bewerken. Afhankelijk van de cyclusparameters staan de volgende bewerkingsalternatieven ter beschikking:

- Complete bewerking: voorbewerken, nabewerken diepte, nabewerken zijkant
- Alleen voorbewerken
- Alleen nabewerken diepte en nabewerken zijkant
- Alleen nabewerken diepte
- Alleen nabewerken zijkant

### Voorbewerken

- Het gereedschap pendelt met de in de gereedschapstabel gedefinieerde insteekhoek naar de eerste diepte-instelling. Afhankelijk van de beschikbare ruimte, steekt de TNC helixvormig in plaats van pendelend in. De insteekstrategie legt u met de parameter Q366 vast
- 2 De TNC ruimt de sleuf op de actieve aanzetdiepte uit
- **3** Dit proces herhaalt zich totdat de geprogrammeerde sleufdiepte is bereikt.

### Nabewerken

- **4** Als er kantnabewerkingen zijn gedefinieerd, bewerkt de TNC eerst de bodem van de sleuf na. De bodem van de sleuf wordt daarbij tangentiaal benaderd
- **5** Daarna bewerkt de TNC de sleufwanden, indien ingegeven in meerdere verplaatsingen. De wand van de sleuf wordt daarbij tangentiaal benaderd

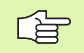

### Let vóór het programmeren op het volgende:

Gereedschap naar de startpositie in het bewerkingsvlak voorpositioneren met radiuscorrectie R0. Houd rekening met parameter Q367 (sleufpositie).

De TNC voert de cyclus uit in de assen (bewerkingsvlak) waarmee u de startpositie heeft benaderd. Bijv. in X en Y, wanneer u met **G79:G01 X... Y...** en in U en V, wanneer u met **G79:G01 U... V...** heeft geprogrammeerd.

De TNC positioneert het gereedschap in de gereedschapsas automatisch voor. Houd rekening met parameter Q204 (2e veiligheidsafstand).

Het voorteken van de cyclusparameter diepte legt de werkrichting vast. Wanneer diepte = 0 wordt geprogrammeerd, voert de TNC de cyclus niet uit.

De TNC verplaatst het gereedschap aan het einde van de cyclus weer terug naar de startpositie.

ᇞ

253

Via machineparameter 7441 bit 2 kunt u instellen of de TNC bij de ingave van een positieve diepte een foutmelding moet geven (bit 2=1) of niet (bit 2=0).

#### Attentie: botsingsgevaar!

Houd er rekening mee dat de TNC bij **een positief ingegeven diepte** de berekening van de voorpositie omkeert. Het gereedschap verplaatst zich dus in de gereedschapsas met ijlgang naar de veiligheidsafstand **onder** het werkstukoppervlak!

Bewerkingsomvang (0/1/2) Q215:

bewerkingsomvang vastleggen: **0**: voor- en nabewerken

- 1: alleen voorbewerken
- 2: alleen nabewerken

Nabewerken zijkant en nabewerken diepte is alleen van toepassing, indien de desbetreffende overmaat voor kantnabewerking (Q368, Q369) is vastgelegd

- Sleuflengte Q218 (waarde parallel aan de hoofdas van het bewerkingsvlak): langste zijde van de sleuf ingeven
- Sleufbreedte Q219 (waarde parallel aan de nevenas van het bewerkingsvlak): breedte van de sleuf ingeven; wanneer de sleufbreedte gelijk is aan de diameter van het gereedschap, dan voert de TNC alleen een voorbewerking uit (spiebaan frezen)
- Overmaat voor kantnabewerking Q368 (incrementeel): overmaat voor nabewerking in het bewerkingsvlak
- Rotatiepositie Q224 (absoluut): hoek waarmee de totale sleuf wordt gedraaid. Het centrum van de rotatie ligt op de positie waar het gereedschap bij de cyclusoproep staat
- Positie van de sleuf (0/1/2/3/4) Q367: positie van de sleuf gerelateerd aan de positie van het gereedschap bij de cyclusoproep (zie afbeelding rechts in het midden):
  - 0: Gereedschapspositie = midden van de sleuf
  - 1: Gereedschapspositie = linker uiteinde van de sleuf 2: Gereedschapspositie = centrum van linker
  - sleufcirkel
  - **3**: Gereedschapspositie = centrum van rechter sleufcirkel
  - **4**: Gereedschapspositie = rechter uiteinde van de sleuf
- ► Aanzet frezen Q207: verplaatsingssnelheid van het gereedschap bij het frezen in mm/min
- Freeswijze Q351: wijze van de freesbewerking bij M03:
  - +1 = meelopend frezen
  - -1 = tegenlopend frezen

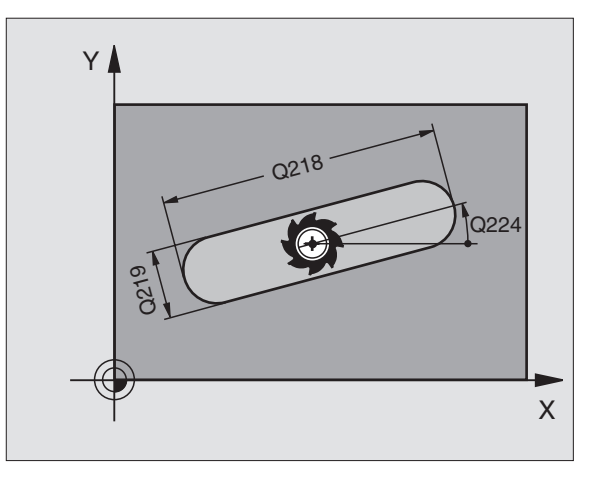

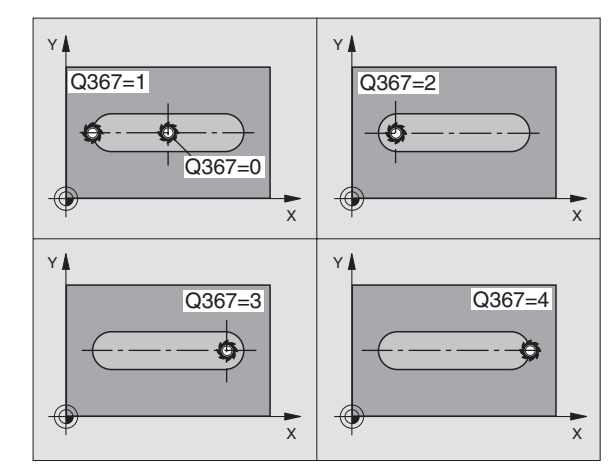

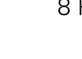

- Diepte Q201 (incrementeel): afstand werkstukoppervlak – bodem van de sleuf
- Diepte-instelling Q202 (incrementeel): maat die betrekking heeft op de verplaatsing van het gereedschap; waarde groter dan 0 ingeven
- Overmaat voor dieptenabewerking Q369 (incrementeel): overmaat voor nabewerking voor de diepte
- Aanzet diepteverplaatsing Q206: verplaatsingssnelheid van het gereedschap bij het verplaatsen naar diepte in mm/min
- Verplaatsing nabewerken Q338 (incrementeel): maat waarmee het gereedschap bij de nabewerking in de spilas wordt verplaatst. Q338=0: nabewerken in een verplaatsing

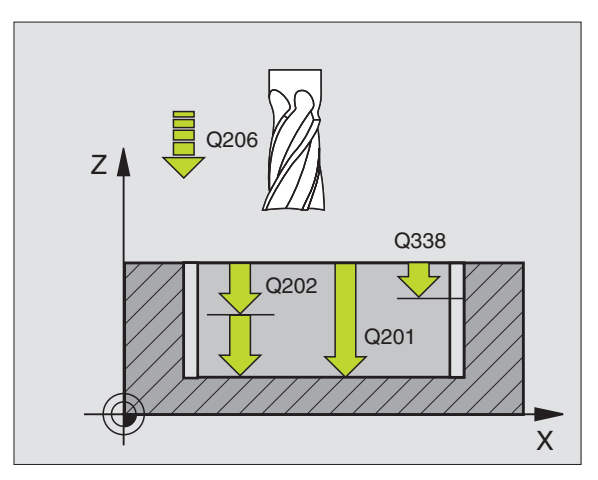

- Veiligheidsafstand Q200 (incrementeel): afstand tussen kopvlak van het gereedschap en het werkstukoppervlak
- Coördinaat werkstukoppervlak Q203 (absoluut): absolute coördinaat van het werkstukoppervlak
- 2e veiligheidsafstand Q204 (incrementeel): coördinaat spilas waarin botsing tussen het gereedschap en het werkstuk (spaninrichting) uitgesloten is
- Insteekstrategie Q366: wijze van de insteekstrategie:
  - 0 = loodrecht insteken. In de gereedschapstabel moet de insteekhoek ANGLE voor het actieve gereedschap ook op 0 zijn gedefinieerd. Anders geeft de TNC een foutmelding
  - 1 = helixvormig insteken. In de gereedschapstabel moet de insteekhoek ANGLE voor het actieve gereedschap op een andere waarde dan 0 gedefinieerd zijn. Anders geeft de TNC een foutmelding

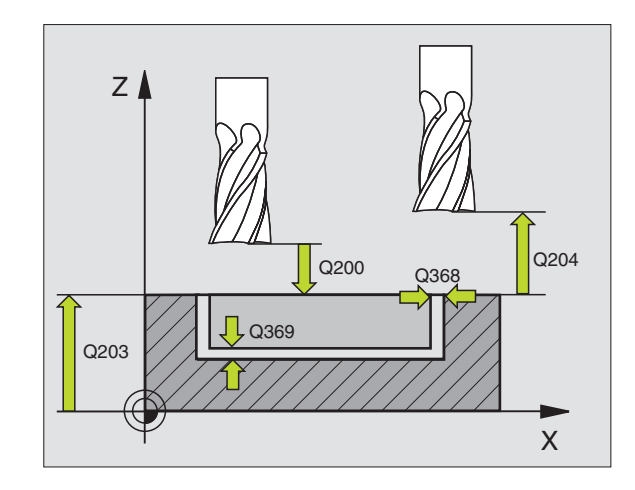

| N80 G253 SLEUFFRI | EZEN                 |
|-------------------|----------------------|
| Q215=0            | ;BEWERKINGSOMVANG    |
| Q218=80           | ;SLEUFLENGTE         |
| Q219=12           | ;SLEUFBREEDTE        |
| Q368=0.2          | ;OVERMAAT ZIJKANT    |
| Q224=+0           | ;ROTATIEPOSITIE      |
| Q367=0            | ;SLEUFPOSITIE        |
| Q207=500          | ;AANZET FREZEN       |
| Q351=+1           | ;FREESWIJZE          |
| Q201=-20          | ;DIEPTE              |
| Q202=5            | ;DIEPTE-INSTELLING   |
| Q369=0.1          | ;OVERMAAT DIEPTE     |
| Q206=150          | ;AANZET DIEPTEVERPL. |
| Q338=5            | ;AANZET NABEWERKEN   |
| Q200=2            | ;VEILIGHEIDSAFST.    |
| Q203=+0           | ;COÖRD. OPPERVLAK    |
| Q204=50           | ;2E VEILIGHEIDSAFST. |
| Q366=1            | ;INSTEKEN            |
| N90 G79:G01 X+50  | Y+50 F10000 M3       |

# **RONDE SLEUF (cyclus G254)**

Met de cyclus G254 kunt u een ronde sleuf volledig bewerken. Afhankelijk van de cyclusparameters staan de volgende bewerkingsalternatieven ter beschikking:

- Complete bewerking: voorbewerken, nabewerken diepte, nabewerken zijkant
- Alleen voorbewerken
- Alleen nabewerken diepte en nabewerken zijkant
- Alleen nabewerken diepte
- Alleen nabewerken zijkant

### Voorbewerken

- Het gereedschap pendelt met de in de gereedschapstabel gedefinieerde insteekhoek naar de eerste diepte-instelling. Afhankelijk van de beschikbare ruimte, steekt de TNC helixvormig in plaats van pendelend in. De insteekstrategie legt u met de parameter Q366 vast
- 2 De TNC ruimt de sleuf op de actieve aanzetdiepte uit
- **3** Dit proces herhaalt zich totdat de geprogrammeerde sleufdiepte is bereikt.

### Nabewerken

- **4** Als er kantnabewerkingen zijn gedefinieerd, bewerkt de TNC eerst de bodem van de sleuf na. De bodem van de sleuf wordt daarbij tangentiaal benaderd
- **5** Daarna bewerkt de TNC de sleufwanden, indien ingegeven in meerdere verplaatsingen. De wand van de sleuf wordt daarbij tangentiaal benaderd

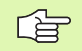

### Let vóór het programmeren op het volgende:

Gereedschap in het bewerkingsvlak voorpositioneren met radiuscorrectie R0. Parameter Q367 (**referentie voor sleufpositie**) dienovereenkomstig definiëren.

De TNC voert de cyclus uit in de assen (bewerkingsvlak) waarmee u de startpositie heeft benaderd. Bijv. in X en Y, wanneer u met **G79:G01 X... Y...** en in U en V, wanneer u met **G79:G01 U... V...** heeft geprogrammeerd.

De TNC positioneert het gereedschap in de gereedschapsas automatisch voor. Houd rekening met parameter Q204 (2e veiligheidsafstand).

Het voorteken van de cyclusparameter diepte legt de werkrichting vast. Wanneer diepte = 0 wordt geprogrammeerd, voert de TNC de cyclus niet uit.

De TNC verplaatst het gereedschap aan het einde van de cyclus weer terug naar de startpositie.

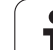

ᇝ

Via machineparameter 7441 bit 2 kunt u instellen of de TNC bij de ingave van een positieve diepte een foutmelding moet geven (bit 2=1) of niet (bit 2=0).

### Attentie: botsingsgevaar!

Houd er rekening mee dat de TNC bij **een positief ingegeven diepte** de berekening van de voorpositie omkeert. Het gereedschap verplaatst zich dus in de gereedschapsas met ijlgang naar de veiligheidsafstand **onder** het werkstukoppervlak!

i

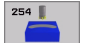

- Bewerkingsomvang (0/1/2) Q215:
  - bewerkingsomvang vastleggen:
  - 0: voor- en nabewerken
  - 1: alleen voorbewerken
  - 2: alleen nabewerken

Nabewerken zijkant en nabewerken diepte is alleen van toepassing, indien de desbetreffende overmaat voor kantnabewerking (Q368, Q369) is vastgelegd

- Sleufbreedte Q219 (waarde parallel aan de nevenas van het bewerkingsvlak): breedte van de sleuf ingeven; wanneer de sleufbreedte gelijk is aan de diameter van het gereedschap, dan voert de TNC alleen een voorbewerking uit (spiebaan frezen)
- Overmaat voor kantnabewerking Q368 (incrementeel): overmaat voor nabewerking in het bewerkingsvlak
- Diameter steekcirkel Q375: diameter van de steekcirkel ingeven
- Referentie voor sleufpositie (0/1/2/3/4) Q367: positie van de sleuf gerelateerd aan de positie van het gereedschap bij de cyclusoproep (zie afbeelding rechts in het midden):

**0**: Er wordt geen rekening gehouden met de gereedschapspositie. Sleufpositie resulteert uit het ingegeven middelpunt van de steekcirkel en de starthoek

1: Gereedschapspositie = centrum van linker sleufcirkel. Starthoek Q376 is gerelateerd aan deze positie. Er wordt geen rekening gehouden met het ingegeven middelpunt van de steekcirkel

**2**: Gereedschapspositie = centrum van middenas. Starthoek Q376 is gerelateerd aan deze positie. Er wordt geen rekening gehouden met het ingegeven middelpunt van de steekcirkel

**3**: Gereedschapspositie = centrum van rechter sleufcirkel. Starthoek Q376 is gerelateerd aan deze positie. Er wordt geen rekening gehouden met het ingegeven middelpunt van de steekcirkel

- Midden van de 1e as Q216 (absoluut): midden van de steekcirkel in de hoofdas van het bewerkingsvlak. Alleen actief, indien Q367 = 0
- Midden van de 2e as Q217 (absoluut): midden van de steekcirkel in de nevenas van het bewerkingsvlak. Alleen actief, indien Q367 = 0
- Starthoek Q376 (absoluut): poolhoek van het startpunt ingeven
- Openingshoek van de sleuf Q248 (incrementeel): openingshoek van de sleuf ingeven

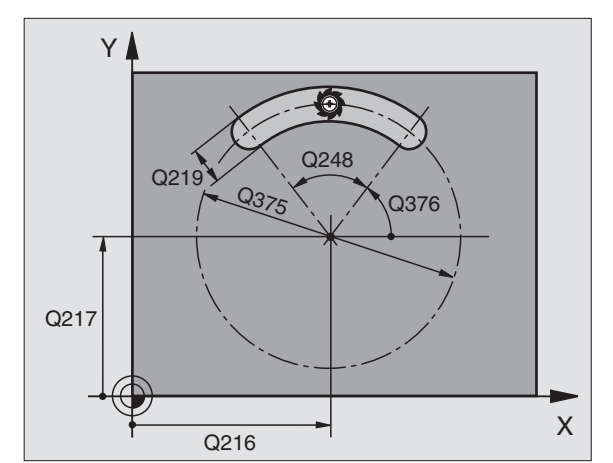

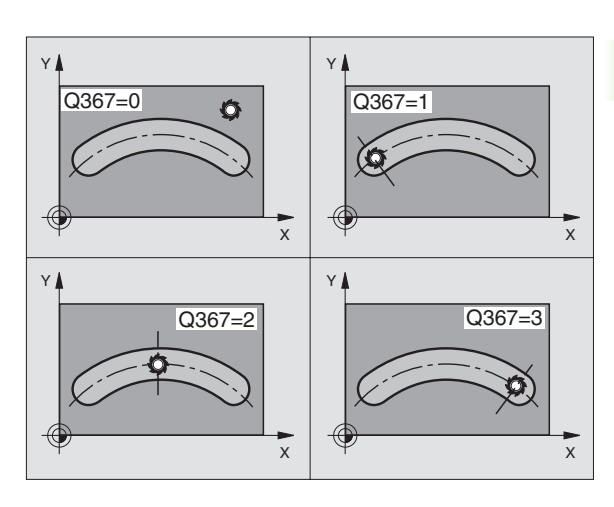

- 8.4 Cycli voor het frezen van <mark>kam</mark>ers, tappen en sleuven
- Hoekstap Q378 (incrementeel): hoek waarmee de totale sleuf wordt gedraaid. Het centrum van de rotatie ligt in het middelpunt van de steekcirkel
- Aantal bewerkingen Q377: aantal bewerkingen op de steekcirkel
- ► Aanzet frezen Q207: verplaatsingssnelheid van het gereedschap bij het frezen in mm/min
- Freeswijze Q351: wijze van de freesbewerking bij M03:
  - +1 = meelopend frezen
  - -1 = tegenlopend frezen
- Diepte Q201 (incrementeel): afstand werkstukoppervlak – bodem van de sleuf
- Diepte-instelling Q202 (incrementeel): maat die betrekking heeft op de verplaatsing van het gereedschap; waarde groter dan 0 ingeven
- Overmaat voor dieptenabewerking Q369 (incrementeel): overmaat voor nabewerking voor de diepte
- ▶ Aanzet diepteverplaatsing Q206: verplaatsingssnelheid van het gereedschap bij het verplaatsen naar diepte in mm/min
- Verplaatsing nabewerken Q338 (incrementeel): maat waarmee het gereedschap bij de nabewerking in de spilas wordt verplaatst. Q338=0: nabewerken in een verplaatsing

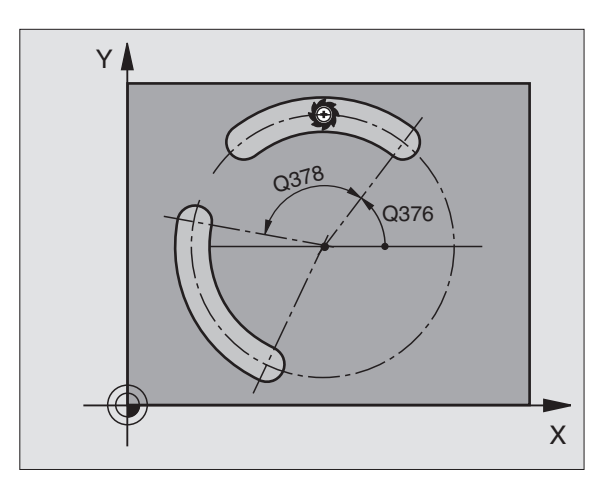

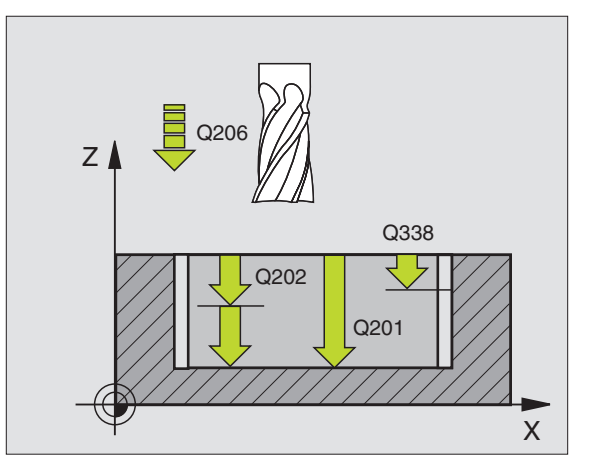

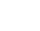

300

- Veiligheidsafstand Q200 (incrementeel): afstand tussen kopvlak van het gereedschap en het werkstukoppervlak
- Coördinaat werkstukoppervlak Q203 (absoluut): absolute coördinaat van het werkstukoppervlak
- 2e veiligheidsafstand Q204 (incrementeel): coördinaat spilas waarin botsing tussen het gereedschap en het werkstuk (spaninrichting) uitgesloten is
- Insteekstrategie Q366: wijze van de insteekstrategie:
  - 0 = loodrecht insteken. In de gereedschapstabel moet de insteekhoek ANGLE voor het actieve gereedschap ook op 0 zijn gedefinieerd. Anders geeft de TNC een foutmelding
  - 1 = helixvormig insteken. In de gereedschapstabel moet de insteekhoek ANGLE voor het actieve gereedschap op een andere waarde dan 0 gedefinieerd zijn. Anders geeft de TNC een foutmelding

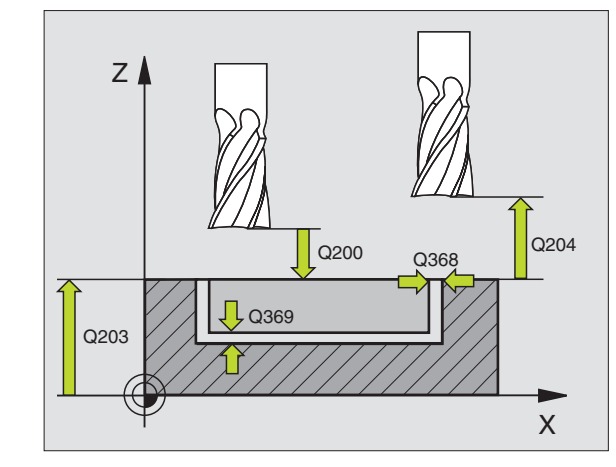

| N80 G254 RONDE S | LEUF                     |
|------------------|--------------------------|
| Q215=0           | ;BEWERKINGSOMVANG        |
| Q219=12          | ;SLEUFBREEDTE            |
| Q368=0.2         | ;OVERMAAT ZIJKANT        |
| Q375=80          | ;DIAMETER STEEKCIRKEL    |
| Q367=0           | ;REFERENTIE SLEUFPOSITIE |
| Q216=+50         | ;MIDDEN 1E AS            |
| Q217=+50         | ;MIDDEN 2E AS            |
| Q376=+45         | ;STARTHOEK               |
| Q248=90          | ;OPENINGSHOEK            |
| Q378=0           | ;HOEKSTAP                |
| Q377=1           | ;AANTAL BEWERKINGEN      |
| Q207=500         | ;AANZET FREZEN           |
| Q351=+1          | ;FREESWIJZE              |
| Q201=-20         | ;DIEPTE                  |
| Q202=5           | ;DIEPTE-INSTELLING       |
| Q369=0.1         | ;OVERMAAT DIEPTE         |
| Q206=150         | ;AANZET DIEPTEVERPL.     |
| Q338=5           | ;AANZET NABEWERKEN       |
| Q200=2           | ;VEILIGHEIDSAFST.        |
| Q203=+0          | ;COÖRD. OPPERVLAK        |
| Q204=50          | ;2E VEILIGHEIDSAFST.     |
| Q366=1           | ;INSTEKEN                |
| G90 G79:G01 X+50 | Y+50 F10000 M3           |

# KAMERFREZEN (cyclus G75, G76)

- 1 Het gereedschap steekt in op de startpositie (kamermidden) van het werkstuk en verplaatst naar de eerste diepte-instelling.
- 2 Aansluitend verplaatst het gereedschap eerst in positieve richting van de langste zijde bij vierkante kamers in positieve Y-richting en ruimt dan de kamer van binnen naar buiten uit.
- 3 Dit proces (1 en 2) herhaalt zich, totdat de diepte is bereikt
- **4** Aan het einde van de cyclus verplaatst de TNC het gereedschap terug naar de startpositie.

### Let vóór het programmeren op het volgende:

Een door het midden snijdende vingerfrees gebruiken (DIN 844), of voorboren in het midden van de kamer.

Voorpositioneren boven midden van kamer met radiuscorrectie  ${\bf G40}.$ 

Positioneerregel op het startpunt in de spilas (veiligheidsafstand boven het werkstukoppervlak) programmeren.

Het voorteken van de cyclusparameter diepte legt de werkrichting vast. Wanneer diepte = 0 wordt geprogrammeerd, dan voert de TNC de cyclus niet uit.

De lengte van de 2e zijde moet aan de volgende voorwaarde voldoen: lengte van de 2e zijde groter dan [(2 x afrondingsradius) + zijdelingse verplaatsing k].

### Rotatierichting bij het frezen

- In richting van wijzers v.d. klok: G75 (DR-)
- Tegen richting van wijzers v.d. klok in: G76 (DR+)

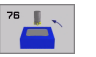

G

- Veiligheidsafstand 1 (incrementeel): afstand gereedschapspunt (startpositie) – werkstukoppervlak
- Freesdiepte 2 (incrementeel): afstand werkstukoppervlak – bodem van de kamer
- Diepte-instelling 3 (incrementeel): maat die betrekking heeft op de verplaatsing van het gereedschap. De TNC verplaatst in één slag naar diepte als:
  - de diepte-instelling gelijk is aan de diepte
  - de diepte-instelling groter is dan de diepte
- Aanzet diepteverplaatsing: verplaatsingssnelheid van gereedschap bij het insteken.
- Lengte 1e zijde 4: lengte van kamer, parallel aan hoofdas van het bewerkingsvlak
- **Lengte van de 2e zijde 5**: breedte van de kamer
- Aanzet F: verplaatsingssnelheid van het gereedschap in het bewerkingsvlak

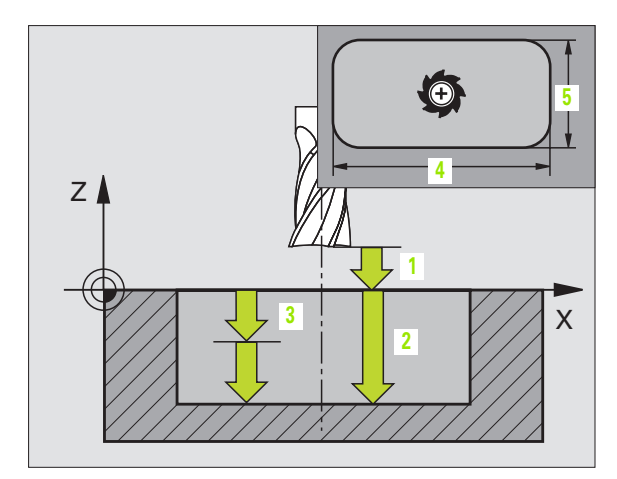

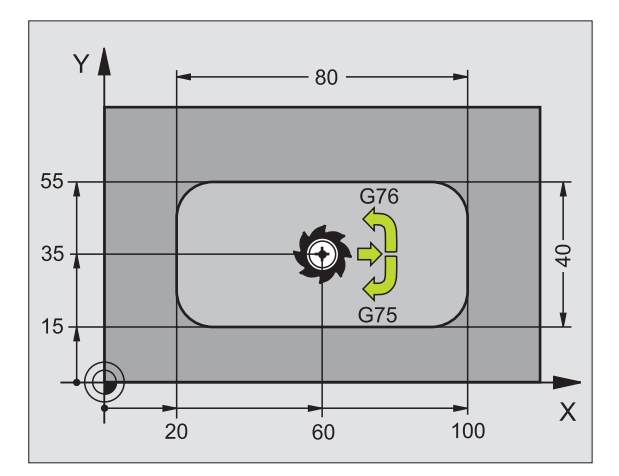

| N27 G75 P01 2 P02 -20 | P03 5 P04 100   |
|-----------------------|-----------------|
| PU5 X+80 PU6 Y+40     | PU/ 2/5 PU8 5 * |
| •••                   |                 |
| N35 G76 P01 2 P02 -20 | P03 5 P04 100   |
| P05 X+80 P06 Y+40     | P07 275 P08 5 * |

Afrondingsradius: radius voor de kamerhoeken. Voor radius = 0 moet de afrondingsradius gelijk zijn aan de gereedschapsradius.

### Berekeningen:

Zijdelingse verplaatsing  $k = K \times R$ 

- K: overlappende factor, vastgelegd in machineparameter 7430
- R: radius van de frees

# KAMER NABEWERKEN (cyclus G212)

- 1 De TNC verplaatst het gereedschap automatisch in de spilas naar de veiligheidsafstand, of – indien ingegeven – naar de 2e veiligheidsafstand en aansluitend naar het midden van de kamer
- 2 Vanuit het midden van de kamer verplaatst het gereedschap zich in het bewerkingsvlak naar het startpunt van de bewerking. De TNC houdt rekening met de overmaat en de radius van het gereedschap bij de berekening van het startpunt. Eventueel steekt de TNC in op het midden van de kamer
- 3 Indien het gereedschap op de 2e veiligheidsafstand staat, verplaatst de TNC in ijlgang naar veiligheidsafstand en van daaruit met de aanzet diepteverplaatsing naar de eerste diepte-instelling.
- 4 Aansluitend verplaatst het gereedschap zich tangentiaal naar dat deel van de contour dat gereed is en freest meelopend éénmaal rond.
- **5** Vervolgens verplaatst het gereedschap zich tangentiaal van de contour af, terug naar het startpunt in het bewerkingsvlak.
- 6 Dit proces (3 t/m 5) herhaalt zich, totdat de geprogrammeerde diepte is bereikt.
- 7 Aan het einde van de cyclus verplaatst de TNC het gereedschap in ijlgang naar de veiligheidsafstand of – indien ingegeven – naar de 2e veiligheidsafstand en aansluitend naar het midden van de kamer (eindpositie = startpositie).

### Let vóór het programmeren op het volgende:

De TNC positioneert het gereedschap in de gereedschapsas en in het bewerkingsvlak automatisch voor.

Het voorteken van de cyclusparameter diepte legt de werkrichting vast. Wanneer diepte = 0 wordt geprogrammeerd, dan voert de TNC de cyclus niet uit.

Als de kamer uit massief materiaal nabewerkt moet worden, is de toepassing van een door het midden snijdende vingerfrees noodzakelijk (DIN 844) en moet er een kleine aanzet diepteverplaatsing ingegeven worden.

De grootte van de kamer moet minstens 3x de gereedschapsradius zijn.

Via machineparameter 7441 bit 2 kunt u instellen of de TNC bij de ingave van een positieve diepte een foutmelding moet geven (bit 2=1) of niet (bit 2=0).

### Attentie: botsingsgevaar!

Houd er rekening mee dat de TNC bij **een positief ingegeven diepte** de berekening van de voorpositie omkeert. Het gereedschap verplaatst zich dus in de gereedschapsas met ijlgang naar de veiligheidsafstand **onder** het werkstukoppervlak!

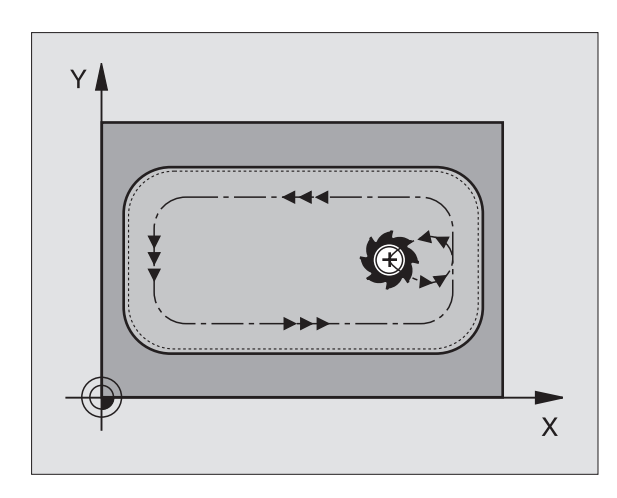

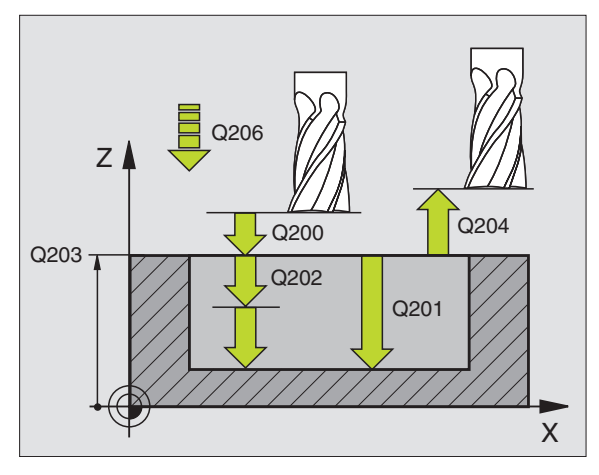

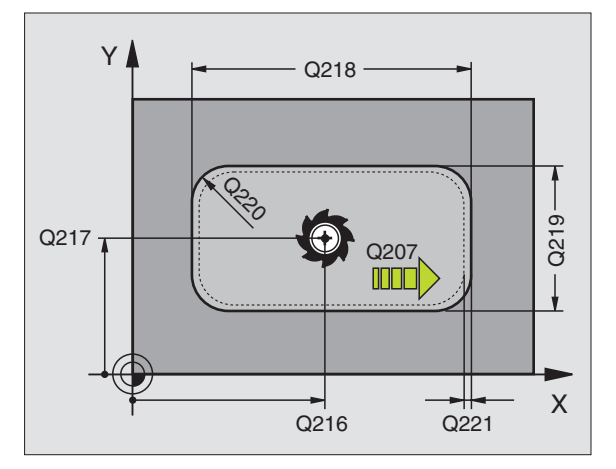

8.4 Cycli voor het frezen van <mark>kam</mark>ers, tappen en sleuven

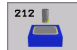

- ▶ Veiligheidsafstand Q200 (incrementeel): afstand gereedschapspunt werkstukoppervlak
- Diepte Q201 (incrementeel): afstand werkstukoppervlak – bodem van de kamer
- Aanzet diepteverplaatsing Q206: verplaatsingssnelheid van gereedschap bij het verplaatsen naar diepte in mm/min. Bij het insteken in het materiaal een kleinere waarde ingeven dan in Q207 is vastgelegd
- Diepte-instelling Q202 (incrementeel): maat die betrekking heeft op de verplaatsing van het gereedschap; waarde groter dan 0 ingeven
- Aanzet frezen Q207: verplaatsingssnelheid van het gereedschap bij het frezen in mm/min
- Coörd. werkstukoppervlak Q203 (absoluut): coördinaat werkstukoppervlak
- 2e veiligheidsafstand Q204 (incrementeel): coördinaat spilas waarin botsing tussen het gereedschap en het werkstuk (spaninrichting) uitgesloten is
- Midden van de 1e as Q216 (absoluut): midden van de kamer in de hoofdas van het bewerkingsvlak
- Midden van de 2e as Q217 (absoluut): midden van de kamer in de nevenas van het bewerkingsvlak
- Lengte van de 1e zijde Q218 (incrementeel): lengte van de kamer, parallel aan de hoofdas van het bewerkingsvlak
- Lengte van de 2e zijde Q219 (incrementeel): lengte van de kamer, parallel aan de nevenas van het bewerkingsvlak
- Hoekradius Q220: radius van de hoek van de kamer. Wanneer deze niet ingegeven is, geeft de TNC voor de hoekradius hetzelfde in als de gereedschapsradius.
- Overmaat van de 1e as Q221 (incrementeel): overmaat voor berekening van de voorpositionering in de hoofdas van het bewerkingsvlak, gerelateerd aan de lengte van de kamer

| N350 G212 KAMER | NABEWERKEN           |
|-----------------|----------------------|
| Q200=2          | ;VEILIGHEIDSAFST.    |
| Q201=-20        | ;DIEPTE              |
| Q206=150        | ;AANZET DIEPTEVERPL. |
| Q202=5          | ;DIEPTE-INSTELLING   |
| Q207=500        | ;AANZET FREZEN       |
| Q203=+30        | ;COÖRD. OPPERVLAK    |
| Q204=50         | ;2E VEILIGHEIDSAFST. |
| Q216=+50        | ;MIDDEN 1E AS        |
| Q217=+50        | ;MIDDEN 2E AS        |
| Q218=80         | ;LENGTE VAN 1E ZIJDE |
| Q219=60         | ;LENGTE VAN 2E ZIJDE |
| Q220=5          | ;HOEKRADIUS          |
| Q221=0          | ;OVERMAAT            |

# **TAP NABEWERKEN (cyclus G213)**

- De TNC verplaatst het gereedschap in de spilas naar veiligheidsafst. – of indien aangegeven – naar 2e veiligheidsafstand en aansluitend naar het midden van de tap.
- 2 Vanuit het midden van de tap verplaatst het gereedschap zich in het bewerkingsvlak naar het startpunt van de bewerking. Het startpunt ligt op de ca. 3,5-voudige gereedschapsradius rechts van de tap
- **3** Indien het gereedschap op de 2e veiligheidsafstand staat, verplaatst de TNC het gereedschap in ijlgang naar de veiligheidsafstand en van daaruit met aanzet diepteverplaatsing naar de eerste diepte-instelling.
- 4 Aansluitend verplaatst het gereedschap zich tangentiaal naar dat deel van de contour dat gereed is en freest meelopend éénmaal rond.
- **5** Vervolgens verplaatst het gereedschap zich tangentiaal van de contour af, terug naar het startpunt in het bewerkingsvlak.
- 6 Dit proces (3 t/m 5) herhaalt zich, totdat de geprogrammeerde diepte is bereikt.
- 7 Aan het einde van de cyclus verplaatst de TNC het gereedschap met ijlgang naar de veiligheidsafstand of – indien ingegeven – naar de 2e veiligheidsafstand en aansluitend naar het midden van de tap (eindpositie = startpositie)

### Let vóór het programmeren op het volgende:

De TNC positioneert het gereedschap in de gereedschapsas en in het bewerkingsvlak automatisch voor.

Het voorteken van de cyclusparameter diepte legt de werkrichting vast. Wanneer diepte = 0 wordt geprogrammeerd, dan voert de TNC de cyclus niet uit.

Als de tap uit massief materiaal nabewerkt moet worden, is de toepassing van een door het midden snijdende vingerfrees (DIN 844) noodzakelijk. Geef voor de aanzet diepteverplaatsing een kleine waarde in.

Via machineparameter 7441 bit 2 kunt u instellen of de TNC bij de ingave van een positieve diepte een foutmelding moet geven (bit 2=1) of niet (bit 2=0).

### Attentie: botsingsgevaar!

Houd er rekening mee dat de TNC bij **een positief ingegeven diepte** de berekening van de voorpositie omkeert. Het gereedschap verplaatst zich dus in de gereedschapsas met ijlgang naar de veiligheidsafstand **onder** het werkstukoppervlak!

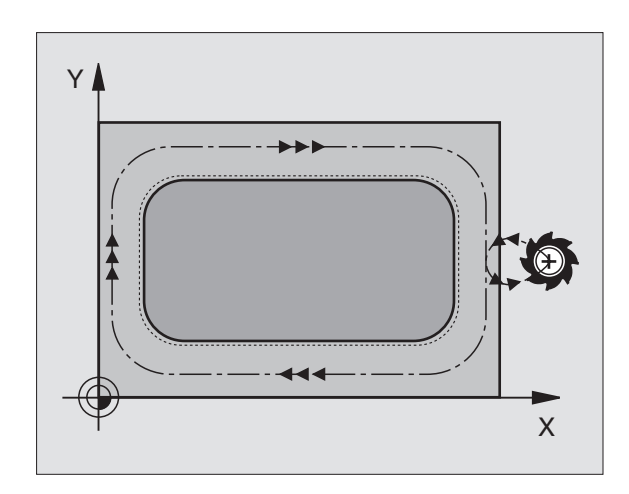

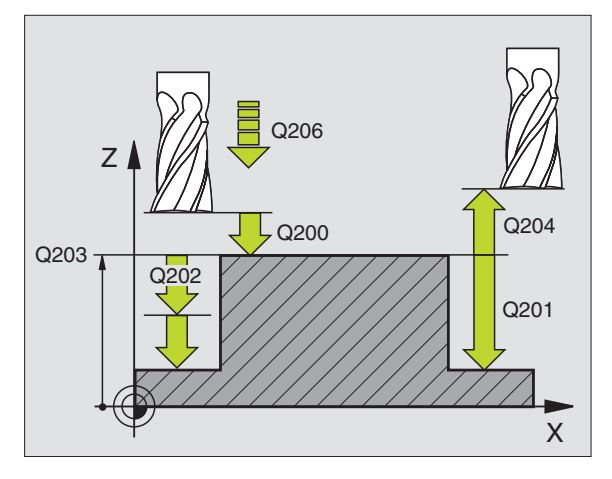

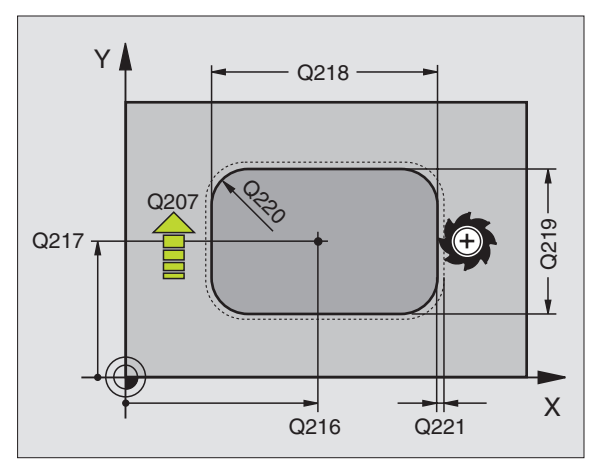

ᇞ

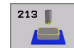

- ► Veiligheidsafstand Q200 (incrementeel): afstand gereedschapspunt werkstukoppervlak
- Diepte Q201 (incrementeel): afstand werkstukoppervlak – bodem van de tap
- Aanzet diepteverplaatsing Q206: verplaatsingssnelheid van het gereedschap bij het verplaatsen naar diepte in mm/min. Bij het insteken in het materiaal, een kleine waarde ingeven; wanneer er niet in het materiaal gegaan wordt, een hogere waarde ingeven
- Diepte-instelling Q202 (incrementeel): maat die betrekking heeft op de verplaatsing van het gereedschap. Waarde groter dan 0 ingeven.
- ► Aanzet frezen Q207: verplaatsingssnelheid van het gereedschap bij het frezen in mm/min
- ► Coörd. werkstukoppervlak Q203 (absoluut): coördinaat werkstukoppervlak
- 2e veiligheidsafstand Q204 (incrementeel): coördinaat spilas waarin botsing tussen het gereedschap en het werkstuk (spaninrichting) uitgesloten is
- Midden van de 1e as Q216 (absoluut): midden van de tap in de hoofdas van het bewerkingsvlak
- Midden van de 2e as Q217 (absoluut): midden van de tap in de nevenas van het bewerkingsvlak
- Lengte van de 1e zijde Q218 (incrementeel): lengte van de tap, parallel aan de hoofdas van het bewerkingsvlak
- Lengte van de 2e zijde Q219 (incrementeel): lengte van de tap, parallel aan de nevenas van het bewerkingsvlak
- ▶ Hoekradius Q220: radius van de hoek van de tap
- Overmaat van de 1e as Q221 (incrementeel): overmaat voor berekening van de voorpositionering in de hoofdas van het bewerkingsvlak, gerelateerd aan de lengte van de tap

| N350 G213 TAP | NABEWERKEN           |
|---------------|----------------------|
| Q200=2        | ;VEILIGHEIDSAFST.    |
| Q291=-20      | ;DIEPTE              |
| Q206=150      | ;AANZET DIEPTEVERPL. |
| Q202=5        | ;DIEPTE-INSTELLING   |
| Q207=500      | ;AANZET FREZEN       |
| Q203=+30      | ;COÖRD. OPPERVLAK    |
| Q294=50       | ;2E VEILIGHEIDSAFST. |
| Q216=+50      | ;MIDDEN 1E AS        |
| Q217=+50      | ;MIDDEN 2E AS        |
| Q218=80       | ;LENGTE VAN 1E ZIJDE |
| Q219=60       | ;LENGTE VAN 2E ZIJDE |
| Q220=5        | ;HOEKRADIUS          |
| Q221=0        | ;OVERMAAT            |

# RONDKAMER (cyclus G77, G78)

- 1 Het gereedschap steekt in op de startpositie (kamermidden) van het werkstuk en verplaatst naar de eerste diepte-instelling.
- 2 Aansluitend beschrijft het gereedschap met aanzet F de in de afbeelding rechts getoonde spiraalvormige baan; voor zijdelingse verplaatsing k, zie "KAMERFREZEN (cyclus G75, G76)", bladzijde 302
- 3 Dit proces herhaalt zich, totdat de diepte is bereikt.
- 4 Aan het einde verplaatst de TNC het gereedschap naar de startpositie terug

# Let vóór het programmeren op het volgende

Een door het midden snijdende vingerfrees gebruiken (DIN 844), of voorboren in het midden van de kamer.

Voorpositioneren boven midden van kamer met radiuscorrectie **G40**.

Positioneerregel op het startpunt in de spilas (veiligheidsafstand boven het werkstukoppervlak) programmeren.

Het voorteken van de cyclusparameter diepte legt de werkrichting vast. Wanneer diepte = 0 wordt geprogrammeerd, dan voert de TNC de cyclus niet uit.

# Rotatierichting bij het frezen

In richting van wijzers v.d. klok: G77 (DR-)

Tegen richting van wijzers v.d. klok in: G78 (DR+)

- 78
- Veiligheidsafstand 1 (incrementeel): afstand gereedschapspunt (startpositie) – werkstukoppervlak
- Freesdiepte 2: afstand werkstukoppervlak bodem van de kamer
- Diepte-instelling 3 (incrementeel): maat die betrekking heeft op de verplaatsing van het gereedschap. De TNC verplaatst in één slag naar diepte als:
  - de diepte-instelling gelijk is aan de diepte
  - de diepte-instelling groter is dan de diepte

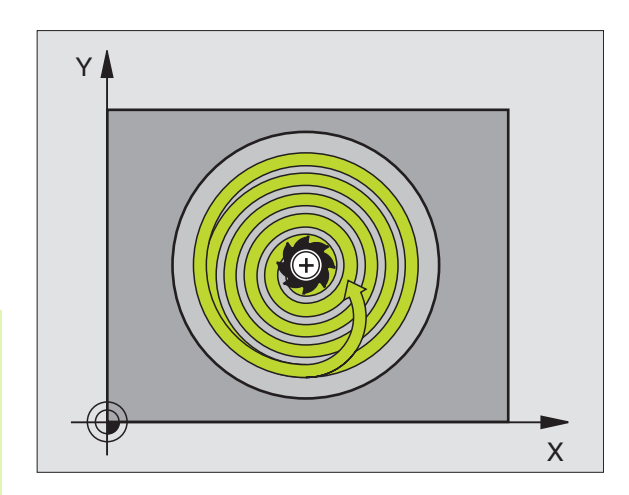

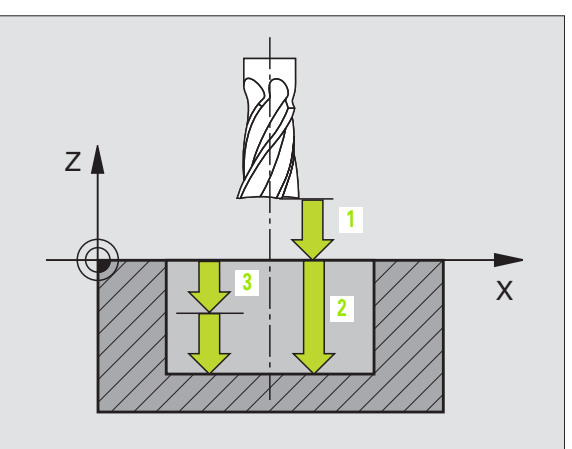

- Aanzet diepteverplaatsing: verplaatsingssnelheid van gereedschap bij het insteken.
- **Cirkelradius**: radius van de rondkamer
- ► Aanzet F: verplaatsingssnelheid van het gereedschap in het bewerkingsvlak

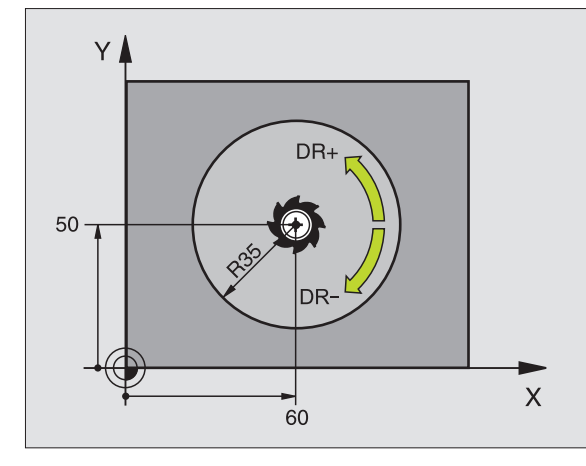

| N26 | G77<br>P05 | P01<br>40 | 2 PO2 -20<br>PO6 250 * | P035  | P04 100 |
|-----|------------|-----------|------------------------|-------|---------|
| ••• |            |           |                        |       |         |
| N48 | G78        | P01       | 2 PO2 -20              | P03 5 | P04 100 |

1

# **RONDKAMER NABEWERKEN (cyclus G214)**

- 1 De TNC verplaatst het gereedschap automatisch in de spilas naar de veiligheidsafstand, of – indien ingegeven – naar de 2e veiligheidsafstand en aansluitend naar het midden van de kamer
- 2 Vanuit het midden van de kamer verplaatst het gereedschap zich in het bewerkingsvlak naar het startpunt van de bewerking. De TNC houdt rekening met de diameter van het ruwdeel en de radius van het gereedschap bij de berekening van het startpunt. Indien voor de diameter van het ruwdeel een 0 wordt ingegeven, steekt de TNC in op het midden van de kamer
- **3** Indien het gereedschap op de 2e veiligheidsafstand staat, verplaatst de TNC het gereedschap in ijlgang naar de veiligheidsafstand en van daaruit met aanzet diepteverplaatsing naar de eerste diepte-instelling.
- 4 Aansluitend verplaatst het gereedschap zich tangentiaal naar dat deel van de contour dat gereed is en freest meelopend éénmaal rond.
- **5** Vervolgens verplaatst het gereedschap tangentiaal van de contour af, terug naar het startpunt in het bewerkingsvlak.
- 6 Dit proces (3 t/m 5) herhaalt zich, totdat de geprogrammeerde diepte is bereikt.
- 7 Aan het einde van de cyclus verplaatst de TNC het gereedschap met ijlgang naar de veiligheidsafstand of – indien ingegeven – naar de

2e veiligheidsafstand en vervolgens naar het midden van de kamer (eindpositie = startpositie)

# Let vóór het programmeren op het volgende:

De TNC positioneert het gereedschap in de gereedschapsas en in het bewerkingsvlak automatisch voor.

Het voorteken van de cyclusparameter diepte legt de werkrichting vast. Wanneer diepte = 0 wordt geprogrammeerd, dan voert de TNC de cyclus niet uit.

Als de kamer uit massief materiaal nabewerkt moet worden, is de toepassing van een door het midden snijdende vingerfrees noodzakelijk (DIN 844) en moet er een kleine aanzet diepteverplaatsing ingegeven worden.

Via machineparameter 7441 bit 2 kunt u instellen of de TNC bij de ingave van een positieve diepte een foutmelding moet geven (bit 2=1) of niet (bit 2=0).

# Attentie: botsingsgevaar!

Houd er rekening mee dat de TNC bij **een positief ingegeven diepte** de berekening van de voorpositie omkeert. Het gereedschap verplaatst zich dus in de gereedschapsas met ijlgang naar de veiligheidsafstand **onder** het werkstukoppervlak!

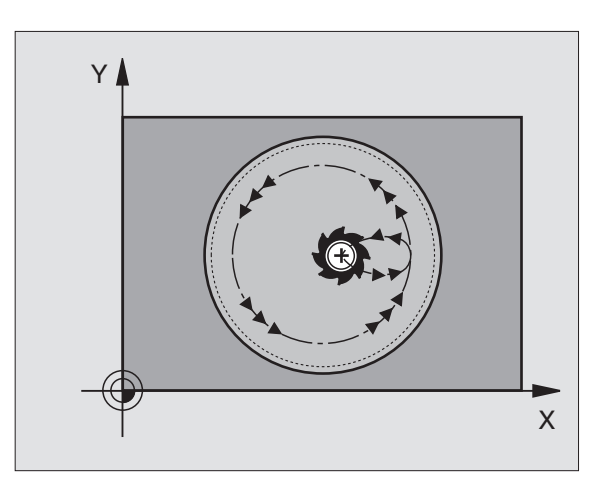

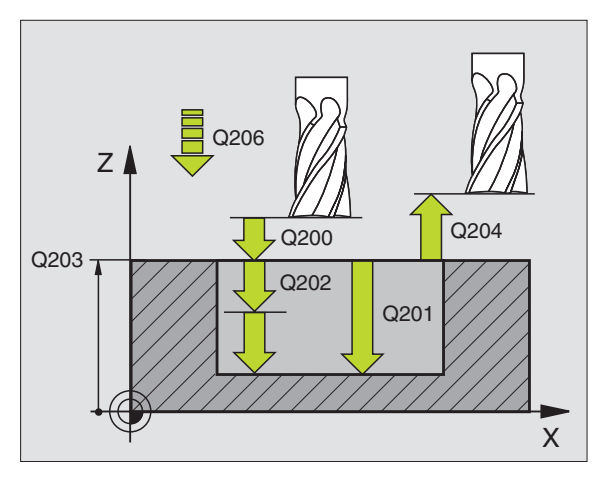

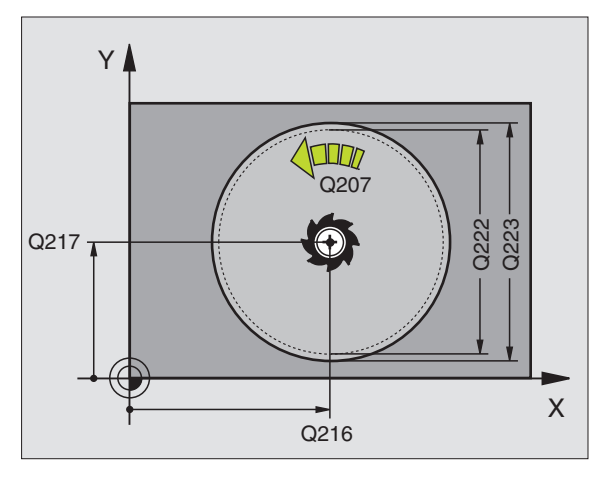

8.4 Cycli voor het frezen van <mark>kam</mark>ers, tappen en sleuven

ф,

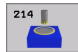

- ▶ Veiligheidsafstand Q200 (incrementeel): afstand gereedschapspunt werkstukoppervlak
- Diepte Q201 (incrementeel): afstand werkstukoppervlak – bodem van de kamer
- Aanzet diepteverplaatsing Q206: verplaatsingssnelheid van gereedschap bij het verplaatsen naar diepte in mm/min. Bij het insteken in het materiaal een kleinere waarde ingeven dan in Q207 is vastgelegd
- Diepte-instelling Q202 (incrementeel): maat die betrekking heeft op de verplaatsing van het gereedschap
- Aanzet frezen Q207: verplaatsingssnelheid van het gereedschap bij het frezen in mm/min
- Coörd. werkstukoppervlak Q203 (absoluut): coördinaat werkstukoppervlak
- 2e veiligheidsafstand Q204 (incrementeel): coördinaat spilas waarin botsing tussen het gereedschap en het werkstuk (spaninrichting) uitgesloten is
- Midden van de 1e as Q216 (absoluut): midden van de kamer in de hoofdas van het bewerkingsvlak
- Midden van de 2e as Q217 (absoluut): midden van de kamer in de nevenas van het bewerkingsvlak
- Diameter van het ruwdeel Q222: diameter van de voorbewerkte kamer voor berekening van de voorpositie; diameter van het ruwdeel kleiner dan de diameter van het eindproduct ingeven
- Diameter van het bewerkte werkstuk Q223: diameter van de kamer die gereed is; diameter van het bewerkte werkstuk groter ingeven dan de diameter van zowel het onbewerkte werkstuk als van het gereedschap

| N420 G214 RONDKAME | R NABEWERKEN          |
|--------------------|-----------------------|
| Q200=2             | ;VEILIGHEIDSAFST.     |
| Q201=-20           | ;DIEPTE               |
| Q206=150           | ;AANZET DIEPTEVERPL.  |
| Q202=5             | ;DIEPTE-INSTELLING    |
| Q207=500           | ;AANZET FREZEN        |
| Q203=+30           | ;COÖRD. OPPERVLAK     |
| Q204=50            | ;2E VEILIGHEIDSAFST.  |
| Q216=+50           | ;MIDDEN 1E AS         |
| Q217=+50           | ;MIDDEN 2E AS         |
| Q222=79            | ;DIAMETER RUWDEEL     |
| Q223=80            | ;DIAMETER EINDPRODUCT |

# **RONDE TAP NABEWERKEN (cyclus G215)**

- 1 De TNC verplaatst het gereedschap automatisch in de spilas naar de veiligheidsafstand, of – indien ingegeven – naar de 2e veiligheidsafstand en aansluitend naar het midden van de tap
- 2 Vanuit het midden van de tap verplaatst het gereedschap zich in het bewerkingsvlak naar het startpunt van de bewerking. Het startpunt ligt op de ca. 2-voudige gereedschapsradius rechts van de tap
- 3 Indien het gereedschap op de 2e veiligheidsafstand staat, verplaatst de TNC het gereedschap in ijlgang naar de veiligheidsafstand en van daaruit met aanzet diepteverplaatsing naar de eerste diepte-instelling.
- 4 Aansluitend verplaatst het gereedschap zich tangentiaal naar dat deel van de contour dat gereed is en freest meelopend éénmaal rond.
- **5** Vervolgens verplaatst het gereedschap zich tangentiaal van de contour af, terug naar het startpunt in het bewerkingsvlak.
- 6 Dit proces (3 t/m 5) herhaalt zich, totdat de geprogrammeerde diepte is bereikt.
- 7 Aan het einde van de cyclus verplaatst de TNC het gereedschap met ijlgang naar de veiligheidsafstand of - indien ingegeven - naar de 2e veiligheidsafstand en aansluitend naar het midden van de kamer (eindpositie = startpositie).

### Let vóór het programmeren op het volgende:

De TNC positioneert het gereedschap in de gereedschapsas en in het bewerkingsvlak automatisch voor.

Het voorteken van de cyclusparameter diepte legt de werkrichting vast. Wanneer diepte = 0 wordt geprogrammeerd, dan voert de TNC de cyclus niet uit.

Als de tap uit massief materiaal nabewerkt moet worden, is de toepassing van een door het midden snijdende vingerfrees (DIN 844) noodzakelijk. Geef voor de aanzet diepteverplaatsing een kleine waarde in.

Via machineparameter 7441 bit 2 kunt u instellen of de TNC bij de ingave van een positieve diepte een foutmelding moet geven (bit 2=1) of niet (bit 2=0).

### Attentie: botsingsgevaar!

Houd er rekening mee dat de TNC bij **een positief ingegeven diepte** de berekening van de voorpositie omkeert. Het gereedschap verplaatst zich dus in de gereedschapsas met ijlgang naar de veiligheidsafstand **onder** het werkstukoppervlak!

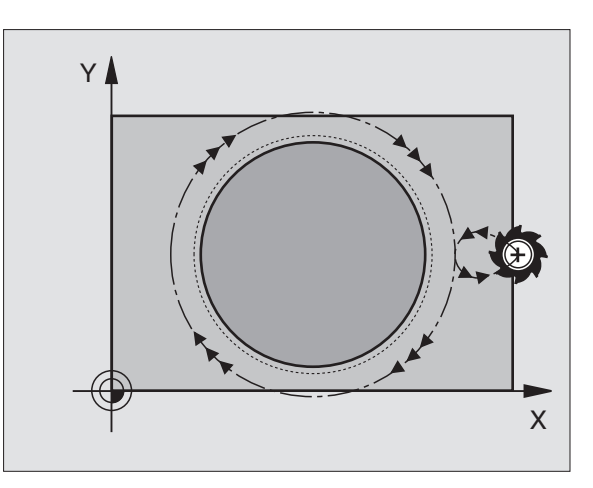

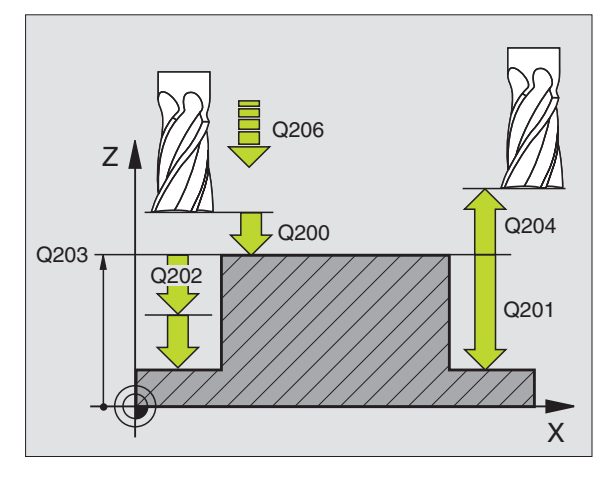

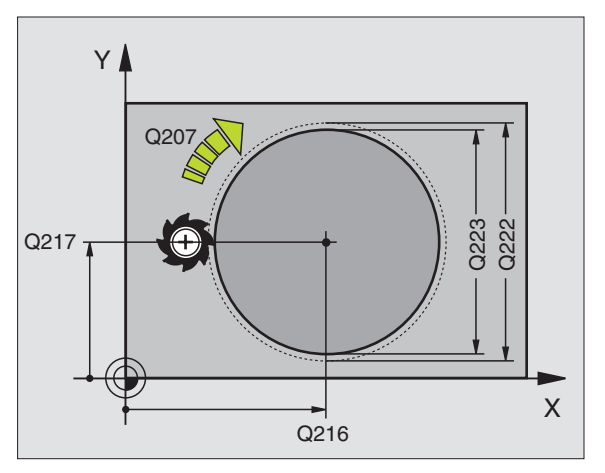

8.4 Cycli voor het frezen van <mark>ka</mark>mers, tappen en sleuven

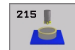

- ► Veiligheidsafstand Q200 (incrementeel): afstand gereedschapspunt werkstukoppervlak
- Diepte Q201 (incrementeel): afstand werkstukoppervlak – bodem van de tap
- Aanzet diepteverplaatsing Q206: verplaatsingssnelheid van het gereedschap bij het verplaatsen naar diepte in mm/min. Bij het insteken in het materiaal, een kleine waarde ingeven; wanneer er niet in het materiaal gegaan wordt, een hogere waarde ingeven
- Diepte-instelling Q202 (incrementeel): maat die betrekking heeft op de verplaatsing van het gereedschap; waarde groter dan 0 ingeven
- ▶ Aanzet frezen 0207: verplaatsingssnelheid van het gereedschap bij het frezen in mm/min
- ► Coörd. werkstukoppervlak Q203 (absoluut): coördinaat werkstukoppervlak
- 2e veiligheidsafstand Q204 (incrementeel): coördinaat spilas waarin botsing tussen het gereedschap en het werkstuk (spaninrichting) uitgesloten is
- Midden van de 1e as Q216 (absoluut): midden van de tap in de hoofdas van het bewerkingsvlak
- Midden van de 2e as Q217 (absoluut): midden van de tap in de nevenas van het bewerkingsvlak
- Diameter van het ruwdeel Q222: diameter van de voorbewerkte tap voor berekening van de voorpositie; diameter van het ruwdeel groter dan de diameter van het eindproduct ingeven
- Diameter van het eindproduct Q223: diameter van de tap die gereed is; diameter van het eindproduct kleiner ingeven dan de diameter van het ruwdeel

| N430 G215 RONDE | TAP NABEWERKEN        |
|-----------------|-----------------------|
| Q200=2          | ;VEILIGHEIDSAFST.     |
| Q201=-20        | ;DIEPTE               |
| Q206=150        | ;AANZET DIEPTEVERPL.  |
| Q202=5          | ;DIEPTE-INSTELLING    |
| Q207=500        | ;AANZET FREZEN        |
| Q203=+30        | ;COÖRD. OPPERVLAK     |
| Q204=50         | ;2E VEILIGHEIDSAFST.  |
| Q216=+50        | ;MIDDEN 1E AS         |
| Q217=+50        | ;MIDDEN 2E AS         |
| Q222=81         | ;DIAMETER RUWDEEL     |
| Q223=80         | ;DIAMETER EINDPRODUCT |

# **SLEUFFREZEN (cyclus G74)**

### Voorbewerken

- 1 De TNC verplaatst het gereedschap met de nabewerkingsovermaat (de helft van het verschil tussen sleufbreedte en gereedschapsdiameter) naar binnen. Van daaruit steekt het gereedschap in het werkstuk en freest in de lengterichting van de sleuf
- 2 Aan het einde van de sleuf volgt een diepteverplaatsing en het gereedschap freest tegenlopend. Dit proces herhaalt zich totdat de geprogrammeerde freesdiepte is bereikt

### Nabewerken

- **3** Op de bodem van de sleuf verplaatst de TNC het gereedschap via een cirkelbaan tangentiaal op de buitencontour; vervolgens wordt de contour meelopend (bij M3) nabewerkt.
- 4 Afsluitend verplaatst het gereedschap zich in ijlgang naar de veiligheidsafstand terug. Bij een oneven aantal instellingen verplaatst het gereedschap zich op veiligheidsafstand naar de startpositie

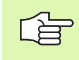

### Let vóór het programmeren op het volgende

Een door het midden snijdende vingerfrees (DIN 844) gebruiken, of voorboren op het startpunt.

Voorpositioneren in het midden van de sleuf en met de gereedschapsradius verplaatst in de sleuf met radiuscorrectie **G40**.

Freesdiameter niet groter dan de sleufbreedte en niet kleiner dan de helft van de sleufbreedte kiezen.

Positioneerregel op het startpunt in de spilas (veiligheidsafstand boven het werkstukoppervlak) programmeren.

Het voorteken van de cyclusparameter diepte legt de werkrichting vast. Wanneer diepte = 0 wordt geprogrammeerd, dan voert de TNC de cyclus niet uit.

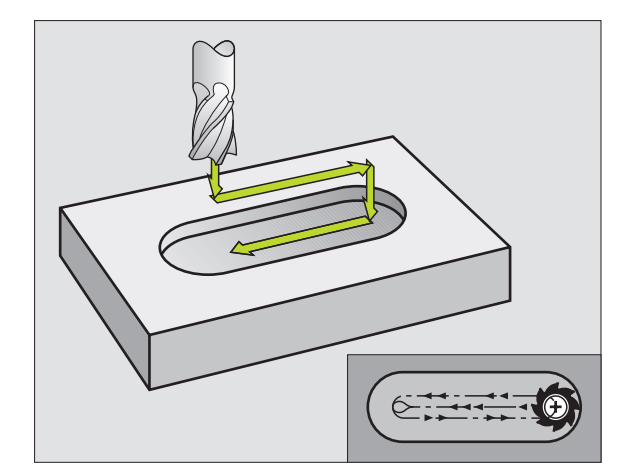

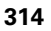

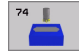

- Veiligheidsafstand 1 (incrementeel): afstand gereedschapspunt (startpositie) – werkstukoppervlak
- Freesdiepte 2 (incrementeel): afstand werkstukoppervlak – bodem van de kamer
- Diepte-instelling 3 (incrementeel): maat die betrekking heeft op de verplaatsing van het gereedschap; de TNC verplaatst het gereedschap in één slag naar de diepte als:
  - de diepte-instelling gelijk is aan de diepte
  - de diepte-instelling groter is dan de diepte
- Aanzet diepteverplaatsing: verplaatsingssnelheid bij het insteken
- Lengte 1e zijde 4: lengte van de sleuf; 1e snijrichting met voorteken vastleggen
- **Lengte van de 2e zijde 5**: breedte van de sleuf
- Aanzet F: verplaatsingssnelheid van het gereedschap in het bewerkingsvlak

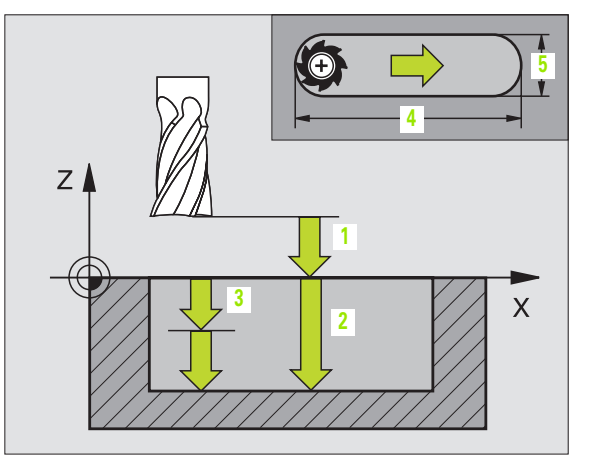

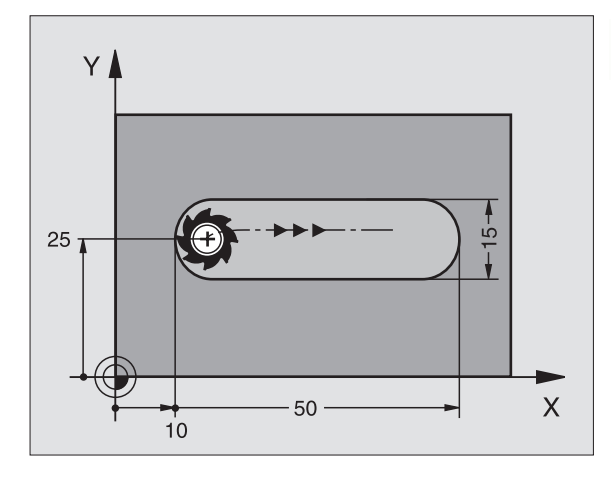

| N44 | <b>G7</b> 4 | P01 2 | P02 -20  | PO  | 5   | P04 100 |
|-----|-------------|-------|----------|-----|-----|---------|
|     | P05         | X+80  | P06 Y+12 | P07 | 275 | *       |

# SLEUF (spiebaan) met pendelend insteken (cyclus G210)

### Voorbewerken

- 1 De TNC positioneert het gereedschap in ijlgang in de spilas op de 2e veiligheidsafstand en aansluitend in het centrum van de linker cirkel; van daaruit positioneert de TNC het gereedschap naar de veiligheidsafstand boven het werkstukoppervlak.
- 2 Het gereedschap verplaatst met de aanzet frezen naar het werkstukoppervlak; van daaruit verplaatst de frees in de lengterichting van de sleuf schuin in het materiaal instekend naar het centrum van de rechter cirkel.
- 3 Aansluitend verplaatst het gereedschap opnieuw schuin instekend terug naar het centrum van de linker cirkel; deze stappen worden net zolang herhaald, tot de geprogrammeerde freesdiepte is bereikt.
- 4 Op de freesdiepte verplaatst de TNC het gereedschap voor het vlakfrezen naar het andere einde van de sleuf en vervolgens weer naar het midden van de sleuf.

### Nabewerken

- 5 De TNC positioneert het gereedschap naar het middelpunt van de linker sleufcirkel en van daaruit tangentiaal naar het linker sleufeinde; vervolgens bewerkt de TNC de contour meelopend (bij M3) na, indien ingegeven, ook in meerdere verplaatsingen
- 6 Aan het einde van de contour verplaatst het gereedschap zich tangentiaal van de contour af – naar het midden van de linker sleufcirkel
- Afsluitend verplaatst het gereedschap zich in ijlgang naar de veiligheidsafstand terug en indien ingegeven naar de 2e veiligheidsafstand

### Let vóór het programmeren op het volgende:

De TNC positioneert het gereedschap in de gereedschapsas en in het bewerkingsvlak automatisch voor.

Bij het voorbewerken steekt het gereedschap pendelend van het ene naar het andere sleufeinde in het materiaal in. Voorboren is dus niet noodzakelijk.

Het voorteken van de cyclusparameter diepte legt de werkrichting vast. Wanneer diepte = 0 wordt geprogrammeerd, dan voert de TNC de cyclus niet uit.

Freesdiameter niet groter dan de sleufbreedte en niet kleiner dan een derde van de sleufbreedte kiezen.

Freesdiameter kleiner dan de helft van de sleuflengte kiezen: anders kan de TNC niet pendelend insteken.

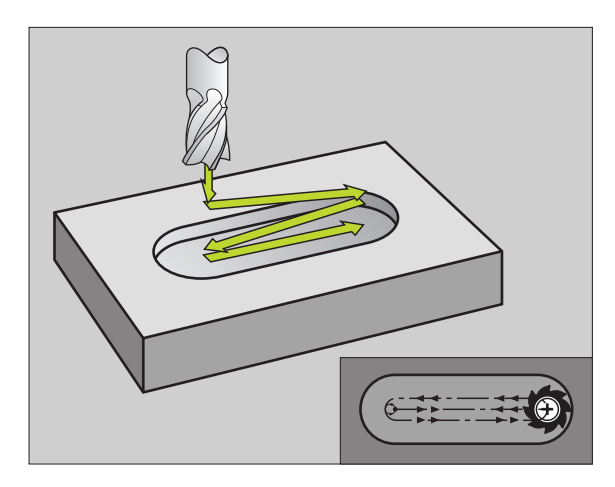

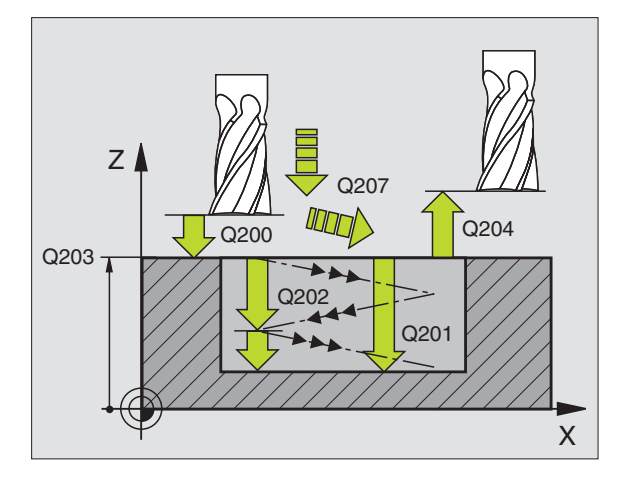

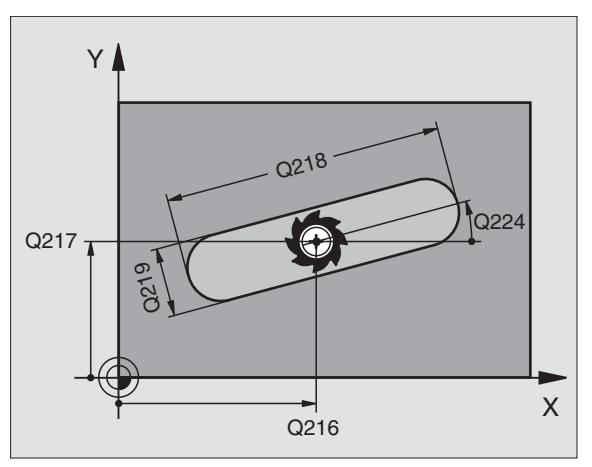

Via machineparameter 7441 bit 2 kunt u instellen of de TNC bij de ingave van een positieve diepte een foutmelding moet geven (bit 2=1) of niet (bit 2=0).

#### Attentie: botsingsgevaar!

Houd er rekening mee dat de TNC bij **een positief ingegeven diepte** de berekening van de voorpositie omkeert. Het gereedschap verplaatst zich dus in de gereedschapsas met ijlgang naar de veiligheidsafstand **onder** het werkstukoppervlak!

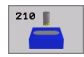

al,

- Veiligheidsafstand Q200 (incrementeel): afstand gereedschapspunt – werkstukoppervlak
- Diepte Q201 (incrementeel): afstand werkstukoppervlak – bodem van de sleuf
- ► Aanzet frezen Q207: verplaatsingssnelheid van het gereedschap bij het frezen in mm/min
- Diepte-instelling Q202 (incrementeel): maat waarmee het gereedschap bij een pendelende beweging in de spilas in totaal wordt verplaatst
- Bewerkingsomvang (0/1/2) Q215: bewerkingsomvang vastleggen:
   voor- en nabewerken
  - 1: alleen voorbewerken
  - 2: alleen nabewerken
- Coörd. werkstukoppervlak Q203 (absoluut): coördinaat van werkstukoppervlak
- 2e veiligheidsafstand Q204 (incrementeel):
  Z-coördinaat, waarin een botsing tussen gereedschap en werkstuk (spaninrichting) uitgesloten is
- Midden van de 1e as Q216 (absoluut): midden van de sleuf in de hoofdas van het bewerkingsvlak
- Midden van de 2e as Q217 (absoluut): midden van de sleuf in de nevenas van het bewerkingsvlak
- Lengte van de 1e zijde Q218 (waarde parallel aan de hoofdas van het bewerkingsvlak): langste zijde van de sleuf ingeven
- 2e zijde Q219 (waarde parallel aan de nevenas van het bewerkingsvlak): breedte van de sleuf ingeven; wanneer de sleufbreedte gelijk is aan de diameter van het gereedschap, dan voert de TNC alleen een voorbewerking uit (spiebaan frezen)

| N510 G210 SLEUF | PENDELEND            |
|-----------------|----------------------|
| Q200=2          | ;VEILIGHEIDSAFST.    |
| Q201=-20        | ;DIEPTE              |
| Q207=500        | ;AANZET FREZEN       |
| Q202=5          | ;DIEPTE-INSTELLING   |
| Q215=0          | ;BEWERKINGSOMVANG    |
| Q203=+30        | ;COÖRD. OPPERVLAK    |
| Q204=50         | ;2E VEILIGHEIDSAFST. |
| Q216=+50        | ;MIDDEN 1E AS        |
| Q217=+50        | ;MIDDEN 2E AS        |
| Q218=80         | ;LENGTE VAN 1E ZIJDE |
| Q219=12         | ;LENGTE VAN 2E ZIJDE |
| Q224=+15        | ;ROTATIEPOSITIE      |
| Q338=5          | ;AANZET NABEWERKEN   |
| Q206=150        | ;AANZET DIEPTEVERPL. |

- Rotatiehoek Q224 (absoluut): hoek waarmee de complete sleuf wordt geroteerd; het middelpunt van de rotatie ligt in het centrum van de sleuf
- Verplaatsing nabewerken Q338 (incrementeel): maat waarmee het gereedschap bij de nabewerking in de spilas wordt verplaatst. Q338=0: nabewerken in een verplaatsing
- ► Aanzet diepteverplaatsing Q206:

verplaatsingssnelheid van het gereedschap bij het verplaatsen naar diepte in mm/min. Alleen actief bij het nabewerken, indien verplaatsing nabewerken ingegeven is

1

# RONDE SLEUF (spiebaan) met pendelend insteken (cyclus G211)

#### Voorbewerken

- 1 De TNC positioneert het gereedschap in ijlgang in de spilas op de 2e veiligheidsafstand en aansluitend in het centrum van de rechter cirkel. Van daaruit positioneert de TNC het gereedschap naar de ingegeven veiligheidsafstand boven het werkstukoppervlak
- 2 Het gereedschap verplaatst met de aanzet frezen naar het werkstukoppervlak; van daaruit verplaatst de frees schuin in het materiaal instekend naar het andere uiteinde van de sleuf.
- **3** Aansluitend verplaatst het gereedschap weer schuin instekend terug naar het startpunt; dit proces (2 t/m 3) herhaalt zich, totdat de geprogrammeerde freesdiepte bereikt is.
- **4** Op de freesdiepte verplaatst de TNC het gereedschap voor het vlakfrezen naar het andere uiteinde van de sleuf.

#### Nabewerken

- **5** Vanuit het midden van de sleuf verplaatst de TNC het gereedschap tangentiaal naar dat deel van de contour dat gereed is; vervolgens bewerkt de TNC de contour meelopend na (bij M3), indien ingegeven, ook in meerdere verplaatsingen. Het startpunt van het nabewerkingsproces ligt in het centrum van de rechter cirkel.
- 6 Aan het einde van de contour verplaatst het gereedschap tangentiaal van de contour af.
- 7 Afsluitend verplaatst het gereedschap zich in ijlgang naar de veiligheidsafstand terug en indien ingegeven naar de 2e veiligheidsafstand

### Let vóór het programmeren op het volgende:

De TNC positioneert het gereedschap in de gereedschapsas en in het bewerkingsvlak automatisch voor.

Bij het voorbewerken steekt het gereedschap pendelend met een HELIX-beweging van het ene naar het andere sleufeinde in het materiaal in. Voorboren is dus niet noodzakelijk.

Het voorteken van de cyclusparameter diepte legt de werkrichting vast. Wanneer diepte = 0 wordt geprogrammeerd, dan voert de TNC de cyclus niet uit.

Freesdiameter niet groter dan de sleufbreedte en niet kleiner dan een derde van de sleufbreedte kiezen.

Freesdiameter kleiner dan de helft van de sleuflengte kiezen. Anders kan de TNC niet pendelend insteken.

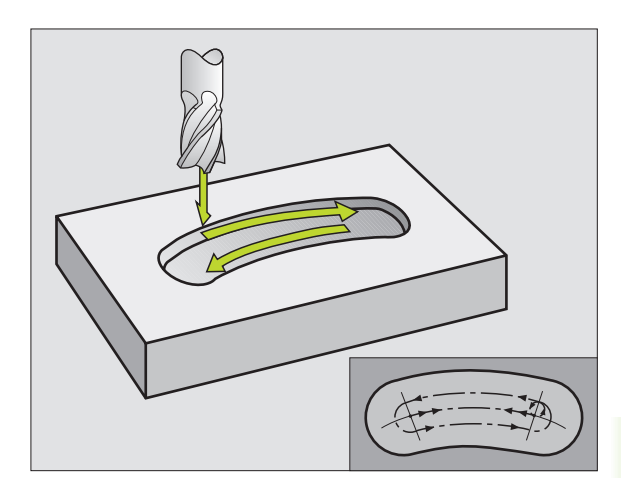

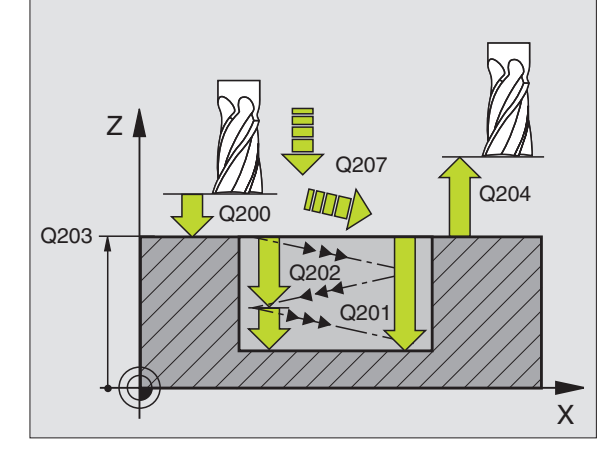

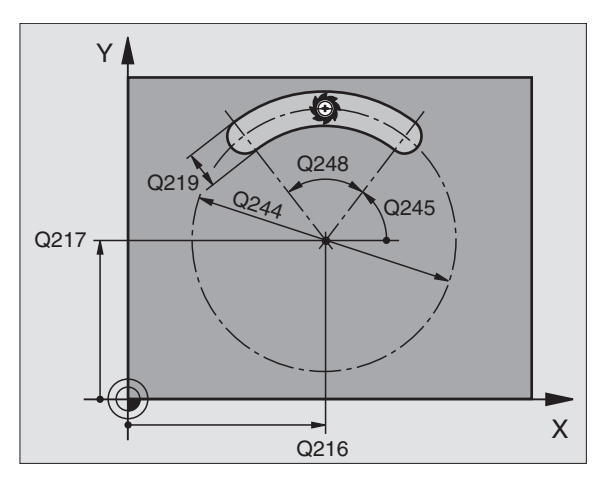

319

ᇞ

211 📗

Via machineparameter 7441 bit 2 kunt u instellen of de TNC bij de ingave van een positieve diepte een foutmelding moet geven (bit 2=1) of niet (bit 2=0).

#### Attentie: botsingsgevaar!

Houd er rekening mee dat de TNC bij **een positief ingegeven diepte** de berekening van de voorpositie omkeert. Het gereedschap verplaatst zich dus in de gereedschapsas met ijlgang naar de veiligheidsafstand **onder** het werkstukoppervlak!

- ▶ Veiligheidsafstand Q200 (incrementeel): afstand gereedschapspunt werkstukoppervlak
- Diepte Q201 (incrementeel): afstand werkstukoppervlak – bodem van de sleuf
- ► Aanzet frezen Q207: verplaatsingssnelheid van het gereedschap bij het frezen in mm/min
- Diepte-instelling Q202 (incrementeel): maat waarmee het gereedschap bij een pendelende beweging in de spilas in totaal wordt verplaatst
- Bewerkingsomvang (0/1/2) Q215: bewerkingsomvang vastleggen:
  - 0: voor- en nabewerken
  - 1: alleen voorbewerken
  - 2: alleen nabewerken
- Coörd. werkstukoppervlak Q203 (absoluut): coördinaat van werkstukoppervlak
- 2e veiligheidsafstand Q204 (incrementeel): Z-coördinaat, waarin een botsing tussen gereedschap en werkstuk (spaninrichting) uitgesloten is
- Midden van de 1e as Q216 (absoluut): midden van de sleuf in de hoofdas van het bewerkingsvlak
- Midden van de 2e as Q217 (absoluut): midden van de sleuf in de nevenas van het bewerkingsvlak
- Diameter steekcirkel Q244: diameter van de steekcirkel ingeven
- Lengte van de 2e zijde Q219: breedte van de sleuf ingeven; wanneer sleufbreedte gelijk is aan de diameter van het gereedschap, dan voert de TNC alleen een voorbewerking uit (spiebaan frezen).

| N520 G211 RONDE | SLEUF                 |
|-----------------|-----------------------|
| Q200=2          | ;VEILIGHEIDSAFST.     |
| Q201=-20        | ;DIEPTE               |
| Q207=500        | ;AANZET FREZEN        |
| Q202=5          | ;DIEPTE-INSTELLING    |
| Q215=0          | ;BEWERKINGSOMVANG     |
| Q203=+30        | ;COÖRD. OPPERVLAK     |
| Q204=50         | ;2E VEILIGHEIDSAFST.  |
| Q216=+50        | ;MIDDEN 1E AS         |
| Q217=+50        | ;MIDDEN 2E AS         |
| Q244=80         | ;DIAMETER STEEKCIRKEL |
| Q219=12         | ;LENGTE VAN 2E ZIJDE  |
| Q245=+45        | ;STARTHOEK            |
| Q248=90         | ;OPENINGSHOEK         |
| Q338=5          | ;AANZET NABEWERKEN    |
| Q206=150        | ;AANZET DIEPTEVERPL.  |

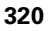

- Starthoek Q245 (absoluut): poolhoek van het startpunt ingeven
- Openingshoek van de sleuf Q248 (incrementeel): openingshoek van de sleuf ingeven
- Verplaatsing nabewerken Q338 (incrementeel): maat waarmee het gereedschap bij de nabewerking in de spilas wordt verplaatst. Q338=0: nabewerken in een verplaatsing
- ► Aanzet diepteverplaatsing Q206:

verplaatsingssnelheid van het gereedschap bij het verplaatsen naar diepte in mm/min. Alleen actief bij het nabewerken, indien verplaatsing nabewerken ingegeven is

# Voorbeeld: kamers, tappen en sleuven frezen

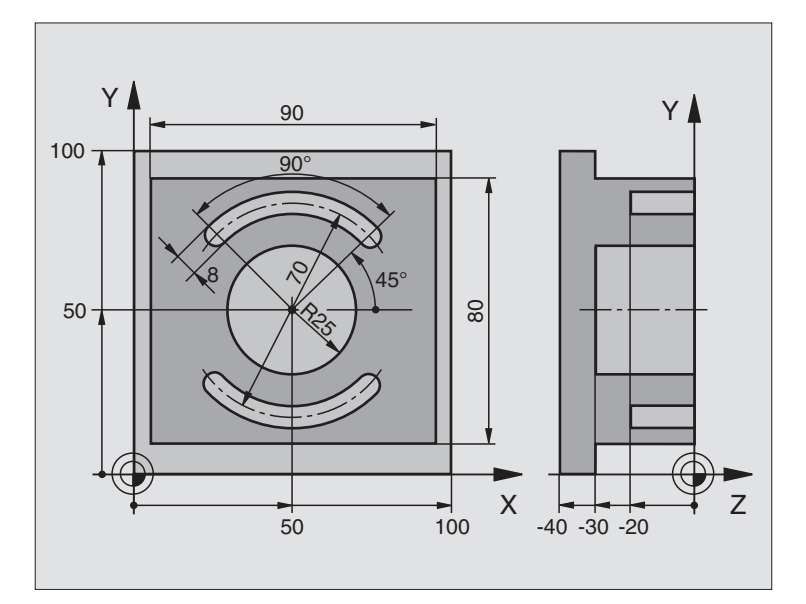

| %C210 G71 *      |                       |                                               |
|------------------|-----------------------|-----------------------------------------------|
| N10 G30 G17 X+0  | Y+0 Z-40 *            | Definitie van het ruwdeel                     |
| N20 G31 G90 X+10 | )0 Y+100 Z+0 *        |                                               |
| N30 G99 T1 L+0 F | R+6 *                 | Gereedschapsdefinitie voorbewerken/nabewerken |
| N40 G99 T2 L+0 F | <b>≀+3</b> *          | Gereedschapsdefinitie sleuffrees              |
| N50 T1 G17 S3500 | ) *                   | Gereedschapsoproep voorbewerken/nabewerken    |
| N60 G00 G40 G90  | Z+250 *               | Gereedschap terugtrekken                      |
| N70 G213 TAP NAE | BEWERKEN              | Cyclusdefinitie buitenbewerking               |
| Q200=2           | ;VEILIGHEIDSAFST.     |                                               |
| Q201=-30         | ;DIEPTE               |                                               |
| Q206=250         | ;F DIEPTEVERPLAATSING |                                               |
| Q202=5           | ;DIEPTE-INSTELLING    |                                               |
| Q207=250         | ;F FREZEN             |                                               |
| Q203=+0          | ;COÖR. OPPERVL.       |                                               |
| Q204=20          | ;2E VAFSTAND          |                                               |
| Q216=+50         | ;MIDDEN 1E AS         |                                               |
| Q217=+50         | ;MIDDEN 2E AS         |                                               |
| Q218=90          | ;LENGTE VAN 1E ZIJDE  |                                               |
| Q219=80          | ;LENGTE VAN 2E ZIJDE  |                                               |
| Q220=0           | ;HOEKRADIUS           |                                               |
| 0221=5           | ;OVERMAAT             |                                               |

8 Programmeren: cycli

i

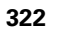

| N80 G79 M03 *                   | Cyclusoproep buitenbewerking        |
|---------------------------------|-------------------------------------|
| N90 G252 RONDKAMER              | Cyclusdefinitie rondkamer           |
| Q215=0 ;BEWERKINGSOMVANG        |                                     |
| Q223=50 ;CIRKELDIAMETER         |                                     |
| Q368=0.2 ;OVERMAAT ZIJKANT      |                                     |
| Q207=500 ;AANZET FREZEN         |                                     |
| Q351=+1 ;FREESWIJZE             |                                     |
| Q201=-30 ;DIEPTE                |                                     |
| Q202=5 ;DIEPTE-INSTELLING       |                                     |
| Q369=0.1 ;OVERMAAT DIEPTE       |                                     |
| Q206=150 ;AANZET DIEPTEVERPL.   |                                     |
| Q338=5 ;AANZET NABEWERKEN       |                                     |
| Q200=2 ;VEILIGHEIDSAFST.        |                                     |
| Q2O3=+O ;COÖRD. OPPERVLAK       |                                     |
| Q204=50 ;2E VEILIGHEIDSAFST.    |                                     |
| Q370=1 ;BAANOVERLAPPING         |                                     |
| Q366=1 ;INSTEKEN                |                                     |
| N100 G00 G40 X+50 Y+50 *        |                                     |
| N110 Z+2 M99 *                  | Cyclusoproep rondkamer              |
| N120 Z+250 M06 *                | Gereedschapswissel                  |
| N130 T2 G17 S5000 *             | Gereedschapsoproep sleuffrees       |
| N140 G254 RONDE SLEUF           | Cyclusdefinitie sleuven             |
| Q215=0 ;BEWERKINGSOMVANG        |                                     |
| Q219=8 ;SLEUFBREEDTE            |                                     |
| Q368=0.2 ;OVERMAAT ZIJKANT      |                                     |
| Q375=70 ;DIAMETER STEEKCIRKEL   |                                     |
| Q367=0 ;REFERENTIE SLEUFPOSITIE | Geen voorpositionering in X/Y nodig |
| Q216=+50 ;MIDDEN 1E AS          |                                     |
| Q217=+50 ;MIDDEN 2E AS          |                                     |
| Q376=+45 ;STARTHOEK             |                                     |
| Q248=90 ;OPENINGSHOEK           |                                     |
| Q378=180 ;HOEKSTAP              | Startpunt 2e sleuf                  |
| Q377=2 ;AANTAL BEWERKINGEN      |                                     |
| Q207=500 ;AANZET FREZEN         |                                     |
| Q351=+1 ;FREESWIJZE             |                                     |
| Q201=-20 ;DIEPTE                |                                     |
| Q2O2=5 ;DIEPTE-INSTELLING       |                                     |
| Q369=0.1 ;OVERMAAT DIEPTE       |                                     |

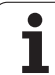

| Q206=150 ;AANZET DIEPTEVERPL.       |                                           |
|-------------------------------------|-------------------------------------------|
| Q338=5 ;AANZET NABEWERKEN           |                                           |
| Q200=2 ;VEILIGHEIDSAFST.            |                                           |
| Q2O3=+O ;COÖRD. OPPERVLAK           |                                           |
| Q204=50 ;2E VEILIGHEIDSAFST.        |                                           |
| Q366=1 ;INSTEKEN                    |                                           |
| N150 G79:G01 X+50 Y+50 F10000 M03 * | Cyclusoproep sleuven                      |
| N160 G00 Z+250 M02 *                | Gereedschap terugtrekken, einde programma |
| N999999 %C210 G71 *                 |                                           |

i

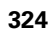
# 8.5 Cycli voor het maken van puntenpatronen

### Overzicht

De TNC beschikt over 2 cycli waarmee puntenpatronen direct gemaakt kunnen worden:

| Cyclus                       | Softkey |
|------------------------------|---------|
| G220 PUNTENPATROON OP CIRKEL | 220     |
| G221 PUNTENPATROON OP LIJNEN | 221     |

Onderstaande bewerkingscycli kunnen met de cycli G220 en G221 gecombineerd worden:

Wanneer onregelmatige puntenpatronen moeten worden gemaakt, gebruikt u puntentabellen met **G79 "PAT"** (zie "Punttabellen" op bladzijde 228).

| Cyclus G74     | SLEUFFREZEN                        |
|----------------|------------------------------------|
| Cyclus G75/G76 | KAMERFREZEN                        |
| Cyclus G77/G78 | RONDKAMER                          |
| Cyclus G83     | DIEPBOREN                          |
| Cyclus G84     | SCHROEFDRAAD TAPPEN met            |
|                | voedingscompensatie                |
| Cyclus G85     | SCHROEFDRAAD TAPPEN GS zonder      |
|                | voedingscompensatie                |
| Cyclus G86     | SCHROEFDRAAD SNIJDEN               |
| Cyclus G200    | BOREN                              |
| Cyclus G201    | RUIMEN                             |
| Cyclus G202    | UITDRAAIEN                         |
| Cyclus G203    | UNIVERSEELBOREN                    |
| Cyclus G204    | IN VRIJLOOP VERPLAATSEN            |
| Cyclus G205    | UNIVERSEEL-DIEPBOREN               |
| Cyclus G206    | SCHROEFDRAAD TAPPEN NIEUW met      |
|                | voedingscompensatie                |
| Cyclus G207    | SCHROEFDRAAD TAPPEN GS NIEUW zonde |
|                | voedingscompensatie                |
| Cyclus G208    | BOORFREZEN                         |
| Cyclus G209    | SCHROEFDRAAD TAPPEN SPAANBREKEN    |
| Cyclus G212    | KAMER NABEWERKEN                   |
| Cyclus G213    | TAP NABEWERKEN                     |
| Cyclus G214    | RONDKAMER NABEWERKEN               |
| Cyclus G215    | RONDE TAP NABEWERKEN               |
| Cyclus G251    | KAMER                              |
| Cyclus G252    | RONDKAMER                          |
|                |                                    |

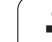

| Cyclus G253 | SLEUFFREZEN                                      |
|-------------|--------------------------------------------------|
| Cyclus G254 | RONDE SLEUF (niet met cyclus 220 te combineren)  |
| Cyclus G262 | SCHROEFDRAAD FREZEN                              |
| Cyclus G263 | SCHROEFDRAAD FREZEN MET VERZINKEN                |
| Cyclus G264 | SCHROEFDRAADFREZEN MET VERZINKEN EN<br>VOORBOREN |
| Cyclus G265 | HELIX-SCHROEFDRAADFREZEN MET<br>VERZINKEN        |
| Cyclus G267 | BUITENSCHROEFDRAAD FREZEN                        |

# PUNTENPATROON OP EEN CIRKEL (cyclus G220)

1 De TNC positioneert het gereedschap in ijlgang vanaf de actuele positie naar het startpunt van de eerste bewerking.

#### Volgorde:

- 2e veiligheidsafstand benaderen (spilas)
- startpunt in bewerkingsvlak benaderen
- naar veiligheidsafstand boven werkstukoppervlak verplaatsen (spilas)
- 2 Vanaf deze positie voert de TNC de laatst gedefinieerde bewerkingscyclus uit.
- 3 Aansluitend positioneert de TNC het gereedschap in een rechte beweging naar het startpunt van de volgende bewerking; het gereedschap staat daarbij op veiligheidsafstand (of 2e veiligheidsafstand).
- 4 Dit proces (1 t/m 3) herhaalt zich, totdat alle bewerkingen zijn uitgevoerd.

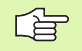

#### Let vóór het programmeren op het volgende

Cyclus G220 is DEF-actief, d.w.z. cyclus G220 roept automatisch de laatst gedefinieerde bewerkingscyclus op.

Wanneer een van de bewerkingscycli met de nummers G200 t/m G209, G212 t/m G215 en G262 t/m G267 met cyclus G220 gecombineerd wordt, zijn de veiligheidsafstand, het werkstukoppervlak en de 2e veiligheidsafstand uit cyclus G220 werkzaam.

- Midden van de 1e as Q216 (absoluut): middelpunt steekcirkel in de hoofdas van het bewerkingvlak
- Midden van de 2e as Q217 (absoluut): middelpunt steekcirkel in de nevenas van het bewerkingsvlak
- Diameter steekcirkel Q244: diameter van de steekcirkel
- Starthoek Q245 (absoluut): hoek tussen de hoofdas van het bewerkingsvlak en het startpunt van de eerste bewerking op de steekcirkel
- Eindhoek Q246 (absoluut): hoek tussen de hoofdas van het bewerkingsvlak en het startpunt van de laatste bewerking op de steekcirkel (geldt niet voor volledige cirkel); eindhoek niet gelijk aan de starthoek ingeven; wanneer eindhoek groter dan de starthoek is ingegeven, dan moet er tegen de richting van de wijzers van de klok in bewerkt worden, anders bewerking in de richting van de wijzers van de klok

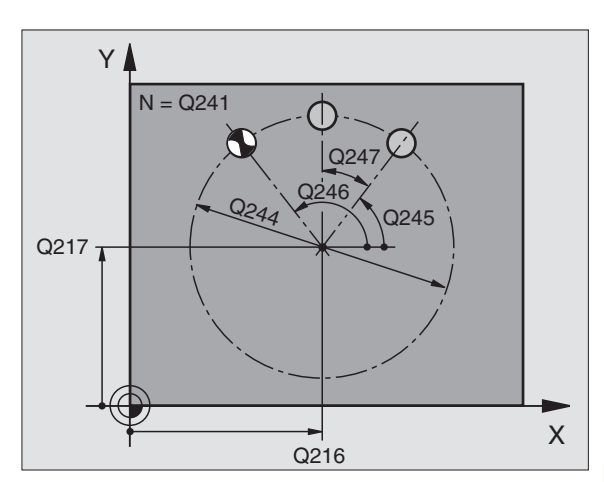

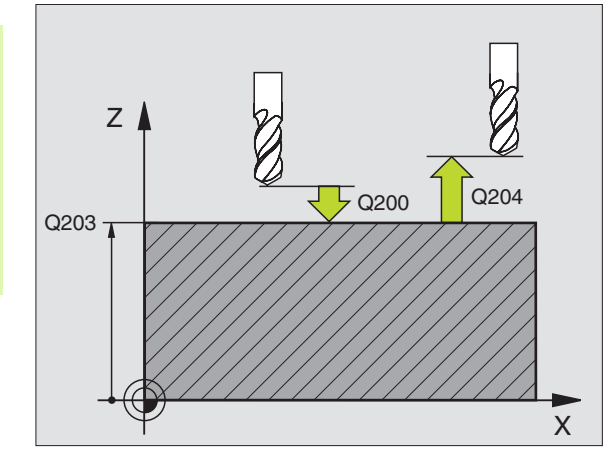

#### Voorbeeld: NC-regels

| N530 G220 PA | TROON OP CIRKEL                  |
|--------------|----------------------------------|
| Q216=+50     | ;MIDDEN 1E AS                    |
| Q217=+50     | ;MIDDEN 2E AS                    |
| Q244=80      | ;DIAMETER STEEKCIRKEL            |
| Q245=+0      | ;STARTHOEK                       |
| Q246=+360    | ;EINDHOEK                        |
| Q247=+0      | ;HOEKSTAP                        |
| Q241=8       | ;AANTAL BEWERKINGEN              |
| Q200=2       | ;VEILIGHEIDSAFST.                |
| Q203=+30     | ;COÖRD. OPPERVLAK                |
| Q204=50      | ;2E VEILIGHEIDSAFST.             |
| Q203=1       | ;NAAR VEILIGE HOOGTE VERPLAATSEN |
| Q365=0       | ;VERPLAATSINGSWIJZE              |

1

- Hoekstap Q247 (incrementeel): hoek tussen twee bewerkingen op de steekcirkel; wanneer de hoekstap gelijk aan nul is, dan berekent de TNC de hoekstap uit de starthoek, eindhoek en het aantal bewerkingen; wanneer een hoekstap ingegeven is, dan houdt de TNC geen rekening met de eindhoek; het voorteken van de hoekstap legt de richting van het bewerken vast (– = richting van de wijzers van de klok in )
- Aantal bewerkingen Q241: aantal bewerkingen op de steekcirkel
- Veiligheidsafstand Q200 (incrementeel): afstand tussen gereedschapspunt en werkstukoppervlak; waarde positief ingeven
- Coörd. werkstukoppervlak Q203 (absoluut): coördinaat werkstukoppervlak
- 2e veiligheidsafstand Q204 (incrementeel): coördinaat spilas, waarbij een botsing tussen het gereedschap en het werkstuk (spaninrichting) uitgesloten is; waarde positief ingeven
- Verplaatsen naar veilige hoogte Q301: vastleggen hoe het gereedschap zich tussen de bewerkingen moet verplaatsen:

**0**: tussen de bewerkingen naar veiligheidsafstand verplaatsen

1: tussen de meetpunten naar de 2e veiligheidsafstand verplaatsen

#### Verplaatsingswijze? Rechte=0/Cirkel=1 Q365: vastleggen met welke baanfunctie het gereedschap zich tussen de bewerkingen moet verplaatsen: 0: tussen de bewerkingen naar een rechte verplaatsen

1: tussen de bewerkingen cirkelvormig naar de diameter steekcirkel verplaatsen

### PUNTENPATROON OP LIJNEN (cyclus G221)

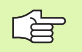

#### Let vóór het programmeren op het volgende

Cyclus G221 is DEF-actief, d.w.z. cyclus G221 roept automatisch de laatst gedefinieerde bewerkingscyclus op.

Wanneer een van de bewerkingscycli met de nummers G200 t/m G209, G212 t/m G215 en G262 t/m G267 met cyclus G221 gecombineerd wordt, zijn de veiligheidsafstand, het werkstukoppervlak en de 2e veiligheidsafstand uit cyclus G221 werkzaam.

1 De TNC positioneert het gereedschap automatisch van de actuele positie naar het startpunt van de eerste bewerking.

Volgorde:

- 2e veiligheidsafstand benaderen (spilas)
- startpunt in bewerkingsvlak benaderen
- naar veiligheidsafstand boven werkstukoppervlak verplaatsen (spilas)
- 2 Vanaf deze positie voert de TNC de laatst gedefinieerde bewerkingscyclus uit.
- **3** Aansluitend positioneert de TNC het gereedschap in positieve richting van de hoofdas naar het startpunt van de volgende bewerking, het gereedschap staat daarbij op veiligheidsafstand (of 2e veiligheidsafstand)
- **4** Dit proces (1 t/m 3) herhaalt zich, totdat alle bewerkingen op de eerste lijn zijn uitgevoerd; het gereedschap staat op het laatste punt van de eerste lijn.
- **5** Vervolgens verplaatst de TNC het gereedschap naar het laatste punt van de tweede lijn en voert daar de bewerking uit.
- **6** Van daaruit positioneert de TNC het gereedschap in negatieve richting van de hoofdas naar het startpunt van de volgende bewerking.
- 7 Dit proces (6) herhaalt zich, totdat alle bewerkingen van de tweede lijn zijn uitgevoerd.
- 8 Aansluitend verplaatst de TNC het gereedschap naar het startpunt van de volgende lijn.
- 9 In een pendelbeweging worden alle verdere lijnen afgewerkt

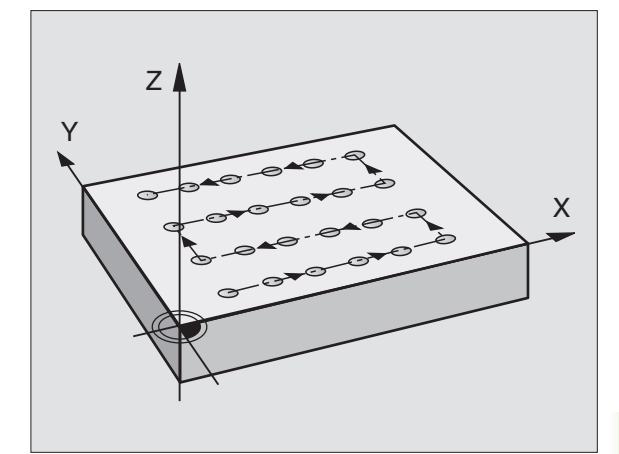

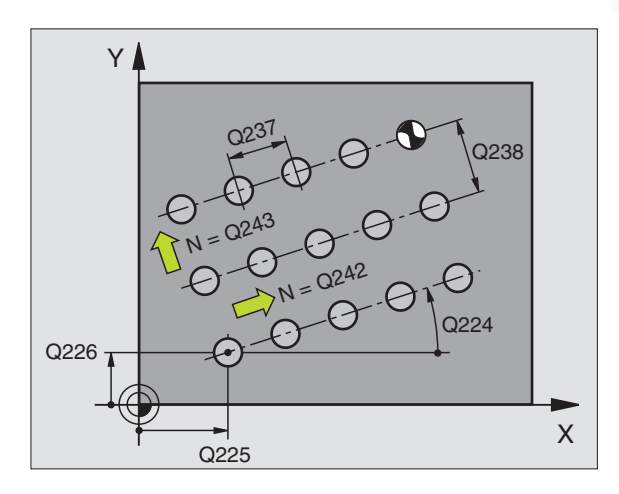

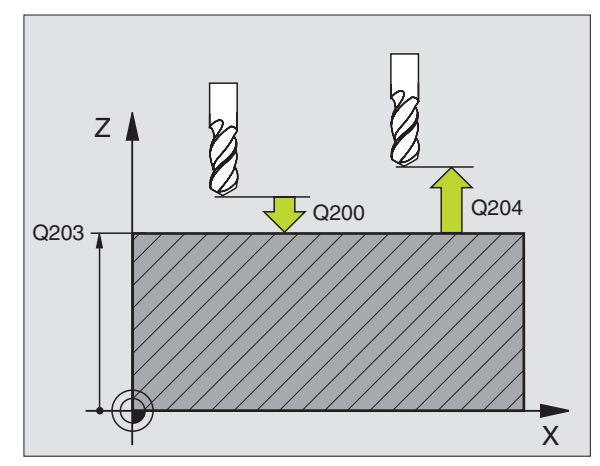

329

1

8.5 Cycli voor het <mark>mak</mark>en van puntenpatronen

221

- Startpunt 1e as Q225 (absoluut): coördinaat van het startpunt in de hoofdas van het bewerkingsvlak
- Startpunt 2e as Q226 (absoluut): coördinaat van het startpunt in de nevenas van het bewerkingsvlak
- ▶ Afstand 1e as Q237 (incrementeel): afstand tussen de afzonderlijke punten op de lijn
- Afstand 2e as Q238 (incrementeel): afstand tussen de afzonderlijke lijnen
- Aantal kolommen Q242: aantal bewerkingen op de lijn
- Aantal lijnen Q243: aantal lijnen
- Rotatiehoek Q224 (absoluut): hoek waarmee het totale patroon wordt geroteerd. Het rotatiecentrum ligt in het startpunt
- ► Veiligheidsafstand Q200 (incrementeel): afstand tussen gereedschapspunt en werkstukoppervlak
- ► Coörd. werkstukoppervlak Q203 (absoluut): coördinaat werkstukoppervlak
- 2e veiligheidsafstand Q204 (incrementeel): coördinaat spilas waarin botsing tussen het gereedschap en het werkstuk (spaninrichting) uitgesloten is
- Verplaatsen naar veilige hoogte Q301: vastleggen hoe het gereedschap zich tussen de bewerkingen moet verplaatsen:
  - **0**: tussen de bewerkingen naar veiligheidsafstand verplaatsen

**1:** tussen de meetpunten naar de 2e veiligheidsafstand verplaatsen

#### Voorbeeld: NC-regels

| N540 G221 PATROON | LIJNEN                              |
|-------------------|-------------------------------------|
| Q225=+15          | ;STARTPUNT 1E AS                    |
| Q226=+15          | ;STARTPUNT 2E AS                    |
| Q237=+10          | ;AFSTAND 1E AS                      |
| Q238=+8           | ;AFSTAND 2E AS                      |
| Q242=6            | ;AANTAL KOLOMMEN                    |
| Q243=4            | ;AANTAL REGELS                      |
| Q224=+15          | ;ROTATIEPOSITIE                     |
| Q200=2            | ;VEILIGHEIDSAFST.                   |
| Q203=+30          | ;COÖRD. OPPERVLAK                   |
| Q204=50           | ;2E VEILIGHEIDSAFST.                |
| Q301=1            | ;NAAR VEILIGE HOOGTE<br>VERPLAATSEN |

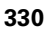

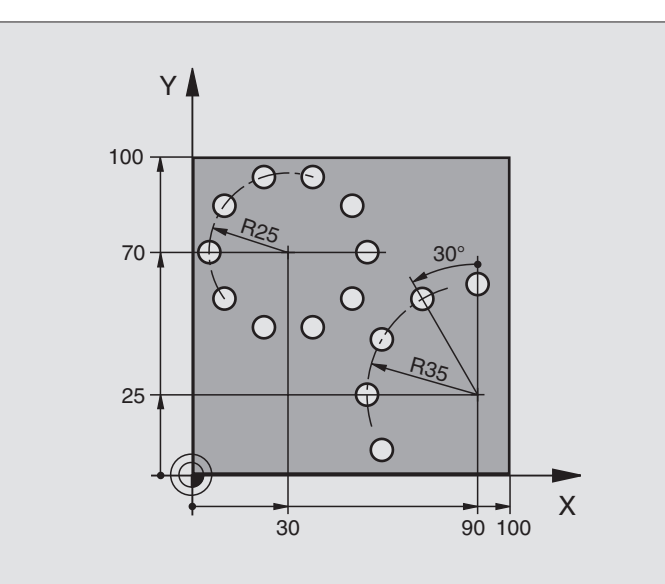

| %BOORB G71 *                  |                           |
|-------------------------------|---------------------------|
| N10 G30 G17 X+0 Y+0 Z-40 *    | Definitie van het ruwdeel |
| N20 G31 G90 X+100 Y+100 Z+0 * |                           |
| N30 G99 T1 L+0 R+3 *          | Gereedschapsdefinitie     |
| N40 T1 G17 S3500 *            | Gereedschapsoproep        |
| N50 G00 G40 G90 Z+250 M03 *   | Gereedschap terugtrekken  |
| N60 G200 BOREN                | Cyclusdefinitie boren     |
| Q200=2 ;VEILIGHEIDSAFST       | · · · · · ·               |
| Q201=-15 ;DIEPTE              |                           |
| Q206=250 ;F DIEPTEVERPLAA     | TSING                     |
| Q2O2=4 ;DIEPTE-INSTELLI       | NG                        |
| Q210=0 ;VAFSTAND              |                           |
| Q2O3=+O ;COÖR. OPPERVL.       |                           |
| Q204=0 ;2E VAFSTAND           |                           |
| Q211=0.25 ;STILSTANDSTIJD     | BENEDEN                   |

| N70 G220 MIDDEN  | CIRKEL                              | Cyclusdefinitie gatencirkel 1, CYCL 200 wordt autom. opgeroepen, |
|------------------|-------------------------------------|------------------------------------------------------------------|
| Q216=+30         | ;MIDDEN 1E AS                       | Q200, Q203 en Q204 werken vanaf cyclus 220                       |
| Q217=+70         | ;MIDDEN 2E AS                       |                                                                  |
| Q244=50          | ;DIAMETER STEEKCIRKEL               |                                                                  |
| Q245=+0          | ;STARTHOEK                          |                                                                  |
| Q246=+360        | ;EINDHOEK                           |                                                                  |
| Q247=+0          | ;HOEKSTAP                           |                                                                  |
| Q241=10          | ;AANTAL                             |                                                                  |
| Q200=2           | ;VEILIGHEIDSAFST.                   |                                                                  |
| Q203=+0          | ;COÖR. OPPERVL.                     |                                                                  |
| Q204=100         | ;2E VAFSTAND                        |                                                                  |
| Q301=1           | ;NAAR VEILIGE HOOGTE<br>Verplaatsen |                                                                  |
| Q365=1           | ;VERPLAATSINGSWIJZE                 |                                                                  |
| N80 G220 PATROON | I OP CIRKEL                         | Cyclusdefinitie gatencirkel 2, CYCL 200 wordt autom. opgeroepen, |
| Q216=+90         | ;MIDDEN 1E AS                       | Q200, Q203 en Q204 werken vanaf cyclus 220                       |
| Q217=+25         | ;MIDDEN 2E AS                       |                                                                  |
| Q244=70          | ;DIAMETER STEEKCIRKEL               |                                                                  |
| Q245=+90         | ;STARTHOEK                          |                                                                  |
| Q246=+360        | ;EINDHOEK                           |                                                                  |
| Q247=30          | ;HOEKSTAP                           |                                                                  |
| Q241=5           | ;AANTAL                             |                                                                  |
| Q200=2           | ;VEILIGHEIDSAFST.                   |                                                                  |
| Q203=+0          | ;COÖR. OPPERVL.                     |                                                                  |
| Q204=100         | ;2E VAFSTAND                        |                                                                  |
| Q301=1           | ;NAAR VEILIGE HOOGTE<br>Verplaatsen |                                                                  |
| Q365=1           | ;VERPLAATSINGSWIJZE                 |                                                                  |
| N90 G00 G40 Z+25 | 60 M02 *                            | Gereedschap terugtrekken, einde programma                        |
| N999999 %BOORB G | 71                                  |                                                                  |

# 8.6 SL-cycli groep l

### Basisbegrippen

Met SL-cycli kunnen ingewikkelde contouren uit maximaal 12 deelcontouren (kamers of eilanden) worden samengesteld. De afzonderlijke deelcontouren worden als onderprogramma ingegeven. Uit de lijst van deelcontouren (onderprogrammanummers) die in cyclus **G37** CONTOUR is aangegeven, berekent de TNC de totale contour.

Het geheugen voor een SL-cyclus (alle contouronderprogramma's) is tot 48 Kbyte begrensd. Het aantal mogelijke contourelementen is afhankelijk van het contourtype (binnen-/buitencontour) en het aantal deelcontouren, en bedraagt b.v. ca. 256 rechte-regels.

#### Eigenschappen van de onderprogramma's

- Coördinatenomrekeningen zijn toegestaan. Wanneer ze binnen de deelcontouren worden geprogrammeerd, werken ze ook in de volgende onderprogramma's. Ze mogen echter na de cyclusoproep niet worden gereset
- De TNC negeert aanzetten F en additionele M-functies.
- De TNC herkent een kamer, als er langs de binnenkant van de contour wordt rondgegaan, b.v. beschrijving van de contour in de richting van de wijzers van de klok met radiuscorrectie G42
- De TNC herkent een eiland, als er langs de buitenkant van de contour wordt rondgegaan, b.v. beschrijving van de contour in de richting van de wijzers van de klok met radiuscorrectie G41
- De onderprogramma's mogen geen coördinaten in de spilas bevatten.
- In de eerste coördinatenregel van het onderprogramma wordt het bewerkingsvlak vastgelegd. Additionele assen U, V, W zijn toegestaan.

#### Eigenschappen van de bewerkingscycli

- De TNC positioneert voor elke cyclus automatisch naar het startpunt in het bewerkingsvlak. In de spilas moet het gereedschap naar veiligheidsafstand voorgepositioneerd worden.
- Elk diepteniveau wordt asparallel of onder een willekeurige hoek uitgeruimd (hoek in cyclus 657 definiëren): eilanden worden standaard op veiligheidsafstand gepasseerd. In MP7420.1 kan ook worden vastgelegd dat de TNC de contour zo moet uitruimen dat afzonderlijke kamers na elkaar zonder vrijzetbewegingen worden bewerkt.
- De TNC houdt rekening met een ingegeven overmaat (cyclus 657) in het bewerkingvlak.

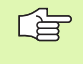

Met MP7420 wordt vastgelegd, waarheen de TNC gereedschap aan het einde van cycli 21 t/m 24 positioneert.

#### Voorbeeld: Schema: afwerken met SL-cycli

| 6          | G56 | P01                |
|------------|-----|--------------------|
| .7         | G79 | *                  |
| •          |     |                    |
| 8          | G57 | P01                |
| 9          | G79 | *                  |
| •          |     |                    |
| 26         | G59 | P01                |
| 27         | G79 | *                  |
| •          |     |                    |
| 50         | G00 | G40 G90 Z+250 M2 * |
| 51         | G98 | L1 *               |
| •          |     |                    |
| <b>i</b> 0 | G98 | L0 *               |
|            |     |                    |

N61 G98 L2 \*

%SL G71 \*

N12 G37 P01 ...

. . .

N:

N:

•

N1 N1

.

Nź

Nź

.

N S

N S

.

N

. . .

. . .

N62 G98 L0 \*

N999999 %SL G71 \*

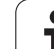

# Overzicht SL-cycli groep I

| Cyclus                                                                                      | Softkey          |
|---------------------------------------------------------------------------------------------|------------------|
| G37 CONTOUR (noodzakelijk)                                                                  | 37<br>LBL 1N     |
| G56 VOORBOREN (naar keuze toe te passen)                                                    | 56 (             |
| G57 UITRUIMEN (noodzakelijk)                                                                | 57               |
| G58/G59 CONTOURFREZEN (naar keuze toe te passen)<br>G58: in richting v.d. wijzers v.d. klok | 58               |
| G59: tegen wijzers v.a. kiok in                                                             | 59 <b> </b><br>→ |

# CONTOUR (cyclus G37)

In cyclus G37 CONTOUR wordt een lijst gemaakt van onderprogramma's, die tot een totale contour gecombineerd moeten worden.

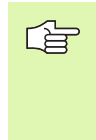

#### Let vóór het programmeren op het volgende

Cyclus **G37** is DEF-actief, d.w.z. dat hij vanaf de definitie in het programma werkzaam is.

Met cyclus **G37** kan een lijst gemaakt worden met maximaal 12 onderprogramma's (deelcontouren).

37 LBL 1...N Labelnummers voor de contour: alle labelnummers van de afzonderlijke onderprogramma's ingeven, waarvan een contour moet worden gemaakt. Elk nummer d.m.v. de ENT-toets bevestigen en ingaven met de END-toets afsluiten.

**Overlappende contouren:** (zie "Overlappende contouren" op bladzijde 341)

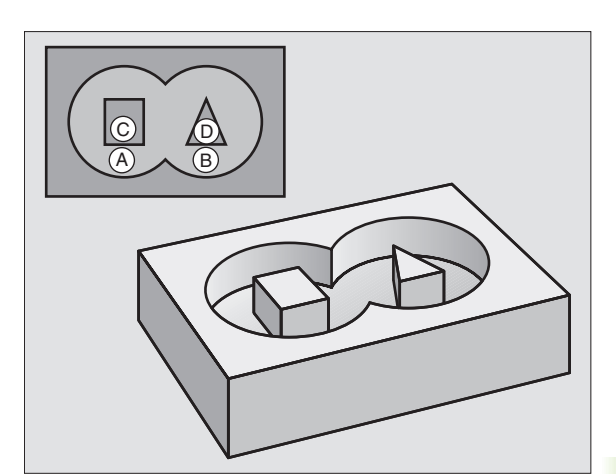

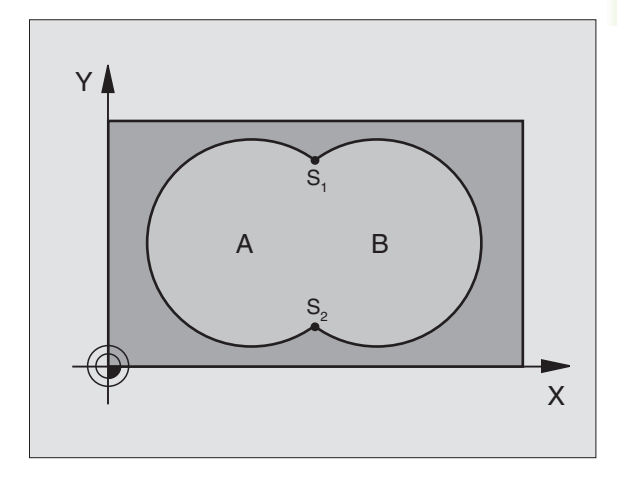

#### Voorbeeld: NC-regels

N54 G37 P01 1 P02 5 P03 7 P04 8 \*

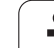

# **VOORBOREN** (cyclus G56)

# Let vóór het programmeren op het volgende:

Positioneerregel op het startpunt in de spilas (veiligheidsafstand boven het werkstukoppervlak) programmeren.

#### Cyclusafloop

Als cyclus **G83** Diepboren, zie "Cycli voor het boren, schroefdraadtappen en schroefdraadfrezen", bladzijde 232.

#### Toepassing

Cyclus **G56** VOORBOREN houdt voor de insteekpunten rekening met de overmaat voor nabewerking. De insteekpunten zijn gelijktijdig de startpunten voor het uitruimen.

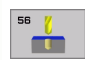

- Veiligheidsafstand 1 (incrementeel): afstand gereedschapspunt (startpositie) – werkstukoppervlak
- Boordiepte 2 (incrementeel): afstand werkstukoppervlak – bodem van de boring (punt van de boor)
- Diepte-instelling 3 (incrementeel): maat die betrekking heeft op de verplaatsing van het gereedschap. De boordiepte hoeft geen veelvoud van de diepte-instelling te zijn. Het gereedschap verplaatst zich in één beweging naar boordiepte, als
  - de diepte-instelling gelijk is aan de diepte
  - de diepte-instelling groter is dan de boordiepte
- ► Aanzet diepteverplaatsing: booraanzet in mm/min.
- Overmaat nabewerking: overmaat in het bewerkingsvlak

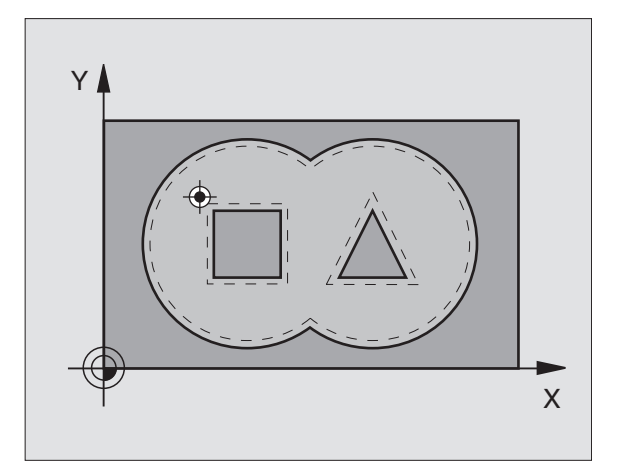

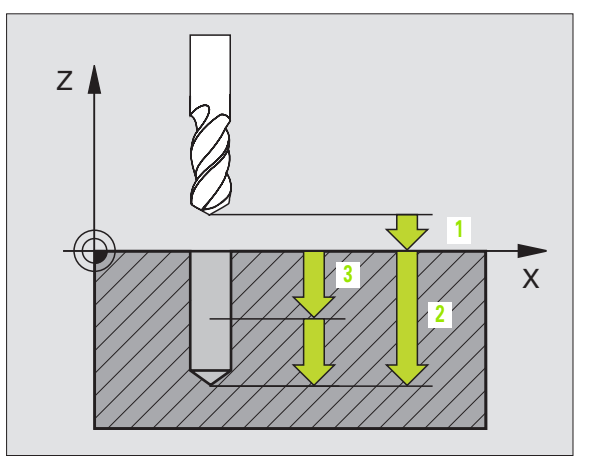

#### Voorbeeld: NC-regels

N54 G56 P01 2 P02 -15 P03 5 P04 250 P05 +0.5 \*

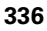

# **UITRUIMEN (cyclus G57)**

#### Cyclusafloop

- 1 De TNC positioneert het gereedschap in het bewerkingsvlak boven het eerste insteekpunt; daarbij houdt de TNC rekening met de overmaat nabewerking.
- **2** Met de aanzet diepteverplaatsing verplaatst de TNC het gereedschap terug naar de eerste diepte-instelling

Langs contour frezen (zie afbeelding rechtsboven):

- 1 Het gereedschap freest met de ingegeven aanzet langs de eerste deelcontour; er wordt in het bewerkingsvlak rekening gehouden met de overmaat nabewerking.
- **2** Verdere instellingen en deelcontouren freest de TNC op dezelfde manier langs.
- **3** De TNC verplaatst het gereedschap in de spilas naar veiligheidsafstand en vervolgens boven het eerste insteekpunt in het bewerkingsvlak.

Kamer uitruimen (zie afbeelding rechts in het midden):

- 1 Bij de eerste diepte-instelling freest het gereedschap met de freesaanzet de contour asparallel resp. onder de ingegeven uitruimhoek.
- **2** Daarbij worden de eilandcontouren (hier: C/D) op veiligheidsafstand gepasseerd.
- **3** Dit proces herhaalt zich, totdat de geprogrammeerde freesdiepte is bereikt.

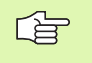

#### Let vóór het programmeren op het volgende

Met MP7420.0 en MP7420.1 wordt vastgelegd hoe de TNC de contour bewerkt (zie "Algemene gebruikerparameters" op bladzijde 510).

Positioneerregel op het startpunt in de spilas (veiligheidsafstand boven het werkstukoppervlak) programmeren.

Eventueel een door het midden snijdende vingerfrees (DIN 844) gebruiken of voorboren met cyclus 21.

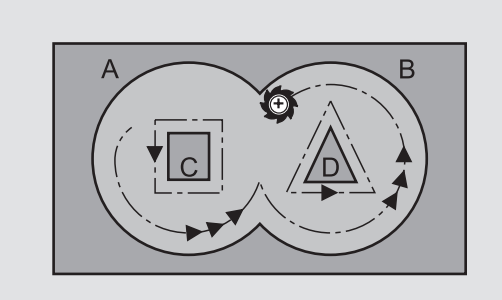

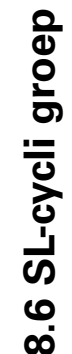

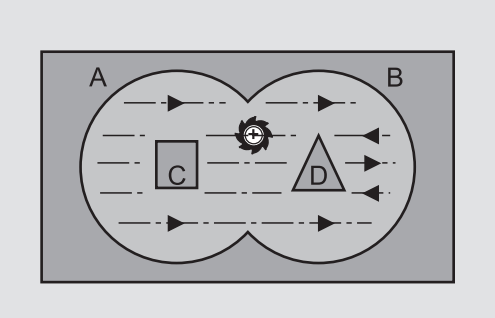

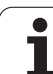

- Veiligheidsafstand 1 (incrementeel): afstand gereedschapspunt (startpositie) – werkstukoppervlak
- Freesdiepte 2 (incrementeel): afstand werkstukoppervlak – bodem van de kamer
- Diepte-instelling 3 (incrementeel): maat die betrekking heeft op de verplaatsing van het gereedschap. De freesdiepte hoeft geen veelvoud van de diepte-instelling te zijn. De TNC verplaatst in één slag naar diepte als:
  - de diepte-instelling gelijk is aan de diepte
  - de diepte-instelling groter is dan de freesdiepte
- Aanzet diepteverplaatsing: insteekaanzet in mm/ min.
- Overmaat nabewerking: overmaat in het bewerkingsvlak
- Uitruimhoek: richting van de uitruimbeweging. De uitruimhoek is gerelateerd aan de hoofdas van het bewerkingsvlak. Hoek zo ingeven, dat zo lang mogelijke sneden ontstaan
- Aanzet: freesaanzet in mm/min

# CONTOURFREZEN (cyclus G58/G59)

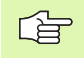

#### Let vóór het programmeren op het volgende:

Positioneerregel op het startpunt in de spilas (veiligheidsafstand boven het werkstukoppervlak) programmeren.

#### Toepassing

Cyclus G58 CONTOURFREZEN dient voor het nabewerken van de contourkamer.

#### Rotatierichting bij het contourfrezen:

- In richting wijzers v.d. klok: 658
- Tegen richting wijzers van de klok in: G59

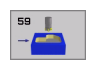

- Veiligheidsafstand 1 (incrementeel): afstand gereedschapspunt (startpositie) – werkstukoppervlak
- Freesdiepte 2 (incrementeel): afstand werkstukoppervlak – bodem van de kamer
- Diepte-instelling 3 (incrementeel): maat die betrekking heeft op de verplaatsing van het gereedschap. De freesdiepte hoeft geen veelvoud van de diepte-instelling te zijn. De TNC verplaatst in één slag naar diepte als:
  - de diepte-instelling gelijk is aan de diepte
  - de diepte-instelling groter is dan de freesdiepte
- Aanzet diepteverplaatsing: insteekaanzet in mm/min.
- Aanzet: freesaanzet in mm/min

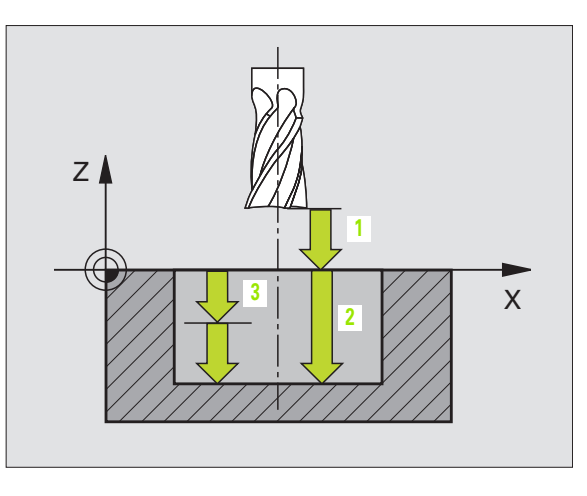

#### Voorbeeld: NC-regel

N54 G57 P01 2 P02 -15 P03 5 P04 250 P05 +0,5 P06 +30 P07 500 \*

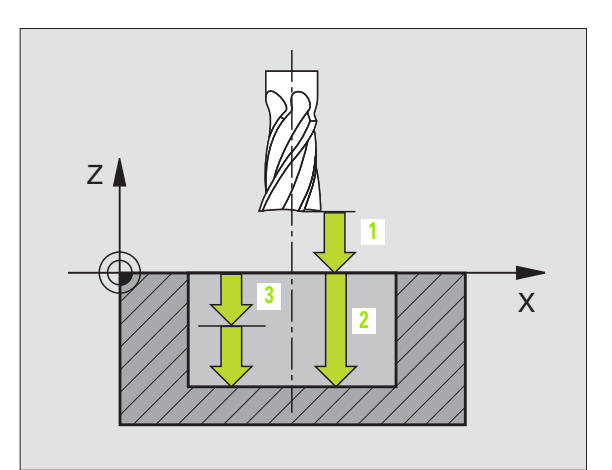

#### Voorbeeld: NC-regels

| N54 | G58<br>P05 | P01 2<br>500* | P02 | -15 | P03 | 5 | P04 | 250 |  |
|-----|------------|---------------|-----|-----|-----|---|-----|-----|--|
| ••• |            |               |     |     |     |   |     |     |  |
| N71 | G59<br>P05 | P01 2<br>500* | P02 | -15 | P03 | 5 | P04 | 250 |  |

# 8.7 SL-cycli groep II

### Basisbegrippen

Met SL-cycli kunnen ingewikkelde contouren uit maximaal 12 deelcontouren (kamers of eilanden) worden samengesteld. De afzonderlijke deelcontouren worden als onderprogramma ingegeven. Uit de lijst van deelcontouren (onderprogrammanummers) die in cyclus **G37** CONTOUR is aangegeven, berekent de TNC de totale contour.

Het geheugen voor een SL-cyclus (alle contouronderprogramma's) is begrensd. Het aantal mogelijke contourelementen is afhankelijk van het contourtype (binnen-/buitencontour) en het aantal deelcontouren, en bedraagt b.v. ca. 1024 rechte-regels.

#### Eigenschappen van de onderprogramma's

- Coördinatenomrekeningen zijn toegestaan. Wanneer ze binnen de deelcontouren worden geprogrammeerd, werken ze ook in de volgende onderprogramma's. Ze mogen echter na de cyclusoproep niet worden gereset
- De TNC negeert aanzetten F en additionele M-functies.
- De TNC herkent een kamer, als er langs de binnenkant van de contour wordt rondgegaan, b.v. beschrijving van de contour in de richting van de wijzers van de klok met radiuscorrectie G42
- De TNC herkent een eiland, als er langs de buitenkant van de contour wordt rondgegaan, b.v. beschrijving van de contour in de richting van de wijzers van de klok met radiuscorrectie G41
- De onderprogramma's mogen geen coördinaten in de spilas bevatten.
- In de eerste coördinatenregel van het onderprogramma wordt het bewerkingsvlak vastgelegd. Additionele assen U, V, W zijn toegestaan.

#### Eigenschappen van de bewerkingscycli

- De TNC positioneert voor elke cyclus automatisch naar veiligheidsafstand.
- Elk diepteniveau wordt zonder het opnemen van het gereedschap gefreesd; om de eilanden wordt zijdelings verplaatst.
- De radius van "binnenhoeken" is programmeerbaar het gereedschap blijft niet staan, markeringen door vrije sneden worden verhinderd (geldt voor buitenste baan bij het uitruimen en zijdelings nabewerken).
- Bij het nabewerken van de zijkanten benadert de TNC de contour via een tangentiale cirkelbaan.
- Bij het nabewerken van de diepte verplaatst de TNC het gereedschap eveneens via een tangentiale cirkelbaan op het werkstuk (b.v. spilas Z: cirkelbaan in vlak Z/X).

#### Voorbeeld: Schema: afwerken met SL-cycli

| %SL2 G71 *              |
|-------------------------|
| •••                     |
| N120 G37 *              |
| N130 G120 *             |
|                         |
| N160 G121 *             |
| N170 G79 *              |
|                         |
| N180 G122 *             |
| N190 G79 *              |
|                         |
| N220 G123 *             |
| N230 G79 *              |
| •••                     |
| N260 G124 *             |
| N270 G79 *              |
|                         |
| N500 G00 G40 Z+250 M2 * |
| N510 G98 L1 *           |
|                         |
| N550 G98 L0 *           |
| N560 G98 L2 *           |
|                         |
| N600 G98 L0 *           |
|                         |
| N99999 %SL2 G71 *       |

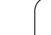

De TNC bewerkt de contour ononderbroken meelopend of tegenlopend.

Met MP7420 wordt vastgelegd, waarheen de TNC gereedschap aan het einde van cycli G121 t/m 124 positioneert.

De maatgegevens voor de bewerking, zoals freesdiepte, overmaten en veiligheidsafstand worden centraal in cyclus G120 als CONTOURGEGEVENS ingegeven.

# **Overzicht: SL-cycli**

| Cyclus                                             | Softkey                 |
|----------------------------------------------------|-------------------------|
| G37 CONTOUR (noodzakelijk)                         | 37<br>LBL 1N            |
| G120 CONTOURGEGEVENS (noodzakelijk)                | 120<br>CONTOUR-<br>DATA |
| G121 VOORBOREN (naar keuze toe te passen)          | 121                     |
| G122 UITRUIMEN (noodzakelijk)                      | 122                     |
| G123 NABEWERKEN DIEPTE (naar keuze toe te passen)  | 123                     |
| G124 NABEWERKEN ZIJKANT (naar keuze toe te passen) | 124                     |

#### Uitgebreidere cycli:

| Cyclus                          | Softkey |
|---------------------------------|---------|
| G125 AANEENGESLOTEN CONTOUR     | 125     |
| G127 CILINDERMANTEL             | 127     |
| G128 CILINDERMANTEL sleuffrezen | 128     |

8 Programmeren: cycli

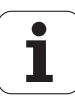

## **CONTOUR** (cyclus G37)

In cyclus G37 CONTOUR wordt een lijst gemaakt van onderprogramma's, die tot een totale contour gecombineerd moeten worden.

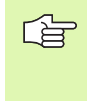

#### Let vóór het programmeren op het volgende

Cyclus G37 is DEF-actief, d.w.z. dat hij vanaf de definitie in het programma werkzaam is.

Met cyclus G37 kan een lijst gemaakt worden met maximaal 12 onderprogramma's (deelcontouren).

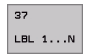

**Labelnummers voor de contour**: alle labelnummers van de afzonderlijke onderprogramma's ingeven, waarvan een contour moet worden gemaakt. Elk nummer d.m.v. de ENT-toets bevestigen en ingaven met de END-toets afsluiten.

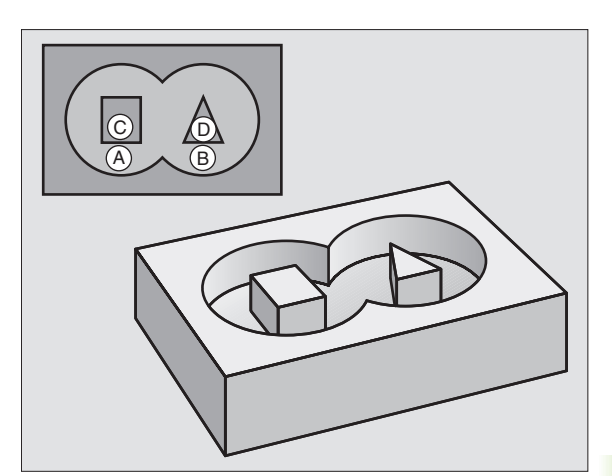

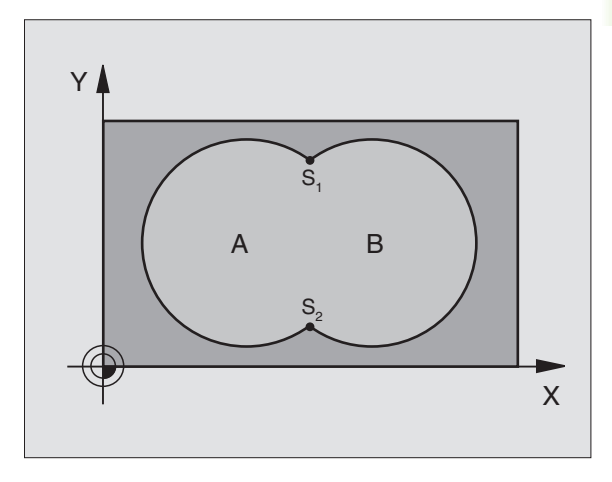

#### Voorbeeld: NC-regels

N120 G37 P01 1 P02 5 P03 7 P04 8 \*

#### **Overlappende contouren**

Kamers en eilanden kan men laten overlappen, om een nieuwe contour te vormen. Daardoor kan het oppervlak van een kamer door een overlappende kamer vergroot of een eiland verkleind worden.

#### Onderprogramma's: overlappende kamers

Onderstaande programmeervoorbeelden zijn contouronderprogramma's, die in een hoofdprogramma van cyclus G37 CONTOUR opgeroepen worden.

De kamers A en B overlappen elkaar.

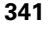

8.7 SL-cycli groep

De TNC berekent de snijpunten S1 en S2, zij hoeven niet geprogrammeerd te worden.

De kamers worden als volledige cirkels geprogrammeerd.

#### Onderprogramma 1: kamer A

| N510 G98 L1 *            |
|--------------------------|
| N520 G01 G42 X+10 Y+50 * |
| N530 I+35 J+50 *         |
| N540 G02 X+10 Y+50 *     |
| N550 G98 L0 *            |

#### Onderprogramma 2: kamer B

| N560 G98 L2 *            |
|--------------------------|
| N570 G01 G42 X+90 Y+50 * |
| N580 I+65 J+50 *         |
| N590 G02 X+90 Y+50 *     |
| N600 G98 L0 *            |

#### "Eén totaal" oppervlak

Beide deeloppervlakken A en B inclusief het gedeelte waar A en B elkaar overlappen, moeten bewerkt worden:

de oppervlakken A en B moeten kamers zijn.

de eerste kamer (in cyclus **G37**) moet buiten de tweede beginnen.

Oppervlak A:

| N510 G98 L1 *            |
|--------------------------|
| N520 G01 G42 X+10 Y+50 * |
| N530 I+35 J+50 *         |
| N540 G02 X+10 Y+50 *     |
| N550 G98 L0 *            |

Oppervlak B:

| N560 G98 L2 *            |
|--------------------------|
| N570 G01 G42 X+90 Y+50 * |
| N580 I+65 J+50 *         |
| N590 G02 X+90 Y+50 *     |
| N600 G98 L0 *            |

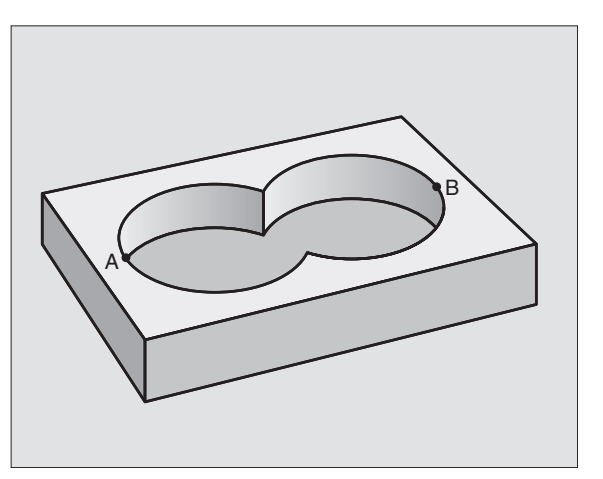

#### "Verschillend" oppervlak

Oppervlak A moet zonder het gedeelte dat door B overlapt wordt, bewerkt worden:

Vlak A moet een kamer en B moet een eiland zijn.

A moet buiten B beginnen.

Oppervlak A:

| N510 G98 L1 *            |
|--------------------------|
| N520 G01 G42 X+10 Y+50 * |
| N530 I+35 J+50 *         |
| N540 G02 X+10 Y+50 *     |
| N550 G98 LO *            |

Oppervlak B:

| N560 G98 L2 *            |
|--------------------------|
| N570 G01 G41 X+90 Y+50 * |
| N580 I+65 J+50 *         |
| N590 G02 X+90 Y+50 *     |
| N600 G98 L0 *            |

#### "Snij"-vlak

Oppervlak waar A en B elkaar overlappen, moet bewerkt worden. (Oppervlakken die elkaar enkel overlappen, mogen niet bewerkt worden).

■ A en B moeten kamers zijn.

A moet binnen B beginnen.

Oppervlak A:

| N510 G98 L1 *            |
|--------------------------|
| N520 G01 G42 X+60 Y+50 * |
| N530 I+35 J+50 *         |
| N540 G02 X+60 Y+50 *     |
| N550 G98 L0 *            |

Oppervlak B:

| N560 G98 L2 *            |
|--------------------------|
| N570 G01 G42 X+90 Y+50 * |
| N580 I+65 J+50 *         |
| N590 G02 X+90 Y+50 *     |
| N600 G98 L0 *            |

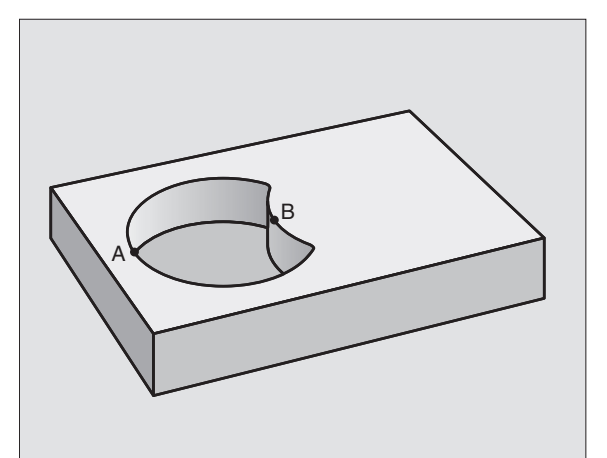

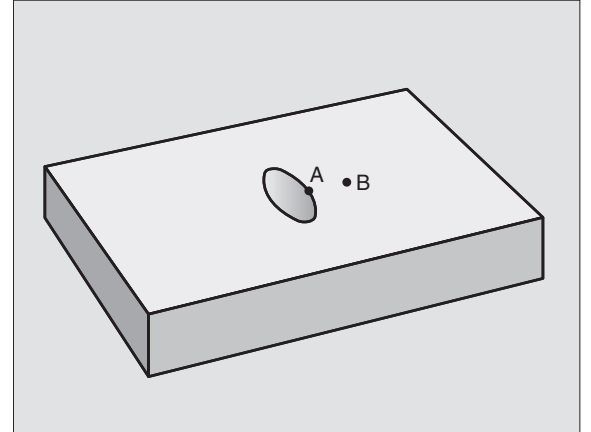

1

# **CONTOURGEGEVENS (cyclus G120)**

In cyclus **G120** wordt de bewerkingsinformatie voor de onderprogramma's met de deelcontouren ingegeven.

#### Let vóór het programmeren op het volgende:

Cyclus **G120** is DEF-actief, dat wil zeggen cyclus **G120** roept de laatst gedefinieerde bewerkingscyclus op.

Het voorteken van de cyclusparameter diepte legt de werkrichting vast. Wanneer diepte = 0 wordt geprogrammeerd, dan voert de TNC de cyclus niet uit.

De in cyclus **G120** ingegeven bewerkingsinformatie geldt voor de cycli G121 t/m G124.

Wanneer de SL-cycli in Q-parameterprogramma's toegepast worden, dan mogen de parameters Q1 t/m Q19 niet als programmaparameters worden gebruikt.

120 CONTOUR-DATA

- Freesdiepte Q1 (incrementeel): afstand werkstukoppervlak – bodem van de kamer.
- Factor baanoverlapping factor Q2: Q2 x gereedschapsradius levert de zijdelingse verplaatsing k op.
- Overmaat voor kantnabewerking Q3 (incrementeel): overmaat voor nabewerking in het bewerkingsvlak.
- Overmaat voor dieptenabewerking Q4 (incrementeel): overmaat voor nabewerking voor de diepte.
- Coördinaat werkstukoppervlak Q5 (absoluut): absolute coördinaat van het werkstukoppervlak
- Veiligheidsafstand Q6 (incrementeel): afstand tussen kopvlak van het gereedschap en het werkstukoppervlak
- Veilige hoogte Q7 (absoluut): absolute hoogte waarin botsing met het werkstuk uitgesloten is (voor tussenpositionering en terugtrekken aan einde van de cyclus)
- Binnenafrondingsradius Q8: afrondingsradius op binnen, hoeken"; ingegeven waarde is gerelateerd aan de middelpuntsbaan van het gereedschap
- Rotatierichting ? Richting van de wijzers van de klok = -1 Q9: bewerkingsrichting voor kamers
  - in richting v.d. wijzers v.d. klok (Q9 = -1 tegenlopend voor kamer en eiland)
  - tegen wijzers v.d. klok in (Q9 = +1 meelopend voor kamer en eiland)

De bewerkingsparameters kunnen bij een programma-onderbreking worden gecontroleerd en eventueel worden overschreven.

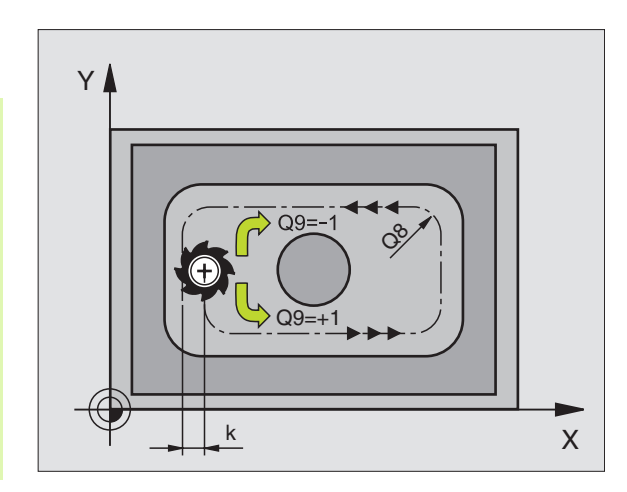

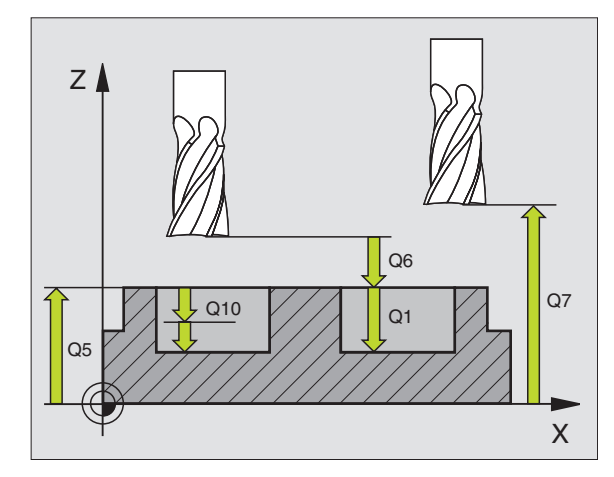

#### Voorbeeld: NC-regel

| N57 G120 CONTOUR | GEGEVENS          |  |
|------------------|-------------------|--|
| Q1=-20           | ;FREESDIEPTE      |  |
| Q2=1             | ;BAANOVERLAPPING  |  |
| Q3=+0.2          | ;OVERMAAT ZIJKANT |  |
| Q4=+0.1          | ;OVERMAAT DIEPTE  |  |
| Q5=+30           | ;COÖRD. OPPERVLAK |  |
| Q6=2             | ;VEILIGHEIDSAFST. |  |
| Q7=+80           | ;VEILIGE HOOGTE   |  |
| Q8=0.5           | ;AFRONDINGSRADIUS |  |
| Q9=+1            | ;ROTATIERICHTING  |  |

# 8.7 SL-cycli groep II

# **VOORBOREN** (cyclus G121)

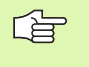

De TNC houdt geen rekening met een in een **T**-regel geprogrammeerde deltawaarde **DR** voor de berekening van insteekpunten.

Bij vernauwingen kan de TNC eventueel niet met een gereedschap voorboren dat groter is dan het voorbewerkingsgereedschap.

#### Cyclusafloop

Als cyclus **G83** Diepboren, zie "Cycli voor het boren, schroefdraadtappen en schroefdraadfrezen", bladzijde 232.

#### Toepassing

Cyclus **G121** VOORBOREN houdt voor de insteekpunten rekening met overmaat voor kantnabewerking en overmaat voor dieptenabewerking, alsook radius van het uitruimgereedschap. De insteekpunten zijn gelijktijdig de startpunten voor het uitruimen.

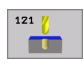

Diepte-instelling Q10 (incrementeel): maat die betrekking heeft op de verplaatsing van het gereedschap (voorteken bij negatieve werkrichting "-")

- Aanzet diepteverplaatsing Q11: booraanzet in mm/ min
- Uitruimgereedschap nummer Q13: gereedschapsnummer van het uitruimgereedschap

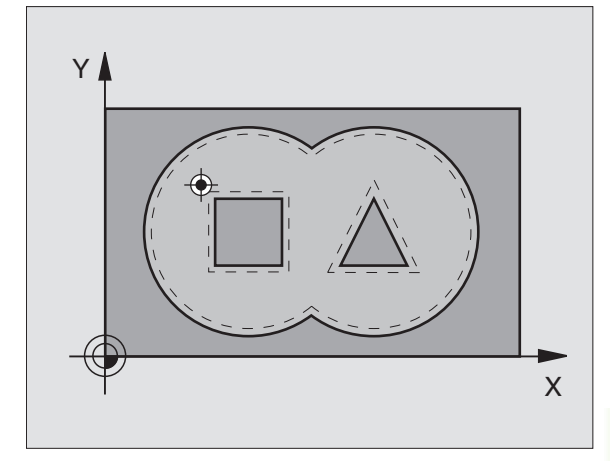

#### Voorbeeld: NC-regels

| N58 G121 VOORBOREM | l i i i i i i i i i i i i i i i i i i i |
|--------------------|-----------------------------------------|
| Q10=+5             | ;DIEPTE-INSTELLING                      |
| Q11=100            | ;AANZET DIEPTEVERPL.                    |
| Q13=1              | ;UITRUIMGEREEDSCHAP                     |

# UITRUIMEN (cyclus G122)

- 1 De TNC positioneert het gereedschap boven het insteekpunt; daarbij wordt de overmaat voor kantnabewerking meeberekend.
- **2** Bij de eerste diepte-instelling freest het gereedschap met de freesaanzet Q12 de contour van binnen naar buiten
- **3** Daarbij worden de eilandcontouren (hier: C/D) door het benaderen van de kamercontour (hier: A/B) uitgefreesd.
- 4 Aansluitend wordt door de TNC de kamercontour gefreesd en wordt het gereedschap naar veilige hoogte teruggetrokken.

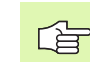

#### Let vóór het programmeren op het volgende

Evt. een door het midden snijdende vingerfrees (DIN 844) gebruiken of voorboren met cyclus **G121**.

Wanneer u in de gereedschapstabel voor het uitruimgereedschap in de kolom ANGLE een insteekhoek definieert, verplaatst de TNC het gereedschap met een helixbeweging naar de desbetreffende uitruimdiepte (zie "Gereedschapstabel: standaardgereedschapsgegevens" op bladzijde 141)

122

Diepte-instelling Q10 (incrementeel): maat die betrekking heeft op de verplaatsing van het gereedschap

- Aanzet diepteverplaatsing Q11: insteekaanzet in mm/min
- ► Aanzet uitruimen Q12: freesaanzet in mm/min
- Voorruingereedschap nummer Q18: nummer van het gereedschap waarmee de TNC reeds heeft voorgeruimd. Indien niet is voorgeruimd, "0" ingeven; wanneer hier een nummer wordt ingegeven, ruimt de TNC alleen dat deel uit dat niet met het voorruimgereedschap bewerkt kon worden. Wanneer het niet mogelijk is het naruimbereik zijdelings te benaderen, steekt de TNC pendelend in; daartoe moet in de gereedschapstabel TOOL.T (zie "Gereedschapsgegevens", bladzijde 139) de lengte van de snijkant LCUTS en de maximale insteekhoek ANGLE van het gereedschap gedefinieerd worden. Eventueel komt de TNC met een foutmelding
- Aanzet pendelen Q19: pendelaanzet in mm/min

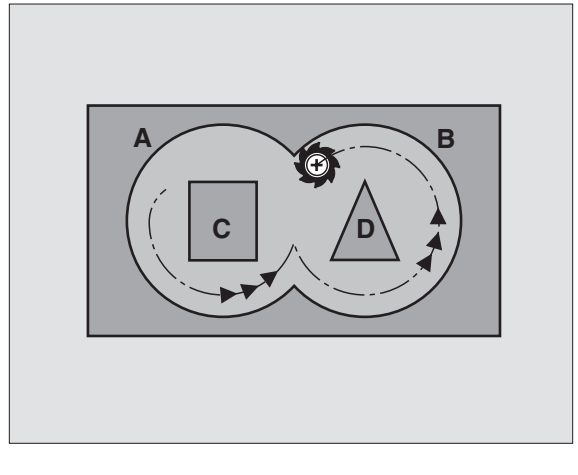

#### Voorbeeld: NC-regel

| N59 G122 UITRUIMEN | l i i i i i i i i i i i i i i i i i i i |
|--------------------|-----------------------------------------|
| Q10=+5             | ;DIEPTE-INSTELLING                      |
| Q11=100            | ;AANZET DIEPTEVERPL.                    |
| Q12=350            | ;AANZET UITRUIMEN                       |
| Q18=1              | ;VOORRUIMGEREEDSCHAP                    |
| Q19=150            | ;AANZET PENDELEN                        |

### NABEWERKEN DIEPTE (cyclus G123)

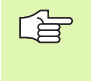

De TNC bepaalt automatisch het startpunt voor de nabewerking. Het startpunt is afhankelijk van de ruimte in de kamer.

De TNC verplaatst het gereedschap voorzichtig (verticale tangentiale cirkel) naar het te bewerken oppervlak. Daarna wordt de nabewerkingsovermaat, die bij het uitruimen is blijven bestaan, afgefreesd.

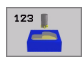

#### Aanzet diepteverplaatsing Q11: verplaatsingssnelheid van het gereedschap bij het insteken

► Aanzet uitruimen Q12: freesaanzet

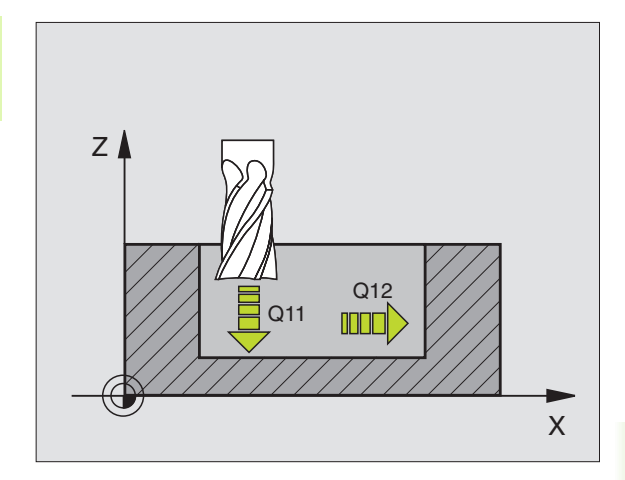

#### Voorbeeld: NC-regel

| N60 | G123 | NABEWERKE | N DIEPTE |              |
|-----|------|-----------|----------|--------------|
|     | Q11= | 100       | ;AANZET  | DIEPTEVERPL. |
|     | Q12= | 350       | ;AANZET  | UITRUIMEN    |

# NABEWERKEN ZIJKANT (cyclus G124)

De TNC verplaatst het gereedschap via een cirkelbaan tangentiaal op de deelcontouren. Elk deelcontour wordt afzonderlijk nabewerkt.

#### Let vóór het programmeren op het volgende:

De som van de overmaat voor kantnabewerking (Q14) en radius v.h. nabewerkingsgereedschap moet kleiner zijn dan de som van overmaat voor kantnabewerking (Q3, cyclus **G120**) en radius uitruimgereedschap.

Wanneer met cyclus **G124** gewerkt wordt zonder dat daarvoor met cyclus **G122** uitgeruimd is, dan geldt de hierboven geformuleerde berekening eveneens; de radius van het uitruimgereedschap heeft dan de waarde "0".

De TNC bepaalt automatisch het startpunt voor de nabewerking. Het startpunt is afhankelijk van de ruimte in de kamer.

- Rotatierichting ? In richting v.d. wijzers v.d. klok = -1 Q9:
  - Bewerkingsrichting:
  - +1: rotatie tegen wijzers v.d. klok in
  - -1: rotatie in de richting v.d. wijzers v.d. klok
  - Diepte-instelling Q10 (incrementeel): maat die betrekking heeft op de verplaatsing van het gereedschap
  - Aanzet diepteverplaatsing Q11: insteekaanzet
- Aanzet uitruimen Q12: freesaanzet
- Overmaat voor kantnabewerking Q14 (incrementeel): overmaat voor meerdere keren nabewerken; het laatste nabewerkingsrestant wordt uitgeruimd wanneer Q14 = 0 wordt ingegeven

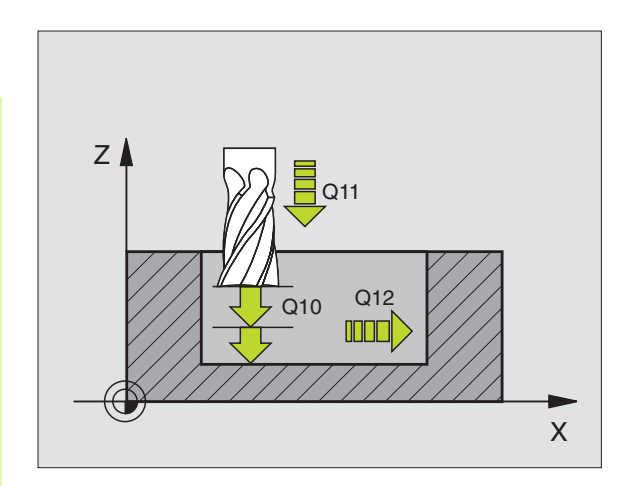

#### Voorbeeld: NC-regel

| N61 G124 NABEWER | RKEN ZIJKANT         |
|------------------|----------------------|
| Q9=+1            | ;ROTATIERICHTING     |
| Q10=+5           | ;DIEPTE-INSTELLING   |
| Q11=100          | ;AANZET DIEPTEVERPL. |
| Q12=350          | ;AANZET UITRUIMEN    |
| Q14=+0           | ;OVERMAAT ZIJKANT    |

124

# 8.7 SL-cycli groep l

# **AANEENGESLOTEN CONTOUR (cyclus G125)**

Met deze cyclus kunnen - in combinatie met cyclus **G37** CONTOUR - "open" contouren bewerkt worden: het begin en het einde van de contour vallen niet samen.

Cyclus **G125** CONTOURREEKS biedt aanzienlijke voordelen vergeleken met een bewerking van een open contour met positioneerregels:

- De TNC controleert de bewerking op ondersnijdingen en contourbeschadigingen. Contour controleren m.b.v. grafische testweergave.
- Wanneer de gereedschapsradius te groot is, dan moet de contour op de binnenhoeken eventueel nabewerkt worden.
- De bewerking kan ononderbroken meelopend of tegenlopend uitgevoerd worden. Bij het spiegelen van de contouren blijft zelfs de wijze van het frezen behouden.
- Bij meerdere verplaatsingen kan de TNC het gereedschap heen en weer verplaatsen: dit verkort de bewerkingstijd.
- Het ingeven van overmaten is mogelijk, om in meerdere stappen voor en na te bewerken.

#### Let vóór het programmeren op het volgende

Het voorteken van de cyclusparameter diepte legt de werkrichting vast. Wanneer diepte = 0 wordt geprogrammeerd, dan voert de TNC de cyclus niet uit.

De TNC houdt alleen rekening met het eerste label uit cyclus **G37** CONTOUR.

Het geheugen voor de SL-cyclus is beperkt. In een SLcyclus kunnen b.v. max. 1024 rechte-regels worden geprogrammeerd.

Cyclus **G120** CONTOURGEGEVENS is niet nodig.

De direct na cyclus **G125** geprogrammeerde posities in de kettingmaat zijn gerelateerd aan de positie van het gereedschap aan het einde van de cyclus.

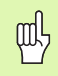

#### Attentie: botsingsgevaar!

Om mogelijke botsingen te voorkomen:

- Direct na cyclus G125 geen kettingmaten programmeren omdat kettingmaten zijn gerelateerd aan de positie van het gereedschap aan het einde van de cyclus.
- In alle hoofdassen een gedefinieerde (absolute) positie benaderen, omdat de positie van het gereedschap aan het cycluseinde niet met de positie aan het begin van de cyclus overeenstemt.

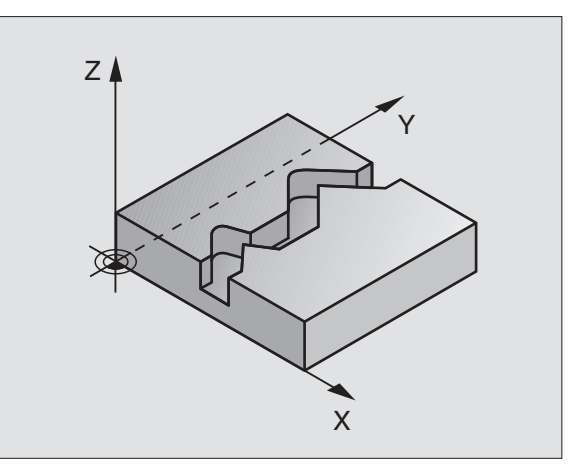

- 8.7 SL-cycli groep II
- Freesdiepte Q1 (incrementeel): afstand tussen werkstukoppervlak en bodem van de contour
- Overmaat kantnabewerking Q3 (incrementeel): overmaat voor nabewerking in het bewerkingsvlak
- ▶ Coörd. werkstukoppervlak Q5 (absoluut): absolute coördinaten van het werkstukoppervlak gerelateerd aan het werkstuknulpunt
- Veilige hoogte Q7 (absoluut): absolute hoogte waarin een botsing tussen gereedschap en werkstuk is uitgesloten; terugtrekpositie van het gereedschap aan het einde van de cyclus
- Diepte-instelling Q10 (incrementeel): maat die betrekking heeft op de verplaatsing van het gereedschap
- ► Aanzet diepteverplaatsing Q11: aanzet bij verplaatsingen in de spilas
- Aanzet frezen Q12: aanzet bij verplaatsingen in het bewerkingsvlak
- Freeswijze ? Tegenlopend = -1 Q15: Meelopend frezen: ingave = +1 Tegenlopend frezen: ingave = -1 Afwisselend mee- en tegenlopend frezen bij meerdere verplaatsingen:ingave = 0

#### Voorbeeld: NC-regel

| N62 G125 AANEENGE | SLOTEN CONTOUR       |
|-------------------|----------------------|
| Q1=-20            | ;FREESDIEPTE         |
| Q3=+0             | ;OVERMAAT ZIJKANT    |
| Q5=+0             | ;COÖRD. OPPERVLAK    |
| Q7=+50            | ;VEILIGE HOOGTE      |
| Q10=+5            | ;DIEPTE-INSTELLING   |
| Q11=100           | ;AANZET DIEPTEVERPL. |
| Q12=350           | ;AANZET FREZEN       |
| Q15=-1            | ;FREESWIJZE          |

# 8.7 SL-cycli groep l

# CILINDERMANTEL (cyclus G127, software-optie 1)

Machine en TNC moeten door de machinefabrikant voorbereid zijn.

Met deze cyclus kan één op de uitslag gedefinieerde contour op de mantel van een cilinder worden overgebracht. Maak gebruik van cyclus **G128**, wanneer er geleidesleuven op de cilinder moeten worden gefreesd.

De contour wordt in een onderprogramma beschreven, dat met behulp van cyclus **G37** (CONTOUR) wordt vastgelegd.

Het onderprogramma bevat coördinaten in een hoekas (b.v. C-as) en de as, die daaraan parallel loopt (b.v. spilas). Als baanfuncties zijn G1, G11, G24, G25 en G2/G3/G12/G13 met R beschikbaar.

De gegevens in de hoekas kunnen naar keuze in graden of in mm (inch) ingegeven worden (bij de cyclusdefinitie vastleggen).

- 1 De TNC positioneert het gereedschap boven het insteekpunt; daarbij wordt de overmaat voor kantnabewerking meeberekend.
- **2** Bij de eerste diepte-instelling freest het gereedschap met freesaanzet Q12 langs de geprogrammeerde contour
- **3** Aan het einde van de contour verplaatst de TNC het gereedschap op veiligheidsafstand en terug naar het insteekpunt.
- 4 De stappen 1 t/m 3 worden herhaald, totdat de geprogrammeerde freesdiepte Q1 is bereikt
- 5 Vervolgens gaat het gereedschap naar veiligheidsafstand

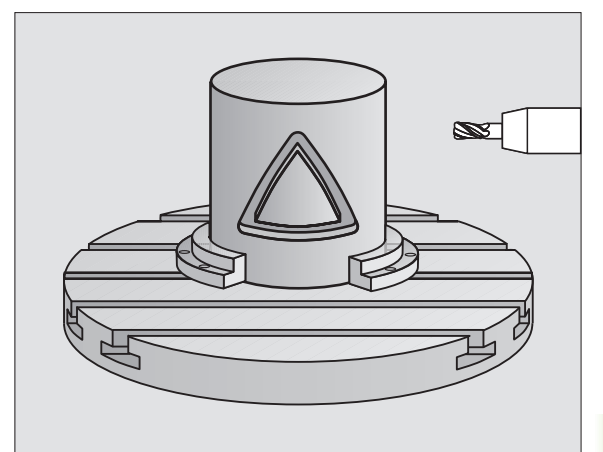

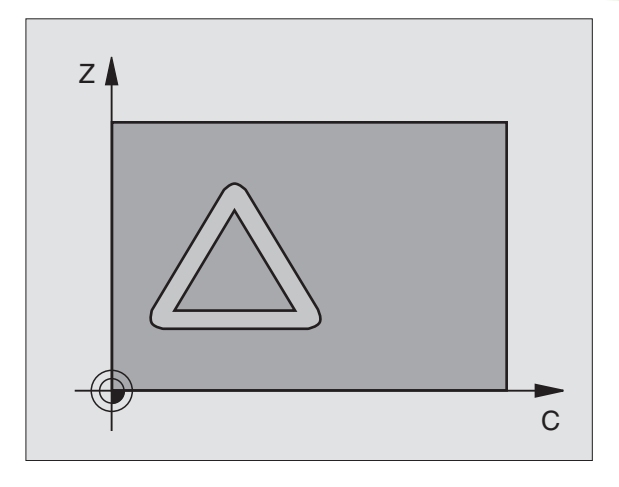

#### Let vóór het programmeren op het volgende:

Het geheugen voor de SL-cyclus is beperkt. In een SLcyclus kunnen b.v. max. 1024 rechte-regels worden geprogrammeerd.

Het voorteken van de cyclusparameter diepte legt de werkrichting vast. Wanneer diepte = 0 wordt geprogrammeerd, dan voert de TNC de cyclus niet uit.

een door het midden snijdende vingerfrees (DIN 844) toepassen.

De cilinder moet in het midden van de draaitafel opgespannen zijn.

De spilas moet loodrecht op de as van de draaitafel staan. Als dit niet het geval is, dan komt de TNC met een foutmelding.

Deze cyclus kan ook bij gezwenkt bewerkingsvlak worden uitgevoerd.

De TNC controleert of de gecorrigeerde en nietgecorrigeerde baan van het gereedschap binnen het weergavebereik van de rotatie-as ligt (is in machineparameter 810.x vastgelegd). Bij foutmelding "Contourprogrammeerfout" evt. MP 810.x = 0 instellen.

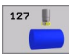

► Freesdiepte Q1 (incrementeel): afstand tussen cilindermantel en bodem van de contour

- Overmaat kantnabewerking Q3 (incrementeel): overmaat voor nabewerking in het vlak van de manteluitslag; overmaat werkt in de richting van de radiuscorrectie
- Veiligheidsafstand Q6 (incrementeel): afstand tussen kopvlak van het gereedschap en cilinder mantelvlak
- Diepte-instelling Q10 (incrementeel): maat die betrekking heeft op de verplaatsing van het gereedschap
- Aanzet diepteverplaatsing Q11: aanzet bij verplaatsingen in de spilas
- Aanzet frezen Q12: aanzet bij verplaatsingen in het bewerkingsvlak
- Cilinderradius Q16: radius van de cilinder waarop de contour bewerkt moet worden
- Maateenheid? Graden =0 MM/INCH=1 Q17: coördinaten van de rotatie-as in het onderprogramma in graden of mm (inch) programmeren

#### Voorbeeld: NC-regel

| N63 G127 CILINDER | MANTEL               |
|-------------------|----------------------|
| Q1=-8             | ;FREESDIEPTE         |
| Q3=+0             | ;OVERMAAT ZIJKANT    |
| Q6=+0             | ;VEILIGHEIDSAFST.    |
| Q10=+3            | ;DIEPTE-INSTELLING   |
| Q11=100           | ;AANZET DIEPTEVERPL. |
| Q12=350           | ;AANZET FREZEN       |
| Q16=25            | ;RADIUS              |
| Q17=0             | ;MAATEENHEID         |

# 8.7 SL-cycli groep l

# CILINDERMANTEL sleuffrezen (cyclus G128, software-optie 1)

L T Machine en TNC moeten door de machinefabrikant voorbereid zijn.

Met deze cyclus kan één op de uitslag gedefinieerde geleidesleuf op de mantel van een cilinder worden overgebracht. In tegenstelling tot cyclus **G127** stelt de TNC het gereedschap bij deze cyclus zo in, dat de wanden bij een actieve radiuscorrectie altijd parallel aan elkaar verlopen. Programmeer de middelpuntsbaan van de contour met opgave van de gereedschapsradiuscorrectie. Via de gereedschapscorrectie kan worden vastgelegd of de TNC de sleuf meelopend of tegenlopend maakt:

- 1 De TNC positioneert het gereedschap boven het insteekpunt
- 2 Bij de eerste diepte-instelling freest het gereedschap met freesaanzet Q12 langs de wand van de sleuf; daarbij wordt de overmaat kantnabewerking meeberekend
- **3** Aan het einde van de contour verplaatst de TNC het gereedschap naar de tegenoverliggende wand van de sleuf en keert terug naar het insteekpunt
- 4 De stappen 2 en 3 worden herhaald, totdat de geprogrammeerde freesdiepte Q1 is bereikt
- 5 Vervolgens gaat het gereedschap naar veiligheidsafstand

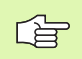

#### Let vóór het programmeren op het volgende:

Het geheugen voor de SL-cyclus is beperkt. In een SLcyclus kunnen b.v. max. 1024 rechte-regels worden geprogrammeerd.

Het voorteken van de cyclusparameter diepte legt de werkrichting vast. Wanneer diepte = 0 wordt geprogrammeerd, dan voert de TNC de cyclus niet uit.

een door het midden snijdende vingerfrees (DIN 844) toepassen.

De cilinder moet in het midden van de draaitafel opgespannen zijn.

De spilas moet loodrecht op de as van de draaitafel staan. Als dit niet het geval is, dan komt de TNC met een foutmelding.

Deze cyclus kan niet bij gezwenkt bewerkingsvlak worden uitgevoerd.

De TNC controleert of de gecorrigeerde en nietgecorrigeerde baan van het gereedschap binnen het weergavebereik van de rotatie-as ligt (is in machineparameter 810.x vastgelegd). Bij foutmelding "Contourprogrammeerfout" evt. MP 810.x = 0 instellen.

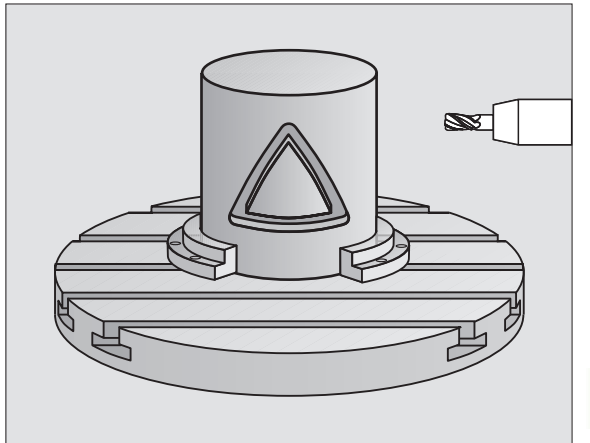

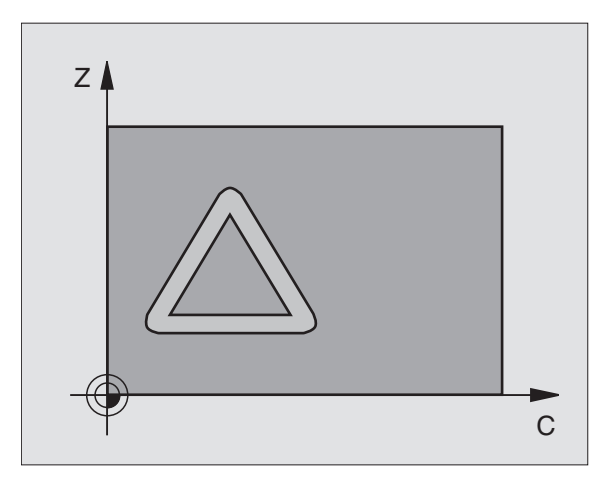

8.7 SL-cycli groep II

128 |

- ► Freesdiepte Q1 (incrementeel): afstand tussen cilindermantel en bodem van de contour
- Overmaat kantnabewerking Q3 (incrementeel): overmaat voor nabewerking in het vlak van de manteluitslag; overmaat werkt in de richting van de radiuscorrectie
- Veiligheidsafstand Q6 (incrementeel): afstand tussen kopvlak van het gereedschap en cilinder mantelvlak
- Diepte-instelling Q10 (incrementeel): maat die betrekking heeft op de verplaatsing van het gereedschap
- Aanzet diepteverplaatsing Q11: aanzet bij verplaatsingen in de spilas
- Aanzet frezen Q12: aanzet bij verplaatsingen in het bewerkingsvlak
- Cilinderradius Q16: radius van de cilinder waarop de contour bewerkt moet worden
- Maateenheid? Graden =0 MM/INCH=1 Q17: coördinaten van de rotatie-as in het onderprogramma in graden of mm (inch) programmeren
- ▶ Sleufbreedte Q20: breedte van de te maken sleuf

#### Voorbeeld: NC-regel

| N63 G128 CILINDER | MANTEL               |
|-------------------|----------------------|
| Q1=-8             | ;FREESDIEPTE         |
| Q3=+0             | ;OVERMAAT ZIJKANT    |
| Q6=+0             | ;VEILIGHEIDSAFST.    |
| Q10=+3            | ;DIEPTE-INSTELLING   |
| Q11=100           | ;AANZET DIEPTEVERPL. |
| Q12=350           | ;AANZET FREZEN       |
| Q16=25            | ;RADIUS              |
| Q17=0             | ;MAATEENHEID         |
| Q20=12            | ;SLEUFBREEDTE        |

# 8.7 SL-cycli groep II

# Voorbeeld: overlappende contouren voorboren, voorbewerken, nabewerken

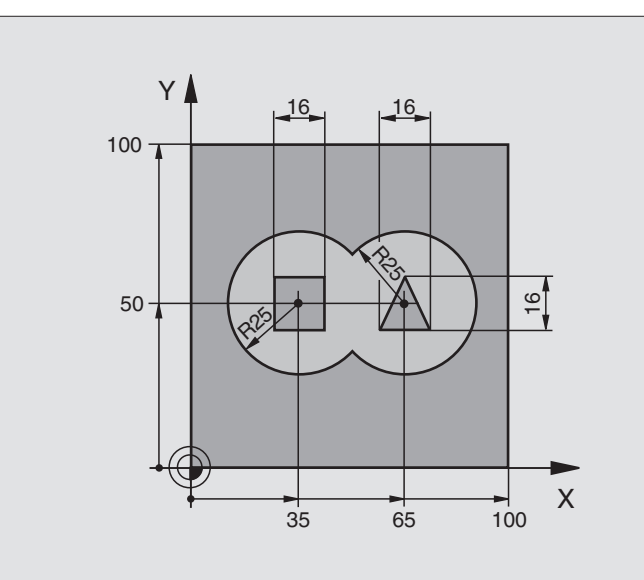

| %C21 G71 *                        |                                               |
|-----------------------------------|-----------------------------------------------|
| N10 G30 G17 X+0 Y+0 Z-40 *        | Definitie van het ruwdeel                     |
| N20 G31 G90 X+100 Y+100 Z+0 *     |                                               |
| N30 G99 T1 L+0 R+6 *              | Gereedschapsdefinitie boor                    |
| N40 G99 T2 L+0 R+6 *              | Gereedschapsdefinitie voorbewerken/nabewerken |
| N50 T1 G17 S4000 *                | Gereedschapsoproep boor                       |
| N60 G00 G40 G90 Z+250 *           | Gereedschap terugtrekken                      |
| N70 G37 P01 1 P02 2 P03 3 P04 4 * | Contouronderprogramma's vastleggen            |
| N80 G120 CONTOURGEGEVENS          | Algemene bewerkingsparameters vastleggen      |
| Q1=-20 ;FREESDIEPTE               |                                               |
| Q2=1 ;BAANOVERLAPPING             |                                               |
| Q3=+0 ;OVERMAAT ZIJKANT           |                                               |
| Q4=+0 ;OVERMAAT DIEPTE            |                                               |
| Q5=+0 ;COÖRD. OPPERVLAK           |                                               |
| Q6=2 ;VEILIGHEIDSAFST.            |                                               |
| Q7=+100 ;VEILIGE HOOGTE           |                                               |
| Q8=0.1 ;AFRONDINGSRADIUS          |                                               |
| Q9=-1 ;ROTATIERICHTING            |                                               |

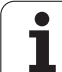

| N90 G121 VOORBORE  | N                    | Cyclusdefinitie voorboren                  |
|--------------------|----------------------|--------------------------------------------|
| Q10=5              | ;DIEPTE-INSTELLING   |                                            |
| Q11=250            | ;AANZET DIEPTEVERPL. |                                            |
| Q13=0              | ;UITRUIMGEREEDSCHAP  |                                            |
| N100 G79 M3 *      |                      | Cyclusoproep voorboren                     |
| N110 Z+250 M6 *    |                      | Gereedschapswissel                         |
| N120 T2 G17 S3000  | *                    | Gereedschapsoproep voorbewerken/nabewerken |
| N130 G122 UITRUIM  | EN                   | Cyclusdefinitie voorruimen                 |
| Q10=5              | ;DIEPTE-INSTELLING   |                                            |
| Q11=100            | ;AANZET DIEPTEVERPL. |                                            |
| Q12=350            | ;AANZET UITRUIMEN    |                                            |
| Q18=0              | ;VOORRUIMGEREEDSCHAP |                                            |
| Q19=150            | ;AANZET PENDELEN     |                                            |
| N140 G79 M3 *      |                      | Cyclusoproep uitruimen                     |
| N150 G123 NABEWERI | KEN DIEPTE           | Cyclusdefinitie nabewerken diepte          |
| Q11=100            | ;AANZET DIEPTEVERPL. |                                            |
| Q12=200            | ;AANZET UITRUIMEN    |                                            |
| N160 G79 *         |                      | Cyclusoproep nabewerken diepte             |
| N170 G124 NABEWERI | KEN ZIJKANT          | Cyclusdefinitie nabewerken zijkant         |
| Q9=+1              | ;ROTATIERICHTING     |                                            |
| Q10=-5             | ;DIEPTE-INSTELLING.  |                                            |
| Q11=100            | ;AANZET DIEPTEVERPL. |                                            |
| Q12=400            | ;AANZET UITRUIMEN    |                                            |
| Q14=0              | ;OVERMAAT ZIJKANT    |                                            |
| N180 G79 *         |                      | Cyclusoproep nabewerken zijkant            |
| N190 G00 Z+250 M2  | *                    | Gereedschap terugtrekken, einde programma  |

| 0          |
|------------|
|            |
| <b>A</b> \ |
| <u> </u>   |
| -          |
| 0          |
| <b>U</b>   |
| <u> </u>   |
|            |
|            |
| 0,         |
|            |
| _          |
|            |
|            |
|            |
| 0          |
| <b></b>    |
| -          |
|            |
| 63         |
| -          |
| - L.       |
| -          |
|            |
| 4.         |
| rn         |
| ~ /        |
| -          |
| •          |
|            |
|            |
|            |
| ~~         |
| UU         |
|            |

| N200 G98 L1 *            | Contouronderprogramma 1: kamer links              |
|--------------------------|---------------------------------------------------|
| N210 I+35 J+50 *         |                                                   |
| N220 G01 G42 X+10 Y+50 * |                                                   |
| N230 G02 X+10 *          |                                                   |
| N240 G98 L0 *            |                                                   |
| N250 G98 L2 *            | Contouronderprogramma 2: kamer rechts             |
| N260 I+65 J+50 *         |                                                   |
| N270 G01 G42 X+90 Y+50 * |                                                   |
| N280 G02 X+90 *          |                                                   |
| N290 G98 LO *            |                                                   |
| N300 G98 L3 *            | Contouronderprogramma 3: eiland vierkant links    |
| N310 G01 G41 X+27 Y+50 * |                                                   |
| N320 Y+58 *              |                                                   |
| N330 X+43 *              |                                                   |
| N340 Y+42 *              |                                                   |
| N350 X+27 *              |                                                   |
| N360 G98 LO *            |                                                   |
| N370 G98 L4 *            | Contouronderprogramma 4: eiland driehoekig rechts |
| N380 G01 G41 X+65 Y+42 * |                                                   |
| N390 X+57 *              |                                                   |
| N400 X+65 Y+58 *         |                                                   |
| N410 X+73 Y+42 *         |                                                   |
| N420 G98 L0 *            |                                                   |
| N999999 %C21 G71 *       |                                                   |
|                          |                                                   |

# Voorbeeld: contourreeks

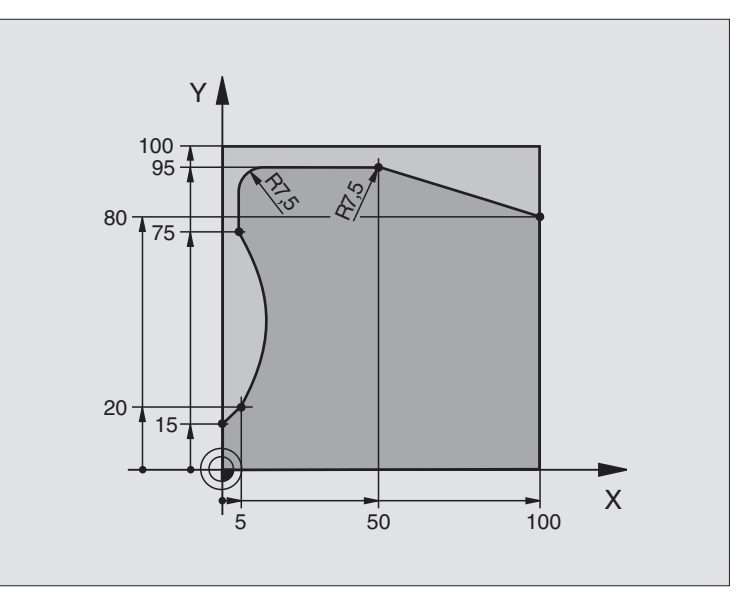

| %C25 G71 *                      |                                           |
|---------------------------------|-------------------------------------------|
| N10 G30 G17 X+0 Y+0 Z-40 *      | Definitie van het ruwdeel                 |
| N20 G31 G90 X+100 Y+100 Z+0 *   |                                           |
| N30 G99 T1 L+0 R+10 *           | Gereedschapsdefinitie                     |
| N50 T1 G17 S2000 *              | Gereedschapsoproep                        |
| N60 G00 G40 G90 Z+250 *         | Gereedschap terugtrekken                  |
| N70 G37 P01 1 *                 | Contouronderprogramma vastleggen          |
| N80 G125 AANEENGESLOTEN CONTOUR | Bewerkingsparameters vastleggen           |
| Q1=-20 ;FREESDIEPTE             |                                           |
| Q3=+0 ;OVERMAAT ZIJKANT         |                                           |
| Q5=+0 ;COÖRD. OPPERVLAK         |                                           |
| Q7=+250 ;VEILIGE HOOGTE         |                                           |
| Q10=5 ;DIEPTE-INSTELLING        |                                           |
| Q11=100 ;AANZET DIEPTEVERPL.    |                                           |
| Q12=200 ;AANZET FREZEN          |                                           |
| Q15=+1 ;FREESWIJZE              |                                           |
| N90 G79 M3 *                    | Cyclusoproep                              |
| N100 G00 G90 Z+250 M2 *         | Gereedschap terugtrekken, einde programma |

| N110 G98 L1 *           | Contouronderprogramma | =  |
|-------------------------|-----------------------|----|
| N120 G01 G41 X+0 Y+15 * |                       | ep |
| N130 X+5 Y+20 *         |                       | õ  |
| N140 G06 X+5 Y+75 *     |                       | 6  |
| N150 G01 Y+95 *         |                       | ij |
| N160 G25 R7,5 *         |                       | ž  |
| N170 X+50 *             |                       | Ľ  |
| N180 G25 R7,5 *         |                       | S  |
| N190 X+100 Y+80 *       |                       | Γ. |
| N200 G98 L0 *           |                       | 00 |
| N999999 %C25 G71 *      |                       |    |

HEIDENHAIN iTNC 530

# Voorbeeld: cilindermantel met cyclus G127

#### Let op:

- Cilinder centrisch op de rondtafel opgespannen
- Referentiepunt ligt in het midden van de rondtafel.

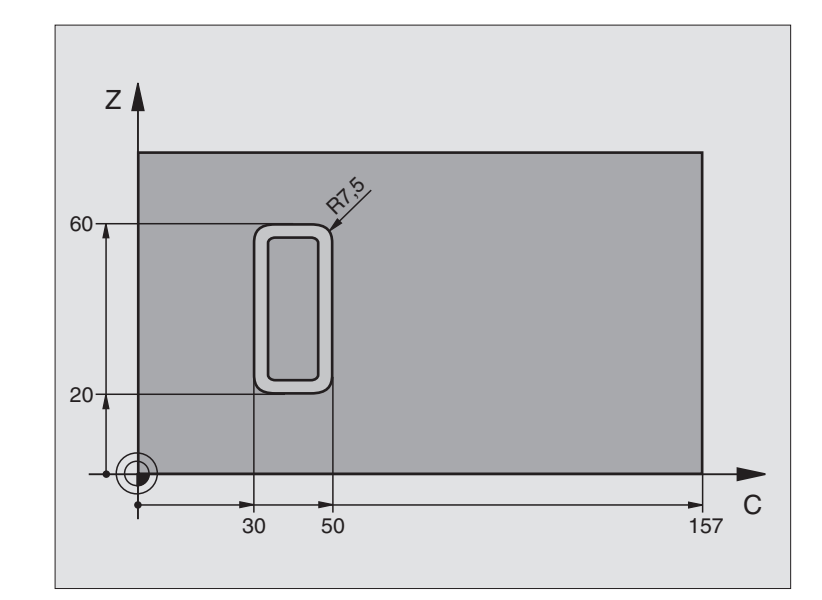

| %C27 G71 *                   |                                           |
|------------------------------|-------------------------------------------|
| N10 G99 T1 L+0 R+3,5 *       | Gereedschapsdefinitie                     |
| N20 T1 G18 S2000 *           | Gereedschapsoproep, gereedschapsas Y      |
| N30 G00 G40 G90 Y+250 *      | Gereedschap terugtrekken                  |
| N40 G37 P01 1 *              | Contouronderprogramma vastleggen          |
| N70 G127 CILINDERMANTEL      | Bewerkingsparameters vastleggen           |
| Q1=-7 ;FREESDIEPTE           |                                           |
| Q3=+O ;OVERMAAT ZIJKANT      |                                           |
| Q6=2 ;VEILIGHEIDSAFST.       |                                           |
| Q10=4 ;DIEPTE-INSTELLING     |                                           |
| Q11=100 ;AANZET DIEPTEVERPL. |                                           |
| Q12=250 ;AANZET FREZEN       |                                           |
| Q16=25 ;RADIUS               |                                           |
| Q17=1 ;MAATEENHEID           |                                           |
| N60 C+0 M3 *                 | Rondtafel voorpositioneren                |
| N70 G79 *                    | Cyclusoproep                              |
| N80 G00 G90 Y+250 M2 *       | Gereedschap terugtrekken, einde programma |
| N90 G98 L1 *                | Contouronderprogramma                                       |
|-----------------------------|-------------------------------------------------------------|
| N100 G01 G41 C+91,72 Z+20 * | Gegevens in de rotatie-as in graden;                        |
| N110 C+114,65 Z+20 *        | Tekeningmaten omgerekend van mm naar graden (157 mm = 360°) |
| N120 G25 R7,5 *             |                                                             |
| N130 G91 Z+40 *             |                                                             |
| N140 G90 G25 R7,5 *         |                                                             |
| N150 G91 C-45,86 *          |                                                             |
| N160 G90 G25 R7,5 *         |                                                             |
| N170 Z+20 *                 |                                                             |
| N180 G25 R7,5 *             |                                                             |
| N190 C+91,72 *              |                                                             |
| N200 G98 L0 *               |                                                             |
| N999999 %C27 G71 *          |                                                             |

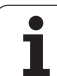

### Voorbeeld: cilindermantel met cyclus G128

### Let op:

- Cilinder centrisch op de rondtafel opgespannen.
- Referentiepunt ligt in het midden van de rondtafel.
- Beschrijving van de middelpuntsbaan in het contouronderprogramma

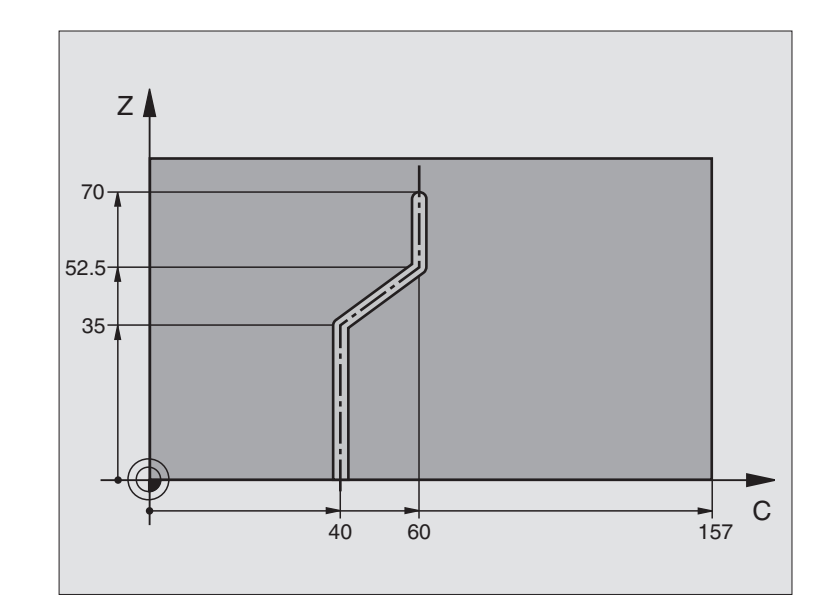

| %C28 G71 *                   |                                                           |
|------------------------------|-----------------------------------------------------------|
| N10 G99 T1 L+0 R+3,5 *       | Gereedschapsdefinitie                                     |
| N20 T1 G18 S2000 *           | Gereedschapsoproep, gereedschapsas Y                      |
| N30 G00 G40 G90 Y+250 *      | Gereedschap terugtrekken                                  |
| N40 G37 P01 1 *              | Contouronderprogramma vastleggen                          |
| N50 X+0 *                    | Gereedschap naar het midden van de rondtafel positioneren |
| N60 G128 CILINDERMANTEL      | Bewerkingsparameters vastleggen                           |
| Q1=-7 ;FREESDIEPTE           |                                                           |
| Q3=+0 ;OVERMAAT ZIJKANT      |                                                           |
| Q6=2 ;VEILIGHEIDSAFST.       |                                                           |
| Q10=-4 ;DIEPTE-INSTELLING    |                                                           |
| Q11=100 ;AANZET DIEPTEVERPL. |                                                           |
| Q12=250 ;AANZET FREZEN       |                                                           |
| Q16=25 ;RADIUS               |                                                           |
| Q17=1 ;MAATEENHEID           |                                                           |
| Q2O=10 ;SLEUFBREEDTE         |                                                           |
| N70 C+0 M3 *                 | Rondtafel voorpositioneren                                |
| N80 G79 *                    | Cyclusoproep                                              |
| N90 G00 G40 Y+250 M2 *       | Gereedschap terugtrekken, einde programma                 |

i

| N100 G98 L1 *           | Contouronderprogramma, beschrijving van de middelpuntsbaan |
|-------------------------|------------------------------------------------------------|
| N100 G01 G41 C+40 Z+0 * | Gegevens in de rotatie-as in mm (Q17=1)                    |
| N110 Z+35 *             |                                                            |
| N120 C+60 Z+52,5 *      |                                                            |
| N130 Z+70 *             |                                                            |
| N140 G98 LO *           |                                                            |
| N999999 %C28 G71 *      |                                                            |

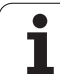

### 8.8 SL-cycli met contourformule

### Basisbegrippen

Met de SL-cycli en de contourformule kunnen ingewikkelde contouren uit deelcontouren (kamers of eilanden) worden samengesteld. De afzonderlijke deelcontouren (geometrische gegevens) worden als afzonderlijke programma's ingegeven. Hierdoor kunnen alle deelcontouren willekeurig opnieuw gebruikt worden. De TNC berekent de totale contour uit de geselecteerde deelcontouren die via een contourformule met elkaar gekoppeld worden.

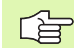

Het geheugen voor een SL-cyclus (alle contourbeschrijvingsprogramma's) is tot max. 32 contouren begrensd. Het aantal mogelijke contourelementen is afhankelijk van het contourtype (binnen-/buitencontour) en het aantal contourbeschrijvingen, en bedraagt b.v. ca. 1024 rechte-regels.

Voor SL-cycli met contourformule is een gestructureerde programma-opbouw vereist. Met deze cycli kunnen telkens terugkerende contouren in afzonderlijke programma's op te slaan. Via de contourformule kunnen de deelcontouren tot een totale contour worden samengevoegd en kan worden vastgelegd of er sprake is van een kamer of eiland.

De functie SL-cycli met contourformule is in de gebruikersinterface van de TNC over meerdere gebieden verdeeld en dient als basis voor verdere ontwikkelingen.

### Eigenschappen van de deelcontouren

- De TNC herkent in principe alle contouren als kamer. Programmeer geen radiuscorrectie. In de contourformule kan een kamer door inverteren in een eiland worden omgezet.
- De TNC negeert aanzetten F en additionele M-functies.
- Coördinatenomrekeningen zijn toegestaan. Wanneer ze binnen de deelcontouren worden geprogrammeerd, werken ze ook in de volgende onderprogramma's. Ze mogen echter na de cyclusoproep niet worden gereset
- De onderprogramma's mogen ook coördinaten in de spilas bevatten; ze worden echter genegeerd
- In de eerste coördinatenregel van het onderprogramma wordt het bewerkingsvlak vastgelegd. Additionele assen U, V, W zijn toegestaan.

### Eigenschappen van de bewerkingscycli

- De TNC positioneert voor elke cyclus automatisch naar veiligheidsafstand.
- Elk diepteniveau wordt zonder het opnemen van het gereedschap gefreesd; om de eilanden wordt zijdelings verplaatst.
- De radius van "binnenhoeken" is programmeerbaar het gereedschap blijft niet staan, markeringen door vrije sneden worden verhinderd (geldt voor buitenste baan bij het uitruimen en zijdelings nabewerken).

Voorbeeld: Schema: afwerken met SL-cycli en contourformule

| %CONTOUR G71              |
|---------------------------|
|                           |
| N50 %:CNT: "MODEL"        |
| N60 G120 Q1=              |
| N70 G122 Q10=             |
| N80 G79                   |
|                           |
| N120 G123 Q11=            |
| N130 G79                  |
|                           |
| N160 G124 Q9=             |
| N170 G79                  |
| N180 G00 G40 G90 Z+250 M2 |
| N99999999 %CONTOUR G71    |

### Voorbeeld: Schema: verrekening van de deelcontouren met contourformule

| %MODEL G71                             |
|----------------------------------------|
| N10 DECLARE CONTOUR QC1 = "CIRKEL1"    |
| N20 DECLARE CONTOUR QC2 = "CIRKEL31XY" |
| N30 DECLARE CONTOUR QC3 = "DRIEHOEK"   |
| N40 DECLARE CONTOUR QC4 = "VIERKANT"   |
| N50 QC10 = ( QC1   QC3   QC4 ) \ QC2   |
| N99999999 %MODEL G71                   |
|                                        |
| %CIRKEL1 G71                           |
| N10 I+75 J+50                          |
| N20 G11 R+45 H+0 G40                   |
| N30 G13 G91 H+360                      |
| N99999999 %CIRKEL1 G71                 |
|                                        |
| %CIRKEL31XY G71                        |
|                                        |
|                                        |

- Bij het nabewerken van de zijkanten benadert de TNC de contour via een tangentiale cirkelbaan.
- Bij het nabewerken van de diepte verplaatst de TNC het gereedschap eveneens via een tangentiale cirkelbaan op het werkstuk (b.v. spilas Z: cirkelbaan in vlak Z/X).
- De TNC bewerkt de contour ononderbroken meelopend of tegenlopend.

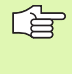

Met MP7420 wordt vastgelegd, waarheen de TNC gereedschap aan het einde van cycli G121 t/m G124 positioneert.

De maatgegevens voor de bewerking, zoals freesdiepte, overmaten en veiligheidsafstand worden centraal in cyclus G120 als CONTOURGEGEVENS ingegeven.

### Programma met contourdefinities selecteren

Met de functie **%: CNT** selecteert u een programma met contourdefinities waaruit de TNC de contourbeschrijvingen haalt:

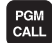

- Functies voor programma-oproep kiezen: toets PGM CALL indrukken
- CONTOUR KTEZEN
- Softkey CONTOUR KIEZEN indrukken
- ▶ Volledige naam van het programma met de contourdefinities ingeven, met de toets END bevestigen

%:CNT-regel vóór de SL-cvcli programmeren. Cvclus 14 CONTOUR is bij gebruik van %:CNT niet langer noodzakelijk.

### Contourbeschrijvingen definiëren

Met de functie DECLARE CONTOUR geeft u voor een programma het pad voor programma's aan waaruit de TNC de contourbeschrijvingen haalt:

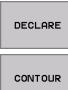

- Softkey DECLARE indrukken
- Softkey CONTOUR indrukken
  - Nummer voor de contour-identifier QC ingeven, met toets ENT bevestigen
  - Volledige naam van het programma met de contourbeschrijving ingeven, met de toets END bevestigen
- Met de opgegeven contour-identifiers QC kunt u in de contourformule de verschillende contouren met elkaar verrekenen

Met de functie DECLARE STRING wordt een tekst gedefinieerd. Deze functie wordt voorlopig nog niet verwerkt.

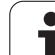

### **Contourformule ingeven**

Via softkeys kunnen verschillende contouren in een wiskundige formule met elkaar worden verbonden.

- Q-parameterfunctie kiezen: toets Q indrukken (op het toetsenbord) voor getalingave, rechts). De softkey-balk toont de Qparameterfuncties
- ▶ Functie voor invoer van de contourformule kiezen: softkey CONTOURFORMULE indrukken. De TNC toont onderstaande softkeys:

| Koppelingsfunctie                                             | Softkey |
|---------------------------------------------------------------|---------|
| Gesneden met<br>b.v. QC10 = QC1 & QC5                         | • 8 •   |
| Samengevoegd met<br>b.v. QC25 = QC7   QC18                    |         |
| Samengevoegd met, maar zonder snede<br>b.v. QC12 = QC5 ^ QC25 |         |
| Gesneden met complement van<br>b.v. QC25 = QC1 \ QC2          |         |
| Complement van het contourgedeelte<br>b.v. Q12 = #Q11         |         |
| Haakje openen<br>b.v. QC12 = QC1 * (QC2 + QC3)                | (       |
| Haakje sluiten<br>b.v. QC12 = QC1 * (QC2 + QC3)               | >       |

### **Overlappende contouren**

De TNC beschouwt in principe een geprogrammeerde contour als kamer. Met de functies van de contourformule kan een contour in een eiland worden omgezet

Kamers en eilanden kan men laten overlappen, om een nieuwe contour te vormen. Daardoor kan het oppervlak van een kamer door een overlappende kamer vergroot of een eiland verkleind worden.

### **Onderprogramma's: overlappende kamers**

Onderstaande programmeervoorbeelden zijn contourbeschrijvingsprogramma's die in een contourdefinitieprogramma worden gedefinieerd. Het contourdefinitieprogramma op zijn beurt wordt via de functie %: CNT in het eigenlijke hoofdprogramma opgeroepen.

De kamers A en B overlappen elkaar.

De TNC berekent de snijpunten S1 en S2, zij hoeven niet geprogrammeerd te worden.

De kamers worden als volledige cirkels geprogrammeerd.

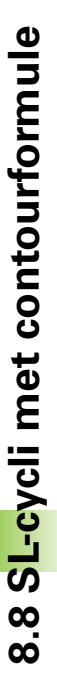

### Contourbeschrijvingsprogramma 1: kamer A

| %KAMER_A G71           |
|------------------------|
| N10 G01 X+10 Y+50 G40  |
| N20 I+35 J+50          |
| N30 G02 X+10 Y+50      |
| N99999999 %KAMER A G71 |

### Contourbeschrijvingsprogramma 2: kamer B

| %KAMER_B G71           |
|------------------------|
| N10 G01 X+90 Y+50 G40  |
| N20 I+65 J+50          |
| N30 G02 X+90 Y+50      |
| N99999999 %KAMER B G71 |

### "Eén totaal" oppervlak

Beide deeloppervlakken A en B inclusief het gedeelte waar A en B elkaar overlappen, moeten bewerkt worden:

- De vlakken A en B moeten in afzonderlijke programma's zonder radiuscorrectie geprogrammeerd zijn
- In de contourformule worden de vlakken A en B met de functie "samengevoegd met" verrekend

Contourdefinitieprogramma:

| N50                                   |
|---------------------------------------|
| N60                                   |
| N70 DECLARE CONTOUR QC1 = "KAMER_A.H" |
| N80 DECLARE CONTOUR QC2 = "KAMER_B.H" |
| N90 QC10 = QC1   QC2                  |
| N100                                  |
| N110                                  |

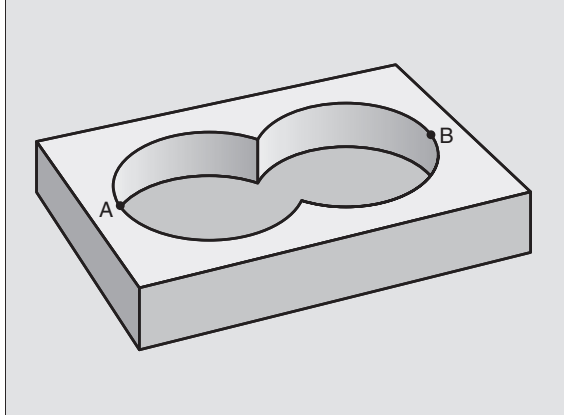

### "Verschillend" oppervlak

Oppervlak A moet zonder het gedeelte dat door B overlapt wordt, bewerkt worden:

- De vlakken A en B moeten in afzonderlijke programma's zonder radiuscorrectie geprogrammeerd zijn
- In de contourformule wordt vlak B met de functie "gesneden met complement van" van vlak A afgetrokken

Contourdefinitieprogramma:

| N50                                   |  |
|---------------------------------------|--|
| N60                                   |  |
| N70 DECLARE CONTOUR QC1 = "KAMER_A.H" |  |
| N80 DECLARE CONTOUR QC2 = "KAMER_B.H" |  |
| N90 QC10 = QC1 \ QC2                  |  |
| N100                                  |  |
|                                       |  |

N110 ...

### "Snij"-vlak

Oppervlak waar A en B elkaar overlappen, moet bewerkt worden. (Oppervlakken die elkaar enkel overlappen, mogen niet bewerkt worden).

- De vlakken A en B moeten in afzonderlijke programma's zonder radiuscorrectie geprogrammeerd zijn
- In de contourformule worden de vlakken A en B met de functie "gesneden met" verrekend

Contourdefinitieprogramma:

| N50                                   |
|---------------------------------------|
| N60                                   |
| N70 DECLARE CONTOUR QC1 = "KAMER_A.H" |
| N80 DECLARE CONTOUR QC2 = "KAMER_B.H" |
| N90 QC10 = QC1 & QC2                  |
| N100                                  |
| N110                                  |

### Contour afwerken met SL-cycli

De totale contour wordt bewerkt met de SL-cycli G120 t/ m G124 (zie "SL-cycli groep II" op bladzijde 339)

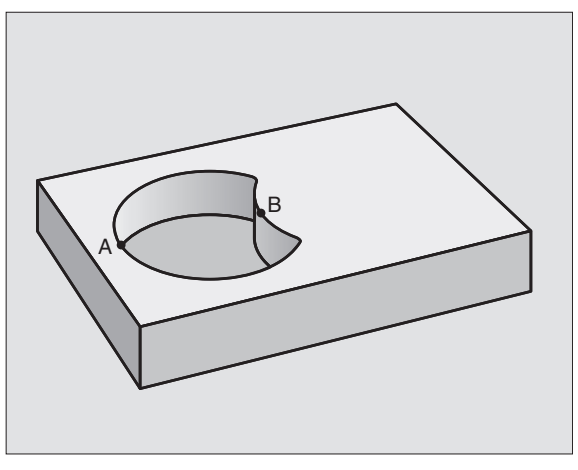

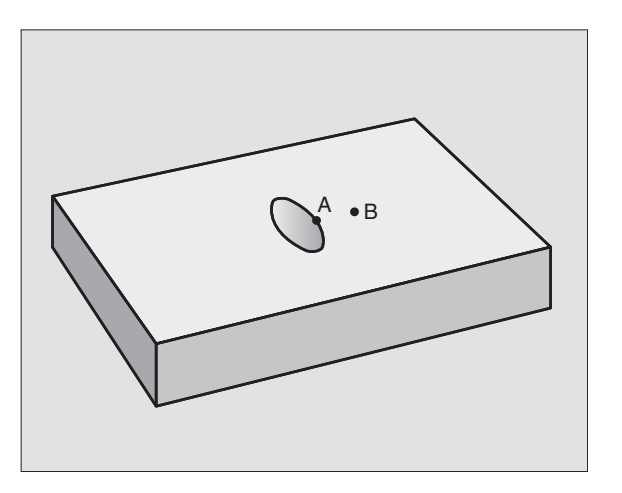

### 8.8 SL-cycli met contourformule

### Voorbeeld: overlappende contouren met contourformule voorbewerken en nabewerken

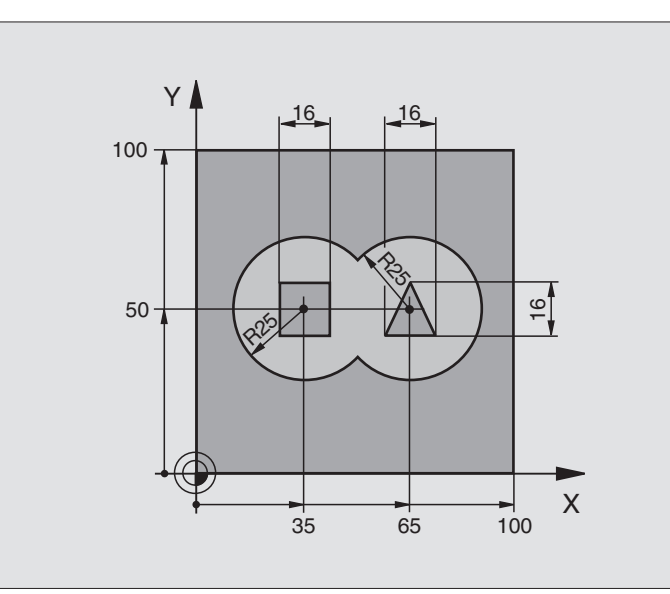

| %C21 G71 *                    |                                           |
|-------------------------------|-------------------------------------------|
| N10 G30 G17 X+0 Y+0 Z-40 *    | Definitie van het ruwdeel                 |
| N20 G31 G90 X+100 Y+100 Z+0 * |                                           |
| N30 G99 T1 L+0 R+2.5 *        | Gereedschapsdefinitie voorbewerkingsfrees |
| N40 G99 T2 L+0 R+3 *          | Gereedschapsdefinitie nabewerkingsfrees   |
| N50 T1 G17 S2500 *            | Gereedschapsoproep voorbewerkingsfrees    |
| N60 G00 G40 G90 Z+250 *       | Gereedschap terugtrekken                  |
| N70 %:CNT: "MODEL" *          | Contourdefinitieprogramma vastleggen      |
| N80 G120 CONTOURGEGEVENS      | Algemene bewerkingsparameters vastleggen  |
| Q1=-20 ;FREESDIEPTE           |                                           |
| Q2=1 ;BAANOVERLAPPING         |                                           |
| Q3=+0.5 ;OVERMAAT ZIJKANT     |                                           |
| Q4=+0.5 ;OVERMAAT DIEPTE      |                                           |
| Q5=+0 ;COÖRD. OPPERVLAK       |                                           |
| Q6=2 ;VEILIGHEIDSAFST.        |                                           |
| Q7=+100 ;VEILIGE HOOGTE       |                                           |
| Q8=0.1 ;AFRONDINGSRADIUS      |                                           |
| Q9=-1 ;ROTATIERICHTING        |                                           |

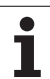

| N90 G122 UITRUIMEN           | Cyclusdefinitie uitruimen                 |
|------------------------------|-------------------------------------------|
| Q10=5 ;DIEPTE-INSTELLING     |                                           |
| Q11=100 ;AANZET DIEPTEVERPL. |                                           |
| Q12=350 ;AANZET UITRUIMEN    |                                           |
| Q18=0 ;VOORRUIMGEREEDSCHAP   |                                           |
| Q19=150 ;AANZET PENDELEN     |                                           |
| N100 G79 M3 *                | Cyclusoproep uitruimen                    |
| N110 T2 G17 S5000 *          | Gereedschapsoproep nabewerkingsfrees      |
| N150 G123 NABEWERKEN DIEPTE  | Cyclusdefinitie nabewerken diepte         |
| Q11=100 ;AANZET DIEPTEVERPL. |                                           |
| Q12=200 ;AANZET UITRUIMEN    |                                           |
| N160 G79 *                   | Cyclusoproep nabewerken diepte            |
| N170 G124 NABEWERKEN ZIJKANT | Cyclusdefinitie nabewerken zijkant        |
| Q9=+1 ;ROTATIERICHTING       |                                           |
| Q10=-5 ;DIEPTE-INSTELLING.   |                                           |
| Q11=100 ;AANZET DIEPTEVERPL. |                                           |
| Q12=400 ;AANZET UITRUIMEN    |                                           |
| Q14=0 ;OVERMAAT ZIJKANT      |                                           |
| N180 G79 *                   | Cyclusoproep nabewerken zijkant           |
| N190 G00 Z+250 M2 *          | Gereedschap terugtrekken, einde programma |
| N999999 %C21 G71 *           |                                           |

Contourdefinitieprogramma met contourformule:

| %MODEL G71 *                               | Contourdefinitieprogramma                                              |
|--------------------------------------------|------------------------------------------------------------------------|
| N10 DECLARE CONTOUR QC1 = "CIRKEL1" *      | Definitie van de contour-identifier voor het programma "CIRKEL1"       |
| N20 D00 Q1 P01 +35 *                       | Waardetoekenning voor in PGM "CIRKEL31XY" toegepaste<br>parameters     |
| N30 D00 Q2 P01 +50 *                       |                                                                        |
| N40 D00 Q3 P01 +25 *                       |                                                                        |
| N50 DECLARE CONTOUR QC2 = "CIRKEL31XY" *   | Definitie van de contour-identifier voor het programma<br>"CIRKEL31XY" |
| N60 DECLARE CONTOUR QC3 = "DRIEHOEK" *     | Definitie van de contour-identifier voor het programma<br>"DRIEHOEK"   |
| N70 DECLARE CONTOUR QC4 = "VIERKANT" *     | Definitie van de contour-identifier voor het programma "VIERKANT"      |
| N80 QC10 = ( QC 1   QC 2 ) \ QC 3 \ QC 4 * | Contourformule                                                         |
| N99999999 %MODEL G71 *                     |                                                                        |

i

Contourbeschrijvingsprogramma's:

| %CIRKEL1 G71 *           | Contourbeschrijvingsprogramma: cirkel rechts |
|--------------------------|----------------------------------------------|
| N10 I+65 J+50 *          |                                              |
| N20 G11 R+25 H+0 G40 *   |                                              |
| N30 CP IPA+360 DR+ *     |                                              |
| N99999999 %CIRKEL1 G71 * |                                              |

| %CIRKEL31XY G71 *           | Contourbeschrijvingsprogramma: cirkel links |
|-----------------------------|---------------------------------------------|
| N10 I+Q1 J+Q2 *             |                                             |
| N20 G11 R+Q3 H+O G40 *      |                                             |
| N30 G13 G91H+360 *          |                                             |
| N99999999 %CIRKEL31XY G71 * |                                             |

| %DRIEHOEK G71 *           | Contourbeschrijvingsprogramma: driehoek rechts |
|---------------------------|------------------------------------------------|
| N10 G01 X+73 Y+42 G40 *   |                                                |
| N20 G01 X+65 Y+58 *       |                                                |
| N30 G01 X+42 Y+42 *       |                                                |
| N40 G01 X+73 *            |                                                |
| N99999999 %DRIEHOEK G71 * |                                                |

| %VIERKANT G71 *         | Contourbeschrijvingsprogramma: vierkant links |
|-------------------------|-----------------------------------------------|
| N10 G01 X+27 Y+58 G40 * |                                               |
| N20 G01 X+43 *          |                                               |
| N30 G01 Y+42 *          |                                               |
| N40 G01 X+27 *          |                                               |
| N50 G01 Y+58 *          |                                               |
| N9999999%VIERKANT G71 * |                                               |

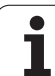

### 8.9 Cycli voor het affrezen

### Overzicht

De TNC beschikt over drie cycli waarmee oppervlakken met onderstaande eigenschappen bewerkt kunnen worden:

- Door een CAD-/CAM-systeem gegenereerd
- glad, rechthoekig
- glad, scheefhoekig
- willekeurig schuin
- gedraaid

| Cyclus                                                                                       | Softkey                 |
|----------------------------------------------------------------------------------------------|-------------------------|
| G 60 3D-GEGEVENS AFWERKEN<br>Voor het affrezen van 3D-gegevens in meerdere<br>verplaatsingen | 50<br>PNT-GEG<br>FREZEN |
| G230 AFFREZEN<br>Voor vlakke, rechthoekige oppervlakken                                      | 230                     |
| G231 RECHTLIJNIG AFVLAKKEN<br>Voor scheefhoekige, schuine en gedraaide<br>oppervlakken       | 231                     |

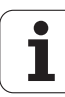

### 8.9 Cycli voor het affrezen

### **3D-GEGEVENS AFWERKEN (cyclus G60)**

- **1** De TNC positioneert het gereedschap in ijlgang vanuit de actuele positie in de spilas naar veiligheidsafstand boven het in de cyclus geprogrammeerde MAX-punt.
- 2 Aansluitend verplaatst de TNC het gereedschap met ijlgang in het bewerkingsvlak naar het in de cyclus geprogrammeerde MIN-punt.
- **3** Van daaruit verplaatst het gereedschap met aanzet diepteverplaatsing naar het eerste contourpunt
- **4** Aansluitend werkt de TNC alle punten die in het bestand met 3Dgegevens zijn opgeslagen met aanzet frezen af; indien nodig verplaatst de TNC tussendoor naar veiligheidsafstand, om onbewerkte vlakken over te slaan.
- **5** Aan het einde verplaatst de TNC het gereedschap met ijlgang terug naar veiligheidsafstand.

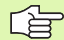

### Let vóór het programmeren op het volgende

Met cyclus G60 kunnen 3D-gegevens in meerdere verplaatsingen worden afgewerkt die met een extern programmeersysteem zijn gemaakt.

- 60 PNT-GEG FREZEN
- Bestandsnaam 3D-gegevens: naam van het bestand ingeven waarin de te bewerken gegevens zijn opgeslagen; wanneer het bestand niet in de actuele directory staat, moet het volledige pad worden ingegeven.
- MIN-punt bereik: minimale punt (X-, Y- en Zcoördinaat) van het bereik waarin moet worden gefreesd
- MAX-punt bereik: maximale punt (X-, Y- en Zcoördinaat) van het bereik waarin moet worden gefreesd
- Veiligheidsafstand 1 (incrementeel): afstand tussen gereedschapspunt en werkstukoppervlak bij bewegingen in ijlgang
- Diepte-instelling 2 (incrementeel): maat die betrekking heeft op de verplaatsing van het gereedschap.
- Aanzet diepteverplaatsing 3: verplaatsingssnelheid van het gereedschap bij het insteken in mm/min
- Aanzet frezen4: verplaatsingssnelheid van het gereedschap bij het frezen in mm/min
- Additionele M-functie: optionele mogelijkheid tot het ingeven van een additionele M-functie, b.v. M13

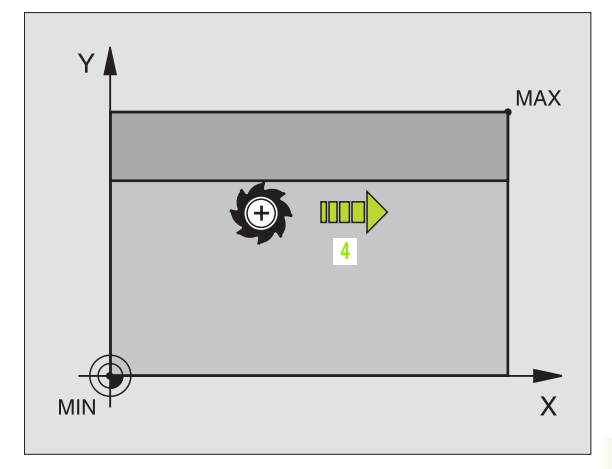

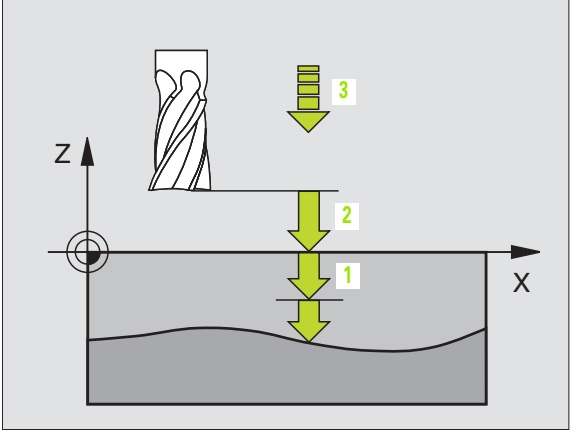

### Voorbeeld: NC-regel

N64 G60 P01 BSP.I P01 X+0 P02 Y+0 P03 Z-20 P04 X+100 P05 Y+100 P06 Z+0 P07 2 P08 +5 P09 100 P10 350 M13 \*

### AFFREZEN (cyclus G230)

- 1 De TNC positioneert het gereedschap in ijlgang vanaf de actuele positie in het bewerkingsvlak naar het startpunt 1; de TNC verplaatst het gereedschap daarbij met de gereedschapsradius naar links en naar boven
- 2 Aansluitend verplaatst het gereedschap met ijlgang in de spilas naar de veiligheidsafstand en vervolgens in de aanzet diepteverplaatsing naar de geprogrammeerde startpositie in de spilas.
- 3 Vervolgens verplaatst het gereedschap zich met de geprogrammeerde aanzet frezen naar eindpunt 2; de TNC berekent het eindpunt uit het geprogrammeerde startpunt, de geprogrammeerde lengte en de gereedschapsradius
- 4 De TNC verplaatst het gereedschap in de dwarsaanzet frezen naar het startpunt van de volgende regel; de TNC berekent de verstelling uit de geprogrammeerde breedte en het aantal snijkanten.
- **5** Vervolgens verplaatst het gereedschap in negatieve richting van de 1e as terug.
- 6 Het affrezen herhaalt zich, totdat het ingegeven oppervlak volledig is bewerkt.
- 7 Aan het einde verplaatst de TNC het gereedschap met ijlgang terug naar veiligheidsafstand.

### Let vóór het programmeren op het volgende

De TNC positioneert het gereedschap van de actuele positie eerst in het bewerkingsvlak en aansluitend in de spilas naar het startpunt.

Gereedschap zo voorpositioneren dat een botsing met het werkstuk of de spaninrichting uitgesloten is.

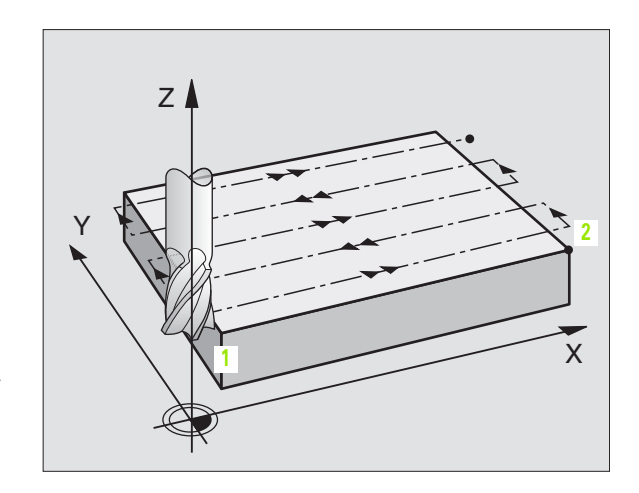

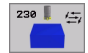

- Startpunt 1e as Q225 (absoluut): min-puntcoördinaat van het oppervlak dat afgefreesd moet worden, in de hoofdas van het bewerkingsvlak
- Startpunt 2e as Q226 (absoluut): min-puntcoördinaat van het oppervlak dat afgefreesd moet worden, in de nevenas van het bewerkingsvlak
- Startpunt 3e as Q227 (absoluut): hoogte in de spilas, waarop afgefreesd wordt
- Lengte van de 1e zijde Q218 (incrementeel): lengte van het oppervlak dat afgefreesd moet worden in de hoofdas van het bewerkingsvlak, gerelateerd aan het startpunt van de 1e as
- Lengte van de 2e zijde Q219 (incrementeel): lengte van het oppervlak dat afgefreesd moet worden in de nevenas van het bewerkingsvlak, gerelateerd aan het startpunt van de 2e as
- Aantal snijkanten Q240: aantal regels waarlangs de TNC het gereedschap in de breedte dient te verplaatsen
- Aanzet diepteverplaatsing 206: verplaatsingssnelheid van het gereedschap bij het verplaatsen van veiligheidsafstand naar freesdiepte in mm/min
- ► Aanzet frezen Q207: verplaatsingssnelheid van het gereedschap bij het frezen in mm/min
- Dwarsaanzet Q209: verplaatsingssnelheid van het gereedschap bij het verplaatsen naar de volgende regel in mm/min; wanneer dwars in het materiaal verplaatst wordt, Q209 kleiner dan Q207 ingeven. Wanneer de dwarsverplaatsing buiten het materiaal plaatsvindt, mag Q209 groter zijn dan Q207
- Veiligheidsafstand Q200 (incrementeel): tussen gereedschapspunt en freesdiepte voor positionering aan het begin en het einde van de cyclus.

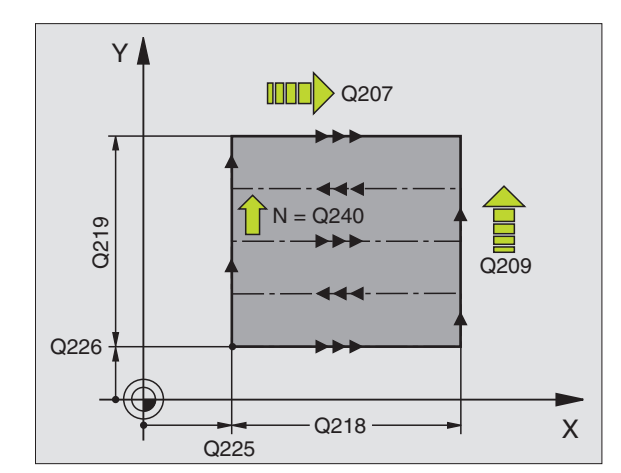

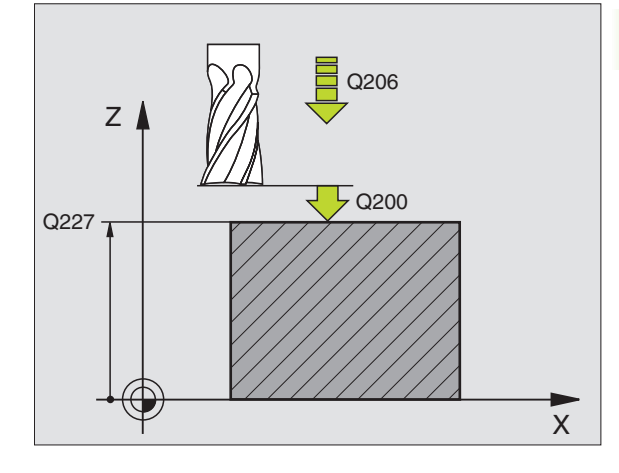

### Voorbeeld: NC-regel

| N71 G230 AFFREZEN |                      |
|-------------------|----------------------|
| Q225=+10          | ;STARTPUNT 1E AS     |
| Q226=+12          | ;STARTPUNT 2E AS     |
| Q227=+2.5         | ;STARTPUNT 3E AS     |
| Q218=150          | ;LENGTE VAN 1E ZIJDE |
| Q219=75           | ;LENGTE VAN 2E ZIJDE |
| Q240=25           | ;AANTAL SNEDEN       |
| Q206=150          | ;AANZET DIEPTEVERPL. |
| Q207=500          | ;AANZET FREZEN       |
| Q209=200          | ;DWARSAANZET         |
| Q200=2            | ;VEILIGHEIDSAFST.    |

### **RECHTLIJNIG AFVLAKKEN (cyclus G231)**

- 1 De TNC positioneert het gereedschap vanuit de actuele positie met een 3D-rechteverplaatsing naar startpunt 1
- 2 Aansluitend verplaatst het gereedschap zich met de geprogrammeerde aanzet frezen naar eindpunt 2
- 3 Van daaruit verplaatst de TNC het gereedschap in ijlgang met de gereedschapsdiameter in positieve richting van de spilas en daarna weer terug naar startpunt 1
- 4 Op startpunt 1 verplaatst de TNC het gereedschap weer naar de laatst uitgevoerde Z-waarde
- 5 Aansluitend verplaatst de TNC het gereedschap in alle drie assen van punt 1 in de richting van punt 4 naar de volgende regel
- 6 Vervolgens verplaatst de TNC het gereedschap naar het eindpunt van deze regel. De TNC berekent het eindpunt uit punt 2 en een verspringing in de richting van punt 3
- 7 Het affrezen herhaalt zich, totdat het ingegeven oppervlak volledig is bewerkt.
- 8 Aan het einde positioneert de TNC het gereedschap met de gereedschapsdiameter boven het hoogst ingegeven punt in de spilas.

### Manier van frezen

Het startpunt en dus ook de freesrichting kan vrij gekozen worden, omdat de TNC de afzonderlijke sneden in principe van punt 1 naar punt 2 uitvoert en de totale afloop van punt 1 / 2 naar punt 3 / 4 gaat. Punt 1 kan op elke hoek van het te bewerken oppervlak gekozen worden.

De kwaliteit van het oppervlak bij het toepassen van stiftfrezen kan worden geoptimaliseerd:

- door een stotende snede (spilascoördinaat punt 1 groter dan spilascoördinaat punt 2) bij niet erg schuine oppervlakken.
- door een trekkende snede (spilascoördinaat punt 1 kleiner dan spilascoördinaat punt 2) bij heel schuine oppervlakken
- bij scheve oppervlakken moet de hoofdverplaatsing (van punt 1 naar punt 2) in de richting van de sterkste schuinte gaan

De kwaliteit van het oppervlak bij het toepassen van radiusfrezen kan worden geoptimaliseerd:

 Bij scheve oppervlakken moet de hoofdverplaatsing (van punt 1 naar punt 2) loodrecht op de richting van de sterkste schuinte gaan

### Let vóór het programmeren op het volgende

De TNC positioneert het gereedschap vanuit de actuele positie met een 3D-rechteverplaatsing naar startpunt 1. Gereedschap zo voorpositioneren dat een botsing met het werkstuk of de spaninrichting uitgesloten is.

De TNC verplaatst het gereedschap met radiuscorrectie **G40** tussen de ingegeven posities.

Evt. een door het midden snijdende vingerfrees toepassen (DIN 844).

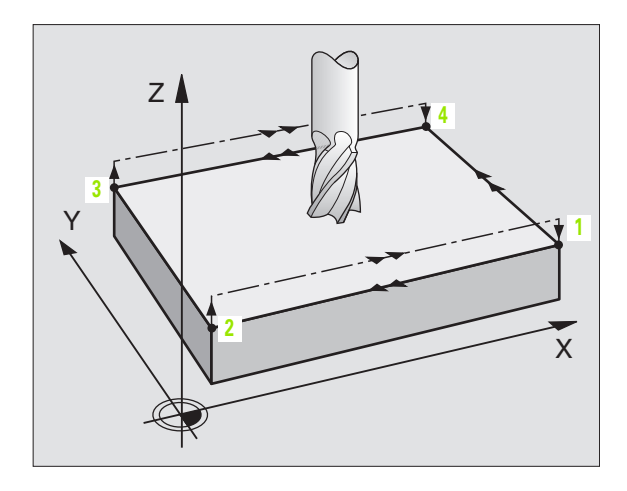

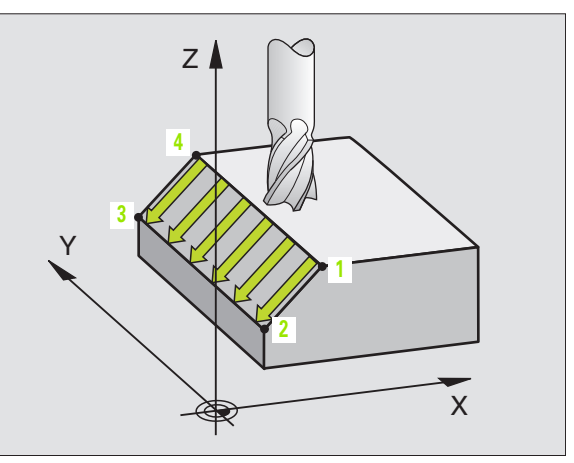

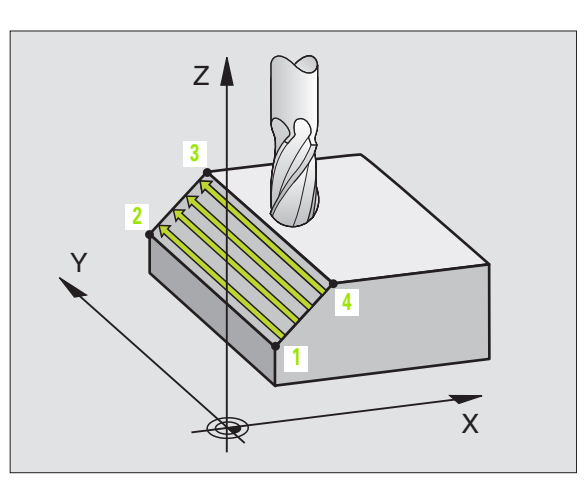

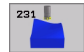

- startpunt 1e as Q225 (absoluut): startpuntcoördinaat van het oppervlak dat afgefreesd moet worden in de hoofdas van het bewerkingsvlak
- startpunt 2e as Q226 (absoluut): startpuntcoördinaat van het oppervlak dat afgefreesd moet worden in de nevenas van het bewerkingsvlak
- startpunt 3e as Q227 (absoluut): startpuntcoördinaat van het oppervlak dat afgefreesd moet worden in de spilas
- 2e punt 1e as Q228 (absoluut): eindpuntcoördinaat van het oppervlak dat afgefreesd moet worden in de hoofdas van het bewerkingsvlak
- 2e punt 2e as Q229 (absoluut): eindpuntcoördinaat van het oppervlak dat afgefreesd moet worden in de nevenas van het bewerkingsvlak
- 2e punt 3e as Q230 (absoluut): eindpuntcoördinaat van het oppervlak dat afgefreesd moet worden in de spilas
- ▶ 3e punt 1e as Q231 (absoluut): coördinaat van punt 3 in de hoofdas van het bewerkingsvlak
- 3e punt 2e as Q232 (absoluut): coördinaat van punt 3 in de nevenas van het bewerkingsvlak
- 3e punt 3e as Q233 (absoluut): coördinaat van punt 3 in de spilas

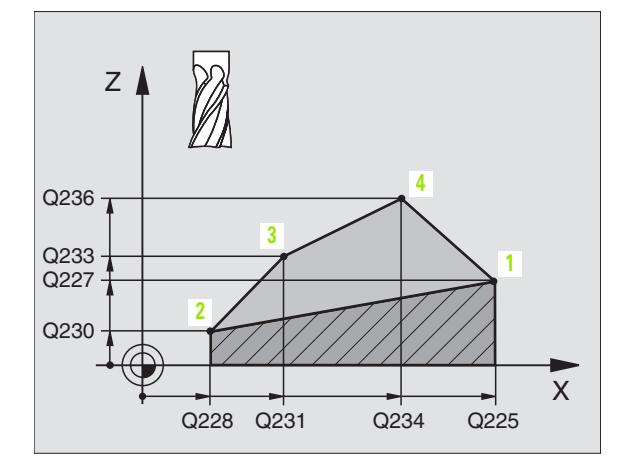

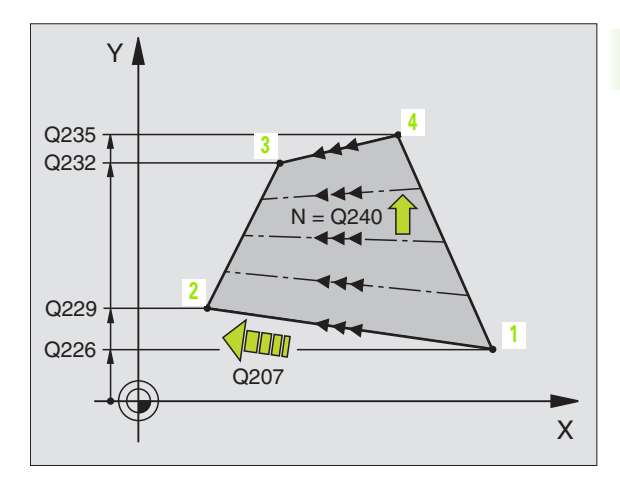

- 4e punt 1e as Q234 (absoluut): coördinaat van punt 4 in de hoofdas van het bewerkingsvlak
- 4e punt 2e as Q235 (absoluut): coördinaat van punt 4 in de nevenas van het bewerkingsvlak
- 4e punt 3e as Q236 (absoluut): coördinaat van punt 4 in de spilas
- Aantal sneden Q240: aantal regels waarlangs de TNC het gereedschap tussen punt 1 en 4, resp. tussen punt 2 en 3 moet verplaatsen
- Aanzet frezen Q207: verplaatsingssnelheid van het gereedschap bij het frezen in mm/min. De TNC voert de eerste snede uit met de helft van de geprogrammeerde waarde.

### Voorbeeld: NC-regels

| N72 G231 RECHTLIJ | NIG AFVLAKKEN    |
|-------------------|------------------|
| Q225=+0           | ;STARTPUNT 1E AS |
| Q226=+5           | ;STARTPUNT 2E AS |
| Q227=-2           | ;STARTPUNT 3E AS |
| Q228=+100         | ;2E PUNT 1E AS   |
| Q229=+15          | ;2E PUNT 2E AS   |
| Q230=+5           | ;2E PUNT 3E AS   |
| Q231=+15          | ;3E PUNT 1E AS   |
| Q232=+125         | ;3E PUNT 2E AS   |
| Q233=+25          | ;3E PUNT 3E AS   |
| Q234=+15          | ;4E PUNT 1E AS   |
| Q235=+125         | ;4E PUNT 2E AS   |
| Q236=+25          | ;4E PUNT 3E AS   |
| Q240=40           | ;AANTAL SNEDEN   |
| Q207=500          | ;AANZET FREZEN   |

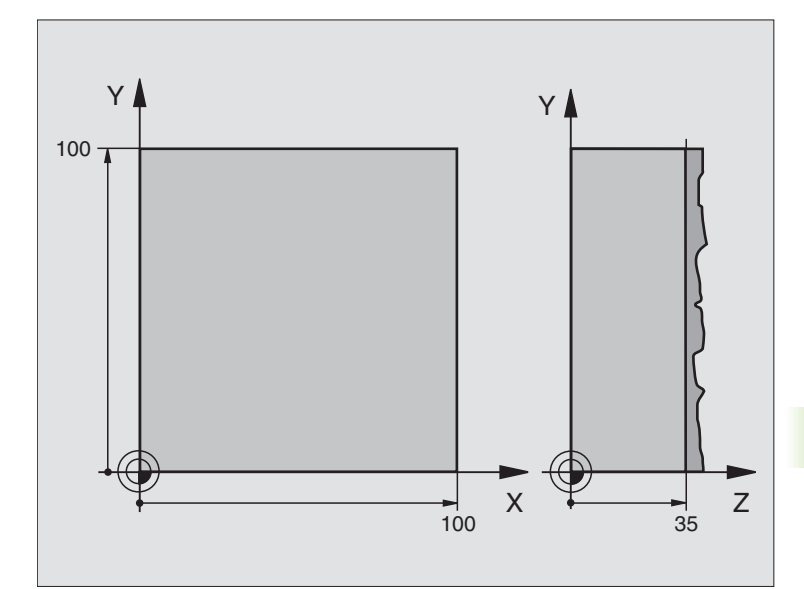

| %C230 G71                        |                           |
|----------------------------------|---------------------------|
| N10 G30 G17 X+0 Y+0 Z+0 *        | Definitie van het ruwdeel |
| N20 G31 G90 X+100 Y+100 Z+40 *   |                           |
| N30 G99 T1 L+0 R+5 *             | Gereedschapsdefinitie     |
| N40 T1 G17 S3500 *               | Gereedschapsoproep        |
| N50 G00 G40 G90 Z+250 *          | Gereedschap terugtrekken  |
| N60 G230 AFFREZEN                | Cyclusdefinitie affrezen  |
| N60 G230 AFFREZEN                | Cyclusdefinitie affrezen  |
| Q225=+0 ;STARTPUNT 1E AS         |                           |
| Q226=+0 ;STARTPUNT 2E AS         |                           |
| Q227=+35 ;STARTPUNT 3E AS        |                           |
| Q218=100 ;LENGTE VAN DE 1E ZIJDE |                           |
| Q219=100 ;LENGTE VAN DE 2E ZIJDE |                           |
| Q240=25 ;AANTAL SNEDEN           |                           |
| Q206=250 ;AANZET DIEPTEVERPL.    |                           |
| Q207=400 ;AANZET FREZEN          |                           |
| Q2O9=150 ;DWARSAANZET            |                           |
| Q200=2 ;VEILIGHEIDSAFST.         |                           |

i

| N70 X-25 Y+0 M03 *      | Voorpositioneren in de buurt van het startpunt |
|-------------------------|------------------------------------------------|
| N80 G79 *               | Cyclusoproep                                   |
| N90 G00 G40 Z+250 M02 * | Gereedschap terugtrekken, einde programma      |
| N999999 %C230 G71 *     |                                                |

i

### 8.10 Cycli voor coördinatenomrekening

### Overzicht

Met coördinatenomrekeningen kan de TNC een eenmaal geprogrammeerde contour op verschillende plaatsen van het werkstuk met gewijzigde positie en grootte uitvoeren. De TNC beschikt over onderstaande coördinatenomrekeningscycli:

| Cyclus                                                                                                    | Softkey  |
|----------------------------------------------------------------------------------------------------|----------|
| G53/G54 NULPUNT<br>Contouren direct in het programma verschuiven of<br>vanuit nulpuntstabellen.                                  | 54       |
| G247 REFERENTIEPUNT VASTLEGGEN<br>Referentiepunt tijdens de programma-afloop<br>vastleggen                                       | 247<br>† |
| G28 SPIEGELEN<br>Contouren spiegelen                                                                                             | 28       |
| G73 ROTATIE<br>Contouren in het bewerkingsvlak roteren                                                                           | 73       |
| G72 MAATFACTOR<br>Contouren verkleinen of vergroten                                                                              | 72       |
| G80 BEWERKINGSVLAK<br>Bewerkingen in gezwenkt coördinatensysteem<br>uitvoeren voor machines met zwenkkoppen<br>en/of draaitafels | 80 X     |

### Werking van de coördinatenomrekeningen

Begin van de werking: een coördinatenomrekening werkt vanaf haar definitie – wordt dus niet opgeroepen. Zij werkt net zolang, totdat ze teruggezet of opnieuw gedefinieerd wordt.

### Coördinatenomrekening terugzetten:

- cyclus met waarden voor de basisinstelling opnieuw definiëren, b.v. maatfactor 1,0
- additionele functies M02, M30 of de regel N999999 %... uitvoeren (afhankelijk van machineparameter 7300)
- nieuw programma kiezen
- Additionele functie M142 Modale programma-informatie wissen programmeren

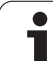

### NULPUNT-verschuiving (cyclus G54)

Met de NULPUNTVERSCHUIVING kunnen bewerkingen op willekeurige plaatsen van het werkstuk herhaald worden.

### Werking

Na een cyclusdefinitie NULPUNTVERSCHUIVING zijn alle ingegeven coördinaten aan het nieuwe nulpunt gerelateerd. De verschuiving in elke as toont de TNC in het extra statusvenster. Er mogen ook rotatieassen worden ingegeven.

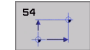

Verschuiving: coördinaten van het nieuwe nulpunt ingeven; absolute waarden zijn gerelateerd aan het werkstuknulpunt, dat door het "referentiepunt vastleggen" is vastgelegd; incrementele waarden zijn altijd gerelateerd aan het laatst geldende nulpunt – dit kan reeds verschoven zijn

### Terugzetten

De nulpuntverschuiving met de coördinatenwaarden X=0, Y=0 en Z=0 heft een nulpuntverschuiving weer op.

### Grafische weergave

Wanneer na een nulpuntverschuiving een nieuw ruwdeel geprogrammeerd wordt, kan via de machineparameter 7310 besloten worden, of het ruwdeel aan het nieuwe of aan het oude nulpunt gerelateerd moet worden. Bij het bewerken van meerdere delen kan de TNC daardoor elk deel afzonderlijk grafisch weergeven.

### Statusweergaven

- De grote digitale uitlezing is gerelateerd aan het actieve (verschoven) nulpunt
- Alle in de additionele statusweergave getoonde coördinaten (posities, nulpunten) zijn gerelateerd aan het handmatig vastgelegde referentiepunt

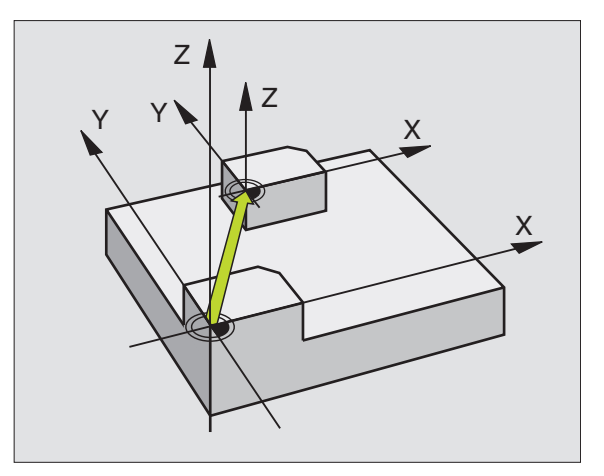

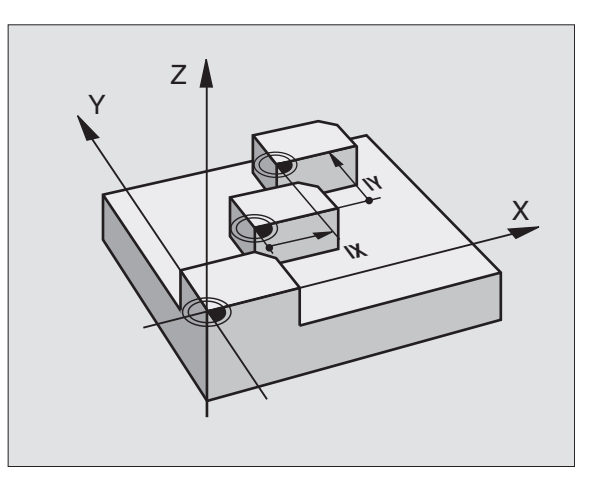

### Voorbeeld: NC-regels

| N72 G5 | 4 G90 | X+25 Y-1 | 2,5 Z+100 | *      |
|--------|-------|----------|-----------|--------|
|        |       |          |           |        |
| N78 G5 | 4 G90 | REF X+25 | Y-12,5 Z  | +100 * |

# 8.10 Cycli vo<mark>or</mark> coördinatenomrekening

Х

### NULPUNT-verschuiving met nulpuntstabellen (cyclus G53)

| щ       | <ul> <li>Nulpunten uit de nulpunttabel zijn altijd en uitsluitend gerelateerd aan het actuele referentiepunt (preset).</li> <li>De machineparameter 7475, waarmee vroeger werd vastgelegd of nulpunten betrekking hadden op het machinenulpunt of het werkstuknulpunt, bezit uitsluitend nog een veiligheidsfunctie. Indien MP7475 = 1 is ingesteld, geeft de TNC een foutmelding wanneer een nulpuntverschuiving uit een nulpuntstabel wordt opgeroepen.</li> <li>Nulpuntstabellen uit de TNC 4xx, waarvan de coördinaten betrekking hadden op het machinenulpunt (MP7475 = 1), mogen in de iTNC 530 niet worden toegepast.</li> </ul>                                                                                                    | Y Z Y                |
|---------|----------------------------------------------------------------------------------------------------|----------------------|
|         |                                                                                                    |                      |
|         | <ul> <li>Wanneer nulpuntverschuivingen met nulpuntstabellen worden toegepast, moet gebruik worden gemaakt van de functie Select Table, om de gewenste nulpuntstabel vanuit het NC-programma te activeren.</li> <li>Wanneer zonder de regel Select Table <b>%:TAB:</b> wordt gewerkt, moet de gewenste nulpuntstabel vóór de programmatest of de programma-afloop worden geactiveerd (geldt ook voor de grafische programmeerweergave):</li> <li>De gewenste tabel voor de programmatest in de werkstand <b>Programmatest</b> via bestandsbeheer kiezen: de tabel krijgt status S</li> <li>De gewenste tabel voor de programma-afloop in een programma-afloop-werkstand via bestandsbeheer kiezen: de tabel krijgt status M</li> <li>De coördinatenwaarden uit nulpuntstabellen zijn uitsluitend absoluut werkzaam.</li> <li>Nieuwe regels kunnen alleen aan het tabeleinde ingevoegd worden.</li> </ul> | Voorbeeld: NC-regels |
|         |                                                                                                    | N72 G53 P01 12 *     |
| Toepass | ing                                                                                                    |                      |

Nulpuntstabellen worden toegepast bij:

- vaak terugkerende bewerkingen op verschillende werkstukposities of
- vaak terugkerende toepassing van dezelfde nulpuntverschuiving

Binnen een programma kunnen nulpunten zowel direct in de cyclusdefinitie geprogrammeerd alsook vanuit een nulpuntstabel opgeroepen worden.

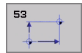

**Verschuiving: tabelregel?** P01: nummer van het nulpunt uit de nulpuntstabel of een Q-parameter ingeven; wanneer een Q-parameter wordt ingegeven, dan activeert de TNC het nulpuntnummer dat in de Qparameter staat

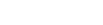

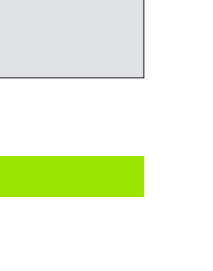

Х

### Terugzetten

- Uit de nulpuntstabel verschuiving naar de coördinaten X=0; Y=0 etc. oproepen
- Verschuiving naar de coördinaten X=0; Y=0 etc. direct d.m.v. een cyclusdefinitie oproepen

### Nulpuntstabel in het NC-programma kiezen

Met de functie Select Table (**%:TAB:**) kiest u de nulpuntstabel waaruit de TNC de nulpunten haalt:

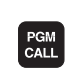

- Functies voor programma-oproep kiezen: toets PGM CALL indrukken
- NULPUNT
- Softkey NULPUNTSTABEL indrukken
  - Volledig pad van de nulpuntstabel ingeven, met ENDtoets bevestigen

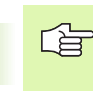

8.10 Cycli vo<mark>or</mark> coördinatenomrekening

**%:TAB:**-regel voor cyclus **G53** Nulpuntverschuiving programmeren.

Een met Select Table gekozen nulpuntstabel blijft actief, totdat met **%:TAB:** of via PGM MGT een andere nulpuntstabel wordt gekozen.

### Nulpuntstabel bewerken

De nulpuntstabel kiezen in de werkstand Programmeren/bewerken

- PGM MGT
- Bestandsbeheer oproepen: toets PGM MGT indrukken, zie "Bestandsbeheer: basisbegrippen", bladzijde 77
- Nulpuntstabellen weergeven: softkeys TYPE KIEZEN en WEERGEVEN .D indrukken
- Gewenste tabel kiezen of nieuwe bestandsnaam ingeven
- Bestand bewerken. De softkey-balk beschikt daarvoor over onderstaande functies:

| Functie                                         | Softkey           |
|-------------------------------------------------|-------------------|
| Begin van de tabel kiezen                       | BEGIN             |
| Einde van de tabel kiezen                       |                   |
| Per bladzijde terugbladeren                     | BLADZIJDE         |
| Per bladzijde verderbladeren                    |                   |
| Regel invoegen (alleen mogelijk aan tabeleinde) | REGEL<br>TUSSENV. |

| Functie                                                           | Softkey                            |
|-------------------------------------------------------------------|------------------------------------|
| Regel wissen                                                      | REGELS<br>WISSEN                   |
| Ingegeven regel overnemen en sprong naar<br>volgende regel        | VOLGENDE<br>REGEL                  |
| In te geven aantal regels (nulpunten) aan tabeleinde<br>toevoegen | N REGELS<br>AAN EINDE<br>TOEVOEGEN |
| Lijstaanzicht (standaard) of formulieraanzicht kiezen             | LIJST                              |

### Nulpuntstabel in een werkstand Programma-afloop bewerken

In een werkstand Programma-afloop kan de actieve nulpuntstabel worden gekozen. Druk daarvoor de softkey NULPUNTSTABEL in. U heeft dan dezelfde bewerkingsfuncties tot uw beschikking als in de werkstand **Programmeren/bewerken** 

### Actuele waarden in de gereedschapstabel overnemen

Via de toets "Actuele positie overnemen" kunt u de actuele gereedschapspositie of de als laatste getaste posities in de nulpuntstabel overnemen.

- Invoerveld op de regel en in de kolom positioneren waarin een positie moet worden overgenomen.
- **-‡**-
- Functie "Actuele Positie overnemen" kiezen: de TNC vraagt in een apart venster of u de actuele gereedschapspositie of de als laatste getaste waarden wilt overnemen.
- Gewenste functie met de pijltoetsen kiezen en met de ENT-toets bevestigen
- ALLE WAARDEN
- Waarden in alle assen overnemen: softkey ALLE WAARDEN indrukken, of
- ACTUELE WAARDE
- Waarde in de as overnemen waarop het invoerveld staat: softkey ACTUELE WAARDE indrukken

### Nulpuntstabel configureren

Op de tweede en derde softkey-balk kunt u voor elke nulpuntstabel de assen vastleggen, waarvoor nulpunten gedefinieerd moeten worden. Standaard zijn alle assen actief. Wanneer een as geblokkeerd moet worden, dan moet de desbetreffende as-softkey op UIT gezet worden. De TNC verwijdert dan de bijbehorende kolom in de nulpuntstabel.

Wanneer u voor een actieve as geen nulpunt wilt definiëren, druk dan op de toets NO ENT. De TNC zet dan een streepje in de desbetreffende kolom.

### Nulpuntstabel verlaten

In bestandsbeheer een ander bestandstype laten zien en het gewenste bestand kiezen.

### Statusweergaven

In het extra statusvenster worden de volgende gegevens uit de nulpuntstabel weergegeven (zie "Coördinatenomrekeningen" op bladzijde 41):

- naam en pad van de actieve nulpuntstabel
- actief nulpuntnummer
- commentaar uit de kolom DOC van het actieve nulpuntnummer

| Handbe | ediening     | Nulpun<br>Nulpun | tstabe<br>tsvers | l bewe<br>chuivi | rken<br>.ng? |            |        |
|--------|--------------|------------------|------------------|------------------|--------------|------------|--------|
| Bes    | tand: NULLTA | 8.0              | MM               |                  |              | >>         | -      |
| D      | ×            | Y                | Z                | В                | С            |            |        |
| 0      | +0           | +0               | +0               | +0               | +0           |            |        |
| 1      | +25          | +37.5            | +0               | +0               | +0           |            | _      |
| 2      | +0           | +0               | +0               | +0               | +0           |            |        |
| 3      | +0           | +0               | +150             | +0               | +0           |            |        |
| 4      | +27.25       | +12.5            | +0               | -10              | +0           |            |        |
| 5      | +250         | +325             | +10              | +0               | +90          |            |        |
| 6      | +350         | -248             | +15              | +0               | +0           |            |        |
| 7      | +1200        | +0               | +0               | +0               | +0           |            |        |
| 8      | +1700        | +0               | +0               | +0               | +0           |            |        |
| 9      | -1700        | +0               | +0               | +0               | +0           |            |        |
| 10     | +0           | +0               | +0               | +0               | +0           |            |        |
| 11     | +0           | +0               | +0               | +0               | +0           |            | S      |
| 12     | +0           | +0               | +0               | +0               | +0           |            |        |
| 13     | +0           | +0               | +0               | +0               | +0           |            |        |
|        |              |                  |                  |                  |              |            | s<br>I |
| BEC    | BIN EI       | JDE BLADZ        | ZIJDE BLAD       | ZIJDE REG        | GEL REGEL    | S VOLGENDE |        |
|        |              |                  |                  | TUSS             | ENV. WISSE   | N REGEL    |        |

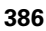

### **REFERENTIEPUNT VASTLEGGEN (cyclus G247)**

Met de cyclus REFERENTIEPUNT VASTLEGGEN kan een nulpunt dat in een Preset-tabel is vastgelegd, als nieuw referentiepunt worden geactiveerd.

### Werking

Na een cyclusdefinitie REFERENTIEPUNT VASTLEGGEN zijn alle ingevoerde coördinaten en (absolute en incrementele) nulpuntverschuivingen gerelateerd aan de nieuwe preset.

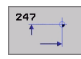

Nummer voor referentiepunt?: nummer van het referentiepunt uit de preset-tabel opgeven, dat geactiveerd moet worden

Bij het activeren van een referentiepunt uit de presettabel, zet de TNC alle actieve coördinatenomrekeningen terug die met de volgende cycli werden geactiveerd:

- cyclus G53/G54, nulpuntverschuiving
- cyclus G28, spiegelen
- cyclus G73, rotatie
- cyclus G72, maatfactor

De coördinatenomrekening uit cyclus G80, bewerkingsvlak zwenken, blijft daarentegen actief.

De TNC legt de preset uitsluitend in de assen vast die in de preset-tabel gedefinieerd zijn. Het referentiepunt van assen die met – zijn aangeduid, blijft ongewijzigd.

In de werkstand PGM-test is cyclus G247 niet actief.

### Statusweergaven

In het extra statusvenster worden de volgende gegevens uit de nulpuntstabel weergegeven (zie "Coördinatenomrekeningen" op bladzijde 41):

- naam en pad van de actieve nulpuntstabel
- actief nulpuntnummer
- commentaar uit de kolom DOC van het actieve nulpuntnummer

Daarnaast wordt in het grote statusvenster het actieve presetnummer achter het referentiepuntsymbool weergegeven.

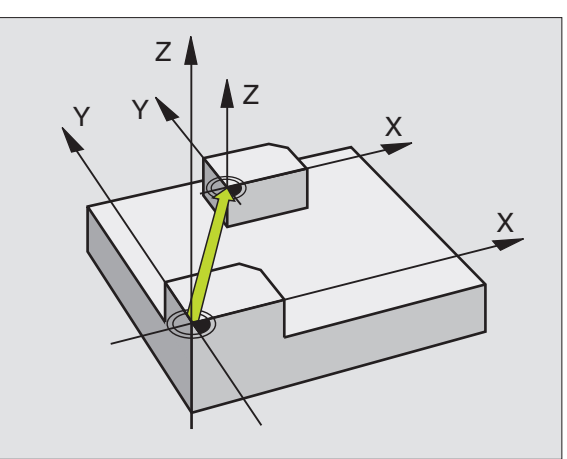

### Voorbeeld: NC-regel

| N13 | G247 | REFERENTIE | PUNT | VASTLEGGEN       |
|-----|------|------------|------|------------------|
|     | Q339 | =4         | REFE | RENTIEPUNTNUMMER |

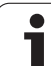

### **SPIEGELEN (cyclus G28)**

De TNC kan een bewerking in het bewerkingsvlak in spiegelbeeld uitvoeren.

### Werking

De spiegeling werkt vanaf de definitie in het programma. Zij werkt ook in de werkstand Positioneren met handingave. De TNC toont actieve spiegelassen in de extra statusweergave.

- Wanneer één as wordt gespiegeld, verandert de baanrichting van het gereedschap. Dit geldt niet voor de bewerkingscycli.
- Wanneer twee assen gespiegeld worden, blijft de baanrichting hetzelfde.

Het resultaat van de spiegeling is afhankelijk van de positie van het nulpunt:

- Het nulpunt ligt op de contour die gespiegeld moet worden: het element wordt direct bij het nulpunt gespiegeld;
- Het nulpunt ligt buiten de contour die gespiegeld moet worden: het element verplaatst zich additioneel.

Wanneer slechts één as wordt gespiegeld, verandert de draairichting bij de nieuwe bewerkingscycli met nummers vanaf 200. Bij oudere bewerkingscycli, bijv. cyclus G75/ G76 KAMERFREZEN, blijft de richting gelijk.

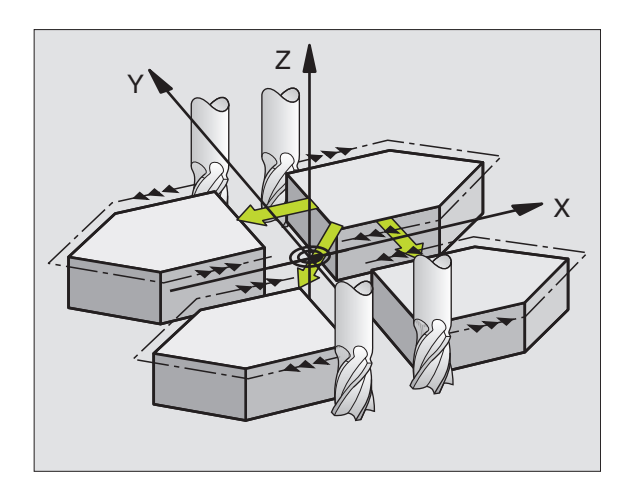

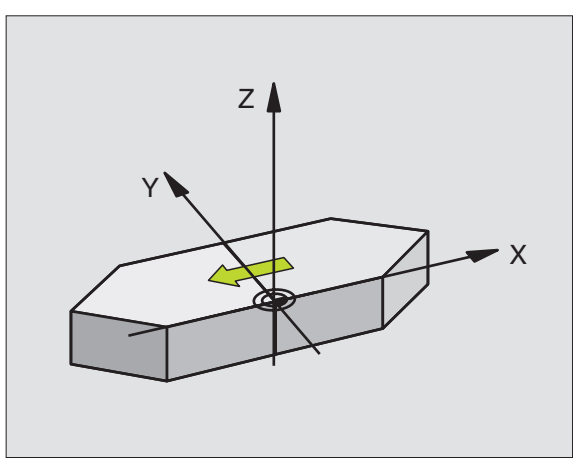

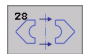

Gespiegelde as?: assen ingeven die gespiegeld moeten worden – alle assen kunnen worden gespiegeld – inclusief rotatie-assen – met uitzondering van de spilas en de bijbehorende nevenas. Er mogen maximaal drie assen worden ingegeven

### Terugzetten

Cyclus SPIEGELEN met ingave NO ENT opnieuw programmeren.

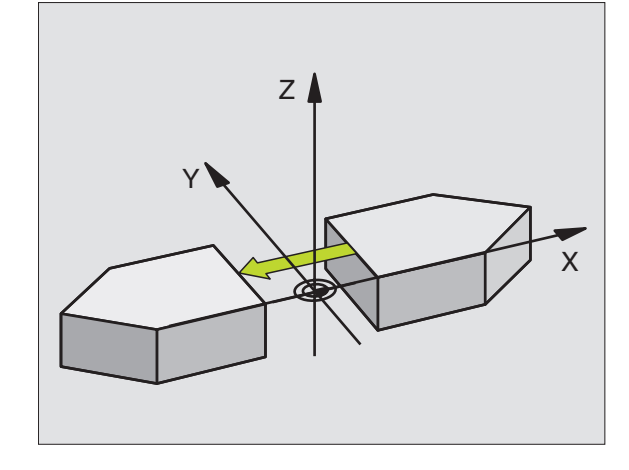

Voorbeeld: NC-regel

N72 G28 X Y \*

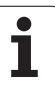

### **ROTATIE (cyclus G73)**

Binnen een programma kan de TNC het coördinatensysteem in het bewerkingsvlak om het actuele nulpunt roteren.

### Werking

De ROTATIE werkt vanaf de definitie in het programma. Zij werkt ook in de werkstand Positioneren met handingave. De TNC toont de actieve rotatiehoek in de additionele statusweergave.

Referentie-as voor de rotatiehoek:

- X/Y-vlak X-as
- Y/Z-vlak Y-as
- Z/X-vlak Z-as

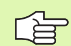

### Let vóór het programmeren op het volgende:

De TNC heft een actieve radiuscorrectie op door het definiëren van cyclus **G73**. Eventueel de radiuscorrectie opnieuw programmeren.

Nadat cyclus **G73** gedefinieerd is, moeten beide assen van het bewerkingsvlak verplaatst worden, om de rotatie te activeren.

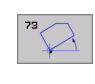

Rotatie: rotatiehoek in graden (°) ingeven. In te geven bereik : -360° t/m +360° (absoluut G90 voor H of incrementeel G91 voor H)

### Terugzetten

Cyclus ROTATIE met rotatiehoek 0° opnieuw programmeren.

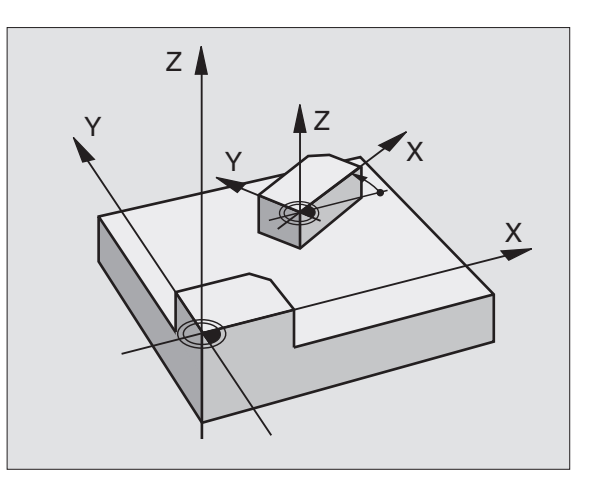

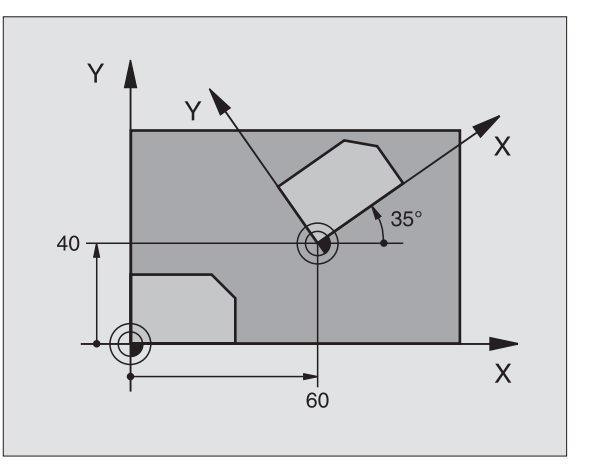

### Voorbeeld: NC-regel

N72 G73 G90 H+25 \*

# 8.10 Cycli vo<mark>or</mark> coördinatenomrekening

### **MAATFACTOR** (cyclus G72)

De TNC kan binnen een programma contouren vergroten of verkleinen. Zo kan er b.v. rekening gehouden worden met krimp- en overmaatfactoren.

### Werking

De MAATFACTOR werkt vanaf de definitie in het programma. Zij werkt ook in de werkstand Positioneren met handingave. De TNC toont de actieve maatfactor in de additionele statusweergave.

De maatfactor werkt:

- in het bewerkingsvlak, of op alle drie de coördinatenassen tegelijkertijd (afhankelijk van machineparameter 7410)
- op maatgegevens in cycli
- ook op parallelle assen U,V,W

### Voorwaarde

Voor de vergroting resp. de verkleining moet het nulpunt naar een zijkant of hoek van de contour verschoven worden.

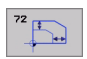

Factor?: factor F ingeven; de TNC vermenigvuldigt coördinaten en radiussen met F (zoals onder "Werking" omschreven).

Vergroten: F groter dan 1 t/m 99,999 999

Verkleinen: F kleiner dan 1 t/m 0,000 001

### Terugzetten

Cyclus MAATFACTOR met factor 1 voor de desbetreffende as opnieuw programmeren.

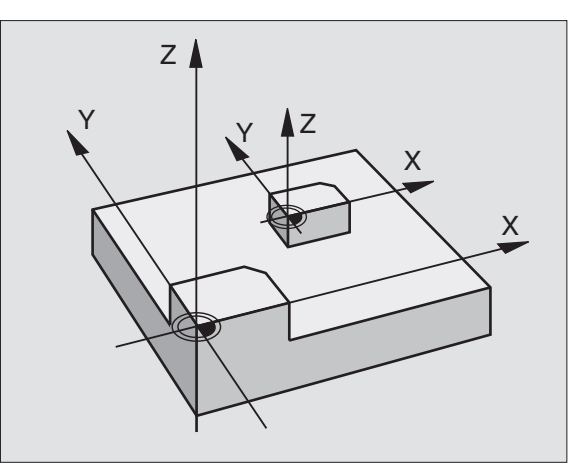

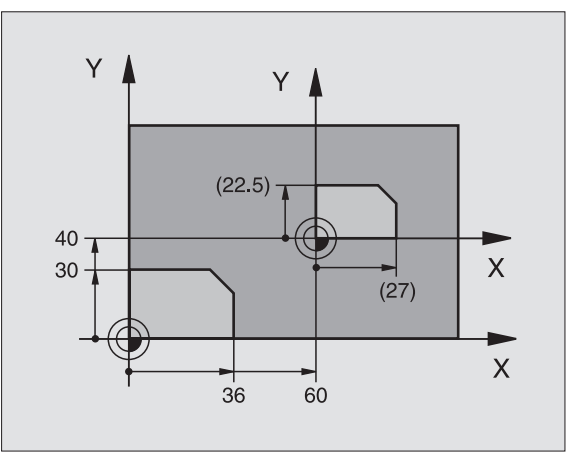

### Voorbeeld: NC-regels

N72 G72 F0,750000 \*

### **BEWERKINGSVLAK (cyclus G80)**

De functies voor het zwenken van het bewerkingsvlak worden door de machinefabrikant aan de TNC en de machine aangepast. Bij bepaalde zwenkkoppen (zwenktafels) legt de machinefabrikant vast of de in de cyclus geprogrammeerde hoeken door de TNC als coördinaten van de rotatie-assen of als ruimtelijke hoeken geïnterpreteerd worden. Raadpleeg uw machinehandboek.

P

Het zwenken van het bewerkingsvlak geschiedt altijd om het actieve nulpunt.

Basisprincipes zie "Bewerkingsvlak zwenken (softwareoptie 1)", bladzijde 59: lees dit gedeelte volledig door.

### Werking

In cyclus **680** wordt de positie van het bewerkingsvlak – d.w.z. de positie van de gereedschapsas t.o.v. het machinevaste coördinatensysteem – door ingave van de zwenkhoeken gedefinieerd. U kunt de positie van het bewerkingsvlak op twee manieren vastleggen:

- positie van de zwenkassen direct ingeven
- positie van het bewerkingsvlak door maximaal drie rotaties (ruimtelijke hoeken) van het **machinevaste** coördinatensysteem beschrijven. De in te geven ruimtelijke hoeken worden verkregen door een snede loodrecht door het gezwenkte bewerkingsvlak aan te brengen en de snede te bekijken vanaf de as waaromheen u wilt zwenken. Met twee ruimtelijke hoeken is elke willekeurige gereedschapspositie in de ruimte al duidelijk vastgelegd.

(ja

Let erop dat de positie van het gezwenkte

coördinatensysteem en dus ook verplaatsingen in het gezwenkte systeem afhankelijk zijn van de manier waarop het gezwenkte vlak wordt beschreven.

Wanneer de positie van het bewerkingsvlak via ruimtelijke hoeken wordt geprogrammeerd, berekent de TNC automatisch de daarvoor benodigde hoekposities van de zwenkassen en legt deze in de parameters Q120 (A-as) t/m Q122 (B-as) vast. Als er twee oplossingen mogelijk zijn, kiest de TNC – op basis van de nulpositie van de rotatieassen – de kortste weg.

De volgorde van de rotaties voor de berekening van de ruimtelijke vector staat vast: eerst roteert de TNC de A-as, vervolgens de B-as en als laatste de C-as.

Cyclus 19 werkt vanaf de definitie in het programma. Zodra een as in het gezwenkte systeem wordt verplaatst, werkt de correctie voor deze as. Wanneer de correctie in alle assen moet worden verrekend, dan moeten alle assen verplaatst worden.

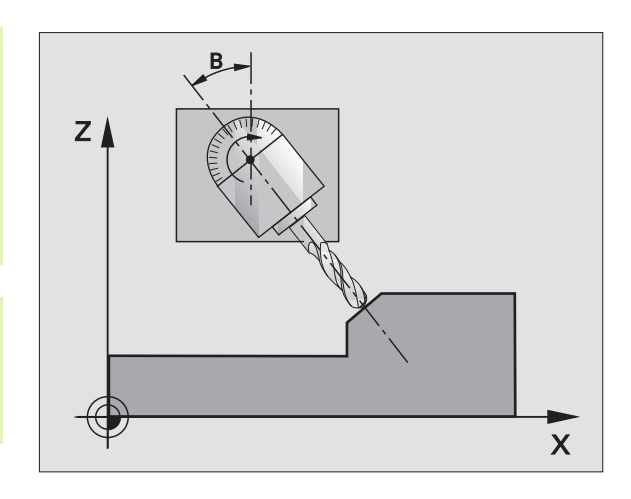

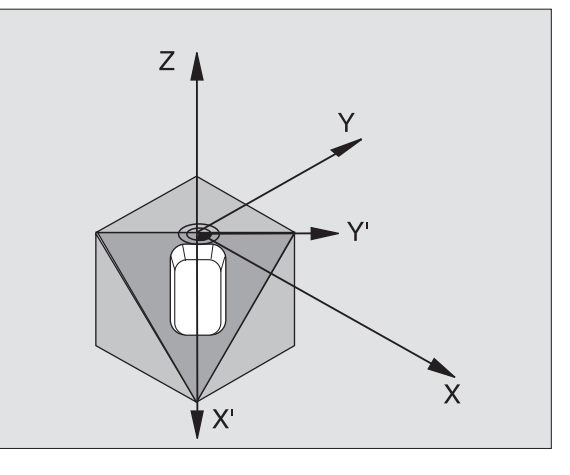

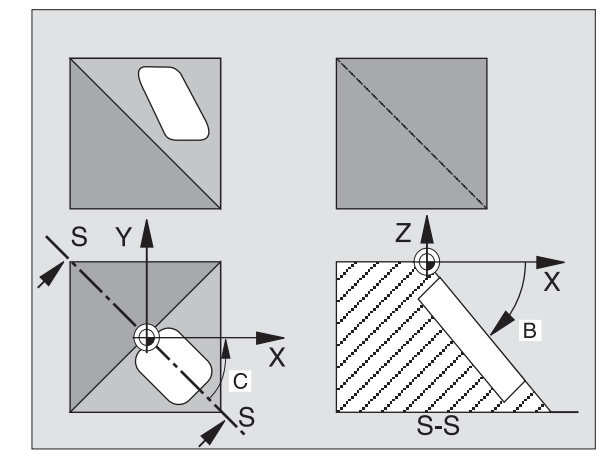

Indien de functie ZWENKEN programma-afloop in de werkstand Handbediening op ACTIEF gezet is (zie "Bewerkingsvlak zwenken (software-optie 1)", bladzijde 59), wordt de in dit menu ingegeven hoekwaarde van cyclus **G80** BEWERKINGSVLAK overschreven.

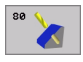

Rotatie-as en -hoek?: rotatie-as met bijbehorende rotatiehoek ingeven; de rotatie-assen A, B en C via softkeys programmeren

Wanneer de TNC de rotatie-assen automatisch positioneert, dan kunnen onderstaande parameters nog ingegeven worden.

- Aanzet ? F=: verplaatsingssnelheid van de rotatieas bij automatisch positioneren
- Veiligheidsafstand ? (incrementeel): de TNC positioneert de zwenkkop zo, dat de positie die uit de verlenging van het gereedschap met de veiligheidsafstand volgt, ten opzichte van het werkstuk niet verandert

### Terugzetten

Om de zwenkhoek terug te zetten, cyclus BEWERKINGSVLAK opnieuw definiëren en voor alle rotatie-assen 0° ingeven. Vervolgens de cyclus BEWERKINGSVLAK nogmaals definiëren en de regel zonder asopgave afsluiten. Daardoor wordt de functie inactief.

### **Rotatie-as positioneren**

- U

De machinefabrikant legt vast, of cyclus **G80** de rotatieas(sen) automatisch positioneert, of dat de rotatie-assen in het programma voorgepositioneerd moeten worden. Raadpleeg uw machinehandboek.

Wanneer cyclus **G80** de rotatie-assen automatisch positioneert, geldt:

- de TNC kan uitsluitend gestuurde assen automatisch positioneren
- In de cyclusdefinitie moeten behalve de zwenkhoeken ook veiligheidsafstand en aanzet ingegeven worden, waarmee de zwenkassen gepositioneerd worden.
- Uitsluitend vooraf ingestelde gereedschappen toepassen (volledige gereedschapslengte in G99-regel resp. gereedschapstabel)
- tijdens het zwenken blijft de positie van de gereedschapspunt ten opzichte van het werkstuk nagenoeg ongewijzigd.
- De TNC voert het zwenken met de laatst geprogrammeerde aanzet uit. De maximaal te bereiken aanzet is afhankelijk van de complexiteit van de zwenkkop (zwenktafel).

Wanneer cyclus **G80** de rotatie-assen niet automatisch positioneert, dan moeten de rotatie-assen b.v. met een G01-regel voor de cyclusdefinitie gepositioneerd worden:

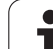

# 8.10 Cycli vo<mark>or</mark> coördinatenomrekening

NC-voorbeeldregels:

| N50 G00 G40 Z+100 *  |                                          |
|----------------------|------------------------------------------|
| N60 X+25 Y+10 *      |                                          |
| N70 G01 A+15 F1000 * | Rotatie-as positioneren                  |
| N80 G80 A+15 *       | Hoek voor correctieberekening definiëren |
| N90 G00 G40 Z+80 *   | Correctie activeren spilas               |
| N100 X-7,5 Y-10 *    | Correctie activeren bewerkingsvlak       |

### Digitale uitlezing in het gezwenkte systeem

De weergegeven posities (NOMINAAL en ACTUEEL) en de weergave van het nulpunt in de additionele statusweergave zijn na activering van cyclus **680** aan het gezwenkte coördinatensysteem gerelateerd. Het kan dus zijn dat de aangegeven positie direct na de cyclusdefinitie niet meer overeenstemt met de coördinaten van de positie, die als laatste voor cyclus **680** is geprogrammeerd.

### Controle van het werkbereik

De TNC controleert bij het gezwenkte coördinatensysteem alleen die assen op eindschakelaars, die verplaatst worden. Eventueel komt de TNC met een foutmelding.

### Positioneren in het gezwenkte systeem

Met de additionele functie M130 kunnen ook in het gezwenkte systeem posities benaderd worden die aan het niet-gezwenkte coördinatensysteem zijn gerelateerd, zie "Additionele functies voor coördinatengegevens", bladzijde 198.

Er kunnen ook positioneringen met rechte-regels die aan het machinecoördinatensysteem zijn gerelateerd (regels met M91 of M92), bij een gezwenkt bewerkingsvlak worden uitgevoerd. Beperkingen:

- positionering vindt plaats zonder lengtecorrectie
- positionering vindt plaats zonder correctie van de machinegeometrie
- gereedschapsradiuscorrectie is niet toegestaan

### Combinatie met andere coördinatenomrekeningscycli

Bij de combinatie van coördinatenomrekeningscycli moet erop gelet worden, dat het bewerkingsvlak altijd om het actieve nulpunt wordt gezwenkt. Een nulpuntverschuiving kan voor het activeren van cyclus **G80** worden uitgevoerd: dit heeft tot gevolg dat het "machinevaste coördinatensysteem" verschoven wordt.

Als het nulpunt na het activeren van cyclus **G80** verschoven wordt, heeft dat het verschuiven van het "gezwenkte coördinatensysteem" tot gevolg.

Belangrijk: houdt bij het terugzetten van de cycli een volgorde aan, die tegengesteld is aan de volgorde van het definiëren:

- 1. Nulpuntverschuiving activeren.
- 2. Bewerkingsvlak zwenken activeren
- 3. Rotatie activeren

...

Werkstukbewerking

...

- 1. Rotatie terugzetten
- 2. Bewerkingsvlak zwenken terugzetten
- 3. Nulpuntverschuiving terugzetten

### Automatisch meten in het gezwenkte systeem

Met de meetcycli van de TNC kunnen werkstukken in het gezwenkte systeem worden opgemeten. De meetresultaten worden door de TNC in Q-parameters opgeslagen, die vervolgens verder verwerkt kunnen worden (b.v. meetresultaten via printer uitdraaien).

### Leidraad voor het werken met cyclus G80 BEWERKINGSVLAK

### 1 Programma maken

- Gereedschap definiëren (vervalt als TOOL.T actief is), volledige gereedschapslengte ingeven.
- Gereedschap oproepen.
- Spilas zo terugtrekken, dat bij het zwenken een botsing tussen gereedschap en werkstuk (spaninrichting) uitgesloten is.
- Evt. rotatie-as(sen) met regel 601 positioneren op overeenkomstige hoekwaarde (afhankelijk van een machineparameter).
- Evt. nulpuntverschuiving activeren.
- Cyclus 680 BEWERKINGSVLAK definiëren; hoekwaarden van de rotatie-assen ingeven.
- ▶ Alle hoofdassen (X, Y, Z) verplaatsen, om de correctie te activeren.
- Bewerking zo programmeren, alsof ze in het niet-gezwenkte vlak uitgevoerd wordt.
- Eventueel Cyclus 680 BEWERKINGSVLAK met andere hoeken definiëren, om de bewerking in een andere aspositie uit te voeren. Het is in dit geval niet noodzakelijk cyclus 680 terug te zetten. U kunt de nieuwe hoekposities direct definiëren.
- Cyclus 680 BEWERKINGSVLAK terugzetten; voor alle rotatie-assen 0° ingeven.
- Functie BEWERKINGSVLAK deactiveren; cyclus 680 opnieuw definiëren, regel zonder asopgave afsluiten

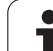

- Eventueel nulpuntverschuiving terugzetten.
- ▶ Eventueel rotatie-assen in de 0°-positie brengen.

### 2 Werkstuk opspannen

### 3 Voorbereidingen in de werkstand Positioneren met handingave

Rotatie-as(sen) voor het vastleggen van het referentiepunt op overeenkomstige hoekwaarde positioneren. De hoekwaarde richt zich naar het door u gekozen referentievlak op het werkstuk.

### 4 Voorbereidingen in de werkstand Handbediening

Functie bewerkingsvlak zwenken d.m.v. softkey 3D-ROT op ACTIEF zetten voor werkstand Handbediening; bij niet-gestuurde assen hoekwaarden van de rotatie-assen in het menu ingeven.

Bij niet-gestuurde assen moeten de ingegeven hoekwaarden met de actuele positie van de rotatie-as(sen) overeenkomen, anders wordt door de TNC het referentiepunt foutief berekend.

### 5 Referentiepunt vastleggen

- Handmatig door aanraken zoals in het niet-gezwenkte systeem zie "Referentiepunt vastleggen (zonder 3D-tastsysteem)", bladzijde 52
- Gestuurd met een HEIDENHAIN 3D-tastsysteem (zie gebruikershandboek, Tastcycli, hoofdstuk 2)
- Automatisch met een HEIDENHAIN 3D-tastsysteem (zie gebruikershandboek, Tastcycli, hoofdstuk 3)

### 6 Bewerkingsprogramma in de werkstand automatische programma-afloop starten

### 7 Werkstand Handbediening

Functie bewerkingsvlak zwenken d.m.v. softkey 3D-ROT op INACTIEF zetten. Voor alle rotatie-assen de hoekwaarde 0° in het menu ingeven, zie "Handmatig zwenken activeren", bladzijde 63.

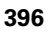
## Voorbeeld: coördinatenomrekeningscycli

#### Programma-afloop

- coördinatenomrekeningen in het hoofdprogramma
- Bewerking in het onderprogramma, zie "Onderprogramma's", bladzijde 407

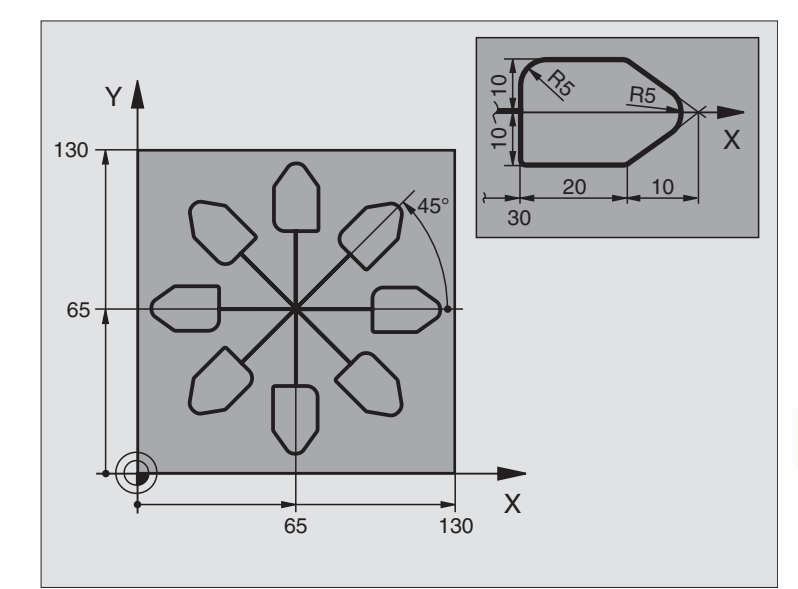

| %KOUMR G71 *                  |                                                       |
|-------------------------------|-------------------------------------------------------|
| N10 G30 G17 X+0 Y+0 Z-20 *    | Definitie van het ruwdeel                             |
| N20 G31 G90 X+130 Y+130 Z+0 * |                                                       |
| N30 G99 T1 L+0 R+1 *          | Gereedschapsdefinitie                                 |
| N40 T1 G17 S4500 *            | Gereedschapsoproep                                    |
| N50 G00 G40 G90 Z+250 *       | Gereedschap terugtrekken                              |
| N60 G54 X+65 Y+65 *           | Nulpuntverschuiving naar het centrum                  |
| N70 L1,0 *                    | Freesbewerking oproepen                               |
| N80 G98 L10 *                 | Merkteken voor herhaling van programmadeel vastleggen |
| N90 G73 G91 H+45 *            | Rotatie van 45° incrementeel                          |
| N100 L1,0 *                   | Freesbewerking oproepen                               |
| N110 L10,6 *                  | Terugspringen naar LBL 10; in het totaal 6 keer       |
| N120 G73 G90 H+0 *            | Rotatie terugzetten                                   |
| N130 G54 X+0 Y+0 *            | Nulpuntverschuiving terugzetten                       |
| N140 G00 Z+250 M2 *           | Gereedschap terugtrekken, einde programma             |
| N150 G98 L1 *                 | Onderprogramma 1:                                     |
| N160 G00 G40 X+0 Y+0 *        | Vastleggen van de freesbewerking                      |
| N170 Z+2 M3 *                 |                                                       |
| N180 G01 Z-5 F200 *           |                                                       |
| N190 G41 X+30 *               |                                                       |
| N200 G91 Y+10 *               |                                                       |

| N210 G25 R5 *          |  |
|------------------------|--|
| N220 X+20 *            |  |
| N230 X+10 Y-10 *       |  |
| N240 G25 R5 *          |  |
| N250 X-10 Y-10 *       |  |
| N260 X-20 *            |  |
| N270 Y+10 *            |  |
| N280 G40 G90 X+0 Y+0 * |  |
| N290 G00 Z+20 *        |  |
| N300 G98 LO *          |  |
| N999999 %KOUMR G71 *   |  |

## 8.11 Speciale cycli

### WACHTTIJD (cyclus G04)

De programma-afloop wordt gedurende de STILSTANDSTIJD gestopt. Een stilstandstijd kan b.v. dienen voor het spaanbreken.

#### Werking

De cyclus werkt vanaf de definitie in het programma. Modaal werkende (blijvende) toestanden worden daardoor niet beïnvloed, zoals b.v. de rotatie van de spil.

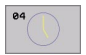

Stilstandstijd in seconden: stilstandstijd in seconden ingeven

In te geven bereik 0 t/m 3 600 s (1 uur) in 0,001 s-stappen

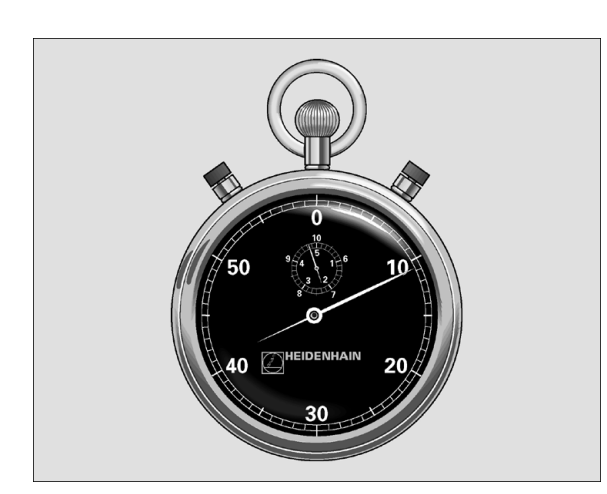

Voorbeeld: NC-regel

N74 G04 F1,5 \*

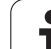

## PROGRAMMA-OPROEP (cyclus G39)

Er kunnen willekeurige bewerkingsprogramma's, zoals b.v. speciale boorcycli of geometrische modules, aan een bewerkingscyclus gelijkgesteld worden. Dit programma wordt dan zoals een cyclus opgeroepen.

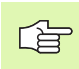

#### Let vóór het programmeren op het volgende:

Wanneer een DIN/ISO-programma tot cyclus verklaard moet worden, geef dan het bestandstype .l na de programmanaam in.

Wanneer alleen een programmanaam ingegeven wordt, moet het tot cyclus verklaarde programma in dezelfde directory staan als het oproepende programma.

Wanneer het tot cyclus verklaarde programma niet in dezelfde directory staat als het oproepende programma, dan moet het volledige pad ingegeven worden, b.v. TNC:\KLAR35\FK1\50.I.

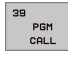

Programmanaam: naam van het op te roepen programma eventueel met pad, waarin het programma staat

Het programma kan worden opgeroepen met

- **G79** (afzonderlijke regel) of
- M99 (regelgewijs) of
- **M89** (wordt na elke positioneerregel uitgevoerd)

#### Voorbeeld: programma-oproep

Vanuit een programma moet een, via cyclus oproepbaar, programma 50 opgeroepen worden.

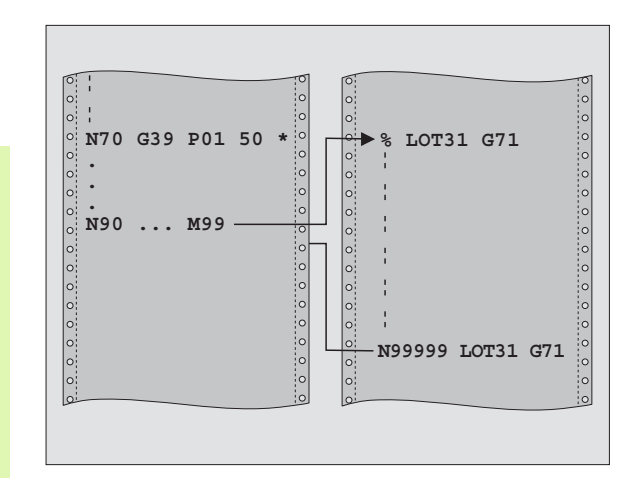

#### Voorbeeld: NC-regels

N550 G39 P01 50 \* N560 G00 X+20 Y+50 M9 9\*

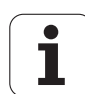

### **SPILORIËNTATIE (cyclus G36)**

| ĥ |   |
|---|---|
|   | Γ |

Machine en TNC moeten door de machinefabrikant voorbereid zijn.

In de bewerkingscycli 202, 204 en 209 wordt intern gebruikgemaakt van cyclus 13. Let er in uw NCprogramma op dat u eventueel na een van de bovengenoemde bewerkingscycli cyclus 13 opnieuw moet programmeren.

De TNC kan de hoofdspil van een gereedschapsmachine aansturen en in een door een hoek bepaalde positie roteren.

De spiloriëntatie is nodig:

- bij gereedschapswisselsystemen met bepaalde wisselpositie voor het gereedschap
- voor het uitrichten van zend- en ontvangstvensters van 3Dtastsystemen met infrarood-overdracht

#### Werking

De in de cyclus gedefinieerde hoekpositie positioneert de TNC door het programmeren van M19 of M20 (machine-afhankelijk).

Wanneer M19 of M20 wordt geprogrammeerd, zonder dat daarvoor cyclus G36 is gedefinieerd, dan positioneert de TNC de hoofdspil op een hoekwaarde, die in een machineparameter is vastgelegd (zie machinehandboek).

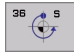

Oriëntatiehoek: hoek gerelateerd aan de hoekreferentie-as van het bewerkingsvlak ingeven

In te geven bereik: 0 t/m 360°

Ingavefijnheid: 0,001°

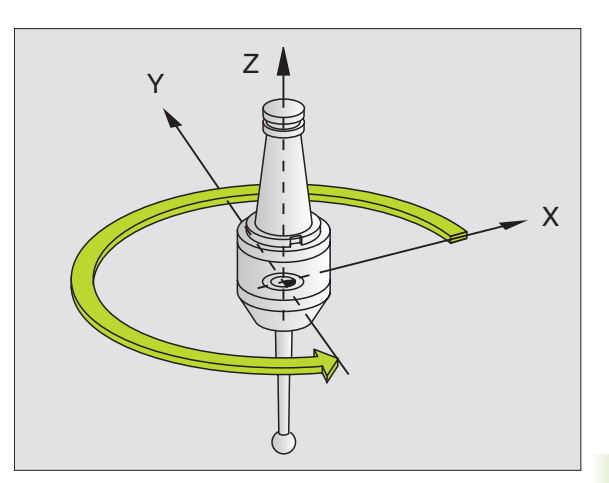

Voorbeeld: NC-regel

N76 G36 S25\*

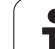

## **TOLERANTIE (cyclus G62)**

Machine en TNC moeten door de machinefabrikant voorbereid zijn.

De cyclusparameters **Voorbewerken/nabewerken** en **Tolerantie voor rotatie-assen** kunnen alleen worden ingegeven wanneer aan uw machine het HSC-filter (**software-optie 2**) actief is. Anders geeft de TNC een foutmelding. Neem eventueel contact op met uw machineleverancier.

De TNC maakt automatisch de contour tussen willekeurige (niet gecorrigeerde en gecorrigeerde) contourelementen gladder. Hierdoor verplaatst het gereedschap zich continu op het werkstukoppervlak. Indien nodig, wordt door de TNC de geprogrammeerde aanzet automatisch gereduceerd, zodat het programma altijd "schokvrij" zo snel mogelijk door de TNC kan worden afgewerkt. De kwaliteit van het oppervlak wordt verhoogd en het mechaniek van de machine blijft bespaard.

Door het gladmaken ontstaat een contourafwijking. De grootte van de contourafwijking (**tolerantiewaarde**) wordt in een machineparameter door de machinefabrikant vastgelegd. Met cyclus **G62** kan de vooraf ingestelde tolerantiewaarde gewijzigd en kunnen verschillende filterinstellingen geselecteerd worden.

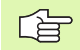

#### Let vóór het programmeren op het volgende

Cyclus **G62** is DEF-actief, d.w.z. dat hij vanaf de definitie in het programma werkzaam is.

Cyclus **G62** wordt teruggezet, wanneer cyclus **G62** opnieuw gedefinieerd en de dialoogvraag na de **tolerantiewaarde** met NO ENT bevestigd wordt. De vooraf ingestelde tolerantie wordt door het terugzetten weer actief:

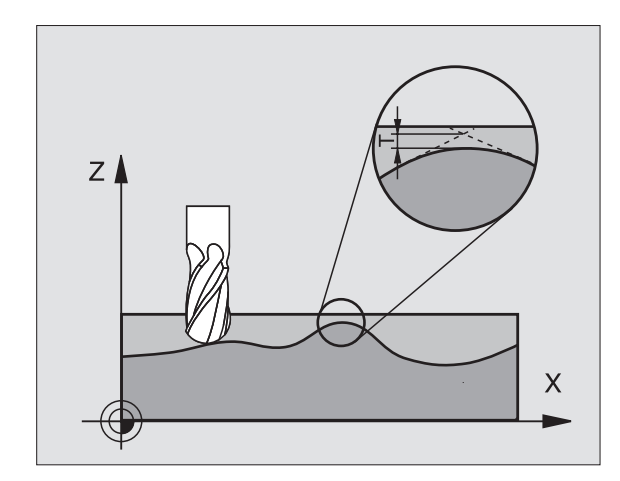

#### Voorbeeld: NC-regel

N78 G62 T0,05 P01 0 P02 5\*

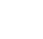

402

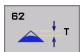

- Tolerantie van de baanafwijking: toelaatbare contourafwijking in mm (bij inch-programma's in inch)
- ▶ Nabewerken=0, voorbewerken=1: filter activeren:
  - Invoerwaarde 0:
    - **Met grote contournauwkeurigheid frezen**. De TNC maakt gebruik van de door uw machinefabrikant vastgelegde filterinstellingen voor het nabewerken.
  - Invoerwaarde 1:
    - **Met grote aanzetsnelheid frezen**. De TNC maakt gebruik van de door uw machinefabrikant vastgelegde filterinstellingen voor het voorbewerken.

▶ Tolerantie voor rotatie-assen: toelaatbare positieafwijking van rotatie-assen in graden bij actieve M128. De TNC reduceert de baanaanzet altijd zodanig dat bij verplaatsingen in meerdere assen de langzaamste as met maximale aanzet verplaatst. Rotatie-assen zijn meestal aanzienlijk langzamer dan lineaire assen. Door invoer van een grote tolerantie (b.v. 10°) kan de bewerkingstijd bij meerassige bewerkingsprogramma's aanzienlijk worden verkort, omdat de TNC de rotatie-as zich dan niet altijd naar de opgegeven nominale positie hoeft te verplaatsen. De contour wordt door de invoer van een tolerantie niet beschadigt. Alleen de positie van de rotatie-as gerelateerd aan het werkstukoppervlak verandert.

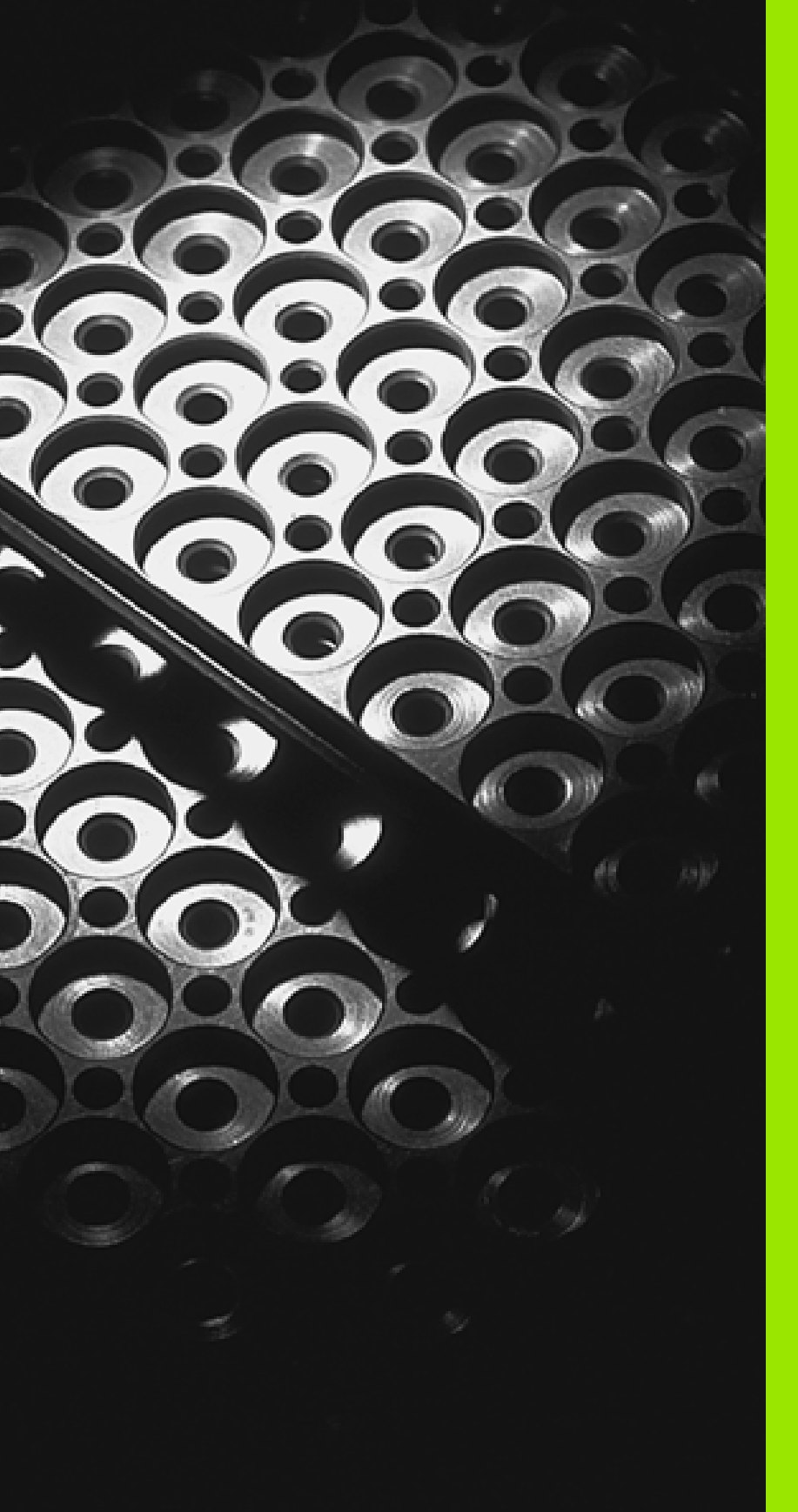

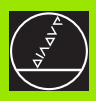

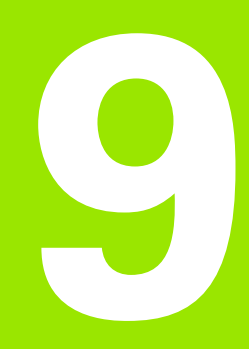

Programmeren: onderprogramma's en herhaling van programmadelen

## 9.1 Onderprogramma's en herhaling van programmadelen kenmerken

Eenmaal geprogrammeerde bewerkingsstappen kunnen met onderprogramma's en herhaling van programmadelen herhaaldelijk uitgevoerd worden.

### Label

Onderprogramma's en herhalingen van programmadelen beginnen in het bewerkingsprogramma met het merkteken **G98 L**. L is de afkorting voor het Engelse woord label (= merkteken, kenmerk).

Labels worden aangeduid met een nummer tussen 1 en 254. Elk labelnummer mag in het programma slechts eenmaal toegekend worden met **G98**.

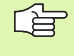

Wanneer een labelnummer meerdere malen is toegekend, geeft de TNC bij het beëindigen van de regel **G98** een foutmelding.

Bij zeer lange programma's kan via MP7229 de controle beperkt worden tot een in te geven aantal regels.

Label 0 (**G98 L0**) kenmerkt het einde van een onderprogramma en mag derhalve willekeurig vaak worden toegepast.

1

## 9.2 Onderprogramma's

#### Werkwijze

- 1 De TNC voert het bewerkingsprogramma tot een oproep van een onderprogramma LN,0 uit. n is een willekeurig labelnummer
- 2 Vanaf deze plaats werkt de TNC het opgeroepen onderprogramma t/m het einde van het onderprogramma **G98 L0** af.
- **3** Vervolgens gaat de TNC door met het bewerkingsprogramma vanaf de regel die volgt op de programma-oproep LN,0

#### Programmeeraanwijzingen

- Een hoofdprogramma kan max. 254 onderprogramma's bevatten
- Onderprogramma's kunnen in willekeurige volgorde willekeurig vaak opgeroepen worden
- Een onderprogramma mag zichzelf niet oproepen.
- Onderprogramma's moeten aan het einde van het hoofdprogramma (na de regel met M2 resp. M30) geprogrammeerd worden.
- Wanneer onderprogramma's in het bewerkingsprogramma voor de regel met M02 of M30 staan, dan worden zij zonder oproep minstens eenmaal uitgevoerd

#### Onderprogramma programmeren

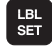

- Begin kenmerken: toets LBL SET indrukken
- Nummer van onderprogramma ingeven, met de ENDtoets bevestigen
- Einde kenmerken: toets LBL SET indrukken en labelnummer "0" ingeven

#### Onderprogramma oproepen

LBL CALL

- Onderprogramma oproepen: toets LBL CALL indrukken
- Label nummer: labelnummer van het op te roepen onderprogramma ingeven, met ENT-toets bevestigen
- Herhaling REP: ",0" ingeven, met ENT -toets bevestigen

**L0,0** is niet toegestaan, omdat dit toegepast wordt voor het oproepen van het einde van een onderprogramma.

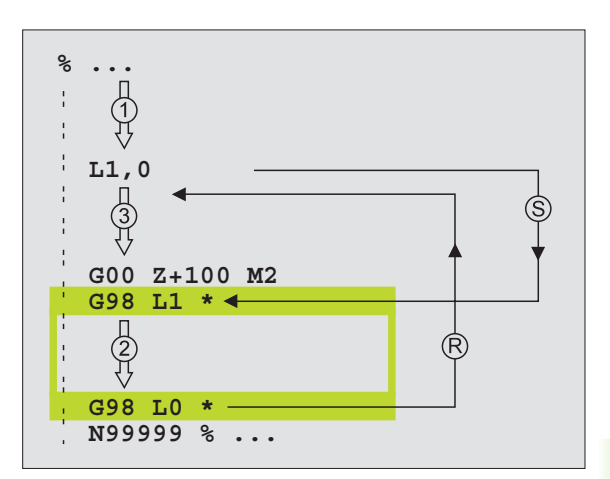

## 9.3 Herhalingen van programmadelen

### Label G98

Herhalingen van programmadelen beginnen met het merkteken **G98 L**. Een herhaling van een programmadeel wordt afgesloten met Ln,m. m is het aantal herhalingen.

## Werkwijze

- 1 De TNC voert het bewerkingsprogramma tot het einde van het programmadeel (L1,2) uit
- Vervolgens herhaalt de TNC het programmadeel tussen het opgeroepen label en de labeloproep L 1,2 zo vaak als na de komma is aangegeven
- 3 Vervolgens werkt de TNC het bewerkingsprogramma verder af.

### Programmeeraanwijzingen

- Een programmadeel kan max. 65 534 keer na elkaar herhaald worden.
- Programmadelen worden door de TNC altijd eenmaal vaker uitgevoerd dan het aantal herhalingen dat geprogrammeerd is.

### Herhaling van programmadeel programmeren

- LBL SET
- Begin kenmerken: toets LBL SET indrukken, met ENTtoets bevestigen
- Labelnummer voor het te herhalen programmadeel ingeven, met ENT-toets bevestigen

#### Herhaling van programmadeel oproepen

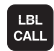

- ▶ Toets LBL CALL indrukken
- Labelnummer: labelnummer van het te herhalen programmadeel ingeven, met ENT-toets bevestigen
- Herhaling REP: aantal herhalingen ingeven, met ENTtoets bevestigen

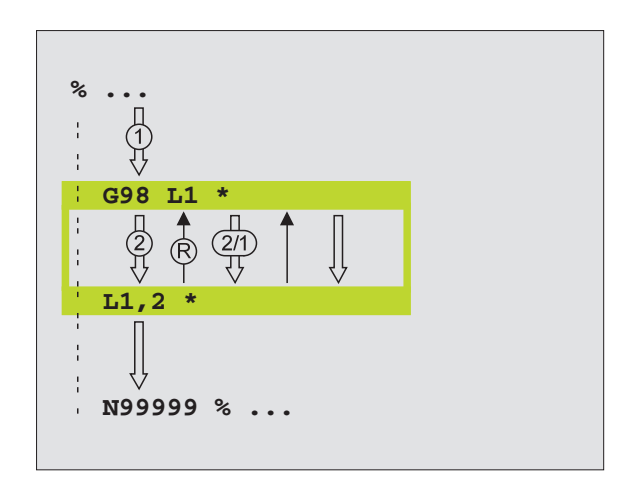

## 9.4 Willekeurig programma als onderprogramma

#### Werkwijze

- 1 De TNC voert het bewerkingsprogramma uit tot een ander programma met % wordt opgeroepen
- **2** Aansluitend voert de TNC het opgeroepen programma t/m het einde uit.
- **3** Vervolgens werkt de TNC het (oproepende) bewerkingsprogramma verder af met de regel die volgt op de programma-oproep.

#### Programmeeraanwijzingen

- Om een willekeurig programma als onderprogramma te gebruiken, heeft de TNC geen labels nodig
- Het opgeroepen programma mag geen additionele functie M2 of M30 bevatten
- Het opgeroepen programma mag geen oproep % naar het oproepende programma bevatten (herhalingslus)

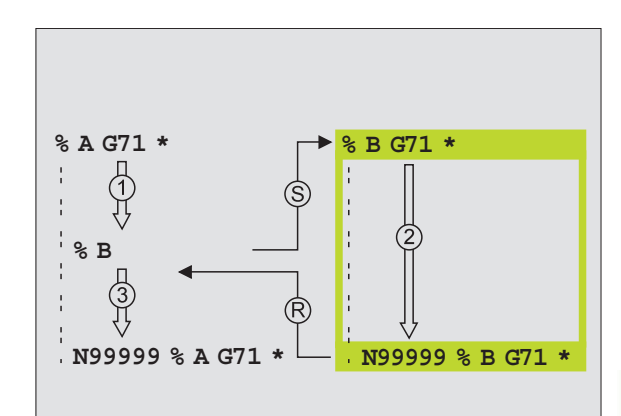

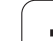

## Willekeurig programma als onderprogramma oproepen

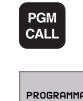

 Functies voor programma-oproep kiezen: toets PGM CALL indrukken

- Softkey PROGRAMMA indrukken
- Volledige pad van het op te roepen programma ingeven, met END-toets bevestigen

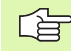

Het opgeroepen programma moet op de harde schijf van de TNC zijn opgeslagen.

Wanneer alleen de programmanaam ingegeven wordt, moet het opgeroepen programma in dezelfde directory staan als het oproepende programma.

Wanneer het opgeroepen programma niet in dezelfde directory staat als het oproepende programma, moet het volledige pad worden ingegeven, b.v. TNC:\ZW35\V00RBEW\PGM1.H

Wanneer een klaartekst-dialoog-programma wordt opgeroepen, geef dan het bestandstype .H achter de programmanaam in.

Een willekeurig programma kan ook via cyclus **G39** opgeroepen worden.

Q-parameters werken bij een % (PGM CALL) in principe globaal. Houd er daarom rekening mee dat het wijzigen van Q-parameters in het opgeroepen programma eventueel ook gevolgen voor het oproepende programma heeft.

## 9.5 Nestingen

### Nestingswijzen

- onderprogramma's in het onderprogramma
- herhaling van programmadelen in een herhaling van een programmadeel
- onderprogramma's herhalen
- herhalingen van een programmadeel in een onderprogramma

### **Nesting-diepte**

Met de nesting-diepte wordt vastgelegd hoe vaak programmadelen of onderprogramma's, andere onderprogramma's of herhalingen van programmadelen mogen bevatten.

- Maximale nesting-diepte voor onderprogramma's: 8
- Maximale nesting-diepte voor hoofdprogramma-oproepen: 4
- Herhalingen van programmadelen kunnen willekeurig vaak genest worden.

#### Onderprogramma in een onderprogramma

#### **NC-voorbeeldregels**

| %UPGMS G71 *            |                                                     |
|-------------------------|-----------------------------------------------------|
|                         |                                                     |
| N170 L1,0 *             | Onderprogramma bij G98 L1 wordt opgeroepen          |
|                         |                                                     |
| N350 G00 G40 Z+100 M2 * | Laatste programmaregel van het                      |
|                         | Hoofdprogramma (met M2)                             |
| N360 G98 L1 *           | Begin van onderprogramma 1                          |
|                         |                                                     |
| N390 L2,0 *             | Onderprogramma bij label G98 L2 wordt<br>opgeroepen |
| ····                    |                                                     |
| N450 G98 LO *           | Einde van onderprogramma 1                          |
| N460 G98 L2 *           | Begin van onderprogramma 2                          |
|                         |                                                     |
| N620 G98 L0 *           | Einde van onderprogramma 2                          |
| N999999 %UPGMS G71 *    |                                                     |

#### Programma-uitvoering

- 1 Hoofdprogramma UPGMS wordt tot regel N170 uitgevoerd.
- 2 Onderprogramma 1 wordt opgeroepen en tot regel N390 uitgevoerd.
- **3** Onderprogramma 2 wordt opgeroepen en tot regel N620 uitgevoerd. Einde van onderprogramma 2 en terugspringen naar het onderprogramma, van waaruit het opgeroepen werd
- 4 Onderprogramma 1 wordt van regel N400 t/m regel N450 uitgevoerd. Einde van onderprogramma 1 en terugspringen naar het hoofdprogramma UPGMS
- 5 Hoofdprogramma UPGMS wordt van regel N180 t/m regel N350 uitgevoerd. Terugspringen naar regel 1 en einde van programma

#### Herhalingen van programmadelen herhalen

#### **NC-voorbeeldregels**

| %REPS G71 *         |                                           |
|---------------------|-------------------------------------------|
| · · · ·             |                                           |
| N150 G98 L1 *       | Begin van herhaling programmadeel 1       |
| · · · ·             |                                           |
| N200 G98 L2 *       | Begin van herhaling programmadeel 2       |
| · · · ·             |                                           |
| N270 L2,2 *         | Programmadeel tussen deze regel en G98 L2 |
|                     | (regel N200) wordt 2 keer herhaald        |
| N350 L1,1 *         | Programmadeel tussen deze regel en G98 L1 |
|                     | (regel N150) wordt 1 keer herhaald        |
| N999999 %REPS G71 * |                                           |

#### Programma-uitvoering

- 1 Hoofdprogramma REPS wordt tot regel N270 uitgevoerd.
- 2 Programmadeel tussen regel N270 en regel N200 wordt 2 keer herhaald.
- **3** Hoofdprogramma REPS wordt van regel N280 t/m regel N350 uitgevoerd.
- 4 Programmadeel tussen regel N350 en regel N150 wordt 1 keer herhaald (omvat de herhaling van programmadeel tussen regel N200 en regel N270)
- 5 Hoofdprogramma REPS wordt van regel N360 t/m N999999 uitgevoerd (programma-einde)

### Onderprogramma herhalen

#### **NC-voorbeeldregels**

| %UPGREP G71 *          |                                              |
|------------------------|----------------------------------------------|
| ····                   |                                              |
| N100 G98 L1 *          | Begin van herhaling programmadeel 1          |
| N110 L2,0 *            | Oproep van onderprogramma                    |
| N120 L1,2 *            | Programmadeel tussen deze regel en G98 L1    |
| ····                   | (regel N100) wordt 2 keer herhaald           |
| N190 G00 G40 Z+100 M2* | Laatste programmaregel hoofdprogramma met M2 |
| N200 G98 L2 *          | Begin van het onderprogramma                 |
| ····                   |                                              |
| N280 G98 L0 *          | Einde van het onderprogramma                 |
| N999999 %UPGREP G71 *  |                                              |

#### Programma-uitvoering

- **1** Hoofdprogramma UPGREP wordt tot regel N110 uitgevoerd.
- 2 Onderprogramma 2 wordt opgeroepen en uitgevoerd
- **3** Programmadeel tussen regel N120 en regel N100 wordt 2 keer herhaald: onderprogramma 2 wordt 2 keer herhaald
- 4 Hoofdprogramma UPGREP wordt van regel N130 t/m regel N190 één keer uitgevoerd; einde programma.

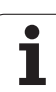

## Voorbeeld: contourfrezen in meerdere verplaatsingen

Programma-afloop

- Gereedschap voorpositioneren op de bovenkant van het werkstuk
- Verplaatsing incrementeel ingeven
- Contourfrezen
- Verplaatsing en contourfrezen herhalen

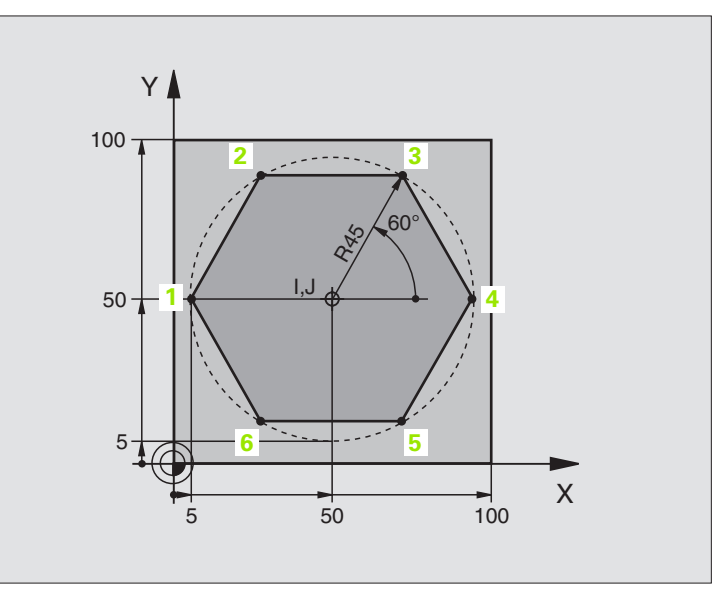

| %PGMWDH G71 *                 |                                        |
|-------------------------------|----------------------------------------|
| N10 G30 G17 X+0 Y+0 Z-40 *    |                                        |
| N20 G31 G90 X+100 Y+100 Z+0 * |                                        |
| N30 G99 T1 L+0 R+7,5 *        | Gereedschapsdefinitie                  |
| N40 T1 G17 S4000 *            | Gereedschapsoproep                     |
| N50 G00 G40 G90 Z+250 *       | Gereedschap terugtrekken               |
| N60 I+50 J+50 *               | Pool instellen                         |
| N70 G10 R+60 H+180 *          | Voorpositioneren bewerkingsvlak        |
| N80 G01 Z+0 F1000 M3 *        | Voorpositioneren op bovenkant werkstuk |

| N90 G98 L1 *                       | Merkteken voor herhaling programmadeel                |
|------------------------------------|-------------------------------------------------------|
| N100 G91 Z-4 *                     | Incrementele diepteverplaatsing (buiten het werkstuk) |
| N110 G11 G41 G90 R+45 H+180 F250 * | Eerste contourpunt                                    |
| N120 G26 R5 *                      | Contour benaderen                                     |
| N130 H+120 *                       |                                                       |
| N140 H+60 *                        |                                                       |
| N150 H+O *                         |                                                       |
| N160 H-60 *                        |                                                       |
| N170 H-120 *                       |                                                       |
| N180 H+180 *                       |                                                       |
| N190 G27 R5 F500 *                 | Contour verlaten                                      |
| N200 G40 R+60 H+180 F1000 *        | Terugtrekken                                          |
| N210 L1,4 *                        | Terugspringen naar label 1; in totaal 4 keer          |
| N220 G00 Z+250 M2 *                | Gereedschap terugtrekken, einde programma             |
| N9999999 %PGMWDH G71 *             |                                                       |

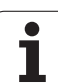

## Voorbeeld: boorgroepen

Programma-afloop

- Boorgroepen benaderen in het hoofdprogramma
- Boorgroep oproepen (onderprogramma 1)
- Boorgroep slechts 1 keer in onderprogramma 1 programmeren

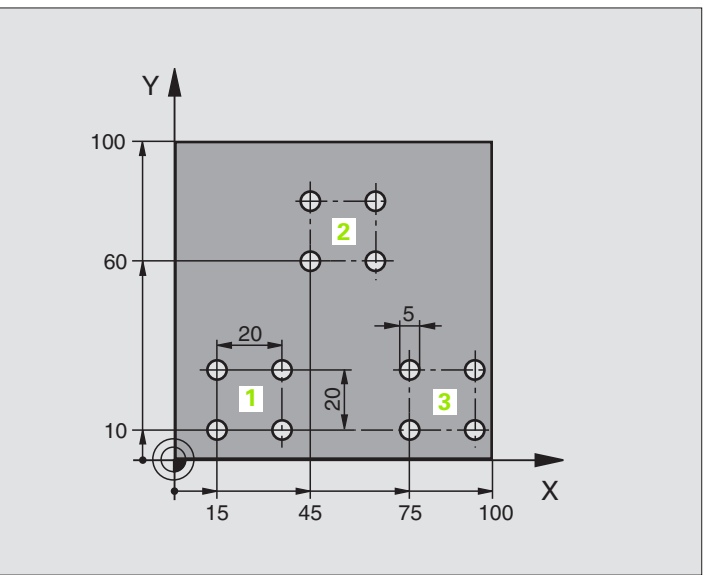

| %UP1 G71 *                      |                          |
|---------------------------------|--------------------------|
| N10 G30 G17 X+0 Y+0 Z-40 *      |                          |
| N20 G31 G90 X+100 Y+100 Z+0 *   |                          |
| N30 G99 T1 L+0 R+2,5 *          | Gereedschapsdefinitie    |
| N40 T1 G17 S5000 *              | Gereedschapsoproep       |
| N50 G00 G40 G90 Z+250 *         | Gereedschap terugtrekken |
| N60 G200 BOREN                  | Cyclusdefinitie boren    |
| Q200=2 ;VEILIGHEIDSAFST.        |                          |
| Q201=-30 ;DIEPTE                |                          |
| Q206=300 ;F DIEPTEVERPLAATSING  |                          |
| Q2O2=5 ;DIEPTE-INSTELLING       |                          |
| Q210=0 ;FTIJD BOVEN             |                          |
| Q2O3=+O ;COÖR. OPPERVL.         |                          |
| Q204=2 ;2. VAFSTAND             |                          |
| Q211=0 ;STILSTANDSTRIJD BENEDEN |                          |

| N70 X+15 Y+10 M3 *  | Startpunt boorgroep 1 benaderen        | U U      |
|---------------------|----------------------------------------|----------|
| N80 L1,0 *          | Onderprogramma voor boorgroep oproepen | p        |
| N90 X+45 Y+60 *     | Startpunt boorgroep 2 benaderen        | <u>e</u> |
| N100 L1,0 *         | Onderprogramma voor boorgroep oproepen | q        |
| N110 X+75 Y+10 *    | Startpunt boorgroep 3 benaderen        | or       |
| N120 L1,0 *         | Onderprogramma voor boorgroep oproepen | Q        |
| N130 G00 Z+250 M2 * | Einde van het hoofdprogramma           | L C      |
|                     |                                        | ee       |
| N140 G98 L1 *       | Begin van onderprogramma 1: boorgroep  | 3        |
| N150 G79 *          | Cyclus oproepen voor 1e boring         | 2        |
| N160 G91 X+20 M99 * | Boring 2 benaderen, cyclus oproepen    | ra       |
| N170 Y+20 M99 *     | Boring 3 benaderen, cyclus oproepen    | bo       |
| N180 X-20 G90 M99 * | Boring 4 benaderen, cyclus oproepen    | Ž        |
| N190 G98 LO *       | Einde van onderprogramma 1             | - CO     |
| N9999999 %UP1 G71 * |                                        | 9.0      |
|                     |                                        |          |

## Voorbeeld: boorgroep met diverse gereedschappen

Programma-afloop

- Bewerkingscycli programmeren in het hoofdprogramma
- Complet boorpatroon oproepen (onderprogramma 1)
- Boorgroepen benaderen in onderprogramma 1, boorgroep oproepen (onderprogramma 2)
- Boorgroep slechts 1 keer in onderprogramma 2 programmeren

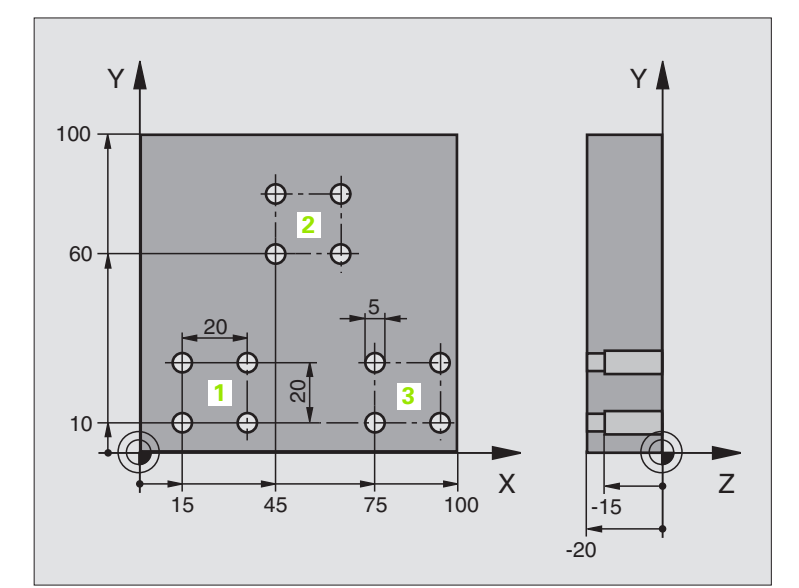

| %UP2 G71 *                        |                                                     |
|-----------------------------------|-----------------------------------------------------|
| N10 G30 G17 X+0 Y+0 Z-40 *        |                                                     |
| N20 G31 G90 X+100 Y+100 Z+0 *     |                                                     |
| N30 G99 T1 L+0 R+4 *              | Gereedschapsdefinitie centerboor                    |
| N40 G99 T2 L+0 R+3 *              | Gereedschapsdefinitie boor                          |
| N50 G99 T3 L+0 R+3,5 *            | Gereedschapsdefinitie ruimer                        |
| N60 T1 G17 S5000 *                | Gereedschapsoproep centerboor                       |
| N70 G00 G40 G90 Z+250 *           | Gereedschap terugtrekken                            |
| N80 G200 BOREN                    | Cyclusdefinitie centreren                           |
| Q200=2 ;VEILIGHEIDSAFST.          |                                                     |
| Q201=-3 ;DIEPTE                   |                                                     |
| Q206=250 ;F DIEPTEVERPLAATSING    |                                                     |
| Q2O2=3 ;DIEPTE-INSTELLING         |                                                     |
| Q210=0 ;FTIJD BOVEN               |                                                     |
| Q2O3=+O ;COÖR. OPPERVL.           |                                                     |
| Q204=10 ;2. VAFSTAND              |                                                     |
| Q211=0.2 ;STILSTANDSTRIJD BENEDEN |                                                     |
| N90 L1,0 *                        | Onderprogramma 1 voor compleet boorpatroon oproepen |

| N100 G00 Z+250 M6 *              | Gereedschapswissel                                  |
|----------------------------------|-----------------------------------------------------|
| N110 T2 G17 S4000 *              | Gereedschapsoproep boor                             |
| N120 D0 Q201 P01 -25 *           | Nieuwe diepte voor het boren                        |
| N130 D0 Q202 P01 +5 *            | Nieuwe instelling voor het boren                    |
| N140 L1,0 *                      | Onderprogramma 1 voor compleet boorpatroon oproepen |
| N150 G00 Z+250 M6 *              | Gereedschapswissel                                  |
| N160 T3 G17 S500 *               | Gereedschapsoproep ruimer                           |
| N80 G201 RUIMEN                  | Cyclusdefinitie uitruimen                           |
| Q200=2 ;VEILIGHEIDSAFST.         |                                                     |
| Q201=-15 ;DIEPTE                 |                                                     |
| Q206=250 ;AANZET DIEPTEVERPL.    |                                                     |
| Q211=0.5 ;STILSTANDSTIJD BENEDEN |                                                     |
| Q208=400 ;AANZET TERUGTREKKEN    |                                                     |
| Q2O3=+O ;COÖR. OPPERVL.          |                                                     |
| Q204=10 ;2. VAFSTAND             |                                                     |
| N180 L1,0 *                      | Onderprogramma 1 voor compleet boorpatroon oproepen |
| N190 G00 Z+250 M2 *              | Einde van het hoofdprogramma                        |
|                                  |                                                     |
| N200 G98 L1 *                    | Begin van onderprogramma 1: compleet boorpatroon    |
| N210 G00 G40 G90 X+15 Y+10 M3 *  | Startpunt boorgroep 1 benaderen                     |
| N220 L2,0 *                      | Onderprogramma 2 voor boorgroep oproepen            |
| N230 X+45 Y+60 *                 | Startpunt boorgroep 2 benaderen                     |
| N240 L2,0 *                      | Onderprogramma 2 voor boorgroep oproepen            |
| N250 X+75 Y+10 *                 | Startpunt boorgroep 3 benaderen                     |
| N260 L2,0 *                      | Onderprogramma 2 voor boorgroep oproepen            |
| N270 G98 L0 *                    | Einde van onderprogramma 1                          |
|                                  |                                                     |
| N280 G98 L2 *                    | Begin van onderprogramma 2: boorgroep               |
| N290 G79 *                       | Cyclus oproepen voor 1e boring                      |
| N300 G91 X+20 M99 *              | Boring 2 benaderen, cyclus oproepen                 |
| N310 Y+20 M99 *                  | Boring 3 benaderen, cyclus oproepen                 |
| N320 X-20 G90 M99 *              | Boring 4 benaderen, cyclus oproepen                 |
| N330 G98 L0 *                    | Einde van onderprogramma 2                          |
| N340 END PGM UP2 MM              |                                                     |

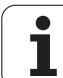

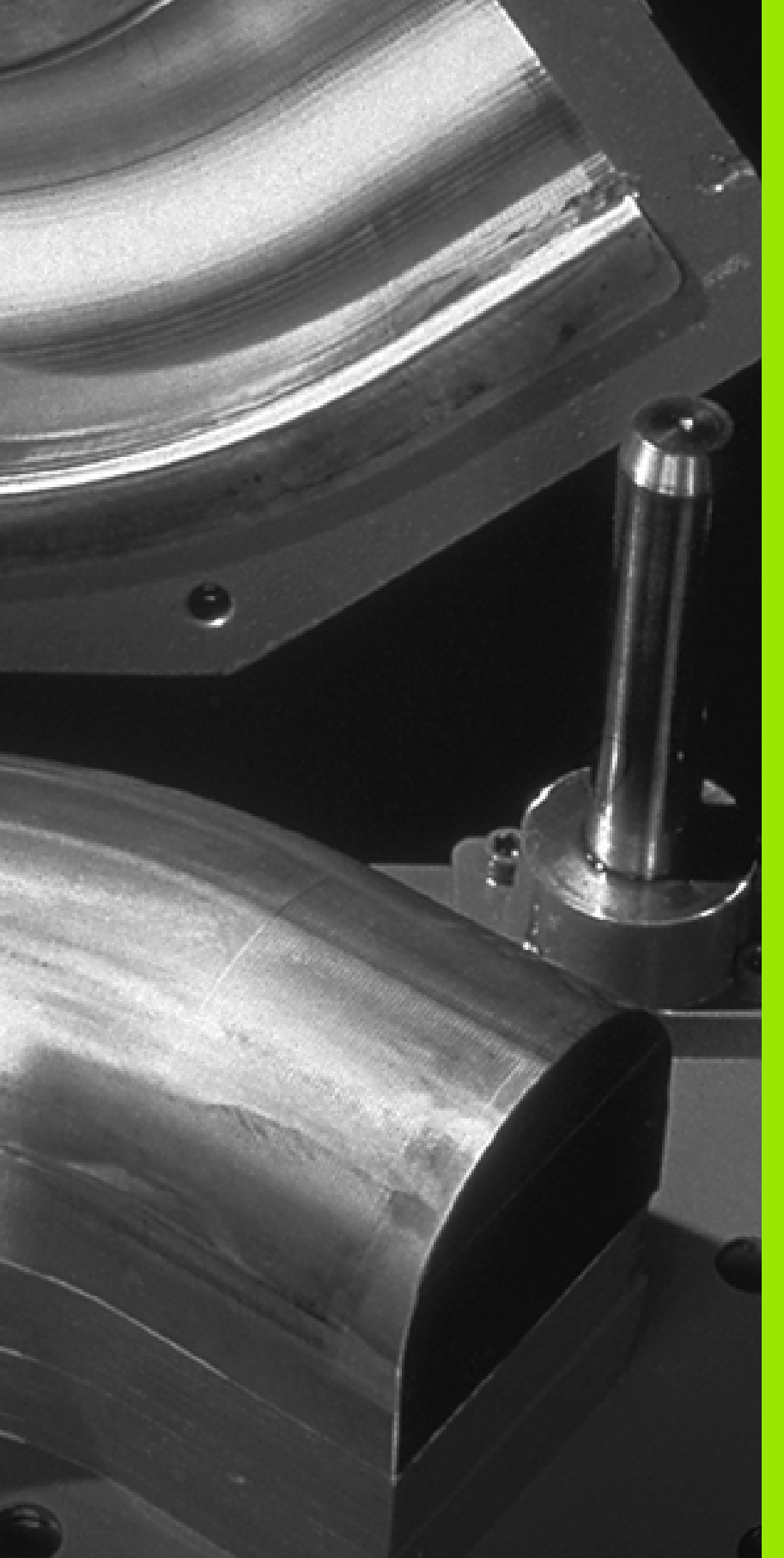

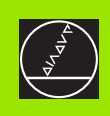

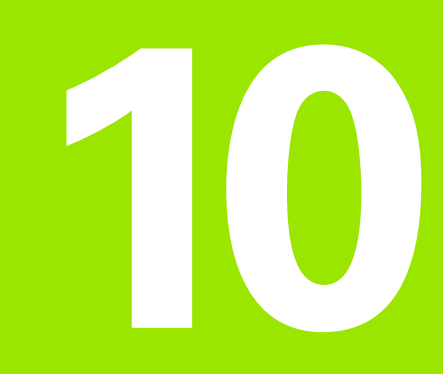

## Programmeren: Q-parameters

## 10.1 Principe en functie-overzicht

Met Q-parameters kan in een bewerkingsprogramma een volledige productfamilie gedefinieerd worden. In plaats van getalswaarden moeten dan variabelen ingegeven worden: de Q-parameters.

Q-parameters staan bijvoorbeeld voor:

- coördinatenwaarden
- aanzetten
- toerentallen
- cyclusgegevens

Bovendien kunnen met Q-parameters contouren geprogrammeerd worden, die via wiskundige functies bepaald zijn. Met Q-parameters kan ook de uitvoering van bewerkingsstappen van logische voorwaarden afhankelijk gemaakt worden.

Een Q-parameter wordt door de letter Q en een nummer tussen 0 en 299 aangeduid. De Q-parameters worden onderverdeeld in drie gedeeltes:

| Betekenis                                                                                                    | Gedeelte         |
|----------------------------------------------------------------------------------------------------|------------------|
| Vrij toe te passen parameters, globaal voor alle in<br>het TNC-geheugen opgeslagen programma's<br>werkzaam                          | Q0 t/m Q99       |
| Parameters voor speciale TNC-functies                                                                                               | Q100 t/m<br>Q199 |
| Parameters die bij voorkeur voor cycli worden<br>gebruikt, globaal voor alle in het TNC-geheugen<br>opgeslagen programma's werkzaam | Q200 t/m<br>Q399 |
|                                                                                                    |                  |

### Programmeerinstructies

Het is mogelijk zowel Q-parameters als getalswaarden in één programma in te geven.

Aan Q-parameters kunnen getalwaarden tussen –99 999,9999 en +99 999,9999 worden toegekend. Intern kan de TNC getalwaarden met een max. breedte van 57 bit voor en max.7 bit na de decimale punt berekenen (een getalsbreedte van 32 bit komt overeen met een decimale waarde van 4 294 967 296).

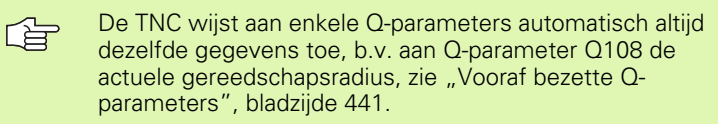

Wanneer de parameters Q60 t/m Q99 in gecodeerde fabrikantencycli toegepast worden, wordt in machineparameter MP7251 vastgelegd, of deze parameters alleen lokaal in de fabrikantencyclus werken of globaal voor alle programma's.

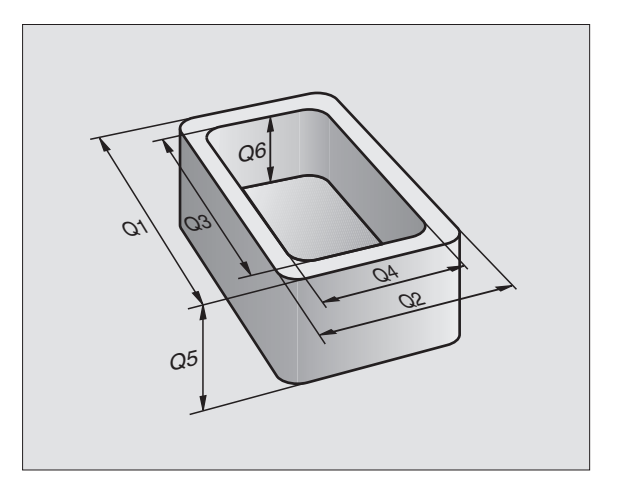

### **Q**-parameterfuncties oproepen

Tijdens het ingeven van een bewerkingsprogramma moet de toets "Q" ingedrukt worden (op het toetsenbord voor getalingave en askeuze onder de -/+ -toets). Dan toont de TNC onderstaande softkeys:

| Functiegroep                                                                                             | Softkey              |
|----------------------------------------------------------------------------------------------------|----------------------|
| Wiskundige basisfuncties                                                                                 | BASIS-<br>Functies   |
| Hoekfuncties                                                                                             | HOEK-<br>Functies    |
| Indien/dan-beslissingen, sprongen                                                                        | SPRONGEN             |
| Overige functies                                                                                         | SPECIALE<br>FUNCTIES |
| Formule direct ingeven                                                                                   | FORMULE              |
| Functie voor het bewerken van ingewikkelde<br>contouren (zie "Contourformule ingeven", bladzijde<br>366) | CONTOUR<br>FORMULE   |

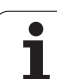

## 10.2 Productfamilies – Q-parameters in plaats van getalwaarden

Met de Q-parameterfunctie D0: TOEWIJZING worden aan de Qparameters getalswaarden toegewezen. I.p.v. een getalwaarde wordt in het bewerkingsprogramma een Q-parameter toegepast.

## **NC-voorbeeldregels**

| N150 D00 Q10 P01 +25* | toewijzing              |
|-----------------------|-------------------------|
|                       | Q10 heeft de waarde 25  |
| N250 G00 X +Q10*      | hetzelfde als G00 X +25 |

Voor productfamilies worden b.v. karakteristieke afmetingen van het werkstuk als Q-parameters geprogrammeerd.

Voor de bewerking van de afzonderlijke producten kan dan aan elk van deze parameters een andere getalwaarde toegekend worden.

## Voorbeeld

Cilinder met Q-parameters

| Cilinderradius | R = Q1                     |
|----------------|----------------------------|
| Cilinderhoogte | H = Q2                     |
| Cilinder Z1    | Q1 = +30<br>Q2 = +10       |
| Cilinder Z2    | $Q_2 = +10$<br>$Q_1 = +10$ |
|                | O2 = +50                   |

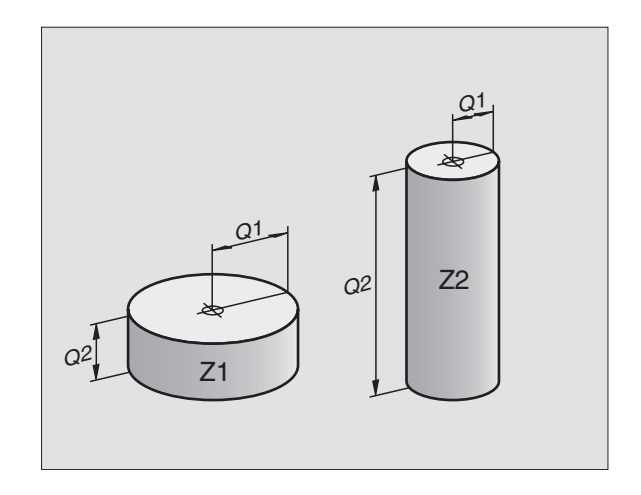

## 10.3 Contouren d.m.v. wiskundige functies beschrijven

#### Toepassing

Met Q-parameters kunnen wiskundige basisfuncties in het bewerkingsprogramma geprogrammeerd worden:

- Q-parameterfunctie kiezen: toets Q indrukken (op het toetsenbord voor getalingave, rechts). De softkey-balk toont de Qparameterfuncties
- Wiskundige basisfuncties kiezen: softkey BASISFUNCT. indrukken. De TNC toont onderstaande softkeys:

#### Overzicht

| Functie                                                                                                    | Softkey      |
|----------------------------------------------------------------------------------------------------|--------------|
| D00: TOEWIJZING<br>b.v. D00 Q5 P01 +60 *<br>Waarde direct toewijzen                                                                      | DØ<br>X = Y  |
| D01: OPTELLEN<br>b.v. D01 Q1 P01 -Q2 P02 -5 *<br>Som uit twee waarden berekenen en toewijzen                                             | D1<br>X + Y  |
| D02: AFTREKKEN<br>b.v. D02 Q1 P01 +10 P02 +5 *<br>Verschil uit twee waarden berekenen en toewijzen                                       | DZ<br>X - Y  |
| D03: VERMENIGVULDIGEN<br>b.v. D03 Q2 P01 +3 P02 +3 *<br>Product van twee waarden berekenen en toewijzen                                  | D3<br>X * Y  |
| <b>D04: DELEN</b><br>b.v. <b>D04 Q4 P01 +8 P02 +Q2 *</b><br>Quotiënt uit twee waarden berekenen en toewijzen<br>Verboden: deling door 0! | D4<br>X × Y  |
| D05: WORTEL<br>b.v. D05 Q50 P01 4 *<br>Wortel uit een getal trekken en toewijzen<br>Verboden: wortel uit een negatieve waarde!           | DS<br>WORTEL |

Rechts van "="-teken mag het volgende ingegeven worden:

■ twee getallen

■ twee Q-parameters

een getal en een Q-parameter

De Q-parameters en getalwaarden in de vergelijkingen kunnen willekeurig van een voorteken worden voorzien.

#### Basisberekeningen programmeren

#### Ingavevoorbeeld Q Q-parameterfuncties kiezen: toets Q indrukken Wiskundige basisfuncties kiezen: softkey BASIS-FUNCTIES BASISFUNCT. indrukken Q-parameterfunctie TOEWIJZING kiezen: softkey D0 DØ X = Y indrukken X = Y PARAMETERNR. VOOR RESULTAAT ? Nummer van de Q-parameter ingeven: 5 5 ENT **1. WAARDE OF PARAMETER?** 10 Aan Q5 de getalwaarde 10 toewijzen ENT

#### Voorbeeld: NC-regel

N16 D00 P01 +10 \*

#### Ingavevoorbeeld 2:

| Q                  | Q-parameterfuncties kiezen: toets Q indrukken                              |
|--------------------|----------------------------------------------------------------------------|
| BASIS-<br>FUNCTIES | Wiskundige basisfuncties kiezen: softkey<br>BASISFUNCT. indrukken          |
| D3<br>X * Y        | Q-parameterfunctie VERMENIGVULDIGEN kiezen:<br>softkey D03 X * Y indrukken |
| PARAMETERNR.       | VOOR RESULTAAT ?                                                           |
| 12 ENT             | Nummer van de Q-parameter ingeven: 12                                      |
| 1. WAARDE OF       | PARAMETER?                                                                 |
| Q5 ENT             | Q5 als eerste waarde ingeven                                               |
| 2. WAARDE OF       | PARAMETER?                                                                 |
| 7 ENT              | 7 als tweede waarde ingeven                                                |
|                    |                                                                            |

#### Voorbeeld: NC-regel

N17 D03 Q12 P01 +Q5 P02 +7 \*

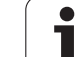

## 10.4 Hoekfuncties (trigonometrie)

## Definities

Sinus, cosinus en tangens komen overeen met de zijdeverhoudingen van een rechthoekige driehoek. Daarbij geldt:

sinus:sin  $\alpha = a / c$ cosinus:cos  $\alpha = b / c$ tangens:tan  $\alpha = a / b = sin \alpha / cos \alpha$ 

#### Daarin is

- c de zijde tegenover de rechte hoek
- a de zijde tegenover hoek a
- b de derde zijde

Uit de tangens kan de hoek door de TNC bepaald worden:

 $\alpha$  = arctan  $\alpha$  = arctan (a / b) = arctan (sin  $\alpha$  / cos  $\alpha$ )

#### Voorbeeld:

a = 10 mm

 $\alpha$  = arctan (a / b) = arctan 1 = 45°

Bovendien geldt:

 $a^{2} + b^{2} = c^{2}$  (met  $a^{2} = a \times a$ )

$$c = \sqrt{(a^2 + b^2)}$$

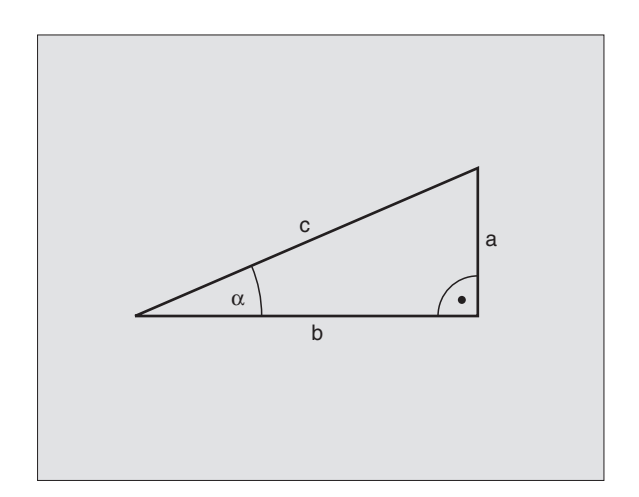

### Het programmeren van hoekfuncties

De hoekfuncties verschijnen d.m.v. het indrukken van de softkey HOEKFUNCT. De TNC toont de softkeys in onderstaande tabel.

Programmering: zie "Voorbeeld: basisberekeningen programmeren"

| Functie                                                                                                    | Softkey        |
|----------------------------------------------------------------------------------------------------|----------------|
| D06: SINUS<br>b.v. D06 Q20 P01 -Q5 *<br>Sinus van een hoek in graden (°) bepalen en toewijzen                                                      | D6<br>SIN(X)   |
| D07: COSINUS<br>b.v. D07 Q21 P01 -Q5 *<br>Cosinus van een hoek in graden (°) bepalen en<br>toewijzen                                               | D7<br>COS(X)   |
| D08: WORTEL UIT SOM VAN KWADRATEN<br>b.v. D08 Q10 P01 +5 P02 +4 *<br>Lengte uit twee waarden vormen en toewijzen                                   | D8<br>X LEN Y  |
| D13: HOEK<br>b.v. D13 Q20 P01 +10 P02 -Q1 *<br>Hoek met arctan uit twee zijden of sin en cos van de<br>hoek (0 < hoek < 360°) bepalen en toewijzen | D13<br>X ANG Y |

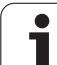

## 10.5 Indien/dan-beslissingen met Q-parameters

## Toepassing

Bij indien/dan-beslissingen vergelijkt de TNC een Q-parameter met een andere Q-parameter of een getalwaarde. Wanneer aan de voorwaarde voldaan is, dan gaat de TNC verder met het bewerkingsprogramma op het aangegeven label, dat achter de voorwaarde geprogrammeerd is (label zie "Onderprogramma's en herhaling van programmadelen kenmerken", bladzijde 406). Wanneer er niet aan de voorwaarde is voldaan, dan voert de TNC de volgende regel uit.

Wanneer er een ander programma als onderprogramma opgeroepen moet worden, dan moet achter label G98 een programma-oproep met % geprogrammeerd worden

### Onvoorwaardelijke sprongen

Onvoorwaardelijke sprongen zijn sprongen waarbij altijd (=onvoorwaardelijk) aan de voorwaarden wordt voldaan, b.v.

D09 P01 +10 P02 +10 P03 1 \*

### Indien/dan-beslissingen programmeren

De indien/dan-beslissingen verschijnen d.m.v. het indrukken van de softkey SPRING. De TNC toont onderstaande softkeys:

| Functie                                                                                                    | Softkey                  |
|----------------------------------------------------------------------------------------------------|--------------------------|
| D09: INDIEN GELIJK, SPRONG<br>b.v. D09 P01 +Q1 P02 +Q3 P03 5 *<br>Wanneer beide waarden of parameters gelijk zijn,<br>sprong naar het aangegeven label                                   | D9<br>IF X EQ Y<br>GOTO  |
| D10: INDIEN ONGELIJK, SPRONG<br>b.v. D10 P01 +10 P02 -Q5 P03 10 *<br>Wanneer beide waarden of parameters ongelijk zijn,<br>sprong naar het aangegeven label                              | D10<br>IF X NE Y<br>GOTO |
| D11: INDIEN GROTER, SPRONG<br>b.v. D11 P01 +Q1 P02 +10 P03 5 *<br>Wanneer eerste waarde of parameter groter is dan de<br>tweede waarde of parameter, sprong naar het<br>aangegeven label | D11<br>IF X GT Y<br>GOTO |
| D12: INDIEN KLEINER, SPRONG<br>b.v. D12 P01 +05 P02 +0 P03 1 *<br>Wanneer eerste waarde of parameter kleiner is dan<br>tweede waarde of parameter, sprong naar het<br>aangegeven label   | D12<br>IF X LT Y<br>GOTO |

## Toegepaste afkortingen en begrippen

| IF   | (Engl.):              | indien      |
|------|-----------------------|-------------|
| EQU  | (Engl. equal):        | Gelijk aan  |
| NE   | (Engl. not equal):    | ongelijk    |
| GT   | (Engl. greater than): | Groter dan  |
| LT   | (Engl. less than):    | Kleiner dan |
| GOTO | (Engl. go to):        | ga naar     |

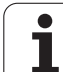

# 10.6 Q-parameters controleren en veranderen

### Werkwijze

Q-parameters kunnen bij het maken, testen en afwerken in de werkstanden Programmeren/bewerken, Programmatest, Automatische programma-afloop en Programma-afloop regel voor regel worden gecontroleerd en veranderd.

- eventueel Programma-afloop afbreken (b.v. externe STOP-toets en softkey INTERNE STOP indrukken) resp. Programmatest stoppen
  - Q-parameter-functies oproepen: toets Q resp. softkey Q INFO in de werkstand Programmeren/bewerken indrukken
  - De TNC maakt een lijst van alle parameters en de bijbehorende actuele waarden. Kies met de pijltoetsen of de softkeys de gewenste parameter voor het per bladzijde verderbladeren
  - Wanneer de waarde moet worden veranderd, geef dan een nieuwe waarde in, bevestig deze met de toets ENT
  - Wanneer de waarde niet moet worden veranderd, dan moet de softkey ACTUELE WAARDE worden ingedrukt of de dialoog met de toets END worden beëindigd.

Door de TNC toegepaste parameters (parameternummers > 100) zijn van commentaar voorzien.

| Handt | ediening Programmatest |               |
|-------|------------------------|---------------|
| 00    | -10.00020              |               |
| 01    | =+12 00000             | _ <b>←</b>    |
| 02    | =+0.00000              |               |
| 03    | =-7.50000              |               |
| 04    | =+123.89000            | $\rightarrow$ |
| Q5    | -+256.00000            |               |
| Q6    | -*0.00000              |               |
| 07    | -+0.00000              |               |
| Q8    | =+1250.00000           |               |
| QЭ    | =+53.00000             |               |
| Q1Ø   | =-2.50000              | <b>T</b> .    |
| Q11   | -+0.00000              | <b>~</b>      |
| 012   | -+15.00000             |               |
| Q13   | -+0.00000              | S             |
| Q14   | -+0.00000              | 0 📍           |
| Q15   | -+0.00000              |               |
|       |                        | s I           |
| BE    |                        | EIND          |

Q
# **10.7 Additionele functies**

### Overzicht

De additionele functies verschijnen d.m.v. het indrukken van de softkey SPECIALE FUNCT. De TNC toont onderstaande softkeys:

| Functie                                                                       | Softkey        |
|-------------------------------------------------------------------------------|----------------|
| <b>D14:ERROR</b>                                                              | D14            |
| Foutmeldingen uitgeven                                                        | FOUT=          |
| <b>D15:PRINT</b><br>Teksten of Q-parameterwaarden ongeformatteerd<br>uitgeven | D15<br>PRINTEN |
| D19:PLC                                                                       | D19            |
| Waarden aan de PLC doorgeven                                                  | PLC=           |

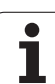

### D14: ERROR: foutmeldingen uitgeven

### NC-voorbeeldregel

De TNC moet een melding uitgeven, die onder foutnummer 254 is opgeslagen.

### N180 D14 P01 254 \*

Met de functie D14: ERROR kunnen programmagestuurd Meldingen laten uitgeven, die door de machinefabrikant of door HEIDENHAIN voorgeprogrammeerd zijn: wanneer de TNC in de programma-afloop of programmatest bij een regel met D 14 komt, dan wordt het programma onderbroken en volgt er een melding. Aansluitend moet het programma opnieuw gestart worden. Foutnummers: zie tabel hieronder.

| Bereik foutnummers | Standaarddialoog                         |
|--------------------|------------------------------------------|
| 0 299              | D 14: foutnummer 0 299                   |
| 300 999            | Machine-afhankelijke dialoog             |
| 1000 1099          | Interne foutmeldingen (zie tabel rechts) |

| Foutnummer | Tekst                              |
|------------|------------------------------------|
| 1000       | Spil ?                             |
| 1001       | Gereedschapsas ontbreekt           |
| 1002       | Sleufbreedte te groot              |
| 1003       | Gereedschapsradius te groot        |
| 1004       | Bereik overschreden                |
| 1005       | Beginpositie fout                  |
| 1006       | ROTATIE niet toegestaan            |
| 1007       | MAATFACTOR niet toegestaan         |
| 1008       | SPIEGELING niet toegestaan         |
| 1009       | Verschuiving niet toegestaan       |
| 1010       | Aanzet ontbreekt                   |
| 1011       | Ingegeven waarde fout              |
| 1012       | Voorteken fout                     |
| 1013       | Hoek niet toegestaan               |
| 1014       | Tastpositie niet bereikbaar        |
| 1015       | Teveel punten                      |
| 1016       | Tegenstrijdige ingave              |
| 1017       | CYCL onvolledig                    |
| 1018       | Vlak foutief gedefinieerd          |
| 1019       | Foutieve as geprogrammeerd         |
| 1020       | Foutief toerental                  |
| 1021       | Radiuscorrectie niet               |
| 1022       | Afrending piet godefinioerd        |
| 1022       | Afronding met gedenmeerd           |
| 1023       | Niet gedefinieerde                 |
| 1024       | programmastart                     |
| 1025       | Te diepe nesting                   |
| 1026       | Referentiehoek ontbreekt           |
| 1027       | Geen bewerkingscyclus              |
|            | gedefinieerd                       |
| 1028       | Sleufbreedte te klein              |
| 1029       | Kamer te klein                     |
| 1030       | Q202 niet gedefinieerd             |
| 1031       | Q205 niet gedefinieerd             |
| 1032       | Q218 groter dan Q219 ingeven       |
| 1033       | CYCL 210 niet toegestaan           |
| 1034       | CYCL 211 niet toegestaan           |
| 1035       | Q220 te groot                      |
| 1036       | Q222 groter dan Q223 ingeven       |
| 1037       | Q244 groter dan 0 ingeven          |
| 1038       | Q245 ongelijk aan Q246             |
| 1039       | Hoekbereik $< 360^{\circ}$ indeven |
| 1040       | 0223 groter dan $0222$ indeven     |
| 1041       | 0214: 0 niet toegestaan            |
| 1041       |                                    |

| Foutnummer | Tekst                                            |
|------------|--------------------------------------------------|
| 1042       | Verplaatsingsrichting niet gedefinieerd          |
| 1043       | Geen nulpuntstabel actief                        |
| 1044       | Positiefout: midden 1e as                        |
| 1045       | Positiefout: midden 2e as                        |
| 1046       | Boring te klein                                  |
| 1047       | Boring te groot                                  |
| 1048       | Tap te klein                                     |
| 1049       | Tap te groot                                     |
| 1050       | Kamer te klein: herbewerken 1.A.                 |
| 1051       | Kamer te klein: herbewerken 2.A.                 |
| 1052       | Kamer te groot: afkeur 1.A.                      |
| 1053       | Kamer te groot: afkeur 2.A.                      |
| 1054       | Tap te klein: afkeur 1.A.                        |
| 1055       | Tap te klein: afkeur 2.A.                        |
| 1056       | Tap te groot: herbewerken 1.A.                   |
| 1057       | Tap te groot: herbewerken 2.A.                   |
| 1058       | TCHPROBE 425: fout max. maat                     |
| 1059       | TCHPROBE 425: fout min. maat                     |
| 1060       | TCHPROBE 426: fout max. maat                     |
| 1061       | TCHPROBE 426: fout min. maat                     |
| 1062       | TCHPROBE 430: diam. te groot                     |
| 1063       | TCHPROBE 430: diam. te klein                     |
| 1064       | Geen meetas gedefinieerd                         |
| 1065       | Gereedschapbreuktolerantie overschreden          |
| 1066       | Voor Q247 andere waarde dan 0 ingeven            |
| 1067       | Voor Q247 waarde groter dan 5 ingeven            |
| 1068       | Nulpuntstabel?                                   |
| 1069       | Voor freeswijze Q351 andere waarde dan 0 ingeven |
| 1070       | Schroefdraaddiepte verkleinen                    |
| 1071       | Kalibratie uitvoeren                             |
| 1072       | Tolerantie overschreden                          |
| 1073       | Regelsprong actief                               |
| 1074       | ROTATIE NIET TOEGESTAAN                          |
| 1075       | 3DROT niet toegestaan                            |
| 1076       | 3DROT inschakelen                                |
| 1077       | Diepte negatief ingeven                          |
| 1078       | Q303 niet in meetcyclus gedefinieerd!            |
| 1079       | Gereedschapsas niet toegestaan                   |
| 1080       | Berekende waarde foutief                         |
| 1081       | Tegenstrijdige meetpunten                        |

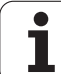

### D15: PRINT: teksten of Qparameterwaarden uitgeven

Data-interface instellen: bij het menupunt PRINT resp. PRINTTEST wordt het pad vastgelegd, waaronder de TNC de teksten of de waarden van Q-parameters moet opslaan.zie "Toewijzing", bladzijde 483

Met de functie D15: PRINT kunnen waarden van Q-parameters en foutmeldingen via de data-interface uitgegeven worden, b.v. naar een printer. Wanneer de waarden intern opgeslagen of naar een andere computer uitgegeven worden, slaat de TNC de gegevens op in het bestand %FN15RUN.A (uitgave tijdens de programma-afloop) of in het bestand %FN15SIM.A (uitgave tijdens de programmatests). De uitvoer vindt gebufferd plaats en wordt uiterlijk aan het PGM-einde of wanneer het PGM wordt gestopt, geactiveerd. In de werkstand Programma-afloop regel voor regel start de datatransmissie aan het regeleinde.

# Dialogen en foutmeldingen uitgeven met D15: PRINT "getalswaarde"

Getalwaarde 0 t/m 99: dialogen voor fabrikantencycli vanaf 100: PLC-foutmeldingen

| Handbediening Pi | rogrammeren | n en bewei | rken  |    |      |
|------------------|-------------|------------|-------|----|------|
| Interface        | RS232       | Interface  | RS42  | 2  | -    |
| Werkstand        | FE1         | Werkstand  | i: F  | E1 |      |
| Baudrate         |             | Baudrate   |       |    |      |
| FE : S           | 3600        | FE :       | 9600  |    |      |
| EXT1 : S         | 3600        | EXT1 :     | 9600  |    |      |
| EXT2 : S         | 3600        | EXT2 :     | 9600  |    |      |
| LSV-2: 1         | 15200       | LSV-2:     | 11520 | 0  |      |
|                  |             |            |       |    |      |
| Toewijzing       | ]:          |            |       |    | 4    |
| Print            | :           |            |       |    | s    |
| Printtest        | :           |            |       |    | 0 🕈  |
| PGM MGT:         | Uitgeb      | reid       |       |    |      |
|                  |             |            |       |    | Ľ.   |
| RS232<br>RS422   | GEBRUIKER   | ELP        |       |    | EIND |

Voorbeeld: dialoognummer 20 uitgeven

### N67 D15 P01 20 \*

### Dialogen en Q-parameters uitgeven met D15: PRINT "Qparameters"

Toepassingsvoorbeeld: protocolleren van een werkstukmeting.

Er kunnen max. zes Q-parameters en getalwaarden tegelijkertijd uitgegeven worden.

Voorbeeld: dialoog 1 en getalwaarde Q1 uitgeven

N70 D15 P01 1 P02 Q1 \*

### D19: PLC: waarden aan PLC doorgeven

Met de functie D19: PLC kunnen maximaal twee getalswaarden of Qparameters aan de PLC worden doorgegeven.

Stapgrootten en eenheden: 0,1 µm resp. 0,0001°

Voorbeeld: getalswaarde 10 (komt overeen met 1  $\mu m$  resp. 0,001°) aan de PLC doorgeven

N56 D19 P01 +10 P02 +Q3 \*

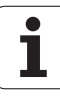

# **10.8 Formule direct ingeven**

### Formule ingeven

Via softkeys kunnen wiskundige formules, die meerdere rekenbewerkingen bevatten, direct in het bewerkingsprogramma ingegeven worden.

De formules verschijnen d.m.v. het indrukken van softkey FORMULE. De TNC toont onderstaande softkeys in meerdere balken:

| Koppelingsfunctie                                                                                                    | Softkey |
|----------------------------------------------------------------------------------------------------|---------|
| optellen<br>b.v. Q10 = Q1 + Q5                                                                                                    | +       |
| aftrekken<br>b.v. <b>Q25 = Q7 - Q108</b>                                                                                                    | -       |
| vermenigvuldigen<br>b.v. Q12 = 5 * Q5                                                                                                    | *       |
| delen<br>b.v. Q25 = Q1 + Q2                                                                                                    | ,       |
| Haakje openen<br>b.v. Q12 = Q1 * (Q2 + Q3)                                                                                                    | (       |
| Haakje sluiten<br>b.v. Q12 = Q1 * (Q2 + Q3)                                                                                                   | ,       |
| Waarde kwadrateren (Engl. square)<br>b.v. Q15 = SQ 5                                                                                          | 50      |
| Worteltrekken (Engl. square root)<br>b.v. Q22 = SQRT 25                                                                                       | SORT    |
| Sinus van een hoek<br>b.v. Q44 = SIN 45                                                                                                    | SIN     |
| Cosinus van een hoek<br>b.v. Q45 = COS 45                                                                                                    | COS     |
| Tangens van een hoek<br>b.v. Q46 = TAN 45                                                                                                    | TAN     |
| arc-sinus<br>Inversefunctie van de sinus; hoek bepalen uit de<br>verhouding overstaande rechthoekszijde/hypotenusa<br>b.v. Q10 = ASIN 0,75    | ASIN    |
| arc-cosinus<br>Inversefunctie van de cosinus; hoek bepalen uit de<br>verhouding aanliggende rechthoekszijde/hypotenusa<br>b.v. Q11 = ACOS Q40 | ACOS    |

.

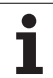

| Koppelingsfunctie                                                                                                    | Softkey |
|----------------------------------------------------------------------------------------------------|---------|
| arc-tangens<br>Inversefunctie van de tangens; hoek bepalen uit de<br>verhouding overstaande/aanliggende rechthoekszijde<br>b.v. Q12 = ATAN Q50               | ATAN    |
| Waarden machtsverheffen<br>b.v. Q15 = 3 <sup>3</sup>                                                                                                    | *       |
| Constante PI (3,14159)<br>b.v. Q15 = PI                                                                                                    | PI      |
| Natuurlijk logaritme (LN) van een getal vormen<br>Grondgetal 2,7183<br>b.v. Q15 = LN Q11                                                                     | LN      |
| Logaritme van een getal vormen, grondgetal 10<br>b.v. Q33 = LOG Q22                                                                                          | LOG     |
| <b>Exponentiële functie, 2,7183 tot de macht n</b><br>b.v. <b>Q1 = EXP Q12</b>                                                                               | EXP     |
| Waarden inverteren (vermenigvuldigen met -1)<br>b.v. Q2 = NEG Q1                                                                                             | NEG     |
| Cijfers na de komma afbreken<br>Integer-getal vormen<br>b.v. Q3 = INT Q42                                                                                    | INT     |
| Absolute waarde van een getal vormen<br>b.v. Q4 = ABS Q22                                                                                                    | ABS     |
| Plaatsen voor de komma van een getal afbreken<br>Fractioneren<br>b.v. Q5 = FRAC Q23                                                                          | FRAC    |
| <b>Voorteken van een getal controleren</b><br>b.v. <b>Q12 = SGN Q50</b><br>Indien teruggavewaarde Q12= 1: Q50 >= 0<br>Indien teruggavewaarde Q12= 0: Q50 < 0 | SGN     |
| Modulogetal (rest bij deling) berekenen<br>b.v. Q12 = 400 % 360<br>resultaat: Q12 = 40                                                                       | ×       |

### Rekenregels

Voor het programmeren van wiskundige formules gelden onderstaande regels:

### Vermenigvuldigen gaat voor optellen/aftrekken

N112 Q1 = 5 \* 3 + 2 \* 10 = 35

**1.** rekenstap 5 \* 3 = 15

- **2.** rekenstap 2 \* 10 = 20
- **3.** rekenstap 15 + 20 = 35

of

N113 Q2 = SQ 10 - 3<sup>3</sup> = 73

- 1. rekenstap 10 kwadrateren = 100
- 2. rekenstap 3 tot de 3e macht verheffen = 27
- **3.** rekenstap 100 27 = 73

### **Distributieve regel**

(Regel bij de verdeling) bij het rekenen tussen haakjes

a \* (b + c) = a \* b + a \* c

### Ingavevoorbeeld

10.8 Formule direct ingeven

Hoek berekenen met arctan uit overstaande rechthoekszijde (Q12) en aanliggende rechthoekszijde (Q13); resultaat aan Q25 toewijzen:

| Q            | Q-parameterfuncties kiezen: toets Q indrukken                            |
|--------------|--------------------------------------------------------------------------|
| FORMULE      | Formule-ingave kiezen: softkey FORMULE indrukken                         |
| PARAMETERNR. | VOOR RESULTAAT ?                                                         |
| ENT 25       | Parameternummer ingeven                                                  |
|              | Softkey-balk verder naar rechts brengen en arc<br>tangens-functie kiezen |
| <u>،</u>     | Softkey-balk weer naar links brengen en haakje<br>openen                 |
| Q 12         | Q-parameter nummer 12 ingeven                                            |
|              | Delen kiezen                                                             |
| Q 13         | Q-parameter nummer 13 ingeven                                            |
| , END        | Haakje sluiten en ingave formule beëindigen                              |

### NC-voorbeeldregel

N37 Q25 = ATAN (Q12/Q13)

# **10.9 Vooraf bezette Q-parameters**

De Q-parameters Q100 t/m Q122 worden door de TNC met waarden bezet. Aan de Q-parameters worden toegewezen:

- waarden uit de PLC
- gegevens betreffende het gereedschap en de spil
- gegevens betreffende de bedrijfstoestand enz.

### Waarden vanuit de PLC: Q100 t/m Q107

De TNC gebruikt de parameters Q100 t/m Q107, om waarden uit de PLC over te nemen in een NC-programma.

### Actieve gereedschapsradius: Q108

De actieve waarde van de gereedschapsradius wordt aan Q108 toegewezen. Q108 is samengesteld uit:

- gereedschapsradius R (gereedschapstabel of regel G99)
- de deltawaarde DR uit de gereedschapstabel
- de deltawaarde DR uit de TOOL CALL-regel

### Gereedschapsas: Q109

De waarde van de parameter Q109 is afhankelijk van de actuele gereedschapsas:

| Gereedschapsas                   | Parameterwaarde |
|----------------------------------|-----------------|
| Geen gereedschapsas gedefinieerd | Q109 = -1       |
| X-as                             | Q109 = 0        |
| Y-as                             | Q109 = 1        |
| Z-as                             | Q109 = 2        |
| As U                             | Q109 = 6        |
| As V                             | Q109 = 7        |
| As W                             | Q109 = 8        |

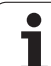

### Spiltoestand: Q110

De waarde van parameter Q110 is afhankelijk van de laatst geprogrammeerde M-functie voor de spil:

| M-functie                       | Parameterwaarde |
|---------------------------------|-----------------|
| Geen spiltoestand gedefinieerd  | Q110 = -1       |
| M03: spil AAN, met de klok mee  | Q110 = 0        |
| M04: spil AAN, tegen de klok in | Q110 = 1        |
| M05 na M03                      | Q110 = 2        |
| M05 na M04                      | Q110 = 3        |

### Koelmiddeltoevoer: Q111

| M-functie           | Parameterwaarde |
|---------------------|-----------------|
| M08: koelmiddel AAN | Q111 = 1        |
| M09: koelmiddel UIT | Q111 = 0        |

### **Overlappingsfactor: Q112**

De TNC wijst aan Q112 de overlappingsfactor bij het kamerfrezen (MP7430) toe.

### Maatgegevens in het programma: Q113

De waarde van parameter Q113 is bij nestingen met %... afhankelijk van de maatgegevens van het programma, dat als eerste andere programma's oproept.

| Maatgegevens in het hoofdprogramma | Parameterwaarde |
|------------------------------------|-----------------|
| Metrisch systeem (mm)              | Q113 = 0        |
| Inch-systeem (inch)                | Q113 = 1        |

### Gereedschapslengte: Q114

De actuele waarde van de gereedschapslengte wordt aan Q114 toegewezen.

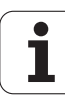

# Coördinaten na het tasten tijdens de programma-afloop

De parameters Q115 t/m Q119 bevatten na een geprogrammeerde meting met het 3D-tastsysteem de coördinaten van de spilpositie op het tasttijdstip. De coördinaten zijn gerelateerd aan het referentiepunt dat in de werkstand Handbediening actief is.

Voor deze coördinaten wordt geen rekening gehouden met de lengte van de taststift en radius van de tastkogel.

| Coördinatenas                   | Parameterwaarde |
|---------------------------------|-----------------|
| X-as                            | Q115            |
| Y-as                            | Q116            |
| Z-as                            | Q117            |
| IVe as<br>afhankelijk van MP100 | Q118            |
| Ve as<br>afhankelijk van MP100  | Q119            |

### Afwijking actuele/nominale waarde bij automatische gereedschapsmeting met de TT 130

| Act./nom. afwijking | Parameterwaarde |
|---------------------|-----------------|
| Gereedschapslengte  | Q115            |
| Gereedschapsradius  | Q116            |

### Zwenken van bewerkingsvlakken met werkstukhoeken door de TNC berekende coördinaten voor rotatie-assen

| Coördinaten | Parameterwaarde |
|-------------|-----------------|
| As A        | Q120            |
| As B        | Q121            |
| As C        | Q122            |

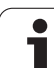

### Meetresultaten van tastcycli

(zie ook gebruikershandboek, Tastcycli)

| Gemeten actuele waarden                   | Parameterwaarde |
|-------------------------------------------|-----------------|
| Hoek van een rechte                       | Q150            |
| Midden hoofdas                            | Q151            |
| Midden nevenas                            | Q152            |
| diameter                                  | Q153            |
| Kamerlengte                               | Q154            |
| Kamerbreedte                              | Q155            |
| Lengte in de in de cyclus gekozen as      | Q156            |
| Positie van de middenas                   | Q157            |
| Hoek van A-as                             | Q158            |
| Hoek van B-as                             | Q159            |
| Coördinaat van de in de cyclus gekozen as | Q160            |

| Geconstateerde afwijking | Parameterwaarde |
|--------------------------|-----------------|
| Midden hoofdas           | Q161            |
| Midden nevenas           | Q162            |
| diameter                 | Q163            |
| Kamerlengte              | Q164            |
| Kamerbreedte             | Q165            |
| Gemeten lengte           | Q166            |
| Positie van de middenas  | Q167            |

| Vastgestelde ruimtelijke hoek | Parameterwaarde |
|-------------------------------|-----------------|
| Rotatie om de A-as            | Q170            |
| Rotatie om de B-as            | Q171            |
| Rotatie om de C-as            | Q172            |

| Werkstukstatus | Parameterwaarde |
|----------------|-----------------|
| Goed           | Q180            |
| Nabewerken     | Q181            |
| Afkeur         | Q182            |

| Gemeten afwijking met cyclus 440 | Parameterwaarde |
|----------------------------------|-----------------|
| X-as                             | Q185            |
| Y-as                             | Q186            |
| Z-as                             | Q187            |

| Gereserveerd voor intern gebruik     | Parameterwaarde |
|--------------------------------------|-----------------|
| Flag voor cycli (Bewerkingspatronen) | Q197            |
| Nummer van de actieve tastcyclus     | Q198            |

| Status gereedschapsmeting met TT                         | Parameterwaarde |
|----------------------------------------------------------|-----------------|
| Gereedschap binnen tolerantie                            | Q199 = 0,0      |
| Gereedschap is versleten (LTOL/RTOL overschreden)        | Q199 = 1,0      |
| Gereedschap is gebroken (LBREAK/<br>RBREAK overschreden) | Q199 = 2,0      |

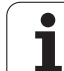

### **Voorbeeld: ellips**

Programma-afloop

- De contour van de ellips wordt door vele kleine rechte stukken benaderd (via Q7 te definiëren). Hoe meer berekeningsstappen gedefinieerd zijn, hoe egaler de contour wordt.
- De freesrichting wordt bepaald door de start- en eindhoek in het vlak:

Bewerkingsrichting in richting v.d. wijzers v.d. klok:

Starthoek > Eindhoek

Bewerkingsrichting tegen wijzers v.d. klok in: starthoek < eindhoek

Er wordt geen rekening gehouden met de gereedschapsradius.

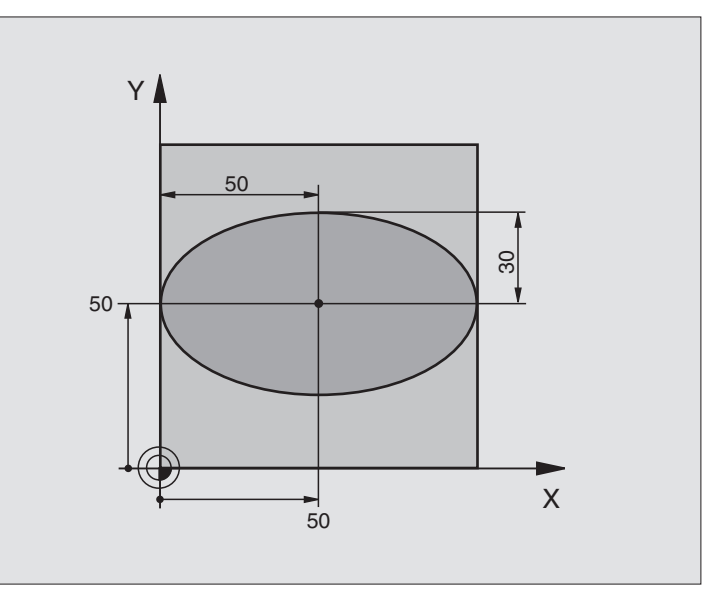

| %ELLIPS G71 *                  |                                           |
|--------------------------------|-------------------------------------------|
| N10 D00 Q1 P01 +50 *           | Midden X-as                               |
| N20 D00 Q2 P01 +50 *           | Midden Y-as                               |
| N30 D00 Q3 P01 +50 *           | X - halve as                              |
| N40 D00 Q4 P01 +30 *           | Y - halve as                              |
| N50 D00 Q5 P01 +0 *            | Starthoek in het vlak                     |
| N60 D00 Q6 P01 +360 *          | Eindhoek in het vlak                      |
| N70 D00 Q7 P01 +40 *           | Aantal berekeningsstappen                 |
| N80 D00 Q8 P01 +30 *           | Rotatiepositie van de ellips              |
| N90 D00 Q9 P01 +5 *            | Freesdiepte                               |
| N100 D00 Q10 P01 +100 *        | Diepte-aanzet                             |
| N110 D00 Q11 P01 +350 *        | Freesaanzet                               |
| N120 D00 Q12 P01 +2 *          | Veiligheidsafstand voor voorpositionering |
| N130 G30 G17 X+0 Y+0 Z-20 *    | Definitie van het ruwdeel                 |
| N140 G31 G90 X+100 Y+100 Z+0 * |                                           |
| N150 G99 T1 L+0 R+2,5 *        | Gereedschapsdefinitie                     |
| N160 T1 G17 S4000 *            | Gereedschapsoproep                        |
| N170 G00 G40 G90 Z+250 *       | Gereedschap terugtrekken                  |
| N180 L10,0 *                   | Bewerking oproepen                        |
| N190 G00 Z+250 M2 *            | Gereedschap terugtrekken, einde programma |
| N200 G98 L10 *                 | Onderprogramma 10: bewerking              |

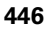

| N210 G54 X+Q1 Y+Q2 *              | Nulpunt naar het centrum van de ellips verschuiven    |
|-----------------------------------|-------------------------------------------------------|
| N220 G73 G90 H+Q8 *               | Rotatiepositie in het vlak verrekenen                 |
| N230 Q35 = (Q6 - Q5) / Q7         | Hoekstap berekenen                                    |
| N240 D00 Q36 P01 +Q5 *            | Starthoek kopiëren                                    |
| N250 D00 Q37 P01 +0 *             | Teller voor het aantal sneden vastleggen              |
| N260 Q21 = Q3 * COS Q36           | X-coördinaat van het startpunt berekenen              |
| N270 Q22 = Q4 * SIN Q36           | Y-coördinaat van het startpunt berekenen              |
| N280 G00 G40 X+Q21 Y+Q22 M3 *     | Startpunt benaderen in het vlak                       |
| N290 Z+Q12 *                      | Voorpositioneren naar veiligheidsafstand in de spilas |
| N300 G01 Z-Q9 FQ10 *              | Naar bewerkingsdiepte verplaatsen                     |
| N310 G98 L1 *                     |                                                       |
| N320 Q36 = Q36 + Q35              | Hoek actualiseren                                     |
| N330 Q37 = Q37 + 1                | Teller voor het aantal sneden actualiseren            |
| N340 Q21 = Q3 * COS Q36           | Actuele X-coördinaat berekenen                        |
| N350 Q22 = Q4 * SIN Q36           | Actuele Y-coördinaat berekenen                        |
| N360 G01 X+Q21 Y+Q22 FQ11 *       | Volgende punt benaderen                               |
| N370 D12 P01 +Q37 P02 +Q7 P03 1 * | Niet klaar ? Nee, dan terugspringen naar Label 1      |
| N380 G73 G90 H+0 *                | Rotatie terugzetten                                   |
| N390 G54 X+0 Y+0 *                | Nulpuntverschuiving terugzetten                       |
| N400 G00 G40 Z+Q12 *              | Naar veiligheidsafstand verplaatsen                   |
| N410 G98 LO *                     | Einde onderprogramma                                  |
| N999999 %ELLIPS G71 *             |                                                       |
|                                   |                                                       |

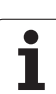

### Voorbeeld: cilinder concaaf met radiusfrees

Programma-afloop

- Het programma werkt alleen met een radiusfrees. De gereedschapslengte is gerelateerd aan het midden van de kogel
- De contour van de cilinder wordt door vele kleine rechte stukken benaderd (via Q13 te definiëren). Hoe meer stappen er gedefinieerd zijn, hoe egaler de contour wordt.
- De cilinder wordt in de lengte (hier parallel aan de Y-as) gefreesd.
- De freesrichting wordt bepaald via de start- en eindhoek in het werkvlak:
- Bewerkingsrichting in richting v.d. wijzers v.d. klok:

Starthoek > Eindhoek

- Bewerkingsrichting tegen wijzers v.d. klok in: starthoek < eindhoek
- Gereedschapsradius wordt automatisch gecorrigeerd.

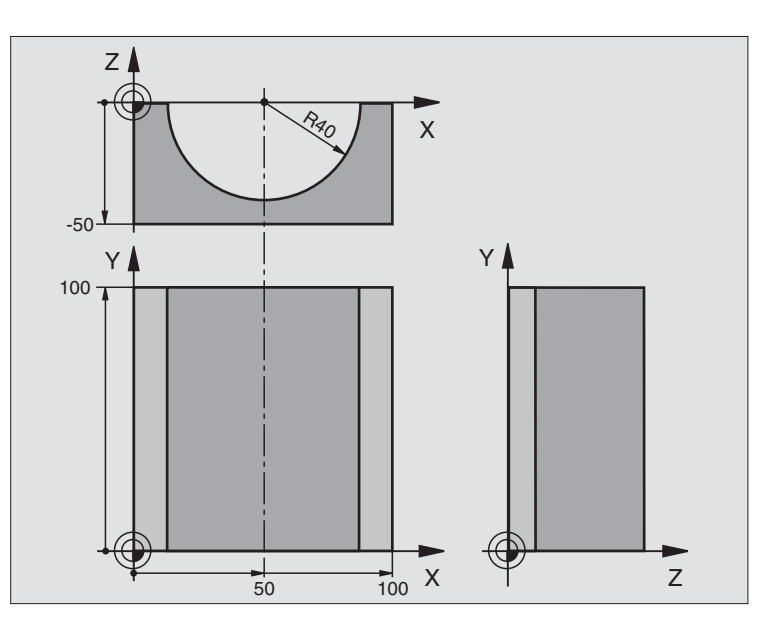

| %CILIN G71 *                   |                                 |  |  |  |  |
|--------------------------------|---------------------------------|--|--|--|--|
| N10 D00 Q1 P01 +50 *           | Midden X-as                     |  |  |  |  |
| N20 D00 Q2 P01 +0 *            | Midden Y-as                     |  |  |  |  |
| N30 D00 Q3 P01 +0 *            | Midden Z-as                     |  |  |  |  |
| N40 D00 Q4 P01 +90 *           | Starthoek werkbereik (vlak Z/X) |  |  |  |  |
| N50 D00 Q5 P01 +270 *          | Eindhoek werkbereik (vlak Z/X)  |  |  |  |  |
| N60 D00 Q6 P01 +40 *           | Cilinderradius                  |  |  |  |  |
| N70 D00 Q7 P01 +100 *          | Lengte van de cilinder          |  |  |  |  |
| N80 D00 Q8 P01 +0 *            | Rotatiepositie in het vlak X/Y  |  |  |  |  |
| N90 D00 Q10 P01 +5 *           | Overmaat cilinderradius         |  |  |  |  |
| N100 D00 Q11 P01 +250 *        | aanzet diepteverplaatsing       |  |  |  |  |
| N110 D00 Q12 P01 +400 *        | Aanzet frezen                   |  |  |  |  |
| N120 D00 Q13 P01 +90 *         | Aantal sneden                   |  |  |  |  |
| N130 G30 G17 X+0 Y+0 Z-50 *    | Definitie van het ruwdeel       |  |  |  |  |
| N140 G31 G90 X+100 Y+100 Z+0 * |                                 |  |  |  |  |
| N150 G99 T1 L+0 R+3 *          | Gereedschapsdefinitie           |  |  |  |  |
| N160 T1 G17 S4000 *            | Gereedschapsoproep              |  |  |  |  |
| N170 G00 G40 G90 Z+250 *       | Gereedschap terugtrekken        |  |  |  |  |
| N180 L10,0 *                   | Bewerking oproepen              |  |  |  |  |
| N190 D00 Q10 P01 +0 *          | Overmaat terugzetten            |  |  |  |  |
| N200 L10,0 *                   | Bewerking oproepen              |  |  |  |  |

| N210 G00 G40 Z+250 M2 *             | Gereedschap terugtrekken, einde programma                                   |
|-------------------------------------|-----------------------------------------------------------------------------|
| N220 G98 L10 *                      | Onderprogramma 10: bewerking                                                |
| N230 Q16 = Q6 - Q10 - Q108          | Overmaat en gereedschap gerelateerd aan cilinderradius verrekenen           |
| N240 D00 Q20 P01 +1 *               | Teller voor het aantal sneden vastleggen                                    |
| N250 D00 Q24 P01 +Q4 *              | Starthoek werkbereik (vlak Z/X) kopiëren                                    |
| N260 Q25 = (Q5 - Q4) / Q13          | Hoekstap berekenen                                                          |
| N270 G54 X+Q1 Y+Q2 Z+Q3 *           | Nulpunt naar het midden van de cilinder (X-as) verschuiven                  |
| N280 G73 G90 H+Q8 *                 | Rotatiepositie in het vlak verrekenen                                       |
| N290 G00 G40 X+0 Y+0 *              | Voorpositioneren in het vlak naar het midden van de cilinder                |
| N300 G01 Z+5 F1000 M3 *             | Voorpositioneren in de spilas                                               |
| N310 G98 L1 *                       |                                                                             |
| N320 I+0 K+0 *                      | Pool vastleggen in het Z/X-vlak                                             |
| N330 G11 R+Q16 H+Q24 FQ11 *         | Startpositie op cilinder benaderen, schuin in het materiaal instekend       |
| N340 G01 G40 Y+Q7 FQ12 *            | Snede in lengterichting Y+                                                  |
| N350 D01 Q20 P01 +Q20 P02 +1 *      | Teller voor het aantal sneden actualiseren                                  |
| N360 D01 Q24 P01 +Q24 P02 +Q25 *    | Ruimtelijke hoek actualiseren                                               |
| N370 D11 P01 +Q20 P02 +Q13 P03 99 * | Klaar ? Ja, dan naar het einde springen                                     |
| N380 G11 R+Q16 H+Q24 FQ11 *         | Langs benaderde "boog" verplaatsen voor volgende snede in<br>lengterichting |
| N390 G01 G40 Y+0 FQ12 *             | Snede in lengterichting Y-                                                  |
| N400 D01 Q20 P01 +Q20 P02 +1 *      | Teller voor het aantal sneden actualiseren                                  |
| N410 D01 Q24 P01 +Q24 P02 +Q25 *    | Ruimtelijke hoek actualiseren                                               |
| N420 D12 P01 +Q20 P02 +Q13 P03 1 *  | Niet klaar ? Nee, dan terugspringen naar LBL 1                              |
| N430 G98 L99 *                      |                                                                             |
| N440 G73 G90 H+0 *                  | Rotatie terugzetten                                                         |
| N450 G54 X+0 Y+0 Z+0 *              | Nulpuntverschuiving terugzetten                                             |
| N460 G98 L0 *                       | Einde onderprogramma                                                        |
| N999999 %CILIN G71 *                |                                                                             |
|                                     |                                                                             |

### Voorbeeld: kogel convex met stiftfrees

Programma-afloop

- Programma functioneert alleen met stiftfrees.
- De kogelcontour wordt door vele kleine rechte gedeeltes benaderd (Z/X-vlak, via Q14 te definiëren). Hoe kleiner de hoekstap gedefinieerd is, hoe egaler de contour wordt.
- Het aantal contoursneden wordt bepaald door de hoekstap in het vlak (via Q18).
- De kogel wordt in een 3D-snede van beneden naar boven gefreesd.
- Gereedschapsradius wordt automatisch gecorrigeerd.

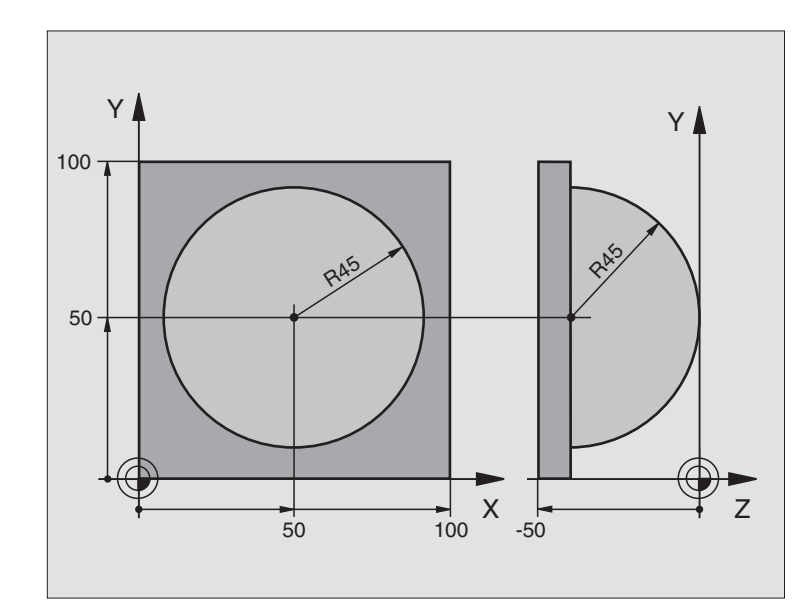

| %KOGEL G71 *                   |                                                        |  |  |  |
|--------------------------------|--------------------------------------------------------|--|--|--|
| N10 D00 Q1 P01 +50 *           | Midden X-as                                            |  |  |  |
| N20 D00 Q2 P01 +50 *           | Midden Y-as                                            |  |  |  |
| N30 D00 Q4 P01 +90 *           | Starthoek werkbereik (vlak Z/X)                        |  |  |  |
| N40 D00 Q5 P01 +0 *            | Eindhoek werkbereik (vlak Z/X)                         |  |  |  |
| N50 D00 Q14 P01 +5 *           | Hoekstap in het werkbereik                             |  |  |  |
| N60 D00 Q6 P01 +45 *           | Kogelradius                                            |  |  |  |
| N70 D00 Q8 P01 +0 *            | Starthoek rotatiepositie in het vlak X/Y               |  |  |  |
| N80 D00 Q9 P01 +360 *          | Eindhoek rotatiepositie in het vlak X/Y                |  |  |  |
| N90 D00 Q18 P01 +10 *          | Hoekstap in het vlak X/Y voor het voorbewerken         |  |  |  |
| N100 D00 Q10 P01 +5 *          | Overmaat kogelradius voor het voorbewerken             |  |  |  |
| N110 D00 Q11 P01 +2 *          | Veiligheidsafstand voor voorpositionering in de spilas |  |  |  |
| N120 D00 Q12 P01 +350 *        | Aanzet frezen                                          |  |  |  |
| N130 G30 G17 X+0 Y+0 Z-50 *    | Definitie van het ruwdeel                              |  |  |  |
| N140 G31 G90 X+100 Y+100 Z+0 * |                                                        |  |  |  |
| N150 G99 T1 L+0 R+7,5 *        | Gereedschapsdefinitie                                  |  |  |  |
| N160 T1 G17 S4000 *            | Gereedschapsoproep                                     |  |  |  |
| N170 G00 G40 G90 Z+250 *       | Gereedschap terugtrekken                               |  |  |  |
| N180 L10,0 *                   | Bewerking oproepen                                     |  |  |  |
| N190 D00 Q10 P01 +0 *          | Overmaat terugzetten                                   |  |  |  |
| N200 D00 Q18 P01 +5 *          | Hoekstap in het vlak X/Y voor het nabewerken           |  |  |  |

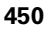

| N210 L10,0 *                      | Bewerking oproepen                                                |  |  |  |  |
|-----------------------------------|-------------------------------------------------------------------|--|--|--|--|
| N220 G00 G40 Z+250 M2 *           | Gereedschap terugtrekken, einde programma                         |  |  |  |  |
| N230 G98 L10 *                    | Onderprogramma 10: bewerking                                      |  |  |  |  |
| N240 D01 Q23 P01 +Q11 P02 +Q6 *   | Z-coördinaat voor voorpositionering berekenen                     |  |  |  |  |
| N250 D00 Q24 P01 +Q4 *            | Starthoek werkbereik (vlak Z/X) kopiëren                          |  |  |  |  |
| N260 D01 Q26 P01 +Q6 P02 +Q108 *  | Kogelradius corrigeren voor voorpositionering                     |  |  |  |  |
| N270 D00 Q28 P01 +Q8 *            | Rotatiepositie in het vlak kopiëren                               |  |  |  |  |
| N280 D01 Q16 P01 +Q6 P02 -Q10 *   | Rekening houden met de overmaat bij de kogelradius                |  |  |  |  |
| N290 G54 X+Q1 Y+Q2 Z-Q16 *        | Nulpunt naar het centrum van de kogel verschuiven                 |  |  |  |  |
| N300 G73 G90 H+Q8 *               | Starthoek rotatiepositie in het vlak verrekenen                   |  |  |  |  |
| N310 G98 L1 *                     | Voorpositioneren in de spilas                                     |  |  |  |  |
| N320 I+0 J+0 *                    | Pool vastleggen in het X/Y-vlak voor voorpositionering            |  |  |  |  |
| N330 G11 G40 R+Q26 H+Q8 FQ12 *    | Voorpositioneren in het vlak                                      |  |  |  |  |
| N340 I+Q108 K+0 *                 | Pool vastleggen in Z/X-vlak, verplaatst met de gereedschapsradius |  |  |  |  |
| N350 G01 Y+0 Z+0 FQ12 *           | Verplaatsen naar diepte                                           |  |  |  |  |
| N360 G98 L2 *                     |                                                                   |  |  |  |  |
| N370 G11 G40 R+Q6 H+Q24 FQ12 *    | Benaderde "boog" omhoog verplaatsen                               |  |  |  |  |
| N380 D02 Q24 P01 +Q24 P02 +Q14 *  | Ruimtelijke hoek actualiseren                                     |  |  |  |  |
| N390 D11 P01 +Q24 P02 +Q5 P03 2 * | Boog klaar ? Nee, dan terug naar LBL 2                            |  |  |  |  |
| N400 G11 R+Q6 H+Q5 FQ12 *         | Eindhoek in het werkbereik benaderen                              |  |  |  |  |
| N410 G01 G40 Z+Q23 F1000 *        | In de spilas terugtrekken                                         |  |  |  |  |
| N420 G00 G40 X+Q26 *              | Voorpositioneren voor volgende boog                               |  |  |  |  |
| N430 D01 Q28 P01 +Q28 P02 +Q18 *  | Rotatiepositie in het vlak actualiseren                           |  |  |  |  |
| N440 D00 Q24 P01 +Q4 *            | Ruimtelijke hoek terugzetten                                      |  |  |  |  |
| N450 G73 G90 H+Q28 *              | Nieuwe rotatiepositie activeren                                   |  |  |  |  |
| N460 D12 P01 +Q28 P02 +Q9 P03 1 * | Niet klaar ? Nee, dan terugspringen naar LBL 1                    |  |  |  |  |
| N470 D09 P01 +Q28 P02 +Q9 P03 1 * |                                                                   |  |  |  |  |
| N480 G73 G90 H+0 *                | Rotatie terugzetten                                               |  |  |  |  |
| N490 G54 X+0 Y+0 Z+0 *            | Nulpuntverschuiving terugzetten                                   |  |  |  |  |
| N500 G98 L0 *                     | Einde onderprogramma                                              |  |  |  |  |
| N999999 %KOGEL G71 *              |                                                                   |  |  |  |  |
|                                   |                                                                   |  |  |  |  |

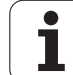

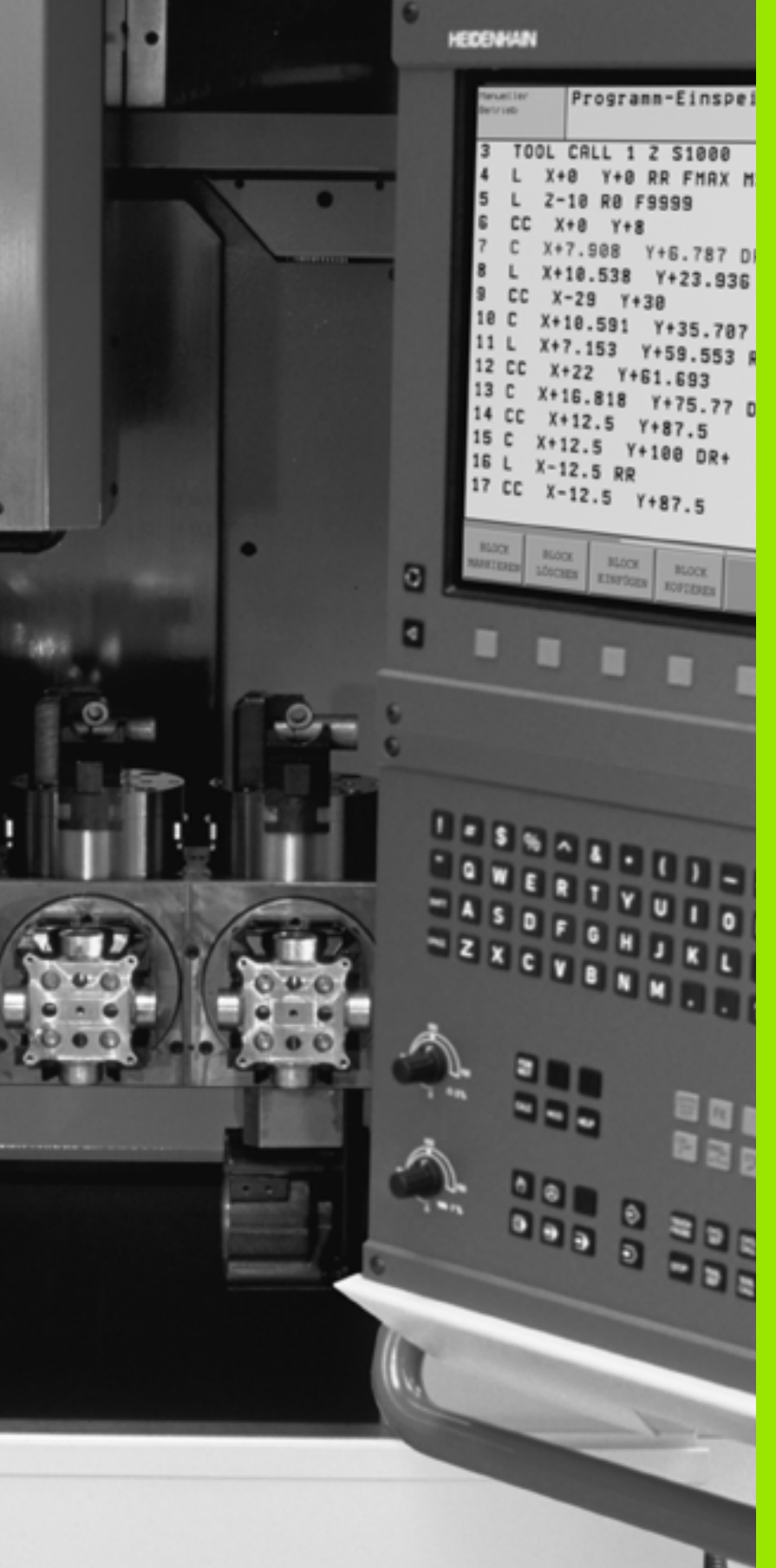

Programmatest en programma-afloop

# 11.1 Grafische weergave

### Toepassing

In de programma-afloop-werkstanden en de werkstand Programmatest wordt door de TNC een bewerking grafisch gesimuleerd. Via softkeys kan gekozen worden wat er weergegeven moet worden:

- Bovenaanzicht
- Weergave in 3 vlakken
- 3D-weergave

De grafische weergave van de TNC komt overeen met weergave van een werkstuk dat met een cilindervormig gereedschap bewerkt wordt. Bij een actieve gereedschapstabel kan een bewerking met radiusfrees weergegeven worden. Geef daarvoor in gereedschapstabel R2 = R in.

De TNC geeft niet grafisch weer, wanneer

I het actuele programma geen geldige definitie van het ruwdeel bevat

er geen programma is gekozen

Via machineparameters 7315 t/m 7317 kan ingesteld worden dat de TNC ook grafisch weergeeft als u geen spilas hebt gedefinieerd of verplaatst.

Grafische simulatie is niet mogelijk voor programmadelen resp. programma's met bewegingen van rotatie-assen of gezwenkt bewerkingsvlak: wanneer dit het geval is, komt de TNC met een foutmelding.

De TNC geeft een in de T-regel geprogrammeerde radiusovermaat **DR** niet grafisch weer.

### **Overzicht: aanzichten**

In de programma-afloop-werkstanden en in de werkstand programmatest toont de TNC onderstaande softkeys:

| Weergave              | Softkey |
|-----------------------|---------|
| Bovenaanzicht         |         |
| Weergave in 3 vlakken |         |
| 3D-weergave           |         |

### Beperking tijdens de programma-afloop

Wanneer de computer van de TNC door ingewikkelde bewerkingsopdrachten of door bewerkingen met een groot oppervlak reeds volledig wordt belast, kan de bewerking niet gelijktijdig grafisch worden weergegeven. B.v.: affrezen over het gehele ruwdeel met groot gereedschap. De TNC breekt de grafische weergave af en er verschijnt **ERROR** in het venster voor de grafische weergave. De bewerking wordt wel verder uitgevoerd.

### Bovenaanzicht

Deze grafische simulatie verloopt het snelste.

- Bovenaanzicht met softkey kiezen
- Voor de diepteweergave van deze grafische weergave geldt: "hoe dieper, hoe donkerder"

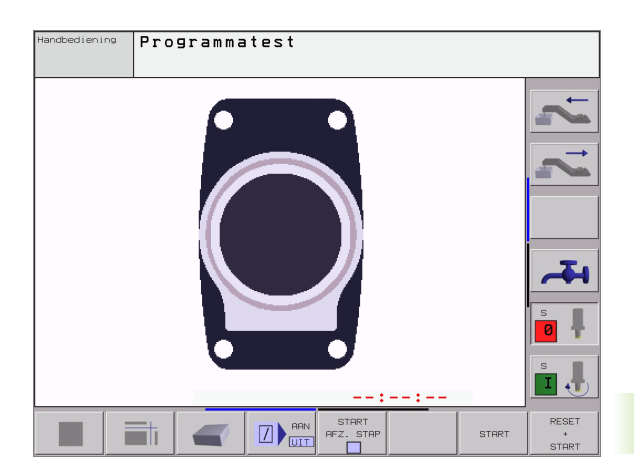

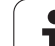

### Weergave in 3 vlakken

De weergave toont een bovenaanzicht met 2 doorsneden, overeenkomstig een technische tekening. Een symbool linksonder de grafische weergave geeft aan of de weergave overeenkomt met projectiemethode 1 of projectiemethode 2, DIN 6, deel 1 (via MP7310 kiezen).

Bij de weergave in 3 vlakken staan functies voor detailvergroting ter beschikking, zie "Detailvergroting", bladzijde 458.

Bovendien kan het snijvlak via softkeys verschoven worden:

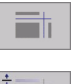

+

- Kies de softkey voor de weergave van het werkstuk in 3 vlakken
- Schakel de softkey-balk om en selecteer de keuzesoftkey voor de snijvlakken
  - ▶ De TNC toont onderstaande softkeys:

| Functie                                                  | Softkeys |   |
|----------------------------------------------------------|----------|---|
| Verticaal snijvlak naar rechts of links<br>verschuiven   | *        | + |
| Verticaal snijvlak naar voren of achteren<br>verschuiven | -        | ± |
| Horizontaal snijvlak naar boven of onder<br>verschuiven  | +        | * |

De positie van het snijvlak is tijdens het verschuiven op het beeldscherm zichtbaar.

### Coördinaten van de snijlijn

De TNC toont de coördinaten van de snijlijn, gerelateerd aan het werkstuknulpunt onder in het grafisch venster. Getoond worden alleen de coördinaten in het bewerkingsvlak. Deze functie wordt d.m.v. machineparameter 7310 geactiveerd.

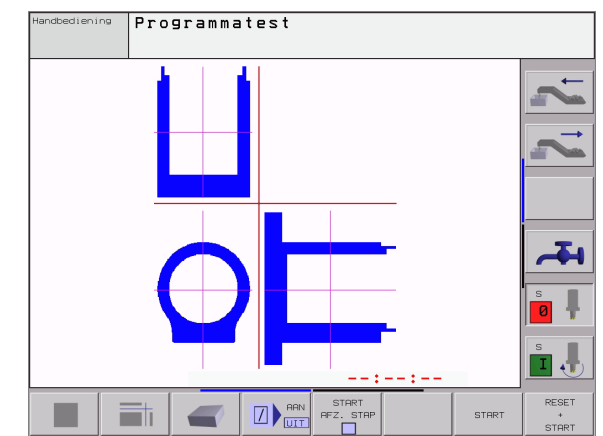

### 3D-weergave

De TNC toont het werkstuk ruimtelijk.

De 3D-weergave kan om de verticale as geroteerd en om de horizontale as gekanteld worden. De contouren van het ruwdeel aan het begin van de grafische simulatie zijn door een kader weer te geven.

In de werkstand Programmatest zijn functies voor detailvergroting beschikbaar, zie "Detailvergroting", bladzijde 458.

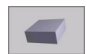

▶ 3D-weergave met softkey kiezen

### 3D-weergave roteren en vergroten/verkleinen

Softkey-balk doorschakelen totdat de keuze-softkey voor de functies roteren en vergroten/verkleinen verschijnt.

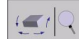

Functies voor het roteren en vergroten/verkleinen kiezen:

| Functie                                                                                                    | Softkeys   |
|----------------------------------------------------------------------------------------------------|------------|
| Weergave in stappen van 5°om verticale as<br>roteren                                                                                                   |            |
| Weergave in stappen van 5° horizontaal<br>kantelen                                                                                                    | 1 <b>4</b> |
| Weergave stapsgewijs inzoomen. Nadat de<br>weergave is vergroot, geeft de TNC in de<br>voetregel van het grafisch venster de letter<br><b>Z</b> weer.  | *          |
| Weergave stapsgewijs uitzoomen Nadat<br>de weergave is verkleind, geeft de TNC in<br>de voetregel van het grafisch venster de<br>letter <b>Z</b> weer. | -0.        |
| Weergave terugzetten op<br>geprogrammeerde grootte                                                                                                    | 1:1        |

### Kader voor ruwdeelcontouren zichtbaar en onzichtbaar maken

Softkey-balk doorschakelen totdat de keuze-softkey voor de functies roteren en vergroten/verkleinen verschijnt.

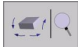

Functies voor het roteren en vergroten/verkleinen kiezen:

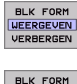

VERBERGEN

Kader voor BLK-FORM tonen: cursor in de softkey op WEERGEVEN zetten

Kader voor BLK-FORM niet tonen: cursor in de softkey op NIET WEERGEVEN zetten

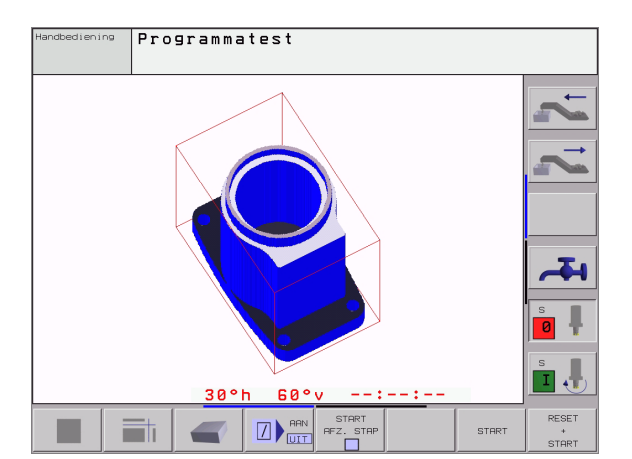

### Detailvergroting

Een detail kan in de werkstand Programmatest en in een werkstand voor programma-afloop in alle aanzichten veranderd worden.

Daarvoor moet de grafische simulatie resp. de programma-afloop zijn gestopt. Een detailvergroting is altijd in alle soorten weergaven werkzaam.

### Detailvergroting veranderen

Softkeys zie tabel

- Indien nodig, grafische simulatie stoppen
- Softkey-balk in de werkstand Programmatest resp. in een werkstand voor programma-afloop doorschakelen, totdat de keuzesoftkey voor de detailvergroting verschijnt

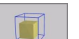

- Functies voor vergroting/verkleining van detail kiezen
- Zijde van het werkstuk met softkey (zie onderstaande tabel) kiezen
- Ruwdeel verkleinen of vergroten: softkey "-" resp. "+" ingedrukt houden
- Programmatest of programma-afloop opnieuw starten met softkey START (RESET + START herstelt het oorspronkelijke ruwdeel)

| Functie                                                                  | Softkeys            |          |
|--------------------------------------------------------------------------|---------------------|----------|
| Linker-/rechterzijde van werkstuk kiezen                                 | -                   | <b>-</b> |
| Voor-/achterkant van het werkstuk kiezen                                 |                     |          |
| Boven-/onderkant van het werkstuk kiezen                                 | t 💻                 |          |
| Snijvlak voor het verkleinen of<br>vergroten van het ruwdeel verschuiven | -                   | +        |
| Detail overnemen                                                         | DETAIL<br>OVERNEMEN |          |

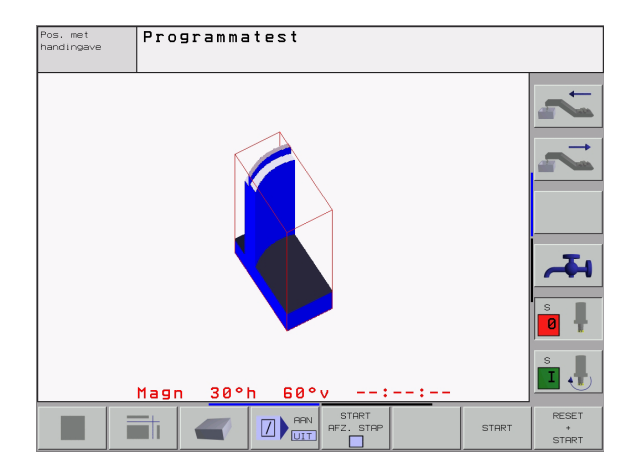

### Positie van de cursor bij de detailvergroting

De TNC toont tijdens een detailvergroting de coördinaten van de as, waar op dat moment "afgesneden" wordt. De coördinaten komen overeen met het bereik, dat voor de detailvergroting werd vastgelegd. Links van de schuine streep toont de TNC de kleinste coördinaat van het bereik (MIN-punt), rechts daarvan de grootste (MAX-punt).

Bij een vergrote afbeelding toont de TNC rechtsonder op het beeldscherm  $\ensuremath{\text{MAGN}}$ 

Wanneer de TNC het ruwdeel niet verder kan verkleinen resp. vergroten, komt de besturing met een foutmelding in het grafisch venster. Om de foutmelding te verwijderen, moet het ruwdeel weer vergroot resp. verkleind worden.

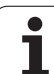

### Grafische simulatie herhalen

Een bewerkingsprogramma kan willekeurig vaak grafisch gesimuleerd worden. Hiervoor kan de grafische weergave weer op de geprogrammeerde grootte van het ruwdeel of een vergroot detail van het ruwdeel worden teruggezet.

| Functie                                                                                         | Softkey                    |
|-------------------------------------------------------------------------------------------------|----------------------------|
| Onbewerkt ruwdeel in de laatst gekozen<br>detailvergroting tonen                                | RESET<br>RUWDEEL           |
| Detailvergroting terugzetten, zodat de TNC het<br>bewerkte of onbewerkte of onbewerkte werkstuk | RUWDEEL<br>ALS<br>BLK FORM |

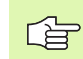

Met de softkey RUWDEEL ALS BLK FORM toont de TNC – ook na een detail zonder DETAIL OVERNEM.. – het ruwdeel weer in geprogrammeerde grootte.

### Bewerkingstijd bepalen

### Programma-afloop-werkstanden

Weergegeven wordt de tijd van het begin van het programma tot aan het einde ervan. Bij onderbrekingen wordt de tijd gestopt.

### Programmatest

Weergegeven wordt de globale tijd die de TNC voor de duur van de gereedschapsbewegingen die met aanzet uitgevoerd worden, berekent. De door de TNC bepaalde tijd is niet geschikt voor calculatie van de productietijd, daar de TNC geen rekening houdt met tijden, die afhankelijk zijn van de machine (b.v. gereedschapswissel).

### Stopwatch-functie kiezen

Softkey-balk doorschakelen, totdat de TNC onderstaande softkeys met de stopwatch-functies weergeeft:

| Stopwatch-functies                               | Softkey           |
|--------------------------------------------------|-------------------|
| Weergegeven tijd opslaan                         | OPSLAAN           |
| Som van opgeslagen en<br>getoonde tijd weergeven | OPTELLEN          |
| Weergegeven tijd wissen                          | RESET<br>00:00:00 |

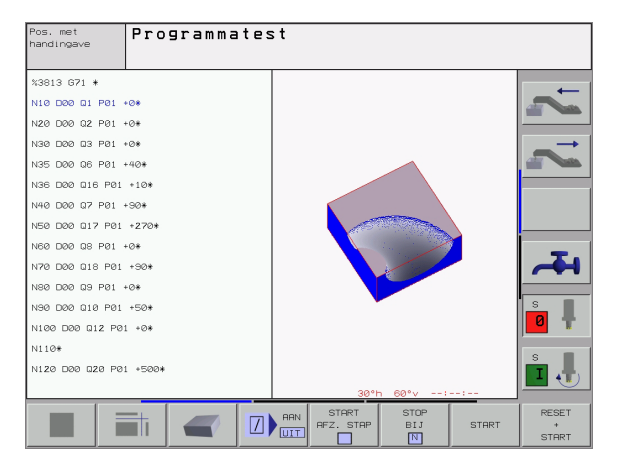

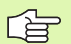

De softkeys links van de stopwatch-functies zijn afhankelijk van de gekozen beeldschermindeling.

De tijd wordt met de invoer van een nieuwe BLK-Form teruggezet.

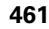

## 11.2 Functies voor programmaweergave

### Overzicht

In de programma-afloop-werkstanden en in de werkstand programmatest toont de TNC softkeys, waarmee het bewerkingsprogramma per blz. weergegeven kan worden:

| Functies                                                   | Softkey   |
|------------------------------------------------------------|-----------|
| In het programma een beeldschermbladzijde<br>terugbladeren | BLADZIJDE |
| In programma een beeldschermbladzijde<br>vooruitbladeren   |           |
| Begin van het programma kiezen                             | BEGIN     |
| Einde van het programma kiezen                             | EINDE     |

| Pos. met<br>handingave | Programma      | atest     |      |               |
|------------------------|----------------|-----------|------|---------------|
| N40 T1 0               | 317 S5000*     | ŧ         |      | _             |
| N50 G00                | G40 G90 Z      | 2+250*    |      |               |
| N60 X-30               | ) Y+50*        |           |      |               |
| N70 G01                | Z-5 F200*      | ŧ         |      | $\rightarrow$ |
| N80 G01                | X+0 Y+50*      | ŧ         |      |               |
| N90 X+50               | ∂ Y+100*       |           |      |               |
| N100 G42               | 2 G25 R20*     | ŧ         |      |               |
| N110 X+1               | 100 Y+50*      |           |      |               |
| N120 X+5               | 50 Y+0*        |           |      |               |
| N130 G26               | S R15*         |           |      | -III          |
| N140 X+0               | ) Y+50*        |           |      |               |
| N150 G00               | 3 G40 X-20     | 3*        |      | S 📕           |
| N160 Z+1               | 100 M2*        |           |      | 0 📍           |
| N9999999               | 99 %NEU G7     | 71 *      |      |               |
|                        |                |           |      | s 🚽           |
|                        |                | -         | <br> |               |
| BEGIN E                | INDE BLADZIJDE | BLADZIJDE |      |               |
|                        | ×              | •         |      |               |

# 11.3 Programmatest

### Toepassing

In de werkstand Programmatest wordt het verloop van programma's en delen van programma's gesimuleerd om fouten in de programmaafloop uit te sluiten. De TNC ondersteunt bij het vinden van:

- geometrische onverenigbaarheid
- ontbrekende opgaven
- niet-uitvoerbare sprongen
- beschadiging van het werkbereik

Ook de onderstaande functies kunnen gebruikt worden:

- Programmatest regel voor regel
- testonderbreking bij een willekeurige regel
- Regels overslaan
- Functies voor de grafische weergave
- Bewerkingstijd bepalen
- Additionele statusweergaven

### Programmatest uitvoeren

Bij het actieve centrale gereedschapsgeheugen moet voor de programmatest een gereedschapstabel geactiveerd zijn (status S). Kies hiervoor in de werkstand Programmatest via bestandsbeheer (PGM MGT) een gereedschapstabel uit.

Met de MOD-functie RUWDEEL IN WERKBER. wordt voor de programmatest een controle van het werkbereik geactiveerd, zie "Ruwdeel in het werkbereik weergeven", bladzijde 496.

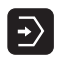

- Werkstand Programmatest kiezen
- Bestandsbeheer met toets PGM MGT tonen en bestand kiezen dat getest moet worden of
- Begin van het programma kiezen: met toets GOTO regel "0" kiezen en ingave met ENT -toets bevestigen

De TNC toont onderstaande softkeys:

| Functies                                     | Softkey             |
|----------------------------------------------|---------------------|
| Totale programma testen                      | START               |
| Elke programmaregel afzonderlijk testen      | START<br>AFZ. STAP  |
| Ruwdeel afbeelden en totale programma testen | RESET<br>+<br>START |
| Programmatest stoppen                        | STOP                |

# **11.3 Programmatest**

### Programmatest tot aan een bepaalde regel uitvoeren

Met STOP BIJ N voert de TNC de programmatest alleen tot aan de regel met regelnummer N uit.

- In de werkstand Programmatest het begin van het programma kiezen
- Programmatest tot een bepaalde regel kiezen: softkey STOP BIJ N indrukken

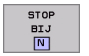

**Stop bij N**: regelnummer ingeven waar de programmatest gestopt moet worden.

- Programma: naam van het programma ingeven, waarin de regel met het gekozen regelnummer staat; de TNC toont de naam van het gekozen programma; wanneer de programmastop in een met % opgeroepen programma moet plaatsvinden, dan deze naam ingeven
- Herhalingen: het aantal herhalingen ingeven dat uitgevoerd moet worden, indien N binnen een herhaling van een programmadeel staat
- Gedeelte van het programma testen: softkey START indrukken; de TNC test het programma t/m de ingegeven regel

| Pos. met<br>handingave                                                                                                    | Programmatest                                                                                                    |                       |
|----------------------------------------------------------------------------------------------------|----------------------------------------------------------------------------------------------------|-----------------------|
| 2 NEU G77   N10 G30   N20 G31   N40 T1   N50 G00   N60 X-36   N70 G01   N80 G01   N90 X+56   N100 G42   N120 X+56   N120 G42   N120 X+56   N120 X+56   N120 X+56   N120 X+56   N120 X+56   N120 X+56   N120 G20   N140 X+60   N150 G00 | *<br>617 X+0 Y+0 Z-40*<br>690 X+100 Y+100 Z+0*<br>17 S5000*<br>640 690 Z+250*<br>Y+50*<br>Z-5 F200*<br>X+0 Y+50*<br>G25 R20*<br>00 Y+50*<br>0 Y+100*<br>625 R20*<br>0 Y+50*<br>1 * ********************************* | ↓<br>↓<br>↓<br>↓<br>↓ |
|                                                                                                    |                                                                                                    | RESET<br>+<br>START   |

# 11.4 Programma-afloop

### Toepassing

In de werkstand Automatische programma-afloop voert de TNC een bewerkingsprogramma continu t/m het einde van het programma of tot een onderbreking uit.

In de werkstand Programma-afloop regel voor regel wordt door de TNC elke regel na het indrukken van de externe START-toets afzonderlijk uitgevoerd.

Onderstaande TNC-functies kunnen in de programma-afloopwerkstanden gebruikt worden:

- programma-afloop onderbreken
- programma-afloop vanaf een bepaalde regel
- Regels overslaan
- gereedschapstabel TOOL.T bewerken
- Q-parameters controleren en veranderen
- handwielpositionering overschrijven
- I functies voor de grafische weergave
- Additionele statusweergaven

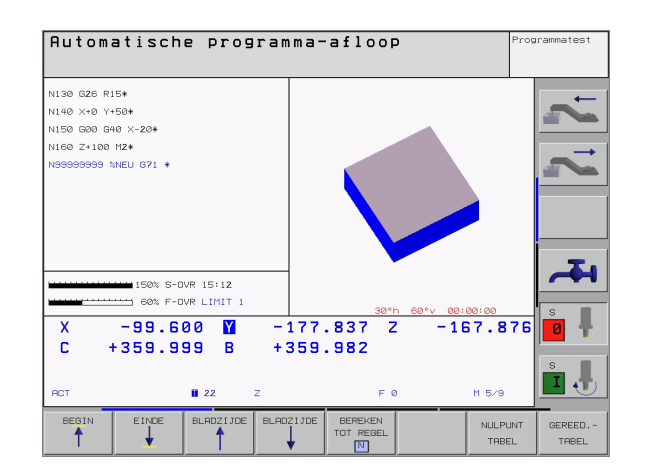

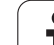

### Bewerkingsprogramma uitvoeren

### Voorbereiding

- 1 Werkstuk op de machinetafel opspannen
- 2 Het vastleggen van het referentiepunt
- 3 Benodigde tabellen en palletsbestanden kiezen (status M)
- **4** Bewerkingsprogramma kiezen (status M)

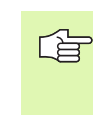

Aanzet en spiltoerental kunnen met de overridedraaiknoppen gewijzigd worden.

Met de softkey FMAX kan de ijlgangsnelheid worden gereduceerd, wanneer u het NC-programma wilt starten. De ingevoerde waarde is ook na het uit- /inschakelen van de machine actief. Om de oorspronkelijke ijlgangsnelheid te herstellen, moet de desbetreffende getalwaarde weer worden ingevoerd.

### Automatische programma-afloop

Bewerkingsprogramma met externe START-toets starten

### Programma-afloop regel voor regel

Elke regel van het bewerkingsprogramma met de externe STARTtoets afzonderlijk starten

### **Bewerking onderbreken**

De programma-afloop kan op verschillende manieren onderbroken worden:

- Geprogrammeerde onderbrekingen
- externe STOP-toets
- doorschakelen op programma-afloop regel voor regel

Wanneer de TNC tijdens de programma-afloop een fout registreert, dan wordt de bewerking automatisch onderbroken.

### Geprogrammeerde onderbrekingen

Onderbrekingen kunnen direct in het bewerkingsprogramma vastgelegd worden. De TNC onderbreekt de programma-afloop, zodra het bewerkingsprogramma tot en met de regel is uitgevoerd, die één van de onderstaande ingaven bevat:

### 🛛 G38

- additionele functie M0, M2 of M30
- additionele functie M6 (wordt door machinefabrikant vastgelegd)

### **Onderbreking door externe STOP-toets**

- Externe STOP-toets indrukken: de regel die de TNC op het moment dat er op de knop gedrukt wordt - afwerkt, wordt niet volledig uitgevoerd; in de statusweergave knippert het "\*"-symbool
- Wanneer de bewerking niet voortgezet moet worden, dan de TNC met de softkey INTERNE STOP terugzetten: het "\*"-symbool in de statusweergave verdwijnt. Programma in dit geval vanaf het begin van het programma opnieuw starten.

# Bewerking onderbreken door het doorschakelen naar werkstandProgramma-afloop regel voor regel

Terwijl een bewerkingsprogramma in de werkstand Automatische programma-afloop wordt afgewerkt, programma-afloop regel voor regel kiezen. De TNC onderbreekt de bewerking, nadat de actuele bewerkingsstap is uitgevoerd. 

# Machine-assen tijdens een onderbreking verplaatsen

De machine-assen kunnen tijdens een onderbreking op dezelfde manier als in de werkstand Handbediening verplaatst worden.

### Botsingsgevaar!

Wanneer bij een gezwenkt bewerkingsvlak de programma-afloop wordt onderbroken, kan met de softkey 3D AAN/UIT het coördinatensysteem tussen gezwenkt en niet gezwenkt doorgeschakeld worden.

De functie van de asrichtingstoetsen, van het handwiel en van de logica voor het opnieuw benaderen worden door de TNC overeenkomstig verwerkt. Let er bij het terugtrekken op dat het juiste coördinatensysteem actief is en de hoekwaarden van de rotatie-assen in het 3D-ROT-menu geregistreerd zijn.

### Toepassingsvoorbeeld: terugtrekken van de spil na een breuk van het gereedschap

- Bewerking onderbreken
- Externe richtingstoetsen vrijgeven: softkey HANDMATIG VERPLAATSEN indrukken.
- Machine-assen met externe richtingstoetsen verplaatsen.

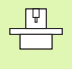

Bij enkele machines moet na de softkey HANDMATIG VERPLAATSEN de externe START-toets voor vrijgave van de externe richtingstoetsen ingedrukt worden. Raadpleeg uw machinehandboek.
# Verdergaan met programma-afloop na een onderbreking

Wanneer de programma-afloop tijdens een bewerkingscyclus onderbroken wordt, dan moet de bewerking voortgezet worden vanaf het begin van de cyclus. Reeds uitgevoerde bewerkingsstappen moet de TNC opnieuw uitvoeren.

Wanneer de programma-afloop binnen een herhaling van een programmadeel of binnen een onderprogramma onderbroken wordt, dan moet met de functie SPRING NAAR REGEL N de plaats waar onderbroken is, opnieuw benaderd worden.

De TNC slaat bij een onderbreking van een programma-afloop op:

- de gegevens van het laatst opgeroepen gereedschap
- actieve coördinatenomrekeningen (b.v. nulpuntverschuiving, rotatie, spiegeling)
- de coördinaten van het laatst gedefinieerde cirkelmiddelpunt

Let erop dat de opgeslagen gegevens actief blijven, totdat ze worden teruggezet (b.v. door een nieuw programma te kiezen).

De opgeslagen gegevens worden voor het opnieuw benaderen van de contour na het handmatig verplaatsen van de machine-assen tijdens een onderbreking (softkey POSITIE BENADEREN) gebruikt.

#### Programma-afloop met START-toets voortzetten

Na een onderbreking kan de programma-afloop met de externe START-toets voortgezet worden, wanneer het programma op de volgende manier is gestopt:

- Externe STOP-toets ingedrukt
- geprogrammeerde onderbreking

#### Verdergaan met de programma-afloop na een fout

Bij een foutmelding die niet knippert:

- Oorzaak van de fout opheffen
- ▶ Foutmelding op het beeldscherm wissen: toets CE indrukken
- Nieuwe start of de programma-afloop voortzetten vanaf de plaats waar het onderbroken werd.

Bij een foutmelding die knippert:

- END-toets twee seconden ingedrukt houden; de TNC voert een warme start uit
- Oorzaak van de fout opheffen
- ▶ Nieuwe start

Wanneer de fout opnieuw optreedt, noteer dan de foutmelding en waarschuw de service-afdeling.

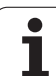

# Willekeurige binnenkomst in het programma (regelsprong)

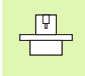

De functie SPRONG NAAR REGEL N moet door de machinefabrikant vrijgegeven en aangepast worden. Raadpleeg uw machinehandboek.

Met de functie SPRING NAAR REGEL N (regelsprong) kan een bewerkingsprogramma vanaf een vrij te kiezen regel N afgewerkt worden. De werkstukbewerking tot aan deze regel wordt door de TNC meeberekend. De TNC kan de bewerking grafisch weergeven.

Wanneer een programma met een INTERNE STOP afgebroken wordt, dan biedt de TNC automatisch regel N waarin het programma onderbroken werd, als startpunt aan.

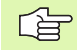

De regelsprong mag niet in een onderprogramma beginnen.

Alle benodigde programma's, tabellen en palletsbestanden moeten in een programma-afloop-werkstand gekozen zijn (status M).

Als het programma tot het einde van de regelsprong een geprogrammeerde onderbreking bevat, dan wordt daar de regelsprong onderbroken. Om de regelsprong voort te zetten, moet de externe START-toets ingedrukt worden.

Na een regelsprong wordt het gereedschap met de functie POSITIE BENADEREN naar de bepaalde positie verplaatst.

De gereedschapslengtecorrectie wordt pas na een gereedschapsoproep gevolgd door een positioneerregel actief. Dit geldt ook voor een gewijzigde gereedschapslengte.

Via machineparameter 7680 wordt vastgelegd of de regelsprong bij geneste programma's in regel 0 van het hoofdprogramma of in regel 0 van het programma waarin de programma-afloop het laatst onderbroken werd, begint.

De functie M128 is bij een regelsprong niet toegestaan.

Met de softkey 3D AAN/UIT wordt vastgelegd of de TNC bij gezwenkt bewerkingsvlak in het gezwenkte of nietgezwenkte systeem moet benaderen.

Wanneer de regelsprong in een pallettabel moet worden toegepast, kies dan eerst met de pijltoetsen in de pallettabel het programma dat u wilt openen en kies dan direct de softkey REGELSPRONG NAAR REGEL N.

Alle tastcycli en de cyclus 247 worden bij een regelsprong door de TNC overgeslagen. Resultaatparameters die door deze cycli worden beschreven, bevatten dan eventueel geen waarden.

- Eerste regel van het actuele programma als begin voor de regelsprong kiezen: GOTO "0" ingeven.
- ▶ Regelsprong kiezen: softkey SPRING NAAR REGEL N indrukken

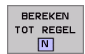

Regelsprong tot N: nummer N van de regel ingeven waarbij de regelsprong moet eindigen

- Programma: naam van het programma ingeven waarin regel N staat
- Herhalingen: aantal herhalingen ingeven, waarmee bij de regelsprong rekening moet worden gehouden, als regel N in een herhaling van een programmadeel staat
- PLC AAN/UIT: om gereedschapsoproepen en additionele M-functies mee te berekenen: PLC op AAN zetten (met ENT-toets omschakelen tussen AAN en UIT). Als PLC UIT staat, wordt alleen rekening gehouden met de geometrie van het NC-programma; hierbij moet het gereedschap in de spil overeenkomen met het in het programma opgeroepen gereedschap
- ▶ Regelsprong starten: externe START-toets indrukken.
- Contour benaderen: zie "Contour opnieuw benaderen", bladzijde 472

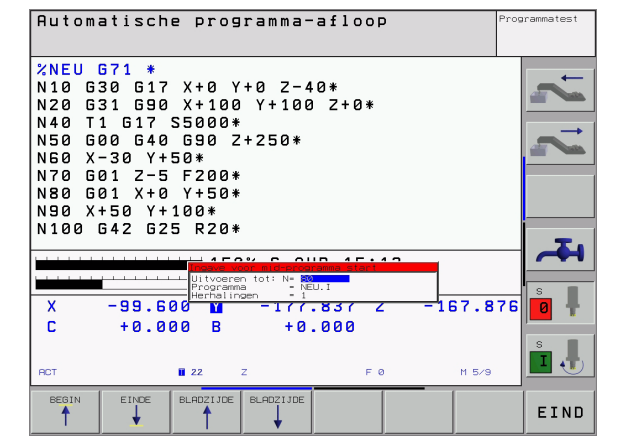

# 11.4 Programma-afloop

#### Contour opnieuw benaderen

Met de functie POSITIE BENADEREN verplaatst de TNC het gereedschap in de volgende situaties naar de werkstukcontour:

- Opnieuw benaderen na het verplaatsen van de machine-assen tijdens een onderbreking die zonder INTERNE STOP is uitgevoerd.
- Opnieuw benaderen na een regelsprong met SPRING NAAR SATZ N, b.v. na een onderbreking met INTERNE STOP
- Als de positie van een as na het openen van de regelkring tijdens een programma-onderbreking is veranderd (afhankelijk van de machine)
- Het opnieuw benaderen van de contour kiezen: softkey POSITIE BENADEREN kiezen
- Assen in de volgorde verplaatsen, die de TNC op het beeldscherm voorstelt: externe START-toets indrukken of
- Assen in willekeurige volgorde verplaatsen: softkeys BENADEREN X, BENADEREN Z enz. indrukken en steeds met externe STARTtoets activeren
- Bewerking voortzetten: externe START-toets indrukken

| Automa                                                                                           | ıtisch                                                                            | e pro                                                              | gramma-                                                | afloop  | 2   | Prog  | arammatest |
|--------------------------------------------------------------------------------------------------|-----------------------------------------------------------------------------------|--------------------------------------------------------------------|--------------------------------------------------------|---------|-----|-------|------------|
| N40 T1<br>N50 G0<br>N60 X-<br>N70 G0<br>N80 G0<br>N80 X+<br>N100 G<br>N110 X<br>N120 X<br>N130 G | G17<br>G40<br>30 Y+<br>1 Z-5<br>1 X+0<br>50 Y+<br>42 G2<br>+100<br>+50 Y<br>26 R1 | S5000<br>G90<br>F200<br>Y+50<br>100*<br>SR20<br>Y+50*<br>+0*<br>S* | *<br>Z+250*<br>*<br>*                                  | 10 15 1 | 12  |       | ¥ 12 F     |
| X<br>C<br>RCT *                                                                                  | -99.6<br>+0.0                                                                     | Uitvoer<br>Program<br>Herhali<br>0 0 Y<br>0 0 B                    | en tot: N= RE<br>ma - NE<br>ngen - 0<br>- I / /<br>+ 0 | F (     | -3: | M 5/9 | s I        |
| POSITIE<br>BENADEREN                                                                             |                                                                                   |                                                                    |                                                        |         |     |       | INTERNE    |

### 11.5 Automatische programmastart

#### Toepassing

L T

Om een automatische programmastart te kunnen uitvoeren, moet de TNC door uw machinefabrikant voorbereid zijn. Zie het machinehandboek.

Via de softkey AUTOSTART (zie afbeelding rechtsboven) kan op een in een programma-afloop-werkstand in te geven tijdstip het in de desbetreffende werkstand actieve programma worden gestart:

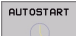

Venster voor het vastleggen van het starttijdstip tonen (zie afbeelding rechts midden)

- ▶ Tijd (uren:min.:sec.):tijd waarop het programma gestart moet worden
- Datum (TT.MM.JJJJ): datum waarop het programma gestart moet worden
- Start activeren: softkey AUTOSTART op AAN zetten

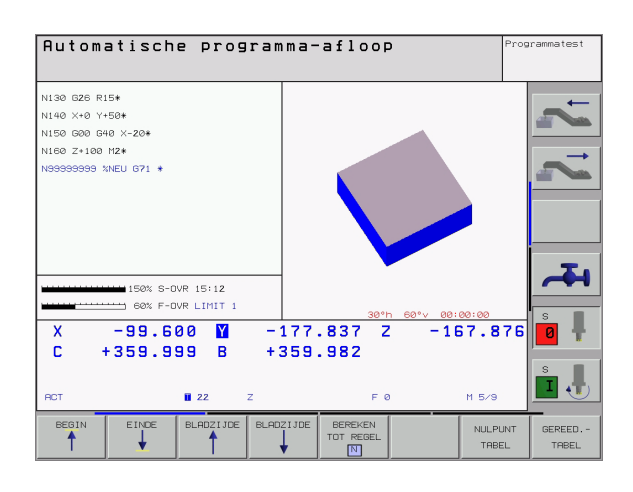

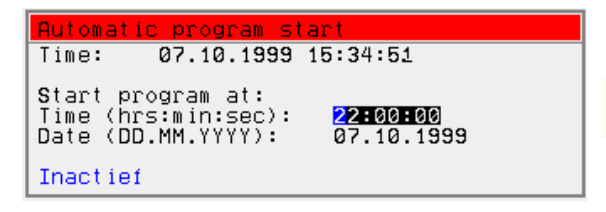

# 11.6 Regels overslaan

#### Toepassing

Regels die bij het programmeren met een "/"-teken gekenmerkt zijn, kunnen tijdens de programmatest of de programma-afloop worden overgeslagen:

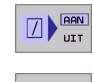

Programmaregels met "/"-teken niet uitvoeren of testen: softkey op AAN zetten

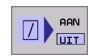

 Programmaregels met "/"-teken uitvoeren of testen: softkey op AAN zetten

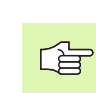

X

Deze functie werkt niet voor G99-regels.

De laatst gekozen instelling blijft ook na een stroomonderbreking behouden.

#### Wissen van het "/"-teken

- In de werkstand Programmeren/bewerken de regel kiezen waarin het uitschakelteken dient te worden gewist
  - "/"-teken wissen

i

## 11.7 Naar keuze programmastop

#### Toepassing

De TNC onderbreekt naar keuze de programma-afloop of de programmatest bij regels waarin een M01 geprogrammeerd is. Wanneer M01 in de werkstand Programma-afloop wordt gebruikt, schakelt de TNC de spil en het koelmiddel niet uit.

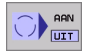

Programma-afloop of programmatest bij regels met M01 niet onderbreken: softkey op UIT zetten

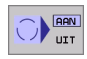

Programma-afloop of programmatest bij regels met M01 onderbreken: softkey op AAN zetten

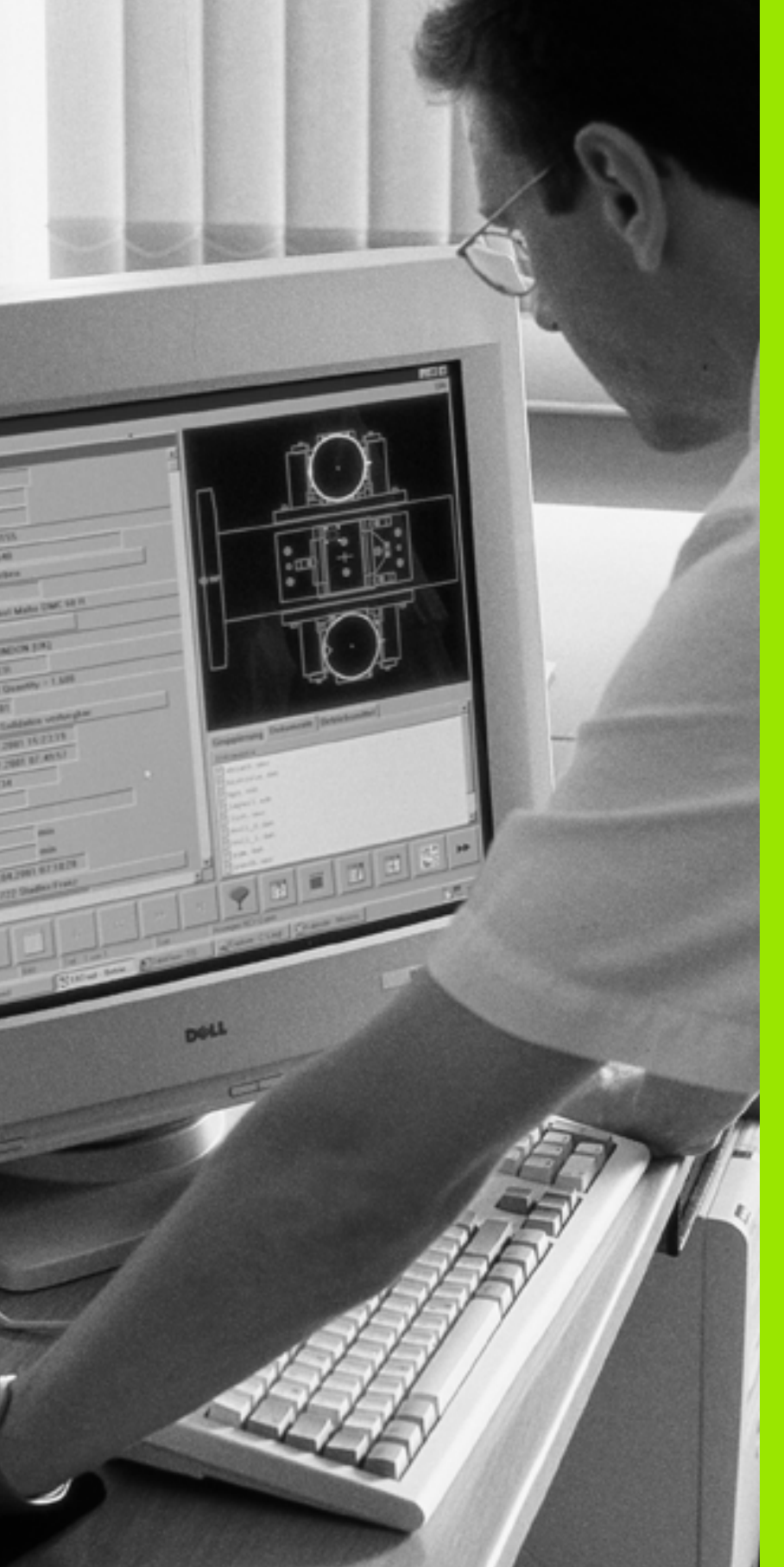

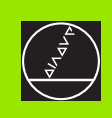

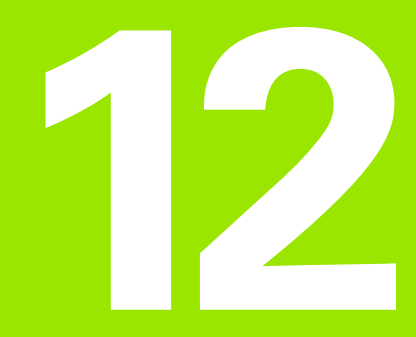

**MOD-functies** 

# 12.1 MOD-functie kiezen

Via de MOD-functies kunnen additionele weergaven en ingavemogelijkheden gekozen worden. Welke MOD-functies beschikbaar zijn, hangt van de gekozen werkstand af.

#### **MOD-functies kiezen**

Werkstand kiezen, waarin u MOD-functies wilt veranderen.

MOD

MOD-toets indrukken. MOD-functies kiezen voor Programmeren/bewerken en Programmatest. Afbeelding rechtsboven en midden rechts, afbeelding op volgende bladzijde: MOD-functie in een machinewerkstand

#### Instellingen veranderen

MOD-functie in het getoonde menu d.m.v. de pijltoetsen kiezen

Voor het veranderen van een instelling zijn er – afhankelijk van de gekozen functie – drie mogelijkheden:

- Getalswaarde direct ingeven, b.v. bij het vastleggen van de begrenzing van het verplaatsingsbereik.
- Instelling veranderen door het indrukken van de ENT-toets, b.v. bij het vastleggen van de programma-ingave.
- Instelling veranderen via een keuzevenster. Wanneer meerdere instelmogelijkheden beschikbaar zijn, kan door het indrukken van de toets GOTO een venster worden getoond, waarin alle instelmogelijkheden met één oogopslag te zien zijn. Kies de gewenste instelling direct door het indrukken van het overeenkomstige getal (links van de dubbele punt), of met de pijltoets gevolgd door de ENT-toets. Wanneer de instelling niet veranderd moet worden, sluit dan het venster met de END-toets.

#### **MOD-functies verlaten**

MOD-functie beëindigen: softkey ENDE of END-toets indrukken

#### **Overzicht MOD-functies**

Afhankelijk van de gekozen werkstand kunnen onderstaande veranderingen uitgevoerd worden:

Programmeren/bewerken:

- verschillende softwarenummers tonen
- sleutelgetal ingeven
- interface instellen
- eventueel Machinespecifieke gebruikerparameters
- eventueel HELP-bestanden weergeven

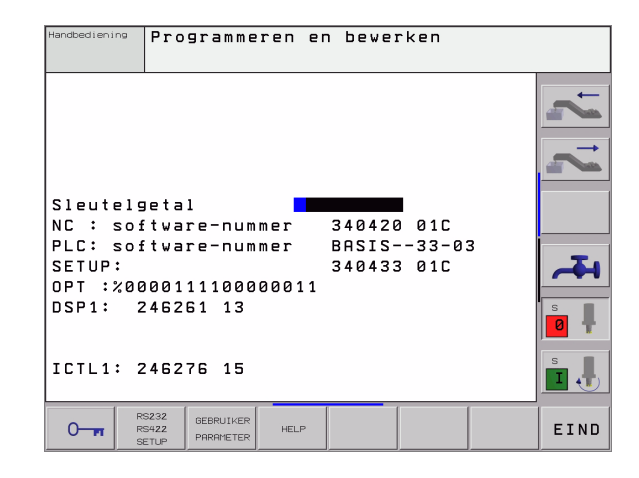

| Handbediening                                                                 | Programmatest                                                                  |                                         |                |
|-------------------------------------------------------------------------------|--------------------------------------------------------------------------------|-----------------------------------------|----------------|
| Sleutelg<br>NC : sof<br>PLC: sof<br>SETUP:<br>OPT :%00<br>DSP1: 2<br>ICTL1: 2 | etal<br>tware-nummer<br>tware-nummer<br>00111100000011<br>46261 13<br>46276 15 | 340420 01C<br>3RSIS-33-03<br>340433 01C | = <u>+</u> 2 2 |
|                                                                               | 232 RUWDEEL<br>1422 IN WERK-<br>1TUP BEREIK PARAMETER                          | HELP                                    | EIND           |

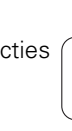

#### Programmatest:

- verschillende softwarenummers tonen
- sleutelgetal ingeven
- data-interface instellen
- Ruwdeel in het werkbereik weergeven
- eventueel Machinespecifieke gebruikerparameters
- eventueel HELP-bestanden weergeven
- Alle overige werkstanden:
- verschillende softwarenummers tonen
- kengetallen voor beschikbare opties tonen
- positieweergaven kiezen
- maateenheid (mm/inch) vastleggen
- programmeertaal vastleggen voor MDI
- assen voor overname van de actuele positie vastleggen
- begrenzing van het verplaatsingsbereik ingeven
- nulpunten tonen
- Bedrijfstijden tonen
- eventueel HELP-bestanden weergeven

| Handbediening                                                                                                    | Programmatest                          |
|----------------------------------------------------------------------------------------------------|----------------------------------------|
| Positie-weergave 1 PC<br>Positie-weergave 2 NOI<br>Wissel MM/INCH MM<br>Programma-ingave HE                        |                                        |
| Askeuze 201<br>NC : software-nummer<br>PLC: software-nummer<br>SETUP:<br>OPT :%0000111100000011<br>DSP1: 246261 13 | 340420 01C<br>BASIS33-03<br>340433 01C |
| ICTL1: 246276 15                                                                                                   |                                        |

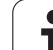

# 12.2 Software- en optienummers

#### Toepassing

De volgende softwarenummers staan na het kiezen van de MODfuncties op het TNC-beeldscherm.

- **NC**: nummer van de NC-software (wordt door HEIDENHAIN beheerd)
- PLC: nummer of naam van de PLC-software (wordt door de machinefabrikant beheerd)
- SETUP: nummer van de cyclus-software en de gebruikte softkeys (wordt door HEIDENHAIN beheerd)
- **DSP1**: nummer van de toerenregelaar-software (wordt door HEIDENHAIN beheerd)
- ICTL1: nummer van de stroomregelaar-software (wordt door HEIDENHAIN beheerd)

Bovendien staan achter de afkorting **OPT** codenummers voor opties waarmee uw besturing is uitgerust.

| Geen opties actief                  | %00000000000000000         |
|-------------------------------------|----------------------------|
| Bit 0 t/m bit 7: extra regelkringen | %000000000000011           |
| Bit 8 t/m bit 15: software-opties   | % <b>00000011</b> 00000011 |

## 12.3 Sleutelgetal ingeven

#### Toepassing

Via sleutelgetallen heeft u toegang tot verschillende functies die niet altijd noodzakelijk zijn voor normaal bedrijf van de TNC.

De TNC heeft voor onderstaande functies een sleutelgetal nodig:

| Functie                                                          | Sleutelgetal |
|------------------------------------------------------------------|--------------|
| Gebruikerparameters kiezen                                       | 123          |
| Speciale functies bij de Q-parameter-<br>programmering vrijgeven | 555343       |
| Ethernet-kaart configureren                                      | NET123       |

Bovendien kunt u via het sleutelwoord **versie** een bestand maken dat alle actuele softwarenummers van uw besturing bevat:

- Sleutelwoord versie ingeven, met toets ENT bevestigen
- ▶ De TNC toont alle actuele softwarenummers op het beeldscherm
- Versieoverzicht beëindigen: END-toets indrukken

| _ |  |
|---|--|

U kunt zo nodig het in directory TNC opgeslagen bestand **versie.a** uitlezen en voor diagnosedoeleinden aan uw machinefabrikant of HEIDENHAIN beschikbaar stellen.

# 12.4 data-interfaces instellen

#### Toepassing

Voor het instellen van de data-interfaces moet de softkey RS 232- / RS422 - INSTELLEN ingedrukt worden. De TNC toont het beeldschermmenu, waarin de volgende instellingen moeten worden ingegeven:

#### **RS-232-interface instellen**

Werkstand en baudrates worden voor de RS-232-interface links op het beeldscherm ingegeven.

#### **RS-422-interface instellen**

Werkstand en baudrates worden voor de RS-422-interface rechts op het beeldscherm ingegeven.

#### WERKSTAND van het externe apparaat kiezen

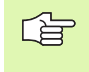

In de werkstanden FE2 en EXT kunnen de functies "alle programma's inlezen", "aangeboden programma inlezen" en "directory inlezen" niet gebruikt worden.

#### **BAUDRATE** instellen

De BAUDRATE (data-overdrachtssnelheid) kan tussen 110 en 115.200 Baud gekozen worden.

| Extern apparaat                                                              | Bedrijfsmode | Symbool  |
|------------------------------------------------------------------------------|--------------|----------|
| PC met HEIDENHAIN-software<br>TNCremo voor afstandsbediening<br>van de TNC   | LSV2         | <b>-</b> |
| PC met HEIDENHAIN<br>transmissiesoftware TNCremo                             | FE1          |          |
| HEIDENHAIN diskette-eenheden<br>FE 401 B<br>FE 401 vanaf progrnr. 230 626 03 | FE1<br>FE1   |          |
| HEIDENHAIN diskette-eenheid<br>FE 401 t/m programmanr.<br>230 626 02         | FE2          |          |
| Randapparatuur, b.v. printer, lezer,<br>ponsapparaat, PC zonder TNCremo      | EXT1, EXT2   | ₽        |

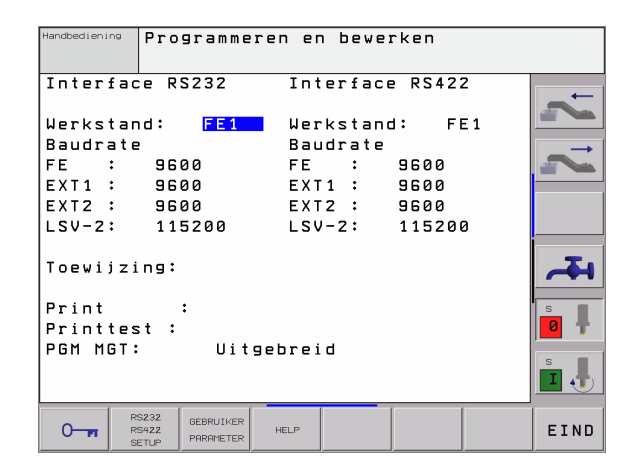

#### Toewijzing

Met deze functie wordt vastgelegd, waarnaar gegevensoverdracht vanuit de TNC moet plaatsvinden.

Toepassingen:

■ waarden met de Q-parameterfunctie D15 uitgeven

Afhankelijk van de TNC-werkstand wordt of de functie PRINT of PRINTTEST gebruikt:

| TNC-werkstand                        | Overdrachtsfunctie |
|--------------------------------------|--------------------|
| Programma-afloop regel voor<br>regel | PRINT              |
| Automatische programma-<br>afloop    | PRINT              |
| Programmatest                        | PRINTTEST          |

PRINT en PRINTTEST worden als volgt ingesteld:

| Functie                                                                | Pad     |
|------------------------------------------------------------------------|---------|
| Gegevens via RS-232 uitlezen                                           | RS232:\ |
| Gegevens via RS-422 uitlezen                                           | RS422:\ |
| Gegevens op de harde schijf van de TNC opslaan                         | TNC:\   |
| Gegevens opslaan in de directory waarin het<br>programma met D15 staat | leeg    |

#### Bestandsnaam

| Gegevens        | Bedrijfsmode     | Bestandsnaam |
|-----------------|------------------|--------------|
| Waarden met D15 | Programma-afloop | %FN15RUN.A   |
| Waarden met D15 | Programmatest    | %FN15SIM.A   |

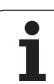

#### Software voor data-overdracht

Voor het verzenden van bestanden van en naar de TNC moet gebruik worden gemaakt van HEIDENHAIN data-overdrachtssoftware TNCremo of TNCremoNT. Met TNCremo/TNCremoNT kunnen via de seriële interface alle HEIDENHAIN-besturingen worden aangestuurd.

Om de datatransmissiesoftware TNCremo of TNCremoNT te verkrijgen, wordt geadviseerd contact op te nemen met HEIDENHAIN.

Systeemvereisten voor TNCremoNT:

- PC met minimaal 486-processor
- besturingssysteem Windows 95, Windows 98, Windows NT 4.0, Windows 2000
- 16 MByte intern geheugen
- 5 MByte vrije geheugenruimte op uw harde schijf
- Een vrije seriële interface of koppeling met het TCP/IP-netwerk

#### Installatie onder Windows

- Start het installatieprogramma SETUP.EXE met Bestandsbeheer (Verkenner)
- Volg de instructies van het Setup-programma op

#### **TNCremoNT onder Windows starten**

Klik op <Start>, <Programma's>, <HEIDENHAIN-toepassingen>, <TNCremoNT>

Wanneer u TNCremoNT de eerste keer opstart, probeert TNCremoNT automatisch een koppeling met de TNC tot stand te brengen.

#### Data-overdracht tussen TNC en TNCremoNT

Controleer of:

- de TNC op de goede seriële interface van uw computer of het net is aangesloten
- de modus van de interface op de TNC op LSV-2 staat

Na het opstarten van TNCremoNT ziet u bovenin het hoofdvenster 1 alle bestanden die in de actieve directory zijn opgeslagen. Via <Bestand>, <Map wisselen> kan een willekeurig loopwerk of een andere directory op uw computer worden gekozen.

Wanneer u de data-overdracht vanaf de PC wilt regelen, moet de koppeling op de PC als volgt worden opgebouwd:

- Kies <Bestand>, <Koppeling maken>. De TNCremo ontvangt nu de bestands- en directorystructuur van de TNC en toont deze onder aan het hoofdvenster 2
- Om een bestand van de TNC naar de PC te zenden, kiest u het bestand in het TNC-venster door er met de muis op te klikken, en sleept u het gemarkeerde bestand, terwijl u de muisknop ingedrukt houdt, naar het PC-venster 1
- Om een bestand van de PC naar de TNC te zenden, kiest u het bestand in het PC-venster door er met de muis op te klikken, en sleept u het gemarkeerde bestand, terwijl u de muisknop ingedrukt houdt, naar het TNC-venster 2

Wanneer u de data-overdracht vanaf de TNC wilt regelen, moet de koppeling op de PC als volgt worden opgebouwd:

- Kies <Extra's>, <TNCserver>. De TNCremoNT start dan de servermodus en kan gegevens van de TNC ontvangen of naar de TNC zenden
- Kies op de TNC de functies voor bestandsbeheer via de toets PGM MGT (zie "Data-overdracht naar/van een extern opslagmedium" op bladzijde 82) en verzendt de gewenste bestanden

#### **TNCremoNT** afsluiten

Kies menu-item <Bestand>, <Afsluiten>

Maak ook gebruik van de contextspecifieke helpfunctie van TNCremoNT, waarin alle functies worden verklaard. De helpfunctie wordt met behulp van de F1-toets geactiveerd.

| 🚋 TNCremoNT                  |            |               |                   | _ 🗆 ×                   |
|------------------------------|------------|---------------|-------------------|-------------------------|
| <u>Eile ⊻iew Extras Help</u> |            |               |                   |                         |
| 🔁 🗈 🚄 🗙 🗉                    | ) 🗷 🖩 📤    | 9             |                   |                         |
|                              | z:\CYCLE\2 | 80474XX\NC[   |                   | Control                 |
| Name                         | Size       | Attribute     | Date              | INC 430PA               |
|                              |            |               |                   | File status             |
| 200.CYC                      | 1858       | A             | 24.08.99 08:00:58 | Free: 3367 MByte        |
| 🖃 200.H                      | 2278       | A             | 24.08.99 07:41:58 |                         |
| 201.CYC                      | 1150       | A             | 24.08.99 08:00:58 | Total: 39               |
| 🕑 201.H                      | 1410       | A             | 24.08.99 07:41:58 | Masked: 39              |
| 202.CYC                      | 2532       | A             | 24.08.99 13:18:58 | ,                       |
| 🕑 202.H                      | 3148       | A             | 24.08.99 13:14:58 | •                       |
|                              | TNC:\NK    | \T\$\#ORK[*.* | ]                 | Connection              |
| Name                         | Size       | Attribute     | Date              | Protocol:               |
| i                            |            |               |                   | LSV-2                   |
| 3DTASTDEM.H                  | 372        |               | 24.08.99 09:27:30 | Serial port             |
| H 419.H                      | 5772       |               | 24.08.99 09:27:24 | Cours                   |
| H 440.H                      | 4662       |               | 24.08.99 09:27:26 | JCOM2                   |
| HRUEDI.I                     | 92         |               | 24.08.99 09:27:34 | Baud rate (autodetect): |
| 🖸 U 🗖                        | 12         |               | 24.08.99 09:27:32 | 115200                  |
| H T419.H                     | 308        |               | 24.08.99 09:27:32 |                         |
| H T440.H                     | 154        |               | 24.08.99 09:27:28 |                         |
|                              | 0000       |               | 00.00.00.00.00.00 |                         |
| DNC connection establishe    | d          |               |                   |                         |

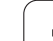

# 12.5 Ethernet-interface

# Inleiding

De TNC is standaard toegerust met een Ethernet-kaart, om de besturing als cliënt in uw netwerk op te nemen. De overdracht van gegevens door de TNC via de Ethernet-kaart gebeurt overeenkomstig de TCP/IP-protocol-familie (Transmission Control Protocol/Internet Protocol) en met behulp van NFS (Network File System).

#### Aansluitingsmogelijkheden

De Ethernet-kaart van de TNC kan via de aansluiting RJ45 (X26,100BaseTX resp. 10BaseT) in uw netwerk worden opgenomen. De aansluiting is galvanisch van de besturingselektronica gescheiden.

Aansluiting RJ45 X26 (100BaseTX resp. 10BaseT)

Bij een 100BaseTX- resp. 10BaseT-aansluiting moet Twisted Pairkabel toegepast worden, om de TNC op uw netwerk aan te sluiten.

> De maximale kabellengte tussen TNC en een knooppunt is afhankelijk van de kwaliteitsklasse van de kabels, van de ommanteling en van het type netwerk (100BaseTX of 10BaseT).

Wanneer de TNC direct verbonden wordt met een PC, moet een gekruiste kabel worden toegepast.

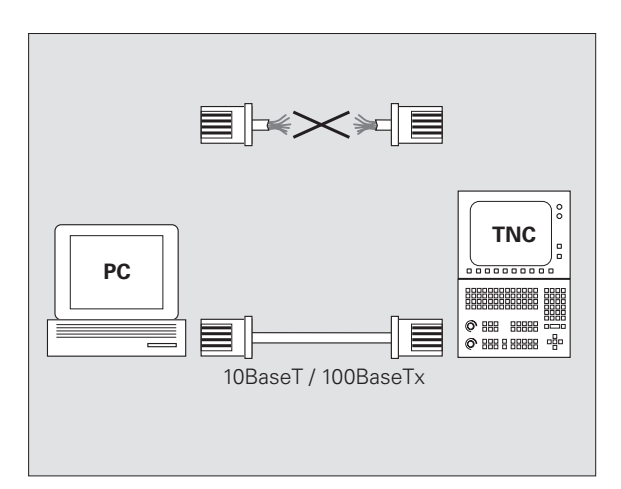

#### iTNC direct met een Windows-PC verbinden

U kunt de iTNC 530 zonder veel moeite en zonder netwerkkennis direct op een PC aansluiten die van een Ethernet-kaart is voorzien. Hiervoor hoeft u alleen enkele instellingen op de TNC en de bijbehorende instellingen op de PC uit te voeren.

#### Instellingen op de iTNC

- Sluit de iTNC (aansluiting X26) via een gekruiste Ethernet-Kabel (handelsaanduiding: patchkabel gekruist of STP-kabel gekruist) op de PC aan
- Druk in de werkstand Programmeren/bewerken op de MOD-toets. Geef het sleutelgetal NET123 in, de iTNC toont het hoofdbeeldscherm voor de netwerkconfiguratie (zie afbeelding rechtsboven)
- Druk op de softkey DEFINE NET om de algemene netwerkinstellingen (zie afbeelding rechts in het midden) in te geven.
- Geef een willekeurig netwerkadres in. Netwerkadressen bestaan uit vier door een punt gescheiden getalwaarden, b.v. 160.1.180.23
- Kies de volgende kolom met de pijltoets naar rechts en geef het Subnet-Mask in. Het Subnet-Mask bestaat ook uit vier door een punt gescheiden getalwaarden, b.v. 255.255.0.0
- Druk op de END-toets om de algemene netwerkinstellingen te verlaten
- Druk op de softkey DEFINE MOUNT om de PC-specifieke netwerkinstellingen in te geven (zie afbeelding rechtsonder)
- Definieer de PC-naam en de drive van de PC waarop u toegang wilt hebben, beginnend met twee slashes, b.v. //PC3444/C
- Kies de volgende kolom met de pijltoets naar rechts en geef de naam in waaronder de PC in het bestandsbeheer van de iTNC moet worden geregistreerd, b.v. PC3444:
- Kies de volgende kolom met de pijltoets naar rechts en geef het bestandssysteem type smb in
- Kies de volgende kolom met de pijltoets naar rechts en geef de volgende informatie in, die van het besturingssysteem van de PC afhankelijk is:

ip=160.1.180.1,username=abcd,workgroup=SALES,password=uvwx

Sluit de netwerkconfiguratie: END-toets twee keer indrukken; de iTNC wordt nu automatisch opnieuw gestart

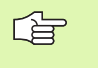

De parameter **username**, **workgroup** en **password** hoeven niet in alle Windows-besturingssystemen te worden ingegeven.

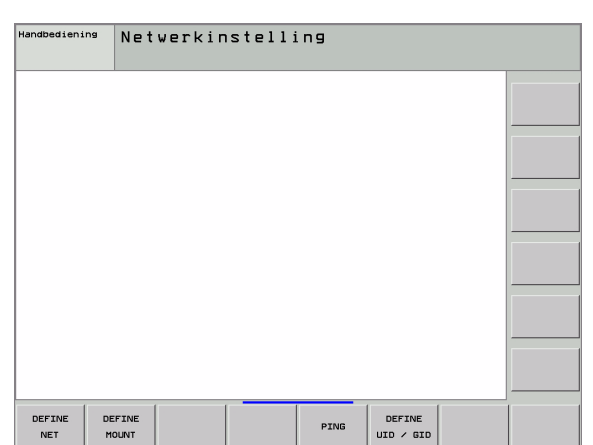

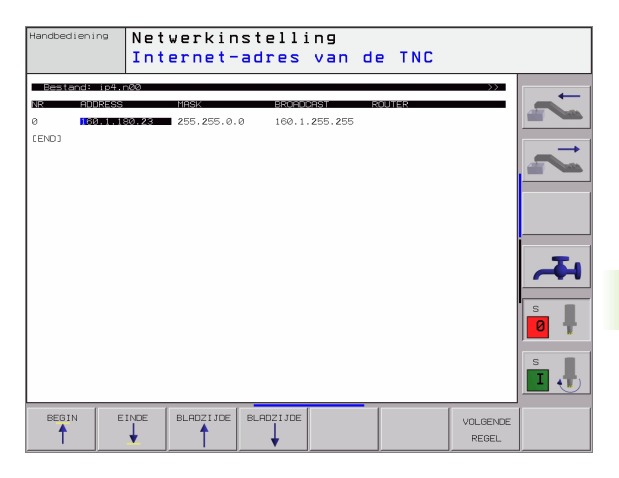

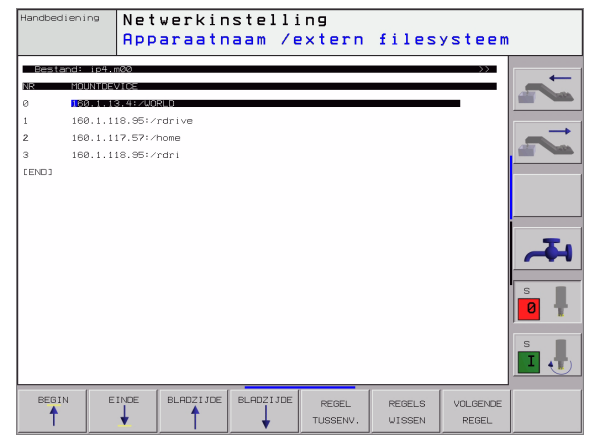

#### Instellingen op een PC met Windows 2000

#### Voorwaarde:

De netwerkkaart moet reeds op de PC geïnstalleerd en gereed voor gebruik zijn.

Als u de PC, waarmee u de iTNC wilt verbinden, reeds in uw interne netwerk heeft opgenomen, moet u het PCnetwerkadres handhaven en het netwerkadres van de TNC aanpassen.

- Selecteer de netwerkinstellingen via <Start>, <Instellingen>, <Netwerk- en DFÜ-verbindungen>
- Klik met de rechtermuistoets op het symbool <LAN-verbinding> en daarna in het getoonde menu op <Eigenschappen>
- Dubbelklik op <Internetprotocol (TCP/IP)> om de IP-instellingen (zie figuur rechtsboven) te veranderen
- Indien nog niet actief, selecteer dan de optie <Volgende IP-adres gebruiken>
- Geef in het invoerveld <IP-adres> het IP-adres in dat u in de iTNC onder de PC-specifieke netwerkinstellingen hebt vastgelegd, bijv. 160.1.180.1
- ▶ Geef in het invoerveld <Subnet-Mask> 255.255.0.0 in
- Bevestig de instellingen met <OK>
- Sla de netwerkconfiguratie met <OK> op; eventueel moet Windows nu opnieuw worden opgestart

| nternet Protocol (TCP/IP) Properties                                                                                                    |                   |  |  |  |  |
|----------------------------------------------------------------------------------------------------|-------------------|--|--|--|--|
| General                                                                                                    |                   |  |  |  |  |
| You can get IP settings assigned automatically if your network supports<br>this capability. Otherwise, you need to ask your network administrator for<br>the appropriate IP settings. |                   |  |  |  |  |
| O Obtain an IP address automaticall                                                                                                    | y                 |  |  |  |  |
| $\frown$ Use the following IP address: —                                                                                                    |                   |  |  |  |  |
| <u>I</u> P address:                                                                                                    | 160.1.180.1       |  |  |  |  |
| S <u>u</u> bnet mask:                                                                                                    | 255.255.0.0       |  |  |  |  |
| Default gateway:                                                                                                    | · · ·             |  |  |  |  |
| O Obtain DNS server address automatically                                                                                                    |                   |  |  |  |  |
| Use the following DNS server addresses:                                                                                                    |                   |  |  |  |  |
| Preferred DNS server:                                                                                                    |                   |  |  |  |  |
| Alternate DNS server:                                                                                                    | · · ·             |  |  |  |  |
|                                                                                                    | Ad <u>v</u> anced |  |  |  |  |
|                                                                                                    | OK Cancel         |  |  |  |  |

#### **TNC configureren**

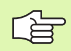

Laat de TNC door een netwerkspecialist configureren.

Druk in de werkstand Programmeren/bewerken op de MOD-toets. Geef het sleutelgetal NET123 in, de TNC toont het hoofdbeeldscherm voor de netwerkconfiguratie.

#### Algemene netwerkinstellingen

Druk op de softkey DEFINE NET voor het ingeven van algemene netwerkinstellingen en geef onderstaande informatie in:

| Instelling | Betekenis                                                                                                    |
|------------|----------------------------------------------------------------------------------------------------|
| ADDRESS    | Adres dat uw netwerkspecialist aan de TNC<br>moet toekennen. Ingave: vier door een punt<br>gescheiden getalswaarden , b.v. 160.1.180.20                                                                                                  |
| MASK       | SUBNET MASK dient om onderscheid te maken<br>tussen de net-ID en host-ID van het netwerk.<br>Ingave: vier door een punt gescheiden<br>getalswaarden; waarde bij de netwerkspecialist<br>opvragen, b.v. 255.255.0.0                       |
| BROADCAST  | Het Broadcast-adres van de besturing is alleen<br>vereist wanneer u van de standaardinstelling<br>afwijkt. De standaardinstelling bestaat uit de<br>net-ID en host-ID, waarbij alle bits op 1 zijn<br>ingesteld, bijv. 160.1.255.255     |
| ROUTER     | Internet-adres van uw default-routers. Alleen<br>ingeven wanneer uw netwerk uit meerdere<br>deelnetten is opgebouwd. Ingave: vier door een<br>punt gescheiden getalswaarden; waarde bij de<br>netwerkspecialist opvragen, b.v. 160.1.0.2 |
| HOST       | Naam waaronder de TNC zich bij het netwerk<br>aanmeldt                                                                                                    |
| DOMAIN     | Domeinnaam van de besturing (wordt voorlopig<br>nog niet verwerkt)                                                                                                    |
| NAMESERVER | Netwerkadres van de domeinserver (wordt voorlopig nog niet verwerkt)                                                                                                    |

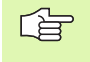

De opgave via het protocol vervalt bij de iTNC 530; er wordt gebruikgemaakt van het overdrachtsprotocol volgens RFC 894.

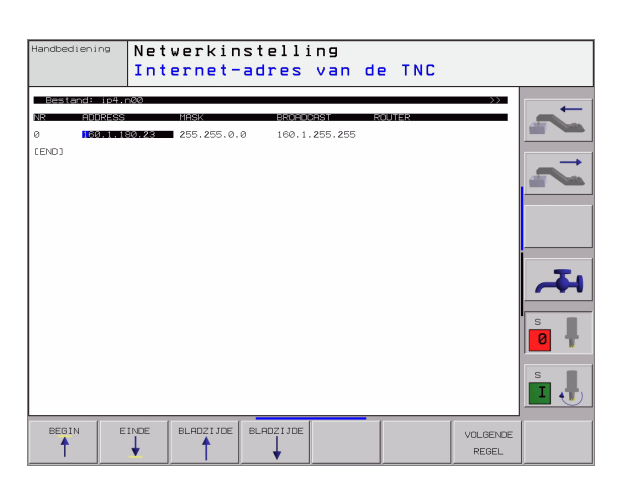

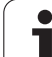

#### De voor de apparatuur specifieke netwerkinstellingen

Druk op de softkey DEFINE MOUNT voor het ingeven van de voor de apparatuur specifieke netwerkinstellingen. Er kunnen willekeurig veel netwerkinstellingen vastgelegd, echter maximaal 7 tegelijkertijd beheerd worden

| Instelling                              | Betekenis                                                                                                    |
|-----------------------------------------|----------------------------------------------------------------------------------------------------|
| MOUNTDEVICE                             | Koppeling via NFS:<br>Naam van de directory die moet worden<br>aangemeld. Deze naam bestaat uit het<br>netwerkadres van de server, een dubbele punt<br>en de naam van de te mounten directory.<br>Ingave: vier door een punt gescheiden<br>getalswaarden; waarde bij de netwerkspecialist<br>opvragen, b.v. 160.1.13.4 Directory van de NFS-<br>server die u met de TNC wilt verbinden. Let bij<br>het ingeven van het pad op grote/kleine letters                                                                                                    |
|                                         | Koppeling met aparte Windows-computer:<br>Netwerk- en vrijgavenaam van de computer<br>ingeven, b.v. //PC1791NT/C                                                                                                    |
| MOUNTPOINT                              | Naam die de TNC in bestandsbeheer weergeeft,<br>wanneer de TNC met het apparaat is verbonden.<br>Let op: de naam moet worden afgesloten met<br>een dubbele punt                                                                                                    |
| FILESYSTEEM-<br>TYPE                    | Bestandssysteemtype.<br>nfs: Network File System<br>smb: Windows-netwerk                                                                                                    |
| OPTIONS bij<br>FILESYSTEEM-<br>TYPE=nfs | Gegevens zonder spatie, door een komma van<br>elkaar gescheiden en na elkaar geschreven. Let<br>op hoofdletters/kleine letters.<br>rsize=: grootte van het pakket voor<br>gegevensontvangst in byte. In te geven bereik:<br>512 t/m 8 192<br>wsize=: grootte van het pakket voor de ontvangst<br>van gegevens in byte. In te geven bereik: 512 t/m<br>8 192<br>time0=: tijd in tienden van seconden, waarna de<br>TNC een door de server niet beantwoorde<br>Remote Procedure Call herhaalt. In te geven<br>bereik: 0 t/m 100 000. Wanneer geen waarde<br>wordt ingevoerd, wordt de standaardwaarde 7<br>gebruikt. Alleen hogere waarden toepassen,<br>wanneer de TNC via verschillende routers met de<br>server moet communiceren. Waarde bij de<br>netwerkspecialist opvragen<br>soft=: definitie of de TNC de Remote Procedure<br>Call zolang moet herhalen, totdat de NFS-server<br>antwoordt.<br>soft ingegeven: Remote Procedure Call niet<br>herhalen<br>soft niet ingegeven: Remote Procedure Call altijd<br>herhalen |

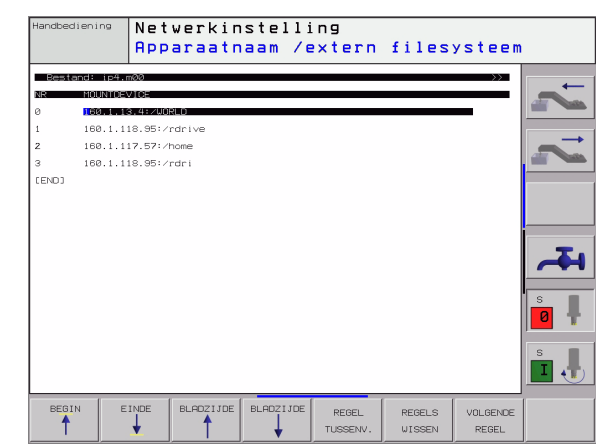

1

-

| Instelling                                                                                       | Betekenis                                                                                                    |
|--------------------------------------------------------------------------------------------------|----------------------------------------------------------------------------------------------------|
| OPTIONS bij<br>FILESYSTEM-<br>TYPE=smb voor<br>directe<br>koppeling met<br>Windows-<br>netwerken | Gegevens zonder spatie, door een komma van<br>elkaar gescheiden en na elkaar geschreven. Let<br>op hoofdletters/kleine letters.<br><b>ip</b> =: IP-adres van de PC waarmee de TNC moet<br>worden gekoppeld<br><b>username</b> =: gebruikersnaam waarmee de TNC<br>moet inloggen<br><b>workgroup</b> =: werkgroep waarmee de TNC moet<br>inloggen<br><b>password</b> =: wachtwoord waarmee de TNC moet<br>inloggen (maximaal 80 tekens) |
| AM                                                                                               | Definitie of de TNC bij het inschakelen<br>automatisch met het netloopwerk moet worden<br>gekoppeld.<br>0: niet automatisch koppelen<br>1: automatisch koppelen                                                                                                    |

De items **username**, **workgroup** en **password** in de kolom OPTIONS kunnen bij Windows 95- en Windows 98netwerken eventueel vervallen.

Via de softkey WACHTWOORD CODEREN kan het onder OPTIONS gedefinieerde wachtwoord worden gecodeerd.

#### Netwerkidentificatie definiëren

Druk op de softkey DEFINE UID / GID om de netwerkidentificatie in te geven

| Instelling    | Betekenis                                                                                                    |
|---------------|----------------------------------------------------------------------------------------------------|
| TNC USER ID   | Definitie met welke user-identificatie de<br>eindgebruiker in het netwerk toegang tot<br>bestanden heeft. Waarde bij de<br>netwerkspecialist opvragen                                                                                            |
| OEM USER ID   | Definitie met welke user-identificatie de<br>machinefabrikant in het netwerk toegang tot<br>bestanden heeft. Waarde bij de<br>netwerkspecialist opvragen                                                                                         |
| TNC GROUP ID  | Definitie met welke groepsidentificatie u in het<br>netwerk toegang tot bestanden heeft. Waarde<br>bij de netwerkspecialist opvragen. De<br>groepsidentificatie is voor eindgebruiker en<br>machinefabrikant gelijk                              |
| UID for mount | Definitie met welke user-identificatie de<br>inlogprocedure plaatsvindt.<br><b>USER</b> : het inloggen geschiedt met de USER-<br>identificatie<br><b>R00T</b> : het inloggen geschiedt met de<br>identificatie van de ROOT-gebruiker, waarde = 0 |

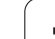

# **12.5 Ethernet-interface**

#### Netwerkaansluiting controleren

- Softkey PING indrukken
- Geef in het invoerveld HOST het Internet-adres van het apparaat in, waarvan de netwerkaansluiting gecontroleerd moet worden
- Met ENT-toets bevestigen. De TNC zendt net zolang datapakketten, totdat met de END-toets de controlemonitor wordt verlaten.

In de regel **TRY** toont de TNC het aantal datapakketten dat naar de daarvoor gedefinieerde ontvangers werd gestuurd. Achter het aantal gestuurde datapakketten toont de TNC de status:

| Statusweergave | Betekenis                                                                                                   |
|----------------|----------------------------------------------------------------------------------------------------|
| HOST RESPOND   | Datapakket weer ontvangen, verbinding in orde                                                               |
| TIMEOUT        | Datapakket niet meer ontvangen, verbinding controleren                                                      |
| CAN NOT ROUTE  | Datapakket kan niet verzonden worden,<br>Internet-adres van de server en de router op<br>de TNC controleren |

| Handbediening   | Netwerki       | nstellin | 9 |   |   |  |
|-----------------|----------------|----------|---|---|---|--|
| PING MONITOR    |                |          |   |   |   |  |
|                 |                |          |   |   |   |  |
| HOST : 150.1.11 | 4.185          |          |   |   | - |  |
|                 |                |          |   |   |   |  |
| TRY 7           | : HOST RESPOND |          |   |   |   |  |
|                 |                |          |   |   |   |  |
|                 |                |          |   |   |   |  |
|                 |                |          |   |   |   |  |
|                 |                |          |   |   |   |  |
|                 |                |          |   |   |   |  |
|                 | [              |          |   | [ |   |  |
|                 |                |          |   |   |   |  |

## 12.6 PGM MGT configureren

#### Toepassing

Via de MOD-functie wordt vastgelegd welke directories en bestanden door de TNC getoond moeten worden:

- Instelling PGM MGT: Vereenvoudigd bestandsbeheer zonder directoryweergave of uitgebreid bestandsbeheer met directory-weergave
- Instelling Afhankelijke bestanden: Definiëren of afhankelijke bestanden al dan niet getoond moeten worden

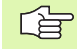

Let op: zie "Standaard-bestandsbeheer", bladzijde 79, en zie "Het uitgebreide bestandsbeheer", bladzijde 86.

#### Instelling PGM MGT wijzigen

- Bestandsbeheer in de werkstand Programmeren/bewerken kiezen: toets PGM MGTindrukken
- MOD-functie kiezen: toets MOD indrukken
- Instelling PGM MGT kiezen: cursor met pijltoetsen op instelling PGM MGT zetten, met ENT-toets tussen STANDAARD en UITGEBREID doorschakelen

#### Instelling afhankelijke bestanden veranderen

Afhankelijke bestanden hebben niet alleen de bestandsaanduiding **.H** maar ook de extensie **.SEC.DEP** (**SEC**tion = Engels voor onderverdeling, **DEP**endent = Engels voor afhankelijk) of **.T.DEP**.

De TNC genereert bestanden met de extensie **.SEC.DEP**, wanneer u met de onderverdelingsfunctie werkt. Het bestand bevat informatie die de TNC nodig heeft om sneller van het ene naar het andere onderverdelingspunt te springen.

De TNC genereert bestanden met de extensie **.T.DEP** zodra u een programma in de werkstand **Programmatest** hebt uitgevoerd. De TNC slaat in dit bestand zowel alle in het programma gebruikte gereedschappen (gereedschapsnummers, -radii en -standtijden) als de voorkomende programma-oproepen op.

- Bestandsbeheer in de werkstand Programmeren/bewerken kiezen: toets PGM MGTindrukken
- MOD-functie kiezen: toets MOD indrukken
- Instelling Afhankelijke bestanden kiezen: cursor met pijltoetsen op instelling Afhankelijke bestanden zetten, met ENT-toets tussen AUTOMATISCH en HANDBEDIENING doorschakelen

Afhankelijke bestanden zijn alleen in bestandsbeheer zichtbaar wanneer de instelling HANDBEDIENING is gekozen.

Indien er bestanden bestaan die van een ander bestand afhankelijk zijn, toont de TNC in de statuskolom van bestandsbeheer een +-teken.

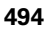

# 12.7 Machinespecifieke gebruikerparameters

#### Toepassing

Om de gebruiker in staat te stellen machinespecifieke functies in te stellen, kan uw machinefabrikant maximaal 16 machineparameters als gebruikersparameters definiëren.

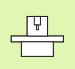

Niet alle TNC's beschikken over deze functie. Raadpleeg uw machinehandboek.

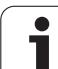

# 12.8 Ruwdeel in het werkbereik weergeven

#### Toepassing

In de werkstand Programmatest kan de positie van het ruwdeel in het werkbereik van de machine grafisch gecontroleerd en de controle van het werkbereik in de werkstand Programmatest geactiveerd worden: druk daarvoor op de softkey RUWDEEL IN WERKBEREIK.

De TNC toont een vierkant voor het werkbereik, waarvan de afmetingen in het venster "Verplaatsingsbereik" zijn vermeld. De afmetingen van het werkbereik haalt de TNC uit de machineparameters voor het actieve verplaatsingsbereik. Omdat het verplaatsingsbereik in het referentiesysteem van de machine is vastgelegd, komt het nulpunt van het vierkant overeen met het machinenulpunt. U kunt de positie van het machinenulpunt in het vierkant zichtbaar maken door op softkey M91 (2e softkeybalk) te drukken.

Een ander vierkant () toont het ruwdeel, waarvan de TNC de afmetingen () uit de ruwdeeldefinitie van het gekozen programma haalt. Het ruwdeelvierkant legt het ingave-coördinatensysteem vast, waarvan het nulpunt zich in het vierkant bevindt. U kunt de positie van het nulpunt in het kader zichtbaar maken door op de softkey "Werkstuknulpunt weergeven" (2e softkey-balk) te drukken.

Waar het ruwdeel zich in het werkbereik bevindt, is normaal gesproken voor de programmatest niet van belang. Als er echter programma's worden getest die verplaatsingen met M91 of M92 bevatten, moet het ruwdeel "grafisch" zodanig worden verschoven dat de contour niet wordt beschadigd. Maak hiervoor gebruik van de softkeys in de tabel rechts.

U kunt bovendien de controle van het werkbereik voor de werkstand Programmatest activeren, om het programma met het actuele referentiepunt en de actieve verplaatsingsbereiken te testen (zie onderstaande tabel, laatste regel).

| Functie                           | Softkey      |
|-----------------------------------|--------------|
| Ruwdeel naar links verschuiven    | ← ⊕          |
| Ruwdeel naar rechts verschuiven   | → <b>(</b> ) |
| Ruwdeel naar voren verschuiven    | ✓ ⊕          |
| Ruwdeel naar achteren verschuiven | ≠⊕           |

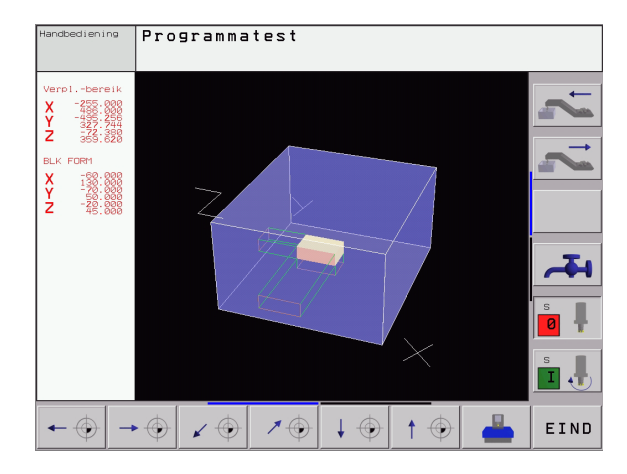

| Functie                                                                                        | Softkey             |
|------------------------------------------------------------------------------------------------|---------------------|
| Ruwdeel naar boven verschuiven                                                                 | ↑ ⊕                 |
| Ruwdeel naar onder verschuiven                                                                 | $\downarrow \oplus$ |
| Ruwdeel gerelateerd aan het vastgelegde referentiepunt tonen                                   |                     |
| Totale verplaatsingsbereik gerelateerd aan het weergegeven ruwdeel tonen                       | <b>~~~</b>          |
| Machinenulpunt in het werkbereik tonen                                                         | мө1 💮               |
| Door de machinefabrikant vastgelegde positie (b.v. gereedschapswisselpunt) in werkbereik tonen | м92 💮               |
| Werkstuknulpunt in het werkbereik tonen                                                        | $\odot$             |
| Controle van het werkbereik bij programmatest inschakelen (AAN)/uitschakelen (UIT)             |                     |

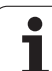

# 12.9 Positieweergave kiezen

#### Toepassing

Voor de handbediening en de programma-afloop-werkstanden kan de weergave van de coördinaten beïnvloed worden.

De afbeelding rechts toont verschillende posities van het gereedschap:

- uitgangspositie
- doelpositie van het gereedschap
- Werkstuknulpunt
- Machinenulpunt

Voor de digitale uitlezingen van de TNC kunnen onderstaande coördinaten gekozen worden:

| Functie                                                                                                    | Weergave |
|----------------------------------------------------------------------------------------------------|----------|
| Nominale positie; door de TNC actueel<br>vastgelegde waarde                                                  | NOM      |
| Act. pos.; waar het gereedschap op dat moment is                                                             | ACT      |
| Referentiepositie; actuele positie gerelateerd aan<br>het machinenulpunt                                     | REF      |
| Restweg tot geprogrammeerde positie; verschil tussen actuele en eindpositie                                  | RESTW    |
| Sleepfout; verschil tussen nominale en actuele<br>positie                                                    | SLPFT    |
| Uitwijking van het metend tastsysteem                                                                        | UITW.    |
| Verplaatsingen die met de functie handwiel-<br>override (M118) uitgevoerd zijn<br>(alleen positieweergave 2) | M118     |

Met de MOD-functie digitale uitlezing 1 wordt de digitale uitlezing in de statusweergave gekozen.

Met de MOD-functie digitale uitlezing 2 wordt de digitale uitlezing in de additionele statusweergave gekozen.

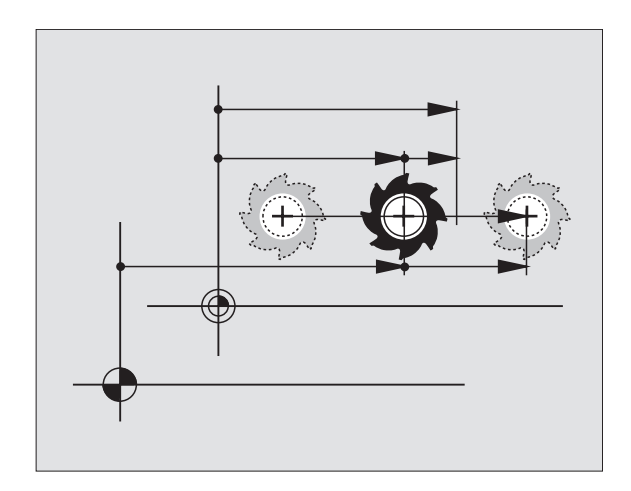

### 12.10 Maateenheid kiezen

#### Toepassing

Met deze MOD-functie wordt vastgelegd of de TNC de coördinaten in mm of inch moet weergeven.

- Metrisch maatsysteem: b.v. X = 15,789 (mm) MOD-functie wissel mm/inch =mm. Weergave met 3 plaatsen na de komma
- Inch-systeem: b.v. X = 0,6216 (inch) MOD-functie wissel mm/inch = inch. Weergave met 4 plaatsen achter de komma

Wanneer de inch-weergave actief is, toont de TNC tevens de aanzet in inch/min. In een inch-programma moet de aanzet met factor 10 groter worden ingegeven.

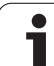

# 12.11 Programmeertaal voor \$MDI kiezen

#### Toepassing

Met de MOD-functie programma-ingave wordt de programmering van het bestand \$MDI doorgeschakeld.

- \$MDI.H in klaartekstdialoog programmeren: programma-ingave: HEIDENHAIN
- \$MDI.I volgens DIN/ISO programmeren: programma-ingave: ISO

i

#### 12.12 Askeuze voor het genereren van de L-regel

#### Toepassing

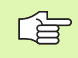

Deze functie is alleen bij de klaartekstdialoogprogrammering beschikbaar.

In het ingaveveld voor de askeuze wordt vastgelegd welke coördinaten van de actuele gereedschapspositie in een L-regel worden overgenomen. Een afzonderlijke L-regel wordt met de toets "actuele positie overnemen" gegenereerd. De keuze van de assen geschiedt evenals bij machineparameters op basis van bits:

Askeuze %11111X-, Y-, Z-, IVe, Ve as overnemen

Askeuze %01111X-, Y-, Z-, IVe as overnemen

Askeuze %00111X-, Y-, Z-as overnemen

Askeuze %00011X-, Y-as overnemen

Askeuze %00001X-as overnemen

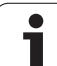

#### 12.13 Begrenzingen van het verplaatsingsbereik ingeven, weergave van het nulpunt

#### Toepassing

Binnen het maximale verplaatsingsbereik kan de daadwerkelijke productieve verplaatsing voor de coördinatenassen beperkt worden.

Toepassingsvoorbeeld: gedeelte van het apparaat tegen botsing beveiligen.

Het max. verplaatsingsbereik wordt d.m.v. software-eindschakelaars begrensd. De daadwerkelijk productieve verplaatsing wordt d.m.v. de MOD-functie VERPLAATSINGSBEREIK beperkt: daarbij worden de maximale waarden in positieve en negatieve richting van de assen gerelateerd aan het machinenulpunt ingegeven. Wanneer uw machine over meerdere verplaatsingsbereiken beschikt, kan de begrenzing van ieder verplaatsingsbereik afzonderlijk worden ingesteld (softkey VERPLAATSINGSBEREIK (1) t/m VERPLAATSINGSBEREIK (3)).

# Werken zonder begrenzing van het verplaatsingsbereik

Voor coördinatenassen die zonder begrenzingen van het verplaatsingsbereik moeten worden verplaatst, wordt de maximale verplaatsing van de TNC (+/- 99999 mm) als VERPLAATSINGSBEREIK ingegeven.

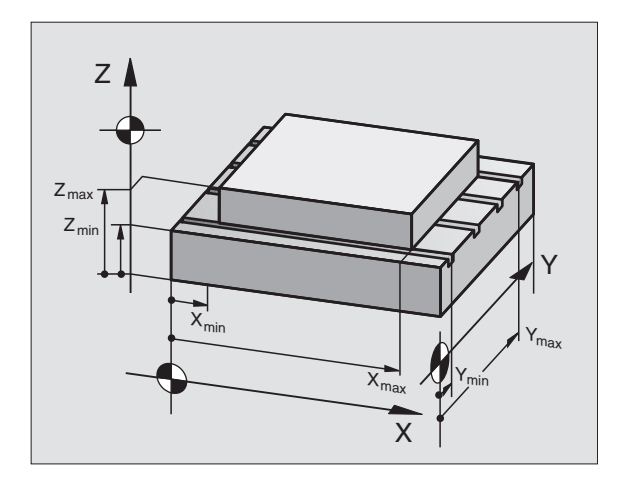

# Maximale verplaatsingsbereik bepalen en ingeven

- Positieweergave REF kiezen.
- Gewenste positieve en negatieve eindposities van de X-, Y- en Z-as benaderen.
- ▶ Waarden met voorteken noteren
- MOD-functie kiezen: toets MOD indrukken

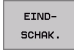

Begrenzing van het verplaatsingsbereik ingeven: softkey EINDSCHAKELAAR indrukken. Genoteerde waarden voor de assen als begrenzingen ingeven.

MOD-functie verlaten: softkey EINDE indrukken.

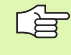

Bij begrenzingen van verplaatsingsbereiken worden actieve radiuscorrecties van het gereedschap niet meeberekend.

Met begrenzingen van het verplaatsingsbereik en software-eindschakelaars wordt rekening gehouden, nadat de referentiepunten gepasseerd zijn.

#### Referentiepuntweergave

De rechtsboven op het beeldscherm getoonde waarden bepalen het op dat moment actieve referentiepunt. Het referentiepunt kan handmatig vastgelegd of uit de preset-tabel geactiveerd zijn. Het referentiepunt kan niet in het beeldschermmenu worden veranderd.

| _ | ŢŢ |   |
|---|----|---|
|   |    | 7 |

De getoonde waarden zijn afhankelijk van uw machineconfiguratie. Let op de aanwijzingen in hoofdstuk 2 (zie "Verklaringen van de in de preset-tabel opgeslagen waarden" op bladzijde 55)

| andbedien     | ing          |          |             | Programmate |
|---------------|--------------|----------|-------------|-------------|
| _             |              |          |             |             |
| Begrenzinge   | 9 <b>m</b> : |          | Nulpunten:  |             |
| X- 255        | ×+           | +486     | X +0        |             |
| Y280          | Y+           | +543     | Y -215.256  |             |
| Z= -432       | Z*           | +0       | Z +359.6196 |             |
|               |              |          | C +0        |             |
|               |              |          | B +0        |             |
|               |              |          | A +0        |             |
|               |              |          | 6 +0        |             |
|               |              |          | 7 +0        |             |
|               |              |          | 8 +0        |             |
|               |              |          | - +0        |             |
|               |              |          | - +0        |             |
|               |              |          | - +0        | S           |
|               |              |          | - +Ø        |             |
|               |              |          | - +Ø        |             |
|               |              |          |             | S .         |
| OSITIE/ EIND- | [            | MACHINE- |             |             |

# 12.14 HELP-bestanden weergeven

#### Toepassing

HELP-bestanden ondersteunen de gebruiker in situaties, waarbij vastgelegde handelwijzen, b.v. het terugtrekken van de machine na een stroomonderbreking, vereist zijn. Ook additionele functies kunnen in een HELP-bestand worden beschreven. De afbeelding rechts geeft een HELP-bestand weer.

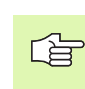

De HELP-bestanden zijn niet op elke machine beschikbaar. Uw machinefabrikant kan hierover nadere informatie geven.

#### HELP-bestanden kiezen

MOD-functie kiezen: toets MOD indrukken

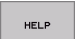

Het laatst geactiveerde HELP-bestand kiezen: softkey HELP indrukken

 Indien nodig, bestandsbeheer oproepen (toets PGM MGT) en een ander HELP-bestand kiezen

| Programmeren en bewerken                                                                                          | Programmatest |  |  |  |  |
|----------------------------------------------------------------------------------------------------|---------------|--|--|--|--|
| X, Y, Z can be moved by<br>X+, X-, Y+, Y-, Z+, Z- key<br>or handwheel                                             |               |  |  |  |  |
| 0% S-IST 16:51<br>30% SENm] LIMIT 1<br>30% SENm] LIMIT 1<br>↓ -15.396 Y -223.173 Z +279.98<br>C +359.992 B +0.003 |               |  |  |  |  |
| PCT T 5 Z F 0 M 5/9                                                                                               | ZDEKEN        |  |  |  |  |
# 12.15 Bedrijfstijden tonen

## Toepassing

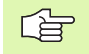

De machinefabrikant kan nog andere tijden laten weergeven. Raadpleeg het machinehandboek!

Via de softkey MACHINETIJD kunnen verschillende bedrijfstijden getoond worden:

| Bedrijfstijd     | Betekenis                                                        |
|------------------|------------------------------------------------------------------|
| Besturing aan    | Bedrijfstijd van de besturing sinds de<br>inbedrijfstelling      |
| Machine aan      | Bedrijfstijd van de machine sinds de<br>inbedrijfstelling        |
| Programma-afloop | Bedrijfstijd voor gestuurd bedrijf sinds de<br>inbedrijfstelling |

| Handbediening                                                        |             |                                               | Programmatest |
|----------------------------------------------------------------------|-------------|-----------------------------------------------|---------------|
| Besturing aan<br>Machine aan<br>Programma-afloop<br>Spindel Laufzeit | =<br>=<br>= | 713:45:19<br>343:38:07<br>6:15:43<br>16:44:20 | - F           |
| Sleutelgetal                                                         |             |                                               | s.            |
|                                                                      |             |                                               | EIND          |

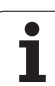

# 12.16 Teleservice

# Toepassing

De teleservice-functies worden door de machinefabrikant vrijgegeven en vastgelegd. Raadpleeg het machinehandboek! De TNC stelt twee softkeys voor de teleservice beschikbaar, zodat twee verschillende servicekantoren

kunnen worden ingericht.

De TNC biedt de mogelijkheid van teleservice. Hiervoor moet uw TNC van een Ethernet-kaart voorzien zijn, waarmee een grotere datatransmissiesnelheid kan worden bereikt dan via de seriële interface RS-232-C.

Met de TeleService-software van HEIDENHAIN kan uw machinefabrikant dan ten behoeve van de diagnose via een ISDNmodem een verbinding met TNC tot stand brengen. U beschikt over onderstaande functies:

- online beeldschermoverdracht
- opvragen van machinetoestanden
- overdracht van bestanden
- Afstandsbediening van de TNC

## Teleservice oproepen/afsluiten

- Willekeurige machinewerkstand kiezen
- MOD-functie kiezen: toets MOD indrukken

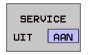

- Verbinding met servicekantoor tot stand brengen: softkey SERVICE resp. SUPPORT op AAN zetten. De TNC beëindigt de verbinding automatisch, wanneer gedurende een door de machinefabrikant vastgelegde tijd (standaard: 15 min) geen gegevensoverdracht heeft plaatsgevonden
- Verbinding met servicekantoor verbreken: softkey SERVICE resp. SUPPORT op UIT zetten. De TNC beëindigt na ca. 1 minuut de verbinding

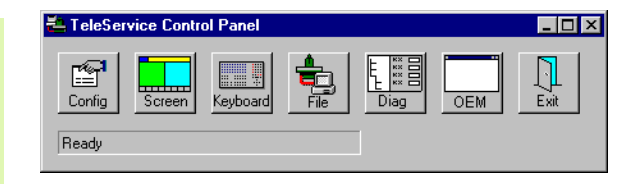

# 12.17 Externe toegang

### Toepassing

De machinefabrikant kan de externe toegangsmogelijkheden via de LSV-2-interface configureren. Raadpleeg het machinehandboek!

Met de softkey EXTERNE TOEGANG kan de toegang via de LSV-2interface worden vrijgegeven of geblokkeerd.

Via een registratie in het configuratiebestand TNC.SYS kan een directory met de eventuele subdirectory's door middel van een paswoord worden beveiligd. Indien u via de LSV-2-interface toegang tot de gegevens uit deze directory wilt krijgen, wordt er naar het paswoord gevraagd. In het configuratiebestand TNC.SYS moet het pad en het paswoord voor de externe toegang worden vastgelegd.

Het bestand TNC.SYS moet in de root-directory TNC:\ opgeslagen zijn.

Als u alleen een registratie voor het paswoord toekent, wordt het gehele loopwerk TNC:\ beveiligd.

Gebruik voor de data-overdracht de geactualiseerde versies van de HEIDENHAIN-software TNCremo of TNCremoNT.

| Invoer in TNC.SYS      | Betekenis                     |
|------------------------|-------------------------------|
| REMOTE.TNCPASSWORD=    | Wachtwoord voor toegang LSV-2 |
| REMOTE.TNCPRIVATEPATH= | Te beveiligen pad             |

#### Voorbeeld voor TNC.SYS

REMOTE.TNCPASSWORD=KR1402

REMOTE.TNCPRIVATEPATH=TNC:\RK

#### Externe toegang toestaan/blokkeren

- ▶ Willekeurige machinewerkstand kiezen
- MOD-functie kiezen: toets MOD indrukken

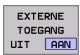

- Verbinding met TNC toestaan: softkey EXTERNE TOEGANG op AAN zetten. De TNC staat de toegang tot gegevens via de LSV-2-interface toe. Indien u toegang wilt krijgen tot een directory die in het configuratiebestand TNC.SYS is aangegeven, wordt er naar het paswoord gevraagd
  - Verbinding met TNC blokkeren: softkey EXTERNE TOEGANG op UIT zetten. De TNC blokkeert de toegang via de LSV-2-interface

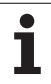

| TNC:>PUDGes |         |            |
|-------------|---------|------------|
| CHOI (BHB53 | 30\*.*  |            |
| Datei-Na    | me      |            |
| DOKU_BOHR   | PL .A   | Byte S     |
| MOVE        | . D     | 1270       |
| 125852      | .н      | 1276       |
| DREIECK     | .н      | 22         |
| (ONTUR      |         | 30         |
|             | . H     | 472 SI     |
| REIS1       | .н      | 76         |
| REIS31XY    | .н      | 76         |
| DEL         | .н      | 416        |
| IADRAT      | .н      | 90         |
| MO          | . I     | 22         |
| SWAHL       | . PNT   | 16         |
| Datei(en)   | 3716000 | kbyte frei |

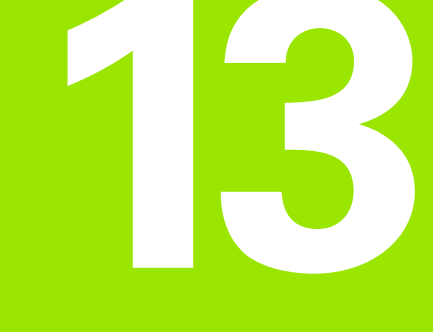

Tabellen en overzichten

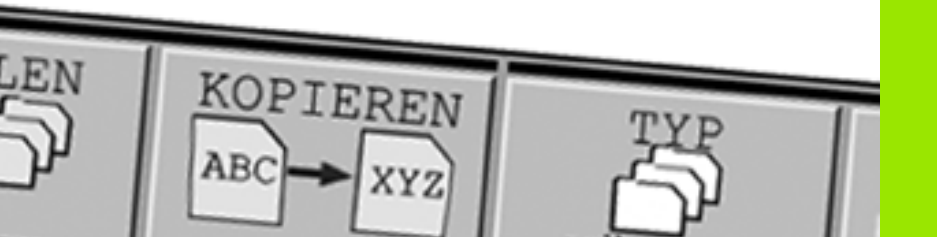

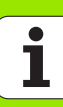

# 13.1 Algemene gebruikerparameters

Algemene gebruikerparameters zijn machineparameters die het gedrag van de TNC beïnvloeden.

Typische gebruikerparameters zijn b.v.

- de dialoogtaal
- het gedrag van de interface
- verplaatsingssnelheden
- afloop van bewerkingen
- de werking van de overrides

## Ingavemogelijkheden voor machineparameters

Machineparameters kunnen willekeurig geprogrammeerd worden als

- Decimale getallen Getalwaarde direct ingeven
- Binaire getallen Procentteken "%" voor de getalwaarde ingeven
- Hexadecimale getallen Dollarteken "\$" voor de getalwaarde ingeven

### Voorbeeld:

In plaats van het decimale getal 27 kan ook het binaire getal % 11011 of het hexadecimale getal \$1B ingegeven worden.

De afzonderlijke machineparameters mogen gelijktijdig in de verschillende numerieke systemen worden ingegeven.

Enkele machineparameters hebben meerdere functies. De ingavewaarde van deze machineparameters volgt uit de som van ingegeven afzonderlijke waarden die d.m.v. een + gekenmerkt zijn.

## Algemene gebruikerparameters kiezen

Algemene gebruikerparameters worden in de MOD-functies met het sleutelgetal 123 gekozen.

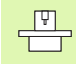

In de MOD-functies zijn ook machinespecifieke gebruikerparameters beschikbaar.

| Externe data-overdracht                                                              |                                                                                                    |
|--------------------------------------------------------------------------------------|----------------------------------------------------------------------------------------------------|
| TNC-data-interfaces EXT1 (5020.0) en EXT2 (5020.1) op het externe apparaat aanpassen | MP5020.x<br>7 gegevensbits (ASCII-code, 8.bit = pariteit): +0<br>8 gegevensbits (ASCII-code, 9.bit = pariteit): +1      |
|                                                                                      | Block-Check-Charakter (BCC) willekeurig: <b>+0</b><br>Block-Check-Charakter (BCC) stuurteken niet toegestaan: <b>+2</b> |
|                                                                                      | Overdrachtsstop d.m.v. RTS actief: <b>+4</b><br>Overdrachtsstop d.m.v. RTS niet actief: <b>+0</b>                       |
|                                                                                      | Overdrachtsstop d.m.v. DC3 actief: <b>+8</b><br>Overdrachtsstop d.m.v. DC3 niet actief: <b>+0</b>                       |
|                                                                                      | Tekenpariteit even: <b>+0</b><br>Tekenpariteit oneven: <b>+16</b>                                                       |
|                                                                                      | Tekenpariteit niet gewenst: <b>+0</b><br>Tekenpariteit gewenst: <b>+32</b>                                              |
|                                                                                      | 11/2 stopbits: <b>+0</b><br>2 stopbits: <b>+64</b>                                                                      |
|                                                                                      | 1 stopbit: <b>+128</b><br>1 stopbit: <b>+192</b>                                                                        |
|                                                                                      | Voorbeeld:                                                                                                    |
|                                                                                      | TNC-data-interface EXT2 (MP 5020.1) op extern randapparatuur met de volgende instelling aanpassen:                      |
|                                                                                      | 8 databits, BCC willekeurig, overdrachtsstop d.m.v. DC3, even tekenpariteit, tekenpariteit gewenst, 2 stopbits          |
|                                                                                      | Ingave voor <b>MP 5020.1</b> : 1+0+8+0+32+64 = <b>105</b>                                                               |
| Type interface voor EXT1 (5030.0) en<br>EXT2 (5030.1) vastleggen                     | MP5030.x<br>Standaardoverdracht: 0<br>interface voor bloksgewijze overdracht: 1                                         |
|                                                                                      |                                                                                                    |
| 3D-tastsystemen en digitaliseren                                                     |                                                                                                    |
| Type overdracht kiezen                                                               | MP6010<br>Tastsysteem met kabeloverdracht: 0<br>Tastsysteem met infrarood-overdracht: 1                                 |
| Tastaanzet voor schakelend tastsysteem                                               | <b>MP6120</b><br><b>1</b> t/m <b>3 000</b> [mm/min]                                                                     |
| Maximale verplaatsing naar het tastpositie                                           | MP6130<br>0,001 t/m 99 999,9999 [mm]                                                                                    |
| Veiligheidsafstand tot tastpositie bij<br>automatisch meten                          | <b>MP6140</b><br>0,001 t/m 99 999,9999 [mm]                                                                             |

IJIgang voor het tasten van een schakelend<br/>tastsysteemMP6150<br/>1 t/m 300 000 [mm/min]

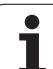

| 3D-tastsystemen en digitaliseren                                                                                                |                                                                                                    |
|----------------------------------------------------------------------------------------------------|----------------------------------------------------------------------------------------------------|
| Middenverstelling tastsysteem meten bij<br>kalibreren van schakelend tastsysteem                                                | <ul> <li>MP6160</li> <li>Geen rotatie van 180° van het 3D-tastsysteem bij het kalibreren: 0</li> <li>M-functie voor een rotatie van 180° van het tastsysteem bij het kalibreren:</li> <li>1 t/m 999</li> </ul>                                                                      |
| M-functie om infraroodtaster voor elke meting te oriënteren                                                                     | MP6161<br>Functie niet actief: 0<br>Oriëntatie direct boven de TNC: -1<br>M-functie voor oriëntatie van het tastsysteem: 1 t/m 999                                                                                                    |
| Oriëntatiehoek voor de infraroodtaster                                                                                          | MP6162<br>0 t/m 359,9999 [°]                                                                                                    |
| Verschil tussen actuele oriëntatiehoek en<br>oriëntatiehoek uit MP 6162 van waaraf een<br>spiloriëntatie moet worden uitgevoerd | MP6163<br>0 t/m 3,0000 [°]                                                                                                    |
| Infraroodtaster vóór het tasten automatisch<br>op de geprogrammeeerde tastrichting<br>instellen                                 | MP6165<br>Functie niet actief: 0<br>Infraroodtaster richten: 1                                                                                                    |
| Meervoudig meten voor programmeerbare tastfunctie                                                                               | MP6170<br>1 t/m 3                                                                                                    |
| Betrouwbaarheidsbereik voor meervoudig meten                                                                                    | <b>MP6171</b><br>0,001 t/m 0,999 [mm]                                                                                                    |
| Automatische kalibreercyclus: midden van<br>de kalibreerring in de X-as gerelateerd aan<br>het machinenulpunt                   | MP6180.0 (verplaatsingsbereik 1) t/m MP6180.2 (verplaatsingsbereik 3)<br>0 t/m 99 999,9999 [mm]                                                                                                    |
| Automatische kalibreercyclus: midden van<br>de kalibreerring in de Y-as gerelateerd aan<br>het machinenulpunt                   | MP6181.0 (verplaatsingsbereik 1) t/m MP6181.2 (verplaatsingsbereik 3)<br>0 t/m 99 999,9999 [mm]                                                                                                    |
| Automatische kalibreercyclus: bovenkant<br>van de kalibreerring in de Z-as gerelateerd<br>aan het machinenulpunt                | MP6182.0 (verplaatsingsbereik 1) t/m MP6182.2 (verplaatsingsbereik 3)<br>0 t/m 99 999,9999 [mm]                                                                                                    |
| Automatische kalibreercyclus: afstand onder<br>de bovenkant van de ring waaraan de TNC<br>de kalibratie uitvoert                | MP6185.0 (verplaatsingsbereik 1) t/m MP6185.2 (verplaatsingsbereik 3)<br>0,1 t/m 99 999,9999 [mm]                                                                                                    |
| Radiusmeting met TT 130: tastrichting                                                                                           | MP6505.0 (verplaatsingsbereik 1) t/m 6505.2 (verplaatsingsbereik 3)<br>Positieve tastrichting in de hoekreferentie-as (0°-as): 0<br>Positieve tastrichting in de +90°-as: 1<br>Negatieve tastrichting in de hoekreferentie-as (0°-as): 2<br>Negatieve tastrichting in de +90°-as: 3 |
| Tastaanzet voor tweede meting met TT 120,<br>stiftvorm, correcties in TOOL.T                                                    | MP6507<br>Tastaanzet voor tweede meting met TT 130 berekenen,<br>met constante tolerantie: +0<br>Tastaanzet voor tweede meting met TT 130 berekenen,<br>met variabele tolerantie: +1<br>Constante tastaanzet voor tweede meting met TT 130: +2                                      |

| 3D-tastsystemen en digitaliseren                                                                   |                                                                                                    |
|----------------------------------------------------------------------------------------------------|----------------------------------------------------------------------------------------------------|
| Maximaal toelaatbare meetfout met TT 130                                                           | <b>MP6510.0</b>                                                                                       |
| bij de meting met roterend gereedschap                                                             | <b>0,001</b> t/m <b>0,999</b> [mm] (advies: 0,005 mm)                                                 |
| Noodzakelijk voor de berekening van de                                                             | <b>MP6510.1</b>                                                                                       |
| tastaanzet in combinatie met MP6570                                                                | <b>0,001</b> t/m <b>0,999</b> [mm] (advies: 0,01 mm)                                                  |
| Tastaanzet voor TT 130 bij staand                                                                  | <b>MP6520</b>                                                                                         |
| gereedschap                                                                                        | 1 t/m 3 000 [mm/min]                                                                                  |
| Radiusmeting met TT 130: afstand van                                                               | MP6530.0 (verplaatsingsbereik 1) t/m MP6530.2 (verplaatsingsbereik 3)                                 |
| onderkant gereedschap tot bovenkant stift                                                          | 0,001 t/m 99,9999 [mm]                                                                                |
| Veiligheidsafstand in de spilas boven de stift                                                     | <b>MP6540.0</b>                                                                                       |
| van de TT 130 bij voorpositionering                                                                | <b>0,001</b> t/m <b>30 000,000</b> [mm]                                                               |
| Veiligheidsafstand in het bewerkingsvlak<br>rondom de stift van de TT 130 bij<br>voorpositionering | <b>MP6540.1</b><br>0,001 t/m 30 000,000 [mm]                                                          |
| IJIgang in de tastcyclus voor TT 130                                                               | MP6550<br>10 t/m 10 000 [mm/min]                                                                      |
| M-functie voor spiloriëntatie bij meting van                                                       | MP6560                                                                                                |
| de afzonderlijke snijkanten                                                                        | 0 t/m 999                                                                                             |
| Meting met roterend gereedschap:<br>toelaatbare omloopsnelheid op de<br>freesomvang                | MP6570<br>1,000 t/m 120,000 [m/min]                                                                   |
| Noodzakelijk voor de berekening van toerental<br>en tastaanzet                                     |                                                                                                    |
| Meting met roterend gereedschap:<br>maximaal toelaatbaar toerental                                 | MP6572<br>0,000 t/m 1 000,000 [omw/min]<br>Bij invoer 0 wordt het toerental tot 1000 omw/min begrensd |

1

13.1 Algemene gebruikerparameters

| 3D-tastsystemen en digitaliseren                                           |                                                                                                    |
|----------------------------------------------------------------------------|----------------------------------------------------------------------------------------------------|
| Coördinaten middelpunt TT-120-stift,<br>gerelateerd aan het machinenulpunt | MP6580.0 (verplaatsingsbereik 1)<br>X-as                                                               |
|                                                                            | <b>MP6580.1 (verplaatsingsbereik 1)</b><br>Y-as                                                        |
|                                                                            | MP6580.2 (verplaatsingsbereik 1)<br>Z-as                                                               |
|                                                                            | <b>MP6581.0 (verplaatsingsbereik 2)</b><br>X-as                                                        |
|                                                                            | <b>MP6581.1 (verplaatsingsbereik 2)</b><br>Y-as                                                        |
|                                                                            | <b>MP6581.2 (verplaatsingsbereik 2)</b><br>Z-as                                                        |
|                                                                            | <b>MP6582.0 (verplaatsingsbereik 3)</b><br>X-as                                                        |
|                                                                            | <b>MP6582.1 (verplaatsingsbereik 3)</b><br>Y-as                                                        |
|                                                                            | <b>MP6582.2 (verplaatsingsbereik 3)</b><br>Z-as                                                        |
| Bewaking van de positie van rotatie- en<br>parallelle assen                | MP6585<br>Functie niet actief: 0<br>Aspositie bewaken: 1                                               |
| Rotatie- en parallelle assen definiëren die<br>moeten worden bewaakt       | MP6586.0<br>Positie van de A-as niet bewaken: 0<br>Positie van de A-as bewaken: 1                      |
|                                                                            | <b>MP6586.1</b><br>Positie van de B-as niet bewaken: <b>0</b><br>Positie van de B-as bewaken: <b>1</b> |
|                                                                            | <b>MP6586.2</b><br>Positie van de C-as niet bewaken: <b>0</b><br>Positie van de C-as bewaken: <b>1</b> |
|                                                                            | <b>MP6586.3</b><br>Positie van de U-as niet bewaken: <b>0</b><br>Positie van de U-as bewaken: <b>1</b> |
|                                                                            | <b>MP6586.4</b><br>Positie van de V-as niet bewaken: <b>0</b><br>Positie van de V-as bewaken: <b>1</b> |
|                                                                            | <b>MP6586.5</b><br>Positie van de W-as niet bewaken: <b>0</b><br>Positie van de W-as bewaken: <b>1</b> |

| TNC-weergaven, TNC-editor                                             |                                                                                                    |  |
|-----------------------------------------------------------------------|----------------------------------------------------------------------------------------------------|--|
| Cyclus 17, 18 en 207:<br>spiloriëntatie aan begin<br>cyclus           | MP7160<br>Spiloriëntatie uitvoeren: 0<br>Geen spiloriëntatie uitvoeren: 1                                                                                                    |  |
|                                                                       | Bit 1 t/m bit 3: functie                                                                                                    |  |
| Programmeerplaats<br>instellen                                        | MP7210<br>TNC met machine: 0<br>TNC als programmeerplaats met actieve PLC: 1<br>TNC als programmeerplaats met niet-actieve PLC: 2                                                                                                    |  |
| Dialoog<br>stroomonderbreking na<br>het inschakelen<br>bevestigen     | MP7212<br>Met toets bevestigen: 0<br>Automatisch bevestigen: 1                                                                                                    |  |
| DIN/ISO-<br>programmering:<br>regelnummers-<br>stapgrootte vastleggen | MP7220<br>0 t/m 150                                                                                                    |  |
| Kiezen van<br>bestandstypen<br>blokkeren                              | MP7224.0<br>Alle bestandstypen via softkey te kiezen: +0<br>Keuze van HEIDENHAIN-programma's blokkeren (softkey TOON .H): +1<br>Keuze van DIN/ISO-programma's blokkeren (softkey TOON .I): +2<br>Keuze van gereedschapstabellen blokkeren (softkey TOON .T): +4<br>Keuze van nulpuntstabellen blokkeren (softkey TOON .D): +8<br>Keuze van palletstabellen blokkeren (softkey TOON .P): +16<br>Keuze van tekstbestanden blokkeren (softkey TOON .A): +32<br>Keuze van punttabellen blokkeren (softkey TOON .PNT): +64 |  |
| Bewerken van<br>bestandstypen<br>blokkeren                            | MP7224.1<br>Editor niet blokkeren: +0<br>Editor blokkeren voor                                                                                                    |  |
| Aanwijzing:                                                           | HEIDENHAIN-programma's: +1                                                                                                    |  |
| Wanneer bestandstypen                                                 | DIN/ISO-programma's: +2                                                                                                    |  |
| geblokkeerd worden, wist                                              | Gereedschapstabellen: +4                                                                                                    |  |
| de TNC alle bestanden van dit type.                                   | Nulpuntstabellen: +8                                                                                                    |  |
| van alt type.                                                         | Palletstabellen: +16                                                                                                    |  |
|                                                                       | I ekstbestanden: +32                                                                                                    |  |
|                                                                       | Puntstabellen: +64                                                                                                    |  |
| Palletstabellen<br>configureren                                       | MP7226.0<br>Palletstabel niet actief: 0<br>Aantal pallets per palletstabel: 1 t/m 255                                                                                                    |  |
| Nulpuntbestanden configureren                                         | MP7226.1<br>Nulpuntstabel niet actief: 0<br>Aantal nulpunten per nulpuntstabel: 1 t/m 255                                                                                                    |  |
| Programmalengte voor<br>controle van het<br>programma                 | MP7229.0<br>Regels 100 t/m 9 999                                                                                                    |  |

13.1 Algemene gebruikerparameters

| TNC-weergaven, TNC-editor                                                                                             |                                                                                                    |  |
|----------------------------------------------------------------------------------------------------|----------------------------------------------------------------------------------------------------|--|
| Programmalengte, tot<br>waar FK-regels zijn<br>toegestaan                                                             | MP7229.1<br>Regels 100 t/m 9 999                                                                                                    |  |
| Dialoogtaal vastleggen                                                                                                | MP7230.0 t/m MP7230.3<br>Engels: 0<br>Duits: 1<br>Tsjechisch: 2<br>Frans: 3<br>Italiaans: 4<br>Spaans: 5<br>Portugees: 6<br>Zweeds: 7<br>Deens: 8<br>Fins: 9<br>Nederlands: 10<br>Pools: 11<br>Hongaars: 12<br>gereserveerd: 13<br>Russisch: 14                                                    |  |
| Interne tijd van de TNC<br>instellen                                                                                  | MP7235<br>Wereldtijd (Greenwich time): 0<br>Middeleuropese tijd (MET): 1<br>Middeleuropese zomertijd: 2<br>Tijdverschil t.o.v. wereldtijd: -23 t/m +23 [uren]                                                                                                    |  |
| Gereedschapstabel<br>configureren                                                                                     | <ul> <li>MP7260</li> <li>Niet actief: 0</li> <li>aantal gereedschappen dat door de TNC bij het openen van een nieuwe gereedschapstabel wordt gegenereerd:</li> <li>1 t/m 30000</li> </ul>                                                                                                    |  |
| Gereedschapsplaatstab<br>el configureren                                                                              | MP7261.0 (magazijn 1)<br>MP7261.1 (magazijn 2)<br>MP7261.2 (magazijn 3)<br>MP7261.3 (magazijn 4)<br>Niet actief: 0<br>Aantal plaatsen in het gereedschapsmagazijn: 1 t/m 254<br>Wanneer in MP 7261.1 t/m MP7261.3 de waarde 0 wordt ingevoerd, wordt slechts één<br>gereedschapsmagazijn gebruikt. |  |
| Gereedschapsnummers<br>indexeren, om voor een<br>gereedschapsnummer<br>verschillende contour-<br>gegevens op te slaan | MP7262<br>Niet indexeren: 0<br>Aantal toegestane indexeringen: 1 t/m 9                                                                                                    |  |
| Softkey PLAATSTABEL                                                                                                   | MP7263<br>Softkey PLAATSTABEL in de gereedschapstabel weergeven: 0<br>Softkey PLAATSTABEL in de gereedschapstabel niet weergeven: 1                                                                                                    |  |

### TNC-weergaven, TNC-editor

| Gereedschapstabel<br>configureren (niet | MP7266.0<br>Gereedschapsnaam – NAAM: 0 t/m 32; kolombreedte: 16 tekens                                                                            |
|-----------------------------------------|----------------------------------------------------------------------------------------------------|
| uitvoeren: 0);<br>kolomnummer in de     | MP7266.1<br>Gereedschapslengte – L: 0 t/m 32; kolombreedte: 11 tekens<br>MP7266.2                                                                 |
| gereedschapstabei                       | Gereedschapsradius – R: 0 t/m 32; kolombreedte: 11 tekens<br>MP7266 3                                                                             |
|                                         | Gereedschapsradius 2 – R2: 0 t/m 32; kolombreedte: 11 tekens<br>MP7266.4                                                                          |
|                                         | Overmaat lengte – DL: 0 t/m 32; kolombreedte: 8 tekens<br>MP7266.5                                                                                |
|                                         | Overmaat radius – DR: <b>0</b> t/m <b>32</b> ; kolombreedte: 8 tekens<br><b>MP7266.6</b>                                                          |
|                                         | Overmaat radius 2 – DR2: <b>0</b> t/m <b>32</b> ; kolombreedte: 8 tekens<br>MP7266.7                                                              |
|                                         | Gereedschap geblokkeerd – TL: 0 t/m 32; kolombreedte: 2 tekens MP7266.8                                                                           |
|                                         | Zustergereedschap – RT: <b>0</b> t/m <b>32</b> ; kolombreedte: 3 tekens<br>MP7266 9                                                               |
|                                         | Maximale standtijd – TIME1: 0 t/m 32; kolombreedte: 5 tekens<br>MP7266.10                                                                         |
|                                         | Max. standtijd bij TOOL CALL – TIME2: 0 t/m 32; kolombreedte: 5 tekens<br>MP7266.11                                                               |
|                                         | Actuele standtijd – CUR. TIME: 0 t/m 32; kolombreedte: 8 tekens MP7266.12                                                                         |
|                                         | Gereedschapscommentaar – DOC: 0 t/m 32; kolombreedte: 16 tekens MP7266.13                                                                         |
|                                         | Aantal snijkanten – CUT.: <b>0</b> t/m <b>32</b> ; kolombreedte: 4 tekens<br>MP7266 14                                                            |
|                                         | Tolerantie voor vaststellen slijtage gereedschapslengte – LTOL: <b>0</b> t/m <b>32</b> ; kolombreedte: 6 tekens <b>MP7266.15</b>                  |
|                                         | Tolerantie voor vaststellen slijtage gereedschapsradius – RTOL: 0 t/m 32; kolombreedte: 6 tekens MP7266.16                                        |
|                                         | Snijrichting – DIRECT.: 0 t/m 32; kolombreedte: 7 tekens<br>MP7266.17                                                                             |
|                                         | PLC-status – PLC: 0 t/m 32; kolombreedte: 9 tekens                                                                                                |
|                                         | Additionele verstelling van gereedschap in gereedschapsas t.o.v. MP6530 – TT:L-OFFS: 0 t/m 32; kolombreedte: 11 tekens MP7266 19                  |
|                                         | Verstelling van het gereedschap tussen midden van stift en midden van gereedschap – TT:R-<br>OFFS: 0 t/m 32; kolombreedte: 11 tekens<br>MP7266 20 |
|                                         | Tolerantie voor vaststellen breuk gereedschapslengte – LBREAK.: 0 t/m 32; kolombreedte: 6 tekens MP7266.21                                        |
|                                         | Tolerantie voor vaststellen breuk gereedschapsradius – RBREAK: 0 t/m 32; kolombreedte: 6 tekens MP7266.22                                         |
|                                         | Lengte van de snijkant (cyclus 22) – LCUTS: <b>0</b> t/m <b>32</b> ; kolombreedte: 11 tekens <b>MP7266.23</b>                                     |
|                                         | Maximale insteekhoek (cyclus 22) – ANGLE.: 0 t/m 32; kolombreedte: 7 tekens MP7266.24                                                             |
|                                         | Gereedschapstype – TYPE: 0 t/m 32; kolombreedte: 5 tekens MP7266.25                                                                               |
|                                         | Snijmateriaal gereedschap – TMAT: <b>0</b> t/m <b>32</b> ; kolombreedte: 16 tekens<br>MP7266.26                                                   |
|                                         | Snijgegevenstabel – CDT: <b>0</b> t/m <b>32</b> ; kolombreedte: 16 tekens                                                                         |

| TNC-weergaven, TNC-editor                                                                                                    |                                                                                                    |  |
|----------------------------------------------------------------------------------------------------|----------------------------------------------------------------------------------------------------|--|
| Gereedschapstabel<br>configureren (niet<br>uitvoeren: 0);<br>kolomnummer in de<br>gereedschapstabel                                       | MP7266.27<br>PLC-waarde – PLC-VAL: 0 t/m 32; kolombreedte: 11 tekens<br>MP7266.28<br>Middenverstelling taster hoofdas – CAL-OFF1: 0 t/m 32; kolombreedte: 11 tekens<br>MP7266.29<br>Middenverstelling taster nevenas – CAL-OFF2: 0 t/m 32; kolombreedte: 11 tekens<br>MP7266.30<br>Spilhoek bij het kalibreren – CALL-ANG: 0 t/m 32; kolombreedte: 11 tekens<br>MP7266.31<br>Gereedschapstype voor de plaatstabel – PTYP: 0 t/m 32; kolombreedte: 2 tekens |  |
| Gereedschapsplaatstab<br>el configureren:<br>kolomnummer in de<br>plaatstabel (niet<br>uitvoeren: 0)                                      | MP7267.0<br>Gereedschapsnummer – T: 0 t/m 18<br>MP7267.1<br>Speciaal gereedschap – ST: 0 t/m 18<br>MP7267.2<br>Vaste plaats – F: 0 t/m 18<br>MP7267.3<br>Plaats geblokkeerd – L: 0 t/m 18<br>MP7267.4<br>PLC – Status – PLC: 0 t/m 18<br>MP7267.5<br>Gereedschapsnaam uit de gereedschapstabel – TNAME: 0 t/m 18<br>MP7267.6<br>Commentaar uit de gereedschapstabel – DOC: 0 t/m 18                                                                        |  |
| Gereedschapsplaatstab<br>el configureren:<br>kolomnummer in de<br>plaatstabel bij gebruik<br>van een etagemagazijn<br>(niet uitvoeren: 0) | MP7267.7 t/m MP7267.17<br>Worden door de PLC verwerkt: 0 t/m 18                                                                                                    |  |
| Werkstand<br>Handbediening:<br>weergave van de aanzet                                                                                     | MP7270<br>Aanzet F alleen tonen, wanneer de asrichtingstoets wordt ingedrukt: <b>0</b><br>Aanzet F tonen, ook wanneer geen asrichtingstoets ingedrukt wordt (aanzet die via softkey F<br>gedefinieerd werd of aanzet van de "langzaamste" as): <b>1</b>                                                                                                    |  |
| Decimaalteken<br>vastleggen                                                                                                    | <b>MP7280</b><br>Komma als decimaalteken weergeven: <b>0</b><br>Punt als decimaalteken weergeven: <b>1</b>                                                                                                    |  |
| Weergavemodus<br>vastleggen                                                                                                    | <ul> <li>MP7281.0 Werkstand Programmeren/bewerken</li> <li>MP7281.1 Werkstanden Afwerken</li> <li>Eenheid met meerdere regels altijd volledig weergeven: 0</li> <li>Eenheid met meerdere regels volledig weergeven, wanneer deze de actieve regel is: 1</li> <li>Eenheid met meerdere regels volledig weergeven, wanneer deze bewerkt wordt: 2</li> </ul>                                                                                                  |  |
| Digitale uitlezing in de<br>gereedschapsas                                                                                                | MP7285<br>Weergave is gerelateerd aan het gereedschapsreferentiepunt: <b>0</b><br>Weergave in de gereedschapsas is gerelateerd aan het<br>kopvlak van het gereedschap: <b>1</b>                                                                                                    |  |

| TNC-weergaven, TNC-ed                                                      | itor                                                                                                    |
|----------------------------------------------------------------------------|----------------------------------------------------------------------------------------------------|
| Afleesstap voor de<br>spilpositie                                          | MP7289<br>0,1 °: 0<br>0,05 °: 1<br>0,005 °: 3<br>0,001 °: 4<br>0,0005 °: 5<br>0,0001 °: 6                                                                                                    |
| Afleesstap                                                                 | MP7290.0 (X-as) t/m MP7290.8 (9e as)<br>0,1 mm: 0<br>0,05 mm: 1<br>0,01 mm: 2<br>0,005 mm: 3<br>0,001 mm: 4<br>0,0005 mm: 5<br>0,0001 mm: 6                                                                                                    |
| Referentiepunt<br>vastleggen blokkeren                                     | MP7295<br>Referentiepunt vastleggen niet blokkeren: +0<br>Referentiepunt vastleggen in de X-as blokkeren: +1<br>Referentiepunt vastleggen in de Y-as blokkeren: +2<br>Referentiepunt vastleggen in de Z-as blokkeren: +4<br>Referentiepunt vastleggen in de IVe as blokkeren: +8<br>Referentiepunt vastleggen in de Ve as blokkeren: +16<br>Referentiepunt vastleggen in de 6e as blokkeren: +32<br>Referentiepunt vastleggen in de 7e as blokkeren: +64<br>Referentiepunt vastleggen in de 8e as blokkeren: +128<br>Referentiepunt vastleggen in de 9e as blokkeren: +256                                                                                                    |
| Referentiepunt<br>vastleggen met oranje<br>astoetsen blokkeren             | <b>MP7296</b><br>Referentiepunt vastleggen niet blokkeren: <b>0</b><br>Referentiepunt vastleggen via oranje astoetsen blokkeren: <b>1</b>                                                                                                    |
| Statusweergave, Q-<br>parameters en<br>gereedschapsgegevens<br>terugzetten | <ul> <li>MP7300</li> <li>Alles terugzetten, wanneer programma wordt gekozen: 0</li> <li>Alles terugzetten, wanneer programma gekozen wordt en bij M02, M30, END PGM: 1</li> <li>Alleen statusweergave en gereedschapsgegevens terugzetten, wanneer programma wordt gekozen: 2</li> <li>Alleen statusweergave en gereedschapsgegevens terugzetten, wanneer programma wordt gekozen en bij M02, M30, END PGM: 3</li> <li>Statusweergave en Q-parameters terugzetten, wanneer programma wordt gekozen: 4</li> <li>Statusweergave en Q-parameters terugzetten, wanneer programma wordt gekozen en bij M02, M30, END PGM: 3</li> <li>Statusweergave en G-parameters terugzetten, wanneer programma wordt gekozen en bij M02, M30, END PGM: 5</li> <li>Statusweergave terugzetten, wanneer programma wordt gekozen: 6</li> <li>Statusweergave terugzetten, wanneer programma wordt gekozen en bij M02, M30, END PGM: 7</li> </ul> |
| Vastleggen voor<br>grafische weergave                                      | MP7310<br>Grafische weergave in drie vlakken volgens DIN 6, deel 1, projectiemethode 1: +0<br>Grafische weergave in drie vlakken volgens DIN 6, deel 1, projectiemethode 2: +1<br>Coördinatensysteem voor grafische weergave niet roteren: +0<br>Coördinatensysteem voor grafische weergave 90° roteren: +2<br>Nieuwe BLK FORM bij cyclus 7 NULPUNT gerelateerd aan het oude nulpunt tonen: +0<br>Nieuwe BLK FORM bij cyclus 7 NULPUNT gerelateerd aan het nieuwe nulpunt tonen: +4<br>Cursorpositie bij de weergave in drie vlakken niet weergeven: +8                                                                                                    |

| TNC-weergaven, TNC-ed                                                                | ditor                                                              |
|--------------------------------------------------------------------------------------|--------------------------------------------------------------------|
| Grafische simulatie<br>zonder<br>geprogrammeerde<br>spilas:<br>gereedschapsradius    | <b>MP7315</b><br><b>0</b> t/m <b>99 999,9999</b> [mm]              |
| Grafische simulatie<br>zonder<br>geprogrammeerde<br>spilas: indringdiepte            | <b>MP7316</b><br><b>0</b> t/m <b>99 999,9999</b> [mm]              |
| Grafische simulatie<br>zonder<br>geprogrammeerde<br>spilas: M-functie voor<br>start  | <b>MP7317.0</b><br><b>0</b> t/m <b>88</b> (0: functie niet actief) |
| Grafische simulatie<br>zonder<br>geprogrammeeerde<br>spilas: M-functie voor<br>einde | MP7317.1<br>0 t/m 88 (0: functie niet actief)                      |
| Screen saver instellen                                                               | MP7392                                                             |
| Geef aan na hoeveel tijd<br>de TNC de screen saver<br>moet inschakelen.              | 0 t/m 99 [min] (0: functie niet actief)                            |
|                                                                                      |                                                                    |

| Bewerking en programma-afloop                      |                                                                                                    |
|----------------------------------------------------|----------------------------------------------------------------------------------------------------|
| Werking cyclus 11 MAATFACTOR                       | <b>MP7410</b><br>MAATFACTOR werkt in 3 assen: <b>0</b><br>MAATFACTOR werkt alleen in het bewerkingsvlak: <b>1</b>                                                                                                    |
| Gereedschapsgegevens/kalibratiegegevens<br>beheren | <ul> <li>MP7411</li> <li>Actuele gereedschapsgegevens door kalibratiegegevens van het 3D-tastsysteem overschrijven: +0</li> <li>Actuele gereedschapsgegevens blijven gehandhaafd: +1</li> <li>Kalibratiegegevens in het kalibratiemenu beheren: +0</li> <li>Kalibratiegegevens in de gereedschapstabel beheren: +2</li> </ul> |

| SL-cycli                                                                                                    | <ul> <li>MP7420</li> <li>Kanaal om de contour frezen, rechtsom voor eilanden en linksom voor kamers: +0</li> <li>Kanaal om de contour frezen, rechtsom voor kamers en linksom voor eilanden: +1</li> <li>Contourkanaal voor het uitruimen frezen: +0</li> <li>Contourkanaal na het uitruimen frezen: +2</li> <li>Gecorrigeerde contouren combineren: +4</li> <li>Uitruimen telkens tot kamerdiepte: +0</li> <li>Kamer voor iedere volgende aanzet volledig frezen en uitruimen: +8</li> <li>Voor de cycli G56, G57, G58, G59, G121, G122, G123, G124 geldt het volgende:</li> <li>gereedschap aan cycluseinde naar de laatste voor de cyclusoproep geprogrammeerde positie verplaatsen: +0</li> <li>gereedschap aan cycluseinde alleen in de spilas terugtrekken: +16</li> </ul> |
|----------------------------------------------------------------------------------------------------|----------------------------------------------------------------------------------------------------|
| Cyclus 4 KAMERFREZEN en cyclus 5<br>RONDKAMER: overlappingsfactor                                               | <b>MP7430</b><br><b>0,1</b> t/m <b>1,414</b>                                                                                                    |
| Toelaatbare afwijking van de cirkelradius<br>aan het cirkeleindpunt in vergelijking met<br>het cirkelbeginpunt. | <b>MP7431</b><br>0,0001 t/m 0,016 [mm]                                                                                                    |
| Werkwijze van de verschillende additionele<br>M-functies                                                        | MP7440<br>Programmastop bij M06: +0                                                                                                    |
| Aanwijzing:                                                                                                    | Geen programmastop bij MU6: <b>+1</b><br>Geen cyclusoproep met M89: <b>+0</b>                                                                                                    |
| De k <sub>v</sub> -factoren worden door de<br>machinefabrikant vastgelegd. Raadpleeg uw<br>machinehandboek.     | Cyclusoproep met M89: +2<br>Programmastop bij M-functies: +0<br>Geen programmastop bij M-functies: +4<br>$k_V$ -factoren via M105 en M106 niet omschakelbaar: +0<br>$k_V$ -factoren via M105 en M106 omschakelbaar: +8<br>Aanzet in de gereedschapsas met M103 F<br>Reduceren niet actief: +0<br>Aanzet in de gereedschapsas met M103 F<br>Reduceren actief: +16<br>Nauwkeurige stop bij positioneringen met rotatie-assen<br>niet actief: +0<br>Nauwkeurige stop bij positioneringen met rotatie-assen<br>actief: +64                                                                                                    |
| Foutmelding bij cyclusoproep                                                                                    | MP7441<br>Foutmelding geven wanneer M3/M4 niet actief is: 0<br>Foutmelding onderdrukken wanneer M3/M4 niet actief is: +1<br>gereserveerd: +2<br>Foutmelding onderdrukken wanneer diepte positief geprogrammeerd is:<br>+0<br>Foutmelding geven wanneer diepte positief geprogrammeerd is: +4                                                                                                    |
| M-functie voor spiloriëntatie in de<br>bewerkingscycli                                                          | MP7442<br>Functie niet actief: 0<br>Oriëntatie direct boven de TNC: -1<br>M-functie voor spiloriëntatie: 1 t/m 999                                                                                                    |

Bewerking en programma-afloop

| Bewerking en programma-afloop                                                        |                                                                                                    |  |  |  |  |
|--------------------------------------------------------------------------------------|----------------------------------------------------------------------------------------------------|--|--|--|--|
| Maximale baansnelheid bij aanzet-override<br>100% in de programma-afloop-werkstanden | <b>MP7470</b><br><b>0</b> t/m <b>99 999</b> [mm/min]                                                                                                    |  |  |  |  |
| Aanzet voor compensatiebewegingen van rotatie-assen                                  | <b>MP7471</b><br>0 t/m <b>99 999</b> [mm/min]                                                                                                    |  |  |  |  |
| Compatibiliteits-machineparameters voor<br>nulpuntstabellen                          | <b>MP7475</b><br>Nulpuntverschuivingen zijn gerelateerd aan het werkstukreferentiepunt: <b>0</b><br>Bij het ingeven van <b>1</b> in oudere TNC-besturingen en in de software<br>340 420-xx waren de nulpuntverschuivingen gerelateerd aan het<br>machinenulpunt. Deze functie is nu niet meer beschikbaar. In plaats van<br>REF-gerelateerde nulpuntstabellen dient nu de preset-tabel te worden<br>gebruikt (siehe "Referentiepuntbeheer met de preset-tabel" auf Seite 54) |  |  |  |  |

# 13.2 Stekkerbezetting en aansluitkabel voor datainterfaces

### Data-interface V.24/RS-232-C HEIDENHAINapparatuur

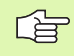

Die interface voldoet aan de eisen van EN 50 178 "Veilige scheiding van het net".

Bij toepassing van het 25-polige adapterblok:

| TNC  |                         | Adapterblok<br>310 085-01 |                         | VB 365 725-xx |      |      |      |                         |      |
|------|-------------------------|---------------------------|-------------------------|---------------|------|------|------|-------------------------|------|
| Pen  | Bezetting               | Bus                       | Kleur                   | Bus           | Pen  | Bus  | Pen  | Kleur                   | Bus  |
| 1    | vrijhouden              | 1                         |                         | 1             | 1    | 1    | 1    | wit/bruin               | 1    |
| 2    | RXD                     | 2                         | geel                    | 3             | 3    | 3    | 3    | geel                    | 2    |
| 3    | TXD                     | 3                         | groen                   | 2             | 2    | 2    | 2    | groen                   | 3    |
| 4    | DTR                     | 4                         | bruin                   | 20            | 20   | 20   | 20   | bruin                   | 8 —  |
| 5    | Signal GND              | 5                         | rood                    | 7             | 7    | 7    | 7    | rood                    | 7    |
| 6    | DSR                     | 6                         | blauw                   | 6             | 6    | 6    | 6 —  |                         | 6    |
| 7    | RTS                     | 7                         | grijs                   | 4             | 4    | 4    | 4    | grijs                   | 5    |
| 8    | CTR                     | 8                         | roze                    | 5             | 5    | 5    | 5    | roze                    | 4    |
| 9    | vrijhouden              | 9                         |                         |               |      |      | 8 –  | violet                  | 20   |
| Huis | Complete<br>bescherming | Huis                      | Complete<br>bescherming | Huis          | Huis | Huis | Huis | Complete<br>bescherming | Huis |

Bij toepassing van het 9-polige adapterblok:

| TNC VB 355 484-xx |                         | Adapterblok<br>363 987-02 |                         | VB 366 964-xx |      |      |      |                         |      |
|-------------------|-------------------------|---------------------------|-------------------------|---------------|------|------|------|-------------------------|------|
| Pen               | Bezetting               | Bus                       | Kleur                   | Pen           | Bus  | Pen  | Bus  | Kleur                   | Bus  |
| 1                 | vrijhouden              | 1                         | rood                    | 1             | 1    | 1    | 1    | rood                    | 1    |
| 2                 | RXD                     | 2                         | geel                    | 2             | 2    | 2    | 2    | geel                    | 3    |
| 3                 | TXD                     | 3                         | wit                     | 3             | 3    | 3    | 3    | wit                     | 2    |
| 4                 | DTR                     | 4                         | bruin                   | 4             | 4    | 4    | 4    | bruin                   | 6    |
| 5                 | Signal GND              | 5                         | zwart                   | 5             | 5    | 5    | 5    | zwart                   | 5    |
| 6                 | DSR                     | 6                         | violet                  | 6             | 6    | 6    | 6    | violet                  | 4    |
| 7                 | RTS                     | 7                         | grijs                   | 7             | 7    | 7    | 7    | grijs                   | 8    |
| 8                 | CTR                     | 8                         | wit/groen               | 8             | 8    | 8    | 8    | wit/groen               | 7    |
| 9                 | vrijhouden              | 9                         | groen                   | 9             | 9    | 9    | 9    | groen                   | 9    |
| Huis              | Complete<br>bescherming | Huis                      | Complete<br>bescherming | Huis          | Huis | Huis | Huis | Complete<br>bescherming | Huis |

## Randapparatuur

De pinbezetting van de randapparatuur kan aanzienlijk afwijken van de pinbezetting van HEIDENHAIN-apparatuur.

Zij is afhankelijk van het apparaat en de wijze van overdracht. De pinbezetting van het adapterblok moet aangehouden worden zoals in onderstaande tabel staat weergegeven.

| Adapterblok 363 987-02 |      | VB 366 964-xx |                             |      |  |
|------------------------|------|---------------|-----------------------------|------|--|
| Bus                    | Pen  | Bus           | Kleur                       | Bus  |  |
| 1                      | 1    | 1             | rood                        | 1    |  |
| 2                      | 2    | 2             | geel                        | 3    |  |
| 3                      | 3    | 3             | wit                         | 2    |  |
| 4                      | 4    | 4             | bruin                       | 6    |  |
| 5                      | 5    | 5             | zwart                       | 5    |  |
| 6                      | 6    | 6             | violet                      | 4    |  |
| 7                      | 7    | 7             | grijs                       | 8    |  |
| 8                      | 8    | 8             | wit/groen                   | 7    |  |
| 9                      | 9    | 9             | groen                       | 9    |  |
| Huis                   | Huis | Huis          | Complete<br>afschermin<br>g | Huis |  |

## Interface V.11/RS-422

Op de V.11-interface wordt uitsluitend randapparatuur aangesloten.

Die interface voldoet aan de eisen van EN 50 178 "Veilige scheiding van het net".

De pinbezettingen op de logica-eenheid van de TNC (X28) en het adapterblok zijn identiek.

| TNC  |                         | VB 35 | 5 484-xx                        | Adapterblok<br>363 987-01 |      |      |
|------|-------------------------|-------|---------------------------------|---------------------------|------|------|
| Bus  | Bezetting               | Pen   | Kleur                           | Bus                       | Pen  | Bus  |
| 1    | RTS                     | 1     | rood                            | 1                         | 1    | 1    |
| 2    | DTR                     | 2     | geel                            | 2                         | 2    | 2    |
| 3    | RXD                     | 3     | wit                             | 3                         | 3    | 3    |
| 4    | TXD                     | 4     | bruin                           | 4                         | 4    | 4    |
| 5    | Signal GND              | 5     | zwart                           | 5                         | 5    | 5    |
| 6    | CTS                     | 6     | violet                          | 6                         | 6    | 6    |
| 7    | DSR                     | 7     | grijs                           | 7                         | 7    | 7    |
| 8    | RXD                     | 8     | wit/<br>groen                   | 8                         | 8    | 8    |
| 9    | TXD                     | 9     | groen                           | 9                         | 9    | 9    |
| Huis | Complete<br>bescherming | Huis  | Comple<br>te<br>afscher<br>ming | Huis                      | Huis | Huis |

13.2 Stekkerbezetting en aansluitkabel voor data-interfaces

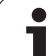

## **Ethernet-interface RJ45-bus**

Maximale kabellengte:niet afgeschermd: 100 m afgeschermd: 400 m

| Pin | Signal | Beschrijving  |
|-----|--------|---------------|
| 1   | TX+    | Transmit Data |
| 2   | TX-    | Transmit Data |
| 3   | REC+   | Receive Data  |
| 4   | vrij   |               |
| 5   | vrij   |               |
| 6   | REC-   | Receive Data  |
| 7   | vrij   |               |
| 8   | vrij   |               |

1

# 13.3 Technische informatie

### Verklaring van de symbolen

standaard

- As-optie
- OSoftware-optie 1
- □Software-optie 2

| Gebruikersfuncties                       |                                                                                                    |
|------------------------------------------|----------------------------------------------------------------------------------------------------|
| Korte omschrijving                       | <ul> <li>Basisuitvoering: 3 assen plus spil</li> <li>4. NC-as plus hulpas<br/>of</li> </ul>                                                                                                    |
|                                          | <ul> <li>nog 8 assen of nog 7 assen plus 2e spil</li> <li>Digitale stroom- en toerenregeling</li> </ul>                                                                                                    |
| Programma-ingave                         | In HEIDENHAIN-klaartekst en volgens DIN/ISO                                                                                                    |
| Digitale uitlezingen                     | <ul> <li>Nominale posities voor rechten en cirkels in rechthoekige coördinaten of poolcoördinaten</li> <li>Maatgegevens absoluut of incrementeel</li> <li>Weergave en ingave in mm of inch</li> </ul>                                                                                                    |
|                                          | <ul> <li>Weergave van de handwielweg bij bewerking met handwiel-override</li> </ul>                                                                                                    |
| Gereedschapscorrecties                   | <ul> <li>Gereedschapsradius in het bewerkingsvlak en gereedschapslengte</li> <li>Radiusgecorrigeerde contour tot max. 99 regels vooruitberekenen (M120)</li> <li>Driedimensionale gereedschapsradiuscorrectie voor wijziging achteraf van de gereedschapsgegevens zonder dat het programma opnieuw hoeft te worden berekend</li> </ul>                                                                                                    |
| Gereedschapstabellen                     | Meerdere gereedschapstabellen met een willekeurig aantal gereedschappen                                                                                                    |
| Snijgegevenstabel                        | Snijgegevenstabellen voor automatische berekening van spiltoerental en aanzet uit specifieke gereedschapsgegevens (snijsnelheid, aanzet per tand)                                                                                                    |
| Constante baansnelheid                   | <ul> <li>Gerelateerd aan de middelpuntsbaan van het gereedschap</li> <li>Gerelateerd aan de snijkant van het gereedschap</li> </ul>                                                                                                    |
| Parallelbedrijf                          | Programma met grafische ondersteuning maken terwijl er een ander programma wordt<br>uitgevoerd                                                                                                    |
| 3D-bewerking (software-<br>optie 2)      | <ul> <li>bijzonder schokvrije beweging</li> <li>3D-gereedschapscorrectie via vlaknormaal-vector</li> <li>Veranderen van de zwenkkoppositie met het elektronische handwiel tijdens de programma-afloop; positie van de gereedschapspunt blijft onveranderd (TCPM = Tool Center Point Management)</li> <li>Gereedschap loodrecht op de contour houden</li> <li>Gereedschapsradiuscorrectie loodrecht op de verplaatsings- en gereedschapsrichting</li> <li>Spline-interpolatie</li> </ul> |
| Rondtafelbewerking<br>(software-optie 1) | <ul> <li>Contouren programmeren op de uitslag van een cilinder</li> <li>Voeding in mm/omw.</li> </ul>                                                                                                    |

1

| Gebruikersfuncties                                 |                                                                                                    |
|----------------------------------------------------|----------------------------------------------------------------------------------------------------|
| Contourelementen                                   | <ul> <li>rechte</li> <li>Afschuining</li> <li>Cirkelbaan</li> <li>cirkelmiddelpunt</li> <li>Radius van de cirkel</li> <li>Tangentiaal aansluitende cirkelbaan</li> <li>hoeken afronden</li> </ul>                                                                                                    |
| Benaderen en verlaten van de<br>contour            | <ul><li>Via rechte: tangentiaal of loodrecht</li><li>Via cirkel</li></ul>                                                                                                    |
| Vrije contourprogrammering<br>FK                   | Vrije contourprogrammering FK in HEIDENHAIN-klaartekst met grafische<br>ondersteuning voor werkstukken met niet op NC afgestemde maatvoering                                                                                                    |
| Programmasprongen                                  | <ul> <li>Onderprogramma's</li> <li>Herhaling van programmadelen</li> <li>Willekeurig programma als onderprogramma</li> </ul>                                                                                                    |
| Bewerkingscycli                                    | <ul> <li>Boorcycli: boren, diepboren, ruimen, uitdraaien, in vrijloop verplaatsen, schroefdraad tappen met en zonder voedingscompensatie</li> <li>Cycli voor het frezen van binnen- en buitendraad</li> <li>Voor- en nabewerken van kamers en rondkamers</li> <li>Cycli voor het affrezen van gladde en scheve oppervlakken</li> <li>Cycli voor het frezen van rechte en cirkelvormige sleuven</li> <li>Puntenpatronen op cirkels en lijnen</li> <li>Contourkamer – ook parallel aan contour</li> <li>Aaneengesloten contouren</li> <li>Bovendien kunnen fabrikantencycli – speciale door de machinefabrikant gemaakte bewerkingscycli – worden geïntegreerd</li> </ul> |
| Coördinatenomrekening                              | <ul> <li>Verschuiven, roteren, spiegelen</li> <li>Maatfactor (asspecifiek)</li> <li>Zwenken van het bewerkingsvlak (software-optie 1)</li> </ul>                                                                                                    |
| <b>O-parameters</b><br>Programmeren met variabelen | <ul> <li>Wiskundige functies =, +, -, *, /, sin α, cos α, hoek α uit sin α en cos α,<br/>√a<sup>2</sup> + b<sup>2</sup> √a</li> <li>Logische koppelingen (=, =/, &lt;, &gt;)</li> <li>Berekening tussen haakjes</li> <li>tan α, arcus sin, arcus cos, arcus tan, a<sup>n</sup>, e<sup>n</sup>, ln, log, absolute waarde van een getal, constante π, inverteren, plaatsen na of voor de komma weglaten</li> <li>Functies voor cirkelberekening</li> </ul>                                                                                                    |
| Programmeerondersteuning                           | <ul> <li>Calculator</li> <li>Contextgevoelige helpfunctie bij foutmeldingen</li> <li>Grafische ondersteuning bij het programmeren van cycli</li> <li>Commentaarregels in het NC-programma</li> </ul>                                                                                                    |
| Teach-In                                           | Actuele posities worden direct in het NC-programma overgenomen                                                                                                    |

| Gebruikerstuncties                                           |                                                                                                    |
|--------------------------------------------------------------|----------------------------------------------------------------------------------------------------|
| Grafische test<br>Soorten weergaven                          | Grafische simulatie van het verloop van de bewerking, ook wanneer er een ander programma wordt uitgevoerd                                                                                 |
|                                                              | Bovenaanzicht / weergave in 3 vlakken / 3D-weergave                                                                                                    |
|                                                              |                                                                                                    |
| Grafische<br>programmeerweergave                             | In de werkstand "Programmeren/bewerken" worden de ingegeven NC-regels ook<br>getekend (2D-lijngrafiek), ook wanneer er een ander programma wordt uitgevoerd                               |
| <b>Grafische weergave<br/>bewerking</b><br>Soorten weergaven | Grafische weergave van het uitgevoerde programma in bovenaanzicht / weergave in<br>3 vlakken / 3D-weergave                                                                                |
| Bewerkingstijd                                               | Berekenen van de bewerkingstijd in de werkstand "Programmtest"                                                                                                    |
|                                                              | Weergave van de actuele bewerkingstijd in de programma-afloop-werkstanden                                                                                                    |
| Contour opnieuw benaderen                                    | Regelsprong naar een willekeurige regel in het programma en benaderen van de<br>berekende nominale positie om de bewerking voort te zetten                                                |
|                                                              | Programma onderbreken, contour verlaten en opnieuw benaderen                                                                                                    |
| vanuit nulpuntstabellen                                      | Meerdere nulpuntstabellen                                                                                                    |
| Palletstabellen                                              | Palletstabellen met een willekeurig aantal registraties voor het selecteren van pallets,<br>NC-programma's en nulpunten kunnen werkstuk- of gereedschapsgeoriënteerd<br>uitgevoerd worden |
| Tastcycli                                                    | Tastsysteem kalibreren                                                                                                    |
| -                                                            | Scheve ligging van het werkstuk handmatig en automatisch compenseren                                                                                                    |
|                                                              | Referentiepunt handmatig en automatisch vastleggen                                                                                                    |
|                                                              | Werkstukken automatisch meten                                                                                                    |
|                                                              | Cycli voor het automatisch opmeten van gereedschap                                                                                                    |
|                                                              |                                                                                                    |
| Technische gegevens                                          |                                                                                                    |
| Componenten                                                  | Hostcomputer MC 422                                                                                                    |
|                                                              | Regelaareenheid CC 422                                                                                                    |
|                                                              | Bedieningspaneel                                                                                                    |
|                                                              | Vlak TFT-kleurenbeeldscherm met softkeys 10,4 inch of 15,1 inch                                                                                                    |
| Programmageheugen                                            | Harde schijf met minimaal 2 GByte voor NC-programma's                                                                                                    |
| Ingavefijnheid en afleesstap                                 | ■ max. 0,1 μm bij lineaire assen                                                                                                    |
|                                                              | ■ max. 0,000 1° bij hoekassen                                                                                                    |
| Ingavebereik                                                 | Maximum 99 999,999 mm (3.937 inch) resp. 99 999,999°                                                                                                    |
|                                                              |                                                                                                    |

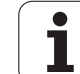

| Technische gegevens                                             |                                                                                                    |
|-----------------------------------------------------------------|----------------------------------------------------------------------------------------------------|
| Interpolatie                                                    | <ul> <li>Rechte in 4 assen</li> <li>Rechte in 5 assen (exportvergunning verplicht, software-optie 1)</li> <li>Cirkel in 2 assen</li> <li>Cirkel in 3 assen bij gezwenkt bewerkingsvlak (software-optie 1)</li> <li>Schroeflijn: <ul> <li>Overlapping van cirkelbaan en rechte</li> </ul> </li> <li>Spline: <ul> <li>afwerken van splines (polynoom 3e graad)</li> </ul> </li> </ul> |
| <b>Regelverwerkingstijd</b><br>3D-rechte zonder radiuscorrectie | <ul><li>3,6 ms</li><li>0,5 ms (software-optie 2)</li></ul>                                                                                                    |
| Asbesturing                                                     | <ul> <li>Positieregelfijnheid: signaalperiode van het positiemeetsysteem/1024</li> <li>Cyclustijd positieregelaar: 1,8 ms</li> <li>Cyclustijd toerenregelaar: 600 µs</li> <li>Cyclustijd stroomregelaar: min. 100 µs</li> </ul>                                                                                                    |
| Verplaatsing                                                    | Max. 100 m (3 937 inch)                                                                                                    |
| Spiltoerental                                                   | Max. 40 000 omw/min (bij 2 poolparen)                                                                                                    |
| Foutcompensatie                                                 | <ul> <li>Lineaire en niet-lineaire asfout, omkeerfout, omkeerpunten bij cirkelbewegingen,<br/>warmte-uitzetting</li> <li>Statische wrijving</li> </ul>                                                                                                    |
| Data-interfaces                                                 | <ul> <li>elk een V.24 / RS-232-C en V.11 / RS-422 max. 115 kBaud</li> <li>Uitgebreide data-interface met LSV-2-protocol voor het externbedienen van de TNC via de data-interface met HEIDENHAIN-software TNCremo</li> <li>Ethernet-interface 100 Base T ca. 2 tot 5 MBaud (afhankelijk van bestandstype en netbelasting)</li> </ul>                                                 |
| Omgevingstemperatuur                                            | <ul> <li>Bedrijf: 0°C tot +45°C</li> <li>Opslag:-30°C tot +70°C</li> </ul>                                                                                                    |
| Toebehoren                                                      |                                                                                                    |
| Elektronische handwielen                                        | <ul> <li>een HR 410: draagbaar handwiel of</li> <li>een HR 130: ingebouwd handwiel of</li> <li>max. drie HR 150: ingebouwde handwielen via handwiel-adapter HRA 110</li> </ul>                                                                                                    |
| Tastsystemen                                                    | <ul> <li>TS 220: schakelend 3D-tastsysteem met kabelaansluiting of</li> <li>TS 632: schakelend 3D-tastsysteem met infrarood-overdracht</li> </ul>                                                                                                    |

**TT 130**: schakelend 3D-tastsysteem voor opmeten van gereedschap

| Software-optie 1        |                                                                                                    |
|-------------------------|----------------------------------------------------------------------------------------------------|
| Rondtafelbewerking      | ○Contouren programmeren op de uitslag van een cilinder<br>○Voeding in mm/omw.                                                                                                    |
| Coördinatenomrekeningen | ○Zwenken van het bewerkingvlak                                                                                                    |
| Interpolatie            | OCirkel in 3 assen bij gezwenkt bewerkingsvlak                                                                                                    |
|                         |                                                                                                    |
| Software-optie 2        |                                                                                                    |
| 3D-bewerking            | □bijzonder schokvrije beweging                                                                                                    |
|                         | □3D-gereedschapscorrectie via vlaknormaal-vector                                                                                                    |
|                         | Veranderen van de zwenkkoppositie met het elektronische handwiel tijdens de<br>programma-afloop; positie van de gereedschapspunt blijft onveranderd (TCPM = Tool<br>Center Point Management) |
|                         | $\Box$ Gereedschap loodrecht op de contour houden                                                                                                    |
|                         | $\Box$ Gereedschapsradiuscorrectie loodrecht op de verplaatsings- en gereedschapsrichting                                                                                                    |
|                         | □ Spline-interpolatie                                                                                                    |
| Interpolatie            | Rechte in 5 assen (exportvergunning verplicht)                                                                                                    |
| Regelverwerkingstijd    | □0,5 ms                                                                                                    |

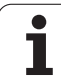

| Ingaveformaten en eenheden van TNC-functie                 | ŝ                                                                                         |  |  |
|------------------------------------------------------------|-------------------------------------------------------------------------------------------|--|--|
| Posities, coördinaten, cirkelradii,<br>afschuiningslengtes | -99 999.9999 t/m +99 999.9999<br>(5.4: posities voor de komma, posities na de komma) [mm] |  |  |
| Gereedschapsnummers                                        | 0 t/m 32 767,9 (5,1)                                                                      |  |  |
| Gereedschapsnaam                                           | 16 tekens, bij TOOL CALL tussen "" geplaatst. Toegestane speciale tekens: #, \$, %, &, -  |  |  |
| Deltawaarden voor gereedschapscorrecties                   | -99,9999 t/m +99,9999 (2,4) [mm]                                                          |  |  |
| Spiltoerentallen                                           | 0 t/m 99 999,999 (5,3) [omw/min]                                                          |  |  |
| aanzetten                                                  | 0 t/m 99 999,999 (5,3) [mm/min] of [mm/omw]                                               |  |  |
| Stilstandstijd in cyclus 9                                 | 0 t/m 3 600,000 (4,3) [s]                                                                 |  |  |
| Spoed in diverse cycli                                     | -99,9999 t/m +99,9999 (2,4) [mm]                                                          |  |  |
| Hoek voor spiloriëntatie                                   | 0 t/m 360,0000 (3,4) [°]                                                                  |  |  |
| Hoek voor poolcoördinaten, rotatie, vlak<br>zwenken        | -360,0000 t/m 360,0000 (3,4) [°]                                                          |  |  |
| Poolcoördinatenhoek voor<br>schroeflijninterpolatie        | -5 400,0000 t/m 5 400,0000 (4,4) [°]                                                      |  |  |
| Nulpuntnummers in cyclus 7                                 | 0 t/m 2 999 (4,0)                                                                         |  |  |
| Maatfactor in cycli 11 en 26                               | 0,000001 t/m 99,999999 (2,6)                                                              |  |  |
| Additionele M-functies                                     | 0 t/m 999 (1,0)                                                                           |  |  |
| Q-parameter-nummers                                        | 0 t/m 399 (1,0)                                                                           |  |  |
| Q-parameterwaarden                                         | -99 999,9999 t/m +99 999,9999 (5,4)                                                       |  |  |
| Labels (LBL) voor programmasprongen                        | 0 t/m 254 (3,0)                                                                           |  |  |
| Aantal herhalingen van programmadelen<br>REP               | 1 t/m 65 534 (5,0)                                                                        |  |  |
| Foutnummers bij Q-parameterfunctie FN14                    | 0 t/m 1 099 (4,0)                                                                         |  |  |
| Spline-parameters K                                        | -9,99999999 t/m +9,99999999 (1,8)                                                         |  |  |
| Exponent voor spline-parameters                            | -255 t/m 255 (3,0)                                                                        |  |  |
| Normalenvectoren N en T bij 3D-correctie                   | -9,999999999 t/m +9,999999999 (1,8)                                                       |  |  |

# 13.4 Bufferbatterij verwisselen

Als de besturing is uitgeschakeld, voorziet een bufferbatterij de TNC van stroom, om data in het RAM-geheugen niet kwijt te raken.

Wanneer de TNC de melding **Bufferbatterij verwisselen** toont, moeten de batterijen verwisseld worden:

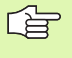

Voor het verwisselen van de bufferbatterij moeten machine en TNC uitgeschakeld zijn!

De bufferbatterij mag alleen gewisseld worden door vakkundig personeel!

Type batterij:1 lithiumbatterij, type CR 2450N (Renata) id.-nr. 315 878-01

- 1 De bufferbatterij bevindt zich aan de achterkant van de MC 422 (zie 1, figuur rechtsboven)
- **2** Batterij verwisselen; de nieuwe batterij kan uitsluitend in de juiste positie in de batterijruimte worden gelegd

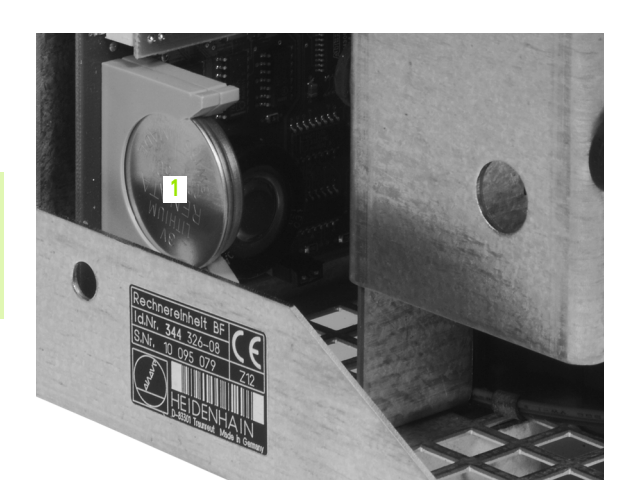

# 13.5 DIN/ISO-adresletters

# **G**-functies

| Groep                                         | G                                                                                                    | Functie                                                                                                    | Regel voor<br>regel<br>werkzaam              | Let op                                                                                                    |
|-----------------------------------------------|----------------------------------------------------------------------------------------------------|----------------------------------------------------------------------------------------------------|----------------------------------------------|----------------------------------------------------------------------------------------------------|
| Positioneren                                  | 00<br>01<br>02<br>03<br>05<br>06<br>07<br>10<br>11                                                                            | Rechte-interpolatie, cartesiaans met ijlgang<br>Rechte-interpolatie, cartesiaans<br>Cirkelinterpolatie, cartesiaans, rechtsomn<br>Cirkelinterpolatie, cartesiaans, linksomn<br>Cirkelinterpolatie, cartesiaans, zonder opgave rotatierichting<br>Cirkelinterpolatie, cartesiaans, tangentiale contouraansluiting<br>Asparallelle positioneerregel<br>Rechte-interpolatie, polair, met ijlgang<br>Rechte-interpolatie, polair                                                                                  | <ul> <li>(met R)</li> <li>(met R)</li> </ul> | Bladzijde 175<br>Bladzijde 175<br>Bladzijde 179<br>Bladzijde 179<br>Bladzijde 179<br>Bladzijde 182<br>Bladzijde 188<br>Bladzijde 188                                                                                                    |
|                                               | 12<br>13<br>15<br>16                                                                                                    | Cirkelinterpolatie, polair, in richting wijzers v.d. klok<br>Cirkelinterpolatie, polair, linksom<br>Cirkelinterpolatie, polair, zonder opgave rotatierichting<br>Cirkelinterpolatie, polair, tangentiale contouraansluiting                                                                                                    |                                              | Bladzijde 188<br>Bladzijde 188<br>Bladzijde 188<br>Bladzijde 189                                                                                                    |
| Contourbewerking,<br>benaderen/verlaten       | 24<br>25<br>26<br>27                                                                                                    | Afkanting met lengte R<br>Hoeken afronden met radius R<br>Tangentiaal benaderen van een contour met R<br>Tangentiaal verlaten van een contour met R                                                                                                    |                                              | Bladzijde 176<br>Bladzijde 177<br>Bladzijde 172<br>Bladzijde 172                                                                                                    |
| Cycli voor het boren en<br>schroefdraadfrezen | 83<br>84<br>85<br>86<br>200<br>201<br>202<br>203<br>204<br>205<br>206<br>207<br>208<br>209<br>262<br>263<br>264<br>265<br>267 | Diepboren<br>Schroefdraad tappen met voedingscompensatie<br>Schroefdraad tappen zonder voedingscompensatie<br>Draadsnijden<br>Boren<br>Ruimen<br>Snede-opdeling<br>Universeelboren<br>In vrijloop verplaatsen<br>Universeeldiepboren<br>Schroefdraad tappen met voedingscompensatie<br>Schroefdraad tappen zonder voedingscompensatie<br>Boorfrezen<br>Schroefdraad tappen met spaanbreken<br>Draadfrezen<br>Schroefdraadfrezen met verzinken<br>Schroefdraadfrezen met verzinken<br>Buitenschroefdraadfrezen |                                              | Bladzijde 234<br>Bladzijde 251<br>Bladzijde 257<br>Bladzijde 235<br>Bladzijde 237<br>Bladzijde 239<br>Bladzijde 241<br>Bladzijde 243<br>Bladzijde 246<br>Bladzijde 255<br>Bladzijde 255<br>Bladzijde 255<br>Bladzijde 262<br>Bladzijde 262<br>Bladzijde 267<br>Bladzijde 271<br>Bladzijde 271 |

| Groep                                                     | G                                                                                               | Functie                                                                                                    | Regel voor<br>regel<br>werkzaam | Let op                                                                                                    |
|-----------------------------------------------------------|-------------------------------------------------------------------------------------------------|----------------------------------------------------------------------------------------------------|---------------------------------|----------------------------------------------------------------------------------------------------|
| Cycli voor het frezen<br>van kamers, tappen en<br>sleuven | 74<br>75<br>76<br>77<br>8<br>210<br>211<br>212<br>213<br>214<br>215<br>251<br>252<br>253<br>254 | Sleuffrezen<br>Kamerfrezen in richting wijzers v.d. klok<br>Kamerfrezen tegen richting wijzers v.d. klok in<br>Rondkamerfrezen in richting wijzers v.d. klok<br>Rondkamerfrezen tegen richting wijzers v.d. klok in<br>Sleuffrezen met pendelend insteken<br>Ronde sleuf met pendelend insteken<br>Kamer nabewerken<br>Rechthoekige tap nabewerken<br>Rondkamer nabewerken<br>Kamer<br>Ronde tap nabewerken<br>Kamer<br>Sleuffrezen<br>Ronde sleuf                                                |                                 | Bladzijde 314<br>Bladzijde 302<br>Bladzijde 302<br>Bladzijde 308<br>Bladzijde 308<br>Bladzijde 316<br>Bladzijde 319<br>Bladzijde 304<br>Bladzijde 306<br>Bladzijde 310<br>Bladzijde 312<br>Bladzijde 285<br>Bladzijde 293<br>Bladzijde 297 |
| Cycli voor het maken<br>van puntenpatronen                | 220<br>221                                                                                      | Puntenpatroon op cirkel<br>Puntenpatroon op lijnen                                                                                                    |                                 | Bladzijde 327<br>Bladzijde 329                                                                                                    |
| Cycli voor het maken<br>van ingewikkelde<br>contouren     | 37<br>56<br>57<br>58<br>59<br>37<br>120<br>121<br>122<br>123<br>124<br>125<br>127<br>128        | Definitie van kamercontour<br>Voorboren van de contourkamer (met G37) SLI<br>Uitruimen van de contourkamer (met G37) SLI<br>Contourfrezen rechtsom (met G37) SLI<br>Contourfrezen linksom (met G37) SLI<br>Definitie van kamercontour<br>Contourgegevens<br>Voorboren (met G37) SLII<br>Uitruimen (met G37) SLII<br>Nabewerken diepte (met G37) SLII<br>Nabewerken zijkant (met G37) SLII<br>Aaneengesloten contour (met G37)<br>Cilindermantel (met G37)<br>Cilindermantel sleuffrezen (met G37) |                                 | Bladzijde 335<br>Bladzijde 336<br>Bladzijde 337<br>Bladzijde 338<br>Bladzijde 338<br>Bladzijde 339<br>Bladzijde 344<br>Bladzijde 345<br>Bladzijde 346<br>Bladzijde 348<br>Bladzijde 349<br>Bladzijde 351<br>Bladzijde 353                  |
| Cycli voor het affrezen                                   | 60<br>230<br>231                                                                                | 3D-gegevens afwerken<br>Affrezen van platte vlakken<br>Affrezen van willekeurig schuine vlakken                                                                                                    |                                 | Bladzijde 373<br>Bladzijde 374<br>Bladzijde 376                                                                                                    |
| Cycli voor coördinate-<br>nomrekening                     | 28<br>53<br>54<br>72<br>73<br>80                                                                | Spiegelen<br>Nulpuntverschuiving in een nulpunttabel<br>Nulpuntverschuiving in programma<br>Maatfactor<br>Rotatie van het coördinatensysteem<br>Bewerkingsvlak                                                                                                    |                                 | Bladzijde 388<br>Bladzijde 383<br>Bladzijde 382<br>Bladzijde 391<br>Bladzijde 390<br>Bladzijde 392                                                                                                    |
| Speciale cycli                                            | 04<br>36<br>39<br>62                                                                            | Wachttijd<br>Spiloriëntatie<br>Cyclus programma-oproep, cyclusoproep via G79<br>Tolerantieafwijking voor snel contourfrezen                                                                                                    |                                 | Bladzijde 399<br>Bladzijde 401<br>Bladzijde 400<br>Bladzijde 402                                                                                                    |

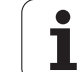

| Groep                                                                 | G                                                                        | Functie                                                                                                    | Regel voor<br>regel<br>werkzaam | Let op                                 |
|-----------------------------------------------------------------------|--------------------------------------------------------------------------|----------------------------------------------------------------------------------------------------|---------------------------------|----------------------------------------|
| Cycli voor registreren<br>van een scheve ligging<br>van het werkstuk  | 400<br>401<br>402<br>403<br>404<br>405                                   | Basisrotatie via 2 punten<br>Basisrotatie via 2 boringen<br>Basisrotatie via 2 tappen<br>Scheve ligging via rotatie-as compenseren<br>Basisrotatie direct vastleggen<br>Scheve ligging via C-as compenseren                                                                                                    |                                 | Zie<br>gebruikershan<br>dboek TS-cycl  |
| Cycli voor het<br>automatisch<br>vastleggen van een<br>referentiepunt | 410<br>411<br>412<br>413<br>414<br>415<br>416<br>417<br>418<br>419       | Referentiepunt in het midden van een kamer<br>Referentiepunt in het midden van een rechthoekige tap<br>Referentiepunt in het midden van een rondkamer/boring<br>Referentiepunt in het midden van een rechthoekige tap<br>Referentiepunt hoek binnen<br>Referentiepunt hoek buiten<br>Referentiepunt in het midden van een gatencirkel<br>Referentiepunt in de tastsysteemas<br>Referentiepunt in het snijpunt van de verbindingslijn van<br>telkens twee boringen<br>Referentiepunt afzonderlijke as |                                 | Zie<br>gebruikershan<br>dboek TS-cycli |
| Cycli voor<br>automatische<br>werkstukmeting                          | 55<br>420<br>421<br>422<br>423<br>424<br>425<br>426<br>427<br>430<br>431 | Willekeurige coördinaat in willekeurige as meten<br>Hoek meten<br>Positie en diameter van een rondkamer/boring meten<br>Positie en diameter van een ronde tap meten<br>Positie en diameter van een kamer meten<br>Positie en diameter van een rechthoekige tap meten<br>Sleufbreedte meten<br>Rechthoekige tap meten<br>Willekeurige coördinaat in willekeurige as meten<br>Positie en diameter van een gatencirkel meten<br>Meten van een vlak                                                      |                                 | Zie<br>gebruikershan<br>dboek TS-cycli |
| Cycli voor<br>automatische<br>gereedschapsmeting                      | 480<br>481<br>482<br>483                                                 | TT kalibreren<br>Gereedschapslengte meten<br>Gereedschapsradius meten<br>Gereedschapslengte en -radius meten                                                                                                    |                                 | Zie<br>gebruikershan<br>dboek TS-cycli |
| Cycli algemeen                                                        | 79                                                                       | Cyclusoproep                                                                                                    |                                 | Bladzijde 226                          |
| Keuze van het<br>bewerkingsvlak                                       | 17<br>18<br>19<br>20                                                     | Keuze van vlak XY, gereedschapsas Z<br>Keuze van vlak ZX, gereedschapsas Y<br>Keuze van vlak YZ, gereedschapsas X<br>Gereedschapsas IV                                                                                                    |                                 | Bladzijde 150                          |
| Overname coördinaten                                                  | 29                                                                       | Overname van de laatste nominale positiewaarde als pool                                                                                                    |                                 | Bladzijde 178                          |
| Definitie van het<br>ruwdeel                                          | 30<br>31                                                                 | Ruwdeeldefinitie voor grafische weergave, minpunt<br>Ruwdeeldefinitie voor grafische weergave, maxpunt                                                                                                    |                                 | Bladzijde 100                          |
| Beïnvloeding van<br>programma                                         | 38                                                                       | Programma-STOP                                                                                                    |                                 |                                        |

| Groep            | G                          | Functie                                                                                                    | Regel voor<br>regel<br>werkzaam | Let op                       |
|------------------|----------------------------|----------------------------------------------------------------------------------------------------|---------------------------------|------------------------------|
|                  | 40<br>41<br>42<br>43<br>44 | Geen gereedschapscorrectie (R0)<br>Gereedschapsbaancorrectie, links van de contour (RL)<br>Gereedschapsbaancorrectie, rechts van de contour (RR)<br>Asparallelle correctie, verlenging (R+)<br>Asparallelle correctie, verkorting (R-) |                                 | Bladzijde 155                |
| Gereedschappen   | 51                         | Volgend gereedschapsnummer (bij actief centraal                                                                                                    |                                 | Bladzijde 151                |
|                  | 99                         | Gereedschapsdefinitie                                                                                                    |                                 | Bladzijde 140                |
| Maateenheid      | 70<br>71                   | Maateenheid: inch (aan programmabegin)<br>Maateenheid: millimeter (aan programmabegin)                                                                                                    |                                 | Bladzijde 101                |
| Maatgegevens     | 90<br>91                   | Absolute maatgegevens<br>Incrementele maatgegevens                                                                                                    |                                 | Bladzijde 75<br>Bladzijde 75 |
| Onderprogramma's | 98                         | Instellen van labelnummer                                                                                                    |                                 |                              |

# Gebruikte adresletters

| Adresletter      | Functie                                                                                                    |
|------------------|----------------------------------------------------------------------------------------------------|
| %                | Programmabegin resp. programma-oproep                                                                                      |
| #                | Nulpuntnummer met cyclus G53                                                                                               |
| A<br>B<br>C      | Rotatiebeweging om X-as<br>Rotatiebeweging om Y-as<br>Rotatiebeweging om Z-as                                              |
| D                | Parameterdefinitie (programmaparameter Q)                                                                                  |
| DL<br>DR         | Slijtagecorrectie lengte met gereedschapsoproep<br>Slijtagecorrectie radius met gereedschapsoproep                         |
| E                | Tolerantie voor M112 en M124                                                                                               |
| F<br>F<br>F<br>F | Voeding<br>Stilstandstijd met G04<br>Maatfactor met G72<br>Factor voor aanzetverkleining met M103                          |
| G                | Wegconditie, cyclusdefinitie                                                                                               |
| H<br>H<br>H      | Poolcoördinatenhoek in kettingmaat/absolute maat<br>Rotatiehoek met G73<br>Grenshoek voor M112                             |
| I<br>J<br>K      | X-coördinaat van cirkelmiddelpunt/pool<br>Y-coördinaat van cirkelmiddelpunt/pool<br>Z-coördinaat van cirkelmiddelpunt/pool |

1

| Adresletter      | Functie                                                                                                    |
|------------------|----------------------------------------------------------------------------------------------------|
| L<br>L<br>L      | Instellen van labelnummer met G98<br>Sprong naar labelnummer<br>Gereedschapslengte met G99                                                             |
| LA               | Aantal regels voor berekening vooraf met M120                                                                                                    |
| М                | Additionele functies                                                                                                    |
| N                | Regelnummer                                                                                                    |
| Р<br>Р           | Cyclusparameters in bewerkingscycli<br>Parameters in parameterdefinities                                                                               |
| Q                | Programmaparameters/cyclusparameters Q                                                                                                    |
| R<br>R<br>R<br>R | Poolcoördinaten-radius<br>Cirkelradius met G02/G03/G05<br>Afrondingsradius met G25/G26/G27<br>Afkantingsgedeelte met G24<br>Gereedschapsradius met G99 |
| S<br>S           | Spiltoerental<br>Spiloriëntatie met G36                                                                                                    |
| T<br>T           | Gereedschapsdefinitie met G99<br>Gereedschapsoproep                                                                                                    |
| U<br>V<br>W      | Lineaire beweging parallel aan X-as<br>Lineaire beweging parallel aan Y-as<br>Lineaire beweging parallel aan Z-as                                      |
| X<br>Y<br>Z      | X-as<br>Y-as<br>Z-as                                                                                                    |
| *                | Teken regeleinde                                                                                                    |

## Parameterfuncties

| Parameterdefinitie       | Functie                                            | Let op                                                           |
|--------------------------|----------------------------------------------------|------------------------------------------------------------------|
| D00                      | toewijzing                                         | Bladzijde 425                                                    |
| D01<br>D02<br>D03<br>D04 | optellen<br>Aftrekken<br>Vermenigvuldigen<br>Delen | Bladzijde 425<br>Bladzijde 425<br>Bladzijde 425<br>Bladzijde 425 |
| D05                      | Wortel                                             | Bladzijde 425                                                    |
| D06<br>D07               | Sinus<br>Cosinus                                   | Bladzijde 428<br>Bladzijde 428                                   |
| D08                      | Wortel uit som van kwadraten                       | Bladzijde 428                                                    |

| Parameterdefinitie       | Functie                                                                                                    | Let op                                                           |
|--------------------------|----------------------------------------------------------------------------------------------------|------------------------------------------------------------------|
| D09<br>D10<br>D11<br>D12 | Indien gelijk, dan sprong<br>Indien ongelijk, dan sprong<br>Indien groter, dan sprong<br>Indien kleiner, dan sprong | Bladzijde 430<br>Bladzijde 430<br>Bladzijde 430<br>Bladzijde 430 |
| D13                      | Hoek (hoek uit c . sin a en c . cos a)                                                                              | Bladzijde 428                                                    |
| D14                      | Foutnummer                                                                                                    | Bladzijde 434                                                    |
| D15                      | Print                                                                                                    | Bladzijde 436                                                    |
| D19                      | Overdracht van waarden aan de PLC                                                                                   | Bladzijde 436                                                    |

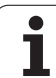
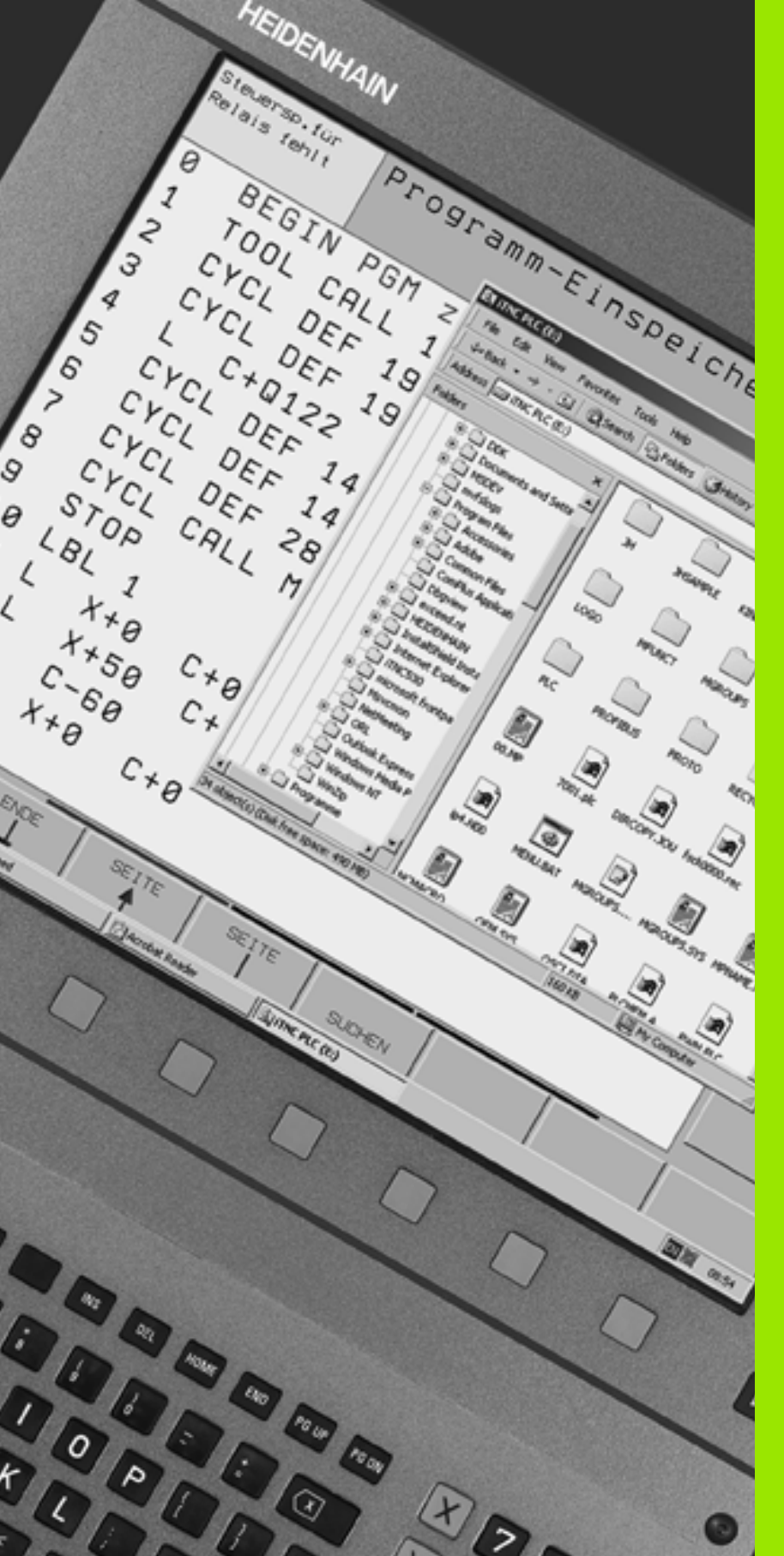

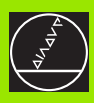

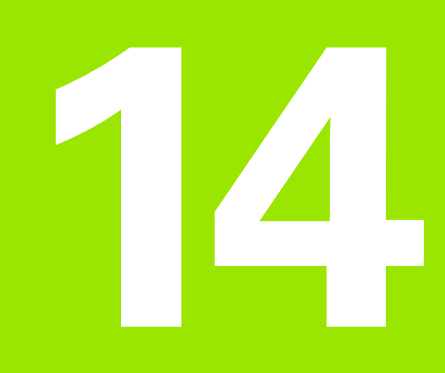

iTNC 530 met Windows 2000 (optie)

# 14.1 Inleiding

Algemeen

# 14.1 Inleiding

In dit hoofdstuk zijn de bijzonderheden van de iTNC 530 in combinatie met Windows 2000 beschreven. Alle systeemfuncties van Windows 2000 kunnen in de Windows-documentatie worden nagelezen.

De TNC-besturingen van HEIDENHAIN waren altijd al gebruikersvriendelijk: eenvoudige programmering in de HEIDENHAINklaartekst-dialoog, praktijkgerichte cycli, duidelijke functietoetsen en overzichtelijke grafische functies die de besturingen tot gewilde in de werkplaats programmeerbare besturingen hebben gemaakt.

Vanaf nu kunnen gebruikers ook beschikken over het standaard Windows-besturingssysteem als gebruikersinterface. De nieuwe krachtige HEIDENHAIN-hardware met twee processoren vormt daarbij de basis voor de iTNC 530 met Windows 2000.

De ene processor is bedoeld voor het uitvoeren van de 'real-time'taken en voor het HEIDENHAIN-besturingssysteem, terwijl de andere processor uitsluitend is gereserveerd voor het standaard Windowsbesturingssysteem en zo voor de gebruiker de wereld van de IT opent.

Ook hier staat het bedieningscomfort voorop:

- in het bedieningspaneel is een compleet PC-toetsenbord met touchpad geïntegreerd
- het platte 15-inch-kleurenbeeldscherm geeft zowel de iTNCinterface weer als de Windows-applicaties
- via de USB-interfaces kan standaard PC-toebehoren, zoals bijv. muis, diskettestation, etc. eenvoudig op de besturing worden aangesloten.

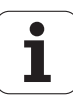

#### Technische gegevens

| Technische<br>gegevens | iTNC 530 met Windows 2000                                                                                        |
|------------------------|----------------------------------------------------------------------------------------------------|
| Uitvoering             | Besturing met twee processoren met                                                                               |
|                        | 'real-time'-besturingssysteem HEROS<br>voor de machinebesturing                                                  |
|                        | PC-besturingssysteem Windows 2000 als<br>gebruikersinterface                                                     |
| Geheugen               | RAM-geheugen:                                                                                                    |
|                        | 64 MByte voor besturingsapplicaties                                                                              |
|                        | 128 MByte voor Windows-applicaties                                                                               |
|                        | Harde schijf                                                                                                    |
|                        | 2,63 GByte voor TNC-bestanden                                                                                    |
|                        | <ul> <li>9 GByte voor Windows-gegevens;<br/>hiervan is ca. 7,7 GByte beschikbaar voor<br/>applicaties</li> </ul> |
| Data-interfaces        | Ethernet 10/100 BaseT (tot 100 MBit/s;<br>afhankelijk van de belasting van het<br>netwerk)                       |
|                        | ■ V.24-RS232C (max. 115 200 bit/s)                                                                               |
|                        | V.11-RS422 (max. 115 200 bit/s)                                                                                  |
|                        |                                                                                                    |
|                        | = 2 X F 3/2                                                                                                    |

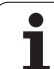

# 14.2 iTNC 530-applicatie starten

#### Windows-aanmelding

Nadat de stroomtoevoer is ingeschakeld, zal de iTNC 530 automatisch opstarten (booten). Nadat de invoerdialoog ten behoeve van de Windows-aanmelding verschijnt, zijn er twee mogelijkheden:

- Aanmelding als TNC-gebruiker
- Aanmelding als locale beheerder

#### Aanmelding als TNC-gebruiker

- Voer in het invoerveld User name de gebruikersnaam "TNC". In het invoerveld Password dient niets te worden ingevoerd. Bevestig de invoer met behulp van de knop OK.
- De TNC-software wordt automatisch gestart, op het Control Panel van de iTNC verschijnt de statusmelding Starting, PLEASE WAIT....

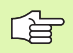

Zolang het Control Panel van de iTNC wordt getoond (zie afbeelding rechts), mag u nog geen andere Windowsprogramma's starten of bedienen. Wanneer de iTNCsoftware succesvol is gestart, wordt het Control Panel in de taakbalk tot een HEIDENHAIN-symbool geminimaliseerd.

Met behulp van deze gebruikersregistratie is een slechts zeer beperkte toegang tot het Windowsbesturingssysteem mogelijk. U kunt geen instellingen wijzigen en geen nieuwe software installeren.

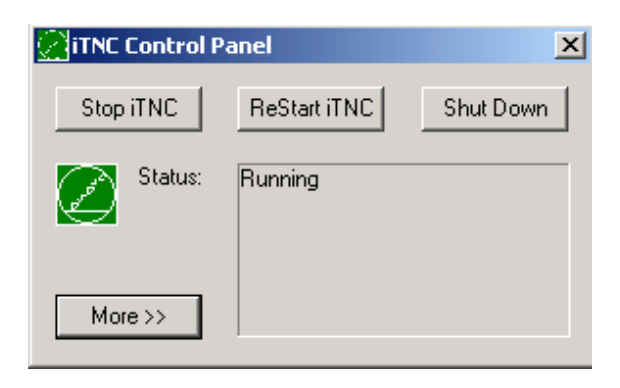

#### Aanmelding als locale beheerder

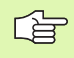

U kunt contact opnemen met de machinefabrikant om de gebruikersnaam en het password op te vragen.

Als locale beheerder mag u zowel software installeren als netwerkinstellingen uitvoeren.

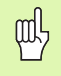

HEIDENHAIN biedt geen ondersteuning bij het installeren van Windows-applicaties en geeft geen garantie voor het functioneren van de door u geïnstalleerde applicaties.

HEIDENHAIN aanvaardt geen aansprakelijkheid voor foutieve gegevens op de harde schijf die door de installatie van updates of andere applicatiesoftware zijn ontstaan.

Indien na wijzigingen in programma's of gegevens servicediensten van HEIDENHAIN noodzakelijk zijn, zal HEIDENHAIN de gemaakte servicekosten in rekening brengen.

Om er zeker van te zijn dat de iTNC-applicatie probleemloos functioneert, moet het Windows 2000-systeem altijd over voldoende

- CPU-capaciteit
- vrije hardeschijfruimte op loopwerk C
- intern geheugen
- bandbreedte voor interfaces van de harde schijf

#### beschikken.

De besturing compenseert korte dips (max. 1 seconde bij een blokcyclustijd van 0,5 ms) in de datatransmissie vanaf de Windows-PC door een uitgebreide buffering van de TNC-gegevens. Indien er echter in de datatransmissie vanaf het Windows-systeem gedurende langere tijd aanzienlijke dips optreden, kan dit tijdens de programma-afloop nadelige gevolgen hebben voor de voeding. Hierdoor kan het werkstuk beschadigd raken.

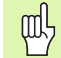

# Bij de installatie van software moet aan volgende eisen worden voldaan:

Het te installeren programma mag de Windows-PC niet tot aan de capaciteitsgrens (128 MByte RAM, kloksnelheid 266 MHz) belasten.

Er mogen geen programma's worden geïnstalleerd die onder Windows met de prioriteitsniveaus **hoger dan normaal** (above normal), **hoog** (high) of **real-time** worden uitgevoerd (bijv. spelletjes).

# 14.3 iTNC 530 uitschakelen

#### Basisbegrippen

Om gegevensverlies bij het uitschakelen te voorkomen, moet de iTNC 530 volgens een bepaalde procedure worden uitgeschakeld. Dit kan op verschillende manieren die hieronder worden beschreven.

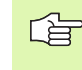

Willekeurig uitschakelen van de iTNC 530 kan gegevensverlies veroorzaken.

Voordat Windows wordt afgesloten, moet u de iTNC 530applicatie afsluiten.

#### Afmelden van een gebruiker

U kunt zich op elk gewenst moment bij Windows afmelden zonder dat dit van invloed is op de iTNC-software. Tijdens het afmelden is het iTNC-beeldscherm echter niet langer zichtbaar. U kunt dan niets meer invoeren.

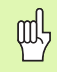

Zorg ervoor dat de machinespecifieke toetsen (bijv. de NC-Start- of JOG-toetsen) actief blijven.

Nadat u een nieuwe gebruiker heeft uitgelogd, is het iTNCbeeldscherm weer zichtbaar.

1

#### iTNC-applicatie afsluiten

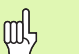

#### Let op !

Voordat u de iTNC-applicatie afsluit, moet in ieder geval op de noodstopknop worden gedrukt. Anders kunnen er gegevens verloren gaan of kan de machine beschadigd raken.

De iTNC-applicatie kan op twee manieren worden afgesloten:

- Intern afsluiten via de werkstand Handbediening: hierdoor wordt Windows gelijktijdig afgesloten
- Extern afsluiten via het Control Panel van de iTNC: hierdoor wordt alleen de iTNC-applicatie afgesloten

#### Intern afsluiten via de werkstand Handbediening

- Werkstand Handbediening kiezen
- Softkey-balk doorschakelen totdat de softkey voor het uitschakelen van de iTNC-applicatie wordt weergegeven

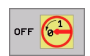

- Functie voor het uitschakelen kiezen en de aansluitende dialoogvraag nogmaals met de softkey JA bevestigen.
- Nadat op het iTNC-beeldscherm de Windows-melding It is now safe to turn off your computer. verschijnt, mag de voedingsspanning naar de iTNC 530 worden onderbroken.

#### Extern afsluiten via het Control Panel van de iTNC

- Druk op de Windows-toets op het ASCII-toetsenbord: de iTNCapplicatie wordt geminimaliseerd en de taakbalk wordt weergegeven.
- Dubbelklik op het groene HEIDENHAIN-symbool rechtsonder in de taakbalk: het Control Panel van de iTNC verschijnt (zie afbeelding rechtsboven).

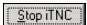

- Kies de functie voor het afsluiten van de iTNC 530applicatie: druk op de knop Stop iTNC
- Nadat u op de noodstopknop heeft gedrukt, moet u de iTNC-melding met knop Yes bevestigen. De iTNCapplicatie wordt gestopt
- Het Control Panel van de iTNC blijft actief. Met behulp van de knop **Restart iTNC** kan de iTNC 530 vervolgens weer opnieuw worden gestart.

Als u Windows wilt afsluiten, selecteert u

- de knop Start
- het menu-item Shut down...
- nogmaals het menu-item Shut down
- en bevestigt u met OK

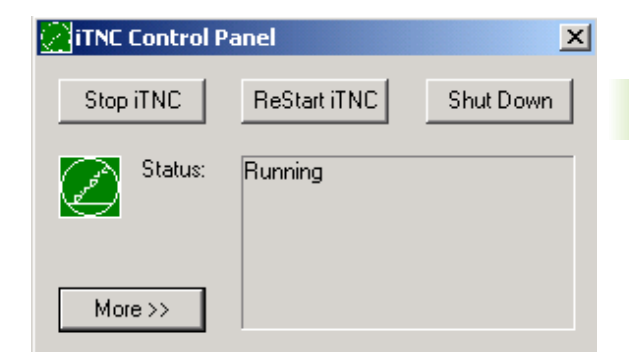

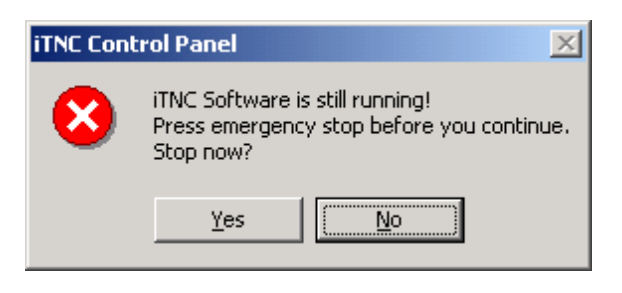

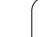

#### Windows uitschakelen

Wanneer u probeert Windows uit te schakelen terwijl de iTNCsoftware nog actief is, komt de besturing met een waarschuwing (zie afbeelding rechtsboven).

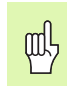

#### Let op !

Voordat u met OK bevestigt, moet in ieder geval op de noodstopknop worden gedrukt. Anders kunnen er gegevens verloren gaan of kan de machine beschadigd raken.

Wanneer u met OK bevestigt, wordt de iTNC-software uitgeschakeld en daarna Windows afgesloten.

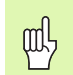

#### Let op !

Windows komt na enkele seconden met een eigen waarschuwing (zie afbeelding midden rechts) die over de TNC-waarschuwing wordt weergegeven. Bevestig de waarschuwing nooit met End Now, omdat er anders gegevens verloren kunnen gaan of de machine beschadigd kan raken.

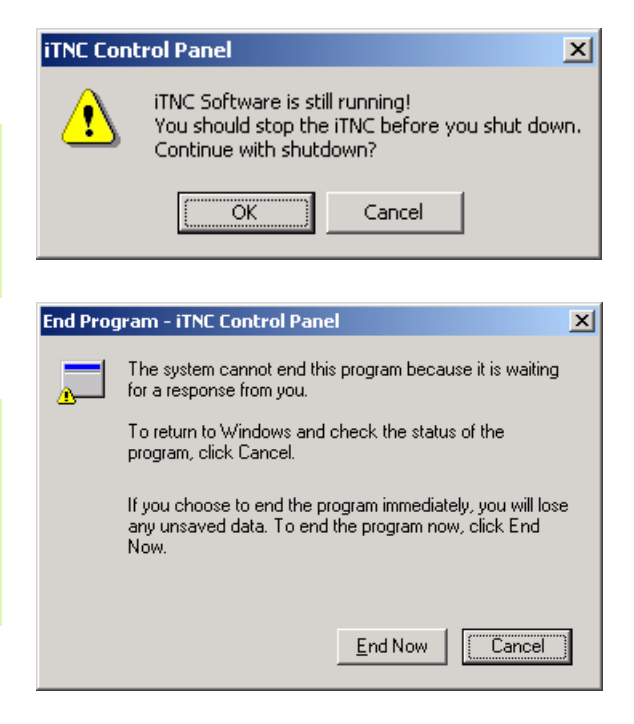

# 14.4 Netwerkinstellingen

#### Voorwaarde

Om netwerkinstellingen te kunnen uitvoeren, dient u als locale beheerder te zijn aangemeld. U kunt contact opnemen met de machinefabrikant om de daartoe noodzakelijke gebruikersnaam en het wachtwoord op te vragen.

Netwerkinstellingen dienen uitsluitend door een netwerkspecialist te worden uitgevoerd.

#### Instellingen aanpassen

Bij aflevering heeft de iTNC 530 twee netwerkverbindingen, **Local Area Connection** en **iTNC Internal Connection** (zie afbeelding rechts).

De **Local Area Connection** zorgt voor de verbinding van de iTNC met uw netwerk. Alle in Windows 2000 bekende instellingen mogen binnen uw netwerk worden aangepast (zie ook de Windows 2000netwerkbeschrijving).

ᇞ

De **iTNC Internal Connection** is een interne iTNCverbinding. De instellingen van deze verbinding mogen niet worden gewijzigd. Wijzigingen kunnen ertoe leiden dat de iTNC niet (juist) meer functioneert.

Dit interne netwerkadres is vooringesteld op **192.168.254.253** en mag niet met uw bedrijfsnetwerk conflicteren; het subnet **192.168.254.xxx** mag dus niet aanwezig zijn.

De optie **Obtain IP adress automatically** mag niet actief zijn.

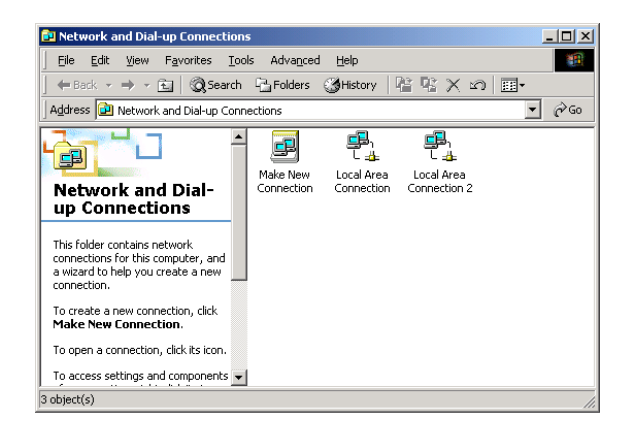

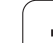

#### Toegangsautorisatie

Beheerders hebben toegang tot de TNC-loopwerken D, E en F. Let erop dat de gegevens op deze partities gedeeltelijk binair gecodeerd zijn en schrijfacties tot ondefinieerbaar gedrag van de iTNC kan leiden.

De partities D, E en F hebben toegangsrechten voor de gebruikersgroepen **SYSTEM** en **Administrators**. De groep **SYSTEM** zorgt ervoor dat de Windows-Service waarmee de besturing wordt gestart, toegang krijgt. De groep **Administrators** zorgt ervoor dat de real-time computer van de iTNC via de **iTNC Internal Connection** een netwerkverbinding krijgt.

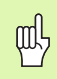

U mag de toegangsautorisatie voor deze groepen niet beperken, geen andere toevoegen en in deze groepen bepaalde autorisaties niet verbieden (beperking van de toegangsautorisatie heeft onder Windows prioriteit boven toegangsautorisatie).

## 14.5 Bijzonderheden bij bestandsbeheer

#### Loopwerk van de iTNC

Wanneer u het bestandsbeheer van de iTNC oproept, ziet u in het linker venster een lijst met alle beschikbare loopwerken, bijv.

- **C:\**: Windows-partitie van de ingebouwde harde schijf
- RS232: \: seriële interface 1
- **RS422:\**: seriële interface 2
- **TNC:**\: gegevenspartitie van de iTNC

Er kunnen bovendien nog andere netwerkstations zijn die u via de Windows-Explorer heeft aangesloten.

ᇞ

Let erop dat het data-loopwerk van de iTNC onder de naam TNC:\in bestandsbeheer verschijnt. Dit loopwerk (partitie) wordt in Windows-Explorer aangeduid met **D**.

Subdirectory's op het TNC-loopwerk (bijv. **RECYCLER** en **System Volume Identifier**) worden door Windows 2000 aangemaakt en mogen door u niet worden gewist.

Wanneer u in Windows-Explorer een nieuw netwerkstation hebt aangesloten, moet u eventueel de iTNC-weergave van de beschikbare loopwerken actualiseren.

- ▶ Bestandsbeheer oproepen: PGM MGT-toets indrukken
- Cursor naar links in het loopwerkvenster plaatsen
- Softkeybalk naar het tweede vlak omschakelen
- ▶ Loopwerkweergave actualiseren: op softkey ACT. BOOM drukken

| Handbediening                                        | Prog<br>Best                 | ramme<br>andsr                                               | eren er<br>1aam = <mark>1</mark>                                 | n bew<br>est2                                   | erken<br>.H |                                                             | I    |
|------------------------------------------------------|------------------------------|--------------------------------------------------------------|------------------------------------------------------------------|-------------------------------------------------|-------------|-------------------------------------------------------------|------|
| C:N<br>C:N<br>C:N<br>C:N<br>C:N<br>C:N<br>C:N<br>C:N | and Sett<br>eles<br>ume Info | TNC:\Albe<br>CHISTORIC<br>r&ungera<br>test<br>test<br>cyc280 | rtv<br>1995<br>1995<br>1995<br>1995<br>1995<br>1995<br>1995<br>1 | Byte S<br>1119K<br>500<br>500 S<br>285K<br>285K | utij        | 9455<br>9 11:14:52<br>9 11:14:54<br>9 10:5455<br>9 12:40:12 |      |
| BLADZIJDE BLAD                                       |                              |                                                              | KOPIEREN                                                         |                                                 |             |                                                             | EIND |

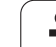

#### Datatransmissie naar de iTNC 530

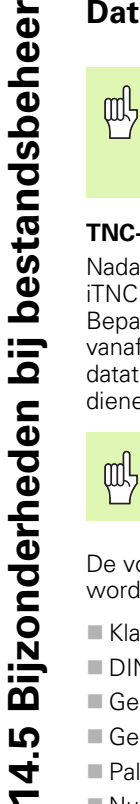

Voordat u vanaf de iTNC een datatransmissie kunt starten, moet het desbetreffende netwerkstation via de Windows-Explorer zijn aangesloten. Toegang tot zogenoemde UNCnetwerknamen (bijv. \\PC0815\DIR1) is niet mogelijk.

#### **TNC-specifieke** bestanden

Nadat de iTNC 530 in uw netwerk is geïntegreerd, heeft u vanaf de iTNC toegang tot een willekeurige PC en kunt u bestanden verzenden. Bepaalde bestandstypen mogen echter alleen via een datatransmissie vanaf de iTNC worden gestart. De reden daarvoor is dat bij de datatransmissie naar de iTNC de bestanden naar een binair formaat dienen te worden geconverteerd.

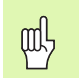

Het kopiëren van de volgende bestandstypen naar dataloopwerk D via Windows-Explorer is niet toegestaan!

De volgende bestandstypen mogen niet via Windows-Explorer worden gekopieerd:

- Klaartekst-dialoog-programma's (extensie .H)
- DIN/ISO-programma's (extensie .I)
- Gereedschapstabellen (extensie .T)
- Gereedschapsplaatstabellen (extensie .TCH)
- Palletstabellen (extensie .P)
- Nulpuntstabellen (extensie .P)
- Puntstabellen (extensie .PNT)
- Snijgegevenstabellen (extensie .CDT)
- Vrij definieerbare tabellen (extensie .TAB)

Procedure bij de datatransmissie: (zie "Data-overdracht naar/van een extern opslagmedium" op bladzijde 96).

#### ASCII-bestanden

ASCII-bestanden (bestanden met de extensie .A) kunnen zonder beperkingen direct via Explorer worden gekopieerd.

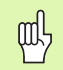

Houd er rekening mee dat alle bestanden die u op de TNC wilt bewerken, op loopwerk D dienen te zijn opgeslagen.

#### SYMBOLE

3D-correctiePeripheral Milling ... 1573D-gegevens afwerken ... 3733D-weergave ... 457

#### Α

Aaneengesloten contour ... 349 Aanzet in millimeter/ spilomwenteling: M136 ... 205 Aanzetfactor voor insteekbewegingen: M103 ... 204 Actuele positie overnemen ... 104 Additionele assen ... 73 Additionele functies ingeven ... 196 voor controle van programmaafloop ... 197 voor coördinatengegevens ... 198 voor de baaninstelling ... 201 voor lasersnijmachines ... 220 voor rotatie-assen ... 212 voor spil en koelmiddel ... 197 Afhankelijke bestanden ... 494 Afschuining ... 176 ASCII-bestanden ... 115 Automatische berekening van snijgegevens ... 143, 158 Automatische gereedschapsmeting ... 142 Automatische programmastart ... 473

#### В

Baanbewegingen Poolcoördinaten Cirkelbaan met tangentiale aansluiting ... 189 Cirkelbaan om pool CC ... 188 rechte ... 188 Rechthoekige coördinaten Cirkelbaan met tangentiale aansluiting ... 182 Cirkelbaan met vastgelegde radius ... 180 Cirkelbaan om cirkelmiddelpunt CC 179 Overzicht ... 174, 187 rechte ... 175 **Baanfuncties** Basisprincipes ... 166 Cirkels en cirkelbogen ... 168 Voorpositioneren ... 169

#### В

Basisprincipes ... 72 Baudrate instellen ... 482 Bedieningspaneel ... 35 Bedrijfsmodes ... 36 Bedrijfstijden ... 505 Beeldscherm ... 33 Berekening tussen haakies ... 437 Berekening van snijgegevens ... 158 **Bestandsbeheer** Afhankelijke bestanden ... 494 Bestand beveiligen ... 85, 95 Bestand hernoemen ... 84, 95 Bestand kiezen ... 80, 89 Bestand kopiëren ... 81, 91 Bestand wissen ... 80, 93 Bestanden markeren ... 94 Bestanden overschrijven ... 98 Bestandsnaam ... 77 Bestandstype ... 77 configureren via MOD ... 493 Directory's ... 86 kopiëren ... 92 regel voor regel maken ... 90 externe data-overdracht ... 82, 96 oproepen ... 79, 88 standaard ... 79 Tabellen kopiëren ... 92 uitgebreid ... 86 Overzicht ... 87 Bestandsstatus ... 79, 88 Bewaking van tastsysteem ... 210 Bewerking onderbreken ... 467 Bewerkingstijd bepalen ... 461 Bewerkingsvlak zwenken ... 59, 392 Cyclus ... 392 handmatig ... 59 Leidraad ... 395 Binnenschroefdraad frezen ... 262 Boorcycli ... 232 Boorfrezen ... 249 Boren ... 235, 241, 246 Verdiept startpunt ... 248 Bovenaanzicht ... 455 Bufferbatterii verwisselen ... 533 Buitenschroefdraad frezen ... 274

#### С

Calculator ... 119 Cilinder ... 448 Cilindermantel ... 351, 353 Cirkelbaan ... 179, 180, 182, 188, 189 cirkelmiddelpunt ... 178 Commentaar toevoegen ... 114 Constante baansnelheid: M90 ... 201 Contour benaderen ... 170 Contour opnieuw benaderen ... 472 Contour verlaten ... 170 Controle van het werkbereik ... 463, 496 Coördinatenomrekening ... 381 Cycli en punttabellen ... 230 Cyclus definiëren ... 224 Groepen ... 225 oproepen ... 226

#### D

Data-interface instellen ... 482 Pinbezetting ... 523 toewijzen ... 483 Data-overdrachtssnelheid ... 482 Data-overdrachtssoftware ... 484 Dialoog ... 103 Diepboren ... 234, 246 Verdiept startpunt ... 248 Directory ... 86, 90 kopiëren ... 92 regel voor regel maken ... 90 wissen ... 93 Draadsnijden ... 257

#### Е

Ellips ... 446 Ethernet-interface Aansluitingsmogelijkheden ... 486 configureren ... 489 Inleiding ... 486 Netloopwerken aansluiten en Iosmaken ... 99 Externe data-overdracht iTNC 530 met Windows 2000 ... 551 Externe toegang ... 507 F FN xx: zie Q-parameter-programmering Formaatinformatie ... 532 Foutmeldingen ... 120 hulp bij ... 120 printen ... 434

#### G

Gatencirkel ... 327 Gebruikerparameters algemene voor 3D-tastsystemen en digitaliseren ... 511 voor bewerking en programmaafloop ... 520 voor externe dataoverdracht ... 511 voor TNC-weergaven, TNCeditor ... 515 machinespecifieke ... 495 gebruikerparameters ... 510 Gegevensbeveiliging ... 78 Geïndexeerd gereedschap ... 145 Genereren van L-regels ... 501 Gereedschapsbewegingen programmeren ... 103 Gereedschapscorrectie lenate ... 153 radius ... 154 Gereedschapsgegevens deltawaarden ... 140 in de tabel ingeven ... 141 in het programma ingeven ... 140 indexeren ... 145 oproepen ... 150 Gereedschapslengte ... 139 Gereedschapsmeting: ... 142 Gereedschapsnaam ... 139 Gereedschapsnummer ... 139 Gereedschapsradius ... 140 Gereedschapstabel bewerken, verlaten ... 144 Bewerkingsfuncties ... 144 Ingavemogelijkheden ... 141 Gereedschapstype kiezen ... 143 Gereedschapswissel ... 151 Grafische simulatie ... 460 Grafische weergave Grafische weergaven Aanzichten ... 454 bij het programmeren ... 111 vergroting van een detail ... 112 Detailvergroting ... 458

#### Н

Handwielpositioneringen laten doorwerken: M118 ... 208 Harde schijf ... 77 Helix-interpolatie ... 189 Helix-schroefdraadfrezen met verzinken ... 271 Help-bestanden weergeven ... 504 Herhaling van programmadelen ... 408 hoeken afronden ... 177 Hoekfuncties ... 428 Hoofdassen ... 73 Hulp bij foutmeldingen ... 120

#### I

IJIgang ... 138 In vrijloop verplaatsen ... 243 Indeling beeldscherm ... 34 Inschakelen ... 46 iTNC 530 ... 32 met Windows 2000 ... 542

#### Κ

Kamer Nabewerken ... 304 Voorbewerken ... 302 Voorbewerken+nabewerken ... 285 Klaartekst-dialoog ... 103 Kogel ... 450 Kopiëren van programmadelen ... 107

#### L

Lasersnijden, additionele functies ... 220 Look ahead ... 207

#### Μ

Maateenheid kiezen ... 101 Maatfactor ... 391 Machine-assen verplaatsen ... 48 met externe richtingstoetsen ... 48 met het elektronisch handwiel ... 49 stapsgewijs ... 50 Machinecoördinaten: M91, M92 ... 198 Machineparameters voor 3D-tastsystemen ... 511 voor bewerking en programmaafloop ... 520 voor externe data-overdracht ... 511 voor TNC-weergaven en de TNCeditor ... 515

#### Μ

M-functies: zie additionele functies MOD-functie Overzicht ... 478 selecteren ... 478 verlaten ... 478

#### Ν

Nabewerken diepte ... 347 Nabewerken zijkant ... 348 NC-foutmeldingen ... 120 Nestingen ... 411 Netwerkaansluiting ... 99 Netwerkaansluiting controleren ... 492 Netwerkinstellingen ... 489 iTNC 530 met Windows 2000 ... 549 Nulpuntverschuiving in programma ... 382 met nulpuntstabellen ... 383

#### 0

Omschakelen hoofdletters/kleine letters ... 116 Onbewerkt werkstuk vastleggen ... 101 Onderprogramma ... 407 Open contourhoeken: M98 ... 204 Optienummer ... 480

#### Ρ

Pad ... 86 Palletstabel afwerken ... 123, 135 kiezen en verlaten ... 123. 130 overnemen van coördinaten ... 121, 126 Toepassing ... 121, 125 Parameter-programmering: zie Qparameter-programmering Pinbezetting data-interfaces ... 523 Ping ... 492 Plaatstabel ... 148 Poolcoördinaten Basisprincipes ... 74 Programmeren ... 187 Positioneren bij gezwenkt bewerkingsvlak ... 200, 219 met handingave ... 66

#### Ρ

Preset-tabel ... 54 Productfamilies ... 424 Programma bewerken ... 105 nieuw programma openen ... 101 opbouw ... 100 structureren ... 113 programma Programma-afloop onderbreken ... 467 Overzicht ... 465 Regels overslaan ... 474 regelsprong ... 470 uitvoeren ... 466 verdergaan na een onderbreking ... 469 Programmabeheer: zie bestandsbeheer Programmadelen kopiëren ... 107 Programmanaam: zie bestandsbeheer, bestandsnaam Programma-oproep via cyclus ... 400 Willekeurig programma als onderprogramma ... 409 Programmatest Overzicht ... 462 tot aan een bepaalde regel ... 464 uitvoeren ... 463 Puntenpatronen op cirkel ... 327 op lijnen ... 329 Overzicht ... 325 Puntenpatroon Punttabellen ... 228

#### Q

Q-parameter-programmering ... 422
Additionele functies ... 433
Hoekfuncties ... 428
indien/dan-beslissingen ... 430
Programmeerinstructies ... 422
Wiskundige basisfuncties ... 425
Q-parameters
controleren ... 432
ongeformatteerd uitgeven ... 436
vooraf bezette ... 441
waarden aan PLC doorgeven ... 436

#### R

Radiuscorrectie ... 154 buitenhoeken, binnenhoeken ... 156 Ingave ... 155 rechte ... 175, 188 Rechthoekige tap nabewerken ... 306 Rechtlijnig afvlakken ... 376 Referentiepunt kiezen ... 76 Referentiepunten beheren ... 54 Referentiepunten passeren ... 46 Referentiesysteem ... 73 Reael invoegen, wijzigen ... 106 wissen ... 105 Regelnummering wijzigen ... 108 regelsprong ... 470 Ronde sleuf Voorbewerken+nabewerken ... 297 Ronde sleuf frezen ... 319 Ronde tap nabewerken ... 312 Rondkamer nabewerken ... 310 voorbewerken ... 308 Voorbewerken+nabewerken ... 290 Rotatie ... 390 Rotatie-as in optimale baan verplaatsen: M126 ... 213 Weergave reduceren: M94 ... 214 Ruimen ... 237

#### S

Schroefdraadfrezen basisprincipes ... 260 Schroefdraadfrezen met verzinken ... 264 Schroefdraadfrezen met verzinken en voorboren ... 267 Schroefdraadtappen met voedingscompensatie ... 251, 252 zonder voedingscompensatie ... 254, 255, 258 Schroeflijn ... 189 SL-cycli Aaneengesloten contour ... 349 Basisprincipes ... 333, 339, 364 Contourgegevens ... 344 Cyclus contour ... 335, 341 Nabewerken diepte ... 347 Nabewerken zijkant ... 348 Overlappende contouren ... 341, 366 Uitruimen ... 337, 346 Voorboren ... 336, 338, 345 SL-cvcli met contourformule Sleuffrezen ... 314 pendelend ... 316 Voorbewerken+nabewerken ... 293 Sleutelgetallen ... 481 Snede-opdeling ... 239 Snijgegevenstabel ... 158 Snijmateriaal gereedschap ... 143, 160 Softwarenummer ... 480 Software-opties ... 531 Spiebaan frezen ... 316 Spiegelen ... 388 Spiloriëntatie ... 401 Spiltoerental indeven ... 150 Spiltoerental wijzigen ... 51 Statusweergave ... 39 additionele ... 40 algemene ... 39 Structureren van programma's ... 113

# Index

Т Tastcycli: Zie gebruikershandboek tastcycli Teach In ... 104, 175 Technische gegevens ... 527 iTNC 530 met Windows 2000 ... 543 Tekstbestand Bewerkingsfuncties ... 116 openen en verlaten ... 115 Tekstdelen zoeken ... 118 Wisfuncties ... 117 Teleservice ... 506 Terugtrekken van de contour ... 209 TNCremo ... 484 TNCremoNT ... 484 Toebehoren ... 43 Trigonometrie ... 428

#### U

Uitruimen: zie SL-cycli, uitruimen Uitschakelen ... 47 Universeelboren ... 241, 246 USB-interface ... 542

#### V

Verdiept startpunt bij het boren ... 248 Vervangen van teksten ... 110 Voeding ... 51 bij rotatie-assen, M116 ... 212 wijzigen ... 51 Volledige cirkel ... 179

#### W

Wachttijd ... 399 Weergave in 3 vlakken ... 456 Werkstukmateriaal vastleggen ... 159 Werkstukposities absolute ... 75 incrementele ... 75 Windows 2000 ... 542 Windows-aanmelding ... 544 WMAT.TAB ... 159

#### Ζ

Zoekfunctie ... 109 Zwenkassen ... 215, 216 Zwenken van het bewerkingvlak ... 59, 392

# **Overzichtstabel: additionele functies**

| Μ                        | Werking Werkzaam aan regel-                                                                                                    | Begin | Einde | Bladzijde     |
|--------------------------|----------------------------------------------------------------------------------------------------|-------|-------|---------------|
| M00                      | Programma-afloop STOP/spil STOP/koelmiddel UIT                                                                                                    |       |       | Bladzijde 197 |
| M01                      | Programma-afloop STOP naar keuze                                                                                                    |       |       | Bladzijde 475 |
| M02                      | Programma-afloop STOP/spil STOP/koelmiddel UIT/evt. wissen van de statusweergave<br>(afhankelijk van machineparameters)/terugspringen naar regel 1 |       | -     | Bladzijde 197 |
| <b>M03</b><br>M04<br>M05 | Spil AAN met de klok mee<br>Spil AAN tegen de klok in<br>Spil STOP                                                                                 | -     |       | Bladzijde 197 |
| M06                      | Gereedschapswissel/programma-afloop STOP (afhankelijk van machineparameters)/spil<br>STOP                                                          |       | -     | Bladzijde 197 |
| <b>M08</b><br>M09        | Koelmiddel AAN<br>Koelmiddel UIT                                                                                                    | -     |       | Bladzijde 197 |
| <b>M13</b><br>M14        | Spil AAN met de klok mee/koelmiddel AAN<br>Spil AAN tegen de klok in/koelmiddel AAN                                                                |       |       | Bladzijde 197 |
| M30                      | Dezelfde functie als M02                                                                                                    |       |       | Bladzijde 197 |
| M89                      | Vrije additionele functie <b>of</b><br>Cyclusoproep, modaal werkzaam (afhankelijk van machineparameter)n                                           | -     | -     | Bladzijde 226 |
| M90                      | Alleen in gesleept bedrijf: constante baansnelheid op de hoeken                                                                                    |       |       | Bladzijde 201 |
| M91                      | In positioneerregel: coördinaten zijn gerelateerd aan het machinenulpunt                                                                           |       |       | Bladzijde 198 |
| M92                      | In positioneerregel: coördinaten zijn gerelateerd aan een door de machinefabrikant gedefinieerde positie, b.v. op de gereedschapswisselpositie     | -     |       | Bladzijde 198 |
| M94                      | Weergave van de rotatie-as reduceren tot een waarde beneden de 360°                                                                                |       |       | Bladzijde 214 |
| M97                      | Contourtrapjes bewerken                                                                                                    |       |       | Bladzijde 203 |
| M98                      | Open contouren volledig bewerken                                                                                                    |       |       | Bladzijde 204 |
| M99                      | Stapsgewijze cyclusoproep                                                                                                    |       |       | Bladzijde 226 |

| Μ                   | Werking Werkzaam aan regel-                                                                      | Begin | Einde | Bladzijde     |
|---------------------|--------------------------------------------------------------------------------------------------|-------|-------|---------------|
| <b>M101</b><br>M102 | Automatische gereedschapswissel met zustergereedschap, als standtijd is afgelopen terugzetten    |       |       | Bladzijde 151 |
| M103                | Aanzet bij het insteken reduceren tot factor F (procentuele waarde)                              |       |       | Bladzijde 204 |
| M104                | Laatst vastgelegde referentiepunt weer activeren                                                 |       |       | Bladzijde 200 |
| <b>M105</b><br>M106 | Bewerking met tweede kv-factor uitvoeren<br>Bewerking met eerste kv-factor uitvoeren             |       |       | Bladzijde 521 |
| <b>M107</b><br>M108 | Foutmelding bij zustergereedschappen met overmaat onderdrukken<br>M107 terugzetten               |       |       | Bladzijde 151 |
| M109                | Constante baansnelheid op de snijkant van het gereedschap                                        |       |       | Bladzijde 206 |
| M110                | Constante baansnelheid op de snijkant van het gereedschap                                        | -     |       |               |
| M111                | M109/M110 terugzetten                                                                            |       |       |               |
| <b>M114</b><br>M115 | Automatische correctie van de machinegeometrie bij het werken met zwenkassen<br>M114 terugzetten |       |       | Bladzijde 215 |
| <b>M116</b><br>M117 | Aanzet bij hoekassen in mm/min<br>M116 terugzetten                                               |       |       | Bladzijde 212 |
| M118                | Handwielpositionering tijdens de programma-afloop laten doorwerken                               |       |       | Bladzijde 208 |
| M120                | Radiusgecorrigeerde contour vooraf berekenen (LOOK AHEAD)                                        |       |       | Bladzijde 207 |
| M124                | Geen rekening houden met punten bij het afwerken van niet-<br>gecorrigeerde rechte-regels        |       |       | Bladzijde 202 |
| <b>M126</b><br>M127 | Rotatie-assen in optimale baan verplaatsen<br>M126 terugzetten                                   |       | -     | Bladzijde 213 |
| M128                | Positie van de gereedschapspunt bij het positioneren van zwenkassen                              | -     |       | Bladzijde 216 |
| M129                | M128 terugzetten                                                                                 |       |       |               |
| M130                | In de positioneerregel: punten zijn gerelateerd aan het niet-gezwenkte coördinatensysteem        |       |       | Bladzijde 200 |
| M134                | Nauwkeurige stop bij niet-tangentiale contourovergangen bij positioneringen met rotatie-         |       |       | Bladzijde 218 |
| M135                | M134 terugzetten                                                                                 |       |       |               |
| <b>M136</b><br>M137 | Aanzet F in millimeters per spilomwenteling<br>M136 terugzetten                                  |       |       | Bladzijde 205 |
| M138                | Keuze van zwenkassen                                                                             |       |       | Bladzijde 218 |
| M142                | Modale programma-informatie wissen                                                               |       |       | Bladzijde 211 |
| M143                | Basisrotatie wissen                                                                              |       |       | Bladzijde 211 |

# Functie-overzicht DIN/ISO

#### iTNC 530

| M-fun             | M-functies                                                                                                    |  |  |  |  |
|-------------------|----------------------------------------------------------------------------------------------------|--|--|--|--|
| M00<br>M01<br>M02 | Programma-afloop STOP/spil STOP/koelmiddel UIT<br>Programma-afloop STOP naar keuze<br>Programma-afloop STOP/spil STOP/koelmiddel UIT/<br>evt. wissen statusweergave (afhankelijk van<br>machineparameter/terugsprong naar regel 1   |  |  |  |  |
| M03<br>M04<br>M05 | Spil AAN met de klok mee<br>Spil AAN tegen de klok in<br>Spil STOP                                                                                                    |  |  |  |  |
| M06               | Gereedschapswissel/programma-afloop STOP<br>(afhankelijk van machineparameters)/spil STOP                                                                                                    |  |  |  |  |
| M08<br>M09        | Koelmiddel AAN<br>Koelmiddel UIT                                                                                                    |  |  |  |  |
| M13<br>M14        | Spil AAN met de klok mee/koelmiddel AAN<br>Spil AAN tegen de klok in/koelmiddel AAN                                                                                                    |  |  |  |  |
| M30               | Dezelfde functie als M02                                                                                                    |  |  |  |  |
| M89               | Vrije additionele functie of<br>cyclusoproep, modaal werkzaam (afhankelijk van<br>machineparameter)                                                                                                    |  |  |  |  |
| M90               | Alleen in gesleept bedrijf: constante baansnelheid op de hoeken                                                                                                    |  |  |  |  |
| M99               | Stapsgewijze cyclusoproep                                                                                                    |  |  |  |  |
| M91<br>M92        | In positioneerregel: coördinaten zijn gerelateerd aan<br>het machinenulpunt<br>In positioneerregel: coördinaten zijn gerelateerd aan<br>een door de machinefabrikant gedefinieerde positie,<br>b.v. op de gereedschapswisselpositie |  |  |  |  |
| M94               | Weergave van de rotatie-as reduceren tot een waarde beneden de 360°                                                                                                    |  |  |  |  |
| M97<br>M98        | Contourtrapjes bewerken<br>Open contouren volledig bewerken                                                                                                    |  |  |  |  |
| M101<br>M102      | Automatische gereedschapswissel met<br>zustergereedschap, als standtijd is afgelopen<br>M101 terugzetten                                                                                                    |  |  |  |  |
| M103              | Aanzet bij het insteken reduceren tot factor F<br>(procentuele waarde)                                                                                                    |  |  |  |  |
| M104              | Laatst vastgelegde referentiepunt weer activeren                                                                                                    |  |  |  |  |
| M105<br>M106      | Bewerking met tweede kv-factor uitvoeren<br>Bewerking met eerste kv-factor uitvoeren                                                                                                    |  |  |  |  |
| M107<br>M108      | Foutmelding bij zustergereedschappen met<br>overmaat onderdrukken<br>M107 terugzetten                                                                                                    |  |  |  |  |

#### **M-functies**

| M109         | Constante baansnelheid op de snijkant van het                                                                          |
|--------------|----------------------------------------------------------------------------------------------------|
| M110         | Constante baansnelheid op de snijkant van het                                                                          |
| M111         | M109/M110 terugzetten                                                                                                  |
| M114         | Autom. correctie van de machinegeometrie bij het                                                                       |
| M115         | M114 terugzetten                                                                                                    |
| M116<br>M117 | Aanzet bij hoekassen in mm/minn<br>M116 terugzetten                                                                    |
| M118         | Handwielpositionering tijdens<br>Programma-afloop laten doorwerken                                                     |
| M120         | Contour met gecorrigeerde radius vooruitberekenen<br>(LOOK AHEAD)                                                      |
| M124         | Geen rekening houden met punten bij het afwerken van niet-gecorrigeerde rechte-regels                                  |
| M126<br>M127 | Rotatie-assen in optimale baan verplaatsen<br>M126 terugzetten                                                         |
| M128         | Positie van de gereedschapspunt bij het positioneren                                                                   |
| M129         | M128 terugzetten                                                                                                    |
| M130         | In de positioneerregel: punten zijn gerelateerd aan<br>het niet-gezwenkte coördinatensysteem                           |
| M134<br>M135 | Nauwkeurige stop bij niet-tangentiale contour-<br>overgangen bij positioneringen met rotatie-assen<br>M134 terugzetten |
| M136<br>M137 | Aanzet F in millimeters per spilomwenteling<br>M136 terugzetten                                                        |
| M138         | Keuze van zwenkassen                                                                                                   |
| M142         | Modale programma-informatie wissen                                                                                     |
| M143         | Basisrotatie wissen                                                                                                    |
| M144         | Rekening houden met machinekinematica in                                                                               |
| M145         | M144 terugzetten                                                                                                    |
| M200         | Lasersnijden: geprogrammeerde spanning direct                                                                          |
| M201         | Lasersnijden: spanning als functie van de weg                                                                          |
| M202         | Lasersnijden: spanning als functie van de snelheid                                                                     |
| M203         | Lasersnijden: spanning als functie van de tijd                                                                         |
| M204         | uitgeven (flank)<br>Lasersnijden: spanning als functie van de tijd<br>uitgeven (puls)                                  |

#### **G**-functies

#### Gereedschapsverplaatsingen

- G00 Rechte-interpolatie, cartesiaans met ijlgang
- G01 Rechte-interpolatie, cartesiaans
- G02 Cirkelinterpolatie, cartesiaans, in richting wijzers v.d.
- G03 klokCirkelinterpolatie, cartesiaans, tegen richting wijzers v.d. klok in
- G05 Cirkelinterpolatie, cartesiaans, zonder opgave rotatierichting
- G06 Cirkelinterpolatie, cartesiaans, tangentiale contouraansluiting
- G07\* Asparallelle positioneerregel
- G10 Rechte-interpolatie, polair, met ijlgang
- G11 Rechte-interpolatie, polair
- G12 Cirkelinterpolatie, polair, in richting wijzers v.d. klok
- G13 Cirkelinterpolatie, polair, tegen richting wijzers v.d. klok in
- G15 Cirkelinterpolatie, polair, zonder opgave rotatierichting
- G16 Cirkelinterpolatie, polair, tangentiale contouraansluiting

#### Afkanting/afronding/contour benaderen resp. verlaten

- G24\* Afkantingen met lengte R
- G25\* Hoeken afronden met radius R
- G26\* Voorzichtig (tangentiaal) benaderen van een contour met radius R
- G27\* Voorzichtig (tangentiaal) verlaten van een contour met radius R

#### Gereedschapsdefinitie

G99\* Met gereedschapsnummer T, lengte L, radius R

#### Radiuscorrectie van het gereedschap

- G40 Geen gereedschapscorrectie
- G41 Gereedschapsbaancorrectie, links van de contour
- G42 Gereedschapsbaancorrectie, rechts van de contour
- G43 Asparallelle correctie voor G07, verlenging
- G44 Asparallelle correctie voor G07, verkorting

#### Ruwdeeldefinitie voor grafische weergave

- G30 (G17/G18/G19) Minimumpunt
- G31 (G90/G91) Maximumpunt

#### Cycli voor boringen en schroefdraad

- G83 Diepboren
- G84 Schroefdraad tappen met voedingscompensatie
- G85 Schroefdraad tappen zonder voedingscompensatie
- G86 Draadsnijden
- G200 Boren
- G201 Ruimen
- G202 Snede-opdeling
- G203 Universeelboren
- G204 In vrijloop verplaatsen
- G205 Universeeldiepboren
- G206 Schroefdraad tappen met voedingscompensatie G207 Schroefdraad tappen zonder voedingscompensatie
- G208 Boorfrezen
- G209 Schroefdraad tappen met spaanbreken

#### **G**-functies

#### Cycli voor boringen en schroefdraad

- G262 Draadfrezen
- G263 Schroefdraadfrezen met verzinken
- G264 Schroefdraadfrezen met verzinken en voorboren
- G265 Helix-schroefdraadfrezen met verzinken
- G267 Buitenschroefdraadfrezen

#### Cycli voor het frezen van kamers, tappen en sleuven

- G74 Sleuffrezen
- G75 Kamerfrezen in richting wijzers v.d. klok
- G76 Kamerfrezen tegen richting wijzers v.d. klok in
- G77 Rondkamerfrezen in richting wijzers v.d. klok
- G78 Rondkamerfrezen tegen richting wijzers v.d. klok in
- G210 Sleuffrezen met pendelend insteken
- G211 Ronde sleuf met pendelend insteken
- G212 Kamer nabewerken
- G213 Rechthoekige tap nabewerken
- G214 Rondkamer nabewerken
- G215 Ronde tap nabewerken

#### Cycli voor het maken van puntenpatronen

- G220 Puntenpatroon op cirkel
- G221 Puntenpatroon op lijnen

#### SL-cycli groep 1

- G37 Contour, definitie van deelcontouronderprogrammanummers
- G56 Voorboren
- G57 Uitruimen (voorbewerken)
- G58 Contourfrezen in richting wijzers v.d. klok (nabewerken)
- G59 Contourfrezen tegen richting wijzers v.d. klok in (nabewerken)

#### SL-cycli groep 2

- G37 Contour, definitie van deelcontour-
- onderprogrammanummers
- G120 Contourgegevens vastleggen (geldt voor G121 t/m G124)
- G121 Voorboren
- G122 Parallel aan contour uitruimen (voorbewerken)
- G123 Diepte nabewerken
- G124 Zijkanten nabewerken
- G125 Contourreeks (open contour bewerken)
- G127 Cilindermantel
- G128 Sleuffrezen van cilindermantels

#### Coördinatenomrekeningen

- G53 Nulpuntverschuiving uit nulpunttabellen
- G54 Nulpuntverschuiving in programma
- G28 Spiegelen van de contour
- G73 Rotatie van het coördinatensysteem
- G72 Maatfactor, contour verkleinen/vergroten
- G80 Bewerkingsvlak zwenken
- G247 Referentiepunt vastleggen

#### Cycli voor het affrezen

- G60 3D-gegevens afwerken
- G230 Affrezen van platte vlakken
- G231 Affrezen van willekeurig schuine vlakken

#### **G**-functies

#### Tastcycli voor registratie van scheve positie

- G400 Basisrotatie via 2 punten
- G401 Basisrotatie via 2 boringen
- G402 Basisrotatie via 2 tappen
- G403 Basisrotatie via rotatie-as compenseren
- G404 Basisrotatie instellen
- G405 Scheve ligging via C-as compenseren

#### Tastcycli voor bepalen van referentiepunt

- G410 Referentiepunt rechthoek binnen
- G411 Referentiepunt rechthoek buiten
- G412 Referentiepunt cirkel binnen
- G413 Referentiepunt cirkel buiten
- G414 Referentiepunt hoek buiten G415 Referentiepunt hoek binnen
- G416 Referentiepunt midden gatencirkel
- G417 Referentiepunt in tastsysteemas
- G418 Referentiepunt in midden van 4 boringen

#### Tastcycli voor opmeten werkstuk

- G55 Willekeurige coördinaat meten
- G420 Willekeurige hoek meten
- G421 Boring meten
- G422 Ronde tap meten
- G423 Kamer meten
- G424 Rechthoekige tap meten
- G425 Sleuf meten
- G426 Breedte rechthoekige tap meten
- G427 Willekeurige coördinaat meten
- G430 Midden gatencirkel meten
- G431 Willekeurig vlak meten

#### Tastcycli voor opmeten gereedschap

- G480 TT kalibreren
- G481 Gereedschapslengte meten
- G482 Gereedschapsradius meten
- G483 Gereedschapslengte en -radius meten

#### Speciale cycli

| G04*                      | Stilstandstijd met F seconden               |  |
|---------------------------|---------------------------------------------|--|
| G36                       | Spiloriëntatie                              |  |
| G39*                      | Programma-oproep                            |  |
| G62                       | Tolerantieafwijking voor snel contourfrezen |  |
| G440                      | Asverplaatsing meten                        |  |
| Bewerkingsvlak vastleggen |                                             |  |

| G17  | Vlak X/Y, gereedschapsas Z |
|------|----------------------------|
| G18  | Vlak Z/X, gereedschapsas Y |
| G19  | Vlak Y/Z, gereedschapsas X |
| G20  | Gereedschapsas IV          |
| Maat | gegevens                   |
| G90  | Maatgegevens absoluut      |
| G91  | Maatgegevens incrementeel  |

#### **G**-functies

#### Maateenheid

- G70 Maateenheid inch (bij programmabegin vastleggen)
- G71 Maateenheid millimeter (bij programmabegin vastleggen)

#### **Overige G-functies**

- G29 Laatste nominale positiewaarde als pool (cirkelmiddelpunt) G38 Programma-STOP
- G51\* Voorlopige keuze gereedschap (bij centraal gereedschapsgeheugen)
- G79\* Cyclusoproep
- G98\* Labelnummer instellen
- \*) Regelgewijs werkzame functie

| Adres | ssen                                           |
|-------|------------------------------------------------|
| %     | Programmabegin                                 |
| %     | Programma-oproep                               |
| #     | Nulpuntnummer met G53                          |
| А     | Rotatiebeweging om X-as                        |
| В     | Rotatiebeweging om Y-as                        |
| С     | Rotatiebeweging om Z-as                        |
| D     | Q-parameterdefinities                          |
| DL    | Slijtagecorrectie lengte met T                 |
| DR    | Slijtagecorrectie radius met T                 |
| E     | Tolerantie met M112 en M124                    |
| F     | Aanzet                                         |
| F     | Stilstandstijd met G04                         |
| F     | Maatfactor met G72                             |
| F     | Factor F-reductie met M103                     |
| G     | G-functies                                     |
| Н     | Poolcoördinaten-hoek                           |
| Н     | Rotatiehoek met G73                            |
| H     | Grenshoek met M112                             |
| Ι     | X-coördinaat van cirkelmiddelpunt/pool         |
| J     | Y-coördinaat van cirkelmiddelpunt/pool         |
| К     | Z-coördinaat van cirkelmiddelpunt/pool         |
| L     | Instellen van labelnummer met G98              |
| L     | Sprong naar een labelnr.                       |
| L     | Gereedschapslengte met G99                     |
| М     | M-functies                                     |
| Ν     | Regelnummer                                    |
| Ρ     | Cyclusparameters in bewerkingscycli            |
| Ρ     | Waarde of Q-parameters in Q-parameterdefinitie |
| Q     | Parameter Q                                    |

#### Adressen

| R | Poolcoördinaten-radius           |
|---|----------------------------------|
| R | Cirkelradius met G02/G03/G05     |
| R | Afrondingsradius met G25/G26/G27 |
| R | Gereedschapsradius met G99       |
| S | Spiltoerental                    |
| S | Spiloriëntatie met G36           |
| T | Gereedschapsdefinitie met G99    |
| T | Gereedschapsoproep               |
| T | volgens gereedschap met G51      |
| U | As parallel aan X-as             |
| V | As parallel aan Y-as             |
| W | As parallel aan Z-as             |
| X | X-as                             |
| Y | Y-as                             |
| Z | Z-as                             |
| * | Regeleinde                       |

#### Contourcycli

| Programmastructuur bij bewerking met meerdere gereedschappen                               |               |
|--------------------------------------------------------------------------------------------|---------------|
| Lijst met contouronderprogramma's                                                          | G37 P01       |
| Contourgegevens definiëren                                                                 | G120 Q1       |
| <b>Boor</b> definiëren/oproepen<br>Contourcyclus: voorboren<br>Cyclusoproep                | G121 Q10      |
| <b>Voorbewerkingsfrees</b> definiëren/oproepen<br>Contourcyclus: ruimen<br>Cyclusoproep    | G122 Q10      |
| Nabewerkingsfrees definiëren/oproepen<br>Contourcyclus: nabewerken diepte<br>Cyclusoproep  | G123 Q11      |
| Nabewerkingsfrees definiëren/oproepen<br>Contourcyclus: nabewerken zijkant<br>Cyclusoproep | G124 Q11      |
| Einde van het hoofdprogramma,<br>terugsprong                                               | M02           |
| Contouronderprogramma's                                                                    | G98<br>G98 L0 |

#### Radiuscorrectie van de contouronderprogramma's

| Contour            | Programmeervolgorde<br>van de contourelementen                                             | Radius-<br>correctie |
|--------------------|--------------------------------------------------------------------------------------------|----------------------|
| Binnen<br>(kamer)  | in richting van wijzers v.d. klok (CW)<br>tegen richting van wijzers v.d. klok in<br>(CCW) | G42 (RR)<br>G41 (RL) |
| Buiten<br>(eiland) | in richting van wijzers v.d. klok (CW)<br>tegen richting van wijzers v.d. klok in<br>(CCW) | G41 (RL)<br>G42 (RR) |

#### Coördinatenomrekeningen

| Coördinatenom<br>rekening | Activeren             | Opheffen     |
|---------------------------|-----------------------|--------------|
| Nulpunt-<br>verschuiving  | G54 X+20 Y+30<br>Z+10 | G54 X0 Y0 Z0 |
| Spiegelen                 | G28 X                 | G28          |
| Rotatie                   | G73 H+45              | G73 H+0      |
| Maatfactor                | G72 F 0,8             | G72 F1       |
| Bewerkingsvlak            | G80 A+10 B+10<br>C+15 | G80          |

#### Q-parameterdefinities

\_\_\_\_\_

| D  | Functie                                           |
|----|---------------------------------------------------|
| 00 | toewiizing                                        |
| 01 | Optellen                                          |
| 02 | Aftrekken                                         |
| 03 | Vermenigvuldigen                                  |
| 04 | Delen                                             |
| 05 | Wortel                                            |
| 06 | Sinus                                             |
| 07 | Cosinus                                           |
| 80 | Wortel uit som van kwadraten c = $\sqrt{a^2+b^2}$ |
| 09 | Indien gelijk, sprong naar labelnummer            |
| 10 | Indien niet gelijk, sprong naar labelnummer       |
| 11 | Indien groter, sprong naar labelnummer            |
| 12 | Indien kleiner, sprong naar labelnummer           |
| 13 | Angle (hoek uit c sin a en c cos a)               |
| 14 | Foutnummer                                        |
| 15 | Print                                             |
| 19 | Toewijzing PLC                                    |

1

# HEIDENHAIN

 DR. JOHANNES HEIDENHAIN GmbH

 Dr.-Johannes-Heidenhain-Straße 5

 83301 Traunreut, Germany

 <sup>®</sup> +49 (8669) 31-0

 <sup>EXX</sup> +49 (8669) 5061

 e-mail: info@heidenhain.de

 Technical support

 <sup>EXX</sup> +49 (8669) 31-1000

 e-mail: service@heidenhain.de

 Measuring systems <sup>®</sup> +49 (8669) 31-3104

 e-mail: service.ms-support@heidenhain.de

 TNC support
 <sup>®</sup> +49 (8669) 31-3101

 e-mail: service.nc-support@heidenhain.de

NC programming 2 +49 (8669) 31-31 03 e-mail: service.nc-pgm@heidenhain.de PLC programming 2 +49 (8669) 31-31 02 e-mail: service.plc@heidenhain.de Lathe controls 2 +49 (711) 95 28 03-0 e-mail: service.hsf@heidenhain.de

www.heidenhain.de

### Met behulp van 3D-tastsystemen van HEIDENHAIN kunt u de improductieve tijd beperken:

Bijvoorbeeld

- Werkstukken uitrichten
- Referentiepunten vastleggen
- Werkstukken opmeten
- 3D-vormen digitaliseren

met de werkstuk-tastsystemen **TS 220** met kabel **TS 640** met infraroodoverdracht

- Gereedschap opmeten
- Op slijtage controleren
- Gereedschapsbreuk registreren

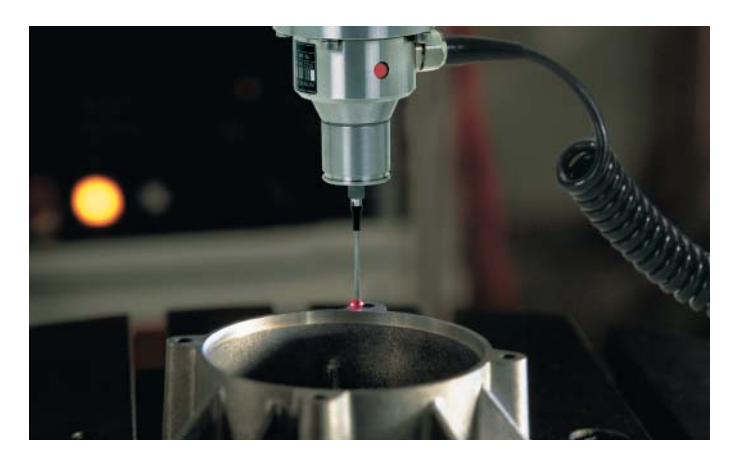

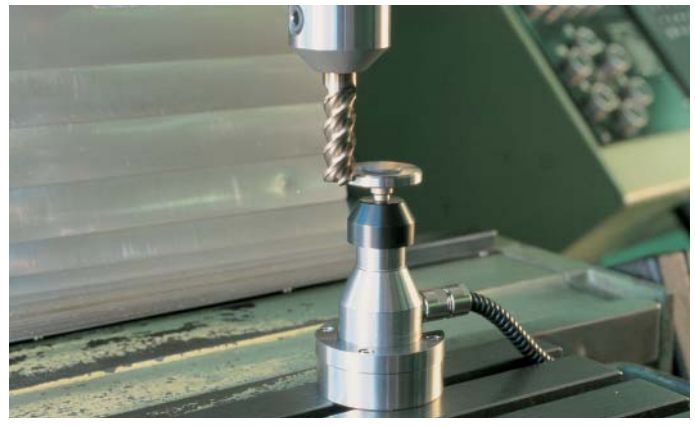

met het gereedschap-tastsysteem **TT 130**